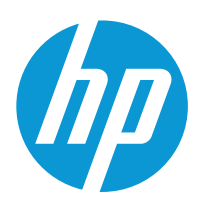

Kullanıcı Kılavuzu

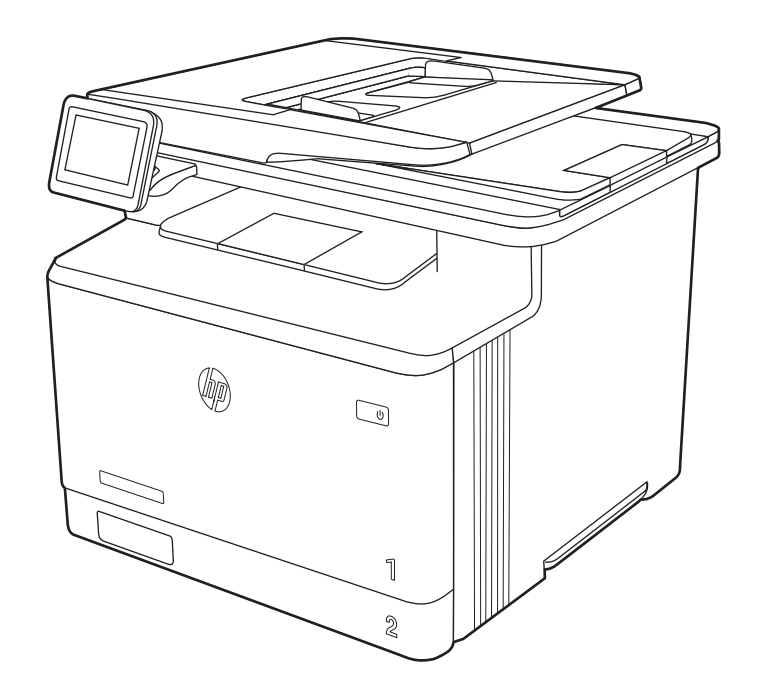

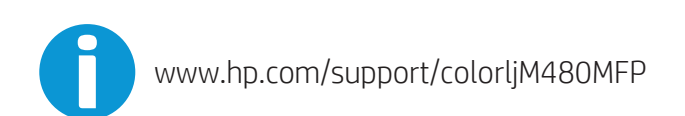

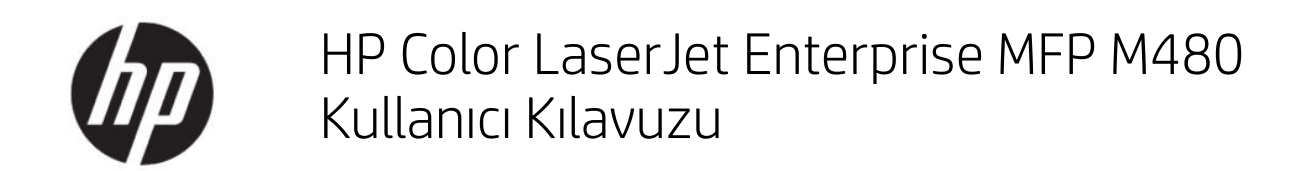

ÖZET

Bu kılavuz yapılandırma, kullanım, garanti, güvenlik ve çevresel konularda bilgiler sağlar.

### Yasal bilgiler

#### Telif Hakkı ve Lisans

© Copyright 2021 HP Development Company, L.P.

Telif hakları yasaları gereğince izin verilen durumlar dışında, önceden izin almaksızın çoğaltılması, uyarlanması veya çevrilmesi yasaktır.

Bu belgede yer alan bilgiler önceden bildirilmeden değiştirilebilir.

Yalnızca HP ürün ve hizmetleri ile birlikte verilen yazılı garanti bildirimleri bu ürün ve hizmetlere ait garantiyi belirtmektedir. Bu belgede yer alan hiçbir ifade ek garanti oluşturacak şekilde yorumlanmamalıdır. HP, bu belgede olabilecek teknik hatalar ve yazım hataları veya eksikliklerinden dolayı sorumlu tutulamaz.

Edition 2, 2/2021

#### Ticari Marka Onayları

Adobe<sup>®</sup>, Adobe Photoshop<sup>®</sup>, Acrobat<sup>®</sup>ve PostScript<sup>®</sup> Adobe Systems Incorporated şirketinin ticari markalarıdır.

Apple ve Apple logosu, Apple Inc. şirketinin ABD ve diğer ülkelerde/bölgelerde kayıtlı ticari markalarıdır.

macOS, Apple, Inc.'nin ABD ve diğer ülkelerde/bölgelerde tescilli ticari markasıdır.

AirPrint, Apple Inc. kuruluşunun ABD ve diğer ülkelerde/bölgelerde kayıtlı ticari markasıdır.

Google™, Google Inc.ın bir ticari markasıdır.

Microsoft®, Windows® ve Windows Server®, Microsoft Corporation'ın ABD'deki kayıtlı ticari markalarıdır.

UNIX<sup>®</sup> , Open Group'un kayıtlı ticari markasıdır.

# İçindekiler

| 1 Yazıcıya genel bakış                                                                                                    | 1     |
|----------------------------------------------------------------------------------------------------|-------|
| Uyarı simgeleri                                                                                                    | 1     |
| Olası elektrik çarpması tehlikesi                                                                                                    | 2     |
| Yazıcı görünümleri<br>Yazıcının önden görünümü<br>Yazıcının arkadan görünümü<br>Kontrol paneli görünümü                                                                                                    | 3<br> |
| Yazıcı teknik özellikleri<br>Teknik özellikler<br>Desteklenen işletim sistemleri<br>Mobil yazdırma çözümleri<br>Yazıcı boyutları<br>Güç tüketimi<br>Elektrikle ilgili teknik özellikler<br>Akustik emisyonlar<br>Çalışma ortamı aralığı |       |
| Yazıcı donanımı kurulumu ve yazılım yüklemesi         2 Kağıt tepsileri         Tepsi 1'e kağıt yükleme (çok amaçlı tepsi)         Tepsi 1'e (çok amaçlı tepsi) kağıt yükleme         Tepsi 1 kağıt yönü                                |       |
| Tepsi 2'e kağıt yerleştirme<br>Tepsi 2'ye kağıt yükleme<br>Tepsi 2 kağıt yönü<br>Alternatif antetli kağıt modunu kullanma                                                                                                    |       |
| Tepsi 3'e kağıt yükleme (isteğe bağlı aksesuar)<br>Tepsi 3'ye kağıt yükleme<br>Tepsi 3 kağıt yönü<br>Alternatif antetli kağıt modunu kullanma                                                                                           |       |
| Zarf yükleme ve yazdırma<br>Zarfları yazdırma<br>Zarf yönü                                                                                                    |       |
| Etiketleri yükleme ve yazdırma<br>Etiketleri manuel besleme<br>Etiket yönü                                                                                                    |       |
| 3 Sarf malzemeleri, aksesuarlar ve parçalar                                                                                                    |       |
| Sarf malzemeleri, aksesuarlar ve parçaların siparişini verme<br>Sipariş etme<br>Sarf malzemeleri ve aksesuarlar                                                                                                    |       |

|   | Müşteri tarafından onarılabilir parçalar                                                                                                    | 33       |
|---|----------------------------------------------------------------------------------------------------|----------|
|   | HP toner kartuşu koruması sarf malzemesi ayarlarını yapılandırma                                                                                                    | 34       |
|   | Giriş                                                                                                    | 34       |
|   | Kartuş Koruma özelliğini etkinleştirme veya devre dışı bırakma                                                                                                    | 34       |
|   | Kartuş Koruması özelliğini etkinleştirme veya devre dışı bırakma                                                                                                    | 36       |
|   | Toner kartuşlarını değiştirme                                                                                                    | 39       |
|   | Toner kartuşu bilgileri                                                                                                    | 39       |
|   | Toner kartuşlarını çıkarma ve yerine takma                                                                                                    | 41       |
| 4 | Yazdırma                                                                                                    | 47       |
|   | Yazdırma görevleri (Windows)                                                                                                    | 47       |
|   | Nasıl yazdırma yapılır? (Windows)                                                                                                    | 47       |
|   | Otomatik olarak her iki yüze yazdırma (Windows)                                                                                                    | 48       |
|   | Her iki yüze elle yazdırma (Windows)                                                                                                    | 48       |
|   | Kağıt başına birden fazla sayfa yazdırma (Windows)                                                                                                    | 49       |
|   | Kağıt türünü seçme (Windows)                                                                                                    | 49       |
|   | Ek yazdırma görevleri                                                                                                    | 50       |
|   | Yazdırma görevleri (macOS)                                                                                                    | 50       |
|   | Nasıl yazdırma yapılır? (macOS)                                                                                                    | 51       |
|   | Her iki tarafa otomatik yazdırma (macOS)                                                                                                    | 51       |
|   | Her iki tarafa manuel yazdırma (macOS)                                                                                                    | 51       |
|   | Kağıt başına birden fazla sayfa yazdırma (macOS)                                                                                                    | 52       |
|   | Kağıt türünü seçme (macOS)                                                                                                    | 52       |
|   | Ek yazdırma görevleri                                                                                                    | 53       |
|   | Daha sonra veya özel olarak yazdırmak için yazdırma işlerini yazıcıda depolama                                                                                                    | 53       |
|   | Giriş                                                                                                    | 53       |
|   | Depolanan iş oluşturma (Windows)                                                                                                    | 53       |
|   | Depolanan iş oluşturma (macOS)                                                                                                    | 54       |
|   | Depolanan işi yazdırma                                                                                                    | 55       |
|   | Depolanan işi silme                                                                                                    | 55       |
|   | Yazıcıya IŞ Muhasebesi amaçlarıyla gönderilen bilgiler                                                                                                    | 56       |
|   | Mobil yazdırma                                                                                                    | 56       |
|   | Giriş                                                                                                    | 56       |
|   | Wi-Fi, Wi-Fi Direct Print, NFC ve BLE yazdırma                                                                                                    | 56       |
|   | E-posta ile HP ePrint                                                                                                    | 57       |
|   | AltPrint                                                                                                    | 58<br>E0 |
|   | Andı olu yerleşik yazdılma                                                                                                    | 00       |
|   | USB flash sürücüden yazdırma                                                                                                    | 59       |
|   | USB bağlantı noktasını yazdırma için etkinleştirme                                                                                                    | 59       |
|   | USB belgelerini yazdırma                                                                                                    | 60       |
|   | Yüksek hızlı USB 2.0 bağlantı noktası kullanarak yazdırma (kablolu)                                                                                                    | 60       |
|   | Birinci yöntem: Yüksek hızlı USB 2.0 bağlantı noktasını yazıcı kontrol paneli menülerinden etkinleştirme<br>İkinci yöntem: Yüksek hızlı USB 2.0 bağlantı noktasını HP Gömülü Web Sunucusu'ndan etkinleştirme (yalnızca | 60       |
|   | ay Dayidfilili yazıcılar)                                                                                                    | 60       |
| 5 | Kopyala                                                                                                    | 63       |
|   | Kopyalama                                                                                                    | 63       |

| Her iki tarafa yazdırma (dupleks)                                                                                                    | 65   |
|----------------------------------------------------------------------------------------------------|------|
| Ek kopyalama görevleri                                                                                                    | 66   |
| irama                                                                                                    | 69   |
| E-postava Tara Kurulumu                                                                                                    | 69   |
| Giriş                                                                                                    |      |
| Başlamadan önce                                                                                                    | 69   |
| Birinci adım: HP Gömülü Web Sunucusu'na (EWS) erişme                                                                                                    | 70   |
| İkinci adım: Ağ Kimliği ayarlarını yapılandırma                                                                                                    | 70   |
| Üçüncü adım: E-postaya Gönder özelliğini yapılandırma                                                                                                    | 71   |
| Dördüncü adım: Hızlı Ayarlar'ı yapılandırma (isteğe bağlı)                                                                                                   | 80   |
| Beşinci adım: Office 365 Outlook kullanmak için E-postaya Gönder işlevini ayarlama (isteğe bağlı)                                                            |      |
| Ağ Klasörüne Taramayı kurma                                                                                                    | 83   |
| Giriş                                                                                                    | 83   |
| Başlamadan önce                                                                                                    |      |
| Birinci adım: HP Gömülü Web Sunucusu'na (EWS) erişme                                                                                                    |      |
| Ikinci adim: Ag Klasorune Taramayi kurma                                                                                                    |      |
| SharePoint'ye Taramayı ayarlama                                                                                                    |      |
| Giriş                                                                                                    |      |
| Başlamadan önce                                                                                                    |      |
| Birinci adim: HP Gomulu Web Sunucusu'na (EWS) erişme                                                                                                    |      |
| IKINCI adim: SharePoint e Tarama ozeiligini etkinleştirme ve dir SharePoint e Tarama Hizli Ayarı oluşturma<br>Pir doçupu doğrudan ShareDoint citocino tarama |      |
| Dii uusydyi uugi uudii siidi ePoii it sitesii ie talama<br>SharoPoint'o Tarama icin Hizli Avar tarama avarlari ve seconoklori                                |      |
|                                                                                                    | ، رو |
| Giris                                                                                                    | 99   |
| Birinci adım: HP Gömülü Web Sunucusu'na (EWS) erisme                                                                                                    |      |
| İkinci adım: USB Sürücüsüne Tara özelliğini etkinleştirme                                                                                                    | 100  |
| Üçüncü adım: Hızlı Ayarlar'ı yapılandırma (isteğe bağlı)                                                                                                    | 100  |
| USB Sürücüye Tarama kurulumu için varsayılan tarama ayarları                                                                                                 | 101  |
| USB'ye Kaydetme kurulumu için varsayılan dosya ayarları                                                                                                    | 102  |
| E-postaya tarama                                                                                                    | 103  |
| Giriş                                                                                                    | 103  |
| E-postaya tarama                                                                                                    | 103  |
| İş depolamaya tarama                                                                                                    | 105  |
| Giriş                                                                                                    | 105  |
| Yazıcıda iş depolamaya tarama                                                                                                    | 105  |
| Yazıcıdaki iş depolamadan yazdırma                                                                                                    | 107  |
| Ağ klasörüne tarama                                                                                                    | 107  |
| Giriş                                                                                                    | 108  |
| Ağ klasörüne tarama                                                                                                    | 108  |
| SharePoint'e Tara                                                                                                    | 110  |
| Giriş                                                                                                    | 110  |
| SharePoint'e Tara                                                                                                    | 110  |
| USB sürücüye tarama                                                                                                    | 112  |
| Giriş                                                                                                    | 112  |

| USB sürücüye tarama                                                                               | 112        |
|---------------------------------------------------------------------------------------------------|------------|
| HP JetAdvantage iş çözümlerini kullanma                                                           | 114        |
| Ek tarama görevleri                                                                               | 114        |
| 7 Faks                                                                                            |            |
| Faksi kurma                                                                                       |            |
| Giris                                                                                             |            |
| Yazıcı kontrol panelini kullanarak faksı kurma                                                    |            |
| Faks yapılandırmalarını değiştirme                                                                | 116        |
| Faks arama ayarları                                                                               | 116        |
| Genel faks gönderme ayarları                                                                      | 117        |
| Faks alma ayarları                                                                                | 118        |
| Faks gönderme                                                                                     | 119        |
| Faks yazdırma zamanlaması oluşturma                                                               | 121        |
| Gelen faksları engelleme                                                                          | 122        |
| Engellenen faks numaralarının listesini oluştur                                                   | 122        |
| Engellenen faks numaraları listesinden numara silme                                               | 122        |
| Ek faks görevleri                                                                                 | 122        |
| 8 Yazıcıyı yönetme                                                                                | 125        |
| HP Gömülü Web Sunucusu (EWS) ile gelişmiş yapılandırma                                            | 125        |
| Giriş                                                                                             | 125        |
| HP Gömülü Web Sunucusu'na (EWS) erişim                                                            | 126        |
| HP Gömülü Web Sunucusu özellikleri                                                                | 126        |
| IP ağ ayarlarını yapılandırma                                                                     | 135        |
| Yazıcı paylaşmayla ilgili sorumluluk reddi                                                        |            |
| Ağ ayarlarını görüntüleme veya değiştirme                                                         |            |
| Ag uzerindeki yazıcıyı yeniden adlandırma                                                         | 136        |
| IPV4 ICP/IP parametrelerini kontrol panelinden manuel olarak yapılandırma                         | 130<br>דכו |
| Rağlantı hızı ve cift taraflı avarları                                                            |            |
|                                                                                                   | 120        |
| fazici guveniik ozelliklen                                                                        |            |
| Güvenlik hildirimleri                                                                             | 138        |
| Yönetici parolası atama                                                                           |            |
| IP Güvenliği                                                                                      |            |
| Şifreleme desteği: HP Yüksek Performanslı Güvenli Sabit Diskler                                   | 139        |
| Formatlayıcıyı kilitleme                                                                          | 139        |
| Enerji tasarrufu ayarları                                                                         | 140        |
| Uyku zamanlayıcısını ayarlama ve yazıcıyı 1 watt veya daha az güç kullanacak şekilde yapılandırma | 140        |
| Uyku planını ayarlama                                                                             | 140        |
| Boşta durumu ayarlarını belirleme                                                                 | 141        |
| HP Web Jetadmin                                                                                   | 141        |
| Yazılım ve ürün yazılımı güncelleştirmeleri                                                       | 141        |
| 9 Sorunları çözme                                                                                 | 143        |

| Kontrol paneli yardım sistemi                                                                              | 143        |
|----------------------------------------------------------------------------------------------------|------------|
| Fabrika ayarlarına sıfırlama                                                                               | 143        |
| Giriş                                                                                                    | 144        |
| Birinci yöntem: Yazıcı kontrol panelinden fabrika ayarlarına sıfırlama                                     | 144        |
| İkinci yöntem: HP Gömülü Web Sunucusu'ndan fabrika ayarlarına sıfırlama (yalnızca ağ bağlantılı yazıcılar) | 144        |
| Yazıcı kontrol panelinde ya da EWS'de "Kartuş düşük" veya "Kartuş çok düşük" iletisi görüntüleniyor        | 144        |
| "Çok Düşük" ayarlarını değiştirme                                                                          | 145        |
| Sarf malzemesi siparişi                                                                                    | 146        |
| Yazıcı kağıt almıyor veya yanlış besleme yapıyor                                                           | 146        |
| Giriş                                                                                                    | 146        |
| Yazıcı kağıt almıyor                                                                                       | 146        |
| Yazıcı birden çok kağıt yaprağı alıyor                                                                     | 149        |
| Belge besleyici birden çok kağıt alıyor, sıkıştırıyor, kırıştırıyor                                        | 152        |
| Kağıt sıkışmalarını giderme                                                                                | 153        |
| Kağıt sıkışması konumları                                                                                  | 153        |
| Kağıt sıkışmalarını gidermek için otomatik gezinme                                                         | 154        |
| Sık veya yinelenen kağıt sıkışmaları mı yaşıyorsunuz?                                                      | 154        |
| Belge besleyicide 31.13 sıkışması hatası                                                                   | 154        |
| Tepsi 1'de 13.B2.D1 sıkışma hatası                                                                         | 158        |
| Tepsi 2'de 13.B2.D2 sıkışma hatası                                                                         | 161        |
| lepsi 3'te 13.A3 sıkışma hatası                                                                            | 164        |
| Arka kapakta 13.B2 sikişma natası                                                                          | 170        |
| Füzer glriginde 13.84, 13.85 Sikişma hatası                                                                | I/U<br>173 |
| FUZEL ÜKIŞILING TƏLDƏ SIKIŞILID HƏLƏSI                                                                     | 177        |
| Cikis hölmesinde 13 F1 sikismasi hatasi                                                                    | 176        |
|                                                                                                    | 170        |
| Ciric                                                                                                    | 176        |
| UII IŞ<br>Baskı kalitasi soruplarını gidarma                                                               | 170        |
|                                                                                                    | 177        |
| Kopyalama goruntu kalitesini artirma                                                                       | 190        |
| Tarayici caminda kir veya leke olup olmadigini kontrol etme                                                | 190        |
| Idfdyl(I KdllDfd5y0NU                                                                                      | 107        |
| Kayıt ayarlamı denetlerine                                                                                 | 102        |
| Metin va da resimler icin konvalama kalitesini en ivi duruma getirme                                       | 192        |
| Kenardan kenara konvalama                                                                                  | 193        |
|                                                                                                    | 107        |
| Tarayıçı çamında kir yeya leke elye elmediğini kontrol etme                                                | 193        |
| Tarayıcı carılında kir veya teke olup olmadığını kontrol etme                                              | 193        |
| Çozununuk ayananın denetleme                                                                               | 195        |
| Görüntü avarlama değerlerini denetleme                                                                     | 196        |
| Metin va da resimler icin tarama kalitesini en ivi duruma getirme                                          | 196        |
| Cıkıs kalitesi avarlarını denetleme                                                                        |            |
| Eaks görüntü kalitasini arttırma                                                                           | 107        |
| Tarayıcı camında kir yoya loko olun olmadığını kontrol otmo                                                | 197<br>107 |
| Faks gönderme cözünürlüğü avarlarını denetleme                                                             | 199<br>199 |
|                                                                                                    |            |

| Görüntü ayarlama değerlerini denetleme                                           |     |
|----------------------------------------------------------------------------------|-----|
| Metin ya da resimler için faks kalitesini en iyi duruma getirme                  |     |
| Hata düzeltme ayarını denetleme                                                  | 200 |
| Sayfaya sığdır ayarını denetleme                                                 | 200 |
| Farklı bir faks makinesine gönderme                                              | 200 |
| Gönderenin faks makinesini denetleme                                             | 201 |
| Kablolu ağ sorunlarını çözme                                                     | 201 |
| Giriş                                                                            | 201 |
| Kötü fiziksel bağlantı                                                           | 201 |
| Bilgisayar yazıcıyla iletişim kuramıyor                                          | 201 |
| Yazıcı, ağ için hatalı bağlantı ve dupleks ayarları kullanıyor                   |     |
| Yeni yazılım programları uyumluluk sorunlarına neden olmuş olabilir              |     |
| Bilgisayar veya iş istasyonu hatalı ayarlanmış olabilir                          |     |
| Yazıcı devre dışı veya dığer ağ ayarları yanlış                                  |     |
| Kablosuz ağ sorunlarını çözme                                                    | 202 |
| Giriş                                                                            | 202 |
| Kablosuz bağlantı kontrol listesi                                                |     |
| Kablosuz yapılandırma tamamlandıktan sonra yazıcı yazdırmıyor                    |     |
| Yazıcı yazdırmıyor ve bilgisayarda üçüncü taraf güvenlik duvarı yüklü            |     |
| Kablosuz yönlendirici veya yazıcı taşındıktan sonra kablosuz bağlantı çalışmıyor |     |
| Kablosuz yazıcıya daha fazla bilgisayar bağlanamıyor                             |     |
| Kablosuz yazıcı VPN'ye bağlandığında iletişim kesiliyor                          |     |
| Ağ, kablosuz ağlar listesinde görünmüyor                                         |     |
| Kablosuz ag çalışmıyor                                                           |     |
| Kablosuz agda paraziti azaltma                                                   |     |
| Faks sorunlarını giderme                                                         | 205 |
| Faks sorunlarını gidermek için denetim listesi                                   |     |
| Genel faks sorunları                                                             | 207 |
| Ek A Servis ve destek                                                            |     |
| HP sınırlı garanti bildirimi                                                     |     |
| İngiltere, İrlanda ve Malta                                                      | 210 |
| Avusturya, Belçika, Almanya ve Lüksemburg                                        | 211 |
| Belçika, Fransa ve Lüksemburg                                                    | 211 |
| İtalya                                                                           | 212 |
| İspanya                                                                          | 213 |
| Danimarka                                                                        | 213 |
| Norveç                                                                           | 213 |
| lsveç                                                                            | 213 |
| Portekiz                                                                         |     |
| Yunanistan ve Kıbrıs                                                             | 214 |
| Macaristan                                                                       |     |
| Çek Lumhuriyeti                                                                  |     |
| Slovakya                                                                         |     |
|                                                                                  |     |
| Bulgaristan                                                                      |     |
| Komanya                                                                          |     |
| Belçika Ve Hollanda                                                              |     |

| Finlandiya                                                                                                    | 217          |
|----------------------------------------------------------------------------------------------------|--------------|
| Slovenya                                                                                                    | 217          |
| HIRVƏTISTƏN                                                                                                    | / 218<br>218 |
| Litvanya                                                                                                    |              |
| Estonya                                                                                                    | 218          |
| HP'nin Yüksek Koruma Garantisi: Laser Jet toner kartuşu sınırlı garanti bildirimi                                                  | 218          |
| Uzun ömürlü sarf malzemesi ve bakım kiti sınırlı garanti bildirimi                                                                 | 219          |
| HP olmayan sarf malzemeleri hakkındaki HP ilkeleri                                                                                 | 219          |
| HP sahte ürünlerle mücadele web sitesi                                                                                             | 220          |
| Toner kartuşuna depolanan veriler                                                                                                  | 220          |
| Son Kullanıcı Lisans Sözleşmesi                                                                                                    | 220          |
| Müşteri kendi kendine onarım garanti servisi                                                                                       | 224          |
| Müşteri desteği                                                                                                    | 225          |
| Ek B Çevre korumayla ilgili ürün yönetim programı                                                                                  | 227          |
| Çevreyi koruma                                                                                                    | 227          |
| Ozon üretimi                                                                                                    | 227          |
| Güç tüketimi                                                                                                    | 227          |
| Toner tüketimi                                                                                                    | 227          |
| Kağıt Kullanımı                                                                                                    | 227          |
| Plastik                                                                                                    | 228          |
| HP LaserJet baskı sarf malzemeleri                                                                                                 | 228          |
| Kağıt                                                                                                    | 228          |
| Malzeme kısıtlamaları                                                                                                    |              |
| Pil bilgileri                                                                                                    |              |
| Atık ekipmanların kullanıcılar tarafından imha edilmesi (AB, Birleşik Krallık ve Hindistan)                                        | 229          |
| Elektronik donanım geri dönüşümü                                                                                                   |              |
| Brezilya donanım geri dönüşüm bilgileri                                                                                            |              |
| Kimyasal maddeler                                                                                                    | 229          |
| Avrupa Birliği Komisyonu Yasal Düzenlemesi 1275/2008 ve Birleşik Krallık İlgili Yasal Gereksinimler gereğince<br>Ürün Güç Verileri | 230          |
| SEPA Çevre Dostu Etiketi Kullanıcı Bilgileri (Çin)                                                                                 | 230          |
| Yazıcı, faks ve fotokopi makinesi için Çin enerji etiketi uygulama mevzuatı                                                        | 230          |
| Tehlikeli Maddelere İlişkin Kısıtlama ifadesi (Hindistan)                                                                          | 230          |
| AEEE (Türkiye)                                                                                                    | 230          |
| Malzeme Tablosu (Çin)                                                                                                    | 231          |
| Malzeme Güvenliği Veri Sayfası (MSDS)                                                                                              | 231          |
| EPEAT                                                                                                    | 231          |
| Maddeler Tablosu (Tayvan)                                                                                                    | 232          |

| Daha fazla bilgi için                                                            | 232 |
|----------------------------------------------------------------------------------|-----|
| Ek C Yasal düzenleme bilgileri                                                   | 233 |
| Yasal bildirimler                                                                | 233 |
| Yasal model kimlik numaraları                                                    | 233 |
| Avrupa Birliği ve Birleşik Krallık Yasal Düzenleme Bildirimi                     | 233 |
| FCC mevzuatı                                                                     | 234 |
| Kanada - Industry Canada ICES-003 Uygunluk Beyanı                                | 234 |
| VCCI bildirimi (Japonya)                                                         | 234 |
| EMC bildirimi (Kore)                                                             | 234 |
| EMC bildirimi (Çin)                                                              | 234 |
| Elektrik kablosu yönergeleri                                                     | 234 |
| Güç kablosu bildirimi (Japonya)                                                  | 235 |
| Lazer güvenliği                                                                  | 235 |
| Finlandiya için lazer bildirimi                                                  | 235 |
| İskandinav Ülkelerine Yönelik Bildirimler (Danimarka, Finlandiya, Norveç, İsveç) | 236 |
| GS Bildirimi (Almanya)                                                           | 236 |
| Avrasya Uygunluğu (Ermenistan, Beyaz Rusya, Kazakistan, Kırgızistan, Rusya)      | 237 |
| EMI bildirimi (Tayvan)                                                           | 238 |
| Ürün kararlılığı                                                                 | 238 |
| Telekom (faks) bildirimleri                                                      | 238 |
| Faks Kablosu Bildirimi                                                           | 238 |
| Telekom Operasyonu için AB ve Birleşik Krallık Bildirimi                         | 238 |
| Brazil (Portugueses)                                                             | 238 |
| Yeni Zelanda Telekom Bildirimleri                                                | 238 |
| Telekom ürünleri için ek FCC bildirimi (ABD)                                     | 239 |
| Telefon Tüketicilerini Koruma Yasası (ABD)                                       | 239 |
| Industry Canada CS-03 gereksinimleri                                             | 239 |
| Japan Telecom İşareti                                                            | 240 |
| Beyaz Rusya                                                                      | 241 |
| Dizin                                                                            | 243 |

# 1 Yazıcıya genel bakış

Yazıcıdaki özelliklerin konumlarını, yazıcının fiziksel ve teknik özelliklerini ve kurulum bilgilerini bulabileceğiniz konumları inceleyin.

Aşağıdaki bilgiler yayınlandığı tarihte geçerlidir. Güncel bilgiler için bkz. <u>http://www.hp.com/support/</u> <u>colorljM480MFP</u>

Daha fazla bilgi için:

Yazıcıya özel kapsamlı HP yardımı aşağıdaki bilgileri içerir:

- Yükleme ve yapılandırma
- Bilgi alma ve kullanma
- Sorunları çözme
- Yazılım ve ürün yazılımı güncellemelerini indirme
- Destek forumlarına katılma
- Garanti bilgilerini ve yasal bilgileri bulma

## Uyarı simgeleri

HP yazıcınızda simge tanımlarında açıklanan şekilde bir uyarı simgesi görürseniz dikkatli olun.

• Dikkat: Elektrik çarpması

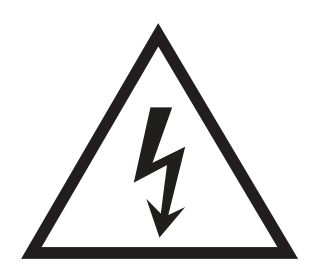

Dikkat: Sıcak yüzey

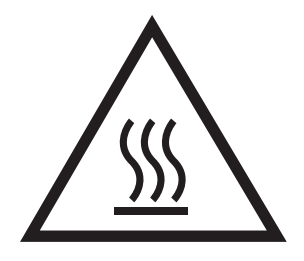

Dikkat: Vücut uzuvlarını hareketli parçalardan uzak tutun

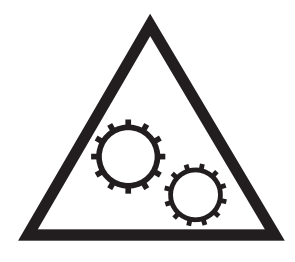

• Dikkat: Çok yakında keskin kenar

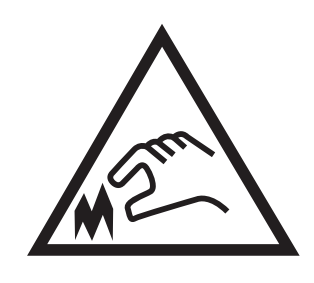

• Uyarı

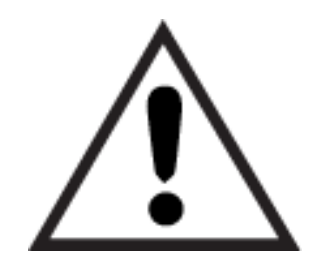

### Olası elektrik çarpması tehlikesi

Bu önemli güvenlik bilgilerini inceleyin.

- Elektrik çarpması tehlikesinden kaçınmak için bu güvenlik açıklamalarını okuyup anlayın.
- Yangın veya elektrik çarpması nedeniyle yaralanma riskini azaltmak için bu ürünü kullanırken temel güvenlik önlemlerine daima uyun.
- Kullanım kılavuzundaki tüm talimatları okuyup anlayın.
- Üründe işaretli olan tüm uyarı ve talimatları inceleyin.
- Ürünü bir güç kaynağına bağlarken yalnızca topraklamalı bir elektrik prizi kullanın. Prizin topraklamalı olup olmadığını bilmiyorsanız yetkili bir elektrik teknisyenine danışın.
- Ürünün üzerindeki soketlerden herhangi birindeki temas noktalarına dokunmayın. Hasarlı kabloları derhal değiştirin.
- Temizlemeden önce bu ürünün fişini duvar prizlerinden çıkarın.
- Bu ürünü suya yakın yerlere koymayın veya elleriniz ıslakken kullanmayın.
- Ürünü, sabit bir yüzey üzerinde güvenli biçimde takın.
- Ürünü, üzerine kimsenin basamayacağı ya da güç kablosuna takılmayacağı korumalı bir alana takın.

# Yazıcı görünümleri

Yazıcı ve kontrol panelinin belirli parçalarını tanıyın.

### Yazıcının önden görünümü

Yazıcının ön kısmındaki parçaları tanımlar.

Şekil 1-1 Yazıcının önden görünümü

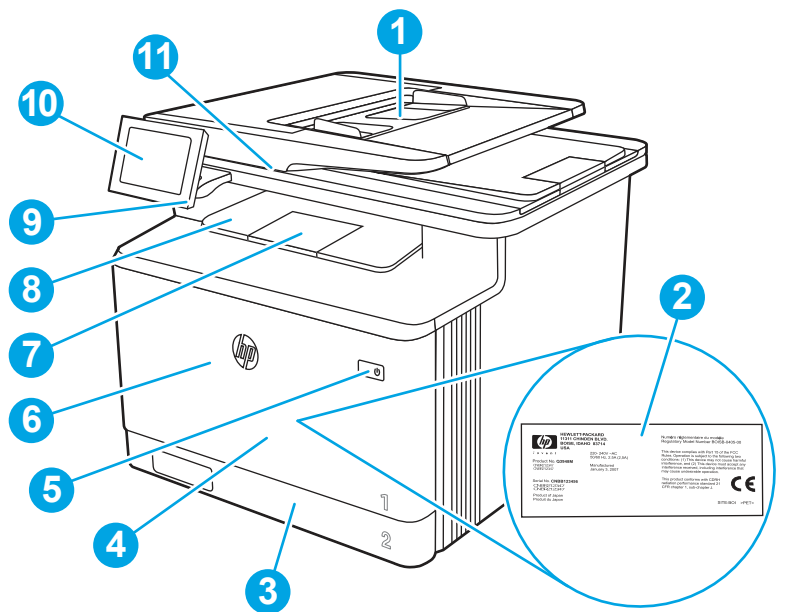

| Numara | Açıklama                                                                        |
|--------|---------------------------------------------------------------------------------|
| 1      | Belge besleyici                                                                 |
| 2      | Yasal etiket (ön kapak içinde)                                                  |
| 3      | Tepsi 2                                                                         |
| 4      | Tepsi 1                                                                         |
| 5      | Açma/kapatma düğmesi                                                            |
| 6      | Ön kapak (toner kartuşuna erişim sağlar)                                        |
| 7      | Çıkış bölmesi uzantısı                                                          |
| 8      | Çıkış bölmesi                                                                   |
| 9      | Kolay erişilebilir USB bağlantı noktası (bilgisayarsız yazdırma ve tarama için) |
| 10     | Dokunmatik ekran kontrol paneli (daha kolay görüntüleme için eğilebilir)        |
| 11     | Тагаую                                                                          |

### Yazıcının arkadan görünümü

Yazıcının arka kısmındaki parçaları tanımlar.

#### Şekil 1-2 Yazıcının arkadan görünümü

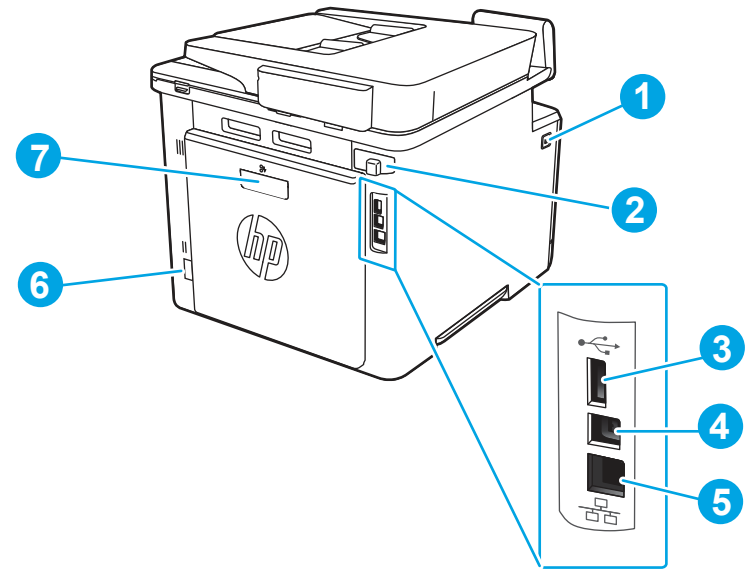

| Numara | Açıklama                                                        |
|--------|-----------------------------------------------------------------|
| 1      | Ön kapak açma düğmesi                                           |
| 2      | Faks bağlantı noktaları kapağı                                  |
|        | NOT: Faks bağlantı noktaları, kapağın arkasındadır.             |
| 3      | İş depolama veya aksesuarları bağlama için USB bağlantı noktası |
| 4      | Bir bilgisayara doğrudan bağlantı için USB bağlantı noktası     |
| 5      | Ethernet bağlantı noktası                                       |
| 6      | Güç bağlantısı                                                  |
| 7      | Arka kapak (kağıt sıkışmalarını gidermek için erişim sağlar)    |

### Kontrol paneli görünümü

Yazıcı ve iş durumu bilgilerini edinmek ve yazıcıyı yapılandırmak için dokunmatik ekran kontrol panelini kullanın.

NOT: Kolay görüntüleme için kontrol panelini eğin.

🕅 NOT: Giriş ekranında görüntülenen özellikler, yazıcı yapılandırmasına bağlı olarak farklılık gösterebilir.

### Şekil 1-3 Yazıcı kontrol paneli

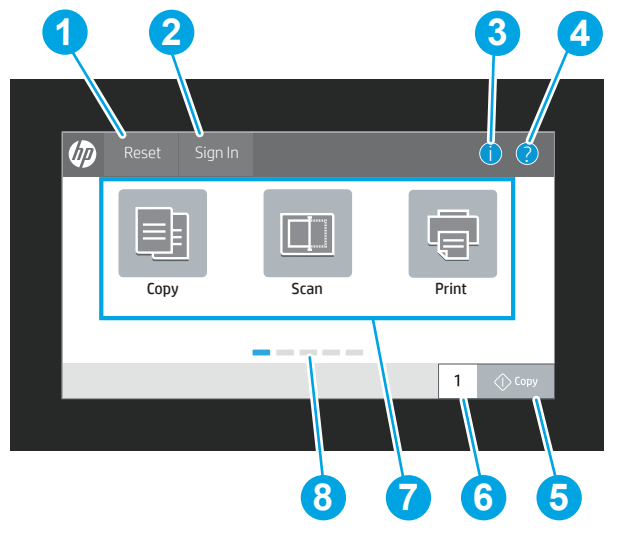

| Numara | Öğe                                     | Açıklama                                                                                                    |
|--------|-----------------------------------------|----------------------------------------------------------------------------------------------------|
| 1      | Sıfırla düğmesi                         | Değişiklikleri silmek, yazıcıyı duraklatma durumundan<br>çıkarmak, gizli hataları görüntülemek ve varsayılan ayarları<br>(dil ve klavye düzeni ayarları dahil) geri yüklemek için Sıfırla<br>düğmesini seçin.                                                           |
| 2      | Oturum Aç veya Oturumu Kapat<br>düğmesi | Oturum açma ekranını açmak için Oturum Aç düğmesini seçin.                                                                                                    |
|        |                                         | Yazıcı oturumunu kapatmak için Oturumu Kapat düğmesini<br>seçin. Yazıcı tüm seçenekleri varsayılan ayarlara geri yükler.                                                                                                    |
|        |                                         | <b>NOT:</b> Bu düğme yalnızca, yönetici yazıcıyı özelliklere erişim izni gerektirecek şekilde yapılandırdıysa görüntülenir.                                                                                                    |
| 3      | Bilgi düğmesi 🚹                         | Çeşitli türlerde yazıcı bilgilerine erişim sağlayan bir ekrana<br>erişmek için Bilgi düğmesini 👔 seçin. Aşağıdaki bilgiler için<br>ekranın alt kısmındaki düğmeleri seçin:                                                                                              |
|        |                                         | <ul> <li>Görüntüleme Dili: Geçerli kullanıcı oturumunun dil ayarını<br/>değiştirin.</li> </ul>                                                                                                    |
|        |                                         | • Uyku Modu: Yazıcıyı uyku moduna alın.                                                                                                    |
|        |                                         | <ul> <li>Wi-Fi Direct: Telefon, tablet veya başka bir aygıtı, Wi-Fi<br/>kullanarak yazıcıya nasıl doğrudan bağlayabileceğinizi<br/>açıklayan bilgileri görüntüleyin. (İsteğe bağlı kablosuz<br/>aksesuarlar takılıyken kablosuz özellikleri kullanılabilir.)</li> </ul> |
|        |                                         | <ul> <li>Kablosuz: Kablosuz bağlantı ayarlarını görüntüleyin veya<br/>değiştirin. (İsteğe bağlı kablosuz aksesuarlar takılıyken<br/>kablosuz özellikleri kullanılabilir.)</li> </ul>                                                                                    |
|        |                                         | <ul> <li>Ethernet: Ethernet bağlantı ayarlarını görüntüleyin veya<br/>değiştirin.</li> </ul>                                                                                                    |
|        |                                         | <ul> <li>HP Web Hizmetleri: HP Web Hizmetlerini (ePrint)<br/>kullanarak yazıcıya bağlanma ve yazdırmayla ilgili<br/>bilgileri görüntüleyin.</li> </ul>                                                                                                    |

| Numara | Öğe                           | Açıklama                                                                                                    |
|--------|-------------------------------|----------------------------------------------------------------------------------------------------|
| 4      | Yardım düğmesi ?              | Yerleşik yardım sistemini açmak için Yardım düğmesini ?<br>seçin.                                                                                                   |
|        |                               | Sistem Giriş ekranını, bir uygulamayı, bir seçeneği veya bir<br>özelliği kullanırken bir konu hakkındaki yardım konularının<br>veya bilgilerin bir listesini sunar. |
| 5      | Kopyala düğmesi               | Kopyalama işi başlatmak için Kopyala düğmesine dokunun.                                                                                                    |
| 6      | Kopya sayısı alanı            | Yazdırılacak kopya sayısını değiştirmek için alana dokunun.                                                                                                    |
| 7      | Uygulamalar alanı             | Uygulamayı açmak için simgelerden herhangi birini seçin.<br>Daha fazla uygulamaya erişmek için ekranı yanlamasına<br>kaydırın.                                      |
|        |                               | NOT: Kullanılabilir uygulamalar yazıcıya göre değişir.<br>Yönetici, hangi uygulamaların hangi sırayla görüntüleneceğini<br>yapılandırabilir.                        |
| 8      | Giriş ekranı sayfa göstergesi | Giriş ekranında veya bir uygulamada sayfa sayısını gösterir.<br>Geçerli sayfa vurgulanır. Sayfalar arasında gezinmek için<br>ekranı yanlamasına kaydırın.           |

### Dokunmatik ekran kontrol panelini kullanma

Yazıcının dokunmatik ekran kontrol panelini kullanmak için aşağıdaki işlemleri uygulayın.

| Tablo 1-1 | Dokunmatik ekran | kontrol | paneli | işlemleri |
|-----------|------------------|---------|--------|-----------|
|-----------|------------------|---------|--------|-----------|

| Eylem    | Açıklama                                                                                                    | Örnek                                                         |
|----------|----------------------------------------------------------------------------------------------------|---------------------------------------------------------------|
| Dokunma  | Bir öğeyi seçmek veya ilgili menüyü açmak için<br>ekranda bir öğeye dokunun. Ayrıca, menülerde<br>gezinirken kaydırmayı durdurmak için ekrana kısa<br>bir süreliğine dokunun.              | Ayarlar uygulamasını açmak için Ayarlar<br>simgesine dokunun. |
| Çekme    | Ekrana dokunun ve ekranı yanlara kaydırmak için<br>parmağınızı yatay olarak hareket ettirin.                                                                                               | Ayarlar uygulaması görüntülenene dek<br>parmağınızı kaydırın. |
| Kaydırma | Ekrana dokunun ve ekranı yukarı aşağı kaydırmak<br>için parmağınızı dikey olarak hareket ettirin.<br>Menülerde gezinirken kaydırmayı durdurmak için<br>ekrana kısa bir süreliğine dokunun. | Ayarlar uygulamasında gezinin.                                |

Tablo 1-1 Dokunmatik ekran kontrol paneli işlemleri (devam)

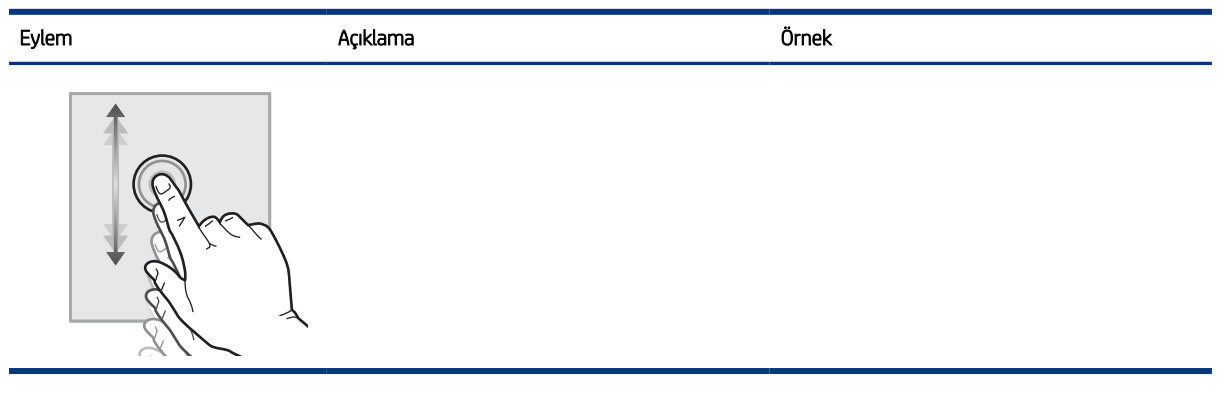

# Yazıcı teknik özellikleri

Yazıcı modelinizin özelliklerini belirleyin.

### Teknik özellikler

Yazıcıya ilişkin teknik özellikleri inceleyin.

#### Her model için ürün numaraları

• M480f - #3QA55A

#### Tablo 1-2 Kağıt kullanım özellikleri

| Kağıt kullanım özellikleri                | M480f        |
|-------------------------------------------|--------------|
| Tepsi 1 (50 yapraklık kapasite)           | $\checkmark$ |
| Tepsi 2 (250 yapraklık kapasite)          | $\checkmark$ |
| İsteğe bağlı 550 yapraklık aksesuar tepsi | İsteğe bağlı |
| Otomatik çift taraflı baskı               | $\checkmark$ |

#### Tablo 1-3 Bağlantı teknik özellikleri

| Bağlantı özellikleri                                                      | M480f        |
|---------------------------------------------------------------------------|--------------|
| 10/100/1000 IPv4 ve IPv6 ile Ethernet LAN bağlantısı                      | $\checkmark$ |
| Hi-Speed USB 2.0                                                          | ¥            |
| Bağımsız USB bağlantı noktası                                             | $\checkmark$ |
| HP Jetdirect LAN aksesuarı                                                | İsteğe bağlı |
| Wi-Fi, BLE, NFC ve yakınlık kartı okuma için HP Jetdirect 3100w aksesuarı | İsteğe bağlı |

#### Tablo 1-4 Yazıcı teknik özellikleri

| Yazıcı özellikleri                                                                                                 | M480f        |
|----------------------------------------------------------------------------------------------------|--------------|
| A4 boyutunda kağıda en fazla 27 sayfa/dakika (ppm) ve Letter boyutunda kağıda 29<br>sayfa/dakika hızında yazdırır. | <b>~</b>     |
| İş depolama ve özel yazdırma                                                                                       | $\checkmark$ |

#### Tablo 1-5 Kopyalama ve tarama teknik özellikleri

| Kopyalama ve tarama özellikleri                                                                                                | M480f        |
|----------------------------------------------------------------------------------------------------|--------------|
| Tek taraflı renkli kopyalama hızı: A4 boyutunda kağıda 27 kopya/dakika, Letter boyutunda<br>kağıda 28 kopya/dakika             | <b>~</b>     |
| Çift taraflı renkli kopyalama hızı: A4 boyutunda kağıda 24 kopya/dakika, Letter boyutunda<br>kağıda 25 kopya/dakika            |              |
| Tek taraflı A4 tarama hızı: En fazla dakikada 29 sayfa/46 ipm (Siyah-Beyaz), en fazla<br>dakikada 20 sayfa/35 ipm (Renkli)     |              |
| Tek taraflı Letter tarama hızı: En fazla dakikada 31 sayfa/49 ipm (Siyah-Beyaz), en fazla<br>dakikada 21 sayfa/37 ipm (Renkli) |              |
| NOT: Kopyalama ve tarama hızları değiştirilebilir.                                                                             |              |
| Tek geçişli, çift taraflı kopyalama ve tarama için çift kafalı tarama özelliğine sahip 50 sayfalık<br>belge besleyici          | <b>~</b>     |
| E-postaya Tara, USB'ye Tara ve Ağ Klasörüne Tara seçenekleri                                                                   | $\checkmark$ |

#### Tablo 1-6 Diğer teknik özellikler

| Diğer özellikler                                                             | M480f        |
|------------------------------------------------------------------------------|--------------|
| 2 GB taban belleği                                                           | $\checkmark$ |
| 16 GB yerleşik Multimedya Denetleyicisi (eMMC)                               | $\checkmark$ |
| Renkli dokunmatik ekran kontrol paneli                                       | $\checkmark$ |
| Faks özellikleri                                                             | $\checkmark$ |
| Yazıcıdan geçen tüm verilerin şifrelenmesi için HP Güvenilir Platform Modülü | $\checkmark$ |
| HP Erişilebilirlik Takımı                                                    | İsteğe bağlı |
| HP Accessibility Assistant                                                   | İsteğe bağlı |
| HP USB Evrensel Kart Okuyucu                                                 | İsteğe bağlı |
| HP LEGIC Kart Okuyucu                                                        | İsteğe bağlı |

### Desteklenen işletim sistemleri

Bilgisayar işletim sisteminizle yazıcı uyumluluğunu sağlamak için aşağıdaki bilgileri kullanın.

Linux: Linux ile ilgili bilgiler ve yazdırma sürücüleri için <u>www.hp.com/go/linuxprinting</u> adresine gidin.

**UNIX:** UNIX<sup>®</sup> ile ilgili bilgiler ve yazdırma sürücüleri için <u>www.hp.com/go/unixmodelscripts</u> adresine gidin.

Aşağıdaki bilgiler, yazıcıya özgü Windows HP PCL 6 yazdırma sürücüleri ve macOS için HP yazdırma sürücüleri ile yazıcıyla verilen yazılım yükleyici için geçerlidir.

**Windows:** HP yazdırma sürücüsünü yüklemek için <u>123.hp.com</u> adresinden HP Easy Start'ı indirin. Buna alternatif olarak bu yazıcı için yazıcı-destek web sitesine gidin: <u>http://www.hp.com/support/colorljM480MFP</u> adresinden HP yazdırma sürücüsünü yüklemek üzere yazdırma sürücüsünü veya yazılım yükleyiciyi indirebilirsiniz.

**macOS:** Bu yazıcı, Mac bilgisayarları desteklemektedir. HP Easy Start'ı <u>123.hp.com</u> adresinden ya da Yazıcı Desteği sayfasından indirin ve ardından HP yazdırma sürücüsünü yüklemek için HP Easy Start'ı kullanın.

- 1. Şu adrese gidin: <u>123.hp.com</u>.
- 2. Yazıcı yazılımını indirmek için sağlanan adımları uygulayın.

| Tablo 1-7 | Desteklenen | işletim sis | stemleri ve | yazdırma | sürücüleri |
|-----------|-------------|-------------|-------------|----------|------------|
|-----------|-------------|-------------|-------------|----------|------------|

| İşletim sistemi                                                      | Yazıcı sürücüsü (Windows için veya macOS için web üzerindeki yükleyiciden)                                                                                                    |
|----------------------------------------------------------------------|----------------------------------------------------------------------------------------------------|
| Windows 7, 32 bit ve 64 bit                                          | Yazıcıya özgü "HP PCL 6" yazdırma sürücüsü, yazılım yüklemesinin bir parçası olarak bu<br>işletim sistemi için yüklenir.                                                                                                    |
| Windows 8.1, 32 bit ve 64 bit                                        | Yazıcıya özgü "HP PCL-6" yazdırma sürücüsü, yazılım yüklemesinin bir parçası olarak bu<br>işletim sistemi için yüklenir. Sunucu-istemci kurulumları için sunucuya bağlanmadan önce<br>istemcide yazdırma sürücüsünü yükleyin. |
| Windows 10, 32 bit ve 64 bit                                         | Yazıcıya özgü "HP PCL-6" yazdırma sürücüsü, yazılım yüklemesinin bir parçası olarak bu<br>işletim sistemi için yüklenir. Sunucu-istemci kurulumları için sunucuya bağlanmadan önce<br>istemcide yazdırma sürücüsünü yükleyin. |
| Windows Server 2008 R2, SP 1, 64 bit                                 | PCL 6 yazıcıya özgü yazdırma sürücüsü, yazıcı desteği web sitesinden indirilebilir. Sürücüyü<br>indirin ve ardından yüklemek için Microsoft Yazıcı Ekleme Sihirbazı'nı kullanın.                                              |
| Windows Server 2012, 64 bit                                          | PCL 6 yazıcıya özgü yazdırma sürücüsü, yazıcı desteği web sitesinden indirilebilir. Sürücüyü<br>indirin ve ardından yüklemek için Microsoft Yazıcı Ekleme Sihirbazı'nı kullanın.                                              |
| Windows Server 2012 R2, 64 bit                                       | PCL 6 yazıcıya özgü yazdırma sürücüsü, yazıcı desteği web sitesinden indirilebilir. Sürücüyü<br>indirin ve ardından yüklemek için Microsoft Yazıcı Ekleme Sihirbazı'nı kullanın.                                              |
| Windows Server 2016, 64 bit                                          | PCL 6 yazıcıya özgü yazdırma sürücüsü, yazıcı desteği web sitesinden indirilebilir. Sürücüyü<br>indirin ve ardından yüklemek için Microsoft Yazıcı Ekleme Sihirbazı'nı kullanın.                                              |
| Windows Server 2019, 64 bit                                          | PCL 6 yazıcıya özgü yazdırma sürücüsü, yazıcı desteği web sitesinden indirilebilir. Sürücüyü<br>indirin ve ardından yüklemek için Microsoft Yazıcı Ekleme Sihirbazı'nı kullanın.                                              |
| macOS 10.13 High Sierra, macOS 10.14<br>Mojave, macOS 10.15 Catalina | HP Easy Start'ı <u>123.hp.com</u> adresinden indirin ve ardından yazdırma sürücüsünü yüklemek için kullanın.                                                                                                    |

NOT: Desteklenen işletim sistemleri değişebilir.

NOT: Desteklenen işletim sistemlerinin güncel listesi ve yazıcıya ilişkin kapsamlı HP yardımı için <u>http://</u> <u>www.hp.com/support/colorljM480MFP</u> adresine gidin.

NOT: İstemci ve sunucu işletim sistemlerine ilişkin ayrıntılar ve bu yazıcıya yönelik HP UPD sürücü desteği için <u>www.hp.com/go/upd</u> adresine gidin. **Ek bilgiler** öğesinin altındaki **Özellikler** bağlantısına tıklayın.

#### Tablo 1-8 Minimum sistem gereksinimleri

| Windows |                                                     | macOS |                                                     |
|---------|-----------------------------------------------------|-------|-----------------------------------------------------|
| •       | Internet bağlantısı                                 | •     | Internet bağlantısı                                 |
| ٠       | Özel USB 1.1 veya 2.0 bağlantısı veya ağ bağlantısı | ٠     | Özel USB 1.1 veya 2.0 bağlantısı veya ağ bağlantısı |
| ٠       | 2 GB kullanılabilir sabit disk alanı                | •     | 1,5 GB kullanılabilir sabit disk alanı              |

#### Tablo 1-8 Minimum sistem gereksinimleri

#### Windows

mac0S

• 1 GB RAM (32 bit) veya 2 GB RAM (64 bit)

NOT: Windows yazılım yükleyici, HP Smart Device Agent Base hizmetini kurar. Dosya boyutu 100 KB'tan azdır. Tek işlevi saatte bir USB ile bağlı yazıcıları denetlemektir. Hiçbir veri toplanmaz. Bir USB yazıcı bulunursa ağda bir JetAdvantage Management Connector (JAMc) kurulumu bulmaya çalışır. Bir JAMc bulunursa HP Smart Device Agent Base güvenli olarak JAMc'den tam bir Smart Device Agent'a yükseltilir; böylece yazdırılan sayfalar bir Managed Print Services (MPS) hesabından yönetilebilir. Yazıcı için <u>www.hp.com</u> üzerinden indirilen ve Yazıcı Ekleme sihirbazı aracılığıyla yüklenen yalnızca sürücüyü içeren web paketleri bu hizmeti yüklemez.

Hizmeti kaldırmak için **Denetim Masası**'nı açarak **Programlar** veya **Programlar ve Özellikler**'i seçin, sonra da hizmeti kaldırmak üzere **Program Ekle/Kaldır** veya **Program Kaldır**'ı seçin. Dosya adı **HPSmartDeviceAgentBase** şeklindedir.

### Mobil yazdırma çözümleri

HP; bir dizüstü bilgisayardan, tabletten, akıllı telefondan veya diğer mobil aygıtlardan bir HP yazıcıya kolay yazdırma yapılabilmesi için birçok mobil yazdırma çözümü sunar.

Tam listeyi görmek ve en uygun seçeneği belirlemek için <u>www.hp.com/go/MobilePrinting</u> adresine gidin.

🖹 NOT: Tüm mobil yazdırma özelliklerinin desteklendiğinden emin olmak için yazıcı ürün yazılımını güncelleştirin.

- Wi-Fi Direct (HP Jetdirect 3100w BLE/NFC/Kablosuz aksesuarı takılı)
- E-posta ile HP ePrint (HP Web Hizmetleri'nin etkinleştirilmesi ve yazıcının HP Connected'a kaydedilmesi gerekir)
- Google Cloud Print
- AirPrint
- Android Yazdırma
- HP Roam

### Yazıcı boyutları

Yazıcı ortamınızın, yazıcının sığabileceği kadar büyük olduğundan emin olun.

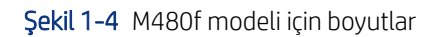

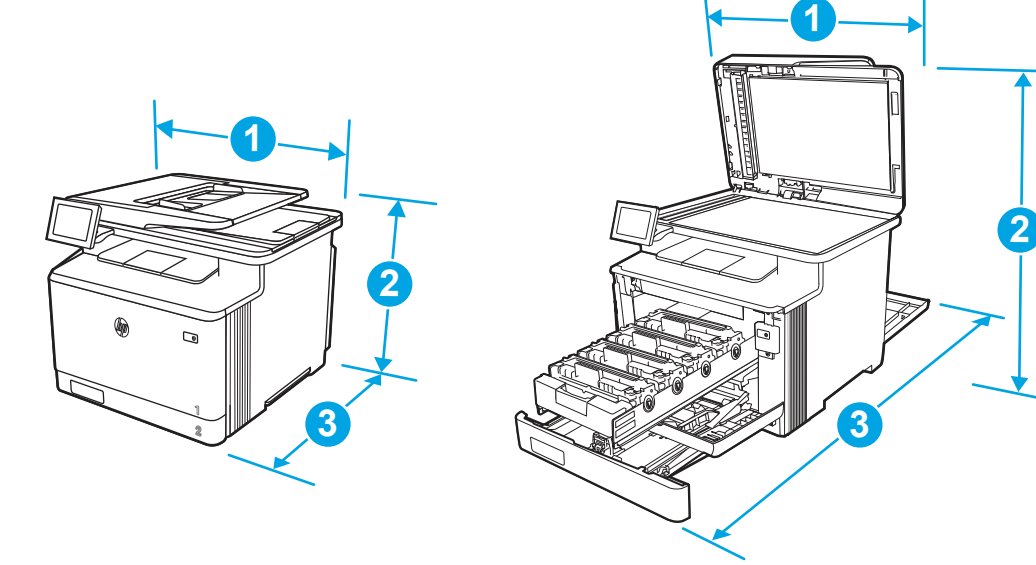

### Tablo 1-9 M480f modeli için boyutlar

| Ölçü                  | Yazıcı tamamen kapalıyken | Yazıcı tamamen açıkken |
|-----------------------|---------------------------|------------------------|
| 1. Genişlik           | 415,4 mm                  | 415,4 mm               |
| 2. Yükseklik          | 399,8 mm                  | 656 mm                 |
| 3. Derinlik           | 472 mm                    | 1038 mm                |
| Ağırlık (kartuşlarla) | 23,3 kg                   | 23,3 kg                |

### Tablo 1-10 İsteğe bağlı 550 yapraklık tepsi boyutları

| Ölçü         | Tepsi tamamen kapalıyken | Tepsi tamamen açıkken |
|--------------|--------------------------|-----------------------|
| 1. Genişlik  | 412 mm                   | 412 mm                |
| 2. Yükseklik | 132 mm                   | 132 mm                |
| 3. Derinlik  | 453 mm                   | 655 mm                |
| Ağırlık      | 5,2 kg                   | 5,2 kg                |

Şekil 1-5 İsteğe bağlı 550 yapraklık bir tepsiye sahip yazıcı boyutları

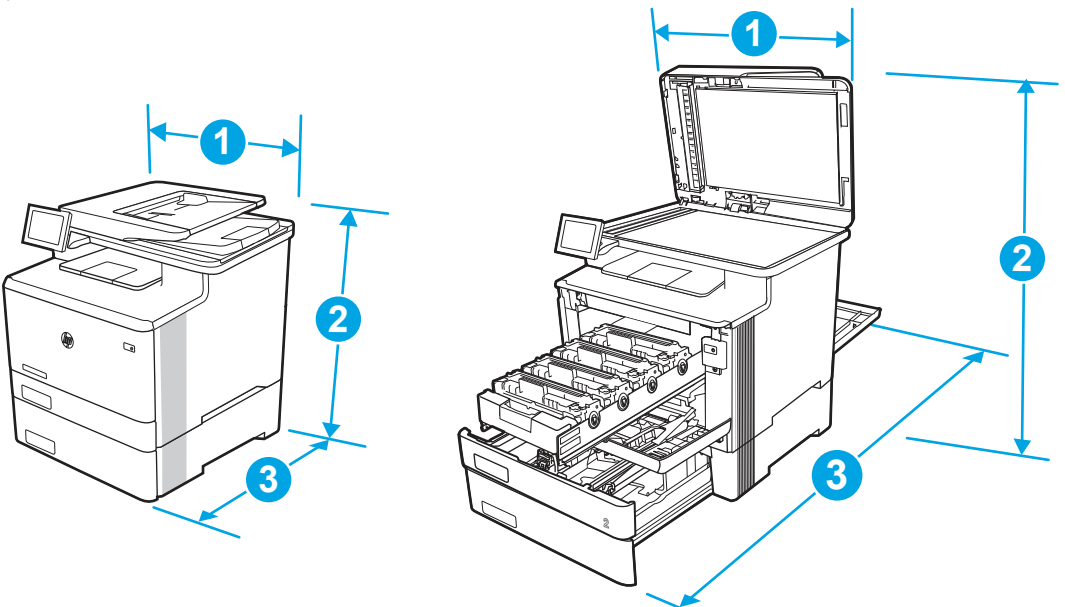

Tablo 1-11 İsteğe bağlı 550 yapraklık bir tepsiye sahip yazıcı boyutları

| Ölçü                  | Yazıcı tamamen kapalıyken | Yazıcı tamamen açıkken |
|-----------------------|---------------------------|------------------------|
| 1. Genişlik           | 415,4 mm                  | 415,4 mm               |
| 2. Yükseklik          | 531,8 mm                  | 788 mm                 |
| 3. Derinlik           | 472,3 mm                  | 1038 mm                |
| Ağırlık (kartuşlarla) | 28,5 kg                   | 28,5 kg                |

### Güç tüketimi

Her bir yazıcı durumu veya işlevi için güç tüketimini inceleyin.

| Tablo 1-12 | Güç tüketimi (watt olarak ortalama) |
|------------|-------------------------------------|
|------------|-------------------------------------|

### Elektrikle ilgili teknik özellikler

Yazıcıya ilişkin elektrikle ilgili teknik özellikleri inceleyin.

- NOT: Güç gereksinimleri, yazıcının satıldığı ülkeye/bölgeye bağlıdır. Aşağıdaki tabloda yer alan değerler değişiklik gösterebilir.
- **DİKKAT:** Çalışma gerilimlerini dönüştürmeyin. Bu durum, yazıcının zarar görmesine ve yazıcı garantisinin geçersiz olmasına neden olabilir.

#### Tablo 1-13 Önerilen gerilim

| Teknik özellikler                      | 110 voltluk modeller   | 220 voltluk modeller   |
|----------------------------------------|------------------------|------------------------|
| Güç gereksinimleri (Volt) <sup>1</sup> | 110 - 127 volt (± %10) | 220 - 240 volt (± %10) |
|                                        | 60 Hz (± 3 Hz)         | 50/60 Hz (± 3 Hz)      |

<sup>1</sup> Bildirilen güç, standart gerilimler kullanıldığında tüm yazıcı modelleri için ölçülen en yüksek değerdir.

### Akustik emisyonlar

Ses gücü düzeyi ve ses basıncı düzeyi dahil olmak üzere akustik emisyonları inceleyin.

#### Tablo 1-14 Ses gücü düzeyi

| Akustik: Ses gücü seviyesi [dakika başına sayfa (ppm)] | ISO 9296 uyarınca beyan edilmiştir |
|--------------------------------------------------------|------------------------------------|
| Yazdırma (dakikada 27 sayfa)                           | <sup>L</sup> wAD = 6,1 Bel (A)     |
| Tarama                                                 | <sup>L</sup> wAD = 6,0 Bel (A)     |
| Hazır                                                  | <sup>L</sup> wAD = 3,6 Bel (A)     |

#### Tablo 1-15 Ses basıncı düzeyi

| Akustik: Ses basıncı düzeyi [dakika başına sayfa (ppm)] | ISO 9296 uyarınca beyan edilmiştir |
|---------------------------------------------------------|------------------------------------|
| Yazdırma (dakikada 27 sayfa)                            | <sup>L</sup> pAm = 49 dB(A)        |
| Tarama                                                  | <sup>L</sup> pAm = 46 dB(A)        |
| Hazır                                                   | <sup>L</sup> pAm = 20 dB(A)        |

### Çalışma ortamı aralığı

Yazıcının düzgün şekilde çalışması için belirli teknik özellikleri karşılayan bir ortamda bulunması gerekir.

#### Tablo 1-16 Çalışma ortamı özellikleri

| Ortam     | Önerilen                 | Depolama        |  |
|-----------|--------------------------|-----------------|--|
| Sıcaklık  | 15°-27°C                 | 10° ila 32,5° C |  |
| Bağıl nem | %30 - %70 bağıl nem (RH) | %10 - %80 RH    |  |

# Yazıcı donanımı kurulumu ve yazılım yüklemesi

Temel kurulum talimatları için yazıcıyla birlikte verilen Donanım Kurulumu Kılavuzu adlı belgeye bakın. Ek talimatlar için web'de bulunan HP destek sayfasına gidin.

HP'nin yazıcıya yönelik tam kapsamlı yardımından yararlanmak için <u>http://www.hp.com/support/colorljM480MFP</u> adresine gidin. Yardım kapsamında şunlar yer alır:

- Yükleme ve yapılandırma
- Bilgi alma ve kullanma

- Sorunları çözme
- Yazılım ve ürün yazılımı güncellemelerini indirme
- Destek forumlarına katılma
- Garanti bilgilerini ve yasal bilgileri bulma
- Microsoft Yazıcı Ekle aracını kullanmayla ilgili yönergeler bulma

# 2 Kağıt tepsileri

Zarflar ve etiketler gibi özel ürünleri yüklemek de dahil olmak üzere kağıt tepsilerini yüklemeyi ve kullanmayı keşfedin.

Aşağıdaki bilgiler yayınlandığı tarihte geçerlidir. Güncel bilgiler için bkz. <u>http://www.hp.com/support/</u>colorljM480MFP.

Daha fazla bilgi için:

Yazıcıya özel kapsamlı HP yardımı aşağıdaki bilgileri içerir:

- Yükleme ve yapılandırma
- Bilgi alma ve kullanma
- Sorunları çözme
- Yazılım ve ürün yazılımı güncellemelerini indirme
- Destek forumlarına katılma
- Garanti bilgilerini ve yasal bilgileri bulma

#### Giriş

Kağıt tepsilerini yüklerken dikkatli olun.

**DİKKAT:** Bir seferde birden fazla kağıt tepsisi uzatmayın.

Kağıt tepsisini basamak olarak kullanmayın.

Yazıcı taşınırken tüm tepsilerin kapalı olması gerekir.

Kağıt tepsilerini veya çekmecelerini kapatırken ellerinizi sıkıştırmayın.

## Tepsi 1'e kağıt yükleme (çok amaçlı tepsi)

Aşağıdaki bilgiler Tepsi 1'e nasıl kağıt yükleneceğini açıklar.

### Tepsi 1'e (çok amaçlı tepsi) kağıt yükleme

Tepsi 1' kağıt yüklemek için bu adımları izleyin.

Bu tepsi en çok 50 adet 75 g/m<sup>2</sup> ağırlığında kağıt alır.

**DİKKAT:** Kağıt sıkışmalarını önlemek için hiçbir zaman yazdırma sırasında Tepsi 1'e kağıt eklemeyin veya bu tepsiden kağıt çıkarmayın.

1. Tepsinin sol ve sağ tarafındaki tutma yerlerinden tutup aşağı doğru çekerek Tepsi 1'i açın.

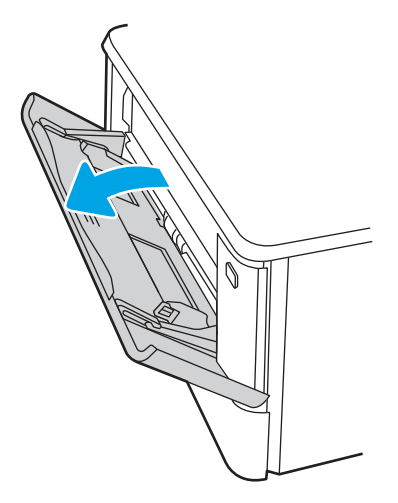

2. Tepsi uzantısını dışarı çekin.

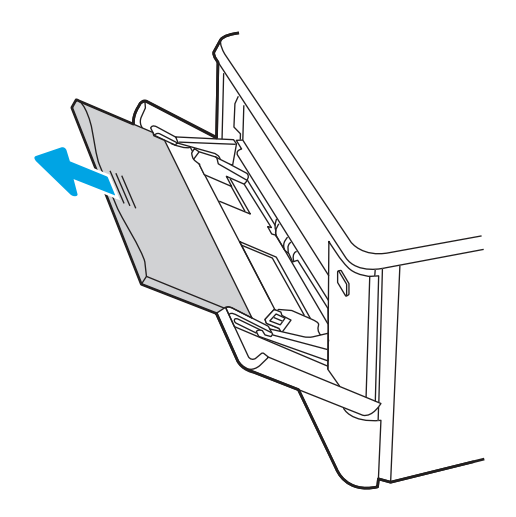

**3.** Sağ kağıt kılavuzundaki kulakçığa bastırın ve ardından kağıt kılavuzlarını doğru boyuta ayarlayın.

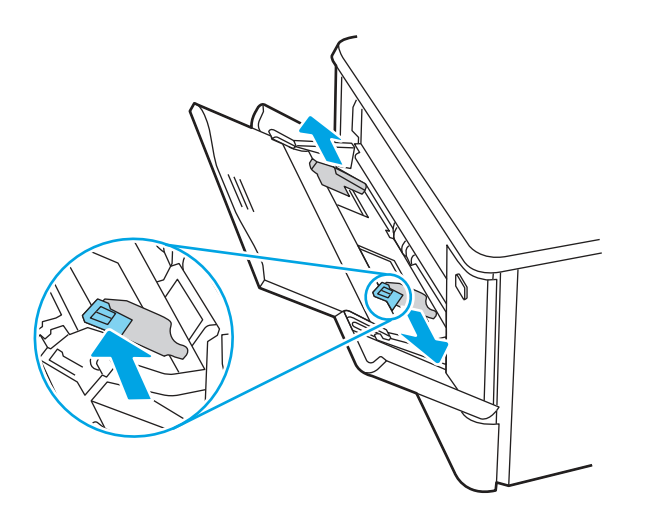

4. Kağıdı tepsiye yerleştirin. Kağıdın, tırnakların ve maksimum yükseklik göstergelerinin altında kaldığından emin olun.

Kağıt yönünü ayarlama hakkında bilgiler için bkz. <u>Tepsi 1 kağıt yönü, sayfa 17</u>.

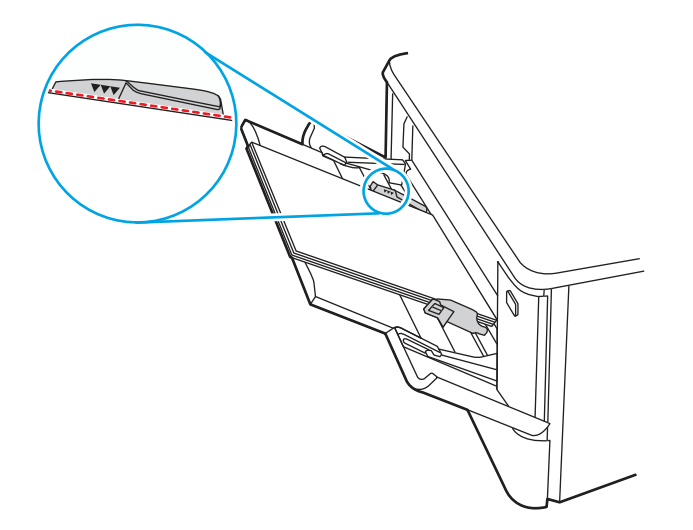

5. Bilgisayarda, yazılım uygulamasından yazdırma işlemini başlatın. Sürücünün, tepsiden yazdırılmakta olan doğru kağıt türüne ve boyutuna ayarlandığından emin olun.

### Tepsi 1 kağıt yönü

Belirli bir yön gerektiren kağıt kullanırken, bunu aşağıdaki tablodaki bilgilere göre yükleyin.

| Kağıt türü                          | Çıkış                | Kağıt yükleme                 |
|-------------------------------------|----------------------|-------------------------------|
| Antetli veya önceden                | Tek taraflı yazdırma | Ön yüzü yukarı                |
| yazdırılmış                         |                      | Yazıcıya önce üst kenar girer |
|                                     |                      |                               |
| Antetli veya önceden<br>vazdırılmış | İki taraflı yazdırma | Ön yüzü aşağı                 |
|                                     |                      | Yazıcıya önce alt kenar girer |

#### Tablo 2-1 Tepsi 1 kağıt yönü

Tablo 2-1 Tepsi 1 kağıt yönü (devam)

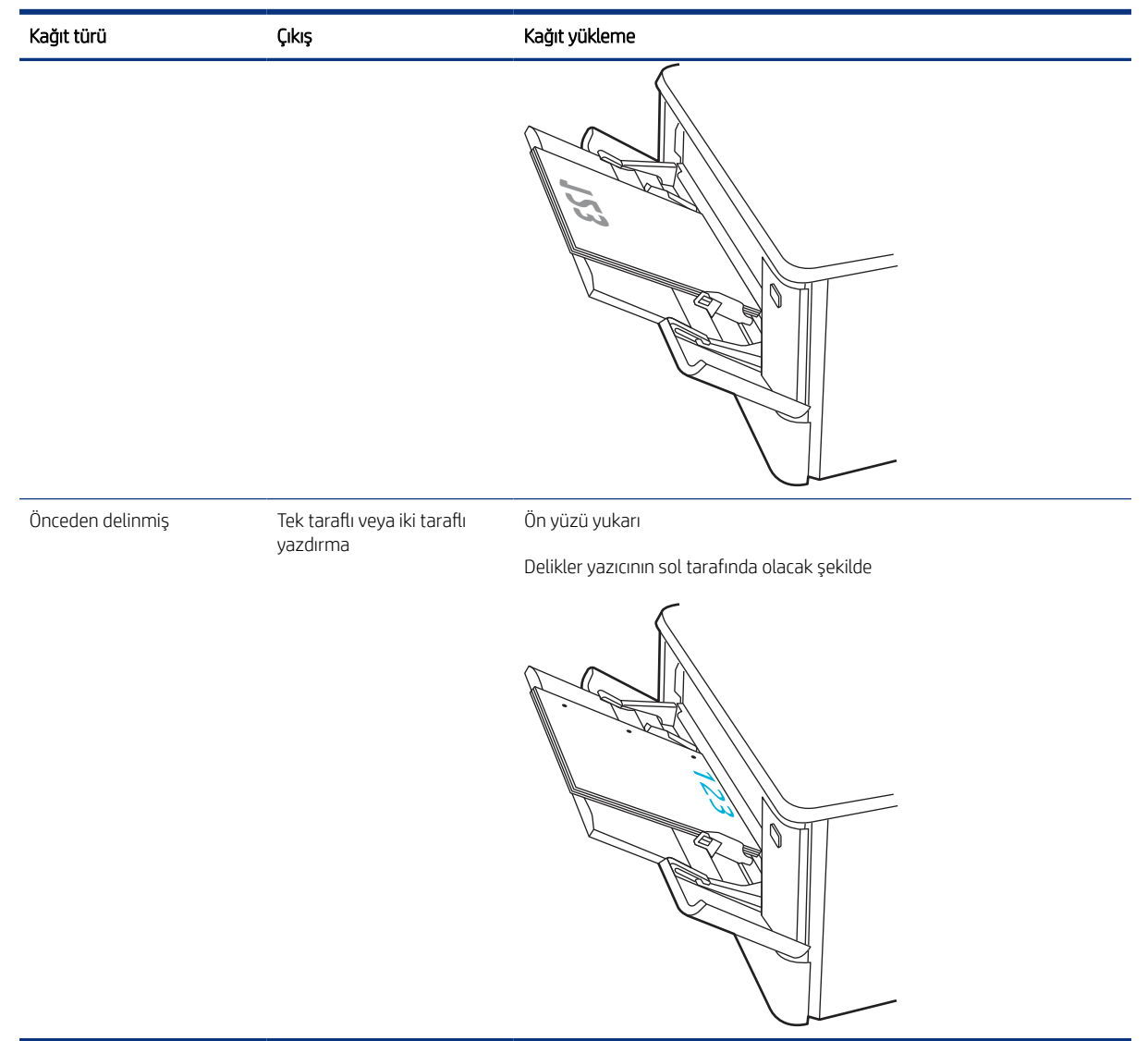

# Tepsi 2'e kağıt yerleştirme

Tepsi 2'e kağıt yükleme ile ilgili aşağıdaki bilgileri inceleyin.

### Tepsi 2'ye kağıt yükleme

Tepsi 2' kağıt yüklemek için bu adımları izleyin.

Bu tepsi en fazla 250 yaprak 75 g/m<sup>2</sup> kağıt alır.

1. Tepsi 2'i açın.

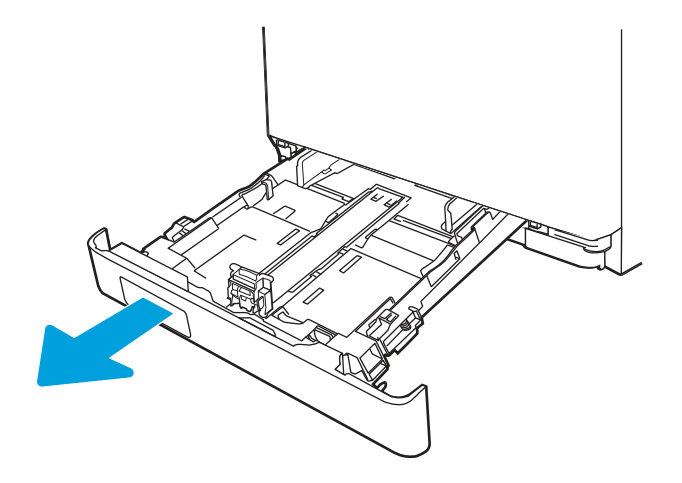

2. Kılavuzdaki ayar mandallarını sıkarak ve kılavuzları kullanılan kağıdın boyutuna kaydırarak kağıt genişliği kılavuzlarını ayarlayın.

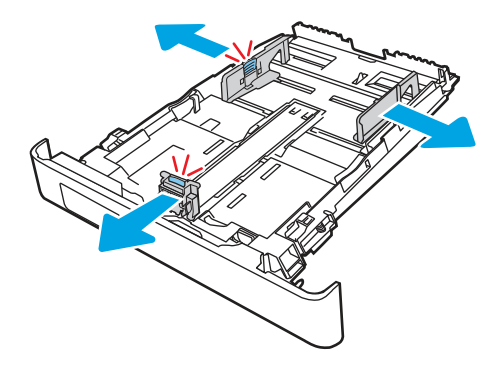

3. Legal boyutta kağıt yüklemek için ön mandalı sıkıp tepsiyi ön tarafından çekerek dışarı çıkarın.

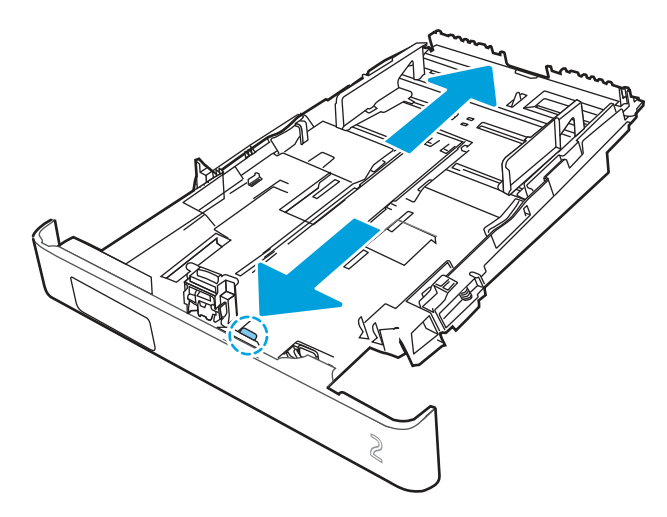

- 🕅 NOT: Legal boyutta kağıt yüklendiğinde Tepsi 2, ürünün ön kısmından yaklaşık 51 mm () dışarı çıkar.
- 4. Kağıdı tepsiye yerleştirin.

Kağıt yönünü ayarlama hakkında bilgiler için bkz. <u>Tepsi 2 kağıt yönü, sayfa 21</u>.

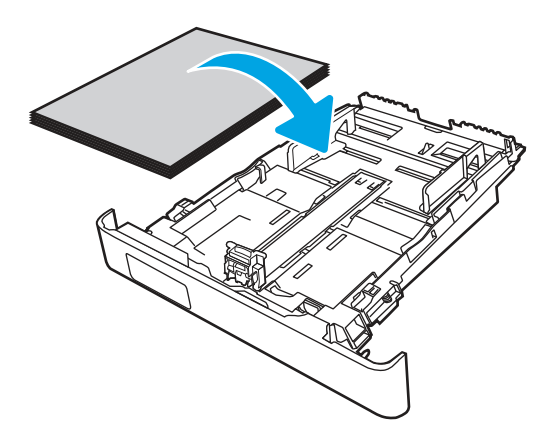

- 5. Kağıt yığınının tepsinin dört köşesine de dayandığından emin olun. Kağıt uzunluk ve genişlik kılavuzlarını, kağıt yığınına dayanacak şekilde kaydırın.
- **NOT:** Sıkışmaları önlemek için tepsiyi aşırı doldurmayın. Yığının üst kısmının tepsi dolu göstergesinin altında olduğundan emin olun.

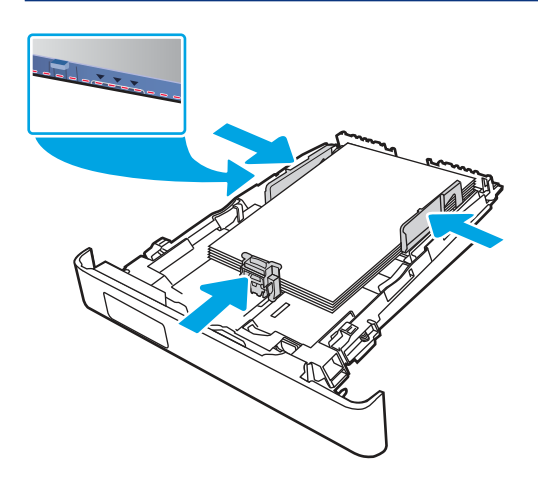

6. Kağıt yığınının tepsi dolu göstergesinin altında olduğundan emin olduktan sonra tepsiyi kapatın.

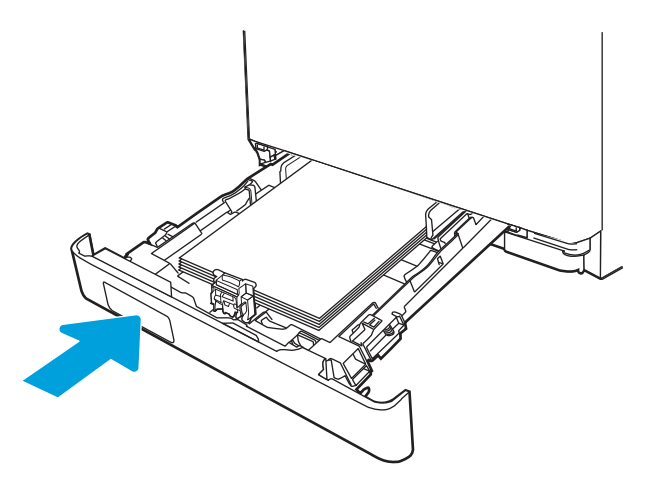

**NOT:** Legal boyutta kağıt yüklendiğinde, Tepsi 2 tamamen kapanmaz.

7. Bilgisayarda, yazılım uygulamasından yazdırma işlemini başlatın. Sürücünün, tepsiden yazdırılmakta olan doğru kağıt türüne ve boyutuna ayarlandığından emin olun.

### Tepsi 2 kağıt yönü

Belirli bir yön gerektiren kağıt kullanırken, bunu aşağıdaki tablodaki bilgilere göre yükleyin.

#### Tablo 2-2 Tepsi 2 kağıt yönü

| Kağıt türü                          | Çıkış                                             | Kağıt yükleme                                                            |
|-------------------------------------|---------------------------------------------------|--------------------------------------------------------------------------|
| Antetli veya önceden<br>yazdırılmış | Tek taraflı yazdırma                              | Ön yüzü yukarı                                                           |
|                                     |                                                   | Üst kenar yazıcıya doğru.                                                |
|                                     |                                                   |                                                                          |
| Antetli veya önceden                | İki taraflı yazdırma                              | Ön yüzü aşağı                                                            |
| yazun in nş                         |                                                   | Yazıcıya önce alt kenar girer                                            |
|                                     |                                                   |                                                                          |
| Delikli                             | Tek taraflı yazdırma veya iki<br>taraflı yazdırma | <b>Ön yüzü yukarı</b><br>Delikler vazıcının sol tarafında olacak sekilde |

#### Tablo 2-2 Tepsi 2 kağıt yönü (devam)

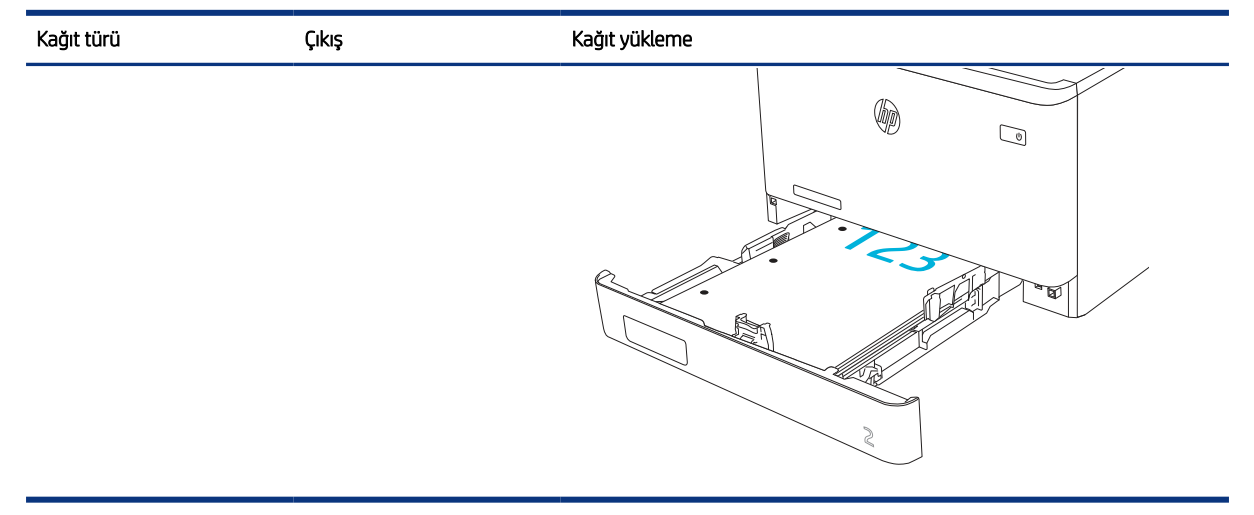

### Alternatif antetli kağıt modunu kullanma

Sayfanın bir yüzüne ya da her iki yüzüne yazdırırken diğer tüm işler için olduğu gibi tepsiye antetli veya önceden basılı kağıt yüklemek için Alternatif Antetli Kağıt Modu özelliğini kullanın. Bu modu kullanırken kağıdı otomatik çift taraflı yazdırma için yüklediğiniz şekilde yükleyin.

#### Yazıcı kontrol paneli menülerini kullanarak Alternatif Antetli Kağıt Modu'nu etkinleştirme

Alternatif Antetli Kağıt Modu ayarını belirlemek için Ayarlar menüsünü kullanın.

- 1. Yazıcı kontrol panelindeki Ana ekranda Ayarlar menüsüne giderek menüyü açın.
- 2. Aşağıdaki menüleri açın:
  - a. Kopyala/Yazdır veya Yazdır
  - b. Tepsileri Yönet
  - c. Alternatif Antetli Kağıt Modu
- **3.** Açık seçeneğini belirleyin.

## Tepsi 3'e kağıt yükleme (isteğe bağlı aksesuar)

Tepsi 3'e kağıt yükleme ile ilgili aşağıdaki bilgileri inceleyin.

### Tepsi 3'ye kağıt yükleme

Tepsi 3' kağıt yüklemek için bu adımları izleyin.

Bu tepsi en çok 550 adet 75 g/m<sup>2</sup> ağırlığında kağıt alır.

DİKKAT: Zarf, etiket ya da desteklenmeyen boyutlardaki kağıtları Tepsi 3'ten yazdırmayın. Bu tür kağıtları yalnızca Tepsi 1'den yazdırın.

1. Tepsi 3'i açın.

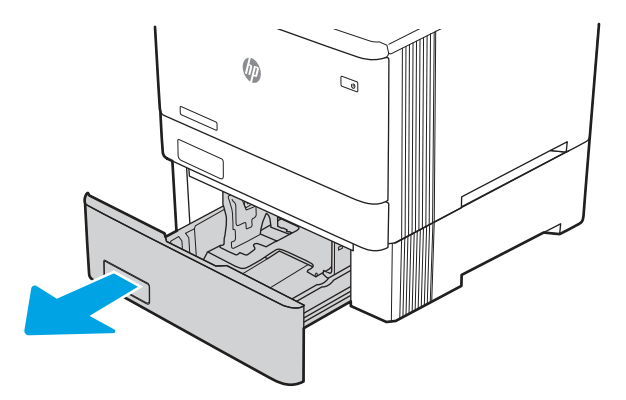

2. Kılavuzdaki ayar mandallarını sıkarak ve kılavuzları kullanılan kağıdın boyutuna kaydırarak kağıt genişliği kılavuzlarını ayarlayın.

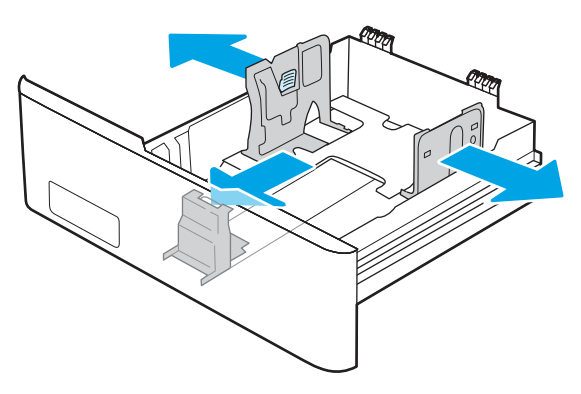

3. Legal boyutta kağıt yüklemek için ön mandalı sıkıp tepsiyi ön tarafından çekerek dışarı çıkarın.

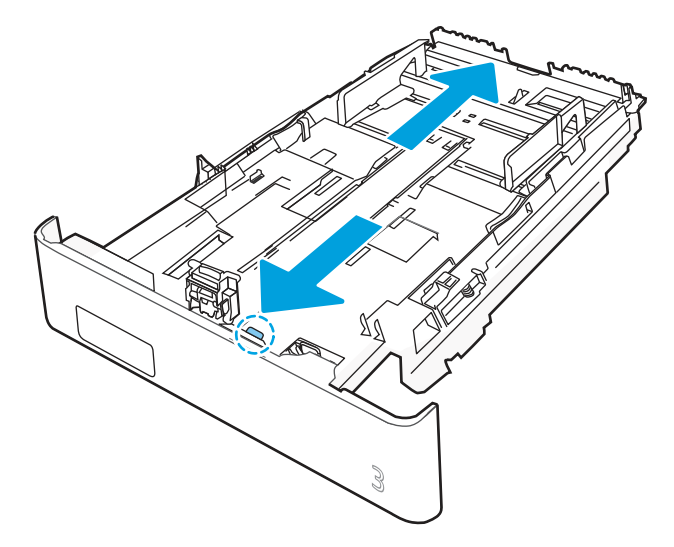

4. Tepsiye kağıt yerleştirin.

Kağıt yönünü ayarlama hakkında bilgiler için bkz. <u>Tepsi 3 kağıt yönü, sayfa 24</u>.

- 5. Kağıt yığınının tepsinin dört köşesine de dayandığından emin olun. Kağıt uzunluk ve genişlik kılavuzlarını, kağıt yığınına dayanacak şekilde kaydırın.
- **NOT:** Sıkışmaları önlemek için tepsiyi aşırı doldurmayın. Yığının üst kısmının tepsi dolu göstergesinin altında olduğundan emin olun.

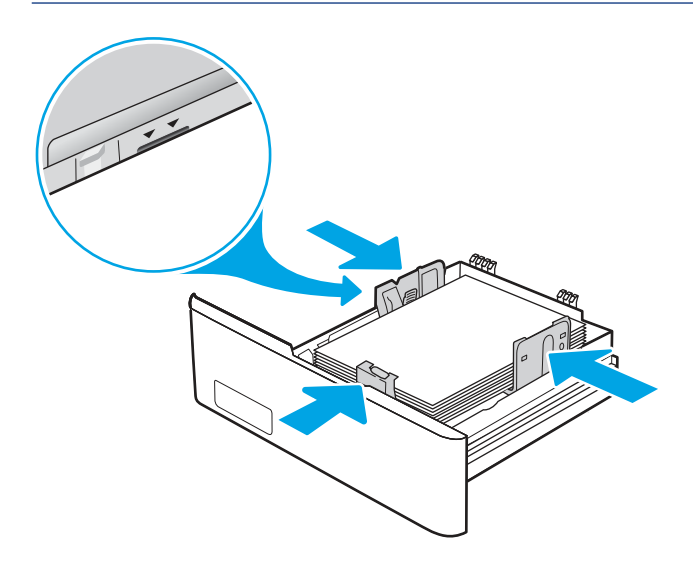

6. Kağıt yığınının tepsi dolu göstergesinin altında olduğundan emin olduktan sonra tepsiyi kapatın.

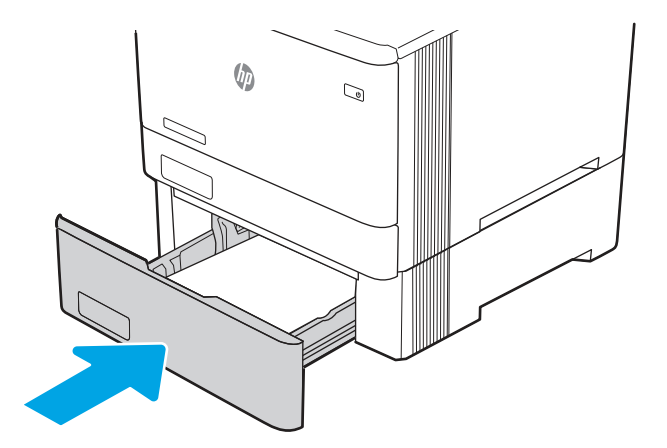

7. Bilgisayarda, yazılım uygulamasından yazdırma işlemini başlatın. Sürücünün, tepsiden yazdırılmakta olan doğru kağıt türüne ve boyutuna ayarlandığından emin olun.

### Tepsi 3 kağıt yönü

Belirli bir yön gerektiren kağıt kullanırken, bunu aşağıdaki tablodaki bilgilere göre yükleyin.

#### Tablo 2-3 Tepsi 3 kağıt yönü

| Kağıt türü           | Çıkış                | Kağıt yükleme             |
|----------------------|----------------------|---------------------------|
| Antetli veya önceden | Tek taraflı yazdırma | Ön yüzü yukarı            |
| yazummış             |                      | Üst kenar yazıcıya doğru. |
#### Tablo 2-3 Tepsi 3 kağıt yönü (devam)

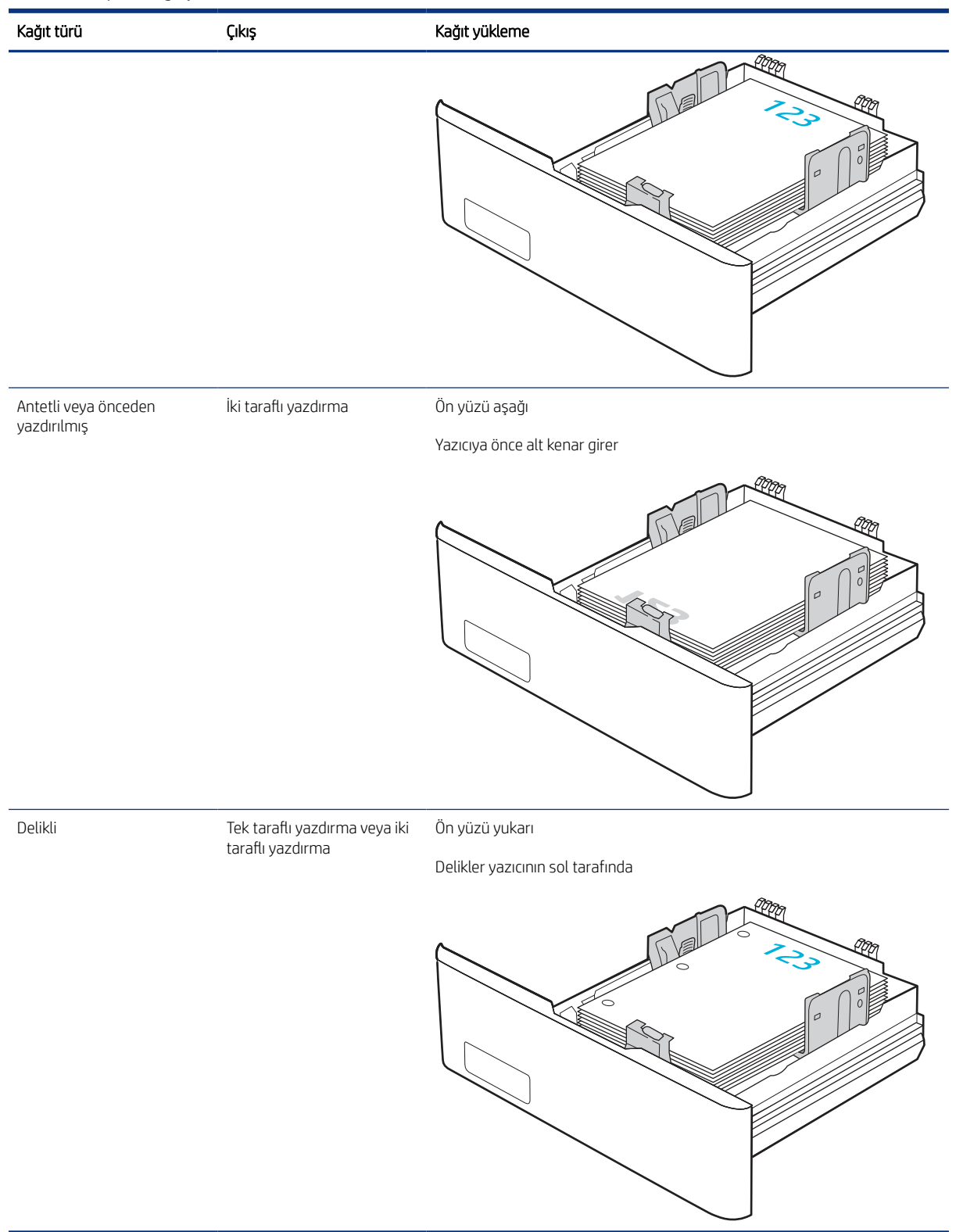

#### Alternatif antetli kağıt modunu kullanma

Sayfanın bir yüzüne ya da her iki yüzüne yazdırırken diğer tüm işler için olduğu gibi tepsiye antetli veya önceden basılı kağıt yüklemek için Alternatif Antetli Kağıt Modu özelliğini kullanın. Bu modu kullanırken kağıdı otomatik çift taraflı yazdırma için yüklediğiniz şekilde yükleyin.

#### Yazıcı kontrol paneli menülerini kullanarak Alternatif Antetli Kağıt Modu'nu etkinleştirme

Alternatif Antetli Kağıt Modu ayarını belirlemek için Ayarlar menüsünü kullanın.

- 1. Yazıcı kontrol panelindeki Ana ekranda Ayarlar menüsüne giderek menüyü açın.
- 2. Aşağıdaki menüleri açın:
  - a. Kopyala/Yazdır veya Yazdır
  - b. Tepsileri Yönet
  - c. Alternatif Antetli Kağıt Modu
- **3.** Açık seçeneğini belirleyin.

## Zarf yükleme ve yazdırma

Zarf yükleme ve yazdırma ile ilgili aşağıdaki bilgileri inceleyin.

Zarf yazdırmak için Tepsi 1'i veya Tepsi 2'yi kullanın. Tepsi 1 en fazla 10 zarf alır.

Zarfları manuel besleme seçeneğini kullanarak yazdırmak için yazdırma sürücüsünde doğru ayarları seçmek üzere bu adımları izleyin ve ardından yazdırma işini yazıcıya gönderdikten sonra zarfları tepsiye yükleyin.

Aşağıda yer alan talimatlara ek olarak zarfların nasıl yüklenip yazdırılacağına ilişkin aşağıdaki videoyu izleyebilirsiniz:

#### Zarfları yazdırma

Zarf yazdırmak için bu adımları uygulayın.

- 1. Yazılım programından, Yazdır seçeneğini belirleyin.
- 2. Yazıcılar listesinden yazıcıyı seçin ve Özellikler ya da Tercihler düğmesine tıklayarak veya dokunarak yazdırma sürücüsünü açın.
- NOT: Bu düğmenin adı, yazılım programına göre değişecektir.
- 3. Kağıt/Kalite sekmesine tıklayın veya dokunun.
- 4. Kağıt boyutu açılır listesinde, zarflar için doğru boyutu seçin.
- 5. Kağıt türü açılır listesinde, Zarf seçeneğini belirleyin.
- 6. Kağıt kaynağı açılır listesinde, Manuel besleme seçeneğini belirleyin.
- 7. Son İşlem sekmesine tıklayın.
- 8. Her iki yüze de yazdır seçeneği belirlenmişse seçenek onay kutusunun işaretini kaldırın.
- 9. Tamam düğmesine tıklayarak Belge Özellikleri iletişim kutusunu kapatın.

10. İşi yazdırmak için Yazdır iletişim kutusundan Yazdır düğmesine tıklayın.

### Zarf yönü

Zarf kullanırken zarfları aşağıdaki tabloda verilen bilgilere uygun şekilde yükleyin.

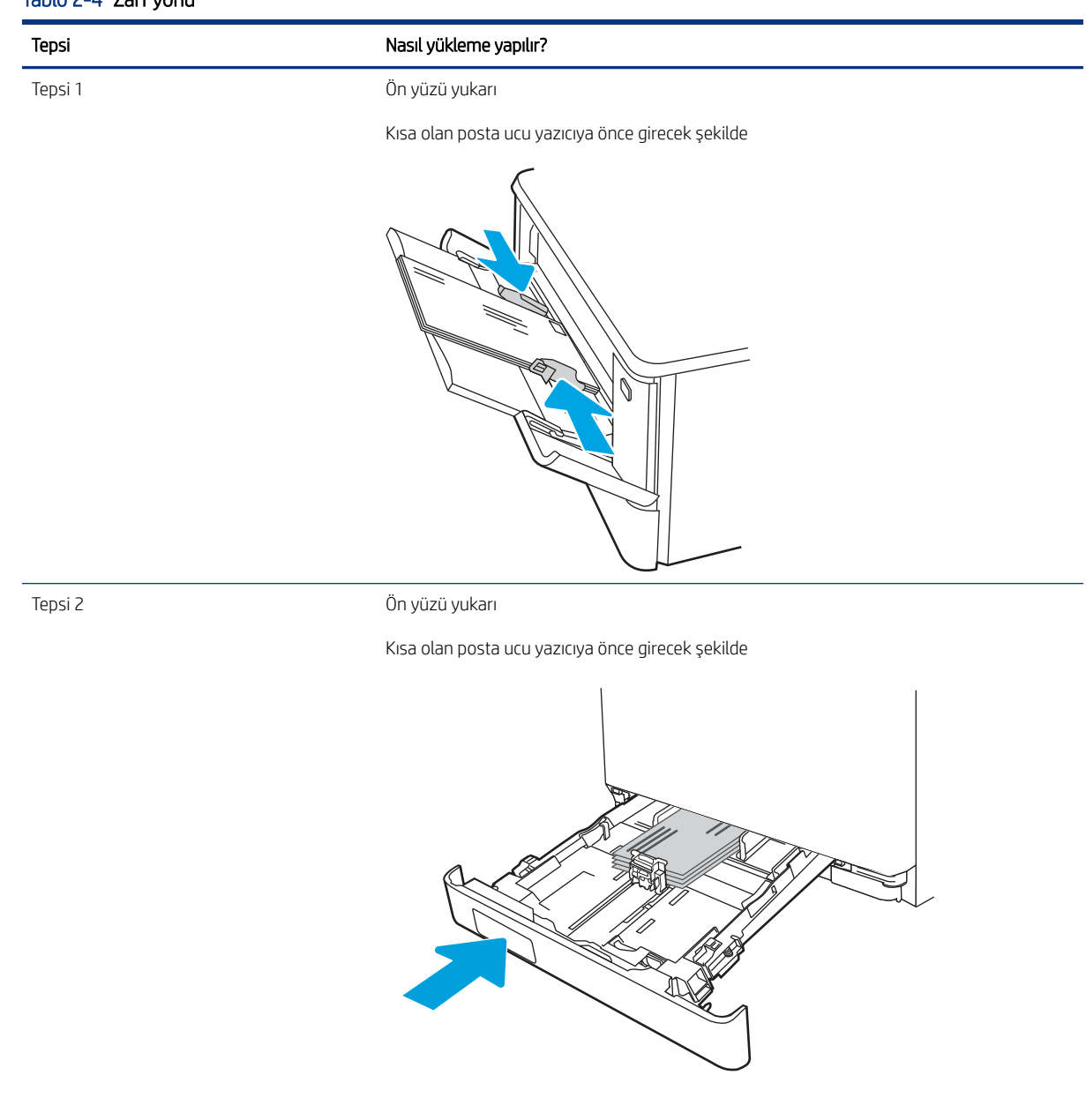

#### Tablo 2-4 Zarf yönü

## Etiketleri yükleme ve yazdırma

Etiket yapraklarına yazdırmak için Tepsi 1'i veya Tepsi 2'yi kullanın.

#### Etiketleri manuel besleme

Etiket yapraklarına yazdırmak için manuel besleme modunu kullanın.

- 1. Yazılım programından, **Yazdır** seçeneğini belirleyin.
- 2. Yazıcılar listesinden yazıcıyı seçin ve Özellikler ya da Tercihler düğmesine tıklayarak yazdırma sürücüsünü açın.
- **NOT:** Bu düğmenin adı, yazılım programına göre değişecektir.
- NOT: Bu özelliklere Windows 8.1 Başlat ekranı uygulamasından erişmek için **Aygıtlar** seçeneğini belirleyin, **Yazdır** öğesini seçin ve ardından yazıcıyı belirleyin.
- **NOT:** Bu Windows 10 özelliklerine erişmek için **Yazıcı** öğesini ve ardından yazıcıyı seçin.
- 3. Kağıt/Kalite sekmesine tıklayın.
- 4. Kağıt boyutu açılır listesinde, etiket yaprakları için doğru boyutu seçin.
- 5. Kağıt türü açılır listesinde, Etiketler öğesini seçin.
- 6. Kağıt kaynağı açılır listesinde, Manuel besleme seçeneğini belirleyin.
- NOT: Manuel besleme özelliğini kullanılırken yazıcı, doğru kağıt boyutuna yapılandırılmış en düşük numaralı tepsiden başladığı için bir tepsi belirtmeye gerek yoktur. Örneğin, Tepsi 2 etiketler için yapılandırılmışsa yazıcı Tepsi 2'den yazdırır. Tepsi 3 takılı durumda ve etiketler için yapılandırılmışsa ancak Tepsi 2 etiketler için yapılandırılmamışsa yazıcı, Tepsi 3'den yazdırır.
- 7. Son İşlem sekmesine tıklayın.
- 8. Her iki yüze de yazdır seçeneği belirlenmişse seçenek onay kutusunun işaretini kaldırın.
- 9. Tamam düğmesine tıklayarak Belge Özellikleri iletişim kutusunu kapatın.
- 10. İşi yazdırmak için Yazdır iletişim kutusundan Yazdır düğmesine tıklayın.

#### Etiket yönü

Etiketler, doğru yazdırmak için belirli bir şekilde yüklenmelidir.

#### Tablo 2-5 Etiket yükleme

| Tepsi   | Etiket yükleme                                                                                |
|---------|-----------------------------------------------------------------------------------------------|
| Tepsi 1 | Etiket yapraklarını, yaprağın üst kısmı yazıcıya doğru ve yukarı bakacak şekilde yerleştirin. |

Tablo 2-5 Etiket yükleme (devam)

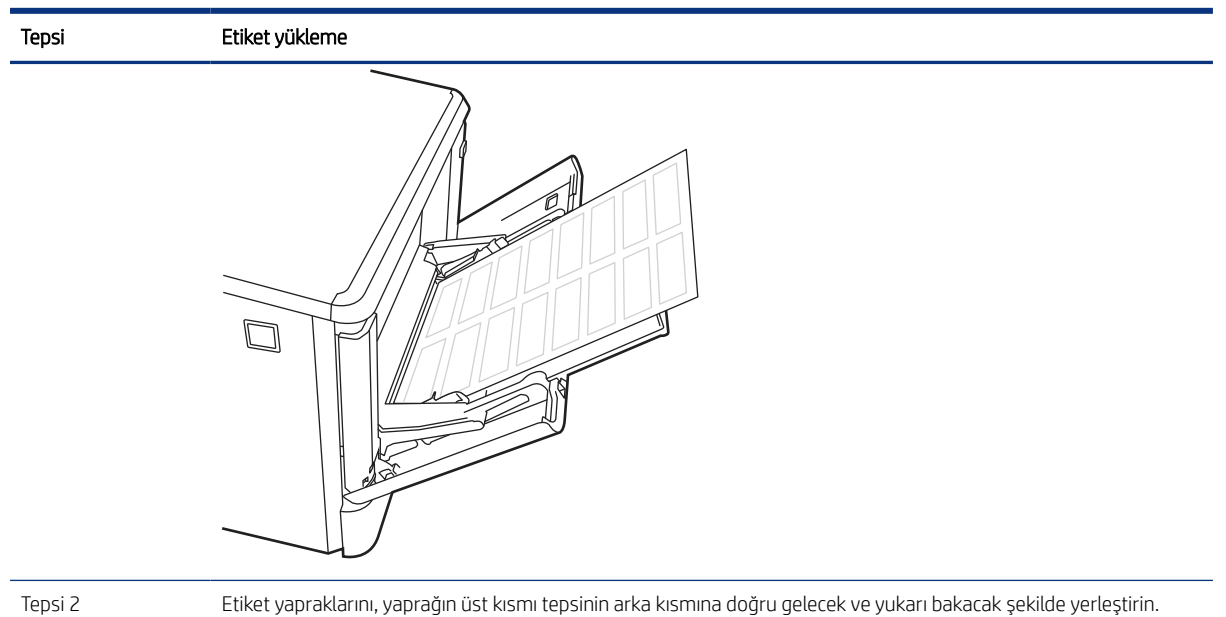

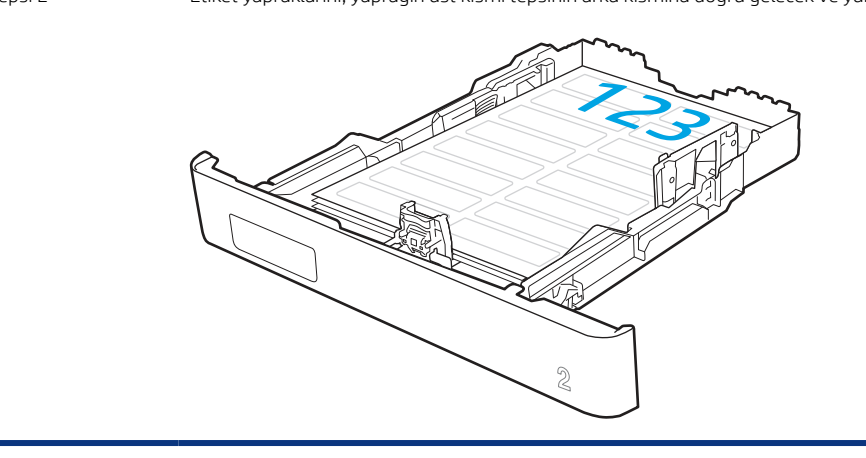

# 3 Sarf malzemeleri, aksesuarlar ve parçalar

Sarf malzemesi veya aksesuar sipariş edin, toner kartuşlarını değiştirin veya başka bir parçayı çıkarıp değiştirin.

Aşağıdaki bilgiler yayınlandığı tarihte geçerlidir. Güncel bilgiler için bkz. <u>http://www.hp.com/support/</u> <u>colorljM480MFP</u>.

Daha fazla bilgi için:

Yazıcıya özel kapsamlı HP yardımı aşağıdaki bilgileri içerir:

- Yükleme ve yapılandırma
- Bilgi alma ve kullanma
- Sorunları çözme
- Yazılım ve ürün yazılımı güncellemelerini indirme
- Destek forumlarına katılma
- Garanti bilgilerini ve yasal bilgileri bulma

## Sarf malzemeleri, aksesuarlar ve parçaların siparişini verme

Yazıcı için yedek sarf malzemeleri, aksesuarlar ve parçaları nasıl edineceğinizi öğrenin.

#### Sipariş etme

Parça, sarf malzemesi veya aksesuar siparişi için aşağıdaki kanalları kullanabilirsiniz.

#### Tablo 3-1 Sipariş seçenekleri

| Sipariş seçeneği                                           | Sipariş bilgileri                                                                                                    |
|------------------------------------------------------------|----------------------------------------------------------------------------------------------------|
| Sarf malzemeleri ve kağıt sipariş etme                     | www.hp.com                                                                                                    |
| Orijinal HP parçaları veya aksesuarları sipariş etme       | www.hp.com/buy/parts                                                                                                    |
| Servis veya destek sağlayıcıları aracılığıyla sipariş etme | HP yetkili servisi veya destek sağlayıcısı ile iletişime geçin.                                                                                                    |
| HP Yerleşik Web Sunucusu'nu (EWS) kullanarak sipariş verme | Erişim sağlamak için, bilgisayarınızda desteklenen bir web<br>tarayıcısının adres/URL alanına yazıcının IP adresini veya ana<br>bilgisayar adını girin. EWS'nin HP web sitesine bir bağlantısı vardır;<br>bu bağlantı Orijinal HP sarf malzemeleri satın almak için seçenekler<br>sunar. |

#### Sarf malzemeleri ve aksesuarlar

Yazıcınız için mevcut olan sarf malzemeleri ve aksesuarlar hakkında bilgi edinin.

NOT: Kartuşlar, bölgesel dağıtım ve bulunabilirlik durumuna göre listelenir. Herhangi bir ülkeden/bölgeden gelen bir kartuş bu yazıcıda çalışacaktır.

| Öğe                                                                    | Açıklama                                             | Kartuş numarası | Parça numarası |
|------------------------------------------------------------------------|------------------------------------------------------|-----------------|----------------|
| HP 414A Siyah Orijinal LaserJet<br>Toner Kartuşu                       | Standart kapasiteli yedek siyah<br>toner kartuşu     | 414A            | W2020A         |
| HP 414A Camgöbeği Orijinal<br>LaserJet Toner Kartuşu                   | Standart kapasiteli yedek<br>camgöbeği toner kartuşu | 414A            | W2021A         |
| HP 414A Sarı Orijinal LaserJet<br>Toner Kartuşu                        | Standart kapasiteli yedek sarı<br>toner kartuşu      | 414A            | W2022A         |
| HP 414A Macenta Orijinal<br>LaserJet Toner Kartuşu                     | Standart kapasiteli yedek<br>macenta toner kartuşu   | 414A            | W2023A         |
| HP 414X Yüksek Verimli Siyah<br>Orijinal LaserJet Toner Kartuşu        | Yüksek kapasiteli yedek siyah<br>toner kartuşu       | 414X            | W2020X         |
| HP 414X Yüksek Verimli<br>Camgöbeği Orijinal LaserJet<br>Toner Kartuşu | Yüksek kapasiteli yedek<br>camgöbeği toner kartuşu   | 414X            | W2021X         |
| HP 414X Yüksek Verimli Sarı<br>Orijinal LaserJet Toner Kartuşu         | Yüksek kapasiteli yedek sarı<br>toner kartuşu        | 414X            | W2022X         |
| HP 414X Yüksek Verimli<br>Macenta Orijinal LaserJet Toner<br>Kartuşu   | Yüksek kapasiteli yedek<br>macenta toner kartuşu     | 414X            | W2023X         |

| Tablo 3-2 Sarf malzemeleri - | Yalnızca Kuzey | / Amerika ve Latin | Amerika'da da | ăıtım icin |
|------------------------------|----------------|--------------------|---------------|------------|
|                              |                |                    |               |            |

#### Tablo 3-3 Sarf malzemeleri - Yalnızca Avrupa, Orta Doğu, Rusya, BDT ve Afrika'da dağıtım için

| Öğe                                                                    | Açıklama                                             | Kartuş numarası | Parça numarası |
|------------------------------------------------------------------------|------------------------------------------------------|-----------------|----------------|
| HP 415A Siyah Orijinal LaserJet<br>Toner Kartuşu                       | Standart kapasiteli yedek siyah<br>toner kartuşu     | 415A            | W2030A         |
| HP 415A Camgöbeği Orijinal<br>LaserJet Toner Kartuşu                   | Standart kapasiteli yedek<br>camgöbeği toner kartuşu | 415A            | W2031A         |
| HP 415A Sarı Orijinal LaserJet<br>Toner Kartuşu                        | Standart kapasiteli yedek sarı<br>toner kartuşu      | 415A            | W2032A         |
| HP 415A Macenta Orijinal<br>LaserJet Toner Kartuşu                     | Standart kapasiteli yedek<br>macenta toner kartuşu   | 415A            | W2033A         |
| HP 415X Yüksek Verimli Siyah<br>Orijinal LaserJet Toner Kartuşu        | Yüksek kapasiteli yedek siyah<br>toner kartuşu       | 415X            | W2030X         |
| HP 415X Yüksek Verimli<br>Camgöbeği Orijinal LaserJet<br>Toner Kartuşu | Yüksek kapasiteli yedek<br>camgöbeği toner kartuşu   | 415X            | W2031X         |
| HP 415X Yüksek Verimli Sarı<br>Orijinal LaserJet Toner Kartuşu         | Yüksek kapasiteli yedek sarı<br>toner kartuşu        | 415X            | W2032X         |
| HP 415X Yüksek Verimli<br>Macenta Orijinal LaserJet Toner<br>Kartuşu   | Yüksek kapasiteli yedek<br>macenta toner kartuşu     | 415X            | W2033X         |

| Tablo 3-4 | Sarf Malzemeleri - | Yalnızca Asva | Pasifik ülkelerind | te/bölaelerinde | dağıtım icin |
|-----------|--------------------|---------------|--------------------|-----------------|--------------|
|           |                    |               |                    |                 |              |

| Öğe                                                                    | Açıklama                                             | Kartuş numarası | Parça numarası |
|------------------------------------------------------------------------|------------------------------------------------------|-----------------|----------------|
| HP 416A Siyah Orijinal LaserJet<br>Toner Kartuşu                       | Standart kapasiteli yedek siyah<br>toner kartuşu     | 416A            | W2040A         |
| HP 416A Camgöbeği Orijinal<br>LaserJet Toner Kartuşu                   | Standart kapasiteli yedek<br>camgöbeği toner kartuşu | 416A            | W2041A         |
| HP 416A Sarı Orijinal LaserJet<br>Toner Kartuşu                        | Standart kapasiteli yedek sarı<br>toner kartuşu      | 416A            | W2042A         |
| HP 416A Macenta Orijinal<br>LaserJet Toner Kartuşu                     | Standart kapasiteli yedek<br>macenta toner kartuşu   | 416A            | W2043A         |
| HP 416X Yüksek Verimli Siyah<br>Orijinal LaserJet Toner Kartuşu        | Yüksek kapasiteli yedek siyah<br>toner kartuşu       | 416X            | W2040X         |
| HP 416X Yüksek Verimli<br>Camgöbeği Orijinal LaserJet<br>Toner Kartuşu | Yüksek kapasiteli yedek<br>camgöbeği toner kartuşu   | 416X            | W2041X         |
| HP 416X Yüksek Verimli Sarı<br>Orijinal LaserJet Toner Kartuşu         | Yüksek kapasiteli yedek sarı<br>toner kartuşu        | 416X            | W2042X         |
| HP 416X Yüksek Verimli<br>Macenta Orijinal LaserJet Toner<br>Kartuşu   | Yüksek kapasiteli yedek<br>macenta toner kartuşu     | 416X            | W2043X         |

#### Tablo 3-5 Aksesuarlar

| Öğe                                                       | Açıklama                                                                                               | Parça numarası |
|-----------------------------------------------------------|----------------------------------------------------------------------------------------------------|----------------|
| HP LaserJet 550 yapraklık Kağıt Tepsisi                   | İsteğe bağlı (Tepsi 3) 550 yapraklık kağıt<br>besleyici                                                | CF404A         |
| HP Jetdirect LAN aksesuarı                                | Ağ bağlantısı için HP Jetdirect aksesuarı                                                              | 8FP31A         |
| HP Jetdirect 3100w BLE/NFC/Kablosuz<br>Bağlantı Aksesuarı | Wi-Fi, BLE, NFC ve yakınlık kartı okuma için<br>HP Jetdirect aksesuarı                                 | 3JN69A         |
| HP Erişilebilirlik Takımı                                 | Erişilebilirlik araçları arasında erişilebilir<br>klavye, destek sapı ve braille etiketleri<br>bulunur | 2TD64A         |
| HP Accessibility Assistant                                | Yazıcıya sesli komut ve ekran okuyucu<br>işlevleri eklemek için kompakt cihaz                          | 2MU47A         |
| HP USB Evrensel Kart Okuyucu                              | Çok protokollü yakınlık kartı okuyucusu                                                                | X3D03A         |
| HP LEGIC Kart Okuyucu                                     | Kimlik doğrulama kartı okuyucu                                                                         | 4QL32A         |

#### Müşteri tarafından onarılabilir parçalar

Müşteri Kendi Kendine Onarım (CSR) parçaları, onarım süresini kısaltmak amacıyla birçok HP Laser Jet yazıcısı için kullanıma sunulmuştur.

CSR programı ve avantajları hakkında daha fazla bilgiyi <u>www.hp.com/go/csr-support</u> ve <u>www.hp.com/go/csr-faq</u> adreslerinde bulabilirsiniz.

Orijinal HP yedek parçalarının siparişi <u>www.hp.com/buy/parts</u> adresinden veya yetkili bir HP servisi ya da destek sağlayıcısıyla iletişime geçilerek verilebilir. Sipariş sırasında parça numarası, seri numarası (yazıcının arkasında yer alır), ürün numarası veya yazıcı adı bilgilerinden biri gerekecektir.

- **Zorunlu** kendi kendine değiştirme şeklinde listelenen parçalar, onarımı gerçekleştirmek için HP servis personeline ödeme yapılması düşünülmüyorsa müşteriler tarafından takılacaktır. HP yazıcı garantisi çerçevesinde, bu parçalar için yerinde destek veya depoya iade desteği sağlanmaz.
- **İsteğe bağlı** kendi kendine değiştirme ürünleri olarak listelenen parçalar, yazıcının garanti süresi içinde talep etmeniz durumunda HP servis personeli tarafından ücretsiz olarak takılabilir.

| Öğe                              | Açıklama                            | Kendi kendine değiştirme<br>seçenekleri | Parça numarası |
|----------------------------------|-------------------------------------|-----------------------------------------|----------------|
| 150 sayfalık kağıt giriş tepsisi | Tepsi 2 için yedek kaset            | Zorunlu                                 | RM2-6377-000CN |
| 550 yapraklık kağıt besleyici    | İsteğe bağlı Tepsi 3 yedek düzeneği | Zorunlu                                 | CF404-67901    |

#### Tablo 3-6 Müşteri tarafından onarılabilir parçalar

## HP toner kartuşu koruması sarf malzemesi ayarlarını yapılandırma

Ağ yöneticisi, yazıcı kontrol panelini veya HP Yerleşik Web Sunucusu'nu (EWS) kullanarak toner kartuşu koruma ayarlarını yapılandırabilir.

#### Giriş

HP Kartuş İlkesi ve Kartuş Korumasını, hangi kartuşların yazıcıya takıldığını kontrol etmek ve takılı olan kartuşları hırsızlıktan korumak için kullanın.

Ayarlar HP Web Jetadmin'de, aşağıdaki menü zincirindeki **Aygıt Yönetimi** bölümünün altında bulunur: Yapılandırma > Sarf Malzemeleri > Kartuş İlkesi veya Kartuş Koruması.

- Kartuş İlkeleri: Bu özellik, yazıcıyla yalnızca orijinal HP kartuşlarının kullanılmasını sağlayarak yazıcıyı sahte toner kartuşlarından korur. Orijinal HP kartuşlarının kullanılması olabilecek en iyi baskı kalitesini sağlar. Orijinal olmayan bir HP kartuşu takıldığında, yazıcı kontrol paneli kartuşun yetkisiz olduğuna dair bir ileti görüntüler ve nasıl devam edileceğini açıklayan bilgileri sağlar.
- Kartuş Koruması: Bu özellik, toner kartuşlarını belirli bir yazıcı veya yazıcı filosu ile kalıcı olarak ilişkilendirir, böylece bu kartuşlar diğer yazıcılarla kullanılamaz. Kartuşları korumak, yatırımınızı korur. Bu özellik etkinleştirildiğinde, korumalı bir kartuş orijinal yazıcıdan yetkisiz bir yazıcıya aktarılmaya çalışılırsa bu yazıcı, korumalı kartuşla yazdırma işlemi yapmaz. Yazıcı kontrol paneli kartuşun korumalı olduğu iletisini görüntüler ve nasıl devam edileceğini açıklayan bilgileri sağlar.
- ▲ DİKKAT: Yazıcı için kartuş koruması etkinleştirildikten sonra, yazıcıya sonradan takılan tüm toner kartuşları otomatik ve *kalıcı olarak* korunur. Yeni bir kartuşun korunmasını önlemek için yeni kartuşu takmadan önce özelliği devre dışı bırakın.

Bu özelliği kapatmak, halihazırda takılı olan kartuşlar için korumayı kapatmaz.

#### Kartuş Koruma özelliğini etkinleştirme veya devre dışı bırakma

Kartuş İlkesi özelliği, kontrol paneli veya Yerleşik Web Sunucusu (EWS) kullanılarak etkinleştirilebilir veya devre dışı bırakılabilir.

**NOT:** Bu özelliği etkinleştirmek veya devre dışı bırakmak, bir yönetici parolasının girilmesini gerektirebilir.

Yönetici parolasının belirlenip belirlenmediğini öğrenmek için yöneticinizle iletişime geçin. EWS parolaları kurtarılamaz.

#### Kartuş İlkesi özelliğini etkinleştirmek için yazıcı kontrol panelini kullanma

Yazıcı kontrol panelinde, ağ yöneticisi Kartuş İlkesi özelliğini etkinleştirebilir. Bu özellikte, yazıcıyla yalnızca orijinal HP kartuşlarının kullanılmasına olanak tanınır.

- 1. Yazıcı kontrol panelinin Giriş ekranından Ayarlar uygulamasına gidin ve ardından Ayarlar simgesini seçin.
- 2. Aşağıdaki menüleri açın:
  - a. Sarf Malzemelerini Yönetme
  - **b.** Kartuş İlkeleri
- 3. Yetkili HP öğesini seçin.

#### Kartuş İlkesi özelliğini devre dışı bırakmak için yazıcı kontrol panelini kullanma

Yazıcı kontrol panelinde, ağ yöneticisi Kartuş İlkesi özelliğini devre dışı bırakabilir. Bu işlemin yapılması, yalnızca orijinal HP kartuşlarının kullanılabilmesi sınırlamasını kaldırır.

- 1. Yazıcı kontrol panelinin Giriş ekranından Ayarlar uygulamasına gidin ve ardından Ayarlar simgesini seçin.
- 2. Aşağıdaki menüleri açın:
  - a. Sarf Malzemelerini Yönetme
  - b. Kartuş İlkeleri
- 3. Kapalı öğesini seçin.

#### Kartuş İlkesi özelliğini etkinleştirmek için HP Gömülü Web Sunucusu'nu (EWS) kullanma

EWS'de, ağ yöneticisi Kartuş İlkesi özelliğini etkinleştirebilir. Bu özellikte, yazıcıyla yalnızca orijinal HP kartuşlarının kullanılmasına olanak tanınır.

- 1. HP Gömülü Web Sunucusu'nu (EWS) açın:
  - a. IP adresini veya ana bilgisayar adını görüntülemek için yazıcı kontrol panelinin Giriş ekranından Bilgi simgesine () ve ardından Ethernet simgesine 🖧 dokunun.
  - **b.** Bir web tarayıcısı açın ve adres satırına yazıcı kontrol panelinde görüntülenen şekilde IP adresini veya ana bilgisayar adını yazın. Bilgisayar klavyesinde Enter tuşuna basın. EWS açılır.

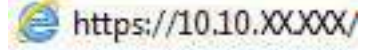

NOT: Web tarayıcısında web sitesine erişimin güvenli olmayabileceğini belirten bir mesaj görüntüleniyorsa web sitesine devam et seçeneğini belirleyin. Bu web sitesine erişim bilgisayara zarar vermez.

- 2. Kopyala/Yazdır sekmesini açın.
- 3. Sol taraftaki gezinti bölmesinden Sarf Malzemelerini Yönet öğesini seçin.
- 4. Sarf Malzemesi Ayarları alanında, Kartuş İlkesi açılan listesinde Yetkili HP öğesini seçin.
- 5. Değişikliklerinizi kaydetmek için **Uygula** düğmesine tıklayın.

#### Kartuş İlkesi özelliğini devre dışı bırakmak için HP Gömülü Web Sunucusu'nu (EWS) kullanma

EWS'de, ağ yöneticisi Kartuş İlkesi özelliğini devre dışı bırakabilir. Bu işlemin yapılması, yalnızca orijinal HP kartuşlarının kullanılabilmesi sınırlamasını kaldırır.

- 1. HP Gömülü Web Sunucusu'nu (EWS) açın:
  - a. IP adresini veya ana bilgisayar adını görüntülemek için yazıcı kontrol panelinin Giriş ekranından Bilgi simgesine () ve ardından Ethernet simgesine 🖧 dokunun.
  - b. Bir web tarayıcısı açın ve adres satırına yazıcı kontrol panelinde görüntülenen şekilde IP adresini veya ana bilgisayar adını yazın. Bilgisayar klavyesinde Enter tuşuna basın. EWS açılır.

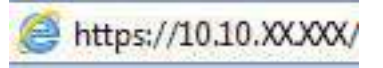

- NOT: Web tarayıcısında web sitesine erişimin güvenli olmayabileceğini belirten bir mesaj görüntüleniyorsa web sitesine devam et seçeneğini belirleyin. Bu web sitesine erişim bilgisayara zarar vermez.
- 2. Kopyala/Yazdır sekmesini açın.
- 3. Sol taraftaki gezinti bölmesinden Sarf Malzemelerini Yönet öğesini seçin.
- 4. Sarf Malzemesi Ayarları alanında, Kartuş İlkesi açılan listesinde Kapalı öğesini seçin.
- 5. Değişikliklerinizi kaydetmek için **Uygula** düğmesine tıklayın.

#### Kartuş İlkesi kontrol panelinde hata mesajları sorunlarını giderme

Kartuş İlkesi hata mesajları için önerilen işlemleri gözden geçirin.

#### Tablo 3-7 Kartuş İlkesi kontrol paneli hata mesajları

| Hata mesaji                            | Açıklama                                                                                                    | Önerilen işlem                                                                                                    |
|----------------------------------------|----------------------------------------------------------------------------------------------------|----------------------------------------------------------------------------------------------------|
| 10.0X.30 Yetkisiz <renk> Kartuş</renk> | Yönetici bu yazıcıyı, yalnızca halen<br>garanti kapsamında olan orijinal HP<br>sarf malzemeleri ile kullanılacak biçimde | Kartuşu orijinal bir HP toner kartuşuyla<br>değiştirin.                                                                                                    |
|                                        | yapılandırmıştır. Yazdırmaya devam etmek<br>için kartuşun değiştirilmesi gerekir.                                        | Orijinal bir HP sarf malzemesi satın<br>aldığınıza inanıyorsanız toner kartuşunun<br>orijinal HP kartuş olup olmadığını<br>belirlemek ve orijinal HP kartuş değilse<br>yapmanız gerekenleri öğrenmek için<br><u>www.hp.com/go/anticounterfeit</u> adresini<br>ziyaret edin. |

#### Kartuş Koruması özelliğini etkinleştirme veya devre dışı bırakma

Kartuş Koruması özelliği, kontrol paneli veya Yerleşik Web Sunucusu (EWS) kullanılarak etkinleştirilebilir veya devre dışı bırakılabilir.

🖹 NOT: Bu özelliği etkinleştirmek veya devre dışı bırakmak, bir yönetici parolasının girilmesini gerektirebilir.

Yönetici parolasının belirlenip belirlenmediğini öğrenmek için yöneticinizle iletişime geçin. EWS parolaları kurtarılamaz.

#### Kartuş Koruması özelliğini etkinleştirmek için yazıcı kontrol panelini kullanma

Yazıcı kontrol panelinde, ağ yöneticisi Kartuş Koruması özelliğini etkinleştirebilir. Bu özellik, yazıcıyla ilişkilendirilmiş kartuşları koruyarak çalınmasını ve diğer yazıcılarda kullanılmasını önler.

- 1. Yazıcı kontrol panelinin Giriş ekranından Ayarlar uygulamasına gidin ve ardından Ayarlar simgesini seçin.
- 2. Aşağıdaki menüleri açın:
  - a. Sarf Malzemelerini Yönetme
  - b. Kartuş Koruması
- 3. Kartuşları Koru öğesini seçin.
- 4. Yazıcı onay isteminde bulunduğunda özelliği etkinleştirmek için Devam öğesini seçin.
- ▲ DİKKAT: Yazıcı için kartuş koruması etkinleştirildikten sonra, yazıcıya sonradan takılan tüm toner kartuşları otomatik ve *kalıcı olarak* korunur. Yeni bir kartuşun korunmasını önlemek için yeni kartuşu takmadan *önce* özelliği devre dışı bırakın.

Bu özelliği kapatmak, halihazırda takılı olan kartuşlar için korumayı kapatmaz.

#### Kartuş Koruması özelliğini devre dışı bırakmak için yazıcı kontrol panelini kullanma

Yazıcı kontrol panelinde, ağ yöneticisi Kartuş Koruması özelliğini devre dışı bırakabilir. Bu işlemin yapılması yazıcıya takılan yeni kartuşların korumasını kaldırır.

- 1. Yazıcı kontrol panelinin Giriş ekranından Ayarlar uygulamasına gidin ve ardından Ayarlar simgesini seçin.
- 2. Aşağıdaki menüleri açın:
  - a. Sarf Malzemelerini Yönetme
  - b. Kartuş Koruması
- **3.** Kapalı öğesini seçin.

#### Kartuş Koruması özelliğini etkinleştirmek için HP Gömülü Web Sunucusu'nu (EWS) kullanma

EWS'de, ağ yöneticisi Kartuş Koruması özelliğini etkinleştirebilir. Bu özellik, yazıcıyla ilişkilendirilmiş kartuşları koruyarak çalınmasını ve diğer yazıcılarda kullanılmasını önler.

- 1. HP Gömülü Web Sunucusu'nu (EWS) açın:
  - a. IP adresini veya ana bilgisayar adını görüntülemek için yazıcı kontrol panelindeki Ana ekranda Bilgi simgesine () ve ardından Ethernet simgesine 🚠 dokunun.
  - b. Bir web tarayıcısı açın ve adres satırına yazıcı kontrol panelinde görüntülenen şekilde IP adresini veya ana bilgisayar adını yazın. Bilgisayar klavyesinde Enter tuşuna basın. EWS açılır.

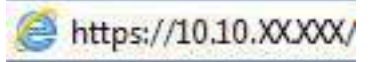

NOT: Web tarayıcısında web sitesine erişimin güvenli olmayabileceğini belirten bir mesaj görüntüleniyorsa web sitesine devam et seçeneğini belirleyin. Bu web sitesine erişim bilgisayara zarar vermez.

2. Kopyala/Yazdır sekmesini açın.

- 3. Sol taraftaki gezinti bölmesinden Sarf Malzemelerini Yönet öğesini seçin.
- 4. Sarf Malzemesi Ayarları alanında, Kartuş Koruması açılan listesinden Kartuşları koru öğesini seçin.
- 5. Değişikliklerinizi kaydetmek için **Uygula** düğmesine tıklayın.
- **DİKKAT:** Yazıcı için kartuş koruması etkinleştirildikten sonra, yazıcıya sonradan takılan tüm toner kartuşları otomatik ve *kalıcı olarak* korunur. Yeni bir kartuşun korunmasını önlemek için yeni kartuşu takmadan *önce* özelliği devre dışı bırakın.

Bu özelliği kapatmak, halihazırda takılı olan kartuşlar için korumayı kapatmaz.

#### Kartuş Koruması özelliğini devre dışı bırakmak için HP Yerleşik Web Sunucusu'nu (EWS) kullanma

EWS'de, ağ yöneticisi Kartuş Koruması özelliğini devre dışı bırakabilir. Bu işlemin yapılması yazıcıya takılan yeni kartuşların korumasını kaldırır.

- 1. HP Gömülü Web Sunucusu'nu (EWS) açın:
  - a. IP adresini veya ana bilgisayar adını görüntülemek için yazıcı kontrol panelindeki Ana ekranda Bilgi simgesine () ve ardından Ethernet simgesine 🔒 dokunun.
  - b. Bir web tarayıcısı açın ve adres satırına yazıcı kontrol panelinde görüntülenen şekilde IP adresini veya ana bilgisayar adını yazın. Bilgisayar klavyesinde Enter tuşuna basın. EWS açılır.

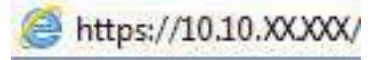

- NOT: Web tarayıcısında web sitesine erişimin güvenli olmayabileceğini belirten bir mesaj görüntüleniyorsa web sitesine devam et seçeneğini belirleyin. Bu web sitesine erişim bilgisayara zarar vermez.
- 2. Kopyala/Yazdır sekmesini açın.
- 3. Sol taraftaki gezinti bölmesinden Sarf Malzemelerini Yönet öğesini seçin.
- 4. Sarf malzemesi ayarları alanında, Kartuş Koruması açılan listesinden Kapalı seçeneğini belirleyin.
- 5. Değişikliklerinizi kaydetmek için Uygula düğmesine tıklayın.

#### Kartuş Koruması kontrol paneli hata mesajları sorunlarını giderme

Kartuş Koruması hata mesajları için önerilen işlemleri gözden geçirin.

#### Tablo 3-8 Kartuş Koruması kontrol paneli hata mesajları

| Hata mesajı                            | Açıklama                                                                                                    | Önerilen işlem                                |
|----------------------------------------|----------------------------------------------------------------------------------------------------|-----------------------------------------------|
| 10.0X.57 Korumalı <renk> Kartuş</renk> | Kartuş yalnızca HP Kartuş Koruması<br>kullanılarak başlangıçta korunmuş olan<br>yazıcı veya yazıcı filosu ile kullanılabilir.<br>Kartuş Koruması özelliği, yöneticinin<br>kartuşların çalışmasını yalnızca bir yazıcı<br>veya yazıcı filosu ile kısıtlamasına izin<br>verir. Yazdırmaya devam etmek için<br>kartuşun değiştirilmesi gerekir. | Kartuşu yeni bir toner kartuşuyla değiştirin. |

## Toner kartuşlarını değiştirme

Yazıcıda bir ileti alırsanız veya baskı kalitesi sorunları yaşarsanız toner kartuşlarını değiştirin.

#### Toner kartuşu bilgileri

Toner kartuşunun seviyesi azaldığında yazıcı bunu bildirir. Toner kartuşunun kalan gerçek ömrü farklılık gösterebilir. Baskı kalitesi kabul edilebilir seviyenin altına düştüğünde takmak üzere yedek bir kartuşu hazır bulundurun.

Yazıcıda dört renk kullanılır ve her renk için farklı bir toner kartuşu vardır: Camgöbeği (C), macenta (M), sarı (Y) ve siyah (K). Toner kartuşları ön kapağın iç kısmında yer alır.

Tonerin yeniden dağıtılması kabul edilebilir baskı kalitesi sağlamayana kadar mevcut kartuşla yazdırmaya devam edin. Toneri yeniden dağıtmak için toner kartuşunu yazıcıdan çıkarın ve kartuşu uçtan uca hafifçe ileri geri sallayın. Resimli örnekler için kartuş değiştirme talimatlarına bakın. Toner kartuşunu yazıcıya tekrar takın ve kapağı kapatın.

Yazıcı için kartuş satın almak veya kartuş uyumluluğunu kontrol etmek için <u>http://www.hp.com/go/suresupply</u> adresindeki HP SureSupply sitesini ziyaret edin. Sayfanın en alt kısmına gidin ve ülke/bölge bilgisinin doğru olduğundan emin olun.

NOT: Kartuşlar, bölgesel dağıtım ve bulunabilirlik durumuna göre listelenir. Herhangi bir ülkeden/bölgeden gelen bir kartuş bu yazıcıda çalışacaktır.

| Öğe                                                                    | Açıklama                                             | Kartuş numarası | Parça numarası |
|------------------------------------------------------------------------|------------------------------------------------------|-----------------|----------------|
| HP 414A Siyah Orijinal LaserJet<br>Toner Kartuşu                       | Standart kapasiteli yedek siyah<br>toner kartuşu     | 414A            | W2020A         |
| HP 414A Camgöbeği Orijinal<br>LaserJet Toner Kartuşu                   | Standart kapasiteli yedek<br>camgöbeği toner kartuşu | 414A            | W2021A         |
| HP 414A Sarı Orijinal LaserJet<br>Toner Kartuşu                        | Standart kapasiteli yedek sarı<br>toner kartuşu      | 414A            | W2022A         |
| HP 414A Macenta Orijinal<br>LaserJet Toner Kartuşu                     | Standart kapasiteli yedek<br>macenta toner kartuşu   | 414A            | W2023A         |
| HP 414X Yüksek Verimli Siyah<br>Orijinal LaserJet Toner Kartuşu        | Yüksek kapasiteli yedek siyah<br>toner kartuşu       | 414X            | W2020X         |
| HP 414X Yüksek Verimli<br>Camgöbeği Orijinal LaserJet<br>Toner Kartuşu | Yüksek kapasiteli yedek<br>camgöbeği toner kartuşu   | 414X            | W2021X         |
| HP 414X Yüksek Verimli Sarı<br>Orijinal LaserJet Toner Kartuşu         | Yüksek kapasiteli yedek sarı<br>toner kartuşu        | 414X            | W2022X         |
| HP 414X Yüksek Verimli<br>Macenta Orijinal LaserJet Toner<br>Kartuşu   | Yüksek kapasiteli yedek<br>macenta toner kartuşu     | 414X            | W2023X         |

#### Tablo 3-9 Sarf malzemeleri - Yalnızca Kuzey Amerika ve Latin Amerika'da dağıtım için

| Öğe                                                                    | Açıklama                                             | Kartuş numarası | Parça numarası |
|------------------------------------------------------------------------|------------------------------------------------------|-----------------|----------------|
| HP 415A Siyah Orijinal LaserJet<br>Toner Kartuşu                       | Standart kapasiteli yedek siyah<br>toner kartuşu     | 415A            | W2030A         |
| HP 415A Camgöbeği Orijinal<br>LaserJet Toner Kartuşu                   | Standart kapasiteli yedek<br>camgöbeği toner kartuşu | 415A            | W2031A         |
| HP 415A Sarı Orijinal LaserJet<br>Toner Kartuşu                        | Standart kapasiteli yedek sarı<br>toner kartuşu      | 415A            | W2032A         |
| HP 415A Macenta Orijinal<br>LaserJet Toner Kartuşu                     | Standart kapasiteli yedek<br>macenta toner kartuşu   | 415A            | W2033A         |
| HP 415X Yüksek Verimli Siyah<br>Orijinal LaserJet Toner Kartuşu        | Yüksek kapasiteli yedek siyah<br>toner kartuşu       | 415X            | W2030X         |
| HP 415X Yüksek Verimli<br>Camgöbeği Orijinal LaserJet<br>Toner Kartuşu | Yüksek kapasiteli yedek<br>camgöbeği toner kartuşu   | 415X            | W2031X         |
| HP 415X Yüksek Verimli Sarı<br>Orijinal LaserJet Toner Kartuşu         | Yüksek kapasiteli yedek sarı<br>toner kartuşu        | 415X            | W2032X         |
| HP 415X Yüksek Verimli<br>Macenta Orijinal LaserJet Toner<br>Kartuşu   | Yüksek kapasiteli yedek<br>macenta toner kartuşu     | 415X            | W2033X         |

#### Tablo 3-11 Sarf Malzemeleri - Yalnızca Asya Pasifik ülkelerinde/bölgelerinde dağıtım için

| Öğe                                                                    | Açıklama                                             | Kartuş numarası | Parça numarası |
|------------------------------------------------------------------------|------------------------------------------------------|-----------------|----------------|
| HP 416A Siyah Orijinal LaserJet<br>Toner Kartuşu                       | Standart kapasiteli yedek siyah<br>toner kartuşu     | 416A            | W2040A         |
| HP 416A Camgöbeği Orijinal<br>LaserJet Toner Kartuşu                   | Standart kapasiteli yedek<br>camgöbeği toner kartuşu | 416A            | W2041A         |
| HP 416A Sarı Orijinal LaserJet<br>Toner Kartuşu                        | Standart kapasiteli yedek sarı<br>toner kartuşu      | 416A            | W2042A         |
| HP 416A Macenta Orijinal<br>LaserJet Toner Kartuşu                     | Standart kapasiteli yedek<br>macenta toner kartuşu   | 416A            | W2043A         |
| HP 416X Yüksek Verimli Siyah<br>Orijinal LaserJet Toner Kartuşu        | Yüksek kapasiteli yedek siyah<br>toner kartuşu       | 416X            | W2040X         |
| HP 416X Yüksek Verimli<br>Camgöbeği Orijinal LaserJet<br>Toner Kartuşu | Yüksek kapasiteli yedek<br>camgöbeği toner kartuşu   | 416X            | W2041X         |
| HP 416X Yüksek Verimli Sarı<br>Orijinal LaserJet Toner Kartuşu         | Yüksek kapasiteli yedek sarı<br>toner kartuşu        | 416X            | W2042X         |
| HP 416X Yüksek Verimli<br>Macenta Orijinal LaserJet Toner<br>Kartuşu   | Yüksek kapasiteli yedek<br>macenta toner kartuşu     | 416X            | W2043X         |

Değiştirme zamanı gelinceye kadar toner kartuşu ambalajından çıkarmayın.

▲ DİKKAT: Toner kartuşunun zarar görmemesi için toner kartuşunu birkaç dakikadan uzun süre ışığa maruz bırakmayın. Toner kartuşunun uzun bir süre yazıcı dışında kalması gerekiyorsa kartuşu, orijinal plastik ambalajına yerleştirin veya hafif, mat bir öğeyle kapatın.

Aşağıdaki şekil, toner kartuşu bileşenlerini göstermektedir.

**Şekil 3-1** Toner kartuşu bileşenleri

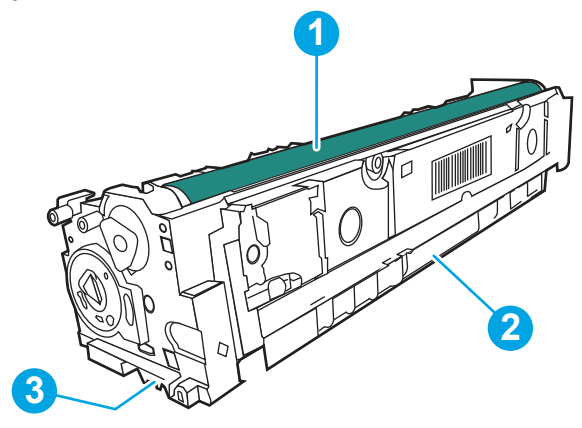

| Numara | Açıklama                                                                                         |
|--------|--------------------------------------------------------------------------------------------------|
| 1      | Görüntü tamburu                                                                                  |
|        | DİKKAT: Görüntü tamburuna dokunmayın. Parmak izleri yazdırma kalitesinde sorunlara yol açabilir. |
| 2      | Tutamaç                                                                                          |
| 3      | Bellek yongası                                                                                   |

**DİKKAT:** Toner giysilerinize bulaşırsa kuru bir bezle silin ve soğuk suyla yıkayın. Sıcak su, tonerin kumaşa işlemesine neden olur.

**NOT:** Kullanılmış toner kartuşlarının geri dönüşümüyle ilgili bilgiler toner kartuşu kutusundadır.

#### Toner kartuşlarını çıkarma ve yerine takma

Toner kartuşunu değiştirmek için bu adımları uygulayın.

1. Sol panelindeki düğmesine basarak ön kapağı açın.

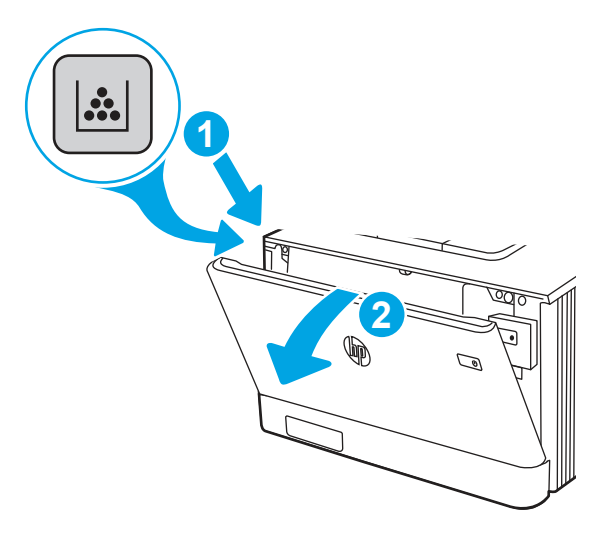

2. Toner kartuşu çekmecesinin mavi tutamacını kavrayın ve daha sonra, çekmeceyi dışarı doğru çekin.

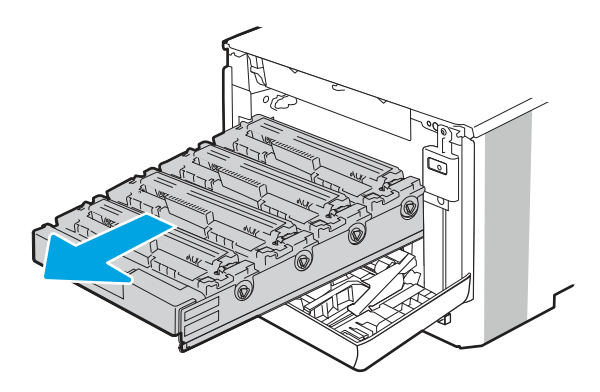

3. Toner kartuşunun üzerindeki mandalı tutun ve kartuşu düz olarak dışarı doğru çekerek çıkarın.

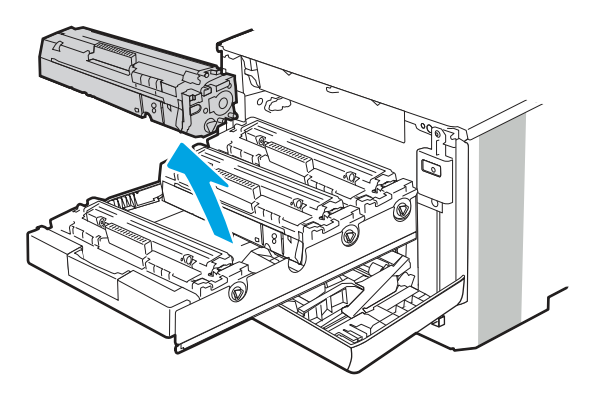

4. Yeni toner kartuşu paketini kutudan çıkarın ve daha sonra, ambalaj üzerindeki serbest bırakma mandalını çekin.

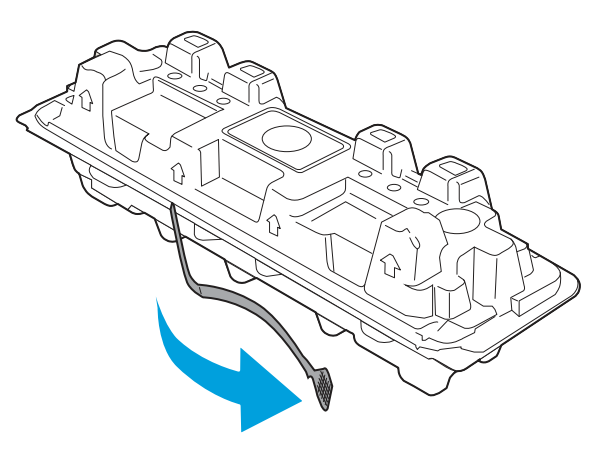

5. Toner kartuşunu açılan ambalaj kutusundan çıkarın. Kullanılmış toner kartuşunu geri dönüşüm için kutusuna koyun.

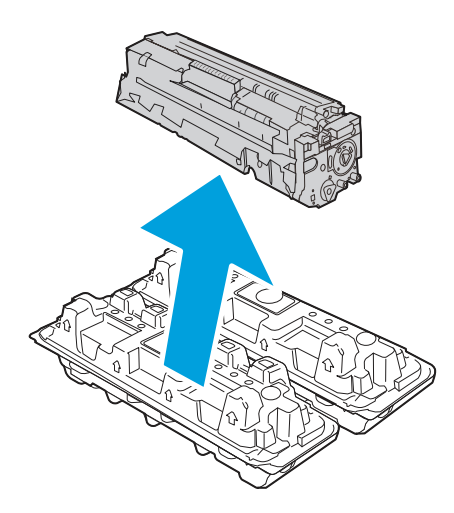

6. Toner kartuşunu her iki ucundan tutup uçtan uca hafifçe sallayarak toneri kartuşun içinde eşit bir şekilde dağıtın.

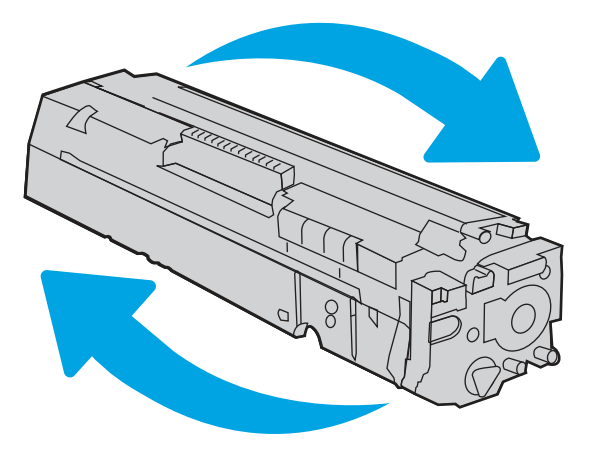

7. Toner kartuşunun altındaki görüntü tamburuna dokunmayın. Görüntü tamburunun üstündeki parmak izleri yazdırmada kalite sorunlarına yol açabilir. Ayrıca, kartuşu gereksiz yere ışığa maruz bırakmayın.

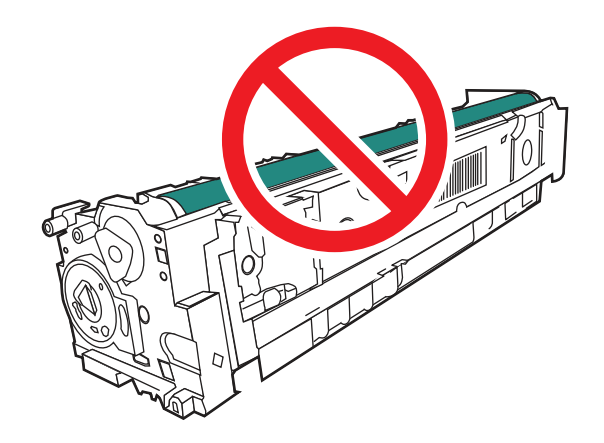

8. Yeni toner kartuşunu çekmeceye yerleştirin. Kartuştaki renk yongasının çekmecedeki renk yongasıyla eşleştiğinden emin olun.

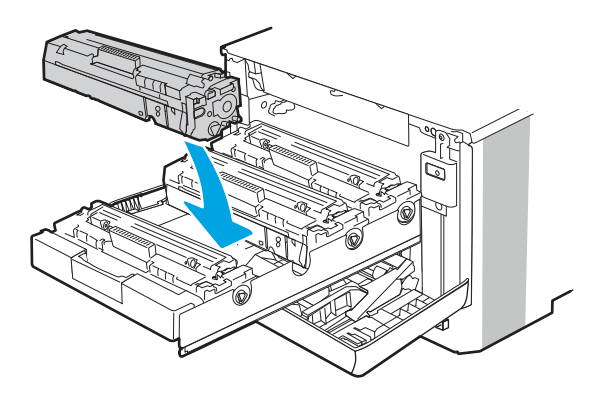

9. Toner çekmecesini kapatın.

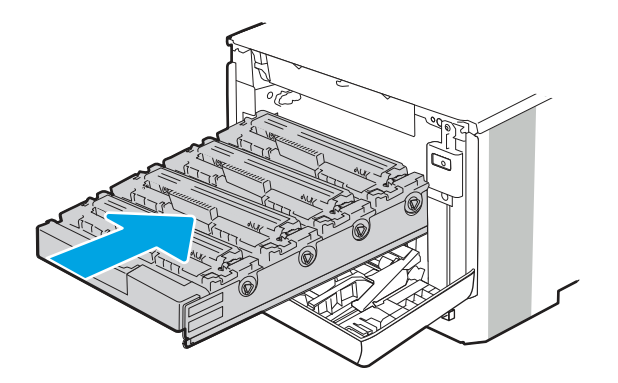

10. Ön kapağı kapatın.

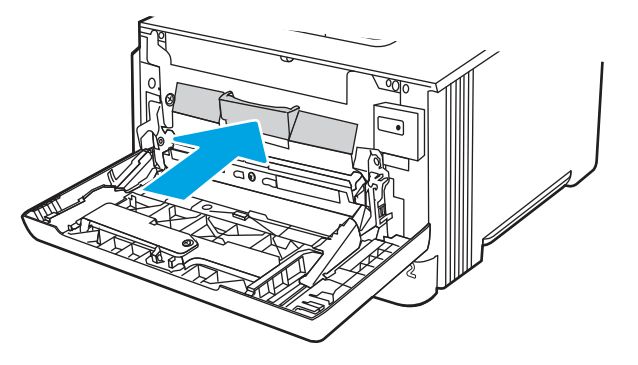

11. Kullanılmış toner kartuşunu, yeni kartuşun geldiği kutuya koyarak paketleyin veya geri dönüştürmek istediğiniz çeşitli kartuşları büyük bir karton kutuya doldurun. Geri dönüşüm hakkında bilgi edinmek için ilişikteki geri dönüşüm kılavuzuna bakın.

ABD'de, kutunun içinde ücreti önceden ödenmiş bir nakliye etiketi bulunur. Diğer ülkelerde/bölgelerde, ücreti önceden ödenmiş bir nakliye etiketi yazdırmak için <u>www.hp.com/recycle</u> adresine gidin.

Ücreti önceden ödenmiş etiketi kutuya yapıştırın ve kullanılmış kartuşu geri dönüştürülmesi amacıyla HP'ye iade edin.

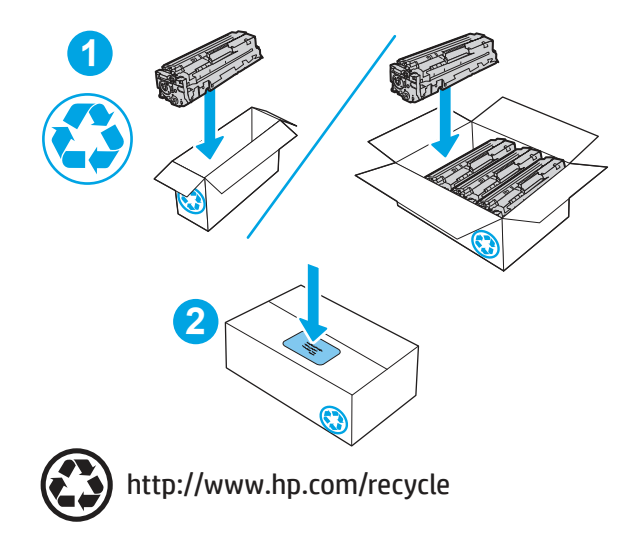

## 4 Yazdırma

Yazılımı kullanarak veya bir mobil aygıt ya da USB flash sürücüden yazdırın.

Aşağıdaki bilgiler yayınlandığı tarihte geçerlidir. Güncel bilgiler için bkz. <u>http://www.hp.com/support/</u> <u>colorljM480MFP</u>.

Daha fazla bilgi için:

Yazıcıya özel kapsamlı HP yardımı aşağıdaki bilgileri içerir:

- Yükleme ve yapılandırma
- Bilgi alma ve kullanma
- Sorunları çözme
- Yazılım ve ürün yazılımı güncellemelerini indirme
- Destek forumlarına katılma
- Garanti bilgilerini ve yasal bilgileri bulma

## Yazdırma görevleri (Windows)

Windows kullanıcıları için genel yazdırma görevleri hakkında bilgi edinin.

#### Nasıl yazdırma yapılır? (Windows)

Yazdırma işiniz için yazıcıyı ve temel seçenekleri belirlemek üzere bir yazılım uygulamasında **Yazdır** seçeneğini kullanın.

Aşağıdaki yordamda Windows için temel yazdırma işlemi açıklanmaktadır.

- 1. Yazılım programından, Yazdır seçeneğini belirleyin.
- Yazıcılar listesinden yazıcıyı seçin. Ayarları değiştirmek için yazdırma sürücüsünü açmak amacıyla Özellikler veya Tercihler düğmesine tıklayın.
- **NOT:** Bu düğmenin adı, yazılım programına göre değişecektir.

Windows 10, 8.1 ve 8'de bu uygulamalar, masaüstü uygulamaları için aşağıda açıklananlardan farklı özelliklerin bulunduğu farklı bir düzene sahiptir. Bir Başlangıç ekranı uygulamasından yazdırma özelliğine erişmek için aşağıdaki adımları uygulayın:

- Windows 10: Yazdır öğesini ve ardından yazıcıyı seçin.
- Windows 8.1 veya 8: Aygıtlar öğesini, Yazdır öğesini seçin ve ardından yazıcıyı belirleyin.

Daha fazla ayar öğesi seçildiğinde HP AiO Printer Remote uygulaması, HP PCL 6 sürücüsü için ek sürücü özellikleri indirir.

**NOT:** Daha fazla bilgi için yazdırma sürücüsündeki Yardım (?) düğmesine tıklayın.

- Kullanılabilir seçenekleri yapılandırmak için yazdırma sürücüsündeki sekmelere tıklayın. Örneğin, Sonlandırma sekmesinde kağıt yönünü ayarlayın ve Kağıt/Kalite sekmesinde kağıt kaynağı, kağıt türü, kağıt boyutu ve kalite ayarlarını yapın.
- 4. Yazdır iletişim kutusuna dönmek için Tamam düğmesine tıklayın. Bu ekrandan, yazdırılacak kopya sayısını seçin.
- 5. İşi yazdırmak için **Yazdır** düğmesine tıklayın.

#### Otomatik olarak her iki yüze yazdırma (Windows)

Yazıcınızda otomatik çift taraflı baskı birimi varsa otomatik olarak kağıdın her iki tarafına yazdırabilirsiniz. Çift taraflı baskı biriminin desteklediği bir kağıt boyutu ve kağıt türü kullanın.

- 1. Yazılım programından, Yazdır seçeneğini belirleyin.
- 2. Yazıcılar listesinden yazıcıyı seçin ve Özellikler ya da Tercihler düğmesine tıklayarak yazdırma sürücüsünü açın.
- **NOT:** Bu düğmenin adı, yazılım programına göre değişecektir.

Windows 10, 8.1 ve 8'de bu uygulamalar, masaüstü uygulamaları için aşağıda açıklananlardan farklı özelliklerin bulunduğu farklı bir düzene sahiptir. Bir Başlangıç ekranı uygulamasından yazdırma özelliğine erişmek için aşağıdaki adımları uygulayın:

- Windows 10: Yazdır öğesini ve ardından yazıcıyı seçin.
- Windows 8.1 veya 8: Aygıtlar öğesini, Yazdır öğesini seçin ve ardından yazıcıyı belirleyin.

Daha fazla ayar öğesi seçildiğinde HP AiO Printer Remote uygulaması, HP PCL 6 sürücüsü için ek sürücü özellikleri indirir.

- 3. Son işlem sekmesine tıklayın.
- 4. İki Yüze de Yazdır öğesini seçin. Tamam öğesine tıklayarak Belge Özellikleri iletişim kutusunu kapatın.
- 5. İşi yazdırmak için Yazdır iletişim kutusunda Yazdır düğmesine tıklayın.

#### Her iki yüze elle yazdırma (Windows)

Bu işlemi otomatik dupleksleyici takılı olmayan yazıcılar için veya dupleksleyicinin desteklemediği kağıt türleri üzerine yazdırmak için kullanın.

- 1. Yazılım programından, Yazdır seçeneğini belirleyin.
- 2. Yazıcılar listesinden yazıcıyı seçin ve Özellikler ya da Tercihler düğmesine tıklayarak yazdırma sürücüsünü açın.
- **NOT:** Bu düğmenin adı, yazılım programına göre değişecektir.

Windows 10, 8.1 ve 8'de bu uygulamalar, masaüstü uygulamaları için aşağıda açıklananlardan farklı özelliklerin bulunduğu farklı bir düzene sahiptir. Bir Başlangıç ekranı uygulamasından yazdırma özelliğine erişmek için aşağıdaki adımları uygulayın:

- Windows 10: Yazdır öğesini ve ardından yazıcıyı seçin.
- Windows 8.1 veya 8: Aygıtlar öğesini, Yazdır öğesini seçin ve ardından yazıcıyı belirleyin.

Daha fazla ayar öğesi seçildiğinde HP AiO Printer Remote uygulaması, HP PCL 6 sürücüsü için ek sürücü özellikleri indirir.

- **3. Son işlem** sekmesine tıklayın.
- 4. Her iki yüze de yazdır (manuel) öğesini seçin ve ardından Belge Özellikleri iletişim kutusunu kapatmak için Tamam öğesine tıklayın.
- 5. Yazdır iletişim kutusunda işin ilk yüzünü yazdırmak için Yazdır öğesine tıklayın.
- 6. Yazdırılan yığını çıkış bölmesinden alın ve 1. Tepsiye yerleştirin.
- 7. İstenirse devam etmek için uygun kontrol paneli düğmesini seçin.

#### Kağıt başına birden fazla sayfa yazdırma (Windows)

**Yazdır** seçeneğini kullanarak bir yazılım uygulamasından yazdırdığınızda tek bir yaprağa birden fazla sayfa yazdırma seçeneğini belirleyebilirsiniz. Örneğin, çok büyük bir belge yazdırıyor ve kağıt tasarrufu yapmak istiyorsanız bu işlemi tercih edebilirsiniz.

- 1. Yazılım programından, **Yazdır** seçeneğini belirleyin.
- 2. Yazıcılar listesinden yazıcıyı seçin ve Özellikler ya da Tercihler düğmesine tıklayarak yazdırma sürücüsünü açın.
- 🕅 NOT: Bu düğmenin adı, yazılım programına göre değişecektir.

Windows 10, 8.1 ve 8'de bu uygulamalar, masaüstü uygulamaları için aşağıda açıklananlardan farklı özelliklerin bulunduğu farklı bir düzene sahiptir. Bir Başlangıç ekranı uygulamasından yazdırma özelliğine erişmek için aşağıdaki adımları uygulayın:

- Windows 10: Yazdır öğesini ve ardından yazıcıyı seçin.
- Windows 8.1 veya 8: Aygıtlar öğesini, Yazdır öğesini seçin ve ardından yazıcıyı belirleyin.

Daha fazla ayar öğesi seçildiğinde HP AiO Printer Remote uygulaması, HP PCL 6 sürücüsü için ek sürücü özellikleri indirir.

- 3. Son İşlem sekmesine tıklayın.
- 4. Yaprak başına yazdırılacak sayfa sayısını Kağıt başına sayfa açılır listesinden seçin.
- 5. Doğru Sayfa kenarlıklarını yazdır, Sayfa sırası ve Yön seçeneklerini belirleyin. Tamam öğesine tıklayarak Belge Özellikleri iletişim kutusunu kapatın.
- 6. İşi yazdırmak için Yazdır iletişim kutusunda Yazdır düğmesine tıklayın.

#### Kağıt türünü seçme (Windows)

**Yazdır** seçeneğini kullanarak bir yazılım uygulamasından yazdırırken, yazdırma işiniz için kullanmakta olduğunuz kağıt türünü ayarlayabilirsiniz. Örneğin, varsayılan kağıt türünüz Letter ise ancak bir yazdırma işi için farklı bir kağıt türü kullanıyorsanız bu kağıt türünü seçin.

1. Yazılım programından, **Yazdır** seçeneğini belirleyin.

- 2. Yazıcılar listesinden yazıcıyı seçin ve Özellikler ya da Tercihler düğmesine tıklayarak yazdırma sürücüsünü açın.
- **NOT:** Bu düğmenin adı, yazılım programına göre değişecektir.

Windows 10, 8.1 ve 8'de bu uygulamalar, masaüstü uygulamaları için aşağıda açıklananlardan farklı özelliklerin bulunduğu farklı bir düzene sahiptir. Bir Başlangıç ekranı uygulamasından yazdırma özelliğine erişmek için aşağıdaki adımları uygulayın:

- Windows 10: Yazdır öğesini ve ardından yazıcıyı seçin.
- Windows 8.1 veya 8: Aygıtlar öğesini, Yazdır öğesini seçin ve ardından yazıcıyı belirleyin.

Daha fazla ayar öğesi seçildiğinde HP AiO Printer Remote uygulaması, HP PCL 6 sürücüsü için ek sürücü özellikleri indirir.

- 3. Kağıt/Kalite sekmesine tıklayın.
- 4. Kağıt türü açılır listesinden kağıt türünü seçin.
- 5. Tamam öğesine tıklayarak Belge Özellikleri iletişim kutusunu kapatın. İşi yazdırmak için Yazdır iletişim kutusunda Yazdır düğmesine tıklayın.

Tepsinin yapılandırılması gerekiyorsa yazıcı kontrol panelinde bir tepsi yapılandırma iletisi görüntülenir.

- 6. Belirtilen tür ve boyutta kağıdı tepsiye yerleştirin ve tepsiyi kapatın.
- 7. Algılanan türü ve boyutu kabul etmek için Tamam düğmesine veya farklı bir kağıt boyutu ve türü seçmek için Değiştir düğmesine dokunun.
- 8. Doğru türü ve boyutu seçip Tamam düğmesine dokunun.

#### Ek yazdırma görevleri

Sık kullanılan yazdırma görevlerini gerçekleştirme ile ilgili bilgileri internetten bulun.

http://www.hp.com/support/colorljM480MFP sitesini ziyaret edin.

Aşağıdakiler gibi yazdırma görevleri için talimatlar bulunur:

- Yazdırma kısayolları veya ön ayarlar oluşturma ve kullanma
- Kağıt boyutunu seçin veya özel bir kağıt boyutu kullanın
- Sayfa yönünü seçme
- Kitapçık oluşturma
- Sayfayı belirli bir kağıt boyutuna uyacak şekilde ölçeklendirme
- Belgenin ilk ve son sayfasını farklı kağıda yazdırma
- Belgeye filigran yazdırma

## Yazdırma görevleri (macOS)

Her iki tarafa yazdırma ve yaprak başına birden fazla sayfa yazdırma gibi görevler de dahil olmak üzere macOS için HP yazdırma yazılımını kullanarak yazdırın.

#### Nasıl yazdırma yapılır? (macOS)

Yazdırma işiniz için yazıcıyı ve temel seçenekleri belirlemek üzere bir yazılım uygulamasında **Yazdır** seçeneğini kullanın.

Aşağıdaki prosedürde, macOS için temel yazdırma işlemi açıklanmaktadır.

- 1. Dosya menüsüne ve ardından Yazdır seçeneğine tıklayın.
- 2. Yazıcıyı seçin.
- 3. Ayrıntıları Göster ya da Kopyalar ve Sayfalar öğesine tıklayın, ardından yazdırma seçeneklerini ayarlamak için diğer menüleri seçin.
- 🕅 NOT: Bu öğenin adı, yazılım programına göre değişecektir.
- 4. Yazdır düğmesine tıklayın.

#### Her iki tarafa otomatik yazdırma (macOS)

Yazıcınızda otomatik çift taraflı baskı birimi varsa otomatik olarak kağıdın her iki tarafına yazdırabilirsiniz. Çift taraflı baskı biriminin desteklediği bir kağıt boyutu ve kağıt türü kullanın.

- **NOT:** Bu bilgiler, otomatik dupleksleyicisi bulunan yazıcılar için geçerlidir.
- NOT: HP yazdırma sürücüsünü yüklerseniz bu özellik kullanılabilir. AirPrint<sup>®</sup> kullanıyorsanız mevcut olmayabilir.
  - 1. Dosya menüsüne ve ardından Yazdır seçeneğine tıklayın.
  - 2. Yazıcıyı seçin.
  - 3. Ayrıntıları Göster veya Kopyalar ve Sayfalar öğesine tıklayın, ardından Düzen menüsüne tıklayın.

macOS 10.14 Mojave ve sonraki sürümler: Ayrıntıları Göster, Çift Taraflı ve ardından Düzen menüsüne tıklayın.

- 🕅 NOT: Bu öğenin adı, yazılım programına göre değişecektir.
- 4. Çift Taraflı açılır listesinden bir ciltleme seçeneğini belirleyin.
- 5. Yazdır düğmesine tıklayın.

#### Her iki tarafa manuel yazdırma (macOS)

Bu işlemi otomatik dupleksleyici takılı olmayan yazıcılar için veya dupleksleyicinin desteklemediği kağıt türleri üzerine yazdırmak için kullanın.

- 🕅 NOT: HP yazdırma sürücüsünü yüklerseniz bu özellik kullanılabilir. AirPrint kullanıyorsanız mevcut olmayabilir.
  - 1. Dosya menüsüne ve ardından Yazdır seçeneğine tıklayın.
  - 2. Yazıcıyı seçin.
  - 3. Ayrıntıları Göster veya Kopyalar ve Sayfalar öğesine tıklayın, ardından Manuel Çift Taraflı menüsüne tıklayın.

🕅 NOT: Bu öğenin adı, yazılım programına göre değişecektir.

- 4. El ile Çift Taraflı kutusunu tıklatın ve bir ciltleme seçeneğini belirleyin.
- 5. Yazdır düğmesine tıklayın.
- 6. Yazıcıya gidin ve Tepsi 1'deki boş kağıtları çıkarın.
- 7. Yazdırılan kağıtları çıkış bölmesinden alın ve yazdırılan yüzleri aşağı gelecek şekilde giriş tepsisine yerleştirin.
- 8. İstenirse, devam etmek için uygun kontrol paneli düğmesine dokunun.

#### Kağıt başına birden fazla sayfa yazdırma (macOS)

**Yazdır** seçeneğini kullanarak bir yazılım uygulamasından yazdırdığınızda tek bir yaprağa birden fazla sayfa yazdırma seçeneğini belirleyebilirsiniz. Örneğin, çok büyük bir belge yazdırıyor ve kağıt tasarrufu yapmak istiyorsanız bu işlemi tercih edebilirsiniz.

- 1. Dosya menüsüne ve ardından Yazdır seçeneğine tıklayın.
- 2. Yazıcıyı seçin.
- 3. Ayrıntıları Göster veya Kopyalar ve Sayfalar öğesine tıklayın, ardından Düzen menüsüne tıklayın.

NOT: Bu öğenin adı, yazılım programına göre değişecektir.

- 4. Kağıt Başına Sayfa açılır listesinden, her kağıda yazdırmak istediğiniz sayfa sayısını seçin.
- 5. Yerleşim Yönü alanında, yaprak üzerindeki sayfaların sırasını ve yerleşimini seçin.
- 6. Kenarlıklar menüsünden, yaprak üzerindeki her sayfanın çevresine yazdırılacak kenarlık türünü seçin.
- 7. Yazdır düğmesine tıklayın.

#### Kağıt türünü seçme (macOS)

**Yazdır** seçeneğini kullanarak bir yazılım uygulamasından yazdırırken, yazdırma işiniz için kullanmakta olduğunuz kağıt türünü ayarlayabilirsiniz. Örneğin, varsayılan kağıt türünüz Letter ise ancak bir yazdırma işi için farklı bir kağıt türü kullanıyorsanız bu kağıt türünü seçin.

- 1. Dosya menüsüne ve ardından Yazdır seçeneğine tıklayın.
- 2. Yazıcıyı seçin.
- 3. Ayrıntıları Göster veya Kopyalar ve Sayfalar öğesine tıklayın, ardından Ortam ve Kalite menüsüne veya Kağıt/Kalite menüsüne tıklayın.
- **NOT:** Bu öğenin adı, yazılım programına göre değişecektir.
- 4. Ortam ve Kalite veya Kağıt/Kalite seçeneğini belirleyin.

🕅 NOT: Bu liste, mevcut olan ana seçenekleri içerir. Bazı seçenekler tüm yazıcılarda bulunmaz.

- Ortam Türü: Yazdırma işi için kağıt türü seçeneğini belirleyin.
- Baskı Kalitesi veya Kalite: Yazdırma işi için çözünürlük seviyesini seçin.
- Kenardan Kenara Yazdırma: Kağıt kenarlarına yakın yazdırmak için bu seçeneği belirleyin.
- 5. Yazdır düğmesine tıklayın.

#### Ek yazdırma görevleri

Sık kullanılan yazdırma görevlerini gerçekleştirme ile ilgili bilgileri internetten bulun.

http://www.hp.com/support/colorljM480MFP sitesini ziyaret edin.

Aşağıdakiler gibi yazdırma görevleri için talimatlar bulunur:

- Yazdırma kısayolları veya ön ayarlar oluşturma ve kullanma
- Kağıt boyutunu seçin veya özel bir kağıt boyutu kullanın
- Sayfa yönünü seçme
- Kitapçık oluşturma
- Sayfayı belirli bir kağıt boyutuna uyacak şekilde ölçeklendirme
- Belgenin ilk ve son sayfasını farklı kağıda yazdırma
- Belgeye filigran yazdırma

# Daha sonra veya özel olarak yazdırmak için yazdırma işlerini yazıcıda depolama

Yazdırma işlerini daha sonra yazdırmak için yazıcının belleğinde depolayın.

#### Giriş

Aşağıdaki bilgiler, USB flash sürücüsünde depolanan belgeleri oluşturma ve yazdırma ile ilgili işlemleri açıklar. Bu işler daha sonra veya özel olarak yazdırılabilir.

#### Depolanan iş oluşturma (Windows)

Özel veya gecikmeli yazdırma için işleri USB flash sürücüde depolayın.

- 1. Yazılım programından, **Yazdır** seçeneğini belirleyin.
- 2. Yazıcılar listesinden yazıcıyı seçin ve ardından Özellikler veya Tercihler seçeneğini belirleyin.
- 🕅 NOT: Bu düğmenin adı, yazılım programına göre değişecektir.

Windows 10, 8.1 ve 8'de bu uygulamalar, masaüstü uygulamaları için aşağıda açıklananlardan farklı özelliklerin bulunduğu farklı bir düzene sahiptir. Bir Başlangıç ekranı uygulamasından yazdırma özelliğine erişmek için aşağıdaki adımları uygulayın:

- Windows 10: Yazdır öğesini ve ardından yazıcıyı seçin.
- Windows 8.1 veya 8: Aygıtlar öğesini, Yazdır öğesini seçin ve ardından yazıcıyı belirleyin.

Daha fazla ayar öğesi seçildiğinde HP AiO Printer Remote uygulaması, HP PCL 6 sürücüsü için ek sürücü özellikleri indirir.

3. İş Depolama sekmesine tıklayın.

- 4. İş Depolama Modu seçeneğini belirleyin:
  - Prova Yazdır ve Beklet: Bir işten bir kopya yazdırarak deneyin ve ardından daha fazla kopya yazdırın.
  - **Kişisel İş**: Yazıcı kontrol panelinden istekte bulunmadığınız sürece iş yazdırılmaz. Bu iş depolama modu için **İşi Özel/Güvenli Yap** seçeneklerinden birini belirleyebilirsiniz. İşe bir kişisel kimlik numarası (PIN) atarsanız kontrol panelinde istenen PIN numarasını girmeniz gerekir. İşi şifrelerseniz kontrol panelinde istenen parolayı girmeniz gerekir. Yazdırma işi, yazdırıldıktan sonra bellekten silinir; yazıcı kapatılırsa bu işin kaydı kaybolur.
  - Quick Copy (Hızlı Kopya): Bir işin istenen sayıda kopyasını yazdırın ve işin bir kopyasını yazıcının belleğinde depolayın, böylece bu işi daha sonra tekrar yazdırabilirsiniz.
  - **Depolanmış İş**: Bir işi yazıcıda depolayarak diğer kullanıcıların herhangi bir zamanda bu işi yazdırmalarına olanak verin. Bu iş depolama modu için **İşi Özel/Güvenli Yap** seçeneklerinden birini belirleyebilirsiniz. İşe bir kişisel kimlik numarası (PIN) atarsanız, işi yazdıran kişi, kontrol panelinde istenen PIN değerini girmek zorundadır. İşi şifrelerseniz, işi yazdıran kişi kontrol panelinde istenen parolayı girmek zorundadır.
- 5. Özel bir kullanıcı adı veya iş adı kullanmak için Özel düğmesine tıklayın ve kullanıcı adını veya iş adını girin.

Bu adla depolanan başka bir iş varsa hangi seçeneğin kullanılacağını belirtin:

- İş Adı + (1 99) Kullan: İş adının sonuna benzersiz bir numara ekleyin.
- Varolan Dosyayı Değiştir: Varolan depolanan işi yenisiyle değiştirin.
- 6. Tamam düğmesine tıklayarak Belge Özellikleri iletişim kutusunu kapatın. İşi yazdırmak için Yazdır iletişim kutusundan Yazdır düğmesine tıklayın.

#### Depolanan iş oluşturma (macOS)

Özel veya gecikmeli yazdırma için işleri USB flash sürücüde depolayın.

- 1. Dosya menüsüne ve ardından Yazdır seçeneğine tıklayın.
- 2. Yazıcı menüsünde yazıcıyı seçin.
- 3. Ayrıntıları Göster veya Kopyalar ve Sayfalar seçeneğine tıklayın, ardından İş Depolama menüsüne tıklayın.
- NOT: İş Depolama menüsü görünmüyorsa menüyü etkinleştirmek için "İş depolama özelliğini devre dışı bırakma veya etkinleştirme" bölümündeki yönergeleri izleyin.
- 4. Mod açılır listesinden depolanan işin türünü seçin.
  - **Prova Yazdır ve Beklet**: Bir işten bir kopya yazdırarak deneyin ve ardından daha fazla kopya yazdırın. İlk kopya hemen yazdırılır. Sonraki kopyaları yazdırma işleminin, aygıtın ön kontrol panelinden başlatılması gerekir. Örneğin, 10 kopya gönderildiğinde ilk kopya hemen, diğer dokuz kopya ise iş alındığında yazdırılır. İş, tüm kopyalar yazdırıldıktan sonra silinir.
  - **Kişisel İş**: Yazıcı kontrol panelinden istekte bulunulmadığı sürece iş yazdırılmaz. İşin kişisel bir kimlik numarası (PIN) varsa gerekli PIN değerini kontrol paneline girin. Yazdırıldıktan sonra yazdırma işi bellekten silinir.
  - Quick Copy (Hızlı Kopya): Bir işin istenen sayıda kopyasını yazdırın ve işin bir kopyasını ürünün belleğinde depolayın, böylece bu işi daha sonra tekrar yazdırabilirsiniz. İş manuel olarak veya iş saklama planı tarafından silinir.

- **Depolanmış İş**: Bir işi yazıcıda depolayarak diğer kullanıcıların herhangi bir zamanda bu işi yazdırmalarına olanak verin. İşin kişisel kimlik numarası (PIN) varsa işi yazdıran kişi kontrol panelinde istenen PIN değerini girmek zorundadır. İş manuel olarak veya iş saklama planı tarafından silinir.
- 5. Özel bir kullanıcı adı veya iş adı kullanmak için Özel düğmesine tıklayın ve kullanıcı adını veya iş adını girin.
- NOT: macOS 10.14 Mojave ve sonraki sürümler: Yazıcı sürücüsü, artık Özel düğmesini içermez. Kaydedilen işi ayarlamak için Mod açılır listesinin altındaki seçenekleri kullanın.

Bu adla depolanan başka bir iş varsa hangi seçeneğin kullanılacağını belirtin.

- İş Adı + (1 99) Kullan: İş adının sonuna benzersiz bir numara ekleyin.
- Varolan Dosyayı Değiştir: Varolan depolanan işi yenisiyle değiştirin.
- 6. Mod açılır listesinde Depolanan İş veya Kişisel İş seçeneğini belirlediyseniz işi PIN kullanarak koruma altına alabilirsiniz. Yazdırmak İçin PIN Kullan alanına 4 basamaklı bir sayı yazın. Başka kişiler bu işi yazdırmaya çalıştığında, yazıcı bu PIN numarasını girmelerini ister.
- 7. İşi işlemek için **Yazdır** düğmesine tıklayın.

#### Depolanan işi yazdırma

Yazıcı belleğinde depolanan bir işi yazdırmak için aşağıdaki prosedürü kullanın.

- 1. Yazıcı kontrol panelinin Giriş ekranından Yazdır uygulamasına gidin ve ardından Yazdır simgesini seçin.
- 2. İş Depolamadan Yazdır öğesini seçin.
- 3. İşin depolandığı klasörün adını seçin veya klasör listesini görmek için Seç öğesini seçin.
- 4. İşin adını seçin. İş, özel ya da şifreliyse PIN ya da parolayı girin.
- 5. Kopya sayısını ayarlamak için kopya sayısı alanını seçin. Yazdırılacak kopya sayısını girmek için tuş takımını kullanın.
- 6. İşi yazdırmak için Başlat 🔕 düğmesini veya Yazdır öğesini seçin.

#### Depolanan işi silme

Yazıcıya kaydedilmiş ve artık gerekli olmayan belgeleri silebilirsiniz. Ayrıca yazıcının depolayacağı maksimum iş sayısını ayarlayabilirsiniz.

#### Yazıcıda depolanmış bir işi silme

Yazıcı belleğinde depolanan bir işi silmek için kontrol panelini kullanın.

- 1. Yazıcı kontrol panelinin Giriş ekranından Yazdır uygulamasına gidin ve ardından Yazdır simgesini seçin.
- 2. İş Depolamadan Yazdır öğesini seçin.
- 3. İşin depolandığı klasörün adını seçin veya klasör listesini görmek için Seç öğesini seçin.
- 4. İşin adını seçin. İş, özel ya da şifreliyse PIN ya da parolayı girin.
- 5. İşi silmek için Çöp kutusu düğmesini 🞹 seçin.

#### İş depolama sınırını değiştirme

Yeni bir iş yazıcı belleğinde depolandığında yazıcı, aynı kullanıcı ve iş adına sahip önceki tüm işlerin üzerine yazdırır. Bir iş zaten aynı kullanıcı ve iş adı altında depolanmıyorsa ve yazıcı ek alana gerek duyuyorsa en eski işten başlamak suretiyle depolanan diğer işleri silebilir.

Yazıcının depolayabileceği iş sayısını değiştirmek için aşağıdaki prosedürü uygulayın:

- 1. Yazıcı kontrol panelinin Giriş ekranından Ayarlar uygulamasına gidin ve ardından Ayarlar simgesini seçin.
- 2. Aşağıdaki menüleri açın:
  - a. Kopyala/Yazdır veya Yazdır
  - b. Depolanan İşleri Yönetme
  - c. Geçici İş Depolama Sınırı
- **3.** Tuş takımını kullanarak yazıcının depolayacağı iş sayısını girin.
- 4. Ayarı kaydetmek için Tamam veya Bitti öğesini seçin.

#### Yazıcıya İş Muhasebesi amaçlarıyla gönderilen bilgiler

İstemcideki (örn. bilgisayar) sürücüler tarafından gönderilen yazdırma işleri HP'nin Yazdırma ve Görüntüleme aygıtlarına kişisel olarak tanımlayıcı bilgiler gönderebilir. Bu bilgiler, yazdırma aygıtının Yöneticisi tarafından belirlenen biçimde iş muhasebesi amaçlarıyla kullanılabilecek, işin gönderildiği kullanıcı adı ve istemci adı dahil ancak bunlarla sınırlı olmamak koşuluyla bazı öğeleri içerebilir. Aynı bilgiler, iş depolama özelliği kullanılırken yazdırma aygıtının toplu depolama aygıtında (örn. disk sürücüsü) da depolanabilir.

## Mobil yazdırma

Mobil ve ePrint çözümleri; bir dizüstü bilgisayardan, tabletten, akıllı telefondan veya diğer mobil aygıtlardan bir HP yazıcıya kolay yazdırma yapılabilmesini sağlar.

#### Giriş

HP; bir dizüstü bilgisayardan, tabletten, akıllı telefondan veya diğer mobil aygıtlardan bir HP yazıcıya kolay yazdırma yapılabilmesi için birçok mobil çözüm sunar.

Tam listeyi görmek ve en uygun seçeneği belirlemek için <u>www.hp.com/go/LaserJetMobilePrinting</u> adresine gidin.

#### Wi-Fi, Wi-Fi Direct Print, NFC ve BLE yazdırma

HP, desteklenen HP Jetdirect 3100w BLE/NFC/Kablosuz Bağlantı Aksesuarına sahip yazıcılar için Wi-Fi Direct Print, Yakın Alan Bağlantısı (NFC) ve Düşük Enerji Kullanımlı Bluetooth (BLE) yazdırma özellikleri sunar. Bu isteğe bağlı bir aksesuardır.

Bu özellikler, Wi-Fi özellikli (mobil) aygıtların kablosuz yönlendirici kullanmadan doğrudan yazıcıyla kablosuz ağ bağlantısı kurmasını sağlar.

Yazıcının çalışması için bu mobil bağımsız yazdırma ağına bağlanması gerekmez.

Aşağıdaki aygıtlardan kablosuz olarak yazdırmak için Wi-Fi Direct Print seçeneğini kullanın:

• Apple AirPrint kullanan iPhone, iPad veya iPod touch

• Android yerleşik yazdırma çözümünü kullanan Android mobil aygıtlar

Kablosuz yazdırma hakkında daha fazla bilgi için <u>www.hp.com/go/LaserJetMobilePrinting</u> adresine gidin.

NFC, BLE ve Wi-Fi Direct Print özellikleri, yazıcının kontrol panelinden etkinleştirilebilir veya devre dışı bırakılabilir.

#### Kablosuz yazdırmayı etkinleştirme

Mobil aygıtlardan kablosuz olarak yazdırmak için Wi-Fi Direct açık olmalıdır.

- 1. Yazıcı kontrol panelindeki Ana ekranda Ayarlar menüsünü seçin.
- 2. Aşağıdaki menüleri seçin:
  - a. Ağ Hizmeti
  - b. Wi-Fi Direct
  - c. Durum
- 3. Açık öğesini ve ardından kablosuz yazdırmayı etkinleştirmek için Tamam öğesini seçin.

#### Wi-Fi Direct adını değiştirme

HP Gömülü Web Sunucusu'nu (EWS) kullanarak yazıcı Wi-Fi Direct adını değiştirin.

NOT: Aynı yazıcının birden fazla modelinin kurulu olduğu ortamlarda HP Wi-Fi Direct Print için yazıcının daha kolay tanımlaması amacıyla her yazıcıya ilişkin benzersiz Wi-Fi Direct Adı sağlamak yararlı olacaktır.Wi-Fi Direct Yazdırma. Kablosuz ağ adlarına, (ör. Kablosuz, Wi-Fi Direct vb.) Bilgi ekranından Bilgi simgesini () ve ardından Wi-Fi Direct simgesini () seçerek ulaşabilirsiniz.

Yazıcının Wi-Fi Direct adını değiştirmek için aşağıdaki yordamı tamamlayın:

- 1. Yazıcı kontrol panelindeki Ana ekrandan Ayarlar simgesini seçin.
- 2. Aşağıdaki menüleri açın:
  - a. Ağ Hizmeti
  - b. Wi-Fi Direct
  - c. Wi-Fi Direct Adı
- 3. Wi-Fi Direct Adı metin alanındaki adı değiştirmek için tuş takımını kullanın ve ardından Tamam öğesini seçin.

#### E-posta ile HP ePrint

Belgeleri herhangi bir e-posta özellikli aygıttan yazıcının e-posta adresine e-posta eki şeklinde göndererek yazdırmak için e-posta aracılığıyla HP ePrint'i kullanın.

E-posta aracılığıyla HP ePrint'i kullanmak için yazıcının şu gereksinimleri karşılaması gerekir:

- Yazıcı bir ağa kablolu veya kablosuz bir şekilde bağlanmalı ve İnternet erişimine sahip olmalıdır.
- HP Web Hizmetleri yazıcıda etkinleştirilmiş ve yazıcı, HP Smart'a kaydedilmiş olmalıdır.

HP Web Hizmetleri özelliğini etkinleştirmek ve HP Smart kaydınızı yaptırmak için bu prosedürü uygulayın:

1. HP Gömülü Web Sunucusu'nu (EWS) açın:

- a. IP adresini veya ana bilgisayar adını görüntülemek için yazıcı kontrol panelinin Giriş ekranından Bilgi simgesine () ve ardından Ethernet simgesine 🖧 dokunun.
- b. Yazıcıyla aynı ağ üzerindeki bir bilgisayardan bir web tarayıcısı açın. Adres satırına IP adresini veya ana bilgisayar adını yazıcı kontrol panelinde görüntülenen şekilde yazın. Bilgisayar klavyesinde Enter tuşuna basın. EWS açılır.

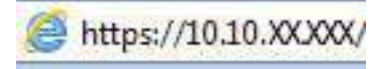

- NOT: Web tarayıcısında web sitesine erişimin güvenli olmayabileceğini belirten bir mesaj görüntüleniyorsa web sitesine devam et seçeneğini belirleyin. Bu web sitesine erişim bilgisayara zarar vermez.
- 2. HP Web Hizmetleri sekmesine tıklayın.
- **3.** Web Hizmetleri'ni etkinleştirme seçeneğini belirleyin.
- **NOT:** Web Hizmetleri'ni etkinleştirmek birkaç dakika sürebilir.
- 4. Hesap oluşturmak ve kurulum işlemini tamamlamak için <u>www.hpconnected.com</u> adresine gidin.

#### AirPrint

Apple'ın AirPrint özelliğini kullanarak doğrudan yazdırma işlemi, iOS aygıtlarda ve macOS 10.7 Lion ve daha sonraki sürümleri kullanan Mac bilgisayarlarda desteklenmektedir.

Bir iPad, iPhone (3GS veya üzeri) ya da iPod touch (üçüncü nesil veya üzeri) aygıtından doğrudan yazıcıya yazdırmak için aşağıdaki mobil uygulamalarda AirPrint'i kullanın:

- E-posta
- Fotoğraflar
- Safari
- iBooks
- Belirli üçüncü taraf uygulamaları

AirPrint özelliğini kullanmak için yazıcının Apple aygıtı ile aynı ağa (alt ağ) bağlı olması gerekir. AirPrint kullanımı ve AirPrint ile uyumlu HP yazıcıları hakkında daha fazla bilgi için <u>www.hp.com/go/MobilePrinting</u> adresini ziyaret edin.

NOT: USB bağlantısı bulunan AirPrint'i kullanmadan önce sürüm numarasını doğrulayın. AirPrint 1.3 ve daha önceki sürümleri, USB bağlantılarını desteklemez.

#### Android yerleşik yazdırma

HP'nin Android ve Kindle'a yönelik dahili yazdırma çözümü, Wi-Fi Direct yazdırma için mobil aygıtların bir ağdaki veya kablosuz kapsama alanındaki HP yazıcıları otomatik olarak bulmasını ve bu yazıcılara yazdırmasını sağlar.

Yazdırma çözümü işletim sisteminin birçok sürümünde yerleşik olarak mevcuttur.

NOT: Aygıtınızda yazdırma mevcut değilse <u>Google Play > Android uygulamaları</u> konumuna gidin ve HP Yazdırma Hizmeti Eklentisini yükleyin.

Android yerleşik yazdırma özelliğinin nasıl kullanılacağı ve hangi Android aygıtların desteklendiği konusunda daha fazla bilgi için <u>www.hp.com/go/MobilePrinting</u> adresine gidin.

## USB flash sürücüden yazdırma

Bu yazıcı, dosyaları bilgisayar gerekmeden kolay erişimli USB'den yazdırma özelliğine sahiptir.

Yazıcının kontrol paneli yakınındaki USB bağlantı noktasına standart USB flash sürücüler takılabilir. Aşağıdaki dosya türlerini destekler:

- .pdf
- .prn
- .pcl
- .ps
- .cht

#### USB bağlantı noktasını yazdırma için etkinleştirme

USB bağlantı noktası varsayılan olarak devre dışıdır. Bu özelliği kullanmadan önce USB bağlantı noktasını etkinleştirin.

Bağlantı noktasını etkinleştirmek için aşağıdaki yöntemlerden birini kullanın:

#### Birinci yöntem: Yazıcı kontrol panelinden USB bağlantı noktasını etkinleştirme

Yazıcı kontrol panelini kullanarak USB bağlantı noktasını yazdırma için etkinleştirin.

- 1. Yazıcı kontrol panelinin Giriş ekranından Ayarlar uygulamasına gidin ve ardından Ayarlar simgesini seçin.
- 2. Aşağıdaki menüleri açın:
  - a. Kopyala/Yazdır veya Yazdır
  - b. Aygıt USB'sini Etkinleştirme
- 3. USB Sürücüden Yazdırmayı Etkinleştir öğesini seçin.

#### İkinci yöntem: USB bağlantı noktasını HP Gömülü Web Sunucusu'ndan etkinleştirme (yalnızca ağ bağlantılı yazıcılar)

HP Gömülü Web Sunucusu'nu kullanarak USB bağlantı noktasını yazdırma için etkinleştirin.

- 1. IP adresini veya ana bilgisayar adını görüntülemek için yazıcı kontrol panelindeki Ana ekranda Bilgi simgesine (†) ve ardından Ethernet simgesine 👫 dokunun.
- 2. Bir web tarayıcısı açın ve adres satırına IP adresini yazıcı kontrol panelinde görüntülenen şekilde yazın. Bilgisayar klavyesinde Enter tuşuna basın. EWS açılır.

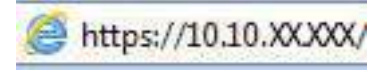

**NOT:** Web tarayıcısında web sitesine erişimin güvenli olmayabileceğini belirten bir mesaj görüntüleniyorsa web sitesine devam et seçeneğini belirleyin. Bu web sitesine erişim bilgisayara zarar vermez.

- 3. MFP modelleri için Kopyala/Yazdır sekmesi veya SFP modeller için Yazdır sekmesini seçin.
- 4. Soldaki menüde USB Sürücü Ayarlarından Yazdır öğesini seçin.
- 5. USB Sürücüden Yazdırmayı Etkinleştir öğesini seçin.
- 6. Uygula öğesine tıklayın.

#### USB belgelerini yazdırma

USB flash sürücüden belgeler yazdırın.

- 1. Kolay erişilebilir USB bağlantı noktasına USB flash sürücüsünü yerleştirin.
- NOT: Bağlantı noktasının üstü kapalı olabilir. Bazı yazıcılarda kapak çevrilerek açılır. Diğer yazıcılarda kapağı çıkarmak için doğruca dışarı doğru çekin.
- 2. Yazıcı kontrol panelinin Giriş ekranından Yazdır uygulamasına gidin ve ardından Yazdır simgesini seçin.
- **3.** USB Sürücüden Yazdır öğesini seçin.
- 4. Seç öğesini seçin, yazdırılacak belgenin adını ve ardından Seç öğesini belirleyin.
- NOT: Belge, bir klasörde olabilir. Klasörleri gereken şekilde açın.
- 5. Kopya sayısını ayarlamak için Yazdır düğmesinin solundaki kutuya dokunun ve ardından açılan tuş takımıyla kopya sayısını belirleyin. Tuş takımını kapatmak için Kapat düğmesini 🐺 seçin.
- 6. Belgeyi yazdırmak için Yazdır öğesini seçin.

## Yüksek hızlı USB 2.0 bağlantı noktası kullanarak yazdırma (kablolu)

Kablolu USB yazdırma işlemi için yüksek hızlı USB 2.0 bağlantı noktasını etkinleştirin. Bağlantı noktası arabirim bağlantı noktaları bölümünde bulunur ve varsayılan olarak devre dışıdır.

Yüksek hızlı USB 2.0 bağlantı noktasını etkinleştirmek için aşağıdaki yöntemlerden birini kullanın. Bağlantı noktası etkinleştirildiğinde, bu bağlantı noktasını kullanarak yazdırmak için ürün yazılımını yükleyin.

# Birinci yöntem: Yüksek hızlı USB 2.0 bağlantı noktasını yazıcı kontrol paneli menülerinden etkinleştirme

Bağlantı noktasını etkinleştirmek için kontrol panelini kullanın.

- 1. Yazıcı kontrol panelinin Giriş ekranından Ayarlar uygulamasına gidin ve ardından Ayarlar simgesini seçin.
- 2. Aşağıdaki menüleri açın:
  - a. Genel
  - **b.** Aygıt USB'sini Etkinleştirme
- **3.** Etkin seçeneğini belirleyin.

# İkinci yöntem: Yüksek hızlı USB 2.0 bağlantı noktasını HP Gömülü Web Sunucusu'ndan etkinleştirme (yalnızca ağ bağlantılı yazıcılar)

Bağlantı noktasını etkinleştirmek için HP EWS'yi kullanın.
- 1. Yazıcı IP adresini bulun. IP adresi veya ana bilgisayar adını görüntülemek için yazıcı kontrol panelinde () Bilgi düğmesine  $\frac{1}{24}$  ve ardından ardından Ağ simgesine dokunun.
- 2. Bir web tarayıcısı açın ve adres satırına IP adresini yazıcı kontrol panelinde görüntülenen şekilde yazın. Bilgisayar klavyesinde Enter tuşuna basın. EWS açılır.

## *e* https://10.10.XXXXX/

- **NOT:** Web tarayıcısında web sitesine erişimin güvenli olmayabileceğini belirten bir mesaj görüntüleniyorsa web sitesine devam et seçeneğini belirleyin. Bu web sitesine erişim bilgisayara zarar vermez.
- 3. Güvenlik sekmesini seçin.
- 4. Ekranın sol kısmında Genel Güvenlik öğesini seçin.
- 5. Sayfayı aşağı kaydırarak Donanım Bağlantı Noktaları öğesine gidin ve aşağıdaki onay kutularını işaretleyin:
  - a. Aygıt USB'sini Etkinleştirme
  - b. Ana Bilgisayar USB girişini etkinleştir ve oynat
- 6. Uygula öğesine tıklayın.

# 5 Kopyala

Yazıcı ile kopyalayın, iki taraflı belge kopyalamayı öğrenin ve ek kopyalama görevlerini web'de bulun.

Aşağıdaki bilgiler yayınlandığı tarihte geçerlidir. Güncel bilgiler için bkz. <u>http://www.hp.com/support/</u>colorljM480MFP.

Daha fazla bilgi için:

Yazıcıya özel kapsamlı HP yardımı aşağıdaki bilgileri içerir:

- Yükleme ve yapılandırma
- Bilgi alma ve kullanma
- Sorunları çözme
- Yazılım ve ürün yazılımı güncellemelerini indirme
- Destek forumlarına katılma
- Garanti bilgilerini ve yasal bilgileri bulma

## Kopyalama

Bir belgeyi veya resmi tarayıcı camından veya otomatik belge besleyiciden kopyalayın.

- 1. Belgeyi ön yüzü altta kalacak şekilde tarayıcı camına ya da ön yüzü üstte kalacak şekilde belge besleyiciye yerleştirin ve kağıt kılavuzlarını belgenin boyutuna göre ayarlayın.
- 2. Yazıcı kontrol panelinin Giriş ekranından Kopyala uygulamasına gidin ve ardından Kopyala simgesini seçin.
- 3. Kopya sayısını seçmek için Kopyala seçeneğinin yanındaki kutuya dokunun, kopya sayısını girmek için tuş takımını kullanın ve tuş takımını kapatma düğmesine 🐺 dokunun.
- 4. Kopyalanan görüntü türünü (metin, grafikler veya fotoğraflar) en iyi duruma getirmek için Metni/Resmi En İyi Duruma Getir öğesini seçin. Önceden tanımlanmış seçeneklerden birini belirleyin.
- 5. Önizleme seçeneğini kullanmadan önce sarı üçgenle işaretlenmiş seçenekleri ayarlayın.
- **NOT:** Bu seçenekler, önizleme taramasından sonra ana Seçenekler listesinden kaldırılır ve Ön Tarama Seçenekleri listesinde özetlenir. Bu seçeneklerin herhangi birini değiştirmek için önizlemeyi atlayın ve yeniden başlayın.

Önizleme özelliğini isteğe bağlı olarak kullanabilirsiniz.

6. Belgeyi önizlemek için ekranın sağ bölmesine dokunun. Önizleme ekranındayken önizleme seçeneklerini ayarlamak, sayfaları yeniden düzenlemek, döndürmek, eklemek veya çıkarmak için ekranın sağ tarafındaki düğmeleri kullanın.

| Düğme | Açıklama                                                                                                    |
|-------|----------------------------------------------------------------------------------------------------|
| 88    | Tek sayfalı görünüm ve küçük resim görünümü arasında geçiş yapmak için bu düğmeleri kullanın. Küçük<br>resim görünümde tek sayfalı görünümden daha fazla seçenek bulunur. |
| 388   |                                                                                                    |
|       | Seçilen sayfalara yakınlaşmak veya seçilen sayfalardan uzaklaşmak için bu düğmeleri kullanın.                                                                             |
| (+)   | <b>NOT:</b> Bu düğmeleri kullanmak için bir seferde yalnızca bir sayfa seçin.                                                                                             |
| Q     |                                                                                                    |
|       | Sayfayı 180 derece döndürmek için bu düğmeyi kullanın.                                                                                                    |
|       | <b>NOT:</b> Bu düğme yalnızca küçük resim görünümünde kullanılabilir.                                                                                                    |
|       | Seçilen sayfaları silmek için bu düğmeyi kullanın.                                                                                                    |
|       | <b>NOT:</b> Bu düğme yalnızca küçük resim görünümünde kullanılabilir.                                                                                                    |
|       | Belgenin içindeki sayfaları yeniden düzenlemek için bu düğmeleri kullanın. Bir veya daha fazla sayfa seçin<br>ve bu sayfaları sağa ya da sola taşıyın.                    |
|       | NOT: Bu düğmeler yalnızca küçük resim görünümünde kullanılabilir.                                                                                                    |
| +     |                                                                                                    |
|       | Belgeye sayfa eklemek için bu düğmeyi kullanın. Yazıcı, ek sayfaların taranmasını ister.                                                                                  |
| × q   | Önizlemede yapılan değişiklikleri silmek ve yeniden başlamak için bu düğmeyi kullanın.                                                                                    |
|       | Önizleme ekranını daraltmak ve Kopyalama ekranına geri dönmek için bu düğmeye dokunun.                                                                                    |

### Tablo 5-1 Önizleme bölmesinin sağ tarafındaki düğmeler

7. Belge hazır olduğunda kopyalamaya başlamak için Kopyala öğesini seçin.

# Her iki tarafa yazdırma (dupleks)

Kağıdın her iki yüzüne kopyalayın veya yazdırın.

- 1. Belgeyi ön yüzü altta kalacak şekilde tarayıcı camına ya da ön yüzü üstte kalacak şekilde belge besleyiciye yerleştirin ve kağıt kılavuzlarını belgenin boyutuna göre ayarlayın.
- 2. Yazıcı kontrol panelinin Giriş ekranından Kopyala uygulamasına gidin ve ardından Kopyala simgesini seçin.
- 3. Seçenekler bölmesinde Orijinal Yüz öğesini seçin ve ardından orijinal belgeyi tanımlayan seçeneği belirleyin:
  - Orijinalin, sayfanın tek tarafına mı yoksa iki tarafına mı yazdırıldığını tespit etmek için Otomatik Olarak Algıla'yı kullanın.
  - Sayfanın bir tarafına yazdırılan orijinaller için Tek taraflı seçeneğini kullanın.
  - Kitaplar gibi sayfanın sağ/sol kenarından çevrilen orijinaller için 2 taraflı (kitap stili) seçeneğini kullanın. Görüntü dikey yönlüyse çıktı, sayfanın uzun kenarından çevrilir. Görüntü yatay yönlüyse çıktı, sayfanın kısa kenarından çevrilir.
  - Takvimler gibi sayfanın üst/alt kenarından çevrilen orijinaller için 2 taraflı (çevirme stili) seçeneğini kullanın. Görüntü dikey yönlüyse çıktı, sayfanın kısa kenarından çevrilir. Görüntü yatay yönlüyse çıktı, sayfanın uzun kenarından çevrilir.
- 4. Çıktı Yüzleri öğesini seçin ve ardından şu seçeneklerden birini belirleyin:
  - Orijinal ile eşleştir: Çıktı, orijinalin biçimiyle eşleştirilir. Örneğin, orijinal tek taraflıysa çıktı da tek taraflı olur. Ancak, yönetici tek taraflı yazdırmayı kısıtlamışsa ve orijinal tek taraflıysa çıktı, 2 taraflı kitap stilinde olur.
  - Tek taraflı: Çıktı 1 taraflı olacaktır. Ancak, yönetici tek taraflı yazdırmayı kısıtlamışsa çıktı, 2 taraflı kitap stilinde olur.
  - 2 taraflı (kitap stili): Çıktı, bir kitap gibi sayfanın sağ/sol kenarından çevrilir. Görüntü dikey yönlüyse çıktı, sayfanın uzun kenarından çevrilir. Görüntü yatay yönlüyse çıktı, sayfanın kısa kenarından çevrilir.
  - 2 taraflı (çevirme stili): Çıktı, bir takvim gibi sayfanın üst/alt kenarından çevrilir. Görüntü dikey yönlüyse çıktı, sayfanın kısa kenarından çevrilir. Görüntü yatay yönlüyse çıktı, sayfanın uzun kenarından çevrilir.
- 5. Önizleme seçeneğini kullanmadan önce sarı üçgenle işaretlenmiş seçenekleri ayarlayın.
- NOT: Bu seçenekler, önizleme taramasından sonra ana Seçenekler listesinden kaldırılır ve Ön Tarama Seçenekleri listesinde özetlenir. Bu seçeneklerin herhangi birini değiştirmek için önizlemeyi atlayın ve yeniden başlayın.

Önizleme özelliğini isteğe bağlı olarak kullanabilirsiniz.

6. Belgeyi önizlemek için ekranın sağ bölmesine dokunun. Önizleme ekranındayken önizleme seçeneklerini ayarlamak, sayfaları yeniden düzenlemek, döndürmek, eklemek veya çıkarmak için ekranın sağ tarafındaki düğmeleri kullanın.

#### Tablo 5-2 Önizleme bölmesinin sağ tarafındaki düğmeler

| Düğme | Açıklama                                                                                                    |
|-------|----------------------------------------------------------------------------------------------------|
|       | Tek sayfalı görünüm ve küçük resim görünümü arasında geçiş yapmak için bu düğmeleri kullanın. Küçük<br>resim görünümde tek sayfalı görünümden daha fazla seçenek bulunur. |

| Düğme          | Açıklama                                                                                                    |
|----------------|----------------------------------------------------------------------------------------------------|
| 186            |                                                                                                    |
|                | Seçilen sayfalara yakınlaşmak veya seçilen sayfalardan uzaklaşmak için bu düğmeleri kullanın.                                                          |
| (±)            | <b>NOT:</b> Bu düğmeleri kullanmak için bir seferde yalnızca bir sayfa seçin.                                                                          |
| Q              |                                                                                                    |
|                | Sayfayı 180 derece döndürmek için bu düğmeyi kullanın.                                                                                                 |
|                | NOT: Bu düğme yalnızca küçük resim görünümünde kullanılabilir.                                                                                         |
|                | Seçilen sayfaları silmek için bu düğmeyi kullanın.                                                                                                    |
|                | NOT: Bu düğme yalnızca küçük resim görünümünde kullanılabilir.                                                                                         |
| -              | Belgenin içindeki sayfaları yeniden düzenlemek için bu düğmeleri kullanın. Bir veya daha fazla sayfa seçin<br>ve bu sayfaları sağa ya da sola taşıyın. |
|                | NOT: Bu düğmeler yalnızca küçük resim görünümünde kullanılabilir.                                                                                      |
| -              |                                                                                                    |
| T <sub>4</sub> | Belgeye sayfa eklemek için bu düğmeyi kullanın. Yazıcı, ek sayfaların taranmasını ister.                                                               |
| × q            | Önizlemede yapılan değişiklikleri silmek ve yeniden başlamak için bu düğmeyi kullanın.                                                                 |
|                | Önizleme ekranını daraltmak ve Kopyalama ekranına geri dönmek için bu düğmeye dokunun.                                                                 |

### Tablo 5-2 Önizleme bölmesinin sağ tarafındaki düğmeler (devam)

7. Belge hazır olduğunda kopyalamaya başlamak için Başla öğesine dokunun.

# Ek kopyalama görevleri

Genel kopyalama görevlerini gerçekleştirme ile ilgili bilgileri Web'de bulun.

http://www.hp.com/support/colorljM480MFP sitesini ziyaret edin.

Aşağıdakiler gibi kopyalama görevleri için talimatlar bulunur:

- Kitaplardan veya diğer ciltli belgelerden sayfalar kopyalayın ya da tarayın
- Karışık boyutlu belgeleri kopyalayın
- Bir kimlik kartının iki tarafını kopyalayın veya tarayın
- Bir belgeyi kitapçık biçimine kopyalama veya tarama

# 6 Tarama

Yazılımı kullanarak veya doğrudan e-postaya, USB flash sürücüsüne, ağ klasörüne ya da başka bir hedefe tarama yapın.

Aşağıdaki bilgiler yayınlandığı tarihte geçerlidir. Güncel bilgiler için bkz. <u>http://www.hp.com/support/</u>colorljM480MFP.

Daha fazla bilgi için:

Yazıcıya özel kapsamlı HP yardımı aşağıdaki bilgileri içerir:

- Yükleme ve yapılandırma
- Bilgi alma ve kullanma
- Sorunları çözme
- Yazılım ve ürün yazılımı güncellemelerini indirme
- Destek forumlarına katılma
- Garanti bilgilerini ve yasal bilgileri bulma

## E-postaya Tara Kurulumu

Yazıcı, bir belgeyi tarayıp bir ya da daha fazla e-posta adresine gönderebilmesini sağlayan bir özelliğe sahiptir.

## Giriş

Bu tarama özelliğini kullanabilmek için yazıcının bir ağa bağlı olması gerekir ancak bu özellik, yapılandırılmadan kullanılamaz. E-postaya Tara özelliği iki şekilde yapılandırılabilir: Temel yapılandırma için **E-postaya Tara Kurulum**. **Sihirbazı** ve gelişmiş yapılandırma için **E-posta Kurulumu**.

E-postaya Tara özelliğini ayarlamak için aşağıdaki bilgileri kullanın.

## Başlamadan önce

E-postaya Tara özelliğini ayarlamak için yazıcının etkin bir ağ bağlantısı olmalıdır.

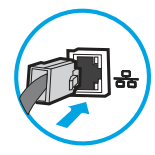

Yöneticilerin, yapılandırma işlemine başlamadan önce aşağıdaki bilgilere sahip olması gerekir:

- Yazıcıya yönetici erişimi
- DNS soneki (ör. sirketadi.com)

- SMTP sunucusu (ör. smtp.sirketadi.com)
- **NOT:** SMTP sunucusu adı, SMTP bağlantı noktası numarası veya kimlik doğrulama bilgilerini bilmiyorsanız bilgi almak için e-posta/İnternet servis sağlayıcısı ya da sistem yöneticisiyle iletişim kurun. SMTP sunucu adları ve bağlantı noktası adları genellikle basit bir İnternet aramasıyla bulunabilir. Örneğin, "Gmail smtp sunucu adı" veya "Yahoo smtp sunucu adı" gibi terimlerle arama yapın.
- Giden e-posta iletileri için varsa kimlik doğrulamada kullanılan kullanıcı adı ve parola dahil SMTP sunucusu kimlik doğrulama gereksinimleri.

NOT: E-posta hesabınızın dijital gönderme sınırları hakkında bilgi için e-posta hizmet sağlayıcınızın belgelerine bakın. Bazı sağlayıcılar gönderme sınırını aşarsanız hesabınızı geçici olarak kilitleyebilir.

## Birinci adım: HP Gömülü Web Sunucusu'na (EWS) erişme

Kurulum işlemini başlatmak için EWS'yi açın.

- 1. IP adresini veya ana bilgisayar adını görüntülemek için yazıcı kontrol panelindeki Ana ekranda Bilgi simgesine () ve ardından Ethernet simgesine 🚠 dokunun.
- 2. Bir web tarayıcısı açın ve adres satırına yazıcı kontrol panelinde görüntülenen şekilde IP adresini veya ana bilgisayar adını yazın. Bilgisayar klavyesinde Enter tuşuna basın. EWS açılır.

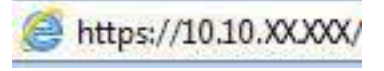

NOT: Web tarayıcısında web sitesine erişimin güvenli olmayabileceğini belirten bir mesaj görüntüleniyorsa web sitesine devam et seçeneğini belirleyin. Bu web sitesine erişim bilgisayara zarar vermez.

| ligi Genel                                                                                                    | Kopyala/Yazdır                    | Tarama / Dijital                                    | Gönderme           | Faks                                        | Sarf Malzeme       | leri    | Sorun giderme                                    | Güvenlik | HP Web Hizmetleri                                | Ağ iştemleri |
|----------------------------------------------------------------------------------------------------|-----------------------------------|-----------------------------------------------------|--------------------|---------------------------------------------|--------------------|---------|--------------------------------------------------|----------|--------------------------------------------------|--------------|
| git Durumu<br>Genione                                                                                                    | Aygıt D                           | urumu                                               |                    |                                             |                    |         |                                                  |          |                                                  |              |
| Yopilandirma Sayfasi<br>Malti, Durum Sayfasi                                                                                                    | Uyku ma                           | l)<br>odu açık                                      |                    |                                             |                    |         |                                                  |          |                                                  |              |
| ləy Günlüğü Səyfəsi<br>Hismusi Səxfərə                                                                                                    | Sarf Malzo                        | meleri                                              |                    |                                             |                    |         |                                                  |          |                                                  |              |
| Autorium sayrosi<br>Aggri Biğiğeri<br>Kontrol Paneil Actia Görünümü<br>Uzaktan Kontrol Paneil<br>Vacoin<br>Vacoin abili Haportar ve<br>Saytolar<br>Açık Kaynak Lisansları | Sari Kartu<br>508A (CF3)<br>Dimil | 62A) Sibarişi Verin                                 | %50* 50            | iconta Kartuş<br>8A (CF363A) Sip            | arişi Verin        | 1650*   | Cam Göbeği Kartuş<br>SOBA (CF361A) Siparişi Veri | in %     | Siyah Kartuş<br>50* 508A (CF360A) Siparişi Verin | %40*         |
|                                                                                                    | Filzer Seti<br>110V-B5L           | 35A, 220V-B5L36A Sipari                             | şi %100* 85        | <b>lge Besleyici Se</b><br>L52A Siparişi Ve | r <b>ti</b><br>nin | %100*   |                                                  |          |                                                  |              |
|                                                                                                    | Toner Topi<br>* Tahmini :         | ama Birimi BSL37A: Tamı<br>tuzeyler.Gerçek düzeyler | am<br>değişebilir, |                                             |                    | Sarf Ma | alzemeşî Ayrıntıları                             |          |                                                  |              |
|                                                                                                    | Ortam                             |                                                     |                    |                                             |                    |         |                                                  |          |                                                  |              |
|                                                                                                    | Giriş/Çık                         | រេទ្                                                | Du                 | rum (                                       |                    |         | Kapasito                                         | Boy      | at                                               | Tür          |
|                                                                                                    | Tepsi 1                           |                                                     | Ľ                  | _) Bitmek üzere                             | 6                  |         | 100 yaprak                                       | Her      | Boyut                                            | Her Tür      |
|                                                                                                    | Tepsi 2                           |                                                     | i <del>,</del>     | -) Tamam                                    |                    |         | 550 yaprak                                       | Lett     | er (8,5x11)                                      | DOZ          |
|                                                                                                    | Standart                          | bõlme                                               | 1                  | Tamam                                       |                    |         | 250 yaprak                                       | K/D      |                                                  | K/D          |

## İkinci adım: Ağ Kimliği ayarlarını yapılandırma

Ağ kimliği için gelişmiş ayarı yapılandırın.

NOT: E-posta ayarlarının **Ağ iletişimi** sekmesinden yapılandırılması ileri seviye bir konudur ve bir sistem yöneticisinin yardımını gerektirebilir.

- 1. En üstteki EWS gezinme sekmelerini kullanarak Ağ İletişimi seçeneğine tıklayın.
- NOT: Ağ ayarlarını Office 365 ile kullanmak üzere yapılandırmak için <u>Beşinci adım: Office 365 Outlook</u> kullanmak için <u>E-postaya Gönder işlevini ayarlama (isteğe bağlı), sayfa 81</u>
- 2. Sol taraftaki gezinti bölmesinde, **TCP/IP Ayarları** öğesine tıklayın. EWS'nin **Ağ Kimliği** sekmesine erişmek için bir kullanıcı adı/parola gerekebilir.
- 3. TCP/IP Ayarları iletişim kutusundan Ağ Kimliği sekmesine tıklayın.
- 4. Ağda DNS gerekiyorsa **TCP/IP Etki Alanı Adı Son Eki** alanında, kullandığınız e-posta istemcisi için DNS son ekinin listelendiğinden emin olun. DNS son ekleri şu biçimdedir: *sirketadi.com*, *gmail.com* vb.

| Information General                            | Copy/Print Scan/Digital Send Fax Troubleshooting Security HP Web Services <b>Network</b> | ing  |
|------------------------------------------------|------------------------------------------------------------------------------------------|------|
| Configuration<br>Wireless Direct               | TCP/IP Settings                                                                          | Help |
| TCP/IP Settings                                | Summary Network Identification TCP/IP(v4) TCP/IP(v6) Config Precedence Advanced          |      |
| Network Settings<br>Other Settings<br>AirPrint | Enable DDNS                                                                              |      |
| Select Language                                | TCP/IP Domain Suffix                                                                     |      |
| Google Cloud Print                             |                                                                                          |      |
| Setup                                          | DNS Suffixes                                                                             |      |
| Veb Proxy                                      |                                                                                          |      |
| Security                                       |                                                                                          |      |
| Authorization                                  |                                                                                          |      |
| Secure Communication                           |                                                                                          |      |
| Mamt, Protocols                                |                                                                                          |      |
| 802.1X Authentication                          |                                                                                          |      |
| Psec/Firewall                                  | Add                                                                                      |      |
| Innouncement Agent                             | WINS (IPv4 only)                                                                         |      |
| Diagnostics                                    | Primary                                                                                  |      |
| Network Statistics                             |                                                                                          |      |
| Protocol Info                                  | Corendary                                                                                |      |
| Configuration Page                             | Jevonusi y                                                                               |      |
|                                                | Bonjour                                                                                  |      |
|                                                |                                                                                          |      |

🕅 NOT: Etki Alanı Adı soneki ayarlı değilse IP adresini kullanın.

- 5. Uygula öğesine tıklayın.
- 6. OK'yi tıklatın.

## Üçüncü adım: E-postaya Gönder özelliğini yapılandırma

E-postaya Gönder için iki adet yapılandırma seçeneği mevcuttur. Bunlar, temel yapılandırma için **E-posta Kurulum Sihirbazı** ve gelişmiş yapılandırma için **E-posta Kurulumu** seçenekleridir. E-postaya Gönder özelliğini yapılandırmak için aşağıdaki seçenekleri kullanın:

### Birinci yöntem: E-posta Kurulum Sihirbazı'nı kullanarak temel yapılandırma

E-posta Kurulum Sihirbazı'nı kullanarak temel yapılandırmayı gerçekleştirin.

Bu seçenek, temel yapılandırma için HP Gömülü Web Sunucusu'ndaki (EWS), **E-posta Kurulum Sihirbazı** bölümünü açar.

- 1. En üstteki EWS gezinme sekmelerini kullanarak Tarama/Dijital Olarak Gönderme seçeneğine tıklayın.
- 2. Sol taraftaki gezinme bölmesinde **E-posta Gönderme ve Ağ Klasörüne Tarama Hızlı Kurulum Sihirbazı** öğesine tıklayın.
- 3. **E-posta Gönder ve Ağ Klasörüne Tara Hızlı Kurulum Sihirbazları** iletişim kutusunda **E-posta Kurulumu** bağlantısına tıklayın.
- NOT: E-postaya Tara özelliğinin devre dışı bırakıldığını belirten bir ileti görüntüleniyorsa yapılandırmaya devam etmek için **Devam** öğesine tıklayın ve işlem tamamlandıktan sonra E-postaya Tara özelliğini etkinleştirin.

|                                                     |                                                                          | Transfer to the                                                                                                    | Sorum graerine                                                                                                    | Guvenuk                                                                                                    | HP Web Hizmetleri                                                                                                    | Ağ işlemleri                                                                                                    |                                                                                                    |
|-----------------------------------------------------|--------------------------------------------------------------------------|----------------------------------------------------------------------------------------------------|----------------------------------------------------------------------------------------------------|----------------------------------------------------------------------------------------------------|----------------------------------------------------------------------------------------------------|----------------------------------------------------------------------------------------------------|----------------------------------------------------------------------------------------------------|
| E-posta ve Ağ I                                     | lasörüne Tarama Hızl                                                     | ı Ayar Si                                                                                                    | hirbazı                                                                                                    |                                                                                                    |                                                                                                    |                                                                                                    |                                                                                                    |
| A 1. 6                                              | <mark>lakî çakrematar bulundu</mark><br>çerlî Ağ Klasörüne Tara ayarları | ı çakışıyor. Ç                                                                                                    | akışmaları görmek ve gide                                                                                                    | rmek için <u>Varsayıla</u>                                                                                                    | in İş Serenekleri sayfasına gidir                                                                                                    |                                                                                                    |                                                                                                    |
| Kullancıların taranmı<br>kurulum için E. postal     | goruntuteri e-posta ekleri olar.<br><u>yan</u> sayfasına gidin.          | ak gonderm                                                                                                    | esini sağtayan E-postaya l                                                                                                    | larama ozetliğirin (                                                                                                    | rarsayılan ayarlarını hızlı bir şel                                                                                                    | ilde belirlemek veya değiştirmek için bu ekra                                                                                                    | ın dizisini kullanın. Tam                                                                                                    |
| E-posta<br>E-posta Kurulum<br>Kullanciların taranmı | <u>U</u><br>Delgeleri ağdaki bir paylaşım k                              | lasorune ko                                                                                                    | ydetmesini saqlayan Ağ KI                                                                                                    | asorune KaydelHis                                                                                                    | ch Ayorları'nı hızlı öir şekilde be                                                                                                    | irlemek veya kaldırmak için bu ekran dizisini                                                                                                    | kullanın. Tam kurulum                                                                                                    |
|                                                     | <u>let Ayorlan</u> saytasına gicin.                                      |                                                                                                    |                                                                                                    |                                                                                                    |                                                                                                    |                                                                                                    |                                                                                                    |
|                                                     | Ağ Klasörüne                                                             | Appletabilitation         Additional appletabilitation         Additional appletabilitation         Additional appletabilitation         Additional appletabilitation         Additional appletabilitation         Additional appletabilitation         Additional appletabilitation         Additional appletabilitation         Additional appletabilitation         Additional appletabilitation         Additional appletabilitation         Additional appletability         Additional appletability         Additional appletability         Additional appletability         Additional appletability         Additional appletability         Additional appletability         Additional appletability         Additional appletability         Additional appletability         Additional appletability         Additional appletability         Additional appletability | Applecial (atopmate thematic)         1. Geçeril Ağ Klasörline Tara ayarları çakişçıcı Ç         Kulancıların toxamış goruntuleri e-şırata ekleri olarak gonderne turuluru (ör <u>E posta Ayarı saykana göta</u> )         E-posta         Bosta Kurulunu         Kulancıların toxamış beşiçeri nişdaki bir poştaşını klasorure kori çin Ağ klasörline Tara         Ağ Klasörline Tara | Applexati (ategmate thematic)         1. Geçerli Ağ Klasörline Tara ayarları çakışıyor. Çakışırısları görmek ve çide         Kulancıların taranmış goruntuleri e-posta ekleri olarak göndermesini sağlayen E-postaşıra         Kulancıların taranmış görüntüleri e-posta ekleri olarak göndermesini sağlayen E-postaşıra         E-posta         Bosta Kurulmu         Kulancıların taranmış beçiseri niğdal bir poşılaşını klasorune koydetmesini sağlayen Ağ Kulandı bir poşılaşını klasorune koydetmesini sağlayen Ağ Kulandı bir başılaşını klasorune koydetmesini sağlayen Ağ Kulandı bir başılaşını klasorune koydetmesini sağlayen Ağ Kulandı bir başılaşını klasorune koydetmesini sağlayen Ağ Kulandı bir başılaşını başılaşını başılaşını başılaşını başılaşını başılaşını başılaşını başılaşını başılaşını başılaşını başılaşını başılaşını bir başılaşını başılaşını başı | Appletati Categoral to total         1. Gegetil Ağ Klastoftine Tara ayarları çakaşıyor. Çakışmakan görmek ve gidermek için Yaraşılı         Autoncuların taranınış garuntular ic-sasta ekteri otarak qondermesini sağlayon E-postaya Taranış ozetliğinin<br>taranımı (nr. Enota Ayarı sayrasına gidi)         E-posta<br>E-posta<br>E-posta Kurulumu         Subscription Begetir Biddal İbi poylaşım klasorune keydetmesini sağlayon Ağ Klasorune Kaydethli<br>çin dğ tasarınıne keydet Ayarlaşını sayrasına gidi.         Subscription Begetir Biddal İbi poylaşım klasorune keydetmesini sağlayon Ağ Klasorune Kaydethli<br>çin dğ tasarınıne keydet Ayarlaşını sayrasına gidi.         Ak Klasta Kurulumu | Applexability Categoria List Statution         1. Segenti Ad Klassbrühne Tara ayarları çakişıyor. Çakıştmalan görmek ve gidermek için Varrayılan iş Sezenekteri saytasına gödir.         Kultancıların Lansamış görüntüleri e-posta ekteri olarak göndermesini sağlayen E-postaya Tarama özetliğinin varsayılan ayarların hici bir şek         E-posta         E-posta Kurulumu         Mannetium İstormeny beşteciri ağdalı bir paylaşım klasorene kaystetmesini sağlayen Ağ Klasorene KaydelHizir Ayarlarırın hici bir şekitek bel         E-posta Kurulumu         Mannetium İstormeny beşteciri ağdalı bir paylaşım klasorene kaystetmesini sağlayen Ağ Klasorene KaydelHizir Ayarlarırın hici bir şekitek bel         E-posta Kurulumu         Mannetium İstormeny beşteciri ağdalı bir paylaşım klasorene kaystetmesini sağlayen Ağ Klasorene KaydelHizir Ayarlarırın hici bir şekitek bel         Diraş E-posta         Barbardin Barbanıny beşteciri ağdalı bir paylaşım klasorene kaystetmesini sağlayen Ağ Klasorene KaydelHizir Ayarlarırın hici bir şekitek bel         Diraş E-posta         Barbardin Barbanıny beşteciri ağdalı bir paylaşım klasorene kaystetmesini sağlayen Ağ Klasorene KaydelHizir Ayarlarırın hici bir şekitek bel         Diraş E-posta         Barbardin Barbanının Barbardin Barbanını Barbardin Barbanını Barbardin Barbanını Barbanını Barbardin Barbanını Barbardin Barbanını Barbardin Barbanını Barbardin Barbanınını Barbardin Barbanını Barbardin Barbanınını Barbardin Barbanını Barbardin Barbanını Barbardin Barbanınını Barbardin Barbardin Barbardin Barbardin Barbanını Barbardin Barbanını Barbardin Barbardin Barbardin Barbardin B | Applehali citemperature butunditi         1. Gegent Agi Kaschrüne Tara ayarları çakışıyor. Çakışmaları görmek ve gidermek için iyarcauton içi Serenvekteri saytacıra gidini.         Sulancıların taranınış garuntateri e-posta veleri olanak qondermesiri sağlayan E-postaya Tarama özetliğinin varsayılan ayarların hızı bir şekilde belirlenek veya değiçtimek için bu ekraturulur. (ör. E-posta)         E-posta         Bancıların taranın yeleşteri ağdak bir peykaşın Kasarının keydelmesini sağlayan Ağ Klasarının KaydelHızlı Ayarlarını hızı bir şekilde belirlenek veya değiçtimek için bu ekraturulur.         Fasteri Bancıların taranın yeleşteri ağdak bir peykaşın Kasarının keydelmesini sağlayan Ağ Klasarının KaydelHızlı Ayarlarını hızlı bir şekilde belirlenek veya katarınık için bu ekratı oldabirli heydezen yeleşteri ağdak bir peykaşınık Kaşınının keydelmesini sağlayan Ağ Klasarının KaydelHızlı Ayarlarını hızlı bir şekilde belirlenek veya katarınık için bu ekratı oldabirli heydezen yeleşteri ağdak bir peykaşınık Kaşınıtını keydelmesini sağlayan Ağ Klasarının KaydelHızlı Ayarlarını hızlı bir şekilde belirlenek veya katarınık için bu ekratı oldabirli heydezen yeleşteri ağdak bir peykaşınık beşirlenesini sağlayan Ağ Klasarının KaydelHızlı Ayarlarının hızlı bir şekilde belirlenek veya katarınık için bu ekratı oldabirli heydezen kaydel yeleşteri ağdak bir peykaşınık beşirlenesini sağlayan Ağ Klasarının KaydelHızlı Ayarlarının hızlı bir şekilde belirlenek veya katarınık için bu ekratı oldabirli heydezen kaydel yeleşteri ağdak bir peykaşınık beşirlenesini sağlayan Ağ Klasarının KaydelHızlı Ayarlarının hızlı bir şekilde belirlenek veya katarınık için bu ekratı oldabirli heydezen kayde yeleşteri ağdak bir peykaşınık beşirlenesini sağlayan kayarınış beşirlenesini beşirlenesini beşirlenesini beşirlenesini beşirlenesini beşirlenesini beşirlenesini beşirlenesini beşirlenesini be |

- 4. E-posta Sunucuları'nı (SMTP) Yapılandır iletişim kutusunda, aşağıdaki seçeneklerden birini seçin ve adımları tamamlayın:
  - Birinci seçenek: E-posta tarafından halihazırda kullanılan bir sunucu kullanın.

Zaten E-posta tarafından kullanılan bir sunucu kullan seçeneğini belirleyin ve ardından İleri seçeneğine tıklayın.

• İkinci seçenek: Giden e-posta sunucusunu ağda arayın.

Bu seçenek yalnızca güvenlik duvarınızdaki giden SMTP sunucularını bulur.

- a. Giden e-posta sunucusunu ağda ara öğesini seçin ve ardından İleri'ye tıklayın.
- **b.** Uygun sunucuyu **E-posta Sunucusunu (SMTP) Yapılandır** listesinden seçin ve ardından **İleri** seçeneğine tıklayın.
- c. Sunucunun kimlik doğrulama gereksinimlerini açıklayan seçeneği belirleyin:
  - Sunucu için kimlik doğrulama gerekmiyor: Sunucu için kimlik doğrulama gerekmiyor öğesini seçin ve ardından İleri seçeneğine tıklayın.

-VEYA-

- Sunucu için kimlik doğrulama gerekiyor: Açılır listeden kimlik doğrulama seçeneğini belirleyin:
  - Bağlanmak için kontrol panelindeki Oturum Aç'ın ardından kullanıcı kimlik bilgilerini kullanın öğesini seçin ve ardından İleri seçeneğine tıklayın.

-VEYA-

- Her zaman bu kimlik bilgilerini kullan öğesini seçin, Kullanıcı adı ve Parola'yı girin ve ardından İleri'ye tıklayın.
- Üçüncü seçenek: SMTP sunucusu ekleyin.
  - a. SMTP sunucusu ekle'yi seçin.
  - b. Sunucu Adı ve Bağlantı Noktası Numarası bilgilerini girin ve ardından İleri öğesine tıklayın.
  - 🕅 NOT: Çoğu durumda varsayılan bağlantı noktası numarasının değiştirilmesi gerekmez.
  - NOT: Gmail gibi barındırılan bir SMTP hizmeti kullanıyorsanız servis sağlayıcının web sitesinden veya başka kaynaklardan SMTP adresini, bağlantı noktası numarasını ve SSL ayarlarını doğrulayın. Genellikle Gmail için SMTP adresi smtp.gmail.com, bağlantı noktası numarası 465 olmalı ve SSL etkinleştirilmelidir.

Yapılandırma sırasında bu sunucu ayarlarının güncel ve geçerli olduğunu doğrulamak için lütfen çevrimiçi kaynaklara başvurun.

- c. Uygun sunucu kimlik doğrulama seçeneği belirleyin:
  - Sunucu için kimlik doğrulama gerekmiyor: Sunucu için kimlik doğrulama gerekmiyor öğesini seçin ve ardından İleri seçeneğine tıklayın.

-VEYA-

- Sunucu için kimlik doğrulama gerekiyor: Sunucu için kimlik doğrulama gerekiyor açılır listesinden bir seçenek belirleyin:
  - Bağlanmak için kontrol panelindeki Oturum Aç'ın ardından kullanıcı kimlik bilgilerini kullanın öğesini seçin ve ardından İleri seçeneğine tıklayın.

-VEYA-

- Her zaman bu kimlik bilgilerini kullan öğesini seçin, Kullanıcı adı ve Parola'yı girin ve ardından İleri'ye tıklayın.
- 5. **E-posta Ayarlarını Yapılandır** iletişim kutusunda, gönderenin e-posta adresi ile ilgili aşağıdaki bilgileri girin ve ardından **İleri** seçeneğine tıklayın.

NOT: Kimden, Konu ve İleti alanları ayarlanırken Kullanıcı tarafından düzenlenebilir onay kutusu işaretlenmezse kullanıcılar, e-posta gönderirken yazıcının kontrol panelinde bu alanları düzenleyemez.

#### Tablo 6-1 E-postaya gönderme ayarları

| Seçenek   | Açıklama                                                           |
|-----------|--------------------------------------------------------------------|
| Kimden    | Aşağıdaki <b>Kimden</b> açılır listesinden bir seçenek belirleyin: |
| (Gerekli) | Kullanıcı adresi (oturum açılması gereklidir)                      |

#### Tablo 6-1 E-postaya gönderme ayarları (devam)

| Seçenek        | Açıklama                                                                                                    |
|----------------|----------------------------------------------------------------------------------------------------|
|                | Varsayılan Kimden: Varsayılan Gönderen Adresi ve Varsayılan Görünen Ad alanlarında bir varsayılan e-posta adresi ve görünen ad girin                                                                            |
|                | <b>NOT:</b> Yazıcı için bir e-posta hesabı oluşturun ve bunu, varsayılan e-posta adresi olarak kullanın.                                                                                                    |
|                | NOT: E-posta özelliğini, kullanıcıların kullanmadan önce oturum açmak zorunda<br>kalacakları şekilde yapılandırın. Bu, kullanıcıların kendilerine ait olmayan bir adresten e-<br>posta göndermelerini engeller. |
| Konu           | E-posta iletileri için bir varsayılan konu satırı girin.                                                                                                    |
| (İsteğe bağlı) |                                                                                                    |
| İleti          | Özel bir ileti oluşturun.                                                                                                    |
| (İsteğe bağlı) | Yazıcıdan gönderilen tüm e-posta iletilerinde bu iletiyi kullanmak için <b>İleti</b> öğesinin <b>Kullanıcı</b><br><b>tarafından düzenlenebilir</b> onay kutusundaki seçimi kaldırın.                            |

6. Dosya Tarama Ayarlarını Yapılandır alanında, varsayılan tarama tercihlerini ayarlayın ve ardından İleri'ye tıklayın.

| ······       |                                                                                                    |
|--------------|----------------------------------------------------------------------------------------------------|
| Seçenek      | Açıklama                                                                                                    |
| Dosya Türü   | Taranan belge için varsayılan dosya türünü seçin:                                                                                                    |
|              | • PDF                                                                                                    |
|              | • JPEG                                                                                                    |
|              | • TIFF                                                                                                    |
|              | MTIFF                                                                                                    |
|              | • XPS                                                                                                    |
|              | • PDF/A                                                                                                    |
|              | HP LaserJet Enterprise Flow MFP yazıcılar veya bir dijital gönderme yazılımı (DSS) sunucusuna<br>bağlı MFP yazıcıları, aşağıdaki OCR dosya türlerini de desteklemektedir: |
|              | Metin (OCR)                                                                                                    |
|              | Unicode Metin (OCR)                                                                                                    |
|              | • RTF (OCR)                                                                                                    |
|              | Aranabilir PDF (OCR)                                                                                                    |
|              | Aranabilir PDF/A (OCR)                                                                                                    |
|              | HTML (OCR)                                                                                                    |
|              | • CSV (OCR)                                                                                                    |
| Renkli/Siyah | Taranan belgenin varsayılan renk ayarını seçin:                                                                                                    |
|              | • Renkli                                                                                                    |
|              | • Siyah                                                                                                    |
|              | • Siyah/Gri                                                                                                    |

Tablo 6-2 Tarama ayarları

#### Tablo 6-2 Tarama ayarları (devam)

| Seçenek                | Açık | lama                                                |
|------------------------|------|-----------------------------------------------------|
|                        | •    | Otomatik algıla                                     |
| Kalite ve Dosya Boyutu | Tara | nan belgenin varsayılan çıkış kalitesini seçin:     |
|                        | •    | Düşük (küçük dosya)                                 |
|                        | •    | Orta                                                |
|                        | •    | Yüksek (büyük dosya)                                |
| Çözünürlük             | Tara | nan belgenin varsayılan tarama çözünürlüğünü seçin: |
|                        | •    | 75 dpi                                              |
|                        | •    | 150 дрі                                             |
|                        | •    | 200 dpi                                             |
|                        | •    | 300 dpi                                             |
|                        | •    | 400 dpi                                             |
|                        | •    | 600 dpi                                             |

7. Özet alanını inceleyin ve ardından ayarları tamamlamak için Bitir'e tıklayın.

### İkinci yöntem: E-posta Kurulumu'nu kullanarak gelişmiş yapılandırma

EWS 'deki **E-posta Kurulumu** iletişim kutusunu kullanarak gelişmiş yapılandırma için aşağıdaki adımları uygulayın.

1. En üstteki EWS gezinme sekmelerini kullanarak **Tarama/Dijital Gönderme** sekmesine tıklayın, sol gezinme bölmesindeki **E-posta Kurulumu** menüsünü genişletin ve sonra **Varsayılan İş Seçenekleri** öğesine tıklayın.

Varsayılan İş Seçenekleri sayfası, E-postaya Tarama ayarları için Temel Ayarlar seçeneğini görüntüler. Ek ayarlara erişmek için sayfanın en altında bulunan Gelişmiş Ayarlar düğmesine tıklayın. Temel ayarlara geri dönmek için Temel Ayarlar düğmesine tıklayın.

NOT: Bu işlem, öncelikle **Temel Ayarlar**'a yönelik adımları ve ardından **Gelişmiş Ayarlar** ile ilgili adımları kapsar.

Şekil 6-1 Gelişmiş Ayarlar düğmesinin konumu

| Bilgi       Genel       Kopyala/Yazdır       Tarama / Dijital Gönderme       Faks       Sarf Matzemeleri       Sorun giderme       Güvenlik       HP Web Hizmetteri       Ağ işlemleri <ul> <li>E-posta Kurulumu</li> <li>Varsayılan İş Seçanekleri</li> <li>İtzik Ayarlar</li> <li>Ağ klasörtine Tara</li> <li>SharePoint®e Tarama</li> <li>Us Da bike Tarama</li> <li>Giden E-posta Sumucuları (SMTP)</li> <li>Suncu yapılandırmak kin Ekte'yi tiklatın.*</li> <li>Taram Hoti Ayar Shirbazi</li> <li>Diğital Gönderme Yazılım Ayar</li> </ul> <li>Ekte.</li> <li>Olcente</li> <li>Kulanızı tarafından düzenleneji düzenlene pidizenlene meyeceğini seçin. Herhangi bir seçim kullanıcıların oturum açmasını gerektiriyorsa, Güvenlik sekmesine zonus kılın.</li> <li>Gönderme</li> <li>Varsayılan Kimder:</li> <li>Varsayılan Görünen Adr:</li>                                                                                                    | (p)                                                          | -                                                                         | -                              | -                                                                          | -                                                                                                    |                                                                                 |                                                                                                    |                                                                                                    |                           | Anahtar Kelir       | neye Göre Ara 🔍 🛕              | Kullanıcı: Administrator<br>🏫 Oturumu Kapat                 | <b>r</b> ] |
|----------------------------------------------------------------------------------------------------|--------------------------------------------------------------|---------------------------------------------------------------------------|--------------------------------|----------------------------------------------------------------------------|----------------------------------------------------------------------------------------------------|---------------------------------------------------------------------------------|----------------------------------------------------------------------------------------------------|----------------------------------------------------------------------------------------------------|---------------------------|---------------------|--------------------------------|-------------------------------------------------------------|------------|
| E-posta Kurulumu Kurayutan İş Seçenekleri Kurayutan İş Seçenekleri                                                                                                    | Bilgi                                                        | Genel                                                                     | Kop                            | yala/Yazdır                                                                | Tarama / Di                                                                                            | jital Gönderme                                                                  | e Faks                                                                                                    | Sarf Malzemeleri                                                                                                    | Sorun giderme             | Güvenlik            | HP Web Hizmetleri              | Ağ işlemleri                                                |            |
| Hizbi Ayarlar   A) Aj Klasórine Tara   SharePolnt*e Tarama   Gibe Tarama   Bu Bozetlik kullancıcların belgeleri taramasına ve bir ya da daha fazla e-posta adresine e-posta eki olarak göndermesine olanak tanır.   Gibe Tarama Bich Kullancıcların belgeleri taramasına ve bir ya da daha fazla e-posta adresine e-posta eki olarak göndermesine olanak tanır.   Gibe Tarama Bich Kullancıcların belgeleri taramasına ve bir ya da daha fazla e-posta adresine e-posta eki olarak göndermesine olanak tanır.   Gibe Tarama Bich Kullancıcların belgeleri taramasına ve bir ya da daha fazla e-posta adresine e-posta eki olarak göndermesine olanak tanır.   Gibe Tarama Bich Kullancıcların belgeleri taramasına ve bir ya da daha fazla e-posta adresine e-posta eki olarak göndermesine olanak tanır.   Bu Bozetlik kullancıcların belgeleri taramasına ve bir ya da daha fazla e-posta adresine e-posta eki olarak göndermesine olanak tanır.   Bu Bozetlik kullancıcların belgeleri taramasına ve bir ya da daha fazla e-posta adresine e-posta eki olarak göndermesine olanak tanır.   Bu Bozetlik kullancıcların belgeleri taramasına ve bir ya da daha fazla e-posta eki olarak göndermesine olanak tanır.   Bu Bozetlik kullancıcların belgeleri taramasına ve bir ya da daha fazla e-posta eki olarak göndermesine olanak tanır.   Bu Bozetlik kullancıcların belgeleri taramasına ve bir ya da daha fazla e-posta eki olarak göndermesine olanak tanır.   Bu Bozetlik kullancıcların belgeleri taramasına ve bir ya da daha fazla e-posta eki olarak göndermesine olanak tanır.   Bu Bozetlik Kullancıcların belgeleri taramasına ve bir ya da daha fazla e-posta eki olarak göndermesine olanak tanır.   Bu Bozetlik Kullanıcı taramasın de bizentenelip düzentenemeyeceğini seçin. Herhangi bir seçim | E-pos                                                        | osta Kurulumu<br><b>sayılan İş Seçer</b>                                  | u<br>enekleri                  | E-post                                                                     | a Kurulumu >                                                                                           | Varsayılan İş                                                                   | Seçenekle                                                                                                    | ri                                                                                                    |                           |                     |                                | Yardım                                                      | ]          |
| Image: Sub Disker Tarama       Giden E-posta Sumucular (SMTP)         Krjaker       Sumucu septiandurmak için Ekte'yi tiklatın *         Tarama Hoti Ayar Shirbazı       Sumucu septiandurmak için Ekte'yi tiklatın *         Dijital Gönderme Yazılım Ayarı       Ekte       Olden E-posta Valuanya'naşı         Her alan için istenen ayarı ve alanın kontrol panelinde kullanıcı tarafından düzenlenip düzenlenmeyeceğini seçin. Herhangi bir seçim kullanıcıların oturum açmasını gerektiriyorsa, Güvenlik sekmesine gidin ve tenel uygulama için oturum açımasını zorunlu kın.         Gönderme 'Yazılım Ayarı       Varsayılan Kimden:       Varsayılan Görünen Ad:                                                                                                    | Hızlı A<br>+ Ağ Kla<br>SharePoin                             | i Ayarlar<br>Klasörüne Tara<br>int®'e Tarama                              | a                              | Bu özellik                                                                 | kullanıcıların belgel<br>staya Taramayı Etki                                                           | eri taramasına ve b<br>inleştir                                                 | ir ya da daha fa                                                                                                    | zla e-posta adresine e-posta                                                                                                    | eki olarak göndermesine o | lanak tanır.        |                                |                                                             | ^          |
| Adres ve İteti Atam Denetimi         Her alan için istenen ayarı ve alanın kontrol panelinde kullanıcı tarafından düzenlenip düzenlenemeyeceğini seçin. Herhangi bir seçim kullanıcıların oturum açmasını gerektiriyorsa, Güvenlik sekmesine gidin ve tenen uygulama için oturum açımasını zorunlu kılın.         Gönderene:       Varsayılan kimden:         Varsayılan kimden:       Varsayılan Görünen Ad:                                                                                                    | + USB D<br>Kişiter<br>E-posta ve<br>Tarama Hı<br>Dijital Gön | I Diske Tarama<br>ve Ağ Klasörüne<br>Hızlı Ayar Sihirb<br>önderme Yazılım | a<br>ne<br>rbazı<br>lımı Ayarı | Giden E-p<br>Sunucu<br>Ekle                                                | osta Sunucuları (SM<br>yapılandırmak için E<br>Düzenle                                                 | <b>ITP)</b><br>kle'yi tıklatın •<br>Kaldır Y                                    |                                                                                                    | Agag 😼 Taga                                                                                                    |                           |                     |                                |                                                             | 1          |
| Koris Bu isteğe bağlı bir ayardır. Ayarlanırsa,       görünen ad, Varsayılan Kinden: adresi       yerine kontrol panelinde görüntülenir.         Gelişmiş Ayarlar                                                                                                    |                                                              |                                                                           |                                | Adres ve i<br>Her alan i<br>sekmesin<br>Gönderen<br>Varsayıla<br>Varsayıla | leti Alanı Denetimi<br>çin İstenen ayarı ve a<br>e gidin ve temel uyg<br>:<br>anı Kimden:<br>n Kimden: | alanın kontrol panel<br>ulama için oturum a<br>Və<br>Və<br>Nu<br>Ri<br>ye<br>ye | inde kullanıcı ta<br>çılmasını zorun<br>Kullanıcı tar<br>arsayılan Görür<br>Dt: Bu isteğe ba<br>rünen ad, Varsi<br>rine kontrol pa | arafından düzenlenip düzenle<br>tıb kirin.<br><b>arlından düzentenebilir</b><br><b>sen Ad:</b><br>ğı bir ayardır. Ayarlanırsa,<br>ayılan Kimden: adresi<br>netinde görüntülenir. | nemeyeceğini seçin. Herha | ngi bir seçim kulla | ncdarın olurum açmasını gereki | iriyorsa, Güvenlik<br>Vygula iptat<br>Adexedi Urbin Dantali | ~          |

2. Varsayılan İş seçenekleri sayfasında, E-postaya Taramayı Etkinleştir onay kutusunu işaretleyin. Bu onay kutusu seçilmezse özellik, yazıcı kontrol panelinde kullanılamaz.

| <b>()</b>                                              | Later 141 FEP #15                                                                | 89                                              |                                                                                                    |                     |                                  | Anahtar Kellmeye Göre Ara                    | Hoş Geldini<br>Q 🗢 Oturum A |  |  |  |
|--------------------------------------------------------|----------------------------------------------------------------------------------|-------------------------------------------------|----------------------------------------------------------------------------------------------------|---------------------|----------------------------------|----------------------------------------------|-----------------------------|--|--|--|
| Bilgi Genel Kopy                                       | ala/Yazdır Tarama / Dijit                                                        | al Gönderme                                     | Faks Sorun giderme                                                                                       | Güvenlik            | HP Web Hizmetleri                | Ağ işlemleri                                 |                             |  |  |  |
| 🔄 E-posta Ayarı<br>Varsayılan İş Seçenekleri           | E-posta Ayarı > Varsay                                                           | ılan İş Seçenekl                                | eri                                                                                                    |                     |                                  |                                              | Yardı                       |  |  |  |
| Hizit Ayarlar                                          | Bu özellik kullanıcıların belgeleri                                              | taramasma ve bir ya d                           | a datu lazia e-posta adresine e-pos                                                                      | ta eki olarak görde | rmesine olanak lanır.            |                                              |                             |  |  |  |
| Varsayılan İş Seçenekleri                              | E-postaya Taramayı Etkinle                                                       | ştir                                            |                                                                                                    |                     |                                  |                                              |                             |  |  |  |
| Hizli Ayərlər                                          | Giden E-posta Sunoculari (SMTP                                                   | 1                                               |                                                                                                    |                     |                                  |                                              |                             |  |  |  |
| USB Surricüsüne Tara<br>Varsayılan İş Seşenekleri      | Sunnet u yapılandırmak içün Fede'yi teklalını                                    |                                                 |                                                                                                    |                     |                                  |                                              |                             |  |  |  |
| Hızlı Ayərlər<br>Kişiler                               | Blen I                                                                           |                                                 |                                                                                                    |                     |                                  |                                              |                             |  |  |  |
| E-posta ve Ağ Klasörüne<br>Tarama Hirti Avar Sibirbarı | Adres ve İtati Atanı Denetimi                                                    |                                                 |                                                                                                    |                     |                                  |                                              |                             |  |  |  |
| Dijital Gönderme Yazılımı Ayarı                        | Her alan için istenen ayan ve alar<br>temet uygulama için oturum açılı<br>Kimdan | un kontrol panelinde k<br>nasını zoruntu kılın. | ullanırı tarafından düzenlenip düze                                                                      | nlenemeyeceğinise   | çin. Herhangi bir seçim kullanıc | iların olurum açmasını gerektiriyorsa, Göven | lik sekmesine gidin ve      |  |  |  |
|                                                        | Varsayılan Kimden:                                                               | 🗸 🔽 Kulla                                       | anıcı tarafından düzenlənəbilir                                                                          |                     |                                  |                                              |                             |  |  |  |
|                                                        | Varsayılan Kimden:                                                               | Varsayı                                         | an Görünen Ad:                                                                                           |                     |                                  |                                              |                             |  |  |  |
|                                                        |                                                                                  | Not: Bu i<br>goronen<br>yerine k                | steğe bağlı bir ayardır. Ayarlanırsa,<br>od, Vərsayılon Kimden: adresi<br>ontrol panelinde görüntülenir. |                     |                                  |                                              |                             |  |  |  |
|                                                        | Konu:                                                                            |                                                 |                                                                                                    |                     |                                  |                                              |                             |  |  |  |
|                                                        |                                                                                  | + Kuti                                          | ınıcı tarafından düzenlenebilir                                                                          |                     |                                  |                                              |                             |  |  |  |
|                                                        | lleti:                                                                           |                                                 |                                                                                                    |                     |                                  |                                              |                             |  |  |  |
|                                                        |                                                                                  | Kull:                                           | ınıcı tərəfindən düzenlənəbilir                                                                          |                     |                                  |                                              |                             |  |  |  |
|                                                        | Gelişmiş Ayarlar                                                                 |                                                 |                                                                                                    |                     |                                  |                                              | Uygula İptai                |  |  |  |

- 3. Giden E-posta Sunucuları (SMTP) alanında, aşağıdaki seçeneklerden birine yönelik adımları tamamlayın:
  - Görüntülenen sunuculardan birini seçin.
  - SMTP sihirbazını başlatmak için **Ekle** öğesine tıklayın.
    - **a.** SMTP sihirbazında aşağıdaki seçeneklerden birini belirleyin:
      - Birinci seçenek:SMTP sunucu adresimi veya ana bilgisayarımın adını biliyorum: Bir SMTP sunucusunun adresini girin ve ardından İleri'ye tıklayın

- İkinci seçenek: SMTP sunucusunun adresini bilmiyorsanız Giden e-posta sunucusunu ağda ara öğesini seçin ve ardından, İleri'ye tıklayın. Sunucuyu seçin ve ardından İleri'ye tıklayın.
- NOT: Başka bir yazıcı işlevi için daha önce bir SMTP sunucusu oluşturulmuşsa **Başka bir işlev** tarafından kullanılan bir sunucu kullan seçeneği görüntülenir. E-posta işlevi için kullanmak üzere bu seçeneği belirleyin ve ardından yapılandırın.
- b. Sunucuya bağlanmak için gerekli temel bilgileri ayarla iletişim kutusunda, kullanılacak seçenekleri ayarlayın ve ardından **İleri**'ye tıklayın.
  - Bazı sunucular, 5 megabayt (MB) üzerinde büyüklüğe sahip e-postaları alırken veya gönderirken sorun yaşayabilir. Bu sorunlar, (MB) değerinden büyük e-postaları böl alanına bir sayı değeri girilerek önlenebilir.
  - Çoğu durumda varsayılan bağlantı noktası numarasının değiştirilmesi gerekmez. Ancak,
     SMTP SSL İletişim Kuralını Etkinleştir seçeneğini kullanırken 587 numaralı bağlantı noktasının kullanılması gerekir.
  - Google™ Gmail e-posta hizmetini kullanıyorsanız SMTP SSL İletişim Kuralını Etkinleştir onay kutusunu seçin. Genellikle gmail için SMTP adresi smtp.gmail.com, bağlantı noktası numarası 465 olmalı ve SSL etkinleştirilmelidir. Yapılandırma sırasında bu sunucu ayarlarının güncel ve geçerli olduğunu doğrulamak için çevrimiçi kaynaklara başvurun.
- c. Sunucu Kimlik Doğrulama Gereksinimleri iletişim kutusunda sunucunun kimlik doğrulama gereksinimlerini açıklayan seçeneği belirleyin:
  - Sunucu kimlik doğrulama gerektirmiyor öğesini seçin ve ardından İleri'ye tıklayın.
  - Sunucu için kimlik doğrulama gerekiyor
    - Açılır kutudan **Kontrol panelinde Oturum Açtıktan sonra bağlanmak için kullanıcı kimlik bilgilerini kullan** öğesini seçin ve ardından **İleri**'ye tıklayın.
    - Açılır kutudan **Her zaman bu kimlik bilgilerini kullan** öğesini seçin, **Kullanıcı adı** ve **Parola'**yı girin ve ardından **İleri**'ye tıklayın.
- NOT: Oturum açan bir kullanıcının kimlik bilgilerini kullanıyorsanız e-postayı, kullanıcının yazıcı kontrol panelinde oturum açmasını gerektirecek şekilde ayarlayın. Güvenlik sekmesinin Erişim Denetimi iletişim kutusundaki Oturum Açma ve İzin İlkeleri alanında yer alan Aygıt Konuğu sütunundaki e-posta ile ilgili onay kutusunun işaretini kaldırarak aygıt konuğu erişimini engelleyin. Onay kutusundaki simge, onay işaretinden bir kilit şekline dönüşür.
- **d.** Sunucu Kullanımı iletişim kutusunda, bu SMTP sunucusu üzerinden e-posta gönderecek yazıcı işlevlerini seçin ve ardından **İleri** düğmesine tıklayın.

Sunucu, kimlik doğrulama gerektiriyorsa yazıcıdan otomatik uyarı ve rapor gönderilebilmesi için bir kullanıcı adı ve parola gerekir.

- e. Özet ve Test iletişim kutusunda, Şu adrese test e-postası gönder: alanına geçerli bir e-posta adresi girin ve ardından Test seçeneğine tıklayın.
- f. Tüm ayarların doğru olduğundan emin olun ve ardından giden e-posta sunucusu ayarlarını tamamlamak için **Bitir**'e tıklayın.

4. Adres ve İleti Alanı Denetimi alanında, bir Kimden: ayarı ve isteğe bağlı diğer ayarlardan herhangi birini girin.

| Tablo 6-3 | Adres ve | İleti Alanı Kontrolü (Temel Ay | /arlar) |
|-----------|----------|--------------------------------|---------|
|-----------|----------|--------------------------------|---------|

| Özellik                                | Açıklama                                                                                                    |  |  |  |  |
|----------------------------------------|----------------------------------------------------------------------------------------------------|--|--|--|--|
| Kullanıcı tarafından<br>düzenlenebilir | Bu yazıcıdan gönderilen tüm e-posta iletileri için <b>Varsayılan Kimden</b> adresi ve <b>Varsayılan Görünen</b><br><b>Ad</b> alanlarını kullanmak için (bir kullanıcı oturum açmamışsa) <b>Kullanıcı tarafından düzenlenebilir</b><br>onay kutusundaki işareti kaldırın.                                                                                                    |  |  |  |  |
|                                        | Adres alanlarını ayarlarken <b>Kullanıcı tarafından düzenlenebilir</b> onay kutusu işaretli değilse<br>kullanıcılar, e-posta gönderirken bu alanları yazıcı kontrol panelinden düzenleyemez. Bana gönder<br>işlevi için şu alanlar dahil olmak üzere tüm adres alanlarındaki <b>Kullanıcı tarafından düzenlenebilir</b><br>onay kutularının işaretini kaldırın: <b>Kimden:, Kime:, Bilgi:</b> ve <b>Gizli:</b> . Ardından kullanıcının <b>Kimden:</b><br>alanına kendi e-posta adresini ve <b>Kime:</b> alanına kendi e-posta adresini ayarlayın. |  |  |  |  |
| Varsayılan Kimden: ve                  | E-posta iletisinin Kimden: adresi için kullanmak üzere bir e-posta adresi ve ad girin.                                                                                                    |  |  |  |  |
| varsayıları görünen Aü:                | NOT: Yazıcı için bir e-posta hesabı oluşturun ve bunu, varsayılan e-posta adresi olarak kullanın.                                                                                                    |  |  |  |  |
|                                        | NOT: E-posta özelliğini, kullanıcıların kullanmadan önce oturum açmak zorunda kalacakları<br>şekilde yapılandırın. Bu, kullanıcıların kendilerine ait olmayan bir adresten e-posta göndermelerini<br>engeller.                                                                                                    |  |  |  |  |
| Konu:                                  | E-posta iletileri için bir varsayılan konu satırı girin.                                                                                                    |  |  |  |  |
| lleti:                                 | Özel bir ileti oluşturun. Yazıcıdan gönderilen tüm e-postalarda bu iletiyi kullanmak için <b>İleti:</b><br>öğesinin <b>Kullanıcı tarafından düzenlenebilir</b> onay kutusundaki seçimi kaldırın veya işaretlemeyin.                                                                                                    |  |  |  |  |

### Tablo 6-4 Adres ve İleti Alanı Kontrolü (Gelişmiş Ayarlar - isteğe bağlı)

| Özellik                                            | Açıklama                                                                                                    |
|----------------------------------------------------|----------------------------------------------------------------------------------------------------|
| Adres Alanı Kısıtlamaları                          | Kullanıcıların adres defterindeki bir e-posta adresini seçmelerinin gerekip gerekmediğini veya<br>manuel olarak adres girmelerine izin verilip verilmediğini belirtin.                                                                                                    |
|                                                    | DİKKAT: Kullanıcılar adres defterinden seçmeli seçildiğinde ve adres alanlarından herhangi biri<br>Kullanıcı tarafından düzenlenebilir olarak ayarlandığında, düzenlenebilir alanlar üzerinde yapılan<br>değişiklikler adres defterinde karşılık gelen değerleri de değiştirir. |
|                                                    | Kullanıcıların, yazıcı kontrol panelinde bulunan Adres Defteri'ndeki kişileri değiştirmesini<br>engellemek için <b>Güvenlik</b> sekmesindeki <b>Erişim Denetimi</b> sayfasına gidin ve adres defteri<br>değişikliklerine <b>Aygıt Konuğu</b> erişimini engelleyin.              |
| Geçersiz e-posta adresi<br>biçimlerine izin vermek | Geçersiz e-posta adresi biçimlerine izin vermek için seçin.                                                                                                    |
| Kime:                                              | E-postalar için bir Kime (alıcı) e-posta adresi girin.                                                                                                    |
| Bilgi:                                             | E-postalar için bir Bilgi e-posta adresi girin.                                                                                                    |
| Gizli:                                             | E-postalar için bir Gizli e-posta adresi girin.                                                                                                    |

## 5. Dosya Ayarları alanında varsayılan dosya ayarı tercihlerini ayarlayın.

### Tablo 6-5 Dosya Ayarları (Temel Ayarlar)

| Özellik    | Açıklama                                                                                                    |
|------------|----------------------------------------------------------------------------------------------------|
| Dosya Adı  | Kaydedilecek dosya için varsayılan dosya adı.                                                                                      |
|            | Bu ayarın yazıcı kontrol panelinden düzenlenebilmesi için <b>Kullanıcı tarafından düzenlenebilir</b> onay<br>kutusunu işaretleyin. |
| Dosya Türü | Kaydedilen dosya için dosya biçimini seçin.                                                                                        |

#### Tablo 6-5 Dosya Ayarları (Temel Ayarlar) (devam)

| Özellik                | Açıklama                                                                                                    |
|------------------------|----------------------------------------------------------------------------------------------------|
|                        | Bu ayarın yazıcı kontrol panelinden düzenlenebilmesi için <b>Kullanıcı tarafından düzenlenebilir</b> onay<br>kutusunu işaretleyin.                                                                                                    |
| Çözünürlük             | Dosyanın çözünürlüğünü ayarlayın. Yüksek çözünürlüklü resimlerin nokta/inç (dpi) değerleri<br>yüksek olduğu için daha fazla ayrıntı gösterirler. Daha düşük çözünürlüklü resimlerin nokta/inç<br>değerleri düşüktür ve daha az ayrıntı gösterirler ancak dosya boyutları da daha küçüktür. |
| Kalite ve Dosya Boyutu | Dosyanın kalitesini seçin. Yüksek kaliteli görüntüler, düşük kaliteli görüntülere göre daha büyük<br>dosya boyutu gerektirirler ve gönderilmeleri daha uzun sürer.                                                                                                    |
| Renkli/Siyah           | Kopyaların renkli, siyah ve gri ya da yalnızca siyah olarak basılıp basılmayacağını belirleyin.                                                                                                    |

#### Tablo 6-6 Dosya ayarları (Gelişmiş Ayarlar - isteğe bağlı)

| Özellik                                                                    | Açıklama                                                                                                    |
|----------------------------------------------------------------------------|----------------------------------------------------------------------------------------------------|
| Dosya Adı Öneki                                                            | Bir ağ klasörüne kaydedilen dosyalar için kullanılan varsayılan dosya adı önekini ayarlayın.                                                                                                    |
| Dosya Adı Soneki                                                           | Bir ağ klasörüne kaydedilen dosyalar için kullanılan varsayılan dosya adı sonekini ayarlayın.                                                                                                    |
|                                                                            | Varsayılan yinelenen dosya adı son eki [dosyaadı]_YYYYMMDDT                                                                                                    |
| Dosya Adı Önizlemesi                                                       | Bir dosya adı girin ve ardından Önizlemeyi Güncelleştir düğmesine tıklayın.                                                                                                    |
| Dosya Numaralandırma Biçimi                                                | İşin birden fazla dosyaya bölündüğü durumlar için bir dosya adı biçimi seçin.                                                                                                    |
| İş yalnızca tek bir dosya<br>içerdiğinde numaralandırma<br>ekleyin (ör1–1) | İş, birden çok dosya yerine yalnızca bir dosyadan oluştuğunda, dosya adına numaralandırma<br>eklemek için bu ayarı seçin.                                                                                                    |
| Yüksek Sıkıştırma Oranı (daha<br>küçük boyutlu dosya)                      | Taranan dosyayı sıkıştırmak için dosya boyutunu küçülten bu ayarı seçin. Ancak, Yüksek sıkıştırma<br>dosyası için olan tarama işlemi Normal sıkıştırma dosyası için olandan daha uzun sürebilir.                                                                                                    |
| PDF şifreleme                                                              | Dosya türü PDF ise bu seçenek, üretilen PDF dosyasını şifreler. Şifreleme işleminin bir parçası<br>olarak bir parola belirlenmelidir. Dosyayı açmak için aynı parolanın kullanılması gerekir. Başlat<br>öğesine basmadan önce bir parola belirlenmemişse tarama işine başlamadan önce kullanıcıdan bir<br>parola girmesi istenir. |
| Boş sayfaları atla                                                         | <b>Boş sayfaları atla</b> seçeneği etkin ise boş sayfalar yoksayılır.                                                                                                    |
| Birden Çok Dosya Oluştur                                                   | Dosya başına önceden belirlenmiş maksimum sayfa sayısına göre sayfaları ayrı dosyalara taramak<br>üzere bu ayarı seçin.                                                                                                    |

### 6. Aşağıdaki ayarları görüntülemek için Gelişmiş ayarlar düğmesine tıklayın:

- İmzalama ve Şifreleme
- Bildirim (iş bildirimi)
- Tarama Ayarları
- 7. İmzalama ve Şifreleme alanında, imzalama ve şifreleme tercihlerinizi ayarlayın.

#### Tablo 6-7 İmzalama ve Şifreleme ayarları

| Özellik  | Açıklama                                                                                                    |
|----------|----------------------------------------------------------------------------------------------------|
| İmzalama | E-postanın güvenlik sertifikasıyla imzalanıp imzalanmayacağını seçin.                                                              |
|          | Bu ayarın yazıcı kontrol panelinden düzenlenebilmesi için <b>Kullanıcı tarafından düzenlenebilir</b> onay<br>kutusunu işaretleyin. |

#### Tablo 6-7 İmzalama ve Şifreleme ayarları (devam)

| Özellik                                                                     | Açıklama                                                                                                    |
|-----------------------------------------------------------------------------|----------------------------------------------------------------------------------------------------|
| Karma Algoritma                                                             | Sertifikanın imzalanmasında kullanılacak algoritmayı seçin.                                                                        |
| Şifreleme                                                                   | E-postanın şifrelenip şifrelenmeyeceğini seçin.                                                                                    |
|                                                                             | Bu ayarın yazıcı kontrol panelinden düzenlenebilmesi için <b>Kullanıcı tarafından düzenlenebilir</b> onay<br>kutusunu işaretleyin. |
| Şifreleme Algoritması                                                       | E-postanın şifrelenmesinde kullanılacak algoritmayı seçin.                                                                         |
| Alıcı Ortak Anahtarının<br>Özniteliği                                       | Alıcının ortak anahtar sertifikasını LDAP'den almak için hangi özniteliğin kullanılacağını girin.                                  |
| Alıcıyı doğrulamak için alıcının<br>ortak anahtar sertifikasını<br>kullanın | Alıcıyı doğrulamak amacıyla alıcının ortak anahtar sertifikasını kullanmak için bu ayarı seçin.                                    |

- 8. Bildirim alanında kullanıcıların gönderilen e-postalar ile ilgili ne zaman bildirim alacağını seçin. Varsayılan ayar, oturum açan kullanıcının e-posta adresinin kullanılmasıdır. Alıcı e-posta adresi boşsa bildirim gönderilmez.
- 9. Tarama Ayarları alanında varsayılan tarama tercihlerini belirleyin.

| ······································ |                                                                                                    |
|----------------------------------------|----------------------------------------------------------------------------------------------------|
| Özellik                                | Açıklama                                                                                                    |
| Orijinal Boyut                         | Orijinal belgenin sayfa boyutunu seçin.                                                                                                    |
| Orijinal Yüzler                        | Orijinal belgenin 1 taraflı veya 2 taraflı olup olmadığını belirleyin.                                                                     |
| Metni/Resmi İyileştir                  | Belirli bir içerik türündeki çıktıyı optimize etmek için seçin.                                                                            |
| İçerik Yönü                            | Orijinal belge içeriğinin sayfaya nasıl yerleştirileceğini seçin: <b>Dikey</b> veya <b>Yatay</b> .                                         |
| Arka Plan Temizleme                    | Arka plandaki sönük görüntüleri veya açık bir arka plan rengini kaldırmak için bir değer seçin.                                            |
| Koyuluk                                | Dosyanın koyuluğunu ayarlamak için bir değer seçin.                                                                                        |
| Kontrast                               | Dosyanın kontrastını ayarlamak için bir değer seçin.                                                                                       |
| Netlik                                 | Dosyanın netliğini ayarlamak için bir değer seçin.                                                                                         |
| Görüntü Önizleme                       | İşin önizlemesinin zorunlu veya isteğe bağlı olup olmayacağını seçin ya da önizlemeyi devre dışı<br>bırakın.                               |
| Kırpma Seçenekleri                     | Bir işin kesilmesine izin verilip verilmeyeceğini ve kesme seçeneğinin türünü seçin.                                                       |
| Kenarları Sil                          | Bir işin ön ve arka tarafı için silinecek kenar boşluklarının genişliğini inç veya milimetre cinsinden<br>belirlemek üzere bu ayarı seçin. |

#### Tablo 6-8 Tarama Ayarları

**10.** Belirlenen seçenekleri gözden geçirerek doğru olduklarından emin olun ve ardından ayarları tamamlamak için **Uygula** öğesine tıklayın.

## Dördüncü adım: Hızlı Ayarlar'ı yapılandırma (isteğe bağlı)

Hızlı Ayarlar, ana Giriş ekranı'ndan veya yazıcıdaki Hızlı Ayarlar uygulamasından erişilebilen, isteğe bağlı kısayol işleridir. Hızlı Ayarları yapılandırmak için aşağıdaki prosedürü uygulayın.

1. Sol taraftaki gezinti bölmesinin **E-posta Kurulumu** alanında **Hızlı Ayarlar** öğesine tıklayın.

- 2. Aşağıdaki seçeneklerden birini belirleyin:
  - Tabloda, Hızlı Ayarlar Uygulaması'nın altında bulunan bir Hızlı Ayar'ı seçin.

-VEYA-

- Hızlı Ayar Sihirbazı'nı başlatmak için **Ekle**'ye tıklayın.
- 3. Ekle seçeneğini belirlediyseniz Hızlı Ayarlar Kurulumu sayfası açılır. Aşağıdaki bilgileri tamamlayın:
  - Hızlı Ayar Adı: Yeni Hızlı Ayar için bir başlık girin.
  - Hızlı Ayar Açıklaması: Hızlı Ayar için bir açıklama girin.
  - Hızlı Ayar Başlatma Seçeneği: Hızlı Ayar'ın nasıl başlayacağını ayarlamak için Uygulamaya gir, ardından kullanıcı Başlat'a basar seçeneğine ya da Giriş Ekranı'ndan seçilince hemen başlat seçeneğine tıklayın.
- 4. Hızlı Ayar için aşağıdaki ayarları tanımlayın: Adres ve İleti Alanı Denetimi, İmzalama ve Şifreleme, Bildirim, Tarama Ayarları, Dosya Ayarları.
- 5. Hızlı Ayar'ı kaydetmek için **Son** seçeneğine tıklayın.

# Beşinci adım: Office 365 Outlook kullanmak için E-postaya Gönder işlevini ayarlama (isteğe bağlı)

Yazıcının, kontrol panelinden Office 365 Outlook hesabı ile e-posta gönderebilmesini sağlayın.

## Giriş

Microsoft Office 365 Outlook, e-posta göndermek veya almak için Microsoft'un Basit Posta Aktarım Protokolü (SMTP) sunucusunu kullanan ve Microsoft tarafından sağlanan bulut tabanlı bir e-posta sistemidir. Yazıcının kontrol panelinden Office 365 Outlook hesabı ile e-posta gönderebilmesini sağlamak için aşağıdakileri tamamlayın.

🕅 NOT: EWS'deki ayarları yapılandırabilmek için Office 365 Outlook'ta bir e-posta adresi hesabınız olmalıdır.

# Giden e-posta sunucusunu (SMTP) Office 365 Outlook hesabından e-posta gönderecek şekilde yapılandırma

Aşağıdaki prosedürü kullanarak giden e-posta sunucusunu yapılandırın.

- 1. En üstteki EWS gezinme sekmelerini kullanarak **Ağ İletişimi** seçeneğine tıklayın.
- 2. Sol taraftaki gezinti bölmesinde, TCP/IP Ayarları öğesine tıklayın.
- 3. TCP/IP Ayarları alanında Ağ Kimliği sekmesine tıklayın.

**4.** Ağda DNS gerekiyorsa **TCP/IP Etki Alanı Adı Son Eki** alanında, kullandığınız e-posta istemcisi için DNS son ekinin listelendiğinden emin olun. DNS son ekleri şu biçimdedir: *sirketadi.com*, *Gmail.com* vb.

| Information General                                                                                                    | Copy/Print Scan/Digital Send Fax Troubleshooting Security HP Web Services Networking |             |
|----------------------------------------------------------------------------------------------------|--------------------------------------------------------------------------------------|-------------|
| Configuration<br>Wireless Direct                                                                                                    | TCP/IP Settings                                                                      | <u>Help</u> |
| TCP/IP Settings<br>Network Settings                                                                                                    | Summary Network Identification TCP/IP(v4) TCP/IP(v6) Config Precedence Advanced      |             |
| Other Settings<br>AirPrint                                                                                                    | Enable DDNS                                                                          |             |
| Select Language                                                                                                    | TCP/IP Domain Suffix                                                                 |             |
| Setup<br>Web Proxy<br>Security<br>Settings<br>Authorization<br>Mgmt, Protocols<br>802.1X Authentication<br>IPsec/Firevall<br>Announcement Agent<br>Diagnostics<br>Network Statistics<br>Protocol Info | DNS Suffixes  Add WINS (IPv4 only)  Primary                                          |             |
| Configuration Page                                                                                                    | Secondary Bonjour Bonjour                                                            |             |

- **NOT:** Etki Alanı Adı soneki ayarlı değilse IP adresini kullanın.
- 5. Uygula öğesine tıklayın.
- 6. Tarama/Dijital Gönderme sekmesine tıklayın.
- 7. Sol taraftaki gezinti bölmesinde, E-posta Kurulumu öğesine tıklayın.
- 8. **E-posta Kurulumu** sayfasında E-Postaya Taramayı Etkinleştir onay kutusunu seçin. Bu onay kutusu mevcut değilse özellik, yazıcı kontrol panelinde kullanılamaz.

| (p)                              | F Caller 1                                                                                              | -                                                                                                    | 869-8627                                                         |                                                            |                                                                                 |                     |                                  | Anahtar Kellmeye Göre Ara                                            | diniz<br>m Aç |
|----------------------------------|----------------------------------------------------------------------------------------------------|----------------------------------------------------------------------------------------------------|------------------------------------------------------------------|------------------------------------------------------------|---------------------------------------------------------------------------------|---------------------|----------------------------------|----------------------------------------------------------------------|---------------|
| Bilgi Gen                        | el Kopyal                                                                                               | la/Yazdır                                                                                                    | Tarama / Dijital Gönd                                            | erme Faks                                                  | Sorun giderme                                                                   | Güvenlik            | HP Web Hizmetleri                | Ağ işlemleri                                                         |               |
| 🔄 E-posta Ayarı<br>Vərsəyilən İş | Seçenekleri                                                                                             | E-posta                                                                                                    | Ayarı > Varsayılan İş                                            | Seçenekleri                                                |                                                                                 |                     |                                  | <u>Y3</u>                                                            | rdım          |
| Hızlı Ayarlar                    | Tara                                                                                                    | Bu özellik kı                                                                                                    | illaniciların belgeleri taramasır                                | a ve bir ya da daha la                                     | ela e-posta adresine e-pos                                                      | ta ekî olarak görde | rmesine olanak lanır.            |                                                                      |               |
| 🔺 Varsayılan İş                  | Seçeneklerî                                                                                             | E-postaj                                                                                                    | ra Taramayı Etkinleştir                                          |                                                            |                                                                                 |                     |                                  |                                                                      |               |
| Hizli Ayərlər                    |                                                                                                    | Giden E-pos                                                                                                    | ta Sunucuları (SMTP)                                             |                                                            |                                                                                 |                     |                                  |                                                                      |               |
| - USB Sürücüsü<br>Vərcəvdən İc   | ine Tara<br>Seranaklari                                                                                 | Sanaza ya                                                                                                    | nlandırmak irin Ekle'vi lıklatın                                 |                                                            |                                                                                 |                     |                                  |                                                                      |               |
| Hızlı Ayərlər<br>Kişiler         | JELENENEII                                                                                              | Elle                                                                                                    | There have                                                       |                                                            |                                                                                 |                     |                                  |                                                                      |               |
| E-posta ve Ağ Kla                | isörüne                                                                                                 | Adres ve İle                                                                                                    | ti Alanı Denetimi                                                |                                                            |                                                                                 |                     |                                  |                                                                      |               |
| Dijitat Gonderme V               | Kişiler<br>E E-posta ve Ağ Klastirüne<br>Tarama Hızlı Ayar Sihirbazı<br>Dijital Gonderme Yazılımı Ayarı | Her atan için<br>temet uygul.<br>Kimdan:                                                                                                    | istenen ayan ve alanın kontrol<br>ama için oturum açılmasını zor | panelinde kullanıcı t<br>ıntu kılırı.                      | arafından düz <mark>enl</mark> enip düze                                        | nlenemeyeceğinise   | çin. Herhangi bir seçim kullanır | cilanın oturum açmasını gerektiriyorsa, Gövenlik sekmesine girdin ve |               |
|                                  |                                                                                                    | Varsayılan                                                                                                    | Kimden: 🗸                                                        | Kullanıcı tara                                             | fından düzenlenebilir                                                           |                     |                                  |                                                                      |               |
|                                  |                                                                                                    | Varsayılan H                                                                                                    | limden:                                                          | Varsayılan Görü                                            | ien Ad:                                                                         |                     |                                  |                                                                      |               |
|                                  |                                                                                                    |                                                                                                    |                                                                  | Not: Bu isteğe ba<br>gorunen ad, Vars<br>yerine kontrol pa | ğlı bir ayardır. Ayarlanırsa,<br>ayılon Kimden: odresi<br>nelinde görüntülenir. |                     |                                  |                                                                      |               |
|                                  |                                                                                                    | Koou:                                                                                                    |                                                                  |                                                            |                                                                                 |                     |                                  |                                                                      |               |
|                                  |                                                                                                    | in the second second se | +                                                                | Kullanici tari                                             | fından düzenlenebilir                                                           |                     |                                  |                                                                      |               |
|                                  |                                                                                                    | lteti:                                                                                                    |                                                                  |                                                            | e e en en en en en en en en en en en en                                         |                     |                                  |                                                                      |               |
|                                  |                                                                                                    |                                                                                                    | ^                                                                | Nutranici cara                                             | rindan duzantanadıdır                                                           |                     |                                  |                                                                      |               |
|                                  |                                                                                                    | Gelişmiş A                                                                                                    | yarlar                                                           |                                                            |                                                                                 |                     |                                  | Uyguta Ip                                                            | tai           |

- 9. SMTP sihirbazını başlatmak için Giden E-posta Sunucuları (SMTP) alanındaki Ekle düğmesine tıklayın.
- 10. SMTP sunucu adresimi veya ana bilgisayarımın adını biliyorum alanına smtp.onoffice.com yazın ve ardından İleri'ye tıklayın.
- **11. Sunucuya bağlanmak için gerekli temel bilgileri ayarla** iletişim kutusundaki **Bağlantı Noktası Numarası** alanına 587 yazın.
- NOT: Bazı sunucular, 5 megabayt (MB) üzerinde büyüklüğe sahip e-postaları alırken veya gönderirken sorun yaşayabilir. Bu sorunlar, (MB) değerinden büyük e-postaları böl alanına bir sayı değeri girilerek önlenebilir.
- 12. SMTP SSL Protokolünü Etkinleştir onay kutusunu işaretleyin ve ardından İleri'ye tıklayın.
- 13. Sunucu Kimlik Doğrulama Gereksinimleri iletişim kutusunda aşağıdaki bilgileri girin:
  - a. Sunucu için kimlik doğrulama gerekiyor öğesini seçin.
  - **b.** Açılan listede **Her zaman bu kimlik bilgilerini kullan** öğesini seçin.
  - c. Kullanıcı adı alanına Office 365 Outlook e-posta adresini yazın.
  - d. Parola alanına Office 365 Outlook hesabının parolasını yazın ve ardından İleri'ye tıklayın.
- 14. Sunucu Kullanımı iletişim kutusunda, bu SMTP sunucusu üzerinden e-posta gönderecek yazıcı işlevlerini seçin ve ardından **İleri** düğmesine tıklayın.
- **15.** Özet ve Test iletişim kutusunda, Şu adrese test e-postası gönder: alanına geçerli bir e-posta adresi girin ve ardından Test'e tıklayın.
- **16.** Tüm ayarların doğru olduğundan emin olun ve ardından giden e-posta sunucusu ayarlarını tamamlamak için **Bitir**'e tıklayın.

Daha fazla bilgi için Microsoft Destek sayfasına gidin.

## Ağ Klasörüne Taramayı kurma

Belgeleri doğrudan ağ klasörüne taramak için Klasöre Tarama özelliğini kurun.

## Giriş

Bu bölümde, Ağ Klasörüne Tarama işlevinin nasıl etkinleştirileceği ve yapılandırılacağı açıklanmaktadır. Bu yazıcının, bir belgeyi tarayıp bir ağ klasörüne kaydetme özelliği vardır. Bu tarama özelliğini kullanabilmek için yazıcının bir ağa bağlı olması gerekir ancak bu özellik, yapılandırılmadan kullanılamaz. Ağ Klasörüne Tara işlevini yapılandırmanın iki yöntemi vardır; temel ayarlar için **Ağ Klasörüne Kaydet Kurulum Sihirbazı** ve gelişmiş ayarlar için **Ağ Klasörüne Kaydet Kurulum.** 

## Başlamadan önce

Ağa Tarama özelliğini kurmadan önce aşağıdaki öğeleri hazır bulundurun.

🕅 NOT: Ağ Klasörüne Tara özelliğini ayarlamak için yazıcının etkin bir ağ bağlantısı olmalıdır.

Yöneticiler, yapılandırma işlemine başlamadan önce aşağıdakilere gereksinim duyar.

• Yazıcıya yönetici erişimi.

- Hedef klasörün tam etki alanı adı (FQDN) (ör. \\sunucuadi.us.sirketadi.net\taramalar) VEYA sunucunun IP adresi (ör. \\16.88.20.20\taramalar).
- 🕅 NOT: Bu bağlamda "sunucu" terimi ile paylaşılan klasörün bulunduğu bilgisayar kast edilmektedir.

## Birinci adım: HP Gömülü Web Sunucusu'na (EWS) erişme

Kurulum işlemini başlatmak için EWS'yi açın.

- 1. IP adresini veya ana bilgisayar adını görüntülemek için yazıcı kontrol panelindeki Ana ekranda Bilgi simgesine () ve ardından Ethernet simgesine 🔒 dokunun.
- 2. Bir web tarayıcısı açın ve adres satırına yazıcı kontrol panelinde görüntülenen şekilde IP adresini veya ana bilgisayar adını yazın. Bilgisayar klavyesinde Enter tuşuna basın. EWS açılır.

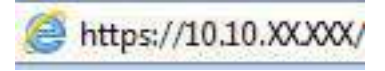

**NOT:** Web tarayıcısında web sitesine erişimin güvenli olmayabileceğini belirten bir mesaj görüntüleniyorsa web sitesine devam et seçeneğini belirleyin. Bu web sitesine erişim bilgisayara zarar vermez.

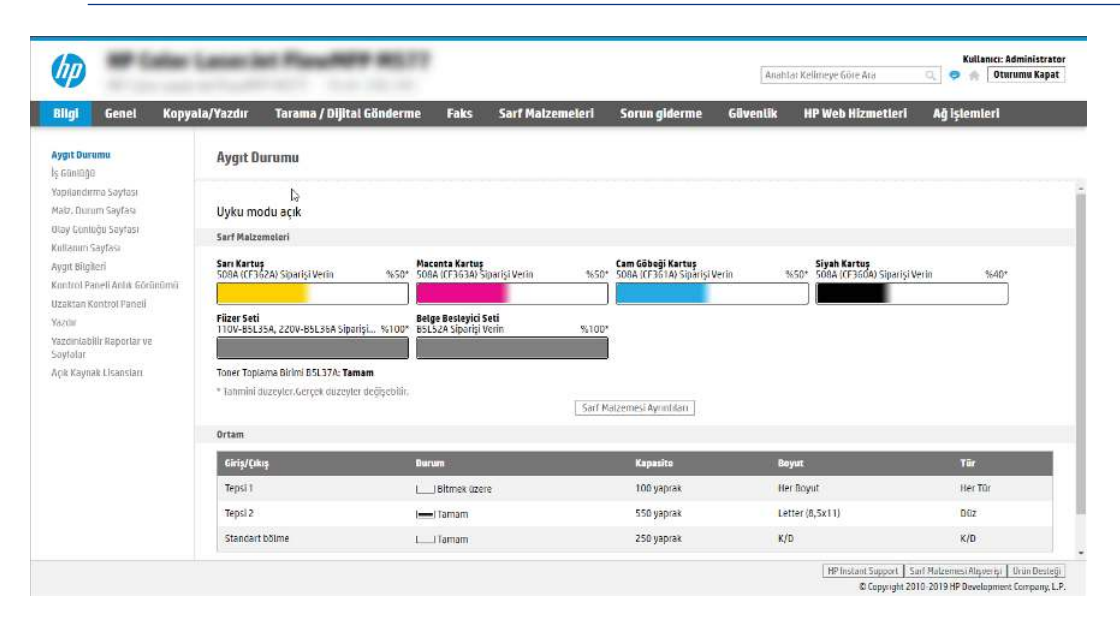

## İkinci adım: Ağ Klasörüne Taramayı kurma

Aşağıdaki yöntemlerden birini kullanarak Ağ Klasörüne Tarama özelliğini kurun.

## Birinci yöntem: Ağ Klasörüne Tarama Sihirbazı'nı kullanma

Ağ Klasörüne Tarama Sihirbazı'nı kullanarak Ağ Klasörüne Kaydetme özelliğinin temel yapılandırmasını yapmak için bu seçeneği kullanın.

NOT: Başlamadan önce: Yazıcının IP adresini veya ana bilgisayar adını görüntülemek için yazıcının kontrol panelindeki Bilgi simgesine () ve ardından Ağ simgesine 🖧 dokunun.

- 1. En üstteki EWS gezinme sekmelerini kullanarak **Tara/Dijital Olarak Gönder** sekmesine tıklayın. **E-posta Gönderme ve Ağ Klasörüne Tarama Hızlı Kurulum Sihirbazı** iletişim kutusu açılır.
- 2. Sol taraftaki gezinme bölmesinde **E-posta Gönderme ve Ağ Klasörüne Tarama Hızlı Kurulum Sihirbazı** öğesine tıklayın.
- 3. Ağ Klasörüne Kaydetme Hızlı Ayarı Sihirbazı bağlantısına tıklayın.
- 4. Ağ Klasörüne Kaydetme Hızlı Ayarı Ekleme veya Kaldırma iletişim kutusunda Ekle öğesine tıklayın.
- NOT: Hızlı Ayarlar, yazıcının Ana ekranından veya yazıcıdaki Hızlı Ayarlar uygulamasından erişilebilen kısayol işleridir.
- NOT: Ağ Klasörüne Kaydetme özelliği, bir hızlı ayar oluşturmadan minimum düzeyde yapılandırılabilir. Ancak, Hızlı Ayar yoksa kullanıcının her tarama işi için kontrol panelinden hedef klasör bilgisini girmesi gerekir. Ağ Klasörüne Kaydetme meta verisini dahil etmek için hızlı bir ayar gereklidir.
- 5. Hızlı Ayar Klasör Ekle iletişim kutusunda aşağıdaki bilgileri girin:
  - a. Hizli Ayar Adi alanına bir ad girin.

🖹 NOT: Hızlı Ayar'a, kullanıcıların kolayca anlayabileceği bir ad verin (ör. "Tara ve bir klasöre kaydet").

- b. Hızlı Ayar Açıklaması alanına Hızlı Ayarın neyi kaydedeceğini açıklayan bir açıklama ekleyin.
- **c. İleri** öğesine tıklayın.
- 6. Hedef Klasörü Yapılandır iletişim kutusunda aşağıdaki bilgileri girin:
  - a. UNC Klasör Yolu alanında taramanın gideceği klasör yolunu yazın.

Klasör yolu tam nitelikli etki alanı adı (FQDN) veya sunucunun IP adresi olabilir. Klasör yolunun (ör. \taramalar) FQDN veya IP adresinden sonra gelmesine dikkat edin.

FQDN örneği: \\servername.us.companyname.net\scans

IP adresi örneği: \\16.88.20.20\scans

- NOT: FQDN, IP adresinden daha güvenilir olabilir. Sunucu IP adresini DHCP üzerinde alıyorsa, IP adresi değişebilir. Ancak bir IP adresi ile bağlantı daha hızlı olabilir, çünkü yazıcının hedef sunucuyu bulmak için DNS kullanmaya ihtiyacı yoktur.
- b. Kimlik Doğrulama Ayarları açılan listesinde aşağıdaki seçeneklerden birini belirleyin:
  - Kontrol panelinde oturum açtıktan sonra bağlanmak için kullanıcı kimlik bilgilerini kullanın
  - Her zaman bu kimlik bilgilerini kullanın
  - NOT: Her zaman bu kimlik bilgilerini kullan seçilirse ilgili alanlara bir kullanıcı adı ve parola girilmelidir ve yazıcının klasöre erişimi Erişimi Doğrula öğesine tıklayarak doğrulanmalıdır.
- c. Windows Etki alanı alanına Windows etki alanını yazın.
- iPUCU: Windows 7'de Windows etki alanını bulmak için Başlat öğesine tıklayın, Denetim Masası öğesine tıklayın ve Sistem'e tıklayın.

Windows 8'de Windows etki alanını bulmak için **Ara**'ya tıklayın, arama kutusuna Sistem yazın ve ardından **Sistem** öğesine tıklayın.

Etki alanı; Bilgisayar adı, etki alanı ve çalışma grubu ayarları altında listelenir.

- d. İleri öğesine tıklayın.
- 7. Dosya Tarama Ayarlarını Yapılandır iletişim kutusunda, Hızlı Ayar için varsayılan tarama tercihlerini ayarlayın ve ardından **İleri**'ye tıklayın.
- 8. Özet iletişim kutusunu gözden geçirin ve Son'a tıklayın.

## İkinci yöntem: Ağ Klasörüne Tara Kurulumunu kullanın

Bu seçenek, yazıcının HP Gömülü Web Sunucusunu (EWS) kullanarak Ağ Klasörüne Kaydet özelliğinin ileri düzeyde yapılandırılmasını sağlar.

NOT: Başlamadan önce: Yazıcının IP adresini veya ana bilgisayar adını görüntülemek için yazıcının kontrol panelinde Bilgi simgesine () ve ardından Ağ simgesine 🖧 dokunun.

### Birinci adım: Yapılandırmaya başlayın

Ağ Klasörüne Tara kurulumuna başlamak için aşağıdaki adımları kullanın.

- 1. Tarama/Dijital Gönderme sekmesine tıklayın.
- 2. Sol taraftaki gezinme bölmesinde, **Ağ Klasörüne Tarama Ayarları** öğesine tıklayın.

### İkinci adım: Ağ Klasörüne Tara ayarlarını yapılandırma

Ağ Klasörüne Tara kurulumunu tamamlamak için aşağıdaki prosedürü kullanın.

## Birinci adım: Yapılandırmaya başlayın

Yapılandırmaya başlamak için aşağıdaki adımları kullanın.

- 1. Ağ Klasörüne Tara Kurulumu sayfasında Ağ Klasörüne Taramayı Etkinleştir onay kutusunu işaretleyin. Bu kutu seçilmezse özellik, yazıcı kontrol panelinde kullanılamaz.
- 2. Sol taraftaki gezinti bölmesinin Ağ Klasörüne Tara alanında **Hızlı Ayarlar** öğesine tıklayın. **Hızlı Ayarlar** K**urulumu** iletişim kutusunu açmak için **Ekle**'ye tıklayın.
- NOT: Hızlı Ayarlar, yazıcının Ana ekranından veya yazıcıdaki Hızlı Ayarlar uygulamasından erişilebilen kısayol işleridir.
- NOT: Ağ Klasörüne Tarama özelliği, bir Hızlı Ayar oluşturmadan minimum düzeyde yapılandırılabilir. Ancak, Hızlı Ayar yoksa kullanıcının her tarama işi için kontrol panelinden hedef klasör bilgisini girmesi gerekir. Ağ Klasörüne Tarama meta verisini dahil etmek için bir Hızlı Ayar gereklidir.

Ağ Klasörüne Tara özelliğini tam olarak yapılandırmak için Hızlı Ayar Kurulumu'ndaki tüm ayarları uygulayın.

# Birinci iletişim kutusu: Kontrol panelinde Hızlı Ayar adı, açıklaması ve kullanıcı etkileşimi seçeneklerini ayarlayın

Yazıcının kontrol panelinde kullanıcı etkileşimi için Hızlı Ayar ayrıntılarını ayarlayın.

Hızlı Ayar düğmesinin yazıcı kontrol panelinin neresinde görüntüleneceğini ve yazıcı kontrol panelindeki kullanıcı etkileşimi seviyesini yapılandırmak için Kontrol panelinde kullanıcı etkileşimi seçenekleri ve Hızlı Ayar için düğme konumunu ayarlama iletişim kutusunu kullanın.

- 1. Hızlı Ayar Adı alanında bir başlık yazın.
- 🕅 NOT: Hızlı Ayar'a, kullanıcıların kolayca anlayabileceği bir ad verin (ör. "Tara ve bir klasöre kaydet").
- 2. Hızlı Ayar Açıklaması alanına Hızlı Ayarın neyi kaydedeceğini açıklayan bir açıklama ekleyin.
- 3. Hızlı Ayar Başlangıç Seçeneği listesinden aşağıdaki seçeneklerden birini seçin:
  - Birinci seçenek: Uygulamaya girildikten sonra kullanıcı, Başlat'a basar.
  - İkinci seçenek: Seçilince hemen başlatılır.

Aşağıdaki sorgu seçeneklerden birini belirleyin:

- Orijinal yüzler için sor
- Ek sayfaları sor
- Önizleme İste

**NOT:** Seçilince hemen başlat seçilirse sonraki adımda hedef klasör girilmelidir.

4. İleri öğesine tıklayın.

## İkinci iletişim kutusu: Klasör Ayarları

Yazıcının taranan belgeleri göndereceği klasör türlerini ve klasör izinlerini yapılandırmak için **Klasör Ayarları** iletişim kutusunu kullanın.

Seçebileceğiniz iki tür hedef klasör vardır:

- Paylaşılan klasörler veya FTP klasörleri
- Kişisel paylaşılan klasörler

Seçebileceğiniz iki tür klasör izni vardır:

- Okuma ve yazma erişimi
- Yalnızca yazma erişimi

#### Taranan belgeler için hedef klasörü yapılandırma

Bir hedef klasörü oluşturmak için aşağıdaki seçeneklerden birini belirleyin.

#### 1. Seçenek: Paylaşılan klasöre veya FTP klasörüne kayıt yapmak için yazıcıyı yapılandırma

Taranan belgeleri standart bir paylaşılan klasöre veya bir FTP klasörüne kaydetmek için aşağıdaki adımları tamamlayın.

- 1. Zaten seçili değilse Paylaşılan klasörlere veya FTP klasörlerine kaydet öğesini seçin.
- 2. Ekle... seçeneğine tıklayın. Ağ Klasörü Yolu Ekle iletişim kutusu açılır.
- 3. Ağ Klasörü Yolu Ekle iletişim kutusunda, aşağıdaki seçeneklerden birini belirleyin:
  - Birinci seçenek: Standart paylaşılan bir ağ klasörüne kaydet.

| Bilai Genel Konva                                                                                                    | sla/Yazdır Tarama / Dilital Gö                                                                                                    | nderme Faks                                                                                                    | Sorun aiderme                                                                                                    | Güvenlik                                     | HP Web Hizmetleri | Ağislemleri |  |
|----------------------------------------------------------------------------------------------------|----------------------------------------------------------------------------------------------------|----------------------------------------------------------------------------------------------------|----------------------------------------------------------------------------------------------------|----------------------------------------------|-------------------|-------------|--|
| Bilgi Genel Kopy<br>- E-posta Ayan<br>Varsayılan İş Seçenekleri<br>Hoti Ayarlar                                                                                                    | Hızlı Kümeler Ayarı                                                                                                    | TOAS                                                                                                    | Joinn Graeime                                                                                                    | UDVEDIA                                      | II WED IILAIIEAEI | Ny istemen  |  |
| 引 Ağ Klasorüne Tara                                                                                                    | Ağ Klasörü Yolu Ekle                                                                                                    |                                                                                                    |                                                                                                    |                                              |                   |             |  |
| Varagilan Iş Seçenekleri<br>Huch Ayotto<br>EUG Suncussunc Tara<br>Var-spitian İş Seçenekleri<br>Var-spitian İş Seçenekleri<br>Vaşata<br>Vaşata<br>Kişler<br>Eşəsta ve Aş Küssötülde<br>Tarama Hitli Ayor Sihibazı<br>Diğila Gömlerme Yazılmın Ayon | Standart bir paylaşılan ağ klasörili<br>UHC Klasör Yolu; *<br>Nyotiyoli<br>Klasör Yolu Öniztemesi:<br>Bazı Özel Alt Klasör değerleri yelmizi<br>Kimilik Değirilana Ayartarı:<br>Köntrol parelili cen oturun şçikta<br>Windows Etki Alanı:<br>• FTP Sunscusuna Kaydet<br>Yöklü ve yeşinlandırılmış tiri Düsye Aktar | a kaydet<br>Öcci Att Klasö<br>Klasör yolunur<br>ekko:<br>Att klasöre<br>Att klasöre<br>a flato Ayar kullandoğud<br>n sonra bağlanmak için ku | r: erigini kuttancıyta sınırt<br>a güncelleştinlik.<br>utlanıcının kimuk oluşilerle <sup>k</sup> v<br>Hoten İş İstasyonu veya Gu | <ul> <li>Usneelle?</li> <li>mucu.</li> </ul> | irme Önlzigmesi   |             |  |

- a. Zaten seçili değilse Standart bir paylaşılan ağ klasörüne kaydet öğesini seçin.
- b. UNC Klasörü Yolu alanına bir klasör yolu yazın.

Klasör yolu tam nitelikli etki alanı adı (FQDN) veya sunucunun IP adresi olabilir. Klasör yolunun (ör. \taramalar) FQDN veya IP adresinden sonra gelmesine dikkat edin.

FQDN örneği: \\servername.us.companyname.net\scans

IP adresi örneği: \\16.88.20.20\scans

- NOT: FQDN, IP adresinden daha güvenilir olabilir. Sunucu IP adresini DHCP üzerinde alıyorsa, IP adresi değişebilir. Ancak bir IP adresi ile bağlantı daha hızlı olabilir, çünkü yazıcının hedef sunucuyu bulmak için DNS kullanmaya ihtiyacı yoktur.
- c. Hedef klasörde taranan belgelere otomatik olarak bir alt klasör oluşturmak için Özel Alt Klasör listesinden alt klasör adı için bir biçim seçin.

Tarama işini oluşturan kullanıcının alt klasör erişimini sınırlamak için **Kullanıcının alt klasör erişimini** sınırla öğesini seçin.

- **d.** Taranan belgeler için tam klasör yolunu görüntülemek için **Önizlemeyi Güncelleştir** öğesine tıklayın.
- e. Kimlik Doğrulama Ayarları listesinde aşağıdaki seçeneklerden birini belirleyin:
  - Kontrol panelinde oturum açtıktan sonra bağlanmak için kullanıcı kimlik bilgilerini kullanın
  - Her zaman bu kimlik bilgilerini kullanın
- NOT: Her zaman bu kimlik bilgilerini kullan seçiliyse ilgili alanlara bir kullanıcı adı ve parola girilmelidir.
- f. Windows Etki alanı alanına Windows etki alanını yazın.
- NOT: Windows 7'de Windows etki alanını bulmak için **Başlat** öğesine tıklayın, **Denetim Masası** öğesine tıklayın ve **Sistem**'e tıklayın.

Windows 8'de Windows etki alanını bulmak için **Ara**'ya tıklayın, arama kutusuna Sistem yazın ve ardından **Sistem** öğesine tıklayın.

Etki alanı; Bilgisayar adı, etki alanı ve çalışma grubu ayarları altında listelenir.

- **NOT:** Paylaşılan bir klasör herkesin erişeceği şekilde ayarlanmışsa çalışma grubu adı (varsayılan: "Çalışma grubu") değerleri, kullanıcı adı ve parola ilgili alanlara girilmelidir. Ancak klasör belirli bir kullanıcının klasörlerinin içindeyse ve Ortak değilse bu kullanıcının kullanıcı adı ve parolası kullanılmalıdır.
- **NOT:** Bilgisayar adı yerine bir IP adresi gerekebilir. Pek çok ev yönlendiricisi bilgisayar adlarını iyi işlemez ve bir Etki Alanı Sunucusu (DNS) de yoktur. Bu durumda, yeni bir IP adresi atayarak DHCP sorununu gidermek için paylaşılan bilgisayarda statik bir IP adresi ayarlamak en iyisidir. Tipik bir ev yönlendiricisinde bu, aynı alt ağ maskesinde yer alan ancak DHCP adres aralığı dışındaki bir IP adresi ayarlanarak gerçekleştirilir.
- g. OK'yi tıklatın.
- İkinci seçenek: FTP Sunucusuna Kaydetme.

| Bilgi Genel Kopya                                                                           | ılə/Yazdır 💦 Tarama / Dijital Gönderi           | ie Faks            | Sorun giderme                 | Güvenlik                                                                                                    | HP Web Hizmetler                           | i Ağişlemleri |  |
|---------------------------------------------------------------------------------------------|-------------------------------------------------|--------------------|-------------------------------|----------------------------------------------------------------------------------------------------|--------------------------------------------|---------------|--|
| <ul> <li>E-posta Ayarı</li> <li>Varsayıları İş Seçenekleri</li> <li>Hizb Ayarlar</li> </ul> | Hızlı Kümeler Ayarı                             |                    |                               |                                                                                                    |                                            |               |  |
| 📕 Ağ Klasörüne Tara                                                                         | Ağ Klasörü Yolu Ekic                            |                    |                               |                                                                                                    |                                            |               |  |
| Varsayılan İş Seçenekleri                                                                   | 🚫 Standart bir paylaşılan ağ klasörüne kayo     | et                 |                               |                                                                                                    |                                            |               |  |
| Hizli Ayarlar                                                                               | FTP Sunucusuna Kaydet                           |                    |                               |                                                                                                    |                                            |               |  |
| <ul> <li>USB Sürüciisüne Tara</li> </ul>                                                    | Yöklö ve yapılandırılmış bir Dosya Aktarım Prot | okolii (FTP) hitzi | neti olan İş İstasyonu veya s | Sunucu,                                                                                                    |                                            |               |  |
| Varsayılan İş Seçenekleri                                                                   | FTP Sunucusu:*                                  | Bag.<br>Noktası:   | FTP Klasor Yolu:              |                                                                                                    | Ozel Alt Klasor:                           |               |  |
| Hızlı Ayarlar<br>Kişiler                                                                    | Sumuru ana bilgisayar veya IP adresi            | 21                 | (klasõr/alt klasõr)           |                                                                                                    | l.<br>Klasör yulunun sonuna özel<br>ekter. | alt klastir   |  |
| F-posta ve Ağ Klasörüne<br>Tarama Hizh Ayar Sihirbazı                                       | Klasör Yolu Önizlemesi:                         |                    |                               | Günentle                                                                                                    | atirma Balatomari                          |               |  |
| Dijital Gönderme Yazılımı Ayarı                                                             | Bazı Özel Alt Klasör değerleri yalnızca Hızlı   | iyar kullanıtdığ   | ındə güncelleştirilir.        | Contraction of the local distance of the local distance of the loc | anne onderenes                             |               |  |
|                                                                                             | FTP Aktarım Modu                                |                    |                               |                                                                                                    |                                            |               |  |
|                                                                                             | Bu gelişmiş bir ayardır.                        |                    |                               |                                                                                                    |                                            |               |  |
|                                                                                             | Kullanece Adt: *                                | Parola:            |                               |                                                                                                    |                                            |               |  |
|                                                                                             |                                                 |                    |                               | Etişinri t                                                                                                    | kĝrula                                     |               |  |
|                                                                                             |                                                 |                    |                               |                                                                                                    |                                            |               |  |
|                                                                                             |                                                 |                    |                               |                                                                                                    |                                            |               |  |
|                                                                                             |                                                 |                    |                               |                                                                                                    |                                            |               |  |
|                                                                                             |                                                 |                    |                               |                                                                                                    |                                            |               |  |
|                                                                                             |                                                 |                    |                               |                                                                                                    |                                            |               |  |

- NOT: FTP sitesi güvenlik duvarının dışında ise ağ ayarlarında bir proxy sunucusu belirtilmelidir. Bu ayarlar, **Gelişmiş** seçeneklerindeki **EWS Ağ İletişimi** sekmesinde bulunmaktadır.
  - a. FTP Sunucusuna Kaydet öğesini seçin.
  - b. FTP Sunucusu alanına FTP sunucusunun adını veya IP adresini yazın.
  - c. Bağlantı noktası alanına bağlantı noktası numarasını yazın.
  - 🗒 NOT: Çoğu durumda varsayılan bağlantı noktası numarasının değiştirilmesi gerekmez.
  - **d.** Hedef klasörde taranan belgelere otomatik olarak bir alt klasör oluşturmak için **Özel Alt Klasör** listesinden alt klasör adı için bir biçim seçin.
  - e. Taranan belgeler için tam klasör yolunu görüntülemek için **Önizlemeyi Güncelleştir** öğesine tıklayın.

- f. FTP Aktarım Modu listesinde aşağıdaki seçeneklerden birini seçin:
  - Pasif
  - Etkin
- g. Kullanıcı adı alanına kullanıcı adını yazın.
- h. Parola alanına parolayı yazın.
- i. Hedefe erişilebildiğini onaylamak için **Erişimi Doğrula** öğesine tıklayın.
- j. OK'yi tıklatın.

#### 2. Seçenek: Kişisel paylaşılan klasöre kayıt yapmak için yazıcıyı yapılandırma

Taranan belgeleri kişisel bir paylaşılan klasöre kaydetmek için aşağıdaki adımları tamamlayın.

NOT: Bu seçenek yöneticinin her bir kullanıcı için paylaşılan bir klasör yapılandırdığı etki alanı ortamlarında kullanılır. Kişisel paylaşılan klasöre kaydetme işlevi yapılandırılırsa kullanıcıların Windows kimlik bilgilerini veya LDAP kimlik doğrulama bilgilerini kullanarak yazıcı kontrol panelinden oturum açması gerekir.

- 1. Kişisel paylaşılan klasöre kaydet öğesini seçin.
- 2. Bu özniteliği kullanarak aygıt kullanıcısının ana klasörünü getir alanında, kullanıcının Microsoft Active Directory'deki ana klasörünü yazın.
- **NOT:** Kullanıcının bu ana klasörün ağda nerede yer aldığını bildiğinden emin olun.
- 3. Klasör yolunun sonuna bir kullanıcı adı alt klasörü eklemek için **Kullanıcı adından alt klasör oluştur** öğesini seçin.

Tarama işini oluşturan kullanıcının alt klasör erişimini sınırlamak için **Kullanıcının alt klasör erişimini sınırla** öğesini seçin.

#### Hedef klasör izinlerini seçme

Hedef klasör izinlerini ayarlamak için aşağıdaki seçeneklerden birini belirleyin.

#### 1. Seçenek: Okuma ve yazma erişimini yapılandırma

Taranan belgeleri, okuma ve yazma erişimi yapılandırılmış bir klasöre göndermek için aşağıdaki adımları tamamlayın.

NOT: Yalnızca okuma ve yazma erişimi olan klasörlere gönder seçeneği, klasör doğrulama ve iş bildirimini destekler.

- 1. Zaten seçili değilse Yalnızca okuma ve yazma erişimi olan klasörlere gönder öğesini seçin.
- 2. Yazıcının bir tarama işlemine başlamadan önce klasör erişimini doğrulaması için **İş başlangıcından önce** klasör erişimini doğrula öğesini seçin.
- NOT: İş başlangıcından önce klasör erişimini doğrula öğesi seçilmezse tarama işleri daha hızlı tamamlanabilir ancak klasör kullanılamıyorsa tarama işlemi başarısız olacaktır.
- **3. İleri** öğesine tıklayın.

#### 2. Seçenek: Yalnızca yazma erişimini yapılandırma

Taranan belgeleri yalnızca yazma erişimi için yapılandırılmış bir klasöre göndermek üzere aşağıdaki adımları tamamlayın.

- NOT: Yalnızca yazma erişimi olan klasörlere göndermeye izin ver işlevi, klasör doğrulama veya iş bildirimini desteklemez.
- NOT: Bu seçenek belirlenirse yazıcı, tarama dosya adını arttıramaz. Tüm taramalar için aynı dosya adını gönderir.

Tarama dosya adı için zamanla ilgili bir ön ek ya da son ek seçin, böylece her bir tarama benzersiz bir dosya olarak kaydedilir ve önceki bir dosyanın üzerine yazmaz. Bu dosya adı, Hızlı Ayar Sihirbazındaki **Dosya Ayarları** iletişim kutusunda yer alan bilgilere göre belirlenir.

- 1. Yalnızca yazma erişimi olan klasörlere göndermeye izin ver öğesini seçin.
- 2. İleri öğesine tıklayın.

## Üçüncü iletişim kutusu: Bildirim Ayarları

Bildirim gönderme zamanlarını belirlemek için **Bildirim Ayarları** iletişim kutusunu kullanın.

- Bildirim Ayarları iletişim kutusunda, aşağıdaki görevlerden birini tamamlayın:
  - Birinci seçenek: Bildirme.
    - a. Bildirme öğesini seçin.
    - Kullanıcıya bildirim ayarlarını gözden geçirmesini bildirmek için İş başlangıcından önce kullanıcıya bildir öğesini seçin ve ardından İleri'ye tıklayın.
  - İkinci seçenek: İş tamamlandığında bildir.
    - a. İş tamamlandığında bildir öğesini seçin.
    - b. Bildirim İletme Yöntemi listesinden bildirimin iletileceği yöntemi seçin.

Seçilen bildirim yöntemi E-posta ise e-posta adresini Bildirim E-posta Adresi alanına yazın.

- c. Bildirime ilk taranan sayfanın küçük resmini eklemek için Küçük Resim Ekle öğesini seçin.
- **d.** Kullanıcıya bildirim ayarlarını gözden geçirmesini bildirmek için **İş başlangıcından önce kullanıcıya bildir** öğesini seçin ve ardından **İleri**'ye tıklayın.
- Üçüncü seçenek: Yalnızca iş başarısız olursa bildir.
  - a. Yalnızca iş başarısız olursa bildir öğesini seçin.
  - **b.** Bildirim İletme Yöntemi listesinden bildirimin iletileceği yöntemi seçin.

Seçilen bildirim yöntemi **E-posta** ise e-posta adresini **Bildirim E-posta Adresi** alanına yazın.

- c. Bildirime ilk taranan sayfanın küçük resmini eklemek için Küçük Resim Ekle öğesini seçin.
- **d.** Kullanıcıya bildirim ayarlarını gözden geçirmesini bildirmek için **İş başlangıcından önce kullanıcıya bildir** öğesini seçin ve ardından **İleri**'ye tıklayın.

## Dördüncü iletişim kutusu: Tarama Ayarları

Tarama ayarlarını aşağıdaki gibi tamamlayın.

Tarama Ayarları iletişim kutusunda Hızlı Ayar için varsayılan tarama tercihlerini ayarlayın ve ardından İleri'yi tıklatın.

| Tablo 6-9 Tarama ayarları |  |
|---------------------------|--|
|---------------------------|--|

| Özellik               | Açıklama                                                                                                    |
|-----------------------|----------------------------------------------------------------------------------------------------|
| Orijinal Boyut        | Orijinal belgenin sayfa boyutunu seçin.                                                                                                    |
| Orijinal Yüzler       | Orijinal belgenin 1 taraflı veya 2 taraflı olup olmadığını belirleyin.                                                                     |
| Metni/Resmi İyileştir | Belirli bir içerik türündeki çıktıyı iyileştirmek için seçin.                                                                              |
| İçerik Yönü           | Orijinal belge içeriğinin sayfaya nasıl yerleştirileceğini seçin: <b>Dikey</b> veya <b>Yatay</b> .                                         |
| Arka Plan Temizleme   | Arka plandaki sönük görüntüleri veya açık bir arka plan rengini kaldırmak için bir değer seçin.                                            |
| Koyuluk               | Dosyanın koyuluğunu ayarlamak için bir değer seçin.                                                                                        |
| Kontrast              | Dosyanın kontrastını ayarlamak için bir değer seçin.                                                                                       |
| Netlik                | Dosyanın netliğini ayarlamak için bir değer seçin.                                                                                         |
| Görüntü Önizleme      | İşin önizlemesinin zorunlu veya isteğe bağlı olup olmayacağını seçin ya da önizlemeyi devre dışı bırakın.                                  |
| Kırpma Seçenekleri    | Bir işin kesilmesine izin verilip verilmeyeceğini ve kesme seçeneğinin türünü seçin.                                                       |
| Kenarları Sil         | Bir işin ön ve arka tarafı için silinecek kenar boşluklarının genişliğini inç veya milimetre cinsinden<br>belirlemek üzere bu ayarı seçin. |

## Beşinci iletişim kutusu: Dosya Ayarları

Dosya ayarlarını aşağıdaki gibi tamamlayın.

Dosya Ayarları iletişim kutusunda Hızlı Ayar için varsayılan dosya ayarlarını ayarlayın ve ardından İleri'ye tıklayın.

| Özellik                                                                    | Açıklama                                                                                                    |  |  |  |  |  |
|----------------------------------------------------------------------------|----------------------------------------------------------------------------------------------------|--|--|--|--|--|
| Dosya Adı Öneki                                                            | Bir ağ klasörüne kaydedilen dosyalar için kullanılan varsayılan dosya adı önekini ayarlayın.                                       |  |  |  |  |  |
| Dosya Adı                                                                  | Kaydedilecek dosya için varsayılan dosya adı.                                                                                      |  |  |  |  |  |
|                                                                            | Bu ayarın yazıcı kontrol panelinden düzenlenebilmesi için <b>Kullanıcı tarafından düzenlenebilir</b> onay<br>kutusunu işaretleyin. |  |  |  |  |  |
| Dosya Adı Soneki                                                           | Bir ağ klasörüne kaydedilen dosyalar için kullanılan varsayılan dosya adı sonekini ayarlayın.                                      |  |  |  |  |  |
| Dosya Adı Önizlemesi                                                       | Bir dosya adı girin ve ardından <b>Önizlemeyi Güncelleştir</b> düğmesine tıklayın.                                                 |  |  |  |  |  |
| Dosya Numaralandırma Biçimi                                                | İşin birden fazla dosyaya bölündüğü durumlar için bir dosya adı biçimi seçin.                                                      |  |  |  |  |  |
| İş yalnızca tek bir dosya<br>içerdiğinde numaralandırma<br>ekleyin (ör1–1) | İş, birden çok dosya yerine yalnızca bir dosyadan oluştuğunda, dosya adına numaralandırma eklemek<br>için bu ayarı seçin.          |  |  |  |  |  |
| Dosya Türü                                                                 | Kaydedilen dosya için dosya biçimini seçin.                                                                                        |  |  |  |  |  |
|                                                                            | Bu ayarın yazıcı kontrol panelinden düzenlenebilmesi için <b>Kullanıcı tarafından düzenlenebilir</b> onay<br>kutusunu işaretleyin. |  |  |  |  |  |

| Tablo 6-10 | Dosya ayarları |
|------------|----------------|
|------------|----------------|

#### Tablo 6-10 Dosya ayarları (devam)

| Özellik                                               | Açıklama                                                                                                    |
|-------------------------------------------------------|----------------------------------------------------------------------------------------------------|
| Yüksek Sıkıştırma Oranı (daha<br>küçük boyutlu dosya) | Taranan dosyayı sıkıştırmak için dosya boyutunu küçülten bu ayarı seçin. Ancak, Yüksek sıkıştırma<br>dosyası için olan tarama işlemi Normal sıkıştırma dosyası için olandan daha uzun sürebilir.                                                                                                    |
| PDF şifreleme                                         | Dosya türü PDF ise bu seçenek, üretilen PDF dosyasını şifreler. Şifreleme işleminin bir parçası olarak bir<br>parola belirlenmelidir. Dosyayı açmak için aynı parolanın kullanılması gerekir. Tarama işlemi öncesinde<br>bir parola belirlenmemişse tarama işine başlamadan önce kullanıcıdan bir parola girmesi istenir. |
| Çözünürlük                                            | Dosyanın çözünürlüğünü ayarlayın. Yüksek çözünürlüklü resimlerin nokta/inç (dpi) değerleri yüksek<br>olduğu için daha fazla ayrıntı gösterirler. Daha düşük çözünürlüklü resimlerin nokta/inç değerleri<br>düşüktür ve daha az ayrıntı gösterirler ancak dosya boyutları da daha küçüktür.                                |
| Kalite ve Dosya Boyutu                                | Dosyanın kalitesini seçin. Yüksek kaliteli görüntüler, düşük kaliteli görüntülere göre daha büyük dosya<br>boyutu gerektirirler ve gönderilmeleri daha uzun sürer.                                                                                                    |
| Renkli/Siyah                                          | Kopyaların renkli, siyah ve gri ya da yalnızca siyah olarak basılıp basılmayacağını belirleyin.                                                                                                    |
| Boş sayfaları atla                                    | <b>Boş sayfaları atla</b> seçeneği etkin ise boş sayfalar yoksayılır.                                                                                                    |
| Meta Veri Dosya Biçimi                                | Meta veri bilgileri için dosya biçimini seçmek üzere açılır listeyi kullanın.                                                                                                    |
| Birden Çok Dosya Oluştur                              | Dosya başına önceden belirlenmiş maksimum sayfa sayısına göre sayfaları ayrı dosyalara taramak<br>üzere bu ayarı seçin.                                                                                                    |

## Altıncı iletişim kutusu: Özet

Özet iletişim penceresindeki Özet iletişim kutusunu tıklatın ve ardından Bitir öğesini tıklatın.

#### Üçüncü adım: Yapılandırmayı tamamlayın

Ağ Klasörüne Tarama kurulumunu tamamlamak için aşağıdaki adımları kullanın.

- 1. Sol taraftaki gezinme bölmesinde, **Ağ Klasörüne Tarama** öğesine tıklayın.
- 2. Ağ Klasörüne Tarama sayfasında, seçili ayarları gözden geçirin ve ardından kurulumu tamamlamak için **Uygula** öğesine tıklayın.

## SharePoint'ye Taramayı ayarlama

Belgeleri doğrudan bir Microsoft SharePoint sitesine taramak için SharePoint'e Tarama seçeneğini kullanın. Bu özellik, belgeleri bir ağ klasörüne, USB flash sürücüye veya e-posta iletisine tarayıp ardından dosyaları SharePoint sitesine el ile yükleme ihtiyacını ortadan kaldırır.

## Giriş

SharePoint'e Tarama özelliğini ayarlayın ve ardından belgeleri doğrudan bir SharePoint sitesine tarayın.

SharePoint'e Tarama özelliği, belgeleri görüntü olarak tarama veya OCR özelliklerini kullanarak metin ya da aranabilir PDF dosyaları oluşturma seçenekleri de dahil tüm tarama seçeneklerini destekler.

Bu özellik, varsayılan olarak devre dışıdır. HP Gömülü Web Sunucusu'nda (EWS) **SharePoint'e Kaydet** özelliğini etkinleştirin.

## Başlamadan önce

Bu yordam tamamlanmadan önce taranan dosyaların kaydedileceği hedef klasör SharePoint sitesinde bulunmalıdır ve hedef klasöre yazma erişimi verilmelidir. SharePoint'e Tarama özelliği varsayılan olarak devre dışıdır.

## Birinci adım: HP Gömülü Web Sunucusu'na (EWS) erişme

Kurulum işlemini başlatmak için EWS'yi açın.

- 1. IP adresini veya ana bilgisayar adını görüntülemek için yazıcı kontrol panelindeki Ana ekranda Bilgi simgesine () ve ardından Ethernet simgesine 🖧 dokunun.
- 2. Bir web tarayıcısı açın ve adres satırına yazıcı kontrol panelinde görüntülenen şekilde IP adresini veya ana bilgisayar adını yazın. Bilgisayar klavyesinde Enter tuşuna basın. EWS açılır.

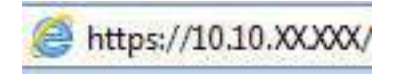

**NOT:** Web tarayıcısında web sitesine erişimin güvenli olmayabileceğini belirten bir mesaj görüntüleniyorsa web sitesine devam et seçeneğini belirleyin. Bu web sitesine erişim bilgisayara zarar vermez.

| P                                                                       |                                         |                                                       |                            |                                   |          |                                                        | Anahlat I | Cellmeye Göre Ara                           | Q 🗢 🌴 Oturumu B |
|-------------------------------------------------------------------------|-----------------------------------------|-------------------------------------------------------|----------------------------|-----------------------------------|----------|--------------------------------------------------------|-----------|---------------------------------------------|-----------------|
| ligi Genel                                                              | Kopyala/Yazdır                          | Tarama / Dijital (                                    | Gönderme                   | Faks Sarf Mal                     | zemeleri | Sorun giderme                                          | Güvenlik  | HP Web Hizmetleri                           | Ağ iştemleri    |
| <b>git Durumu</b><br>Ganiaga                                            | Aygit D                                 | urumu                                                 |                            |                                   |          |                                                        |           |                                             |                 |
| pilandirma Sayfası<br>alz, Durum Sayfası<br>ay Günlüğü Sayfası          | Uyku mo                                 | l≩<br>odu açık                                        |                            |                                   |          |                                                        |           |                                             |                 |
| ullanın Sayfası<br>ygıt Bilgileri<br>untrol Paneli Anlık Görü           | sarr Malze<br>Sarr Kartu:<br>508A (CE34 | meteri<br>52A) Sibarişi Verin                         | %50* 508A (C               | a Kartuş<br>F363A) Siparişi Verin | 1650*    | <b>tam Göbeği Kartuş</b><br>508A (CF361A) Siparişi Ver | in %5(    | Siyah Kartuş<br>* 508A (CF360A) Siparişi Ve | rin %40*        |
| zaktan kontrol Paneli<br>Izdiri<br>Izdirilabilir Raporlar ve<br>Iyfələr | Fiizer Seti<br>110V-B5L                 | 35A, 220V-85L36A Sipariş                              | Belge B<br>55524           | esleyici Seti<br>Siparişi Verin   | %100*    |                                                        |           |                                             |                 |
| Açık Kaynak Lisansları                                                  | Toner Topi<br>* Tanmini c               | ama Birimi B5L37A: Tama<br>Iuzeyler,Gerçek düzeyler i | <b>m</b> .<br>Ieğişebilir, |                                   | Sarf Mal | remesi Ayımlıları                                      |           |                                             |                 |
|                                                                         | Ortam                                   |                                                       |                            |                                   |          |                                                        |           |                                             |                 |
|                                                                         | Giriş/Çık                               | 19                                                    | Burum                      | 1                                 |          | Kapasite                                               | Boyut     | 1.                                          | Tür             |
|                                                                         | Tepsi 1                                 |                                                       | LIB                        | tmek üzere                        |          | 100 yaprak                                             | Her B     | syut                                        | Her Tür         |
|                                                                         | Tepsi 2                                 |                                                       | 1 <del></del>   Ta         | mam                               |          | 550 yaprak                                             | Letter    | (8,5x11)                                    | Düz             |
|                                                                         | Standart                                | bălma                                                 | I ITa                      | mam                               |          | 250 yanrak                                             | K/D       |                                             | к/п             |

İkinci adım: SharePoint'e Tarama özelliğini etkinleştirme ve bir SharePoint'e Tarama Hızlı Ayarı oluşturma

SharePoint'e Tarama özelliğini etkinleştirmek ve bir SharePoint'e Tarama Hızlı Ayarı oluşturmak için adımları takip edin.

1. En üstteki gezinme sekmelerini kullanarak Tarama/Dijital Olarak Gönderme seçeneğine tıklayın.

- 2. Soldaki gezinti bölmesinde SharePoint®'e Tarama öğesine tıklayın.
- NOT: Hızlı Ayarlar, yazıcının Ana ekranından veya yazıcıdaki Hızlı Ayarlar uygulamasından erişilebilen kısayol işleridir.
- 3. SharePoint<sup>®</sup>'e Kaydetmeyi Etkinleştir'i seçin ve ardından Uygula'ya tıklayın.
- 4. Sol taraftaki gezinme bölmesinde bulunan SharePoint'e Tarama alanında, **Hızlı Ayarlar** öğesine tıklayın. Hızlı Ayar Sihirbazı'nı başlatmak için **Ekle**'ye tıklayın.
- 5. Bir Hızlı Ayar Adı (örneğin, "SharePoint'e Tara") ve bir Hızlı Ayar Açıklaması girin.
- 6. Yazıcı kontrol panelinde bir Hızlı Ayar seçtikten sonra ne olacağını belirlemek üzere bir Hızlı Ayar Başlatma Seçeneği belirleyin ve ardından İleri öğesine tıklayın.
- 7. Yolu SharePoint klasörüne eklemek için aşağıdaki adımları kullanın:
  - a. SharePoint Yolu Ekle sayfasını açmak için SharePoint Hedef Ayarları sayfasında Ekle'ye tıklayın.
  - **b.** Başka bir tarayıcı penceresi açın, kullanılacak SharePoint klasörüne gidin ve ardından bu tarayıcı penceresinden SharePoint klasörüne ilişkin klasör yolunu kopyalayın.
  - c. SharePoint klasörü yolunu SharePoint Yolu: alanına yapıştırın.
  - d. Varsayılan olarak yazıcı, yeni dosyayla aynı ada sahip mevcut dosyanın üzerine yazar. Mevcut bir dosyayla aynı adı taşıyan yeni bir dosyaya güncelleştirilmiş bir saat/tarih damgası verilmesi için **Mevcut dosyaların üzerine yaz** seçeneğinin işaretini kaldırın.
  - e. Kimlik Doğrulama Ayarları açılır menüsünden bir seçenek belirleyin. SharePoint sitesinde kimlik bilgileriyle oturum açmanın veya kimlik bilgilerini Hızlı Ayar içinde saklamanın gerekli olup olmadığını belirleyin.
  - NOT: Kimlik Doğrulama Ayarları açılır listesinde Kontrol panelinde Oturum Açma işleminden sonra bağlanmak için kullanıcı kimlik bilgilerini kullan seçiliyse oturum açan kullanıcının, belirtilen SharePoint sitesine yazma izni olması gerekir.
  - 🕅 NOT: Güvenlik nedenleriyle yazıcı, Hızlı Ayar Sihirbazı'na girilen kimlik bilgilerini görüntülemez.
  - f. SharePoint yolu kurulumunu tamamlamak ve SharePoint Hedef Ayarları sayfasına geri dönmek için **Tamam** öğesine tıklayın.
- 8. Hedef klasör olarak belirtilen SharePoint klasörüne, Hızlı Ayar'ın her kullanılışında erişilebildiğinden emin olmak için **İş başlangıcından önce klasör erişimini doğrula** öğesini seçin. Bu seçenek seçili değilse işler, SharePoint klasörüne daha hızlı bir şekilde kaydedilebilir. Ancak bu seçenek belirlenmediyse *ve* SharePoint klasörüne erişilemiyorsa iş başarısız olur.
- 9. İleri öğesine tıklayın.
- **10.** Bildirim Ayarları sayfasında bir **Bildirimde Bulunulması Gereken Koşul** ayarlayın. Bu ayar, bir iş başarıyla tamamlanırsa ya da başarısız olursa Hızlı Ayarı; bildirimde bulunmayacak, e-posta iletileri gönderecek veya bir özet sayfası yazdıracak şekilde yapılandırır. **Bildirimde Bulunulması Gereken Koşul** açılır menüsünden aşağıdaki seçeneklerden birini belirleyin:
  - Bir iş başarıyla tamamlandığında veya başarısız olduğunda Hızlı Ayar'ın herhangi bir bildirim eyleminde bulunmaması için **Bildirimde bulunma** öğesini seçin.
  - Bir iş başarıyla tamamlandığında Hızlı Ayar'ın bir bildirim göndermesi için **İş tamamlandığında bildirimde bulun** öğesini seçin.

• Hızlı Ayar'ın yalnızca iş başarısız olduğunda bildirim göndermesi için **Yalnızca iş başarısız olduğundan** bildirimde bulun öğesini seçin.

**İş tamamlandığında bildirimde bulun** veya **Yalnızca iş başarısız olduğunda bildirimde bulun** seçeneğinin belirlenebilmesi için **Kullanılan Bildirim Teslim Yöntemi:** ayarlanmalıdır. Aşağıdaki seçeneklerden birini belirtin:

- **E-posta**: Seçilen bildirim koşulu oluştuğunda bir e-posta göndermek için bu seçeneği kullanın. Bu seçenek, **Bildirim E-posta Adresi:** alanına geçerli bir e-posta adresi girmeyi gerektirir.
- 🖹 NOT: E-posta bildirim özelliğini kullanmak için öncelikle yazıcıda e-posta özelliğini yapılandırın.
- Yazdır: Seçilen bildirim koşulu oluştuğunda bildirimi yazdırmak için bu seçeneği kullanın.
- NOT: Bildirimin, işin taranan ilk sayfasının küçük bir resmini içerip içermeyeceğine ilişkin seçenek için Küçük Resim Ekle öğesini seçin.
- 11. İleri öğesine tıklayın.
- 12. Tarama Ayarları sayfasından seçenekleri belirleyin ve ardından, **İleri**'ye tıklayın. Daha fazla bilgi için bkz. <u>Tablo</u> <u>6-12 SharePoint'e Tarama için tarama ayarları, sayfa 98</u>.
- 13. Dosya Ayarları sayfasından seçenekleri belirleyin ve ardından, İleri'ye tıklayın. Daha fazla bilgi için bkz. <u>Tablo</u> <u>6-13 SharePoint'e Tarama için dosya ayarları, sayfa 98</u>.
- 14. Ayarların özetini gözden geçirin. Hızlı Ayar'ı kaydetmek için **Bitir**, ayarları düzenlemek için **Önceki** seçeneğine tıklayın.

## Bir dosyayı doğrudan SharePoint sitesine tarama

Bir belgeyi doğrudan SharePoint sitesine taramak için adımları izleyin.

- 1. Belgeyi ön yüzü altta kalacak şekilde tarayıcı camına ya da ön yüzü üstte kalacak şekilde belge besleyiciye yerleştirin ve kağıt kılavuzlarını belgenin boyutuna göre ayarlayın.
- 2. Yazıcı kontrol panelinin Giriş ekranından Tara uygulamasına gidin, Tara simgesini seçin ve ardından SharePoint<sup>®</sup>'e Tara öğesini seçin.
- **NOT:** Bu özelliği kullanmak için yazıcıda oturum açmak gerekebilir.
- 3. Hızlı Ayarlar altından Seç öğesine dokunun, bir Hızlı Ayar seçin ve Yükle seçeneğine tıklayın.
- 4. Klavyeyi açmak için Dosya Adı: metin alanına dokunun. Ekrandaki klavyeyi veya fiziksel klavyeyi kullanarak dosya adını yazın ve Enter düğmesine 🛏 basın.
- 5. Belge ayarlarını görüntülemek ve yapılandırmak Seçenekler düğmesine dokunun.
- 6. Belgeyi önizlemek için ekranın sağ bölmesine dokunun. Önizleme ekranındayken önizleme seçeneklerini ayarlamak, sayfaları yeniden düzenlemek, döndürmek, eklemek veya çıkarmak için ekranın sağ tarafındaki düğmeleri kullanın.

#### Tablo 6-11 Önizleme bölmesinin sağ tarafındaki düğmeler

| Düğme | Açıklama                                                                                                    |
|-------|----------------------------------------------------------------------------------------------------|
|       | Tek sayfalı görünüm ve küçük resim görünümü arasında geçiş yapmak için bu düğmeleri kullanın. Küçük<br>resim görünümde tek sayfalı görünümden daha fazla seçenek bulunur. |
| Düğme          | Açıklama                                                                                                    |
|----------------|----------------------------------------------------------------------------------------------------|
| jet            |                                                                                                    |
|                | Seçilen sayfalara yakınlaşmak veya seçilen sayfalardan uzaklaşmak için bu düğmeleri kullanın.                                                          |
| ( <del>L</del> | <b>NOT:</b> Bu düğmeleri kullanmak için bir seferde yalnızca bir sayfa seçin.                                                                          |
| Q              |                                                                                                    |
|                | Sayfayı 180 derece döndürmek için bu düğmeyi kullanın.                                                                                                 |
|                | <b>NOT:</b> Bu düğme yalnızca küçük resim görünümünde kullanılabilir.                                                                                  |
|                | Seçilen sayfaları silmek için bu düğmeyi kullanın.                                                                                                    |
| W              | <b>NOT:</b> Bu düğme yalnızca küçük resim görünümünde kullanılabilir.                                                                                  |
|                | Belgenin içindeki sayfaları yeniden düzenlemek için bu düğmeleri kullanın. Bir veya daha fazla sayfa seçin<br>ve bu sayfaları sağa ya da sola taşıyın. |
|                | NOT: Bu düğmeler yalnızca küçük resim görünümünde kullanılabilir.                                                                                      |
| +              |                                                                                                    |
| <b>F</b>       | Belgeye sayfa eklemek için bu düğmeyi kullanın. Yazıcı, ek sayfaların taranmasını ister.                                                               |
| × q            | Önizlemede yapılan değişiklikleri silmek ve yeniden başlamak için bu düğmeyi kullanın.                                                                 |
|                | Önizleme ekranını daraltmak ve Kopyalama ekranına geri dönmek için bu düğmeye dokunun.                                                                 |

#### Tablo 6-11 Önizleme bölmesinin sağ tarafındaki düğmeler (devam)

7. Belge hazır olduğunda dosyayı SharePoint konumuna kaydetmek için Gönder öğesini seçin.

### SharePoint'e Tarama için Hızlı Ayar tarama ayarları ve seçenekleri

Bir SharePoint'e Tarama Hızlı Ayarı ekler, düzenler veya kopyalarken Hızlı Ayar Sihirbazı'nda kullanabileceğiniz ayarlar ve seçenekleri inceleyin.

#### Tablo 6-12 SharePoint'e Tarama için tarama ayarları

| Özellik               | Açıklama                                                                                                    |
|-----------------------|----------------------------------------------------------------------------------------------------|
| Orijinal Boyut        | Orijinal belgenin sayfa boyutunu seçin.                                                                                                    |
| Orijinal Yüzler       | Orijinal belgenin 1 taraflı veya 2 taraflı olup olmadığını belirleyin.                                                                     |
| Metni/Resmi İyileştir | Belirli bir içerik türündeki çıktıyı iyileştirmek için seçin.                                                                              |
| İçerik Yönü           | Orijinal belge içeriğinin sayfaya nasıl yerleştirileceğini seçin: Dikey veya Yatay.                                                        |
| Arka Plan Temizleme   | Arka plandaki sönük görüntüleri veya açık bir arka plan rengini kaldırmak için bir değer seçin.                                            |
| Koyuluk               | Dosyanın koyuluğunu ayarlamak için bir değer seçin.                                                                                        |
| Kontrast              | Dosyanın kontrastını ayarlamak için bir değer seçin.                                                                                       |
| Netlik                | Dosyanın netliğini ayarlamak için bir değer seçin.                                                                                         |
| Görüntü Önizleme      | İşin önizlemesinin zorunlu veya isteğe bağlı olup olmayacağını seçin ya da önizlemeyi devre dışı bırakın.                                  |
| Kırpma Seçenekleri    | Bir işin kesilmesine izin verilip verilmeyeceğini ve kesme seçeneğinin türünü seçin.                                                       |
| Kenarları Sil         | Bir işin ön ve arka tarafı için silinecek kenar boşluklarının genişliğini inç veya milimetre cinsinden<br>belirlemek üzere bu ayarı seçin. |

#### Tablo 6-13 SharePoint'e Tarama için dosya ayarları

| Özellik                                                                    | Açıklama                                                                                                    |
|----------------------------------------------------------------------------|----------------------------------------------------------------------------------------------------|
| Dosya Adı Öneki                                                            | Kaydedilecek dosyalar için kullanılacak varsayılan dosya adı önekini belirleyin.                                                                                                    |
| Dosya Adı                                                                  | Kaydedilecek dosya için varsayılan dosya adı.                                                                                                    |
|                                                                            | Bu ayarın yazıcı kontrol panelinden düzenlenebilmesi için <b>Kullanıcı tarafından düzenlenebilir</b> onay<br>kutusunu işaretleyin.                                                                                                    |
| Dosya Adı Soneki                                                           | Kaydedilecek dosyalar için kullanılacak varsayılan dosya adı sonekini belirleyin.                                                                                                    |
|                                                                            | Varsayılan yinelenen dosya adı son eki [dosyaadı]_YYYYMMDDT                                                                                                    |
| Dosya Adı Önizlemesi                                                       | Bir dosya adı girin ve ardından <b>Önizlemeyi Güncelleştir</b> düğmesine tıklayın.                                                                                                    |
| Dosya Numaralandırma Biçimi                                                | İşin birden fazla dosyaya bölündüğü durumlar için bir dosya adı biçimi seçin.                                                                                                    |
| İş yalnızca tek bir dosya<br>içerdiğinde numaralandırma<br>ekleyin (ör1–1) | İş, birden çok dosya yerine yalnızca bir dosyadan oluştuğunda, dosya adına numaralandırma eklemek<br>için bu ayarı seçin.                                                                                                    |
| Dosya Türü                                                                 | Kaydedilen dosya için dosya biçimini seçin.                                                                                                    |
|                                                                            | Bu ayarın yazıcı kontrol panelinden düzenlenebilmesi için <b>Kullanıcı tarafından düzenlenebilir</b> onay<br>kutusunu işaretleyin.                                                                                                    |
| Yüksek Sıkıştırma Oranı (daha<br>küçük boyutlu dosya)                      | Taranan dosyayı sıkıştırmak için dosya boyutunu küçülten bu ayarı seçin. Ancak, Yüksek sıkıştırma<br>dosyası için olan tarama işlemi Normal sıkıştırma dosyası için olandan daha uzun sürebilir.                                                                                                    |
| PDF şifreleme                                                              | Dosya türü PDF ise bu seçenek, üretilen PDF dosyasını şifreler. Şifreleme işleminin bir parçası olarak bir<br>parola belirlenmelidir. Dosyayı açmak için aynı parolanın kullanılması gerekir. Tarama işlemi öncesinde<br>bir parola belirlenmemişse tarama işine başlamadan önce kullanıcıdan bir parola girmesi istenir. |
| Çözünürlük                                                                 | Dosyanın çözünürlüğünü ayarlayın. Yüksek çözünürlüklü resimlerin nokta/inç (dpi) değerleri yüksek<br>olduğu için daha fazla ayrıntı gösterirler. Daha düşük çözünürlüklü resimlerin nokta/inç değerleri<br>düşüktür ve daha az ayrıntı gösterirler ancak dosya boyutları da daha küçüktür<br>                             |
| Kalite ve Dosya Boyutu                                                     | Dosyanın kalitesini seçin. Yüksek kaliteli görüntüler, düşük kaliteli görüntülere göre daha büyük dosya<br>boyutu gerektirirler ve gönderilmeleri daha uzun sürer.                                                                                                    |

#### Tablo 6-13 SharePoint'e Tarama için dosya ayarları (devam)

| Özellik                  | Açıklama                                                                                                    |
|--------------------------|----------------------------------------------------------------------------------------------------|
| Renkli/Siyah             | Kopyaların renkli, siyah ve gri ya da yalnızca siyah olarak basılıp basılmayacağını belirleyin                          |
| Boş sayfaları atla       | Boş sayfaları atla seçeneği etkin ise boş sayfalar yoksayılır.                                                          |
| Birden Çok Dosya Oluştur | Dosya başına önceden belirlenmiş maksimum sayfa sayısına göre sayfaları ayrı dosyalara taramak<br>üzere bu ayarı seçin. |

## USB Sürücüsüne Tara özelliğini kurma

Doğrudan bir USB flash sürücüye taramanızı sağlayan USB Sürücüsüne Tara özelliğini etkinleştirin.

### Giriş

Bu yazıcının bir belgeyi tarayıp bir USB anlık bellek sürücüsüne kaydetme özelliği vardır. Bu özellik, HP Yerleşik Web Sunucusu (EWS) ile yapılandırılmadan kullanılamaz.

### Birinci adım: HP Gömülü Web Sunucusu'na (EWS) erişme

Kurulum işlemini başlatmak için EWS'yi açın.

- 1. IP adresini veya ana bilgisayar adını görüntülemek için yazıcı kontrol panelindeki Ana ekranda Bilgi simgesine () ve ardından Ethernet simgesine 🖧 dokunun.
- 2. Bir web tarayıcısı açın ve adres satırına yazıcı kontrol panelinde görüntülenen şekilde IP adresini veya ana bilgisayar adını yazın. Bilgisayar klavyesinde Enter tuşuna basın. EWS açılır.

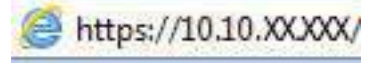

NOT: Web tarayıcısında web sitesine erişimin güvenli olmayabileceğini belirten bir mesaj görüntüleniyorsa web sitesine devam et seçeneğini belirleyin. Bu web sitesine erişim bilgisayara zarar vermez.

|                                                                                                    |                                                    |                                                  |                                                                                |                   | INVESTIGATION DESIGNATION.                         |            |                                            |              |
|----------------------------------------------------------------------------------------------------|----------------------------------------------------|--------------------------------------------------|--------------------------------------------------------------------------------|-------------------|----------------------------------------------------|------------|--------------------------------------------|--------------|
| <mark>ligi G</mark> enel Ko                                                                                                 | pyala/Yazdır                                       | Tarama / Dijital Gö                              | nderme Faks                                                                    | Sarf Malzemeleri  | Sorun giderme                                      | Güvenlik H | P Web Hizmetleri                           | Ağ işlemleri |
| git Durumu<br>Günlüğe                                                                                                    | Aygıt D                                            | urumu                                            |                                                                                |                   |                                                    |            |                                            |              |
| pilandirma Sayfasi<br>Az, Durum Sayfasi                                                                                     | Uyku me                                            | l∂<br>odu açık                                   |                                                                                |                   |                                                    |            |                                            |              |
| ay Gonloğu Saytası<br>oltanım Sautası                                                                                       | Sarf Malzi                                         | meteri                                           |                                                                                |                   |                                                    |            |                                            |              |
| ygıt Bilgileri<br>Inntrol Paneli Anlık Görünümü<br>Izaktan Kontrol Paneli<br>İazdır<br>Iazdırlabilir Naporlar ve<br>Satolar | Sari Kartu<br>508A (CF3<br>Fiizer Seti<br>110V-BSL | 52A) Siparişi Verin<br>52A, 220v-B5L36A Siparişi | Maconta Kartu<br>%50* 508A (CF363A)<br>Belge Besleyic<br>%5100* B5L52A Sipariş | Siparişi Verin %5 | Cam Göbeği Kartuş<br>0* 508A (CF361A) Siparişi Ver | rin %50*   | Siyah Kartuş<br>508A (CF360A) Siparişi Ver | in %40*      |
| çık Kaynak Lisansları                                                                                                    | Toner Topi                                         | ama Birimi BSL37A: Tamam                         |                                                                                |                   | -                                                  |            |                                            |              |
|                                                                                                    | * Tahmini                                          | tüzeyler.Gerçek düzeyler değ                     | işebilir,                                                                      | Sarf              | Matzemesi Aynınfıları                              |            |                                            |              |
|                                                                                                    | Ortam                                              |                                                  |                                                                                |                   |                                                    |            |                                            |              |
|                                                                                                    | Giriş/Çıl                                          | 4                                                | Burum                                                                          |                   | Kapasito                                           | Boyut      |                                            | Tür          |
|                                                                                                    | Tepsi 1                                            |                                                  | L Bitmek üz                                                                    | ere               | 100 yaprak                                         | Her Boy    | ıt                                         | Her Tür      |
|                                                                                                    | Tepsi 2                                            |                                                  | I <u>—</u>  Tamam                                                              |                   | 550 yaprak                                         | Letter (   | ,5x11)                                     | Düz          |
|                                                                                                    | Standart                                           | bõlme                                            | LITamam                                                                        |                   | 250 yaprak                                         | K/D        |                                            | K/D          |

### İkinci adım: USB Sürücüsüne Tara özelliğini etkinleştirme

Aşağıdaki adımları kullanarak USB Sürücüsüne Tara özelliğini etkinleştirin.

- 1. Güvenlik sekmesini seçin.
- 2. Görünümü kaydırarak **Donanım Bağlantı Noktaları** öğesine gidin ve **Ana Bilgisayar USB Tak ve Kullan** Özelliğini Etkinleştir seçeneğinin etkinleştirildiğinden emin olun.
- 3. MFP modelleri için Kopyala/Yazdır sekmesi veya SFP modeller için Yazdır sekmesini seçin.
- 4. USB'ye Kaydetmeyi Etkinleştir onay kutusunu işaretleyin.
- 5. Sayfanın altındaki Uygula öğesine tıklayın.

NOT: Birçok aygıt, sabit disk sürücüleri (HDD'ler) takılı olarak gönderilir. Bazı durumlarda USB ile ilave depolama aygıtları eklenebilir. USB'ye Kaydet özelliğinin USB ve Sabit Disk seçeneğine genişletilmesi gerekip gerekmediğini doğrulayın.

### Üçüncü adım: Hızlı Ayarlar'ı yapılandırma (isteğe bağlı)

USB Sürücüsüne Tarama için Hızlı Ayarlar'ı yapmak üzere aşağıdaki adımları kullanın. Hızlı Ayarlar, yazıcının Ana ekranından veya yazıcıdaki Hızlı Ayarlar uygulamasından erişilebilen kısayol işleridir.

- 1. Sol taraftaki gezinti bölmesinin USB Sürücüye Tara alanında, Hızlı Ayarlar öğesine tıklayın.
- 2. Aşağıdaki seçeneklerden birini belirleyin:
  - Tabloda, Hizli Ayarlar Uygulaması'nın altında bulunan bir Hizli Ayar'ı seçin.

-VEYA-

- Hızlı Ayar Sihirbazı'nı başlatmak için **Ekle**'ye tıklayın.
- 3. Ekle seçeneğine tıkladıysanız Hızlı Ayarlar Kurulumu sayfası açılır. Aşağıdaki bilgileri tamamlayın:
  - a. Hızlı Ayar Adı: Yeni Hızlı Ayar için bir başlık girin.

- b. Hızlı Ayar Açıklaması: Hızlı Ayar için bir açıklama girin.
- c. Hızlı Ayar Başlatma Seçeneği: Hızlı Ayar'ın nasıl başlayacağını ayarlamak için Uygulamaya gir, ardından kullanıcı Başlat'a basar seçeneğine ya da Giriş Ekranı'ndan seçilince hemen başlat seçeneğine tıklayın.
- 4. Taranan dosyaların kontrol panelindeki USB bağlantı noktasına takılan USB depolama aygıtlarında kaydedileceği varsayılan konumu seçin ve ardından, **İleri** öğesine tıklayın. Varsayılan konum seçenekleri şunlardır:
  - USB depolama aygıtının kök dizinine kaydedin.
  - Bu klasörü USB Depolama Aygıtında oluştur veya yerleştir: Bu dosya konumu seçeneği kullanılırken USB depolama aygıtındaki klasörün yolu belirtilmelidir. Yoldaki klasör/alt klasör adlarını ayırmak için bir ters eğik çizgi (\) kullanılmalıdır.
- 5. Bildirimde Bulunulması Gereken Koşul: açılan listesinden bir seçenek belirleyin ve ardından İleri'ye tıklayın.

Bu ayar, bir USB'ye Kaydet Hızlı Ayar işi tamamlandığında veya başarısız olduğunda kullanıcıların bilgilendirilip bilgilendirilmeyeceğini veya nasıl bilgilendirileceğini belirler. **Bildirimde Bulunulması Gereken Koşul:** ayarı için seçenekler şunlardır:

- Bildirim yapma
- İş tamamlandığında bildirim yap
- Yalnızca iş başarısız olduğunda bildirim yap
- 6. Hızlı Ayar için Tarama Ayarları öğesini seçin ve ardından, İleri'ye tıklayın.
- NOT: Kullanılabilir tarama ayarları ile ilgili daha fazla bilgi için bkz. <u>USB Sürücüye Tarama kurulumu için</u> varsayılan tarama ayarları, sayfa 101
- 7. Hızlı Ayar için **Dosya Ayarları** öğesini seçin ve ardından, **İleri**'ye tıklayın.
- NOT: Kullanılabilir dosya ayarları ile ilgili daha fazla bilgi için bkz. <u>USB Sürücüye Tarama kurulumu için</u> varsayılan tarama ayarları, sayfa 101
- 8. Ayarların özetini gözden geçirin ve ardından Hızlı Ayar'ı kaydetmek için **Bitir** seçeneğine tıklayın veya ayarları düzenlemek üzere **Önceki** öğesine tıklayın.

### USB Sürücüye Tarama kurulumu için varsayılan tarama ayarları

USB Sürücüye Tarama kurulumu için varsayılan ayarları gözden geçirin.

#### Tablo 6-14 USB Sürücüye Tarama Kurulumu için tarama ayarları

| Özellik               | Açıklama                                                                                           |
|-----------------------|----------------------------------------------------------------------------------------------------|
| Orijinal Boyut        | Orijinal belgenin sayfa boyutunu seçin.                                                            |
| Orijinal Yüzler       | Orijinal belgenin 1 taraflı veya 2 taraflı olup olmadığını belirleyin.                             |
| Metni/Resmi İyileştir | Belirli bir içerik türündeki çıktıyı iyileştirmek için seçin.                                      |
| İçerik Yönü           | Orijinal belge içeriğinin sayfaya nasıl yerleştirileceğini seçin: <b>Dikey</b> veya <b>Yatay</b> . |
| Arka Plan Temizleme   | Arka plandaki sönük görüntüleri veya açık bir arka plan rengini kaldırmak için bir değer seçin.    |
| Koyuluk               | Dosyanın koyuluğunu ayarlamak için bir değer seçin.                                                |
| Kontrast              | Dosyanın kontrastını ayarlamak için bir değer seçin.                                               |

| Tablo 6–14 USB Sürücüye Tarama Kurulumu için tarama ayarları |
|--------------------------------------------------------------|
|--------------------------------------------------------------|

| Özellik            | Açıklama                                                                                                    |
|--------------------|----------------------------------------------------------------------------------------------------|
| Netlik             | Dosyanın netliğini ayarlamak için bir değer seçin.                                                                                         |
| Görüntü Önizleme   | İşin önizlemesinin zorunlu veya isteğe bağlı olup olmayacağını seçin ya da önizlemeyi devre dışı bırakın.                                  |
| Kırpma Seçenekleri | Bir işin kesilmesine izin verilip verilmeyeceğini ve kesme seçeneğinin türünü seçin.                                                       |
| Kenarları Sil      | Bir işin ön ve arka tarafı için silinecek kenar boşluklarının genişliğini inç veya milimetre cinsinden<br>belirlemek üzere bu ayarı seçin. |

## USB'ye Kaydetme kurulumu için varsayılan dosya ayarları

USB'ye Kaydet kurulumu seçeneklerini gözden geçirin.

| Seçenek adı                                                                | Açıklama                                                                                                    |
|----------------------------------------------------------------------------|----------------------------------------------------------------------------------------------------|
| Dosya Adı Öneki                                                            | Bir ağ klasörüne kaydedilen dosyalar için kullanılan varsayılan dosya adı önekini ayarlayın.                                                                                                    |
| Dosya Adı                                                                  | Kaydedilecek dosya için varsayılan dosya adı.                                                                                                    |
|                                                                            | Bu ayarın yazıcı kontrol panelinden düzenlenebilmesi için <b>Kullanıcı tarafından düzenlenebilir</b> onay<br>kutusunu işaretleyin.                                                                                                    |
| Dosya Adı Soneki                                                           | Bir ağ klasörüne kaydedilen dosyalar için kullanılan varsayılan dosya adı sonekini ayarlayın.                                                                                                    |
|                                                                            | Varsayılan yinelenen dosya adı son eki [dosyaadı]_YYYYMMDDT                                                                                                    |
| Dosya Adı Önizlemesi                                                       | Bir dosya adı girin ve ardından <b>Önizlemeyi Güncelleştir</b> düğmesine tıklayın.                                                                                                    |
| Dosya Numaralandırma Biçimi                                                | İşin birden fazla dosyaya bölündüğü durumlar için bir dosya adı biçimi seçin.                                                                                                    |
| İş yalnızca tek bir dosya<br>içerdiğinde numaralandırma<br>ekleyin (ör1–1) | İş, birden çok dosya yerine yalnızca bir dosyadan oluştuğunda, dosya adına numaralandırma eklemek<br>için bu ayarı seçin.                                                                                                    |
| Dosya Türü                                                                 | Kaydedilen dosya için dosya biçimini seçin.                                                                                                    |
|                                                                            | Bu ayarın yazıcı kontrol panelinden düzenlenebilmesi için <b>Kullanıcı tarafından düzenlenebilir</b> onay<br>kutusunu işaretleyin.                                                                                                    |
| Yüksek Sıkıştırma Oranı (daha<br>küçük boyutlu dosya)                      | Taranan dosyayı sıkıştırmak için dosya boyutunu küçülten bu ayarı seçin. Ancak, Yüksek sıkıştırma<br>dosyası için olan tarama işlemi Normal sıkıştırma dosyası için olandan daha uzun sürebilir.                                                                                                    |
| PDF şifreleme                                                              | Dosya türü PDF ise bu seçenek, üretilen PDF dosyasını şifreler. Şifreleme işleminin bir parçası olarak bir<br>parola belirlenmelidir. Dosyayı açmak için aynı parolanın kullanılması gerekir. Tarama işlemi öncesinde<br>bir parola belirlenmemişse tarama işine başlamadan önce kullanıcıdan bir parola girmesi istenir. |
| Çözünürlük                                                                 | Dosyanın çözünürlüğünü ayarlayın. Yüksek çözünürlüklü resimlerin nokta/inç (dpi) değerleri yüksek<br>olduğu için daha fazla ayrıntı gösterirler. Daha düşük çözünürlüklü resimlerin nokta/inç değerleri<br>düşüktür ve daha az ayrıntı gösterirler ancak dosya boyutları da daha küçüktür.                                |
| Kalite ve Dosya Boyutu                                                     | Dosyanın kalitesini seçin. Yüksek kaliteli görüntüler, düşük kaliteli görüntülere göre daha büyük dosya<br>boyutu gerektirirler ve gönderilmeleri daha uzun sürer.                                                                                                    |
| Renkli/Siyah                                                               | Kopyaların renkli, siyah ve gri ya da yalnızca siyah olarak basılıp basılmayacağını belirleyin.                                                                                                    |
| Boş sayfaları atla                                                         | <b>Boş sayfaları atla</b> seçeneği etkin ise boş sayfalar yoksayılır.                                                                                                    |
| Birden Çok Dosya Oluştur                                                   | Dosya başına önceden belirlenmiş maksimum sayfa sayısına göre sayfaları ayrı dosyalara taramak<br>üzere bu ayarı seçin.                                                                                                    |

#### Tablo 6-15 USB'ye Kaydet kurulumu için dosya ayarları

## E-postaya tarama

Bir belgeyi doğrudan bir e-posta adresine veya kişiler listesine tarayın. Taranan belge, e-posta ileti eki olarak gönderilir.

### Giriş

Yazıcı, bir belgeyi tarayıp bir ya da daha fazla e-posta adresine gönderebilmesini sağlayan bir özelliğe sahiptir.

### E-postaya tarama

Bir belgeyi doğrudan bir e-posta adresine veya kişiler listesine taramak için aşağıdaki adımları kullanın.

- 1. Belgeyi ön yüzü altta kalacak şekilde tarayıcı camına ya da ön yüzü üstte kalacak şekilde belge besleyiciye yerleştirin ve kağıt kılavuzlarını belgenin boyutuna göre ayarlayın.
- 2. Yazıcı kontrol panelinin Giriş ekranından Tara uygulamasına gidin, Tara simgesini seçin ve ardından Epostaya Tara öğesini seçin.
- **NOT:** İstenmesi durumunda kullanıcı adınızı ve parolanızı yazın.
- **3.** Klavyeyi açmak için Kime alanına dokunun.
- NOT: Yazıcıda oturum açtıysanız kullanıcı adınız veya diğer varsayılan bilgiler Kimden alanında görünebilir. Görünüyorsa bu bilgileri değiştiremeyebilirsiniz.
- 4. Aşağıdaki yöntemlerden birini kullanarak alıcıları belirleyin:
  - Klavyeyi kullanarak Kime alanına adresi girin.

Birden fazla adrese göndermek için adresleri noktalı virgülle ayırın veya her adresi yazdıktan sonra dokunmatik ekran klavyesinde Enter tuşuna 🚙 basın.

- Kişi listesini aşağıdaki gibi kullanın:
  - a. Kişiler ekranını açmak için Kime alanının yanında bulunan Kişiler düğmesine 🔳 basın.
  - **b.** Uygun kişi listesini seçin.
  - **c.** Alıcı listesine eklemek üzere kişi listesinden bir veya daha fazla ad seçin ve ardından, Ekle seçeneğini belirleyin.
- 5. Alana dokunup dokunmatik ekran klavyesiyle bilgileri girerek Konu, Dosya Adı ve Mesaj alanlarını doldurun. Klavyeyi kapatmak istediğinizde Kapat düğmesine 📮 tıklayın.
- 6. Bir Hızlı Ayar yüklemek için Yükle'yi seçin, Hızlı Ayar öğesini seçin ve ardından Hızlı Ayarlar listesinin altında yer alan Yükle'yi seçin.
- NOT: Hızlı Ayarlar, Metin, Fotoğraf ve Yüksek Kaliteli gibi çıktı seçenekleri için önceden tanımlanmış çeşitli ayarlardır. Hızlı Ayarlar'dan birini seçerek açıklamasını görüntüleyebilirsiniz.
- 7. Dosya Türü ve Çözünürlük, Orijinal Yüzler ve İçerik Yönü gibi ayarları yapılandırmak için sol alt köşedeki Seçenekler öğesini seçin ve ardından Seçenekler menüsünden ayarları seçin. Bilgi istemi görüntülenirse Bitti'yi seçin.

8. İsteğe Bağlı Önizleme: Belgeyi önizlemek için ekranın sağ bölmesine dokunun. Önizleme ekranını genişletmek ve daraltmak için önizleme bölmesinin sol tarafındaki Genişlet ve Daralt düğmelerini kullanabilirsiniz.

| Düğme | Açıklama                      |
|-------|-------------------------------|
| 4     | Önizleme ekranını genişletin. |
| Þ     | Önizleme ekranını daraltın.   |

Tablo 6-16 Önizleme bölmesinin sol tarafındaki düğmeler

Önizleme seçeneklerini ayarlamak, sayfaları yeniden düzenlemek, döndürmek, eklemek veya kaldırmak için ekranın sağ tarafındaki düğmeleri kullanın.

| Düğme | Açıklama                                                                                                    |
|-------|----------------------------------------------------------------------------------------------------|
|       | Tek sayfalı görünüm ve küçük resim görünümü arasında geçiş yapmak için bu düğmeleri kullanın. Küçük<br>resim görünümde tek sayfalı görünümden daha fazla seçenek bulunur. |
| JEE   |                                                                                                    |
|       | Seçilen sayfalara yakınlaşmak veya seçilen sayfalardan uzaklaşmak için bu düğmeleri kullanın.                                                                             |
| Œ.    | NOT: Bu düğmeleri kullanmak için bir seferde yalnızca bir sayfa seçin.                                                                                                    |
| Q     |                                                                                                    |
|       | Sayfayı 180 derece döndürmek için bu düğmeyi kullanın.                                                                                                    |
|       | <b>NOT:</b> Bu düğme yalnızca küçük resim görünümünde kullanılabilir.                                                                                                    |
|       | Seçilen sayfaları silmek için bu düğmeyi kullanın.                                                                                                    |
| W     | NOT: Bu düğme yalnızca küçük resim görünümünde kullanılabilir.                                                                                                    |
| -     | Belgenin içindeki sayfaları yeniden düzenlemek için bu düğmeleri kullanın. Bir veya daha fazla sayfa seçin<br>ve bu sayfaları sağa ya da sola taşıyın.                    |
|       | NOT: Bu düğmeler yalnızca küçük resim görünümünde kullanılabilir.                                                                                                    |

Tablo 6-17 Önizleme bölmesinin sağ tarafındaki düğmeler

| Düğme             | Açıklama                                                                                 |
|-------------------|------------------------------------------------------------------------------------------|
| +                 |                                                                                          |
| F.                | Belgeye sayfa eklemek için bu düğmeyi kullanın. Yazıcı, ek sayfaların taranmasını ister. |
| 8 <sub>Q</sub>    | Önizlemede yapılan değişiklikleri silmek ve yeniden başlamak için bu düğmeyi kullanın.   |
|                   | Önizleme ekranını daraltmak ve Kopyalama ekranına geri dönmek için bu düğmeye dokunun.   |
| Belge hazır olduğ | junda e-posta ile göndermek için Gönder öğesini seçin.                                   |
| NOT: Yazıcı, e-p  | osta adresini kisiler listesine eklemenizi isteyebilir.                                  |

#### Tablo 6-17 Önizleme bölmesinin sağ tarafındaki düğmeler (devam)

## İş depolamaya tarama

9.

Bir belgeyi tarayıp yazıcıdaki bir iş depolama klasörüne kaydedin.

### Giriş

Bu yazıcının, bir belgeyi tarayıp yazıcıdaki bir iş depolama klasörüne kaydetme özelliği vardır. Gerektiğinde belgeyi yazıcıdan alıp yazdırabilirsiniz.

NOT: Yazıcıdaki bir depolama klasörüne tarama yapmadan önce, yazıcı yöneticinizin veya BT bölümünüzün HP Yerleşik Web Sunucusu'nu kullanarak özelliği etkinleştirmesi ve ayarları yapılandırması gerekir.

### Yazıcıda iş depolamaya tarama

Bir belgeyi tarayıp yazıcıdaki bir iş depolama klasörüne kaydetmek ve böylece istediğiniz zaman belgenin kopyalarını yazdırabilmek için bu yordamı kullanın.

- 1. Belgeyi ön yüzü altta kalacak şekilde tarayıcı camına ya da ön yüzü üstte kalacak şekilde belge besleyiciye yerleştirin ve kağıt kılavuzlarını belgenin boyutuna göre ayarlayın.
- 2. Yazıcı kontrol panelinin Giriş ekranından Tara uygulamasına gidin, Tara simgesini seçin ve ardından İş Depolamasına Tara öğesini seçin.
- NOT: Sorulursa kullanıcı adınızı ve parolanızı girin.
- 3. Klasör altında gösterilen varsayılan saklama klasörünün adını seçin.

Yazıcı yöneticisi seçeneğini yapılandırdıysa yeni bir klasör oluşturabilirsiniz. Yeni bir klasör oluşturmak için şu adımları izleyin:

- **a.** Yeni Klasör simgesini Seçin.
- b. Yeni klasör alanını seçin, klasör adını yazın ve ardından Tamam'ı seçin.
- 4. Doğru klasörü seçtiğinizden emin olun.
- 5. Dokunmatik ekran klavyesini açmak için İş Adı metin alanına dokunun, dosyanın adını yazın ve Enter düğmesine 🛃 basın.
- 6. İşi "özel" yapmak için PIN düğmesine 🔚 basın, PIN alanına dört haneli PIN girin ve dokunmatik ekran klavyesini kapatın.
- 7. Yüzler ve İçerik Yönü gibi ayarları yapılandırmak için sol alt köşedeki Seçenekler öğesini seçin ve ardından Seçenekler menüsünden ayarları seçin. İstenmesi halinde her ayar için Bitti'yi seçin.
- 8. İsteğe Bağlı Önizleme: Belgeyi önizlemek için ekranın sağ bölmesine dokunun. Önizleme ekranını genişletmek ve daraltmak için önizleme bölmesinin sol tarafındaki Genişlet ve Daralt düğmelerini kullanabilirsiniz.

| Tablo 6-18 | Önizleme bölmesinin sol tarafındaki düğmeler |
|------------|----------------------------------------------|
|------------|----------------------------------------------|

| Düğme | Açıklama                      |
|-------|-------------------------------|
|       | Önizleme ekranını genişletin. |
| 4     |                               |
|       | Önizleme ekranını daraltın.   |
| •     |                               |
|       |                               |

Önizleme seçeneklerini ayarlamak, sayfaları yeniden düzenlemek, döndürmek, eklemek veya kaldırmak için ekranın sağ tarafındaki düğmeleri kullanın.

Tablo 6-19 Önizleme bölmesinin sağ tarafındaki düğmeler

| Düğme | Açıklama                                                                                            |
|-------|----------------------------------------------------------------------------------------------------|
| 88    | Tek sayfalı görünüm ve küçük resim görünümü arasında geçiş yapmak için bu düğmeleri kullanın. Küçük |
| 3 8 6 | resim görünümde tek sayfalı görünümden daha fazla seçenek bulunur.                                  |
| €     | Seçilen sayfalara yakınlaşmak veya seçilen sayfalardan uzaklaşmak için bu düğmeleri kullanın.       |
| ©     | <b>NOT:</b> Bu düğmeleri kullanmak için bir seferde yalnızca bir sayfa seçin.                       |

| Düğme    | Açıklama                                                                                                    |
|----------|----------------------------------------------------------------------------------------------------|
|          | Sayfayı 180 derece döndürmek için bu düğmeyi kullanın.                                                                                                 |
|          | <b>NOT:</b> Bu düğme yalnızca küçük resim görünümünde kullanılabilir.                                                                                  |
|          | Seçilen sayfaları silmek için bu düğmeyi kullanın.                                                                                                    |
|          | <b>NOT:</b> Bu düğme yalnızca küçük resim görünümünde kullanılabilir.                                                                                  |
| •        | Belgenin içindeki sayfaları yeniden düzenlemek için bu düğmeleri kullanın. Bir veya daha fazla sayfa seçin<br>ve bu sayfaları sağa ya da sola taşıyın. |
|          | NOT: Bu düğmeler yalnızca küçük resim görünümünde kullanılabilir.                                                                                      |
| +        |                                                                                                    |
| <b>F</b> | Belgeye sayfa eklemek için bu düğmeyi kullanın. Yazıcı, ek sayfaların taranmasını ister.                                                               |
| × q      | Önizlemede yapılan değişiklikleri silmek ve yeniden başlamak için bu düğmeyi kullanın.                                                                 |
|          | Önizleme ekranını daraltmak ve Kopyalama ekranına geri dönmek için bu düğmeye dokunun.                                                                 |

#### Tablo 6-19 Önizleme bölmesinin sağ tarafındaki düğmeler (devam)

9. Belge hazır olduğunda dosyayı depolama klasörüne kaydetmek için Kaydet öğesini seçin.

#### Yazıcıdaki iş depolamadan yazdırma

Yazıcıda bulunan bir iş depolama klasöründeki taranmış bir belgeyi yazdırmak için bu yordamı kullanın.

- 1. Yazıcı kontrol panelinin Giriş ekranından Yazdır uygulamasına gidin, Yazdır simgesini seçin ve ardından İş Depolamadan Yazdır öğesini seçin.
- 2. Yazdırılacak Depolanan İşler'in altındaki Seç öğesini, belgenin kaydedildiği klasörü, belgeyi ve ardından, Seç öğesini seçin.
- 3. Belge özelse Parola alanına dört basamaklı PIN kodunu girin ve ardından Tamam öğesini seçin.
- 4. Kopya sayısını ayarlamak için Yazdır düğmesinin solundaki kutuya dokunun ve ardından açılan tuş takımıyla kopya sayısını belirleyin. Tuş takımını kapatmak için Kapat düğmesini 💶 seçin.
- 5. Belgeyi yazdırmak için Yazdır öğesini seçin.

## Ağ klasörüne tarama

Bir belgeyi tarayıp ağdaki bir klasöre kaydedin.

Giriş

Yazıcı bir dosyayı ağ üzerindeki paylaşılan bir klasöre tarayıp kaydedebilir.

### Ağ klasörüne tarama

Bir belgeyi tarayıp ağ klasörüne kaydetmek için bu prosedürü kullanın.

- 🕎 NOT: Bu özelliği kullanmak için yazıcıda oturum açmanız gerekebilir.
  - 1. Belgeyi ön yüzü altta kalacak şekilde tarayıcı camına ya da ön yüzü üstte kalacak şekilde belge besleyiciye yerleştirin ve kağıt kılavuzlarını belgenin boyutuna göre ayarlayın.
  - 2. Yazıcı kontrol panelinin Giriş ekranından Tara uygulamasına gidin, Tara simgesini seçin ve ardından Ağ Klasörüne Tara öğesini seçin.
  - **3.** Bir klasör hedefi belirleyin. Klasör seçeneklerinin önce yazıcı yöneticisi tarafından yapılandırılmış olması gerekir.
    - Yönetici tarafından önceden ayarlanmış bir klasör konumunu seçmek için Hızlı Ayarlar ve Varsayılan Ayarlar altında Yükle öğesini seçin, klasörü seçin ve ardından Yükle öğesini seçin.
    - Yeni bir klasör konumu belirlemek üzere Klasör Yolları alanına dokunarak dokunmatik ekran klavyesini açın, klasör yolunu yazın ve ardından Enter düğmesini — seçin. İstenirse kullanıcı kimlik bilgilerinizi girin ve ardından yolu kaydetmek için Kaydet öğesini seçin.
    - NOT: Yol için şu biçimi kullanın: \\sunucu\klasör; "sunucu" paylaşılan klasörü barındıran sunucunun adıdır, "klasör" ise paylaşılan klasörün adıdır. Klasör diğer klasörlerin içinde yer alıyorsa klasöre ulaşmak için yolun tüm gerekli segmentlerini tamamlayın. Örnek: \\sunucu\klasör\klasör
    - NOT: Klasör Yolları alanının önceden tanımlanmış bir yolu olabilir ve bu yol düzenlenemeyebilir. Bu durumda, yönetici genel erişim için bu klasörü yapılandırır.
  - 4. Bir dokunmatik ekran klavyesi açmak için Dosya Adı metin alanına dokunun, dosyanın adını yazın ve ardından Enter düğmesini aseçin.
  - 5. Dosya Türü ve Çözünürlük, Orijinal Yüzler ve İçerik Yönü gibi ayarları yapılandırmak için sol alt köşedeki Seçenekler öğesini seçin ve ardından Seçenekler menüsünden ayarları seçin. İstenmesi halinde her ayar için Bitti'yi seçin.
  - 6. İsteğe Bağlı Önizleme: Belgeyi önizlemek için ekranın sağ bölmesine dokunun. Önizleme ekranını genişletmek ve daraltmak için önizleme bölmesinin sol tarafındaki Genişlet ve Daralt düğmelerini kullanabilirsiniz.

| Düğme | Açıklama                      |
|-------|-------------------------------|
| 4     | Önizleme ekranını genişletin. |
|       |                               |

Tablo 6-20 Önizleme bölmesinin sol tarafındaki düğmeler

Tablo 6-20 Önizleme bölmesinin sol tarafındaki düğmeler (devam)

| Düğme | Açıklama                    |
|-------|-----------------------------|
| •     | Önizleme ekranını daraltın. |

Önizleme seçeneklerini ayarlamak, sayfaları yeniden düzenlemek, döndürmek, eklemek veya kaldırmak için ekranın sağ tarafındaki düğmeleri kullanın.

Tablo 6-21 Önizleme bölmesinin sağ tarafındaki düğmeler

| Düğme          | Açıklama                                                                                                    |
|----------------|----------------------------------------------------------------------------------------------------|
|                | Tek sayfalı görünüm ve küçük resim görünümü arasında geçiş yapmak için bu düğmeleri kullanın. Küçük<br>resim görünümde tek sayfalı görünümden daha fazla seçenek bulunur.                                                   |
| Œ              | Seçilen sayfalara yakınlaşmak veya seçilen sayfalardan uzaklaşmak için bu düğmeleri kullanın.<br>NOT: Bu düğmeleri kullanmak için bir seferde yalnızca bir sayfa seçin.                                                     |
| Q              |                                                                                                    |
|                | Sayfayı 180 derece döndürmek için bu düğmeyi kullanın.<br>NOT: Bu düğme yalnızca küçük resim görünümünde kullanılabilir.                                                                                                    |
|                | Seçilen sayfaları silmek için bu düğmeyi kullanın.<br>NOT: Bu düğme yalnızca küçük resim görünümünde kullanılabilir.                                                                                                    |
| +              | Belgenin içindeki sayfaları yeniden düzenlemek için bu düğmeleri kullanın. Bir veya daha fazla sayfa seçin<br>ve bu sayfaları sağa ya da sola taşıyın.<br>NOT: Bu düğmeler yalnızca küçük resim görünümünde kullanılabilir. |
| •              |                                                                                                    |
| T <sub>4</sub> | Belgeye sayfa eklemek için bu düğmeyi kullanın. Yazıcı, ek sayfaların taranmasını ister.                                                                                                    |

| Tablo 6-21 | Önizleme bölmesinin sağ tarafındaki düğmeler | (devam) |
|------------|----------------------------------------------|---------|
|------------|----------------------------------------------|---------|

| Düğme | Açıklama                                                                               |
|-------|----------------------------------------------------------------------------------------|
| × q   | Önizlemede yapılan değişiklikleri silmek ve yeniden başlamak için bu düğmeyi kullanın. |
|       | Önizleme ekranını daraltmak ve Kopyalama ekranına geri dönmek için bu düğmeye dokunun. |

7. Belge hazır olduğunda dosyayı ağ klasörüne kaydetmek için Gönder öğesini seçin.

## SharePoint'e Tara

Bir belgeyi doğrudan SharePoint sitesine tarayın.

#### Giriş

İş akışı özellikli bir yazıcınız varsa bir belgeyi tarayıp SharePoint sitesine gönderebilirsiniz. Bu özellik, belgeleri bir ağ klasörüne, USB flash sürücüye veya e-posta iletisine tarayıp ardından dosyaları SharePoint sitesine el ile yükleme ihtiyacını ortadan kaldırır.

SharePoint'e Tarama özelliği, belgeleri görüntü olarak tarama veya OCR özelliklerini kullanarak metin ya da aranabilir PDF dosyaları oluşturma seçenekleri de dahil tüm tarama seçeneklerini destekler.

NOT: SharePoint'e tarama yapmadan önce, yazıcı yöneticinizin veya BT bölümünüzün HP Gömülü Web Sunucusu'nu kullanarak özelliği etkinleştirmesi ve ayarlaması gerekir.

#### SharePoint'e Tara

Bir belgeyi doğrudan SharePoint sitesine taramak için aşağıdaki adımları kullanın.

- 1. Belgeyi ön yüzü altta kalacak şekilde tarayıcı camına ya da ön yüzü üstte kalacak şekilde belge besleyiciye yerleştirin ve kağıt kılavuzlarını belgenin boyutuna göre ayarlayın.
- 2. Yazıcı kontrol panelinin Giriş ekranından Tara uygulamasına gidin, Tara simgesini seçin ve ardından SharePoint<sup>®</sup>'e Tara öğesini seçin.
- 🕅 NOT: Bu özelliği kullanmak için yazıcıda oturum açmak gerekebilir.
- 3. Hızlı Ayarlar altından Seç öğesine dokunun, bir Hızlı Ayar seçin ve Yükle seçeneğine tıklayın.
- 4. Klavyeyi açmak için Dosya Adı: metin alanını seçin. Dosya adını girin ve Enter düğmesine 🛹 basın.
- 5. Dosya Türü ve Çözünürlük, Yüzler ve İçerik Yönü gibi ayarları yapılandırmak için sol alt köşedeki Seçenekler öğesini seçin ve ardından Seçenekler menüsünden ayarları seçin. Bilgi istemi görüntülenirse Bitti'yi seçin.

6. İsteğe Bağlı Önizleme: Belgeyi önizlemek için ekranın sağ bölmesine dokunun. Önizleme ekranını genişletmek ve daraltmak için önizleme bölmesinin sol tarafındaki Genişlet ve Daralt düğmelerini kullanabilirsiniz.

| Düğme | Açıklama                      |
|-------|-------------------------------|
|       | Önizleme ekranını genişletin. |
| 4     |                               |
|       | Önizleme ekranını daraltın.   |
| Þ     |                               |
|       |                               |

| Tablo 6-22 | Önizleme bölmesinin sol tarafındaki düğmeler |
|------------|----------------------------------------------|
|------------|----------------------------------------------|

Önizleme seçeneklerini ayarlamak, sayfaları yeniden düzenlemek, döndürmek, eklemek veya kaldırmak için ekranın sağ tarafındaki düğmeleri kullanın.

| Düğme | Açıklama                                                                                                    |
|-------|----------------------------------------------------------------------------------------------------|
| 88    | Tek sayfalı görünüm ve küçük resim görünümü arasında geçiş yapmak için bu düğmeleri kullanın. Küçük<br>resim görünümde tek sayfalı görünümden daha fazla seçenek bulunur. |
| 186   |                                                                                                    |
|       | Seçilen sayfalara yakınlaşmak veya seçilen sayfalardan uzaklaşmak için bu düğmeleri kullanın.                                                                             |
| (+)   | <b>NOT:</b> Bu düğmeleri kullanmak için bir seferde yalnızca bir sayfa seçin.                                                                                             |
| Q     |                                                                                                    |
|       | Sayfayı 180 derece döndürmek için bu düğmeyi kullanın.                                                                                                    |
|       | <b>NOT:</b> Bu düğme yalnızca küçük resim görünümünde kullanılabilir.                                                                                                    |
|       | Seçilen sayfaları silmek için bu düğmeyi kullanın.                                                                                                    |
| W     | NOT: Bu düğme yalnızca küçük resim görünümünde kullanılabilir.                                                                                                    |
| +     | Belgenin içindeki sayfaları yeniden düzenlemek için bu düğmeleri kullanın. Bir veya daha fazla sayfa seçin<br>ve bu sayfaları sağa ya da sola taşıyın.                    |
|       | NOT: Bu düğmeler yalnızca küçük resim görünümünde kullanılabilir.                                                                                                    |
|       |                                                                                                    |

Tablo 6-23 Önizleme bölmesinin sağ tarafındaki düğmeler

| Düğme | Açıklama                                                                                 |
|-------|------------------------------------------------------------------------------------------|
| -     |                                                                                          |
|       | Belgeye sayfa eklemek için bu düğmeyi kullanın. Yazıcı, ek sayfaların taranmasını ister. |
| 8-Q   | Önizlemede yapılan değişiklikleri silmek ve yeniden başlamak için bu düğmeyi kullanın.   |
|       | Önizleme ekranını daraltmak ve Kopvalama ekranına geri dönmek icin bu düğmeve dokunun.   |

Belge hazır olduğunda dosyayı SharePoint konumuna kaydetmek için Gönder öğesini seçin. 7.

## USB sürücüye tarama

Bir belgeyi doğrudan USB sürücüye tarayın.

### Giriş

Yazıcı bir dosyayı tarayıp USB flash sürücüye kaydedebilir.

### USB sürücüye tarama

Bir belgeyi doğrudan USB sürücüye taramak için aşağıdaki adımları kullanın.

- 🕅 NOT: Bu özelliği kullanmak için yazıcıda oturum açmanız gerekebilir.
  - 1. Belgeyi ön yüzü altta kalacak şekilde tarayıcı camına ya da ön yüzü üstte kalacak şekilde belge besleyiciye yerleştirin ve kağıt kılavuzlarını belgenin boyutuna göre ayarlayın.
  - 2. USB sürücüyü yazıcı kontrol panelinin yanındaki USB bağlantı noktasına takın.
  - 3. Yazıcı kontrol panelinin Giriş ekranından Tara uygulamasına gidin, Tara simgesini seçin ve ardından USB Sürücüsüne Tara öğesini seçin.
  - 4. Hedef bölümünün altında USB sürücüyü seçtikten sonra kaydetme konumunu seçin (USB sürücünün kök dizini veya mevcut bir klasör).
  - Bir dokunmatik ekran klavyesi açmak için Dosya Adı metin alanına dokunun, dosyanın adını yazın ve 5. ardından Enter düğmesini 🛃 seçin.
  - 6. Dosya Türü ve Çözünürlük, Orijinal Yüzler ve İçerik Yönü gibi ayarları yapılandırmak için sol alt kösedeki Seçenekler öğesini seçin ve ardından Seçenekler menüsünden ayarları seçin. Bilgi istemi görüntülenirse Bitti'yi seçin.

7. İsteğe Bağlı Önizleme: Belgeyi önizlemek için ekranın sağ bölmesine dokunun. Önizleme ekranını genişletmek ve daraltmak için önizleme bölmesinin sol tarafındaki Genişlet ve Daralt düğmelerini kullanabilirsiniz.

| Düğme | Açıklama                      |
|-------|-------------------------------|
|       | Önizleme ekranını genişletin. |
| 4     |                               |
|       | Önizleme ekranını daraltın.   |
| •     |                               |

Tablo 6-24 Önizleme bölmesinin sol tarafındaki düğmeler

Önizleme seçeneklerini ayarlamak, sayfaları yeniden düzenlemek, döndürmek, eklemek veya kaldırmak için ekranın sağ tarafındaki düğmeleri kullanın.

| Image: Constraint of the starfalar gorünüm ve küçük resim görünümü arasında geçiş yapmak için bu düğmeleri kullanın. Küçük resim görünümde tek sayfalı görünümden daha fazla seçenek bulunur.         Image: Constraint of the sayfalar a yakınlaşmak veya seçilen sayfalardan uzaklaşmak için bu düğmeleri kullanın.         Image: Constraint of the sayfalar a yakınlaşmak veya seçilen sayfalardan uzaklaşmak için bu düğmeleri kullanın.         Image: Constraint of the sayfalar a yakınlaşmak veya seçilen sayfalardan uzaklaşmak için bu düğmeleri kullanın.         Image: Constraint of the sayfalar a yakınlaşmak veya seçilen sayfalardan uzaklaşmak için bu düğmeleri kullanın.         NOT: Bu düğmeleri kullanımak için bir seferde yalnızca bir sayfa seçin.         Image: Constraint of the sayfalar a yakınlaşmak veya seçilen sayfaları yalnızca bir sayfa seçin.         Image: Constraint of the sayfalar a yakınlaşmak veya seçilen sayfaları sayfa seçin.         Image: Constraint of the sayfaları yakınlaşmak veya seçilen sayfaları sayfa seçin.         Image: Constraint of the sayfaları sayfaları yakınlaşmak için bu düğmeyi kullanın.         NOT: Bu düğme yalnızca küçük resim görünümünde kullanılabilir.         Image: Constraint of the sayfaları yakınlaşmak için bu düğmeleri kullanın.         NOT: Bu düğme yalnızca küçük resim görünümünde kullanılabilir.         Image: Constraint of the sayfaları yakı da sola taşıyın.         Image: Constraint of the sayfaları yakı düğmeleri kuşta bu bu bu bu bu bu bu bu bu bu bu bu bu | Düğme          | Açıklama                                                                                                    |
|----------------------------------------------------------------------------------------------------|----------------|----------------------------------------------------------------------------------------------------|
| Image: Secilen sayfalara yakınlaşmak veya seçilen sayfalardan uzaklaşmak için bu düğmeleri kullanın.       Seçilen sayfalara yakınlaşmak veya seçilen sayfalardan uzaklaşmak için bu düğmeleri kullanın.         Image: Secilen sayfalara yakınlaşmak veya seçilen sayfalardan uzaklaşmak için bu düğmeleri kullanın.       NOT: Bu düğmeleri kullanmak için bir seferde yalnızca bir sayfa seçin.         Image: Sayfayı 180 derece döndürmek için bu düğmeyi kullanın.       NOT: Bu düğme yalnızca küçük resim görünümünde kullanılabilir.         Image: Seçilen sayfaları silmek için bu düğmeyi kullanın.       NOT: Bu düğme yalnızca küçük resim görünümünde kullanılabilir.         Image: Seçilen sayfaları silmek için bu düğmeyi kullanın.       NOT: Bu düğme yalnızca küçük resim görünümünde kullanılabilir.         Image: Seçilen sayfaları silmek için bu düğmeyi kullanın.       NOT: Bu düğme yalnızca küçük resim görünümünde kullanılabilir.         Image: Seçilen sayfaları selmek için bu düğmeyi kullanın.       NOT: Bu düğme yalnızca küçük resim görünümünde kullanılabilir.         Image: Seçilen sayfaları selmek için bu düğmeyi kullanın.       NOT: Bu düğme yalnızca küçük resim görünümünde kullanılabilir.         Image: Seçilen sayfaları seçin sayfaları seniden düzenlemek için bu düğmeleri kullanın. Bir veya daha fazla sayfa seçin         Image: Seçilen sayfaları seçin sayfaları seniden düzenlemek için bu düğmeleri kullanın. Bir veya daha fazla sayfa seçin                                                                  |                | Tek sayfalı görünüm ve küçük resim görünümü arasında geçiş yapmak için bu düğmeleri kullanın. Küçük<br>resim görünümde tek sayfalı görünümden daha fazla seçenek bulunur. |
| Seçilen sayfalara yakınlaşmak veya seçilen sayfalardan uzaklaşmak için bu düğmeleri kullanın.         NOT:       Bu düğmeleri kullanmak için bir seferde yalnızca bir sayfa seçin.         Sayfayı       Sayfayı 180 derece döndürmek için bu düğmeyi kullanın.         NOT:       Bu düğme yalnızca küçük resim görünümünde kullanılabilir.         Seçilen sayfaları silmek için bu düğmeyi kullanın.       NOT:         NOT:       Bu düğme yalnızca küçük resim görünümünde kullanılabilir.         Seçilen sayfaları silmek için bu düğmeyi kullanın.       NOT:         NOT:       Bu düğme yalnızca küçük resim görünümünde kullanılabilir.         Seçilen sayfaları silmek için bu düğmeyi kullanın.       NOT:         Bu düğme yalnızca küçük resim görünümünde kullanılabilir.       NOT:         Bu düğme yalnızca küçük resim görünümünde kullanılabilir.       NOT:         Bu düğme yalnızca küçük resim görünümünde kullanılabilir.       NOT:         Bu düğme yalnızca küçük resim görünümünde kullanılabilir.       Seçilen sayfaları sayfaları yeniden düzenlemek için bu düğmeleri kullanın. Bir veya daha fazla sayfa seçin ve bu sayfaları sağa ya da sola taşıyın.                                                                                                    | 388            |                                                                                                    |
| NOT:       Bu düğmeleri kullanmak için bir seferde yalnızca bir sayfa seçin.         Image: Sayfayı 180 derece döndürmek için bu düğmeyi kullanın.         NOT:       Bu düğme yalnızca küçük resim görünümünde kullanılabilir.         Image: Seçilen sayfaları silmek için bu düğmeyi kullanın.         NOT:       Bu düğme yalnızca küçük resim görünümünde kullanılabilir.         Image: Seçilen sayfaları silmek için bu düğmeyi kullanın.         NOT:       Bu düğme yalnızca küçük resim görünümünde kullanılabilir.         Image: Seçilen sayfaları silmek için bu düğmeyi kullanın.         NOT:       Bu düğme yalnızca küçük resim görünümünde kullanılabilir.         Image: Seçilen sayfaları silmek için bu düğmeyi kullanın.         NOT:       Bu düğme yalnızca küçük resim görünümünde kullanılabilir.         Image: Seçilen sayfaları sayfaları yeniden düzenlemek için bu düğmeleri kullanın. Bir veya daha fazla sayfa seçin ve bu sayfaları sağa ya da sola taşıyın.                                                                                                    |                | Seçilen sayfalara yakınlaşmak veya seçilen sayfalardan uzaklaşmak için bu düğmeleri kullanın.                                                                             |
| Sayfayı 180 derece döndürmek için bu düğmeyi kullanın.         NOT:       Bu düğme yalnızca küçük resim görünümünde kullanılabilir.         Seçilen sayfaları silmek için bu düğmeyi kullanın.         NOT:       Bu düğme yalnızca küçük resim görünümünde kullanılabilir.         Bu düğme yalnızca küçük resim görünümünde kullanılabilir.         NOT:       Bu düğme yalnızca küçük resim görünümünde kullanılabilir.         Belgenin içindeki sayfaları yeniden düzenlemek için bu düğmeleri kullanın. Bir veya daha fazla sayfa seçin ve bu sayfaları sağa ya da sola taşıyın.                                                                                                    | ( <del>+</del> | NOT: Bu düğmeleri kullanmak için bir seferde yalnızca bir sayfa seçin.                                                                                                    |
| Sayfayı 180 derece döndürmek için bu düğmeyi kullanın.         NOT:       Bu düğme yalnızca küçük resim görünümünde kullanılabilir.         Seçilen sayfaları silmek için bu düğmeyi kullanın.         NOT:       Bu düğme yalnızca küçük resim görünümünde kullanılabilir.         NOT:       Bu düğme yalnızca küçük resim görünümünde kullanılabilir.         Belgenin içindeki sayfaları yeniden düzenlemek için bu düğmeleri kullanın. Bir veya daha fazla sayfa seçin ve bu sayfaları sağa ya da sola taşıyın.                                                                                                    | Q              |                                                                                                    |
| NOT:       Bu düğme yalnızca küçük resim görünümünde kullanılabilir.         Seçilen sayfaları silmek için bu düğmeyi kullanın.         NOT:       Bu düğme yalnızca küçük resim görünümünde kullanılabilir.         NOT:       Bu düğme yalnızca küçük resim görünümünde kullanılabilir.         Belgenin içindeki sayfaları yeniden düzenlemek için bu düğmeleri kullanın. Bir veya daha fazla sayfa seçin ve bu sayfaları sağa ya da sola taşıyın.                                                                                                    |                | Sayfayı 180 derece döndürmek için bu düğmeyi kullanın.                                                                                                    |
| Seçilen sayfaları silmek için bu düğmeyi kullanın.         NOT:       Bu düğme yalnızca küçük resim görünümünde kullanılabilir.         Belgenin içindeki sayfaları yeniden düzenlemek için bu düğmeleri kullanın. Bir veya daha fazla sayfa seçin ve bu sayfaları sağa ya da sola taşıyın.                                                                                                    |                | <b>NOT:</b> Bu düğme yalnızca küçük resim görünümünde kullanılabilir.                                                                                                    |
| NOT:       Bu düğme yalnızca küçük resim görünümünde kullanılabilir.         Belgenin içindeki sayfaları yeniden düzenlemek için bu düğmeleri kullanın. Bir veya daha fazla sayfa seçin ve bu sayfaları sağa ya da sola taşıyın.                                                                                                    |                | Seçilen sayfaları silmek için bu düğmeyi kullanın.                                                                                                    |
| Belgenin içindeki sayfaları yeniden düzenlemek için bu düğmeleri kullanın. Bir veya daha fazla sayfa seçin ve bu sayfaları sağa ya da sola taşıyın.                                                                                                    |                | <b>NOT:</b> Bu düğme yalnızca küçük resim görünümünde kullanılabilir.                                                                                                    |
|                                                                                                    | •              | Belgenin içindeki sayfaları yeniden düzenlemek için bu düğmeleri kullanın. Bir veya daha fazla sayfa seçin<br>ve bu sayfaları sağa ya da sola taşıyın.                    |
| NUI: Bu düğmeler yalnızca küçük resim görünümünde kullanılabilir.                                                                                                    |                | NOT: Bu düğmeler yalnızca küçük resim görünümünde kullanılabilir.                                                                                                    |

Tablo 6-25 Önizleme bölmesinin sağ tarafındaki düğmeler

| Tablo 6-25 | Önizleme bölmesinin sağ tarafındaki düğmeler | (devam) |
|------------|----------------------------------------------|---------|
|------------|----------------------------------------------|---------|

| Düğme | Açıklama                                                                                 |
|-------|------------------------------------------------------------------------------------------|
| ►     |                                                                                          |
|       | Belgeye sayfa eklemek için bu düğmeyi kullanın. Yazıcı, ek sayfaların taranmasını ister. |
| × q   | Önizlemede yapılan değişiklikleri silmek ve yeniden başlamak için bu düğmeyi kullanın.   |
|       | Önizleme ekranını daraltmak ve Kopyalama ekranına geri dönmek için bu düğmeye dokunun.   |

8. Belge hazır olduğunda dosyayı USB sürücüye kaydetmek için Kaydet öğesini seçin.

## HP JetAdvantage iş çözümlerini kullanma

HP JetAdvantage çözümleri, hem ağ hem de bulut tabanlı, kullanımı kolay iş akışı ve yazdırma çözümleridir. HP JetAdvantage çözümleri, sağlık, finansal hizmetler, üretim ve kamu sektörü dahil olmak üzere her tür işletmeye yardımcı olmak ve yazıcı ile tarayıcı filosunu yönetmek amacıyla tasarlanmıştır.

HP JetAdvantage Çözümleri arasında şunlar bulunur:

- HP JetAdvantage Güvenlik çözümleri
- HP JetAdvantage Yönetim çözümleri
- HP JetAdvantage İş Akışı çözümleri
- HP JetAdvantage Mobil Yazdırma çözümleri

HP JetAdvantage iş akışı ve yazdırma çözümleri hakkında daha fazla bilgi için <u>www.hp.com/go/PrintSolutions</u> adresine gidin.

## Ek tarama görevleri

Sık kullanılan tarama görevlerini gerçekleştirme ile ilgili bilgileri internetten bulun.

http://www.hp.com/support/colorljM480MFP sitesini ziyaret edin.

Aşağıdakiler gibi özel tarama görevleri gerçekleştirmek için talimatlar bulunur:

- Kitaplardan veya diğer ciltli belgelerden sayfalar kopyalayın ya da tarayın
- Taranan bir belgeyi yazıcı belleğindeki bir klasöre gönderme
- Bir kimlik kartının iki tarafını kopyalayın veya tarayın
- Bir belgeyi kitapçık biçimine kopyalama veya tarama

# 7 Faks

Faks özelliklerini yapılandırın ve yazıcıyı kullanarak faks alıp gönderin.

Aşağıdaki bilgiler yayınlandığı tarihte geçerlidir. Güncel bilgiler için bkz. <u>http://www.hp.com/support/</u>colorljM480MFP.

Daha fazla bilgi için:

Yazıcıya özel kapsamlı HP yardımı aşağıdaki bilgileri içerir:

- Yükleme ve yapılandırma
- Bilgi alma ve kullanma
- Sorunları çözme
- Yazılım ve ürün yazılımı güncellemelerini indirme
- Destek forumlarına katılma
- Garanti bilgilerini ve yasal bilgileri bulma

## Faksı kurma

Yazıcı için faks özelliklerini kurun.

### Giriş

Bu bilgiler, faks ve Akış modelleri için ya da opsiyonel bir analog faks aksesuarı takılmış diğer yazıcılar için geçerlidir. Devam etmeden önce yazıcınızı bir telefon hattına (analog faks için), İnternet'e veya bir ağ faks servisine bağlayın.

### Yazıcı kontrol panelini kullanarak faksı kurma

Kontrol panelini kullanarak faks özelliklerini yapılandırın.

- 1. Yazıcı kontrol panelinin Giriş ekranından Ayarlar uygulamasına gidin ve ardından Ayarlar simgesini seçin.
- 2. Aşağıdaki menüleri açın:
  - a. Faks
  - b. Dahili Faks Modemi Kurulumu
  - NOT: Menü listesinde Dahili Faks Modem Kurulumu menüsü görünmüyorsa LAN ya da İnternet faksı etkinleştirilmiş olabilir. LAN veya İnternet faksı etkin durumdayken analog faks aksesuarı devre dışı kalır ve Dahili Faks Modem Kurulumu menüsü görüntülenmez. Aynı anda yalnızca tek bir faks özelliği; LAN faksı, analog faks ya da İnternet faksı etkin olabilir. LAN faksı etkinken analog faks kullanmak için HP Gömülü Web Sunucusu'nu kullanarak LAN faksı devre dışı bırakın.
- 3. Ekranın sağ tarafındaki listeden konumu seçin ve ardından İleri öğesini seçin.

- 4. Şirket Adı metin alanına dokunun ve tuş takımını kullanarak şirketin adını yazın.
- 5. Faks Numarası metin alanına dokunun ve tuş takımını kullanarak gönderilen faks numarasını yazın. İleri öğesini seçin.
- 6. Tarih ve saat ayarlarının doğruluğundan emin olun. Gereken değişiklikleri yapın ve İleri öğesini seçin.
- 7. Faksları göndermek için bir arama öneki gerekiyorsa Arama Öneki metin alanına dokunun, tuş takımını kullanarak numarayı girin.
- 8. Sol bölmedeki tüm bilgileri inceleyin ve faks kurulumunu tamamlamak için Bitir öğesini seçin.

## Faks yapılandırmalarını değiştirme

Faks ayarlarını değiştirin veya güncelleyin.

NOT: Kontrol paneli kullanılarak yapılandırılan ayarlar, HP Gömülü Web Sunucusu'nda yapılan tüm ayarları geçersiz kılar.

#### Faks arama ayarları

Faks arama ayarlarını değiştirmek için aşağıdaki adımları kullanın.

- 1. Yazıcı kontrol panelinin Giriş ekranından Ayarlar uygulamasına gidin ve ardından Ayarlar simgesini seçin.
- 2. Aşağıdaki menüleri açın:
  - a. Faks
  - b. Faks Gönderme Ayarları
  - c. Faks Arama Ayarları
- 3. Aşağıdaki ayarlardan herhangi birini yapılandırın ve ardından Bitti öğesini seçin.

#### Tablo 7-1 Faks arama ayarları

| Menü öğesi              | Açıklama                                                                                                    |
|-------------------------|----------------------------------------------------------------------------------------------------|
| Yeniden Arama Hatası    | Yeniden Arama Hatası özelliği faks gönderme sırasında bir hata oluşması halinde bir<br>faks numarasının kaç kez tekrar aranacağını ayarlar.                                                                                                    |
| Yanıt Yoksa Yeniden Ara | Yanıt Yoksa Yeniden Ara ayarı, aranan numara yanıt vermiyorsa faks aksesuarının kaç<br>defa tekrar arayacağını belirler. Yeniden arama denemelerinin sayısı konum ayarına<br>bağlı olarak 0 - 1 (ABD'de) veya 0 - 2'dir. Yeniden arama denemeleri arasında geçen<br>süreyi Yeniden Arama Aralığı ayarı belirler.                                                                                                    |
| Meşgulse Yeniden Ara    | Meşgulse Yeniden Ara ayarı faks aksesuarının meşgul olan bir numarayı kaç defa tekrar<br>arayacağını (O - 9) belirler. Yeniden arama denemeleri arasında geçen süreyi Yeniden<br>Arama Aralığı ayarı belirler.                                                                                                    |
| Yeniden Arama Aralığı   | Yeniden Arama Aralığı ayarı, aranan numara meşgulse veya yanıt vermiyorsa ya da bir<br>hata oluşuyorsa yeniden aramalar arasında geçecek süreyi seçer.                                                                                                    |
|                         | <b>NOT:</b> Meşgulse Yeniden Ara ve Yanıt Yoksa Yeniden Ara ayarlarının her ikisi de kapalı olarak ayarlandığında kontrol panelinde yeniden arama mesajıyla karşılaşabilirsiniz. Bu durum, faks aksesuarı bir numarayı arayıp bağlantı kurduktan sonra bağlantı kesilirse meydana gelir. Bu hata sonucunda, yeniden arama ayarları ne olursa olsun faks aksesuarı otomatik olarak üç kez yeniden arama girişiminde bulunur. Bu yeniden arama işlemi sırasında, kontrol panelinde yeniden arama yapıldığını belirten bir mesaj görüntülenir. |

| Menü öğesi            | Açıklama                                                                                                    |
|-----------------------|----------------------------------------------------------------------------------------------------|
| Faks Gönderme Hızı    | Faks Gönderme Hızı ayarları Analog Faks modeminin faks gönderme sırasındaki<br>modem bit oranını (saniye başına bit ile hesaplanır) ayarlar.                                                                 |
|                       | • Hızlı (v.34 – 33,6k)                                                                                                    |
|                       | • Orta (v.17 – 14,4k)                                                                                                    |
|                       | • Yavaş (v.29 – 9,6k)                                                                                                    |
| Hat İzleme Ses Düzeyi | Faks gönderirken yazıcının arama ses düzeyini kontrol etmek için Hat İzleme Ses Düzeyi<br>ayarını kullanın.                                                                                                  |
| Arama Modu            | Arama Modu ayarı kullanılan arama yöntemini ayarlar: tonlu arama (tonlu aramalı<br>telefonlar) veya darbeli (kadranlı telefonlar).                                                                           |
| Arama Öneki           | Arama Öneki ayarı, arama yaparken bir önek numarası girmenize olanak verir (örneğin,<br>dış hata erişmek için "9" girebilirsiniz). Bu ön numara, aranan tüm telefon numaralarına<br>otomatik olarak eklenir. |
| Çevir Sesi Algıla     | Çevir Sesini Algıla ayarı faks makinesinin bir faks göndermeden önce çevir sesini kontrol edip etmeyeceğini belirtir.                                                                                        |

#### Tablo 7-1 Faks arama ayarları (devam)

### Genel faks gönderme ayarları

Faks gönderme ayarlarını değiştirmek için aşağıdaki adımları kullanın.

- 1. Yazıcı kontrol panelinin Giriş ekranından Ayarlar uygulamasına gidin ve ardından Ayarlar simgesini seçin.
- 2. Aşağıdaki menüleri açın:
  - a. Faks
  - b. Faks Gönderme Ayarları
  - c. Genel Faks Gönderme Ayarları
- 3. Aşağıdaki ayarlardan herhangi birini yapılandırın ve ardından Bitti öğesini seçin.

#### Tablo 7-2 Faks gönderme ayarları

| Menü öğesi          | Açıklama                                                                                                    |
|---------------------|----------------------------------------------------------------------------------------------------|
| Faks Numarası Onayı | Faks Numarası Onayı özelliği etkinleştirildiğinde faks numarası doğru girilip<br>girilmediğinin kontrolü için ikinci bir kez daha girilmelidir. Bu özellik, varsayılan olarak<br>devre dışıdır.                                                                                                    |
| PC Faks Gönderme    | Bilgisayarınızdan faks göndermek için PC Faks Gönderme özelliğini kullanın. Bu özellik<br>varsayılan olarak etkindir.                                                                                                    |
| Hata Düzeltme Modu  | Normalde faks aksesuarı bir faks alırken veya gönderirken telefon hattındaki sinyalleri<br>takip eder. Faks aksesuarı iletim sırasında bir hata algılarsa ve Hata Düzeltme Modu<br>ayarı etkinleştirilmişse, faks aksesuarı faksın hatalı kısmının tekrar gönderilmesini<br>isteyebilir.                                                     |
|                     | Hata Düzeltme Modu özelliği varsayılan olarak etkinleştirilir. Bu özelliği yalnızca<br>faks alma ya da göndermede sorun yaşıyorsanız ve iletim sırasında meydana<br>gelebilecek hataları ve olası bir görüntü kalitesi düşüklüğünü göze alıyorsanız devre<br>dışı bırakmalısınız. Yurt dışına faks göndermeye veya yurt dışından faks almaya |

#### Tablo 7-2 Faks gönderme ayarları (devam)

| Menü öğesi      | Açıklama                                                                                                    |
|-----------------|----------------------------------------------------------------------------------------------------|
|                 | çalışıyorsanız ya da bir uydu telefon bağlantısı kullanıyorsanız ayarı devre dışı bırakmak<br>yararlı olabilir.                                                                                                    |
|                 | <b>NOT:</b> Bazı VoIP sağlayıcıları Hata Düzeltme Modu ayarını kapatmayı önerebilir. Ancak, bu genellikle gerekli değildir.                                                                                                 |
| Faks Üstbilgisi | Üstbilginin üste eklenip eklenmeyeceğini ve içeriğin aşağı kaydırılıp kaydırılmayacağını<br>ya da başlığın önceki üstbilginin üzerine bindirilip bindirilmeyeceğini belirlemek için Faks<br>Üstbilgisi özelliğini kullanın. |

### Faks alma ayarları

Faks alma ayarlarınızı değiştirmek için aşağıdaki adımları kullanın.

- 1. Yazıcı kontrol panelinin Giriş ekranından Ayarlar uygulamasına gidin ve ardından Ayarlar simgesini seçin.
- 2. Aşağıdaki menüleri açın:
  - a. Faks
  - b. Faks Alma Ayarları
  - c. Faks Alma Ayarı
- 3. Aşağıdaki ayarlardan herhangi birini yapılandırın ve ardından Bitti öğesini seçin.

#### Tablo 7-3 Faks alma ayarları

| Menü öğesi                  | Açıklama                                                                                                    |
|-----------------------------|----------------------------------------------------------------------------------------------------|
| Alma Modu                   | Alma Modu ayarı, faks aksesuarının faks işlerini nasıl aldığını belirler. Aşağıdaki<br>seçeneklerden birini belirleyin:                                                            |
|                             | • Otomatik                                                                                                    |
|                             | • TAM                                                                                                    |
|                             | • Faks/Tel                                                                                                    |
|                             | • El ile                                                                                                    |
| Yanıt İçin Zil Sayısı       | Yanıt İçin Zil Sayısı ayarı, faks aksesuarının gelen çağrıya yanıt vermesi için çalması<br>gereken zil sayısını belirler.                                                          |
|                             | <b>NOT:</b> Yanıt İçin Zil Sayısı ayarı için varsayılan seçenek aralığı konuma göre değişir.<br>Açmak için Çalma Sayısı'nın olası seçeneklerine ilişkin aralık konumla sınırlıdır. |
|                             | Faks aksesuarı yanıt vermiyorsa ve Yanıt İçin Zil Sayısı ayarı <b>1</b> olarak seçiliyse <b>2</b> 'ye<br>çıkarmayı deneyin.                                                        |
| Zil Ses Düzeyi              | Zil Ses Düzeyi ayarı, zil ses düzeyini ayarlayabilmenizi sağlar.                                                                                                    |
| Faks Alma Hızı              | Faks Alma Hızı açılır menüsüne dokunun ve aşağıdaki seçeneklerden birini seçin:                                                                                                    |
|                             | • Hızlı (v.34 – 33,6k)                                                                                                    |
|                             | • Orta (v.17 – 14,4k)                                                                                                    |
|                             | • Yavaş (v.29 – 9,6k)                                                                                                    |
| İç Hat Telefonu             | Bu ayar, faks işlevleri ile beraber ayrı bir telefon kullanabilmenizi sağlar.                                                                                                    |
| Yeniden Yazdırmaya İzin Ver | Bu ayar, alınan faksları yeniden yazdırabilmenizi sağlar.                                                                                                    |

#### Tablo 7-3 Faks alma ayarları (devam)

| Menü öğesi            | Açıklama                                                                                        |
|-----------------------|-------------------------------------------------------------------------------------------------|
| PC'ye Al              | Bu ayar, faksları doğrudan bilgisayarınıza alabilmenizi sağlar.                                 |
| Faks Yoklaması        | Bu ayar, faks yoklama işlevini etkinleştirebilmenizi veya devre dışı bırakabilmenizi<br>sağlar. |
| Faks/Tel Çalma Süresi | Buayar, faks/tel modu başlamadan önce telefon zilinin kaç kere çalacağını belirler.             |

## Faks gönderme

Yazıcıdan faks göndermek için aşağıdaki adımları kullanın.

- 1. Belgeyi ön yüzü altta kalacak şekilde tarayıcı camına ya da ön yüzü üstte kalacak şekilde belge besleyiciye yerleştirin ve kağıt kılavuzlarını belgenin boyutuna göre ayarlayın.
- 2. Yazıcı kontrol panelinin Giriş ekranından Faks uygulamasına gidin ve ardından Faks simgesini seçin. Kullanıcı adı ve parola yazmanız istenebilir.
- **3.** Aşağıdaki yöntemlerden birini kullanarak alıcıları belirleyin:
  - Alıcı veya alıcıları girmek için tuş takımını kullanın.

Faks Alıcıları metin alanına dokunun ve ardından tuş takımını kullanarak faks numarasını girin. Birden fazla faks numarasına göndermek için numaralı noktalı virgülle ayırın veya her numarayı yazdıktan sonra dokunmatik ekran klavyesinde Enter düğmesini aşçın.

- Aşağıdaki gibi bir kişi listesini kullanın:
  - a. Kişiler ekranını açmak için Kişiler düğmesini 🔳 seçin (Faks Alıcıları alanının yanındadır).
  - **b.** Uygun kişi listesini seçin.
  - c. Alıcı listesine eklemek üzere kişi listesinden bir veya daha fazla ad seçin ve ardından, Ekle seçeneğini belirleyin.
- 4. Bir Hızlı Ayar yüklemek için Yükle'yi seçin, Hızlı Ayar öğesini seçin ve ardından Hızlı Ayarlar listesinin altında yer alan Yükle'yi seçin.
- **NOT:** Hızlı Ayarlar, Metin, Fotoğraf ve Yüksek Kaliteli gibi çıktı seçenekleri için önceden tanımlanmış çeşitli ayarlardır. Hızlı Ayarlar'dan birini seçerek açıklamasını görüntüleyebilirsiniz.
- 5. Çözünürlük, Yüzler ve İçerik Yönü gibi ayarları yapılandırmak için sol alt köşedeki Seçenekler'i belirleyin ve ardından Seçenekler menülerinden ayarları seçin. Bilgi istemi görüntülenirse Bitti'yi seçin.

**6.** İsteğe Bağlı Önizleme: Belgeyi önizlemek için ekranın sağ bölmesine dokunun. Önizleme ekranını genişletmek ve daraltmak için önizleme bölmesinin sol tarafındaki Genişlet ve Daralt düğmelerini kullanabilirsiniz.

| Düğme | Açıklama                      |
|-------|-------------------------------|
| 4     | Önizleme ekranını genişletin. |
| Þ     | Önizleme ekranını daraltın.   |

Tablo 7-4 Önizleme bölmesinin sol tarafındaki düğmeler

Önizleme seçeneklerini ayarlamak, sayfaları yeniden düzenlemek, döndürmek, eklemek veya kaldırmak için ekranın sağ tarafındaki düğmeleri kullanın.

| Düğme | Açıklama                                                                                                    |
|-------|----------------------------------------------------------------------------------------------------|
|       | Tek sayfalı görünüm ve küçük resim görünümü arasında geçiş yapmak için bu düğmeleri kullanın. Küçük<br>resim görünümde tek sayfalı görünümden daha fazla seçenek bulunur. |
| Ĵ∎€   |                                                                                                    |
|       | Seçilen sayfalara yakınlaşmak veya seçilen sayfalardan uzaklaşmak için bu düğmeleri kullanın.                                                                             |
| (÷)   | <b>NOT:</b> Bu düğmeleri kullanmak için bir seferde yalnızca bir sayfa seçin.                                                                                             |
| Q     |                                                                                                    |
|       | Sayfayı 180 derece döndürmek için bu düğmeyi kullanın.                                                                                                    |
|       | <b>NOT:</b> Bu düğme yalnızca küçük resim görünümünde kullanılabilir.                                                                                                    |
|       | Seçilen sayfaları silmek için bu düğmeyi kullanın.                                                                                                    |
|       | NOT: Bu düğme yalnızca küçük resim görünümünde kullanılabilir.                                                                                                    |
|       | Belgenin içindeki sayfaları yeniden düzenlemek için bu düğmeleri kullanın. Bir veya daha fazla sayfa seçin<br>ve bu sayfaları sağa ya da sola taşıyın.                    |
|       | NOT: Bu düğmeler yalnızca küçük resim görünümünde kullanılabilir.                                                                                                    |

Tablo 7-5 Önizleme bölmesinin sağ tarafındaki düğmeler

| Düğme   | Açıklama                                                                                 |
|---------|------------------------------------------------------------------------------------------|
| +       |                                                                                          |
| Tr.     | Belgeye sayfa eklemek için bu düğmeyi kullanın. Yazıcı, ek sayfaların taranmasını ister. |
| 8<br>LQ | Önizlemede yapılan değişiklikleri silmek ve yeniden başlamak için bu düğmeyi kullanın.   |
|         | Önizleme ekranını daraltmak ve Kopyalama ekranına geri dönmek için bu düğmeye dokunun.   |

Tablo 7-5 Önizleme bölmesinin sağ tarafındaki düğmeler (devam)

7. Belge hazır olduğunda faksı göndermek için Gönder öğesini seçin.

## Faks yazdırma zamanlaması oluşturma

Fakslar alındığında otomatik olarak yazdırılır, fakat sizin belirlediğiniz bir zamanlamaya göre de depolanıp yazdırılabilir. Zamanlamayı oluşturduktan sonra gerektiğinde etkinleştirebilir veya devre dışı bırakabilirsiniz.

- 1. Yazıcı kontrol panelinin Giriş ekranından Ayarlar uygulamasına gidin ve ardından Ayarlar simgesini seçin.
- 2. Aşağıdaki menüleri açın:
  - a. Faks
  - b. Faks Alma Ayarları
  - c. Faks Yazdırma Zamanlaması
- 3. Gelen Faks Seçenekleri altında Zamanlama Kullan'ı seçin.
- 4. Yeni Etkinlik öğesini seçin.
- 5. Etkinlik Türü başlığı altında bir seçenek belirleyin.
  - Yazdırmaya Başla
  - Depolamaya Başla
- 6. Saat ve gün seçin. Birden çok gün seçebilirsiniz.
- 7. Kaydet öğesini seçin. Başka etkinlik eklemek için 4. ve 6. adımları tekrarlayın.
- 8. Faks yazdırma zamanlamasını etkinleştirmek için Bitti öğesini seçin.

## Gelen faksları engelleme

Engellenen telefon numaraları listesi oluşturmak için faks engelleme listesi ayarını kullanın. Engellenen bir telefon numarasından faks geldiğinde, faks yazdırılmaz ve bellekten hemen silinir.

### Engellenen faks numaralarının listesini oluştur

Engellenecek faks numaralarının listesini oluşturmak için aşağıdaki adımları uygulayın.

- 1. Yazıcı kontrol panelinin Giriş ekranından Ayarlar uygulamasına gidin ve ardından Ayarlar simgesini seçin.
- 2. Aşağıdaki menüleri açın:
  - a. Faks
  - b. Faks Alma Ayarları
  - c. Engellenen Faks Numaraları
- 3. Listeye numara eklemek için aşağıdaki seçeneklerden birini kullanın:
  - Son Göndereni Ekle'yi seçin.
  - Yeni Faks Numarası alanını seçin, görüntülenen tuş takımına numarayı yazın ve ardından Enter düğmesini a seçin. Başka numaralar eklemek için numarayı yazın ve Enter düğmesini a seçin.
- 4. Bitti öğesini seçin.

#### Engellenen faks numaraları listesinden numara silme

Engellenen faks numaraları listesinden numaraları kaldırmak için aşağıdaki adımları uygulayın.

- 1. Yazıcı kontrol panelinin Giriş ekranından Ayarlar uygulamasına gidin ve ardından Ayarlar simgesini seçin.
- 2. Aşağıdaki menüleri açın:
  - a. Faks
  - b. Faks Alma Ayarları
  - c. Engellenen Faks Numaraları
- **3.** Listedeki mevcut faks numaralarından bir veya daha fazlasını seçin veya tüm numaraları kaldırmak isterseniz Tümünü Seç öğesini seçin.
- 4. Çöp Kutusu düğmesini m seçin ve ardından onay isteminde Sil öğesini seçin.

## Ek faks görevleri

Sık kullanılan faks görevlerini gerçekleştirme ile ilgili bilgileri internetten bulun.

http://www.hp.com/support/colorljM480MFP sitesini ziyaret edin.

Aşağıdakiler gibi faks görevleri için talimatlar bulunur:

- Faks hızlı arama listesi oluşturun ve bu listeyi yönetin
- Faks faturalandırma kodlarını yapılandırma

- Faks yazdırma zamanlaması kullanma
- Gelen faksları engelleme
- Faks arşivleme ve iletme

# 8 Yazıcıyı yönetme

Yönetim araçlarını kullanın, güvenlik ve enerji tasarrufu ayarlarını yapılandırın ve yazıcı için ürün yazılımı güncelleştirmelerini yönetin.

Aşağıdaki bilgiler yayınlandığı tarihte geçerlidir. Güncel bilgiler için bkz. <u>http://www.hp.com/support/</u>colorljM480MFP.

Daha fazla bilgi için:

Yazıcıya özel kapsamlı HP yardımı aşağıdaki bilgileri içerir:

- Yükleme ve yapılandırma
- Bilgi alma ve kullanma
- Sorunları çözme
- Yazılım ve ürün yazılımı güncellemelerini indirme
- Destek forumlarına katılma
- Garanti bilgilerini ve yasal bilgileri bulma

## HP Gömülü Web Sunucusu (EWS) ile gelişmiş yapılandırma

Gelişmiş yazdırma seçeneklerini yönetmek için HP Gömülü Web Sunucusu'nu kullanın.

### Giriş

Yazdırma işlevlerini, yazıcının kontrol paneli yerine bilgisayarınızdan yönetmek için HP Gömülü Web Sunucusu'nu kullanın.

- Yazıcı durumu bilgilerini görüntüleme
- Tüm sarf malzemelerinin kalan ömrünü belirleme ve yenilerini sipariş etme
- Tepsi yapılandırmalarını görüntüleme ve değiştirme
- Yazıcı kontrol paneli menü yapılandırmasını görüntüleme ve değiştirme
- Dahili sayfaları görüntüleme ve yazdırma
- Yazıcı ve sarf malzemeleri etkinlikleri hakkında bildirim alma
- Ağ yapılandırmasını görüntüleme ve değiştirme

HP Gömülü Web Sunucusu, yazıcı IP tabanlı bir ağa bağlı olduğunda çalışır. HP Gömülü Web Sunucusu IPX tabanlı yazıcı bağlantılarını desteklemez. HP Gömülü Web Sunucusu'nu açıp kullanmanız için İnternet erişimi gerekmez.

Yazıcı ağa bağlı olduğunda HP Gömülü Web Sunucusu otomatik olarak kullanılabilir duruma gelir.

🖹 NOT: HP Gömülü Web Sunucusu'na ağ güvenlik duvarı aşılarak erişilemez.

### HP Gömülü Web Sunucusu'na (EWS) erişim

EWS'yi açmak için aşağıdaki adımları kullanın.

- 1. IP adresi veya ana bilgisayar adını görüntülemek için yazıcı kontrol panelindeki Ana ekranda () Bilgi simgesine 🖧 ve ardından Ethernet simgesine dokunun.
- 2. Bir web tarayıcısı açın ve adres satırına yazıcı kontrol panelinde görüntülenen şekilde IP adresini veya ana bilgisayar adını yazın. Bilgisayar klavyesinde Enter tuşuna basın. EWS açılır.

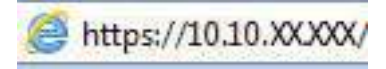

**NOT:** Web tarayıcısında web sitesine erişimin güvenli olmayabileceğini belirten bir mesaj görüntüleniyorsa web sitesine devam et seçeneğini belirleyin. Bu web sitesine erişim bilgisayara zarar vermez.

HP Gömülü Web Sunucusu'nu kullanmak için tarayıcınız aşağıdaki özellikleri karşılamalıdır:

Windows® 7

- Internet Explorer (sürüm 8.x veya üstü)
- Google Chrome (sürüm 34.x veya üstü)
- Firefox (sürüm 20.x veya üstü)

Windows<sup>®</sup> 8 veya üstü

- Internet Explorer (sürüm 9.x veya üstü)
- Google Chrome (sürüm 34.x veya üstü)
- Firefox (sürüm 20.x veya üstü)

mac0S

- Safari (sürüm 5.x veya üstü)
- Google Chrome (sürüm 34.x veya üstü)

Linux

- Google Chrome (sürüm 34.x veya üstü)
- Firefox (sürüm 20.x veya üstü)

#### HP Gömülü Web Sunucusu özellikleri

Her bir sekmede kullanılabilen HP Gömülü Web Sunucusu (EWS) özellikleri hakkında bilgi alın.

#### Şekil 8-1 EWS Sekmeleri

| (p)                                                                                              | Lanachar                         | Paulte                                          |                                                                                                    |                                      |                 |                          | Anali      | tar kelimeye klere Ara                                                                                                    | Estianci Adviet                                                  |
|--------------------------------------------------------------------------------------------------|----------------------------------|-------------------------------------------------|----------------------------------------------------------------------------------------------------|--------------------------------------|-----------------|--------------------------|------------|----------------------------------------------------------------------------------------------------|------------------------------------------------------------------|
| <mark>lilgi</mark> Genet Kop                                                                     | yala/Yazdır                      | Tacama / Dijita                                 | l Gönderme                                                                                                    | Falis                                | Sarf Malzemeler | Sorun gidenne            | Gäventik   | HP Web Hizmetleri                                                                                                    | Ağ işlemleri                                                     |
| ygt Dename                                                                                       | Aygit Duri                       | umu                                             |                                                                                                    |                                      |                 |                          |            |                                                                                                    |                                                                  |
| pilanterina Salytaon<br>atz. Duram Salytaon<br>alg. Glania(dii Salytaon                          | Uyku modu<br>Sart Nationed       | D<br>apk                                        |                                                                                                    |                                      |                 |                          |            |                                                                                                    |                                                                  |
| olianen Saytzes<br>egit Bilghart<br>cartosi Powell Antik Görünümü<br>cartosi Powell Antik Davell | San Kartus<br>Solia (073624      | l Siperiyi Verle                                | N/58* 5054                                                                                                    | enta Kartuş<br>A (173634) Sipa       | ngi Berle 🔹     | SOF SOSA (273 14) Spirit | yi Venin ! | Siyah Kartos<br>1584 (073664) Siparigi k                                                                                                    | Arrin 1140*                                                      |
| hazite<br>hazitetili Kaparlar ve<br>ayfalar                                                      | Flicer Seti<br>1104-05L35A       | 2299-05L36A Sipe                                | 92 1100* BSL                                                                                                    | n Besleyici Səri<br>ƏA Sibəriçi Veri |                 | 90°                      |            |                                                                                                    |                                                                  |
| çê Keşnî (Karsîan                                                                                | Toner Toplami<br>+ Tahmini pilot | a Birlini BSLI7A: Tan<br>optim Aurices dilampin | n deligitesille,                                                                                                |                                      | . 54            | rt Nejzemesî Aynıtbilan  |            |                                                                                                    |                                                                  |
|                                                                                                  | Ortam                            |                                                 |                                                                                                    |                                      |                 |                          |            |                                                                                                    |                                                                  |
|                                                                                                  | Enip/Onep                        |                                                 | in the second second second second second second second second second second second second second second second |                                      |                 | Kapadia                  |            | and the second second se | 18                                                               |
|                                                                                                  | Tepui I                          |                                                 | ت ا                                                                                                    | Bibriek Garre                        |                 | 100 yaprak               |            | r Boyal                                                                                                    | Nor Tax                                                          |
|                                                                                                  | Tepsi 2                          |                                                 | -                                                                                                    | Taman                                |                 | SSE yegenik              | Le .       | tter (8,5x110                                                                                                    | Diz                                                              |
|                                                                                                  | Standart bit                     | 116                                             | لنبا                                                                                                    | Taman                                |                 | 218 yaprak               |            | 0                                                                                                    | 8/0                                                              |
|                                                                                                  |                                  |                                                 |                                                                                                    |                                      |                 |                          |            | (Window logoot ) 3<br>@Copylet 20                                                                                                    | arl Nichernes-Algueiro    Inia 3<br>10-2019 HP Development Compa |

**NOT:** Kopyalama/Yazdırma, Tarama/Dijital Gönderme ve Faks sekmeleri yalnızca çok işlevli yazıcılarda (MFP) görüntülenir. Yazdırma sekmesi tek işlevli yazıcılarda (SFP) görüntülenir.

## Bilgi sekmesi

Bilgi sekmesindeki ayarlar için tabloya bakın.

#### Tablo 8-1 HP Gömülü Web Sunucusu Bilgileri sekmesi

| Menü                                 | Açıklama                                                                                                    |
|--------------------------------------|----------------------------------------------------------------------------------------------------|
| Aygıt Durumu                         | Yazıcı durumunu ve HP sarf malzemelerinin tahmini kalan ömrünü gösterir. Sayfada ayrıca<br>her tepsi için ayarlanan kağıdın türü ve boyutu gösterilir. Varsayılan ayarları değiştirmek için<br><b>Ayarları Değiştir</b> bağlantısına tıklayın.                                                                                                    |
| İş Günlüğü                           | İşlenen işlerin bir listesini sağlar.                                                                                                    |
| Yapılandırma Sayfası                 | Yapılandırma sayfasındaki bilgileri gösterir.                                                                                                    |
| Sarf Malzemeleri Durumu Sayfası      | Yazıcının sarf malzemelerinin durumunu gösterir.                                                                                                    |
| Olay Günlüğü Sayfası                 | Bütün yazıcı etkinliklerinin ve hataların bir listesini gösterir. Sorunları çözmenize yardımcı<br>olan bir grup dinamik web sayfasına bağlanmak için <b>HP Instant Support</b> bağlantısını (tüm<br>HP Gömülü Web Sunucusu sayfalarının <b>Diğer Bağlantılar</b> alanında yer alır) kullanın. Bu<br>sayfalar, yazıcı için sunulan ek hizmetleri de gösterir. |
| Kullanım Sayfası                     | Boyuta, türe ve kağıt yazdırma yoluna göre gruplanmış olarak yazıcının yazdırdığı sayfa<br>sayısının bir özetini gösterir.                                                                                                    |
| Device Information (Aygıt Bilgileri) | Yazıcının ağ adını, adresini ve model bilgilerini gösterir. Bu girişleri özelleştirmek için <b>Genel</b><br>sekmesindeki <b>Aygıt Bilgileri</b> menüsüne tıklayın.                                                                                                    |
| Kontrol Paneli Anlık Görüntüsü       | Kontrol paneli ekranında geçerli ekranın bir görüntüsünü gösterir.                                                                                                    |
| Uzaktan Kontrol Paneli               | Bir masaüstü bilgisayar veya dizüstü bilgisayardaki tarayıcı penceresinden yazıcı sorunlarını<br>gidermek veya yazıcıyı yönetmek için bir yol sunar.                                                                                                    |
| Yazdır                               | Kullanıcının yazdırılmaya hazır bir dosyayı yazdırmak üzere yazıcıya göndermesine olanak<br>tanır.                                                                                                    |
| Yazdırılabilen Raporlar ve Sayfalar  | Yazıcı için dahili rapor ve sayfaları listeler. Yazdırmak için bir veya daha fazla öğe seçin.                                                                                                    |

| Tablo 8-1 | HP Gömülü Web | Sunucusu Bilgileri sekmesi | (devam) |
|-----------|---------------|----------------------------|---------|
|-----------|---------------|----------------------------|---------|

| Menü                   | Açıklama                                                                                            |
|------------------------|----------------------------------------------------------------------------------------------------|
| Açık Kaynak Lisansları | Yazıcıyla kullanılabilecek açık kaynaklı yazılım programları için lisansların bir özetini gösterir. |

### Genel sekmesi

Genel sekmesindeki ayarlar için tabloya bakın.

| Tablo 8–2 HP Gömülü Web Sunucusu Genel sekr |
|---------------------------------------------|
|---------------------------------------------|

| Menü                                 | Açıklama                                                                                                    |
|--------------------------------------|----------------------------------------------------------------------------------------------------|
| Kontrol Panelini Özelleştirme        | Kontrol paneli ekranındaki özellikleri yeniden düzenleyin, gösterin veya gizleyin.                                                                 |
|                                      | Varsayılan ekran dilini ve klavye düzenlerini değiştirin.                                                                                          |
| Hızlı Ayarlar                        | Yazıcı kontrol panelindeki Giriş ekranının <b>Hızlı Ayarlar</b> alanında bulunan işleri yapılandırın.                                              |
| Uyarılar                             | Çeşitli yazıcı ve sarf malzemesi etkinlikleri için e-posta uyarılarını ayarlayın.                                                                  |
| Kontrol Paneli Ayarlar uygulaması    | Yazıcı kontrol panelindeki Ayarlar uygulaması seçeneklerini gösterir.                                                                              |
| Genel Ayarlar                        | Yazıcının sıkışmaları nasıl gidereceğini ve diğer genel yazıcı ayarlarını yapılandırın.                                                            |
| Otomatik Gönder                      | Yazıcıyı belirli e-posta adreslerine yazıcı yapılandırması ve sarf malzemeleriyle ilgili otomatik<br>e-postalar gönderecek şekilde yapılandırın.   |
| Diğer Bağlantıları Düzenle           | Başka bir Web sitesine bağlantı ekleyin veya özelleştirin. Bu bağlantı, tüm HP Gömülü Web<br>Sunucusu sayfalarının altbilgi kısmında görüntülenir. |
| Sipariş Bilgileri                    | Yedek toner kartuşları siparişi hakkında bilgi girin. Bu bilgi, sarf malzemeleri durum<br>sayfasında görüntülenir.                                 |
| Device Information (Aygıt Bilgileri) | Yazıcıya ad verin ve bir varlık numarası atayın. Yazıcı hakkındaki bilgileri alacak birincil<br>bağlantının adını girin.                           |
| Dil                                  | HP Gömülü Web Sunucusu bilgilerinin görüntüleneceği dili belirleyin.                                                                               |
| Ürün Yazılımını Yükseltme            | Yazıcı yazılımı yükseltme dosyalarını indirin ve yükleyin.                                                                                         |
| Tarih/Saat Ayarları                  | Tarih ve saati ayarlayın veya bir ağ zaman sunucusuyla eşitleyin.                                                                                  |
| Güç Ayarları                         | Yazıcı için uyanma/uyku saatini ve ertelemeyi ayarlayın ya da düzenleyin. Haftanın her günü<br>ve tatiller için farklı bir zamanlama ayarlayın.    |
|                                      | Yazıcıyla hangi etkileşimlerin yazıcıyı uyku modundan çıkarabileceğini ayarlayın.                                                                  |
| Yedekleme ve Geri Yükleme            | Yazıcı ve kullanıcı verilerini içeren bir yedekleme dosyası oluşturun. Gerektiğinde verileri<br>yazıcıya geri yüklemek için bu dosyayı kullanın.   |
| Fabrika Ayarlarına Sıfırla           | Yazıcı ayarlarını fabrika varsayılan değerlerine geri yükler.                                                                                      |
| Çözüm Yükleyici                      | Yazıcının işlevselliğini artıran veya değiştiren üçüncü taraf yazılım paketleri yükleyin veya<br>kaldırın.                                         |
| İş İstatistikleri Ayarları           | Üçüncü taraf iş istatistikleri hizmetleri hakkında bağlantı bilgileri sağlar veya yerel sunucu olmadan cihaz iş hesabı takibini etkinleştirir.     |
| Kota Ayarları                        | Üçüncü taraf iş kotası hizmetleri hakkında bağlantı bilgileri sağlar veya yerel sunucu<br>olmadan cihaz kota hizmetini etkinleştirir.              |

### Diğer Bağlantılar listesi

**Genel** sekmesindeki **Diğer Bağlantıları Düzenle** menüsünü kullanarak HP Yerleşik Web Sunucusu sayfasının alt bilgi kısmında hangi bağlantıların görüntüleneceğini yapılandırın.

#### NOT: Aşağıdakiler, varsayılan bağlantılardır.

#### Tablo 8-3 HP Yerleşik Web Sunucusu Diğer Bağlantılar listesi

| Menü                                  | Açıklama                                                                                                    |
|---------------------------------------|----------------------------------------------------------------------------------------------------|
| HP Instant Support (HP Anında Destek) | Yazıcı sorunlarına çözümler bulmak için HP web sitesine bağlanın.                                                     |
| Sarf Malzemesi Alışverişi             | Kartuş ve kağıt gibi orijinal HP sarf malzemelerinin satın alınmasıyla ilgili bilgi için HP web<br>sitesine bağlanın. |
| Ürün Desteği                          | Çeşitli konular hakkında yardım bulabileceğiniz yazıcı destek sitesine bağlanın.                                      |

### Kopyalama/Yazdırma sekmesi

Kopyalama/Yazdırma sekmesindeki ayarlar için tabloya bakın.

#### Tablo 8-4 HP Gömülü Web Sunucusu Kopyalama/Yazdırma sekmesi

| Menü                               | Açıklama                                                                                                    |
|------------------------------------|----------------------------------------------------------------------------------------------------|
| USB Sürücüsünden Yazdırma Ayarları | Kontrol panelindeki USB'den Yazdır menüsünü etkinleştirin veya devre dışı bırakın.                                                                                                    |
| Depolanan İşleri Yönetme           | Yazıcı belleğindeki işleri depolama özelliğini etkinleştirin ya da devre dışı bırakın.                                                                                                |
|                                    | İş depolama seçeneklerini yapılandırır.                                                                                                    |
| Varsayılan Yazdırma Seçenekleri    | Yazdırma işleri için varsayılan seçenekleri yapılandırın.                                                                                                    |
| Rengi Kısıtla                      | Renkli yazdırma ve kopyalamaya izin verin veya kısıtlayın.                                                                                                    |
| (Yalnızca renkli yazıcılar)        | Belirli yazılım programları tarafından gönderilen işler veya belirli kullanıcılar için izinler<br>belirleyin.                                                                         |
| PCL ve PostScript Ayarları         | Kopyalama işleri ve alınan fakslar dahil tüm yazdırma işleri için PCL ve PostScript ayarlarını<br>yapın.                                                                              |
| Yazdırma Kalitesi                  | Renk ayarlaması, görüntü kaydı ve izin verilen kağıt türleri gibi baskı kalitesi ayarlarını<br>yapılandırın.                                                                          |
| Kopyalama Ayarları                 | Kopyalama işleri için varsayılan seçenekleri ve Hızlı Ayarları yapılandırın.                                                                                                    |
|                                    | <b>NOT:</b> Bir işin başında işe özgü kopyalama ayarları seçenekleri kontrol panelinden belirtilmezse o iş için varsayılan ayarlar kullanılır.                                        |
| Uzman Kopyalama                    | Uzman Kopyalama'yı etkinleştirin veya devre dışı bırakın ve ilk kopya görünümünü ayarlayın.                                                                                           |
|                                    | Uzman Kopyalama özelliği, yalnızca daha büyük kontrol panellerine sahip bazı HP MFP'lerde<br>mevcuttur ve 24.7.3 veya üzeri bellenim sürümüne sahip FutureSmart 4 ile kullanılabilir. |
| Tepsileri Yönet                    | Kağıt tepsileri için ayarları yapılandırın.                                                                                                    |
| Zımbalayıcıyı/Yığınlayıcıyı Yönet  | Bu özelliği kullanan yazıcılar için Zımbalayıcı/yığınlayıcı ayarlarını yapılandırın.                                                                                                  |

### Tara/Dijital Gönder sekmesi

Tara/Dijital Gönder sekmesindeki ayarlar için tabloya bakın.

#### Tablo 8-5 HP Gömülü Web Sunucusu Tarama/Dijital Gönderme sekmesi

| Menü                                      | Açıklama                                                                                                    |
|-------------------------------------------|----------------------------------------------------------------------------------------------------|
| E-posta Kurulumu                          | Dijital gönderme için aşağıdakiler de dahil varsayılan e-posta ayarlarını yapılandırın:                                                                                             |
|                                           | Giden posta (SMTP) sunucusu ayarları                                                                                                    |
|                                           | • E-Posta Hızlı Ayarlar işleri için ayarlar                                                                                                    |
|                                           | • "Kimden" adresi ve konu satırı gibi varsayılan ileti ayarları                                                                                                    |
|                                           | • Dijital imza ve şifreleme için ayarlar                                                                                                    |
|                                           | • E-posta bildirimleri için ayarlar                                                                                                    |
|                                           | E-posta işleri için varsayılan tarama ayarları                                                                                                    |
|                                           | • E-posta işleri için varsayılan dosya ayarları                                                                                                    |
| Ağ Klasörüne Tarama                       | Dijital gönderme için aşağıdakiler dahil olmak üzere ağ klasörü ayarlarını yapılandırın:                                                                                            |
|                                           | Bir ağ klasörüne kaydedilen Hızlı Ayarlar işleri için ayarlar                                                                                                    |
|                                           | Bildirim ayarları                                                                                                    |
|                                           | Bir ağ klasörüne kaydedilen işler için varsayılan tarama ayarları                                                                                                    |
|                                           | Bir ağ klasörüne kaydedilen işler için varsayılan dosya ayarları                                                                                                    |
| SharePoint®'e Tarama                      | Dijital gönderme için aşağıdakiler dahil olmak üzere SharePoint ayarlarını yapılandırın:                                                                                            |
|                                           | SharePoint sitesindeki bir belge kitaplığına kaydedilen Hızlı Ayarlar işleri için ayarlar                                                                                           |
|                                           | SharePoint sitesindeki bir belge kitaplığına kaydedilen işler için varsayılan ayarlar                                                                                               |
| USB Sürücüye Tara                         | Dijital gönderme için aşağıdakiler dahil olmak üzere USB ayarlarını yapılandırın:                                                                                                   |
|                                           | USB flash sürücüye kaydedilen Hızlı Ayarlar işleri için ayarlar                                                                                                    |
|                                           | Bildirim ayarları                                                                                                    |
|                                           | Bir USB flash sürücüye kaydedilen işler için varsayılan tarama ayarları                                                                                                    |
|                                           | Bir USB flash sürücüye kaydedilen işler için varsayılan dosya ayarları                                                                                                    |
| Kişiler                                   | Aşağıdakiler dahil olmak üzere kişileri yönetin:                                                                                                    |
|                                           | Yazıcıya teker teker e-posta adresleri ekleyin.                                                                                                    |
|                                           | <ul> <li>E-posta adreslerini tek tek eklemek yerine sık kullanılan e-posta adreslerini içeren<br/>kapsamlı bir listeyi yazıcıya aktarın.</li> </ul>                                 |
|                                           | <ul> <li>Veri yedeklemesi olarak kullanmak ya da kayıtları farklı bir HP yazıcıya aktarmak için<br/>kişileri yazıcıdan bilgisayar üzerindeki bir .CSV dosyasına aktarın.</li> </ul> |
|                                           | • Yazıcıya daha önce kaydedilmiş e-posta adreslerini düzenleyin.                                                                                                    |
| Tercihler                                 | Genel tarama ayarlarını yönetin.                                                                                                    |
| E-posta ve Ağ Klasörüne Tarama Hızlı Ayar | Taranan görüntüleri e-posta eki olarak göndermek için yazıcıyı yapılandırın.                                                                                                    |
| ואסט ווו ווכ                              | Taranan görüntüleri ağ klasörü Hızlı Ayarlarına kaydetmek için yazıcıyı yapılandırın. Hızlı<br>Ayarlar, ağda saklanan dosyalara kolay erişim sağlar.                                |
| Dijital Gönderme Yazılımı Ayarı           | İsteğe bağlı Dijital Gönderme yazılımını kullanmayla ilgili ayarları yapılandırın.                                                                                                  |

### Faks sekmesi

Faks sekmesindeki ayarlar için tabloya bakın.

| Tablo 8-6 HP Gomulu web Sunucusu Faks sekmes | Tablo 8-6 | HP Gömülü Web | Sunucusu Faks | sekmesi |
|----------------------------------------------|-----------|---------------|---------------|---------|
|----------------------------------------------|-----------|---------------|---------------|---------|

| Menü                  | Açıklama                                                                                                    |  |
|-----------------------|----------------------------------------------------------------------------------------------------|--|
| Faks Gönderme Ayarı   | Aşağıdakiler dahil olmak üzere faks gönderme ayarlarını yapılandırın:                                                                                                    |  |
|                       | Giden fakslar için varsayılan ayarlar                                                                                                    |  |
|                       | • Faks Hızlı Ayarlar işleri için ayarlar                                                                                                    |  |
|                       | Bildirim ayarları                                                                                                    |  |
|                       | • Dahili faks modem kullanarak faks gönderme için varsayılan ayarlar                                                                                                    |  |
|                       | Bir LAN faks hizmetinin kullanımıyla ilgili ayarlar                                                                                                    |  |
|                       | Bir İnternet faks hizmetinin kullanımıyla ilgili ayarlar                                                                                                    |  |
| Faks Hızlı Aramaları  | Aşağıdakiler dahil olmak üzere hızlı aramaları yönetir:                                                                                                    |  |
|                       | <ul> <li>Ayrıca e-posta adresleri, faks numaraları ya da kullanıcı kayıtları içeren .CSV<br/>dosyalarını içe aktararak bu yazıcıdan erişebilirsiniz.</li> </ul>                                     |  |
|                       | <ul> <li>E-posta, faks ya da kullanıcı kayıtlarını veri yedeği olarak kullanmak üzere yazıcıdan<br/>bilgisayardaki bir dosyaya aktarın ya da kayıtları başka bir HP yazıcıya aktarın.</li> </ul>    |  |
| Faks Alma Ayarı       | Gelen fakslar için varsayılan yazdırma seçeneklerini yapılandırın ve faks yazdırma planını<br>ayarlayın.                                                                                            |  |
| Faks Arşivi ve İletme | Faks arşivleme ve faks iletmeyi etkinleştirir veya devre dışı bırakır ve her biri için temel<br>ayarları yapılandırır:                                                                              |  |
|                       | <ul> <li>Faks arşivleme özelliği, tüm gelen ve giden faksların bir kopyasını bir e-posta adresine,<br/>bir ağ klasörüne veya bir FTP sunucusuna göndermek için kullanılan bir yöntemdir.</li> </ul> |  |
|                       | • Faks iletme, gelen faksları farklı bir faks aygıtına iletmeye yönelik bir yöntemdir.                                                                                                    |  |
| Faks Etkinliği Kaydı  | Bu yazıcı tarafından gönderilen veya alınan faksların listesini içerir.                                                                                                    |  |

## Sarf malzemeleri sekmesi

Sarf malzemeleri sekmesindeki ayarlar için tabloya bakın.

#### Tablo 8-7 HP Gömülü Web Sunucusu Sarf Malzemeleri sekmesi

| Menü                       | Açıklama                                                                                           |
|----------------------------|----------------------------------------------------------------------------------------------------|
| Sarf Malzemelerini Yönetme | Yazıcının, sarf malzemeleri Çok Düşük durumuna ulaştığında nasıl tepki vereceğini<br>yapılandırın. |

### Sorun Giderme sekmesi

Sorun Giderme sekmesindeki ayarlar için tabloya bakın.

#### Tablo 8-8 HP Gömülü Web Sunucusu Sorun Giderme sekmesi

| Menü                    | Açıklama                                      |  |
|-------------------------|-----------------------------------------------|--|
| Genel Sorunları Giderme | Aşağıdaki seçeneklerden uygun olanı kullanın: |  |

#### Tablo 8-8 HP Gömülü Web Sunucusu Sorun Giderme sekmesi (devam)

| Menü                                                                                                    | Açıklama                                                                                                    |  |
|----------------------------------------------------------------------------------------------------|----------------------------------------------------------------------------------------------------|--|
|                                                                                                    | <ul> <li>Raporlar ve Sınamalar alanı: Çeşitli türlerde raporlar ve sınamalar seçip yazdırın. Bazı<br/>raporlar Görüntüle düğmesine tıklayarak EWS'de görüntülenebilir.</li> </ul>                                                                                                    |  |
|                                                                                                    | • Faks Araçları alanı: Faks sorunlarını gidermek için ayarları yapılandırın. (Yalnızca HP analog faks aksesuarına sahip MFP ve Dijital Gönderici ürünleri)                                                                                                    |  |
|                                                                                                    | <ul> <li>OXPd ile İlgili Sorunları Giderme alanı: Web Hizmetleri için Güvenli Olmayan Bağlantıya<br/>İzin Ver seçeneğini etkinleştirin veya devre dışı bırakın</li> </ul>                                                                                                    |  |
|                                                                                                    | <ul> <li>Otomatik Kurtarma alanı: Otomatik Kurtarmayı Etkinleştir seçeneğini etkinleştirin<br/>veya devre dışı bırakın. Bu işlev, yazıcının kapatılmasını ve açılmasını gerektirebilecek<br/>hataların (örneğin bir 49 hatası) otomatik olarak kurtarılmasına olanak verir.</li> </ul> |  |
| Çevrimiçi Yardım                                                                                                  | Yazdırma sorunların giderilmesinde yardımcı olması için HP bulut tabanlı çevrimiçi yardıma<br>bağlanın.                                                                                                    |  |
| Tanılama Verileri                                                                                                 | HP teknik destek tarafından gerçekleştirilen ayrıntılı sorun analizine yardımcı olması için<br>yazıcı bilgilerini bir dosyaya aktarın.                                                                                                    |  |
| <b>NOT:</b> Bu öğe yalnızca <b>Güvenlik</b><br>sekmesinden bir yönetici parolası<br>belirlenmişse kullanılabilir. |                                                                                                    |  |
| Ayarlama/Temizlik                                                                                                 | Otomatik temizleme özelliğini etkinleştirin, temizleme sayfasını oluşturun, yazdırın ve<br>yazıcıyı hemen kalibre etmek için bir seçenek belirleyin.                                                                                                    |  |
| (Yalnızca Renkli LaserJet yazıcılarda)                                                                            |                                                                                                    |  |
| Fabrika Ayarlarına Sıfırla                                                                                        | Yazıcı ayarlarını fabrika varsayılanlarına geri yükleyin.                                                                                                    |  |
| Ürün Yazılımını Yükseltme                                                                                         | Yazıcı yazılımı yükseltme dosyalarını indirin ve yükleyin.                                                                                                    |  |

### Güvenlik sekmesi

Güvenlik sekmesindeki ayarlar için tabloya bakın.

| Tablo 8-9 H | HP Gömülü Web | Sunucusu ( | Güvenlik sekme | si |
|-------------|---------------|------------|----------------|----|
|-------------|---------------|------------|----------------|----|

| Menü                    | Açıklama                                                                                                    |  |
|-------------------------|----------------------------------------------------------------------------------------------------|--|
| Genel Güvenlik          | Genel güvenlik için ayarlar; şunları içerir:                                                                                                    |  |
|                         | • Yazıcıdaki belirli özelliklere erişimi kısıtlamak için bir yönetici parolası yapılandırın.                                                                                                    |  |
|                         | • Özel bir cihaz Servis Erişim Kodu ayarlayın.                                                                                                    |  |
|                         | • PJL komutlarını işlemek için PJL şifresi belirleyin.                                                                                                    |  |
|                         | • Dosya sistemi erişimi ve ürün yazılımı yükseltme güvenliği ayarını yapın.                                                                                                    |  |
|                         | <ul> <li>Bir bilgisayardan doğrudan yazdırmak için biçimlendirici üzerinden USB bağlantı<br/>noktasını veya kontrol paneli üzerinden Ana USB bağlantı noktasını etkinleştirin veya<br/>devre dışı bırakın.</li> </ul> |  |
|                         | • Tüm güvenlik ayarlarının durumunu görüntüleyin.                                                                                                    |  |
| Hesap İlkesi            | Yönetici hesabı ayarlarını etkinleştirin.                                                                                                    |  |
| Erişim Denetimi         | Yazıcı işlevlerine erişimi belirli kişi veya gruplar için yapılandırın ve kişilerin yazıcıda oturum<br>açmak için kullanacağı yöntemi belirleyin.                                                                     |  |
| Depolanan Verileri Koru | Yazıcının dahili depolama alanını yapılandırın ve yönetin.                                                                                                    |  |
|                         | Yazıcının dahili depolama alanında depolanan işler için ayarları yapılandırın.                                                                                                    |  |
| Tablo 8-9 HP ( | Gömülü Web | Sunucusu | Güvenlik sekmesi | (devam) |
|----------------|------------|----------|------------------|---------|
|----------------|------------|----------|------------------|---------|

| Menü                           | Açıklama                                                                                                    |
|--------------------------------|----------------------------------------------------------------------------------------------------|
| Uzaktan Uygulamaları Yönet     | Ürünün aygıtlar tarafından kullanımına izin veren sertifikaları içe aktararak veya kaldırarak<br>uzaktan uygulamaları yönetin veya güvenli listeye alın.     |
| Sertifika Yönetimi             | Yazıcı ve ağa erişim için güvenlik sertifikalarını yükleyin ve yönetin.                                                                                      |
| E-Posta Etki Alanı Kısıtlaması | E-posta işlevi etkinse yöneticiler, yazıcının mesaj gönderebileceği e-posta adreslerini<br>sınırlayabilir.                                                   |
| Web Hizmet Güvenliği           | Bu yazıcıdaki kaynaklara farklı etki alanlarından web sayfaları ile erişilmesine izin verin. Bu<br>listeye site eklenmezse tüm siteler güvenilir varsayılır. |
| Otomatik Sınama                | Güvenlik işlevlerinin beklenen sistem parametrelerine uygun çalıştığından emin olun.                                                                         |

#### HP Web Hizmetleri sekmesi

Bu yazıcıda HP Web Hizmetleri'ni yapılandırmak ve etkinleştirmek için **HP Web Hizmetleri** sekmesini kullanın. HP ePrint özelliğini kullanmak için HP Web Hizmetleri'ni Etkinleştir işlemini uygulamanız gerekir.

| Tablo 8-10 | HP Yerleşik | Web Sunucusi | J HP Web | Hizmetleri | sekmesi |
|------------|-------------|--------------|----------|------------|---------|
|------------|-------------|--------------|----------|------------|---------|

| Menü                    | Açıklama                                                                                                    |
|-------------------------|----------------------------------------------------------------------------------------------------|
| Web Hizmetleri Kurulumu | HP Web Hizmetleri'ni etkinleştirerek bu yazıcıyı Web üzerinden HP Connected'a bağlayın.                                                |
| Web Proxy               | HP Web Hizmetleri'ni etkinleştirme ya da yazıcıyı İnternet'e bağlamayla ilgili sorunlar<br>oluşuyorsa bir proxy sunucusu yapılandırın. |
| HP JetAdvantage         | Yazıcının özelliklerini artıran çözümlere erişin                                                                                       |
| Smart Cloud Print       | Yazıcı özelliklerini artıran web tabanlı uygulamalara erişim sağlayan Smart Cloud Print<br>özelliğini etkinleştirin.                   |

## Ağ İletişimi sekmesi

IP tabanlı bir ağa bağlıyken yazıcının ağ ayarlarını yapılandırmak ve güvenliğini sağlamak için **Ağ** sekmesini kullanın. Yazıcı başka türde ağlara bağlıyken bu sekme görüntülenmez.

| Menü               | Açıklama                                                                                                    |  |
|--------------------|----------------------------------------------------------------------------------------------------|--|
| Kablosuz İstasyonu | İlk kablosuz ayarlarını yapılandırın.                                                                                                    |  |
|                    | NOT: Kullanılabilecek yapılandırma seçenekleri, yazdırma sunucusunun modeline bağlıdır.                                                                      |  |
| Wi-Fi Direct       | Yerleşik Wi-Fi Direct Print ve NFC yazdırma özelliği içeren yazıcılarda veya kablosuz<br>aksesuarı bulunan yazıcılarda Wi-Fi Direct ayarlarını yapılandırın. |  |
|                    | NOT: Kullanılabilecek yapılandırma seçenekleri, yazdırma sunucusunun modeline bağlıdır.                                                                      |  |
| TCP/IP Ayarları    | IPv4 ve IPv6 ağları için TCP/IP ayarlarını yapılandırır.                                                                                                    |  |
|                    | NOT: Kullanılabilecek yapılandırma seçenekleri, yazdırma sunucusunun modeline bağlıdır.                                                                      |  |
| Ağ Ayarları        | Yazdırma sunucusu modeline göre IPX/SPX, AppleTalk, DLC/LLC ve SNMP ayarlarını<br>yapılandırır.                                                              |  |

#### Tablo 8-11 HP Gömülü Web Sunucusu Ağ sekmesi > Yapılandırma ayarları (devam)

| Menü          | Açıklama                                                                                                    |
|---------------|----------------------------------------------------------------------------------------------------|
| Diğer Ayarlar | Yazdırma sunucusu tarafından desteklenen genel yazdırma protokollerini ve hizmetlerini<br>yapılandırır. Kullanılabilir seçenekler yazdırma sunucusu modeline bağlıdır; ancak yazılım<br>güncellemesi, LPD kuyrukları, USB ayarları, destek bilgileri ve yenileme hızını içerir. |
| AirPrint      | Apple destekli yazıcılardan ağı etkinleştirin, ayarlayın ya da devre dışı bırakın.                                                                                                    |
| Dil Seçimi    | HP Gömülü Web Sunucusu'nun görüntülediği dili değiştirir. Bu sayfa, Web sayfaları<br>birden çok dili destekliyorsa görüntülenir. Tarayıcıdaki dil tercih ayarlarını kullanarak da<br>desteklenen dilleri seçebilirsiniz.                                                        |
| Konum Seçme   | Yazıcı için bir ülke/bölge seçin.                                                                                                    |

#### Tablo 8-12 HP Gömülü Web Sunucusu Ağ sekmesi > Google Cloud Print ayarları

| Menü      | Açıklama                                    |
|-----------|---------------------------------------------|
| Kurulum   | Google Cloud Print seçeneklerini ayarlayın. |
| Web Proxy | Proxy ayarlarını yapılandırın.              |

#### Tablo 8-13 HP Gömülü Web Sunucusu Ağ sekmesi > Güvenlik ayarları

| Menü                      | Açıklama                                                                                                    |  |
|---------------------------|----------------------------------------------------------------------------------------------------|--|
| Ayarlar                   | Geçerli güvenlik ayarlarını görüntüleyip fabrika varsayılan değerlerine geri yükler.                                                                                                    |  |
|                           | Güvenlik ayarlarını Güvenlik Yapılandırma Sihirbazı'nı kullanarak yapılandırır.                                                                                                    |  |
|                           | <b>NOT:</b> HP Web Jetadmin gibi ağ yönetim uygulamalarını kullanıyorsanız güvenlik ayarlarını yapılandırmak için Güvenlik Yapılandırma Sihirbazı'nı kullanmayın.                                                                         |  |
| Yetkilendirme             | Bu yazıcının, Erişim Denetim Listesi (ACL) aracılığıyla bu yazıcıya ana bilgisayar erişimini<br>sınırlandırma (yalnızca IPv4 ağlarındaki seçili yazdırma sunucuları için) gibi yapılandırma<br>yönetimini ve kullanımını kontrol edin.    |  |
| Güvenli İletişim          | Aktarım Katmanı Güvenliği (TLS) protokolü ve şifreleme seçeneklerini yapılandırın.                                                                                                    |  |
| Yönetim Protokoller       | Aşağıdakiler dahil olmak üzere bu yazıcı için güvenlik protokollerini yapılandırın ve yönetin:                                                                                                    |  |
|                           | <ul> <li>HP Yerleşik Web Sunucusu için güvenlik yönetimi düzeyini ayarlayıp, HTTP ve HTTPS<br/>üzerindeki trafiği denetler.</li> </ul>                                                                                                    |  |
|                           | <ul> <li>SNMP (Basit Ağ Yönetimi Protokolü) işlemini yapılandırır. Yazdırma sunucusunda<br/>SNMP v1/v2c veya SNMP v3 aracılarını etkinleştirir ya da devre dışı bırakır.</li> </ul>                                                       |  |
|                           | <ul> <li>Yazdırma protokolleri, yazdırma hizmetleri, keşif protokolleri, ad çözümleme<br/>hizmetleri ve yapılandırma yönetim protokolleri gibi güvenli olmayabilen protokoller<br/>üzerinden erişimi denetler.</li> </ul>                 |  |
| 802.1X Kimlik Doğrulaması | Ağ üzerindeki istemci kimlik doğrulaması için gerekli olduğu şekilde 802.1X kimlik<br>doğrulama ayarlarını Jetdirect yazdırma sunucusunda yapılandırır ve 802.1X kimlik<br>doğrulaması ayarlarını varsayılan fabrika ayarlarına sıfırlar. |  |
|                           | <b>DİKKAT:</b> 802.1X kimlik doğrulama ayarları değiştirilirken yazıcı bağlantısını kaybedebilir.<br>Yeniden bağlanmak için yazdırma sunucusunu fabrika varsayılanı durumuna sıfırlamak ve<br>yazıcıyı yeniden kurmak gerekebilir.        |  |
| IPsec/Güvenlik Duvarı     | Bir Güvenlik Duvarı politikası veya IPsec/Güvenlik Duvarı politikası yapılandırın veya<br>görüntüleyin.                                                                                                    |  |

| Menü            | Açıklama                                                                                                    |
|-----------------|----------------------------------------------------------------------------------------------------|
| Bildiri Aracısı | HP Aygıt Bildiri Aracısını etkinleştirir ya da devre dışı bırakır, yapılandırma sunucusunu<br>ayarlar ve sertifikaları kullanarak ortak kimlik doğrulamayı yapılandırır. |

#### Tablo 8-14 HP Gömülü Web Sunucusu Ağ sekmesi > Tanılama ayarları

| Menü                 | Açıklama                                                                                                 |
|----------------------|----------------------------------------------------------------------------------------------------|
| Ağ İstatistikleri    | Toplanan ve HP Jetdirect yazdırma sunucusunda depolanan ağ istatistiklerini görüntüler.                  |
| Protokol Bilgisi     | HP Jetdirect yazdırma sunucusunda her protokol için bir ağ yapılandırma ayarları listesi<br>görüntüler.  |
| Yapılandırma Sayfası | HP Jetdirect durum ve yapılandırma bilgilerini içeren HP Jetdirect yapılandırma sayfasını<br>görüntüler. |

# IP ağ ayarlarını yapılandırma

Yazıcı ağ ayarlarını yapılandırmak için EWS'yi kullanın.

#### Yazıcı paylaşmayla ilgili sorumluluk reddi

Aşağıdaki sorumluluk reddini inceleyin.

HP eşdüzeyli ağ kullanımını desteklemez; bu özellik HP yazıcı sürücülerinin değil, Microsoft işletim sistemlerinin sağladığı bir işlevdir. Microsoft'un web sitesini ziyaret edin: <u>www.microsoft.com</u>.

#### Ağ ayarlarını görüntüleme veya değiştirme

IP yapılandırma ayarlarını görüntülemek veya değiştirmek için HP Gömülü Web Sunucusu'nu kullanın.

- 1. HP Gömülü Web Sunucusu'nu (EWS) açın:
  - a. IP adresini veya ana bilgisayar adını görüntülemek için yazıcı kontrol panelindeki Ana ekranda Bilgi simgesine () ve ardından Ethernet simgesine 🚠 dokunun.
  - b. Bir web tarayıcısı açın ve adres satırına yazıcı kontrol panelinde görüntülenen şekilde IP adresini veya ana bilgisayar adını yazın. Bilgisayar klavyesinde Enter tuşuna basın. EWS açılır.

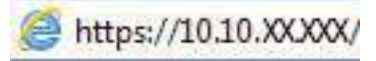

- NOT: Web tarayıcısında web sitesine erişimin güvenli olmayabileceğini belirten bir mesaj görüntüleniyorsa web sitesine devam et seçeneğini belirleyin. Bu web sitesine erişim bilgisayara zarar vermez.
- 2. Ağ bilgilerini almak için Ağ sekmesine tıklayın. Ayarları gerektiği gibi değiştirin.

#### Ağ üzerindeki yazıcıyı yeniden adlandırma

Ağdaki bir yazıcıyı benzersiz olarak tanımlanabilecek şekilde yeniden adlandırmak için HP Gömülü Web Sunucusu'nu kullanın.

- 1. HP Gömülü Web Sunucusu'nu (EWS) açın:
  - a. IP adresini veya ana bilgisayar adını görüntülemek için yazıcı kontrol panelindeki Ana ekranda Bilgi simgesine () ve ardından Ethernet simgesine 🐇 dokunun.
  - b. Bir web tarayıcısı açın ve adres satırına yazıcı kontrol panelinde görüntülenen şekilde IP adresini veya ana bilgisayar adını yazın. Bilgisayar klavyesinde Enter tuşuna basın. EWS açılır.

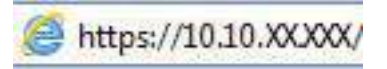

- NOT: Web tarayıcısında web sitesine erişimin güvenli olmayabileceğini belirten bir mesaj görüntüleniyorsa web sitesine devam et seçeneğini belirleyin. Bu web sitesine erişim bilgisayara zarar vermez.
- 2. Genel sekmesini açın.
- 3. Varsayılan yazıcı adı, Aygıt Bilgileri sayfasında **Aygıt Adı** alanında yer alır. Bu adı, yazıcıyı benzersiz bir şekilde tanımlamak için değiştirebilirsiniz.
- NOT: Bu sayfadaki diğer alanların doldurulması isteğe bağlıdır.
- 4. Değişikliklerinizi kaydetmek için **Uygula** düğmesine tıklayın.

#### IPv4 TCP/IP parametrelerini kontrol panelinden manuel olarak yapılandırma

El ile IPv4 adresi, alt ağ maskesi ve varsayılan ağ geçidini ayarlamak için kontrol paneli Ayarlar menülerini kullanın.

- 1. Yazıcı kontrol panelinin Giriş ekranından Ayarlar uygulamasına gidin ve ardından Ayarlar simgesini seçin.
- 2. Aşağıdaki menüleri açın:
  - a. Ağ Hizmeti
  - b. Ethernet
  - c. TCP/IP
  - d. IPV 4 Ayarları
  - e. Yapılandırma Yöntemi
- 3. Manuel seçeneğini belirleyin, ardından Kaydet düğmesine dokunun.
- 4. Manuel Ayarlar menüsünü açın.
- 5. IP Adresi, Alt Ağ Maskesi ya da Varsayılan Ağ Geçidi seçeneğine dokunun.
- 6. Bir tuş takımı açmak için birinci alana dokunun. Alan için doğru değerleri girin, ardından Tamam düğmesine dokunun.

Her alan için bu işlemi tekrarlayın ve ardından Kaydet düğmesine dokunun.

#### IPv6 TCP/IP parametrelerini kontrol panelinden el ile yapılandırma

Bir IPv6 adresini manuel ayarlamak için kontrol paneli Ayarlar menülerini kullanın.

- 1. Yazıcı kontrol panelinin Giriş ekranından Ayarlar uygulamasına gidin ve ardından Ayarlar simgesini seçin.
- 2. Elle yapılandırmayı etkinleştirmek için aşağıdaki menüleri açın:
  - a. Ağ Hizmeti
  - b. Ethernet
  - c. TCP/IP
  - d. IPV6 Ayarları
- **3.** Etkinleştir ve ardından Açık öğesini seçin.
- 4. Manuel Ayarları Etkinleştir seçeneğini belirleyin, ardından Bitti düğmesine dokunun.
- 5. Adresi yapılandırmak için Adres menüsünü açın, ardından bir tuş takımı açmak için alana dokunun.
- 6. Adresi girmek için tuş takımını kullanın ve ardından Tamam düğmesine dokunun.
- 7. Kaydet düğmesine dokunun.

#### Bağlantı hızı ve çift taraflı ayarları

Bağlantı hızı ve çift taraflı yazdırma ayarlarında değişiklik yapmak için aşağıdaki adımları kullanın.

🕅 NOT: Bu bilgiler yalnızca Ethernet ağları için geçerlidir. Kablosuz ağlar için geçerli değildir.

Yazdırma sunucusunun bağlantı hızı ve iletişim modu ağ hub'ına uymalıdır. Çoğu durumda yazıcıyı otomatik modda bırakın. Bağlantı hızına ve çift taraflı ayarlarına hatalı değişiklikler yapılması yazıcının diğer ağ aygıtlarıyla iletişim kurmasını engelleyebilir. Değişiklik yapmak için yazıcı kontrol panelini kullanın.

- NOT: Yazıcı ayarları ağ aygıtının ayarlarıyla uyumlu olmalıdır (ağ hub'ı, anahtar, ağ geçidi, yönlendirici veya bilgisayar).
- **NOT:** Bu ayarlarda değişiklik yapmak yazıcının kapanıp tekrar açılmasına neden olur. Değişiklikleri yalnızca yazıcı boştayken yapın.
  - 1. Yazıcı kontrol panelinin Giriş ekranından Ayarlar uygulamasına gidin ve ardından Ayarlar simgesini seçin.
  - 2. Aşağıdaki menüleri açın:
    - a. Ağ Hizmeti
    - b. Ethernet
    - c. Bağlantı Hızı
  - 3. Aşağıdaki seçeneklerden birini belirleyin:
    - Otomatik: Baskı sunucusu ağda izin verilen en yüksek bağlantı hızı ve iletişim modu için kendini otomatik olarak yapılandırır.
    - 10T Yarım: Saniye başına 10 megabayt (Mbps), yarım dupleks çalışma
    - 10T Tam: 10 Mb/sn, tam çift taraflı çalışma

- 10T Otomatik: 10 Mbps, otomatik çift taraflı çalışma
- 100TX Yarım: 100 Mb/sn, yarım çift taraflı çalışma
- 100TX Tam: 100 Mb/sn, tam çift taraflı çalışma
- 100TX Otomatik: 100 Mbps, otomatik çift taraflı çalışma
- 1000T Tam: 1000 Mb/sn, tam çift taraflı çalışma
- 4. Kaydet düğmesine dokunun. Yazıcı kapanır ve yeniden açılır.

# Yazıcı güvenlik özellikleri

Güvenlik ayarlarına erişimi olan kişileri sınırlayın, verileri koruyun ve değerli donanım bileşenlerine erişimi önleyin.

#### Giriş

Yazıcıda, yapılandırma ayarlarına erişimi olan kişileri sınırlayan, verileri koruyan ve değerli donanım bileşenlerine erişimi önleyen bazı güvenlik özellikleri bulunur.

#### Güvenlik bildirimleri

Bu önemli güvenlik bildirimini inceleyin.

Yazıcı; kendisini güvende tutmaya, ağınızdaki kritik bilgileri korumaya, yazıcıyı izleme ve bakımını yapma yollarını basitleştirmeye yardımcı olan güvenlik standartlarını ve önerilen protokolleri desteklemektedir.

#### Yönetici parolası atama

Yetkisiz kullanıcıların yazıcı ayarlarını değiştirememesi için yazıcı ve HP Yerleşik Web Sunucusu erişimine yönelik bir yönetici parolası atayın.

#### Parolayı belirlemek için HP Gömülü Web Sunucusu'nu (EWS) kullanma

Aşağıdaki adımları kullanarak yazıcı için bir parola ayarlayın.

- 1. HP Gömülü Web Sunucusu'nu (EWS) açın:
  - a. IP adresi veya ana bilgisayar adını görüntülemek için yazıcı kontrol panelindeki Ana ekranda () Bilgi simgesine 🖧 ve ardından Ethernet simgesine dokunun.
  - b. Bir web tarayıcısı açın ve adres satırına yazıcı kontrol panelinde görüntülenen şekilde IP adresini veya ana bilgisayar adını yazın. Bilgisayar klavyesinde Enter tuşuna basın. EWS açılır.

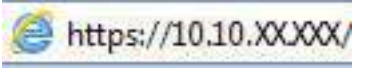

- **NOT:** Web tarayıcısında web sitesine erişimin güvenli olmayabileceğini belirten bir mesaj görüntüleniyorsa web sitesine devam et seçeneğini belirleyin. Bu web sitesine erişim bilgisayara zarar vermez.
- 2. Güvenlik sekmesine tıklayın.

- 3. Genel Güvenlik menüsünü açın.
- 4. Yerel Yönetici Parolasını Ayarla etiketli alanda Kullanıcı Adı alanına parolayla ilişkilendirilecek adı yazın.
- 5. Yeni Parola alanına parolayı girin ve Parolayı Doğrulayın alanına parolayı yeniden girin.
- 🕅 NOT: Mevcut parolayı değiştirmek için öncelikle Eski Parola alanına mevcut parolayı yazın.
- 6. Uygula düğmesine tıklayın.
- **ÖNEMLİ:** Parolayı not edin ve güvenli bir yerde saklayın. Yönetici parolası kurtarılamaz. Yönetici parolası kayıp veya unutulmuş ise yazıcıyı tamamen sıfırlamak için gerekli yardımı almak üzere HP Destek birimine başvurun.

Yazıcı parolasını sıfırlama konusunda HP Destek birimine başvurmak için buraya tıklayın.

#### Yazıcı kontrol panelinde kullanıcı erişimi kimlik bilgileri sağlama

Kontrol panelinde oturum açmak için aşağıdaki adımları kullanın.

Yazıcı kontrol panelindeki bazı özellikler, izinsiz kişilerin kullanmasını önlemek için güvenli hale getirilebilir. Yazıcı, bir özellik güvenli hale getirildiğinde özelliği kullanabilmeniz için oturum açmanızı ister. İstenmesini beklemeden yazıcının kontrol panelindeki Oturum Aç öğesini seçerek de oturum açabilirsiniz.

Yazıcıya kaydolmak için gereken kullanıcı bilgileri genellikle ağa kaydolmak için kullanılanlarla aynıdır. Hangi kullanıcı bilgilerinin kullanılacağı hakkında sorularınız varsa bu yazıcının ağ yöneticisine başvurun.

- 1. Yazıcı kontrol panelindeki Giriş ekranı'ndan Oturum Aç öğesini seçin.
- 2. Kullanıcı bilgilerini girmek için yönergeleri izleyin.
- **NOT:** Yazıcının güvenliğini sağlamak için yazıcıyla işiniz bittiğinde Oturumu Kapat seçeneğini belirleyin.

#### IP Güvenliği

IP Güvenliği (IPsec), yazıcıya gelen ve giden IP tabanlı ağ trafiğini denetleyen bir protokol kümesidir. IPsec ana bilgisayarlar arası kimlik doğrulama, veri tutarlılığı ve ağ iletişiminin şifrelenmesi hizmetlerini sağlar.

Ağa bağlı olan bir HP Jetdirect baskı sunucusu bulunan yazıcılar için HP Yerleşik Web Sunucusu'ndaki **Ağ** sekmesini kullanarak IPsec'i yapılandırabilirsiniz.

#### Şifreleme desteği: HP Yüksek Performanslı Güvenli Sabit Diskler

Bu sabit disk donanım tabanlı şifreleme sağlar ve böylece yazıcı performansını etkilemeden hassas verileri güvenle depolayabilirsiniz. Bu sabit disk, en son Gelişmiş Şifreleme Standardını (AES) kullanır ve çok yönlü zaman tasarrufu özelliklerine ve sağlam işlevselliğe sahiptir.

HP Yerleşik Web Sunucusu'ndaki **Güvenlik** menüsünü kullanarak diski yapılandırın.

#### Formatlayıcıyı kilitleme

Biçimlendiricide bir güvenlik kablosu takabileceğiniz bir yuva bulunur.

Biçimlendiricinin kilitlenmesi, birisinin önemli bileşenleri kaldırmasını önler.

# Enerji tasarrufu ayarları

Yazıcı için mevcut olan enerji tasarrufu ayarları hakkında bilgi alın.

# Uyku zamanlayıcısını ayarlama ve yazıcıyı 1 watt veya daha az güç kullanacak şekilde yapılandırma

Uyku ayarları; yazıcının kullandığı güç miktarını, uyku modundan çıkma/uyku moduna girme süresini, yazıcının uyku moduna ne kadar çabuk gireceğini ve uyku modundan ne kadar çabuk çıkacağını etkiler.

Yazıcıyı uyku modundayken 1 watt veya daha az güç kullanacak şekilde yapılandırmak için hem İşlem Yapılmadığında Uyku Moduna Gir hem de Uyku Moduna Girdikten Sonra Otomatik Kapan ayarları için süre girişi yapın.

NOT: HP, Güvenlik Çözümleri yüklü ise derin uyku ayarlarının kullanılmasını önermez. Bazı durumlarda, yazıcı derin uykudan uyanmaz. Daha fazla bilgi için HP temsilcinizle iletişime geçin.

- 1. Yazıcı kontrol panelinin Giriş ekranından Ayarlar uygulamasına gidin ve ardından Ayarlar simgesini seçin.
- 2. Aşağıdaki menüleri açın:
  - a. Genel
  - b. Güç Ayarları
  - c. Uyku Ayarları
- **3.** Yazıcının uyku moduna girmeden önce kaç dakika boyunca eylemsiz kalması gerektiğini belirlemek için İşlem Yapılmadığında Uyku Moduna Gir seçeneğini belirleyin. Uygun zaman aralığını girin.
- 4. Bir süre Uyku modunda kaldıktan sonra yazıcının daha derin bir güç tasarrufu moduna girmesini sağlamak için Uyku Moduna Girdikten Sonra Otomatik Kapan seçeneğini belirleyin. Uygun zaman aralığını girin.
- NOT: Varsayılan olarak yazıcı, USB veya Wi-Fi dışında herhangi bir etkinliğe yanıt vermek üzere Otomatik Kapanma modundan uyanır. Daha yüksek enerji ayarları için Kapat (yalnızca güç düğmesine basıldığında uyan) seçeneğini belirleyerek yazıcıyı yalnızca güç düğmesinin uyandıracağı şekilde ayarlayabilirsiniz.
- 5. Ayarları kaydetmek için Bitti öğesini seçin.

#### Uyku planını ayarlama

Yazıcıyı haftanın belirli günlerinde, belirli saatlerde otomatik olarak uyanacak veya Uyku moduna geçecek şekilde yapılandırmak için Uyku Zamanlaması özelliğini kullanın.

- 1. Yazıcı kontrol panelinin Giriş ekranından Ayarlar uygulamasına gidin ve ardından Ayarlar simgesini seçin.
- 2. Aşağıdaki menüleri açın:
  - a. Genel
  - b. Güç Ayarları
  - c. Uyku Zamanlaması
- 3. Yeni Olay düğmesini seçin ve ardından planlanacak olay türünü seçin: Uyandırma Olayı veya Uyku Olayı.

**4.** Bir uyandırma veya uyku olayı planlamak için olaya ilişkin saati ve haftanın günlerini yapılandırın. Ayarı kaydetmek için Kaydet öğesini seçin.

#### Boşta durumu ayarlarını belirleme

Bu ayar, ürün sessiz durumdayken enerji kullanımını etkiler; Uyku Modunda ise etkilemez. Hızlı başlat, yazdırma işlemini daha hızlı başlamasını sağlar ancak daha fazla enerji tüketir. Enerji tasarrufu, güç tasarrufu yapmanızı sağlar ancak yazdırma işinin daha yavaş başlamasına neden olabilir.

- 1. Yazıcı kontrol panelindeki Giriş ekranı'ndan, Ayarlar menüsünü açın.
- 2. Aşağıdaki menüleri açın:
  - a. Genel
  - b. Güç Ayarları
  - c. Boşta Kalma Ayarları
- 3. Kaydırıcıyı ayarlayın, ardından Tamam öğesini seçerek ayarları kaydedin.

## HP Web Jetadmin

HP Web Jetadmin; yazıcılar, çok işlevli yazıcılar ve dijital göndericiler dahil olmak üzere ağ bağlantılı birçok HP ürününü etkin bir şekilde yönetilmesini sağlayan ödüllü ve sektör lideri bir araçtır. Bu tek çözüm yazdırma ve görüntüleme ortamınızı uzaktan yüklemenizi, izlemenizi, bakımını yapıp sorunlarını gidermenizi ve güvenlik altına almanızı sağlar ve böylece zaman kazanmanıza, maliyetleri denetlemenize ve yatırımınızı korumanıza yardımcı olarak işletme verimliliğini artırır.

Belirli ürün özelliklerine destek sağlamak için düzenli olarak HP Web Jetadmin sürüm yükseltmeleri kullanıma sunulur. Daha fazla bilgi için <u>www.hp.com/go/webjetadmin</u> adresini ziyaret edin.

# Yazılım ve ürün yazılımı güncelleştirmeleri

HP, yazıcı ürün yazılımında bulunan özellikleri düzenli olarak günceller. En güncel özelliklerden yararlanmak için yazıcının ürün yazılımını güncelleyin.

Web'den en güncel ürün yazılımı güncelleme dosyasını indirin:

<u>http://www.hp.com/support/colorljM480MFP</u> sitesini ziyaret edin. **Yazılım, Sürücüler ve Ürün Yazılım**ı öğesine tıklayın.

# 9 Sorunları çözme

Yazıcıya ilgili sorunları giderin. Yardım ve teknik destek için ek kaynaklar bulun.

Aşağıdaki bilgiler yayınlandığı tarihte geçerlidir. Güncel bilgiler için bkz. <u>http://www.hp.com/support/</u>colorljM480MFP.

Daha fazla bilgi için:

Yazıcıya özel kapsamlı HP yardımı aşağıdaki bilgileri içerir:

- Yükleme ve yapılandırma
- Bilgi alma ve kullanma
- Sorunları çözme
- Yazılım ve ürün yazılımı güncellemelerini indirme
- Destek forumlarına katılma
- Garanti bilgilerini ve yasal bilgileri bulma

#### Kontrol paneli yardım sistemi

Yazıcı, her ekranın nasıl kullanılacağını açıklayan dahili bir Yardım sistemine sahiptir. Yardım sistemini açmak için kontrol panelindeki Yardım (?) düğmesine dokunun.

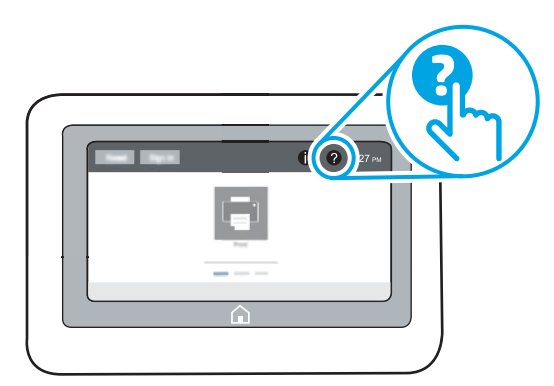

Yardım, bazı ekranlar için özel konuları arayabileceğiniz genel bir menü açar. Menüdeki düğmelere dokunarak menü yapısı içinde dolaşabilirsiniz.

Bazı Yardım ekranlarında, kağıt sıkışmalarını giderme gibi belirli işlemleri gösteren animasyonlar vardır.

Yazıcı hata veya uyarı verirse sorunu açıklayan iletiyi açmak için Yardım ? düğmesine dokunun. İleti ayrıca sorunu çözmeye yardımcı olacak yönergeler de içerir.

# Fabrika ayarlarına sıfırlama

Yazıcı ayarlarını fabrika varsayılanlarına sıfırlamak, sorunları çözmeye yardımcı olabilir.

#### Giriş

Yazıcı ayarlarını orijinal fabrika ayarlarına sıfırlamak için aşağıdaki yöntemlerden birini kullanın.

#### Birinci yöntem: Yazıcı kontrol panelinden fabrika ayarlarına sıfırlama

Ayarları orijinal değerlerine geri yüklemek için yazıcı kontrol panelini kullanın.

- 1. Yazıcı kontrol panelinin Giriş ekranından Ayarlar uygulamasına gidin ve ardından Ayarlar simgesini seçin.
- 2. Aşağıdaki menüleri açın:
  - a. Genel
  - b. Fabrika Ayarlarına Sıfırla
- 3. Sıfırla öğesini seçin.

Bir onay iletisinde, sıfırlama işlevinin veri kaybına yol açabileceği uyarısı verilir.

4. İşlemi tamamlamak için Sıfırla öğesini seçin.

🖹 NOT: Sıfırlama işlemi tamamlanınca yazıcı otomatik olarak yeniden başlatılır.

#### İkinci yöntem: HP Gömülü Web Sunucusu'ndan fabrika ayarlarına sıfırlama (yalnızca ağ bağlantılı yazıcılar)

Yazıcı ayarlarını orijinal ayarlara sıfırlamak için HP EWS'yi kullanın.

- 1. IP adresi veya ana bilgisayar adını görüntülemek için yazıcı kontrol panelinde Bilgi düğmesine () ve ardından Ağ simgesine 🚼 dokunun.
- 2. Genel sekmesini açın.
- 3. Ekranın sol kısmında, Fabrika Ayarlarına Sıfırla öğesine tıklayın.
- 4. Sıfırla düğmesine tıklayın.

😰 NOT: Sıfırlama işlemi tamamlanınca yazıcı otomatik olarak yeniden başlatılır.

# Yazıcı kontrol panelinde ya da EWS'de "Kartuş düşük" veya "Kartuş çok düşük" iletisi görüntüleniyor

Bu sorun için olası çözümleri inceleyin.

**Kartuş azaldı**: Toner kartuşunun düzeyi azaldığında yazıcı bunu bildirir. Kalan gerçek toner kartuşu ömrü farklı olabilir. Baskı kalitesi kabul edilemez duruma geldiğinde takmak üzere yeni bir kartuşu hazırda bulundurun. Toner kartuşunun şimdi değiştirilmesi gerekmez.

Tonerin yeniden dağıtılması kabul edilebilir baskı kalitesi sağlamayana kadar mevcut kartuşla yazdırmaya devam edin. Toneri yeniden dağıtmak için toner kartuşunu yazıcıdan çıkarın ve kartuşu uçtan uca hafifçe ileri geri sallayın. Toner kartuşunu yazıcıya tekrar takın ve kapağı kapatın.

Kartuş çok azaldı: Toner kartuşunun düzeyi çok azaldığında yazıcı bunu bildirir. Kalan gerçek toner kartuşu ömrü farklı olabilir. Tonerin ömrünü uzatmak için kartuşları uçtan uca yavaşça ileri geri sallayın. Baskı kalitesi kabul edilemez duruma geldiğinde takmak üzere yeni bir kartuşu hazırda bulundurun. Baskı kalitesi kabul edilebilir olduğu sürece, toner kartuşunun bu aşamada değiştirilmesi gerekmez.

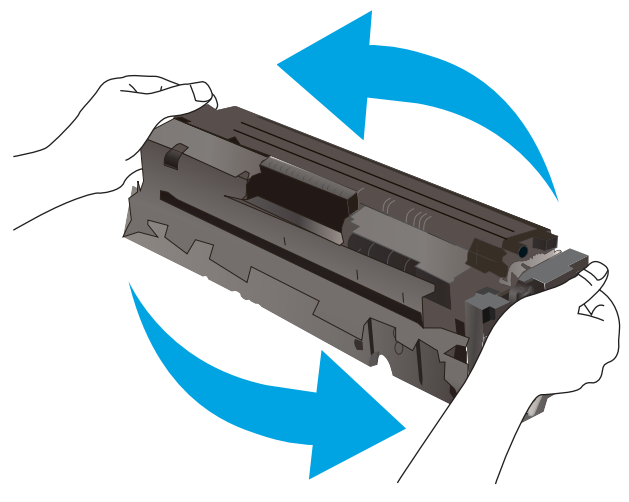

HP'nin Premium Koruma Garantisi, Sarf Malzemeleri Durumu Sayfasında veya EWS'de bu sarf malzemesiyle ilgili HP'nin Premium Koruma Garantisinin sona erdiğini belirten bir mesaj görüntülendiğinde sona erer.

#### "Çok Düşük" ayarlarını değiştirme

Yazıcının, sarf malzemeleri Çok Düşük Seviye durumuna ulaştığında vereceği tepkiyi değiştirebilirsiniz. Yeni bir kartuş taktığınızda, bu ayarları yeniden yapmanız gerekmez.

#### "Çok Az" ayarlarını kontrol panelinden değiştirme

Ayarı yazıcı kontrol panelinden değiştirin.

- 1. Yazıcı kontrol panelinin Giriş ekranından Ayarlar uygulamasına gidin ve ardından Ayarlar simgesini seçin.
- 2. Aşağıdaki menüleri açın:
  - a. Sarf Malzemelerini Yönetme
  - b. Çok Düşük Seviye Davranışı
  - c. Siyah Kartuş veya Renkli Kartuşlar
- 3. Aşağıdaki seçeneklerden birini belirleyin:
  - Kartuş Çok Düşük Seviye eşiğine ulaştığında yazıcının yazdırma işlemini durdurması için Dur seçeneğini belirleyin.
  - Kartuş Çok Düşük Seviye eşiğine ulaştığında yazıcının yazdırma işlemini durdurması için Devam etmek için sor seçeneğini belirleyin. Yazdırmayı sürdürmek için bilgi istemini onaylayabilir veya kartuşu değiştirebilirsiniz.
  - Kartuş çok azaldığında yazıcının sizi uyarması ve **Çok Düşük Seviye** ayarının ötesinde etkileşimde bulunmadan yazdırma işlemine devam etmesi için Devam seçeneğini belirleyin. Bu seçenek, düşük baskı kalitesi ile sonuçlanabilir.

#### Faks özelliği olan yazıcılar için

Yazıcı Dur veya Devam etmek için sor seçeneğine ayarlandığında, yazdırmaya kaldığı yerden devam ederken faksların yazdırılmama riski vardır. Bu durum, yazıcı beklemedeyken belleğin kapasitesinden daha fazla faks alması durumunda meydana gelebilir.

Kartuş için Devam et seçeneğini belirlediğinizde, Çok Düşük eşiği geçildiğinde bile yazıcı faksları kesintisiz bir şekilde yazdırabilir ancak baskı kalitesi bozulabilir.

#### Sarf malzemesi siparişi

HP yazıcınız için sarf malzemesi ve kağıt siparişi verin.

| Tablo 9-1 Sipariş seçenekleri |  |
|-------------------------------|--|
|-------------------------------|--|

| Sipariş seçeneği                                              | Sipariş bilgileri                                                                                                    |
|---------------------------------------------------------------|----------------------------------------------------------------------------------------------------|
| Sarf malzemeleri ve kağıt sipariş etme                        | www.hp.com                                                                                                    |
| Servis veya destek sağlayıcıları aracılığıyla sipariş<br>etme | HP yetkili servisi veya destek sağlayıcısı ile iletişime geçin.                                                                                                    |
| HP Yerleşik Web Sunucusu'nu (EWS) kullanarak sipariş<br>verme | Erişim sağlamak için, bilgisayarınızda desteklenen bir web tarayıcısının adres/URL<br>alanına yazıcının IP adresini veya ana bilgisayar adını girin. EWS'nin HP web sitesine<br>bir bağlantısı vardır; bu bağlantı Orijinal HP sarf malzemeleri satın almak için<br>seçenekler sunar. |

# Yazıcı kağıt almıyor veya yanlış besleme yapıyor

Yazıcı tepsiden kağıt almıyor veya tek seferde birden fazla kağıt alıyorsa bu bilgileri kullanın.

#### Giriş

Yazıcı tepsiden kağıt alamıyor veya tek seferde birden çok kağıt alıyorsa aşağıdaki çözümler sorunları gidermeye yardımcı olabilir. Aşağıdaki durumlardan biri kağıt sıkışmalarına yol açabilir.

#### Yazıcı kağıt almıyor

Yazıcı tepsiden kağıt almıyorsa şu çözümleri deneyin:

- 1. Yazıcıyı açın ve sıkışmış kağıtları çıkarın. Yazıcının içinde yırtılmış kağıt parçalarının kalmadığından emin olun.
- 2. Tepsiye, iş için uygun boyutlarda kağıt yerleştirin.
- 3. Yazıcı kontrol panelinde kağıt boyutu ve kağıt türünün doğru belirlendiğinden emin olun.
- 4. Tepsideki kağıt kılavuzlarının kağıt boyutuna göre ayarlandığından emin olun. Kılavuzları tepsi içindeki doğru girintilere denk getirin. Tepsi kılavuzundaki ok, tepsideki işaretle tam olarak hizalanmalıdır.
- **NOT:** Kağıt kılavuzlarını, kağıt yığınını sıkıştıracak şekilde ayarlamayın. Kılavuzları, tepsi üzerindeki girintilere veya işaretlere göre ayarlayın.

Aşağıdaki görüntülerde çeşitli yazıcılar için tepsideki kağıt boyutu girintilerinin örneklerini görebilirsiniz. Çoğu HP yazıcılarda bunlara benzer işaretler bulunur.

#### Şekil 9-1 Tepsi 1 veya çok amaçlı tepsinin boyut işaretleri

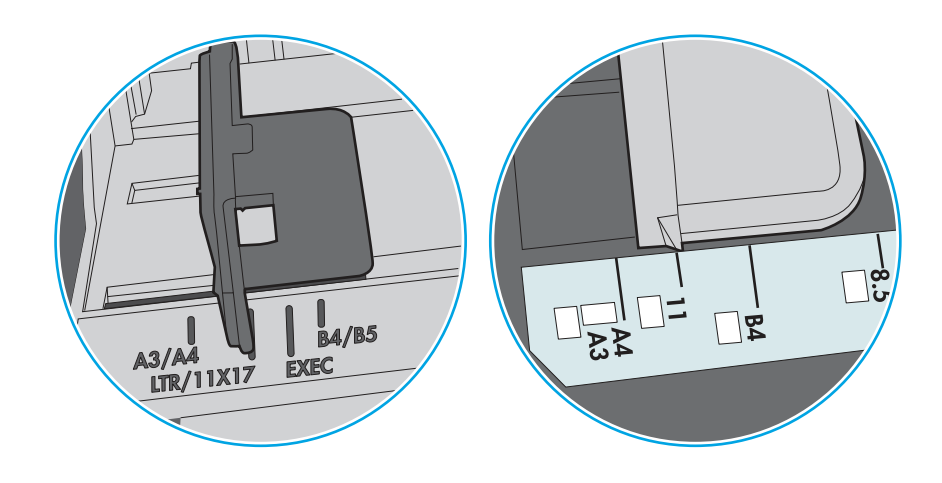

Şekil 9-2 Kaset tepsiler için boyut işaretleri

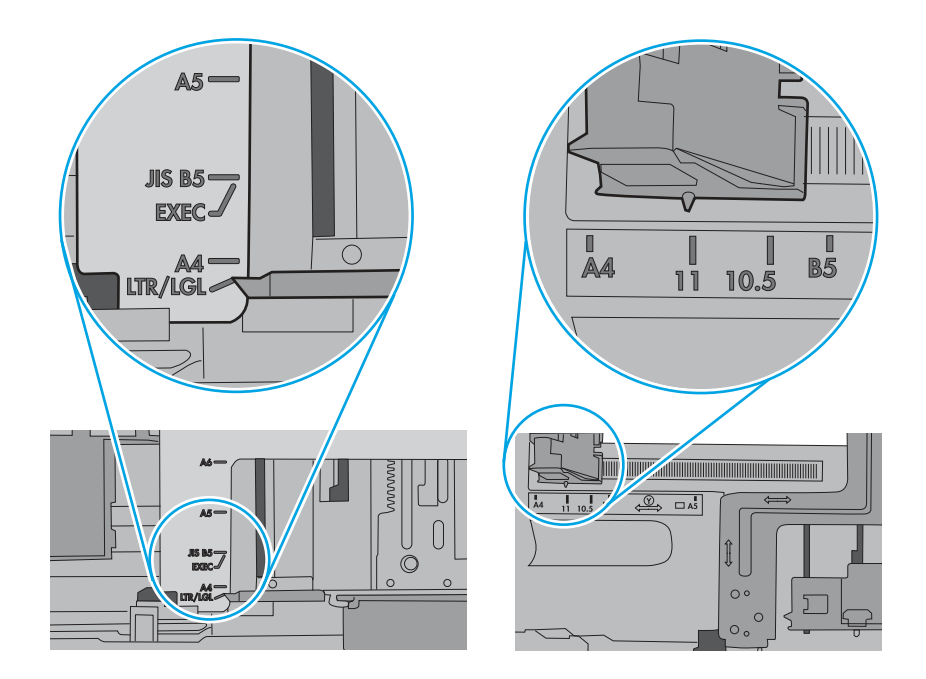

5. Odadaki nemin bu yazıcının teknik özelliklerine uygun olduğundan ve kağıtların açılmamış paketlerde saklandığından emin olun. Kağıt toplarının çoğu, kağıtların kuru kalması için neme karşı dayanıklı ambalajlarda satılır.

Yüksek nemli ortamlarda tepsideki yığının en üstünde bulunan kağıt nemi çekebilir ve böylece dalgalı veya düz olmayan bir yüzey oluşabilir. Bu durumda yığının en üstündeki 5 ila 10 adet kağıdı çıkarın.

Düşük nemli ortamlarda statik elektrik nedeniyle kağıt yapraklar birbirine yapışabilir. Bu durumda, kağıdı tepsiden çıkarın; yığını her bir ucundan tutarak esnetin ve bir U şekli oluşturacak biçimde uçlarını yukarı kaldırın. Ardından U şeklinin tersini oluşturmak için uçları aşağı döndürün. Daha sonra kağıt yığınının her bir yanından tutun ve bu işlemi tekrar edin. Bu işlemle statik elektrik oluşturmadan yaprakların birbirinden ayrılmasını sağlayabilirsiniz. Kağıt yığınını tepsiye koymadan önce bir masada düzleştirin.

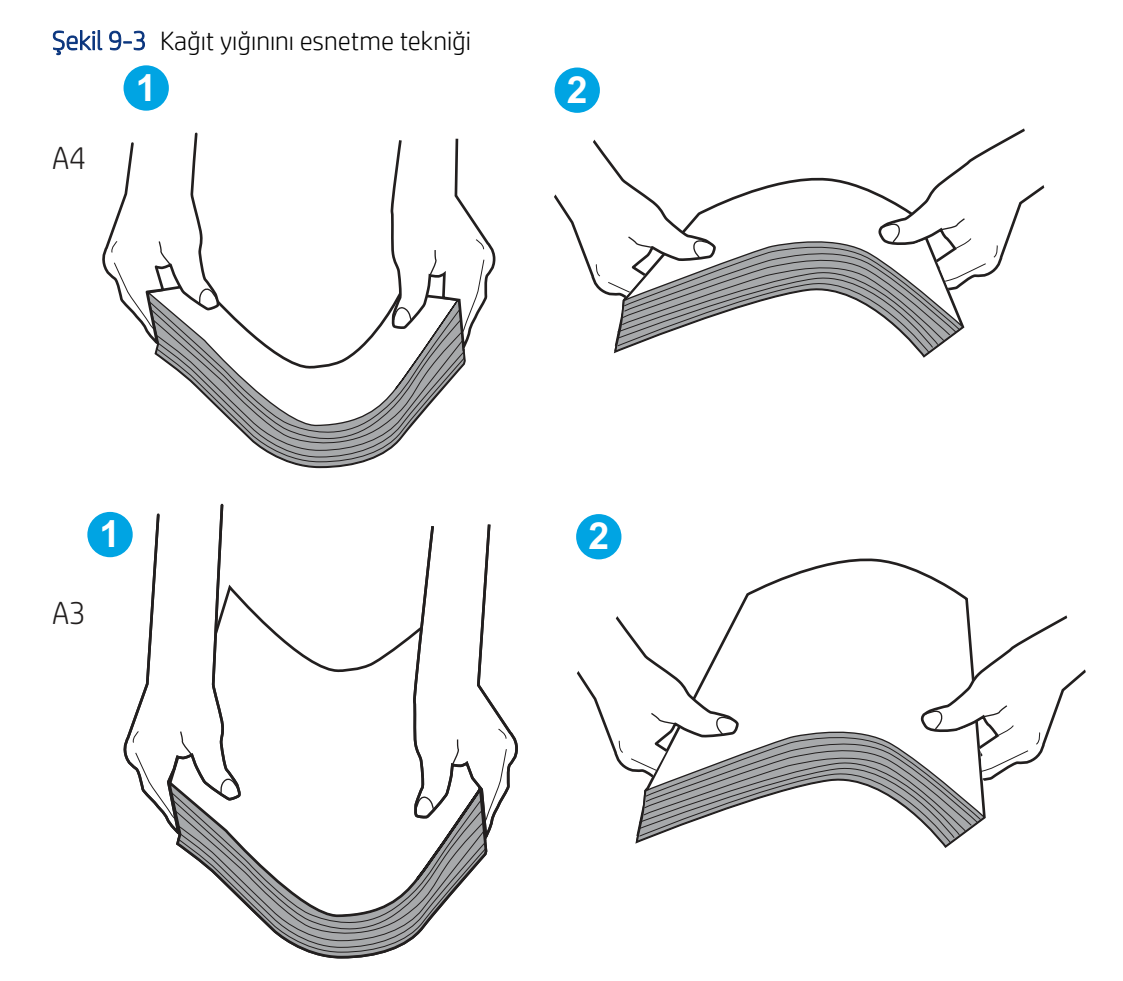

- 6. Yazıcının, kağıdı manuel olarak beslemek için bir komut istemi görüntüleyip görüntülemediğini görmek için yazıcı kontrol panelini kontrol edin. Kağıt yükleyin ve devam edin.
- 7. Tepsinin üzerindeki silindirler kirlenmiş olabilir. Ilik suyla nemlendirilmiş hav bırakmayan bir bezle silindirleri temizleyin. Varsa damıtılmış su kullanın.
- **DİKKAT:** Yazıcının üzerine doğrudan su sıkmayın. Bunun yerine, silindirleri temizlemeden önce beze su püskürtün ya da bezi suyun içine batırdıktan sonra sıkın.

Aşağıdaki görüntü çeşitli yazıcılardaki silindir konumlarının örneklerini göstermektedir.

Şekil 9-4 Tepsi 1 veya çok amaçlı tepsinin silindir konumları

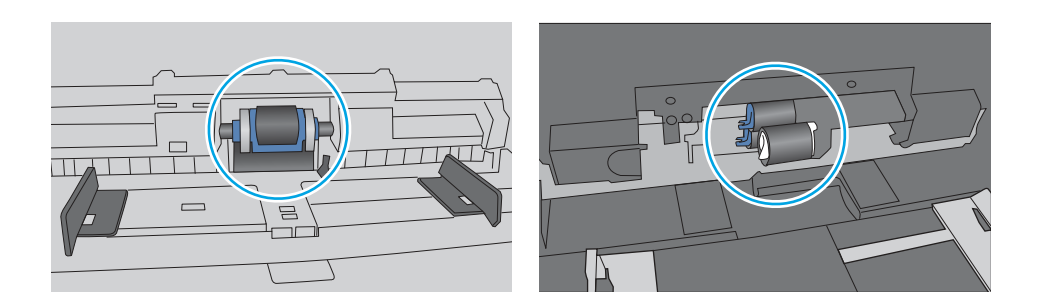

#### Yazıcı birden çok kağıt yaprağı alıyor

Yazıcı tepsiden birden çok kağıt yaprağı alıyorsa aşağıdaki çözümleri deneyin:

- 1. Kağıt yığınını tepsiden çıkarın, esnetin, 180 derece döndürün ve ters çevirin. *Kağıtları havalandırmayın.* Kağıt yığınını tepsiye geri koyun.
- **NOT:** Kağıdı yelpazelemek statik enerji oluşturur. Kağıdı yelpazelemek yerine, yığını her bir ucundan tutarak esnetin ve bir U şekli oluşturacak biçimde uçlarını yukarı kaldırın. Ardından U şeklinin tersini oluşturmak için uçları aşağı döndürün. Daha sonra kağıt yığınının her bir yanından tutun ve bu işlemi tekrar edin. Bu işlemle statik elektrik oluşturmadan yaprakların birbirinden ayrılmasını sağlayabilirsiniz. Kağıt yığınını tepsiye koymadan önce bir masada düzleştirin.

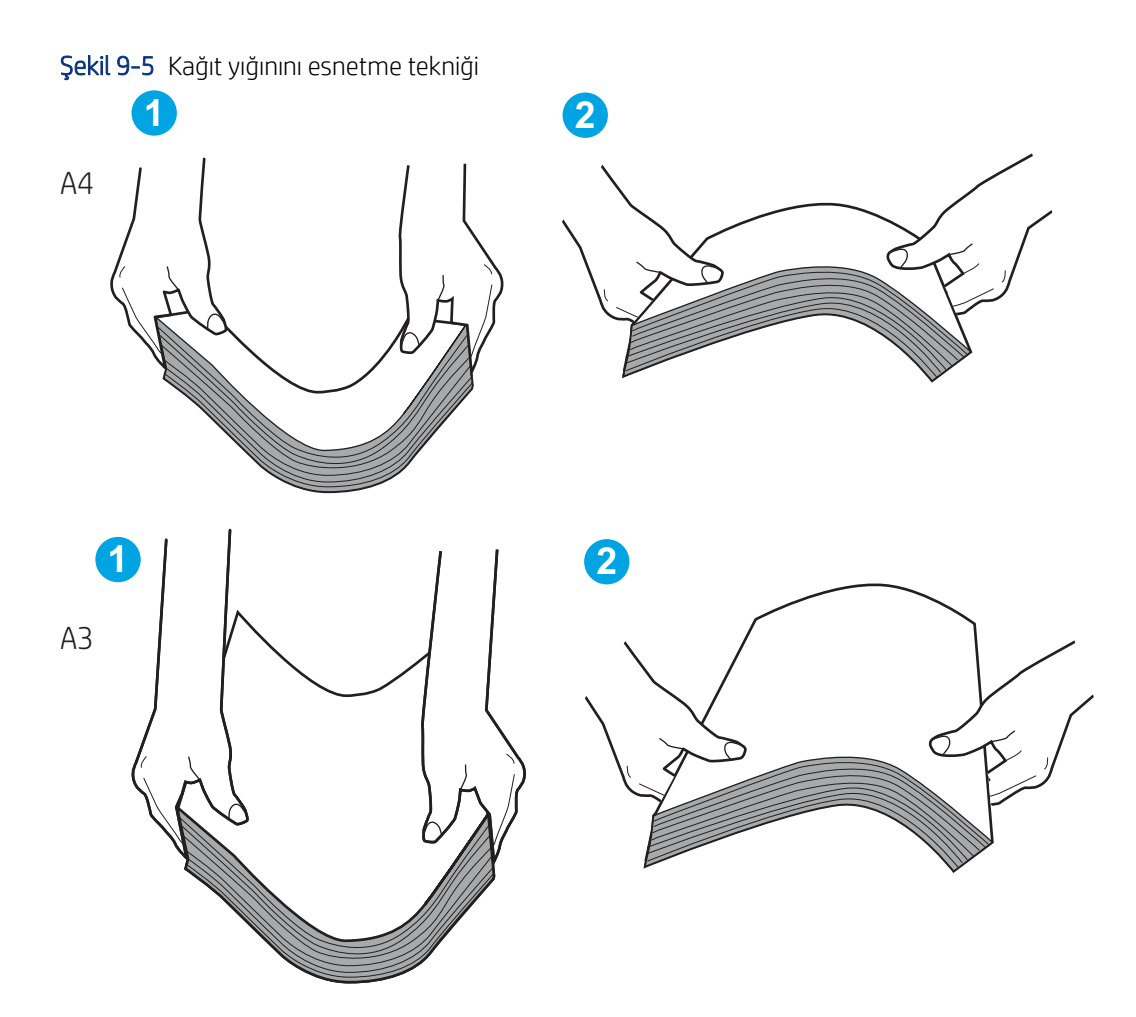

- 2. Bu yazıcıda yalnızca HP özelliklerine uygun kağıt kullanın.
- 3. Odadaki nemin bu yazıcının teknik özelliklerine uygun olduğundan ve kağıtların açılmamış paketlerde saklandığından emin olun. Kağıt toplarının çoğu, kağıtların kuru kalması için neme karşı dayanıklı ambalajlarda satılır.

Yüksek nemli ortamlarda tepsideki yığının en üstünde bulunan kağıt nemi çekebilir ve böylece dalgalı veya düz olmayan bir yüzey oluşabilir. Bu durumda yığının en üstündeki 5 ila 10 adet kağıdı çıkarın.

Düşük nemli ortamlarda statik elektrik nedeniyle kağıt yapraklar birbirine yapışabilir. Bu durumda, kağıdı tepsiden çıkarın ve yukarıda açıklanan şekilde yığını esnetin.

- **4.** Kırışık olmayan, katlanmamış veya zarar görmemiş kağıt kullanın. Gerekirse, farklı ambalajdaki kağıdı kullanın.
- 5. Tepsinin içindeki yığın ağırlığı işaretlerini kontrol ederek tepsinin kapasitesi üzerinde doldurulmadığından emin olun. Kapasitesinin üzerinde doldurulmuşsa kağıt yığınının tümünü tepsiden çıkarın, yığını düzleştirin ve kağıtların bir bölümünü tepsiye geri koyun.

Aşağıdaki örnekler çeşitli yazıcılar için tepsilerdeki yığın yüksekliği işaretlerini göstermektedir. Çoğu HP yazıcılarda bunlara benzer işaretler bulunur. Tüm kağıt yapraklarının yığın yüksekliği işaretlerinin yanındaki çıkıntıların altında olduğundan emin olun. Bu çıkıntılar, kağıtların yazıcıya girerken doğru pozisyonda kalmasına yardımcı olur.

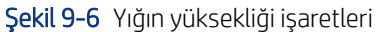

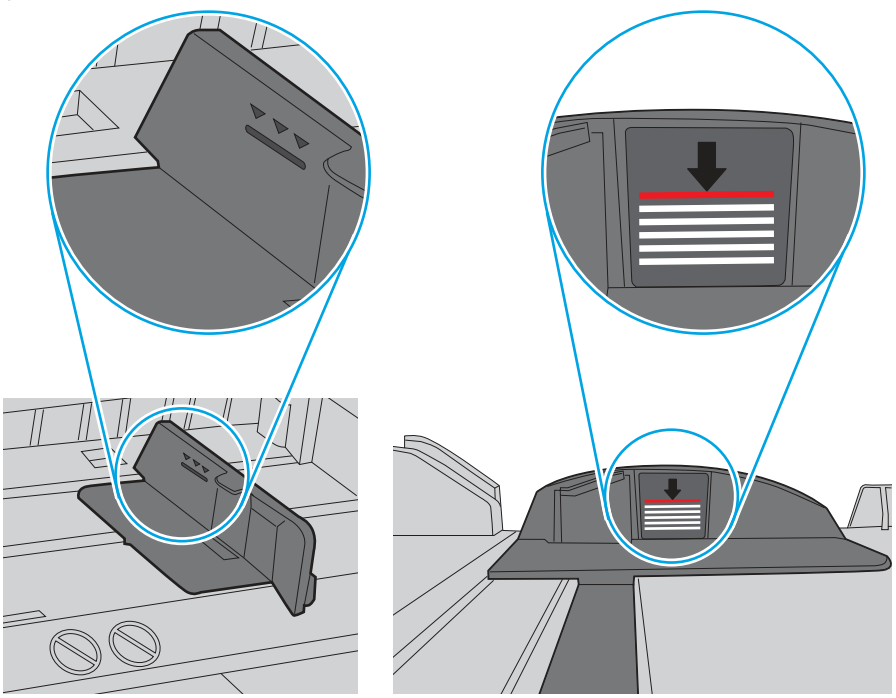

Şekil 9-7 Kağıt yığını çıkıntısı

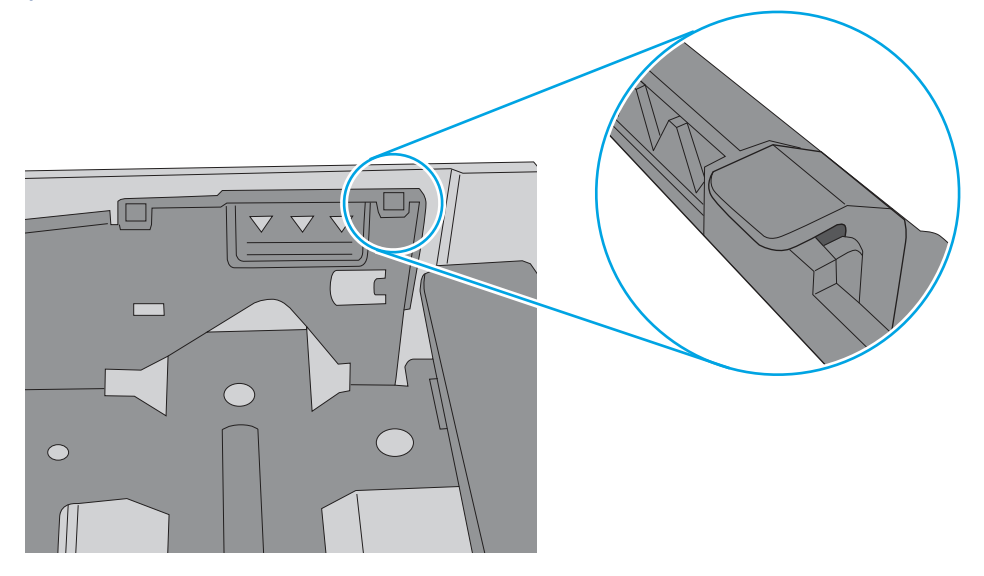

- 6. Tepsideki kağıt kılavuzlarının kağıt boyutuna göre ayarlandığından emin olun. Kılavuzları tepsi içindeki doğru girintilere denk getirin. Tepsi kılavuzundaki ok, tepsideki işaretle tam olarak hizalanmalıdır.
- **NOT:** Kağıt kılavuzlarını, kağıt yığınını sıkıştıracak şekilde ayarlamayın. Kılavuzları, tepsi üzerindeki girintilere veya işaretlere göre ayarlayın.

Aşağıdaki görüntülerde çeşitli yazıcılar için tepsideki kağıt boyutu girintilerinin örneklerini görebilirsiniz. Çoğu HP yazıcılarda bunlara benzer işaretler bulunur. Şekil 9-8 Tepsi 1 veya çok amaçlı tepsinin boyut işaretleri

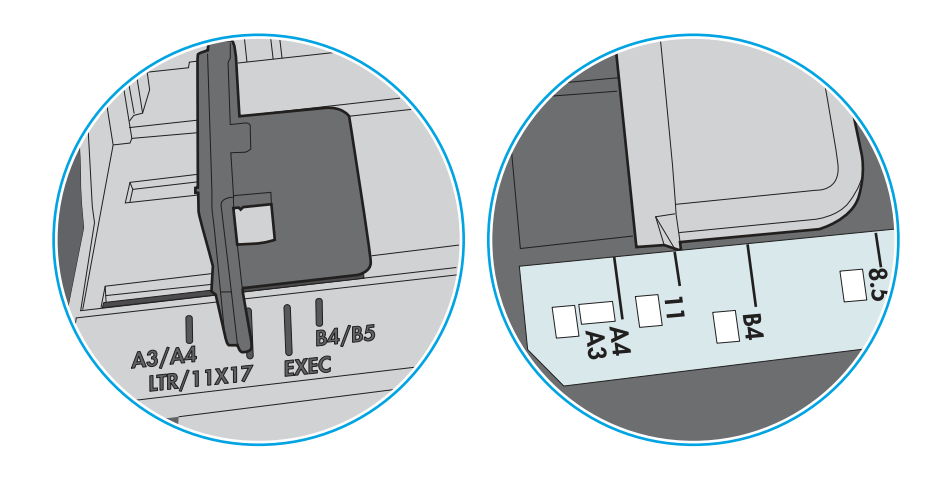

Şekil 9-9 Kaset tepsiler için boyut işaretleri

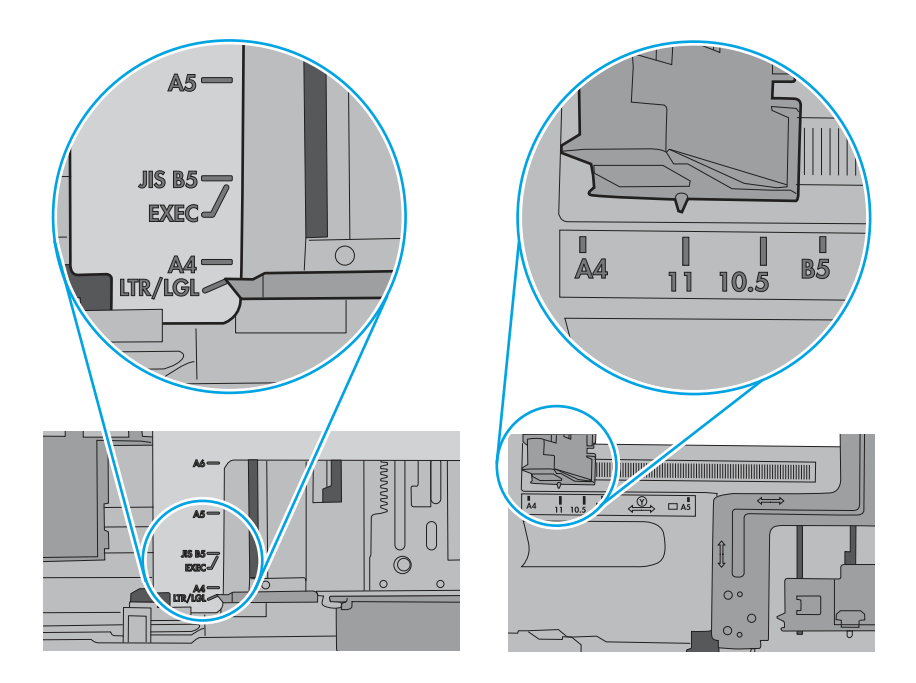

7. Yazdırma ortamının tavsiye edilen özelliklere uygun olduğundan emin olun.

### Belge besleyici birden çok kağıt alıyor, sıkıştırıyor, kırıştırıyor

Belge besleyici kağıdı sıkıştırırsa, buruşturursa veya birden çok kağıt alırsa şu çözümleri deneyin.

🕅 NOT: Bu bilgiler yalnızca MFP yazıcılar için geçerlidir.

• Orijinal belgenin üzerinde zımba teli veya yapışkan notlar gibi çıkarılması gereken malzemeler olabilir.

- Tüm silindirlerin yerli yerinde ve belge besleyicinin içindeki silindir kapağının kapalı olup olmadığını kontrol edin.
- Belge besleyici üst kapağının kapalı olduğundan emin olun.
- Sayfalar doğru yerleştirilmemiş olabilir. Sayfaları düzeltin ve desteyi ortalamak için kağıt kılavuzlarını ayarlayın.
- Doğru çalışması için kağıt kılavuzlarının kağıdın iki tarafına da temas etmesi gerekir. Kağıt destesinin düz olduğundan ve kılavuzların kağıt destesine dayandığından emin olun.
- Belge besleyici giriş tepsisindeki ya da çıkış bölmesindeki sayfa sayısı, maksimum sayıdan fazla olabilir. Kağıt destesinin giriş tepsisindeki kılavuzların aşağısında kaldığından emin olun ve çıkış bölmesindeki kağıtları alın.
- Kağıt yolunda kağıt parçası, zımba telleri, kağıt klipsleri veya başka parçalar olmadığını kontrol edin.
- Belge besleyici silindirlerini ve ayırma tablasını temizleyin. Sıkıştırılmış hava ya da ılık suyla nemlendirilmiş, temiz, hav bırakmayan bir bez kullanın. Besleme hataları devam ediyorsa makaraları değiştirin.
- Yazıcı kontrol panelinde Giriş ekranından Sarf Malzemeleri düğmesine gidip dokunun. Belge besleyici setinin durumunu kontrol edin, gerekiyorsa değiştirin.

# Kağıt sıkışmalarını giderme

Sıkışmış kağıdı yazıcı kağıt yolundan çıkarmak için bu bölümdeki prosedürleri kullanın.

#### Kağıt sıkışması konumları

Sıkışmalar aşağıdaki konumlarda oluşabilir.

#### Şekil 9-10 Sıkışma konumları

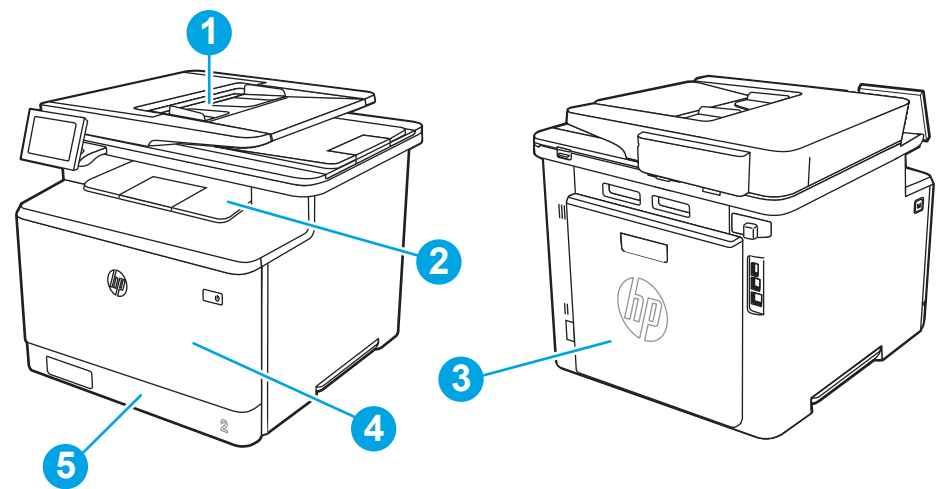

| Numara | Açıklama                                 |
|--------|------------------------------------------|
| 1      | Belge besleyici                          |
| 2      | Çıkış bölmesi                            |
| 3      | Arka kapak, füzer ve dupleksleyici alanı |
| 4      | Tepsi 1                                  |

| Numara | Açıklama |
|--------|----------|
| 5      | Tepsi 2  |

#### Kağıt sıkışmalarını gidermek için otomatik gezinme

Yazıcı sıkışmasını gideren otomatik gezinme hakkında bilgi alın.

Otomatik hareket özelliği, kontrol panelinde adım adım yönergeler sağlayarak sıkışıklıkları gidermenize yardımcı olur.

Yazıcı, prosedürdeki tüm adımlar tamamlanıncaya kadar, bir adımı tamamladığınızda bir sonraki adıma ilişkin talimatları görüntüler.

#### Sık veya yinelenen kağıt sıkışmaları mı yaşıyorsunuz?

Kağıt sıkışması sayısını azaltmak için şu çözümleri deneyin.

- 1. Bu yazıcıda yalnızca HP özelliklerine uygun kağıt kullanın.
- 2. Kırışık olmayan, katlanmamış veya zarar görmemiş kağıt kullanın. Gerekirse, farklı ambalajdaki kağıdı kullanın.
- 3. Daha önce yazdırılmamış veya üzerine fotokopi çekilmemiş kağıt kullanın.
- 4. Tepsinin aşırı doldurulmadığından emin olun. Doldurulmuşsa, kağıt yığınının tümünü tepsiden çıkarın, yığını düzleştirin ve kağıtların bir bölümünü tepsiye geri koyun.
- 5. Tepsideki kağıt kılavuzlarının kağıt boyutuna göre ayarlandığından emin olun. Kağıt kılavuzlarını, kağıt yığınına değecek ancak kağıdı kıvırmayacak şekilde ayarlayın.
- 6. Tepsinin yazıcıya tam yerleştirildiğinden emin olun.
- 7. Ağır, kabartmalı veya delikli kağıda yazdırıyorsanız, manuel besleme özelliğini kullanın ve sayfaları birer birer besleyin.
- 8. Yazıcı kontrol panelinde Tepsiler menüsünü açın. Tepsinin kağıt türü ve boyutuna uygun yapılandırıldığından emin olun.
- 9. Yazdırma ortamının tavsiye edilen özelliklere uygun olduğundan emin olun.

#### Belge besleyicide 31.13 sıkışması hatası

Belge besleyici ile ilgili tüm olası sıkışma konumlarındaki kağıtları kontrol etmek için aşağıdaki yordamları kullanın.

#### Müşteriler için önerilen eylem

Bir sıkışma meydana geldiğinde kontrol panelinde, sıkışmanın giderilmesine yardımcı olacak bir mesaj ve animasyon görüntülenir.

- Belge Besleyicide 31.13.01 Sıkışması
- Belge Besleyicide 31.13.02 Sıkışması
- Belge Besleyicide 31.13.13 Sıkışması

Aşağıda sağlanan yönergelere ek olarak

- **NOT:** Bu videoda belirtilen yazıcı modeli yazıcınızın modelinden farklı olabilir ancak sıkışmayı gidermeye yönelik adımlar aynıdır.
  - 1. Belge besleyici kapağını açın.

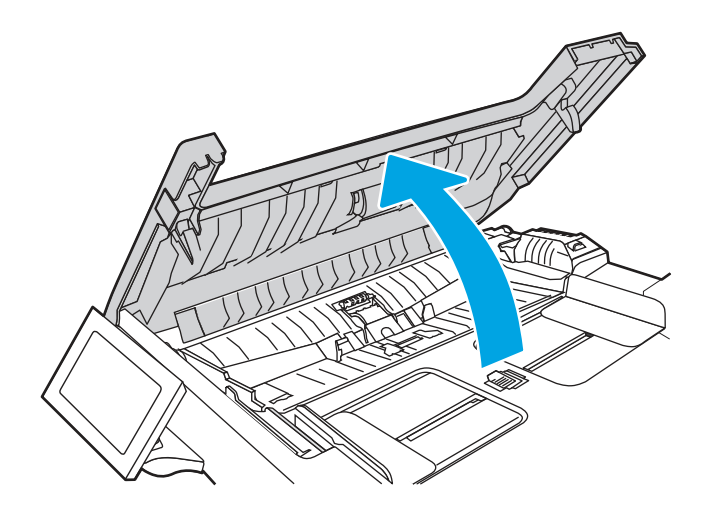

2. Sıkışmış kağıtları çıkarın.

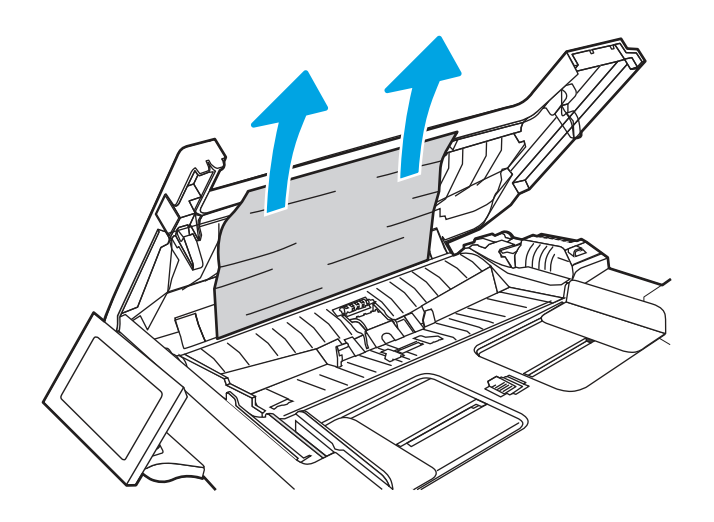

3. Belge besleyici kapağını kapatın.

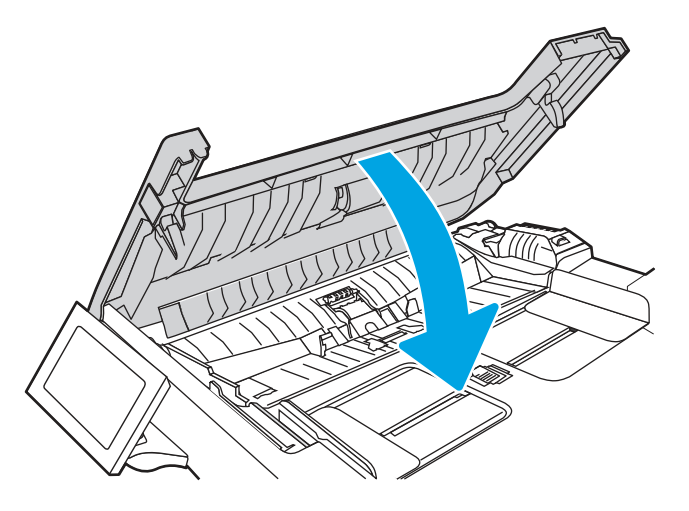

4. Belge besleyici çıktı kutusuna daha iyi erişim sağlamak için belge besleyici giriş tepsisini kaldırın ve ardından sıkışan kağıtları çıktı alanından çıkarın.

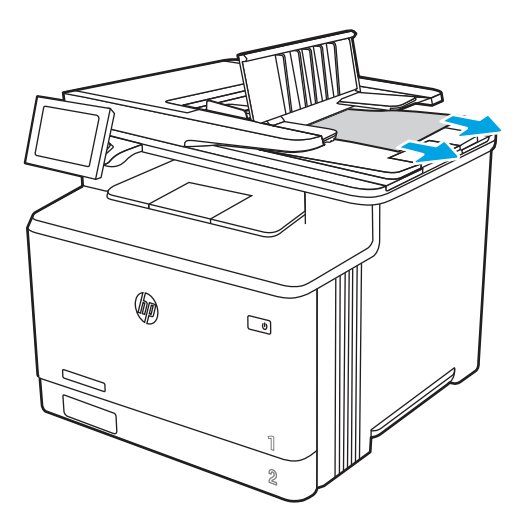

5. Tarayıcının kapağını açın. Kağıt beyaz plastik arkalığın arkasına sıkışmışsa yavaşça çekip çıkarın.

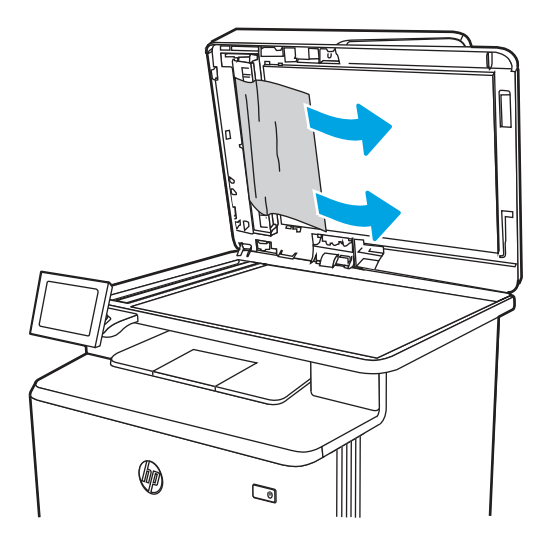

6. Tarayıcı kapağını indirin.

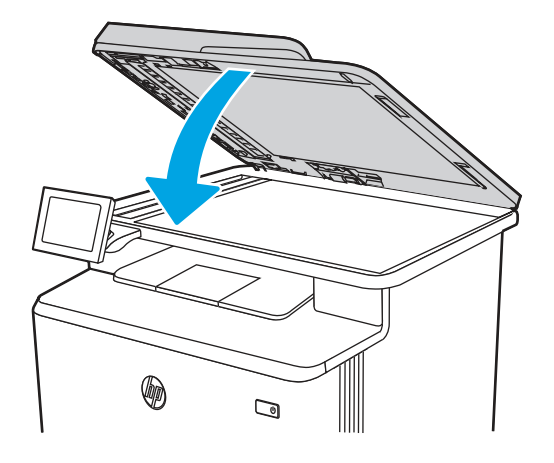

- 7. Hata devam ederse kağıdın yazıcının belge besleyici (OBB) özelliklerine uygun olduğundan emin olun.
- 8. Giriş tepsisinin aşırı yüklü olmadığından ve tepsi kılavuzlarının doğru boyuta ayarlandığından emin olun. Tepsiye kağıt yüklendiğinde, kağıt yığınının giriş tepsisinin ortasına doğru bir şekilde hizalandığından emin olun. Yüklenen kağıdın doğru konumu, belge besleyici kağıt yoluna gidiş yönüne paraleldir.

Şekil 9-11 OBB kılavuzlarını ayarlama

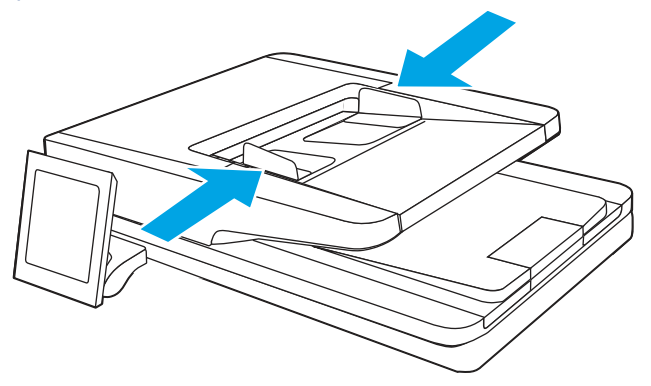

- NOT: Sıkışmaları önlemek için belge besleyici giriş tepsisindeki kılavuzların doğru şekilde ayarlandığından emin olun. Orijinal belgelerdeki tüm zımbaları, kağıt klipslerini veya bantları çıkarın.
- NOT: Ağır, parlak kağıda yazdırılan orijinal belgeler düz kağıda yazdırılan orijinallerden daha sıklıkla sıkışabilir.
- **9.** Belge besleyiciyi açın ve ılık suyla nemlendirilmiş temiz, tüy bırakmayan bir bez ile besleme silindirlerinin her birini ve ayırma tamponunu görünen tüy veya tozlardandan arındırarak Belge Besleyici Seti silindirlerini

ve ayırma tamponunu kontrol edip temizleyin. Ayrıntılı yönergeler için <u>HP LaserJet ve PageWide Yazıcılarda</u> <u>Kağıt Alma Silindirlerinin Temizlenmesi</u> adlı videoyu görüntüleyin.

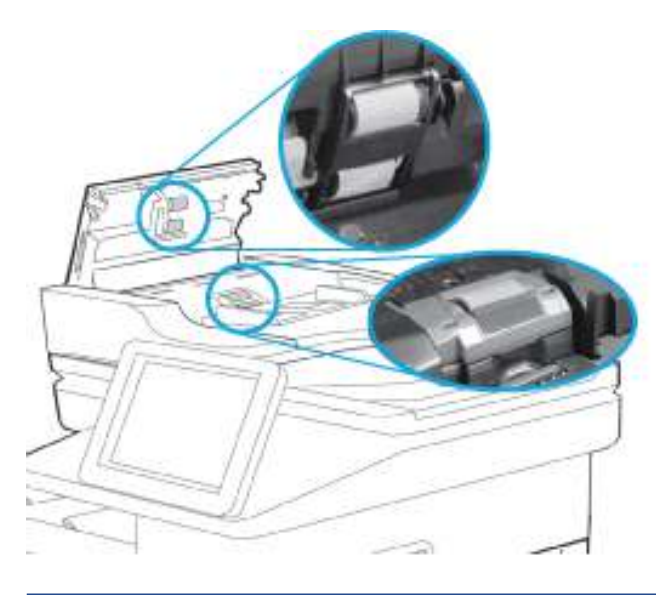

- 🕅 NOT: İkinci silindire erişmek ve temizlemek için silindir düzeneğini yukarı kaldırın
- **10.** Hata devam ederse HP yetkili servisine veya destek sağlayıcısına başvurun ya da <u>www.hp.com/go/contactHP</u> adresinden destek birimiyle iletişime geçin.
- **NOT:** Sıkışmaları önlemek için belge besleyicinin giriş tepsisindeki kılavuzların belge boyutuna uygun şekilde ayarlandığından emin olun. Orijinal belgedeki tüm zımbaları ve kağıt klipslerini çıkarın.
- 🕅 NOT: Ağır, parlak kağıda yazdırılan orijinal belgeler düz kağıda yazdırılan orijinallerden daha sıklıkla sıkışabilir.

#### Tepsi 1'de 13.B2.D1 sıkışma hatası

Tepsi 1'deki kağıt sıkışmalarını gidermek için aşağıdaki prosedürü kullanın.

#### Müşteriler için önerilen eylem

Bir sıkışma meydana geldiğinde kontrol panelinde, sıkışmanın giderilmesine yardımcı olacak bir mesaj ve animasyon görüntülenir.

• 13.B2.D1 - Tepsi 1'de sıkışma

1. Tepsi 1'deki sıkışan sayfayı görebiliyorsanız kağıdı dışarı doğru çekerek çıkarın.

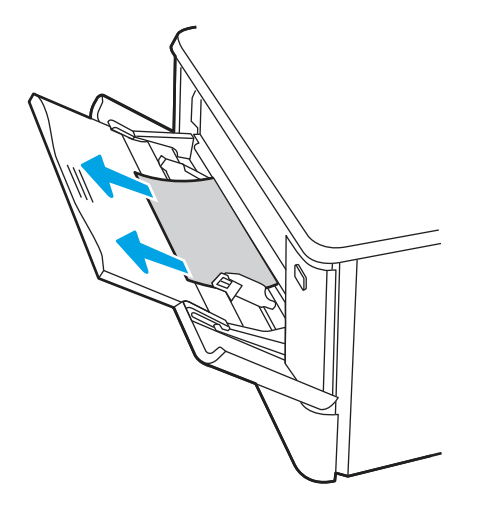

2. Sıkışmış kağıtları göremiyorsanız Tepsi 1'i kapatıp Tepsi 2'yi çıkarın.

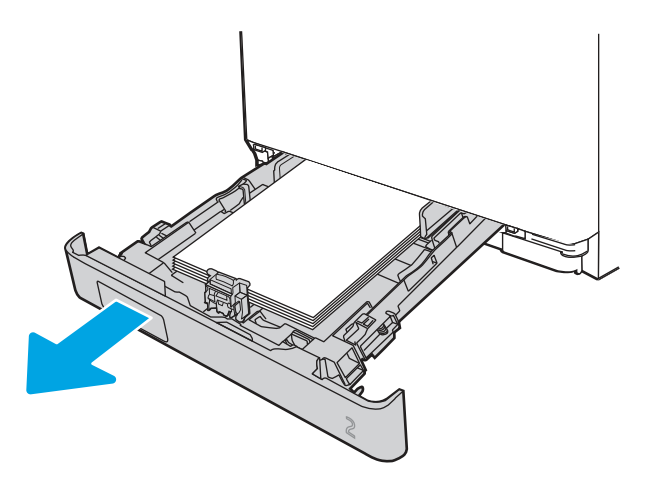

**3.** Tepsi 2 boşluğunun sol tarafında, tepsi plakasını indirmek için tırnağa bastırın ve ardından tüm kağıtları çıkarın. Sıkışan sayfayı dışarı doğru yavaşça çekerek çıkarın.

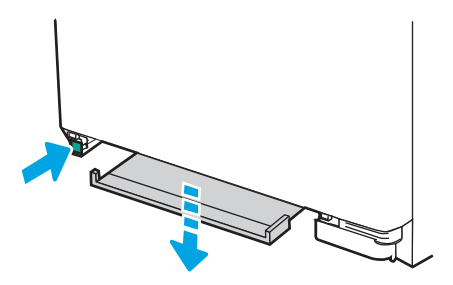

4. Tepsi plakasını iterek yerine oturtun.

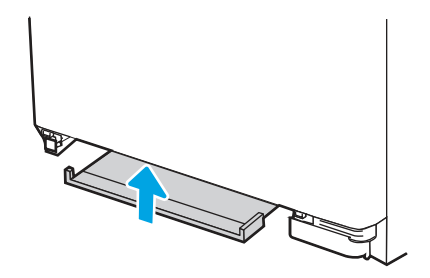

5. Tepsi 2'yi yeniden takın.

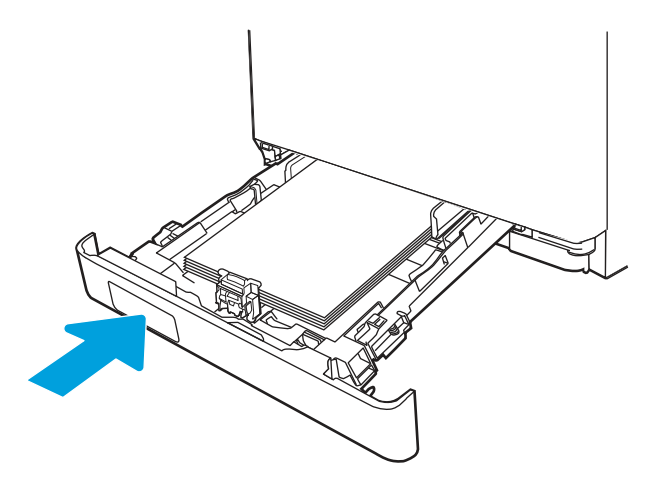

- 6. Kullanılan kağıt türü ve kalitesinin yazıcı için HP teknik özelliklerini karşıladığından emin olun.
- 7. Tepsi 1'i yeniden açın ve tepsiye kağıt yerleştirin. Tepsi kılavuzlarının doğru kağıt boyutuna ayarlanmış olduğundan emin olun.

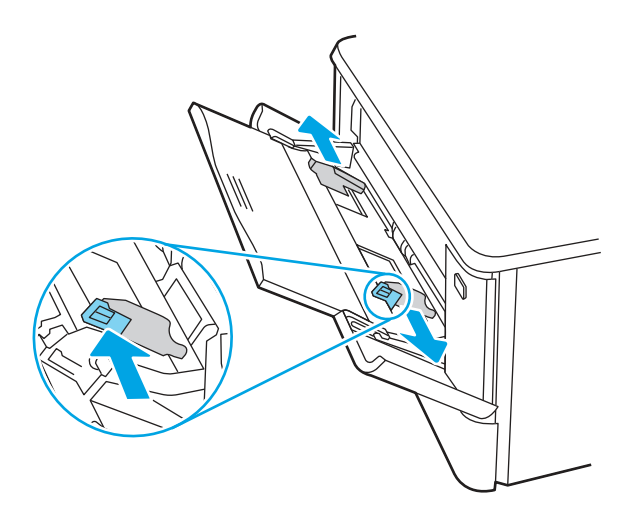

8. Tepsinin aşırı doldurulmadığından emin olun. Kağıt seviyesi aşağıdaki resimdeki 3 üçgenin altında olmalıdır.

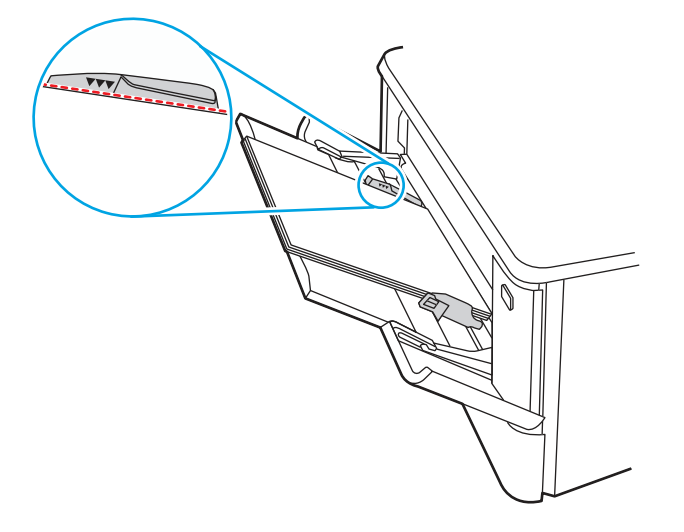

**9.** Hata devam ederse HP yetkili servisine veya destek sağlayıcısına başvurun ya da <u>www.hp.com/go/contactHP</u> adresinden destek birimiyle iletişime geçin.

#### Tepsi 2'de 13.B2.D2 sıkışma hatası

Tepsi 2'de bir kağıt sıkışmasını kontrol etmek için aşağıdaki prosedürü uygulayın.

Bir sıkışma meydana geldiğinde kontrol panelinde, sıkışmanın giderilmesine yardımcı olacak bir mesaj ve animasyon görüntülenir.

- Tepsi 2'de 13.B2.D2 kağıt sıkışması
- 1. Tepsiyi yazıcıdan tamamen dışarı çekin.

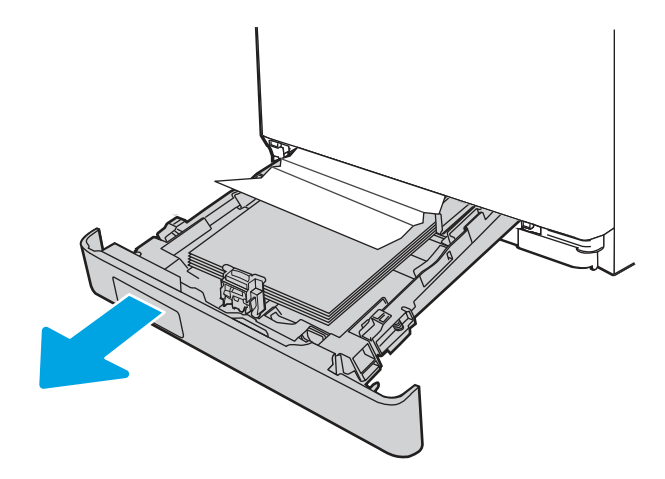

2. Varsa sıkışmış veya zarar görmüş kağıtları çıkarın.

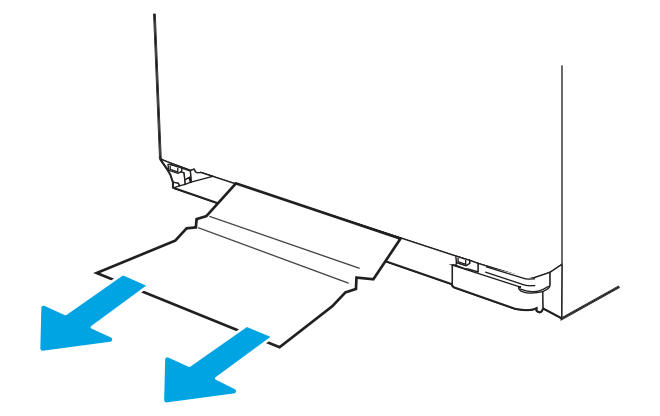

3. Tepsi 2'yi geri takıp kapatın.

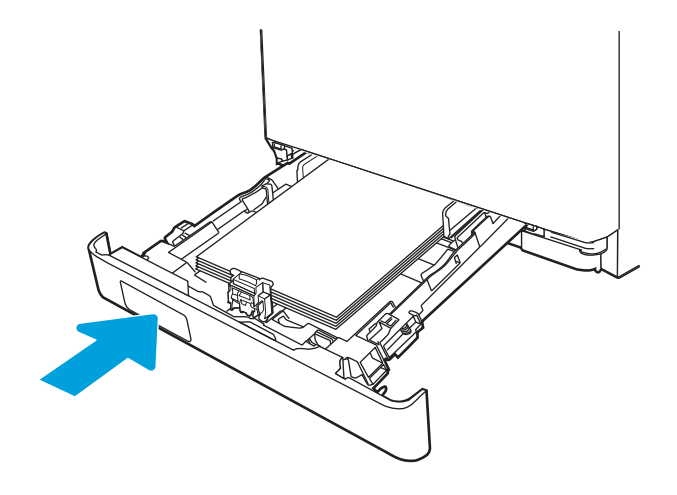

- NOT: Kağıdı tekrar yerleştirirken kağıt kılavuzlarının kağıt boyutuna uygun şekilde ayarlandığından emin olun.
- 4. Arka kapağı açın ve kağıt yolunda herhangi bir kağıt veya başka bir tıkanıklık varsa kağıt yolunu temizleyin.

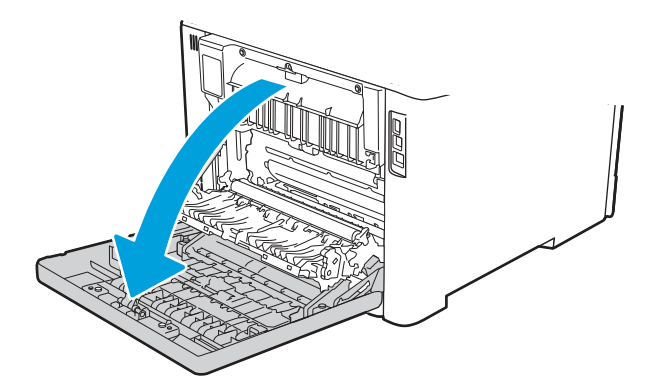

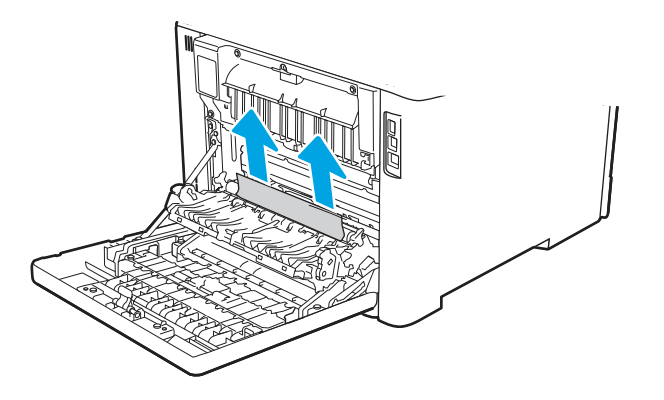

- 5. Kullanılan kağıt türünün ve kalitesinin yazıcı için HP teknik özelliklerini karşıladığından emin olun.
- 6. Hata devam ederse tepsi genişliği ve uzunluğu kılavuzlarının, tepsiye yerleştirilen kağıda uygun kağıt boyutuna ayarlandığından ve tepsinin doldurma işaretinin ya da çıkıntının üzerinde (3 üçgenin altındaki çizgi) kalacak şekilde doldurulmadığından emin olun. Aşağıdaki görüntülere bakın.

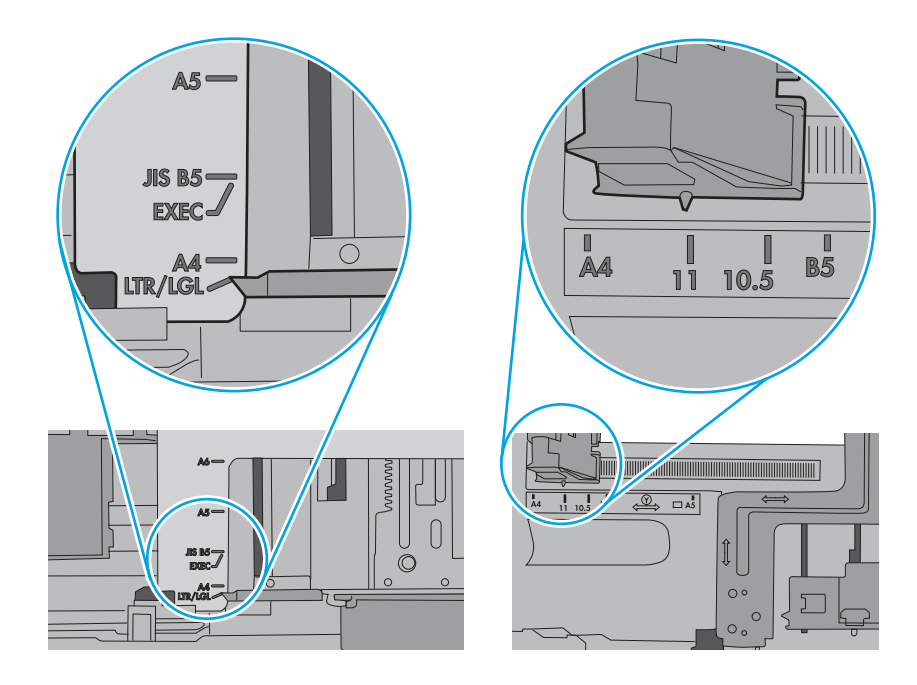

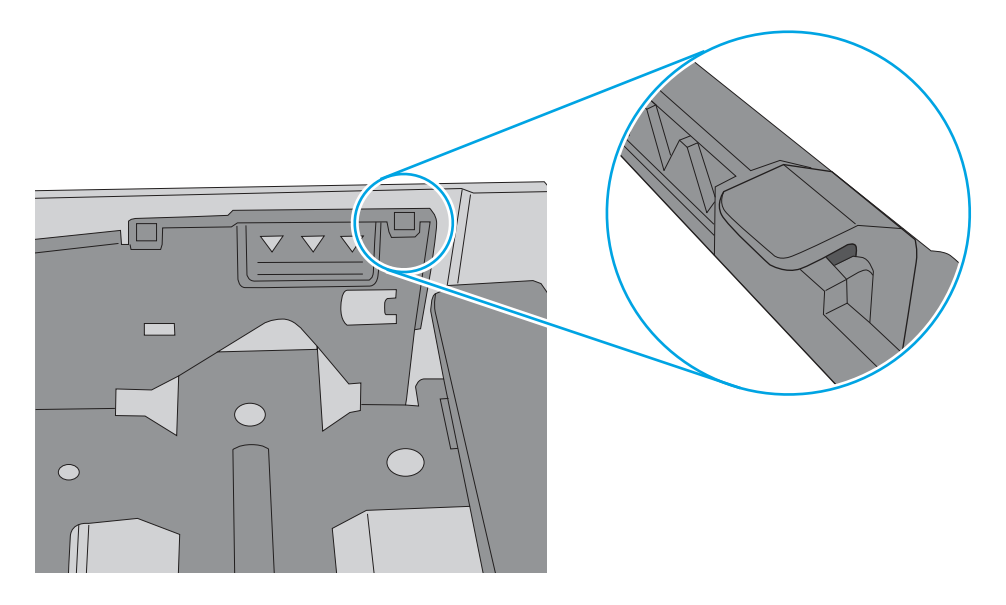

7. Hata devam ederse HP yetkili servisine veya destek sağlayıcısına başvurun ya da <u>www.hp.com/go/contactHP</u> adresinden destek birimiyle iletişime geçin.

#### Tepsi 3'te 13.A3 sıkışma hatası

Tepsi 3'te bir kağıt sıkışmasını kontrol etmek için aşağıdaki prosedürü uygulayın.

#### Müşteriler için önerilen eylem

Bir sıkışma meydana geldiğinde kontrol panelinde, sıkışmanın giderilmesine yardımcı olacak bir mesaj ve animasyon görüntülenir.

- 13.A3.D3 Tepsi 3'te sıkışma
- 1. Tepsiyi yazıcıdan tamamen dışarı çekin.

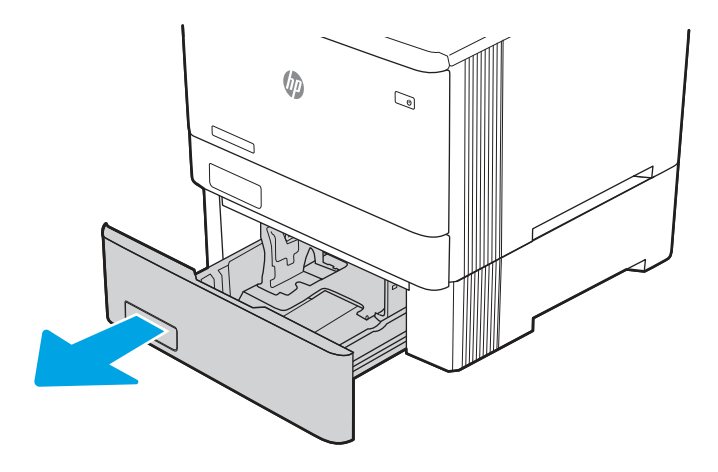

2. Varsa sıkışmış veya zarar görmüş kağıtları çıkarın.

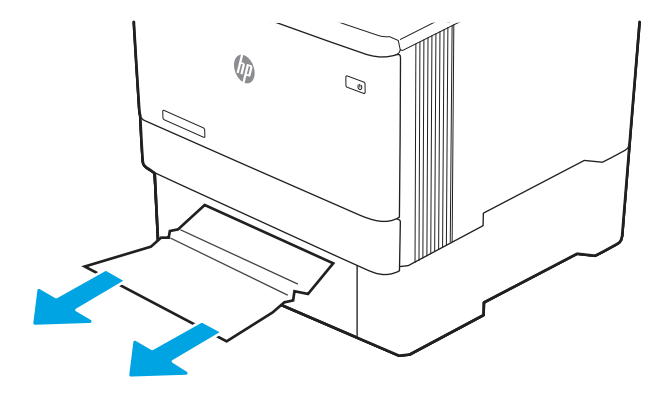

**3.** Tepsi 3'yi yeniden takıp kapatın.

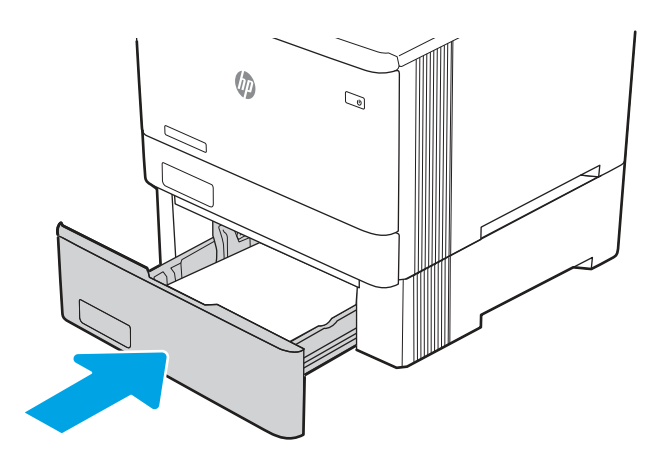

- NOT: Kağıdı tekrar yerleştirirken kağıt kılavuzlarının kağıt boyutuna uygun şekilde ayarlandığından emin olun.
- 4. Arka kapağı açın ve kağıt yolunda herhangi bir kağıt veya başka bir tıkanıklık varsa kağıt yolunu temizleyin.

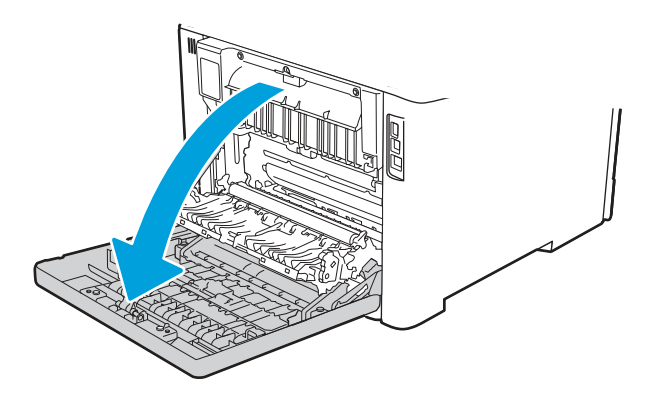

5. Kağıt için aşağıdakileri kontrol edin. Kağıdı yavaşça dışarı çekerek çıkarın.

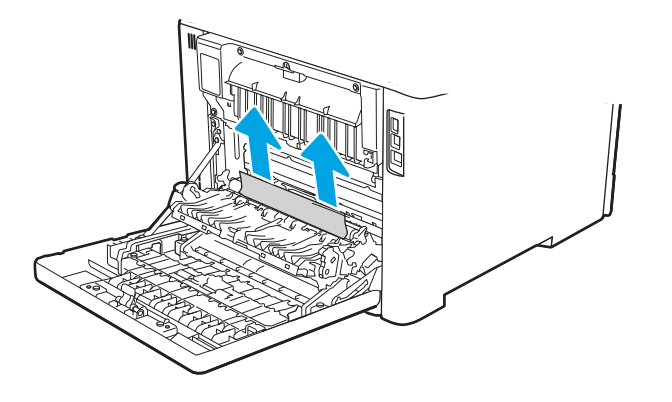

6. Hata devam ederse tepsi genişliği ve uzunluğu kılavuzlarının, tepsiye yerleştirilen kağıda uygun kağıt boyutuna ayarlandığından ve tepsinin doldurma işaretinin ya da çıkıntının üzerinde (3 üçgenin altındaki çizgi) kalacak şekilde doldurulmadığından emin olun. Aşağıdaki görüntülere bakın.

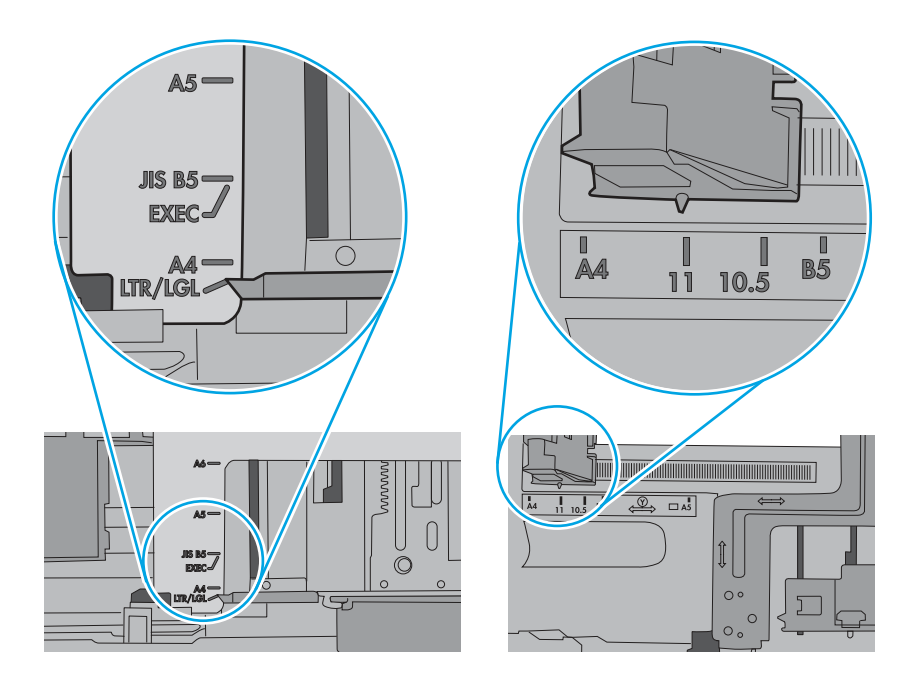

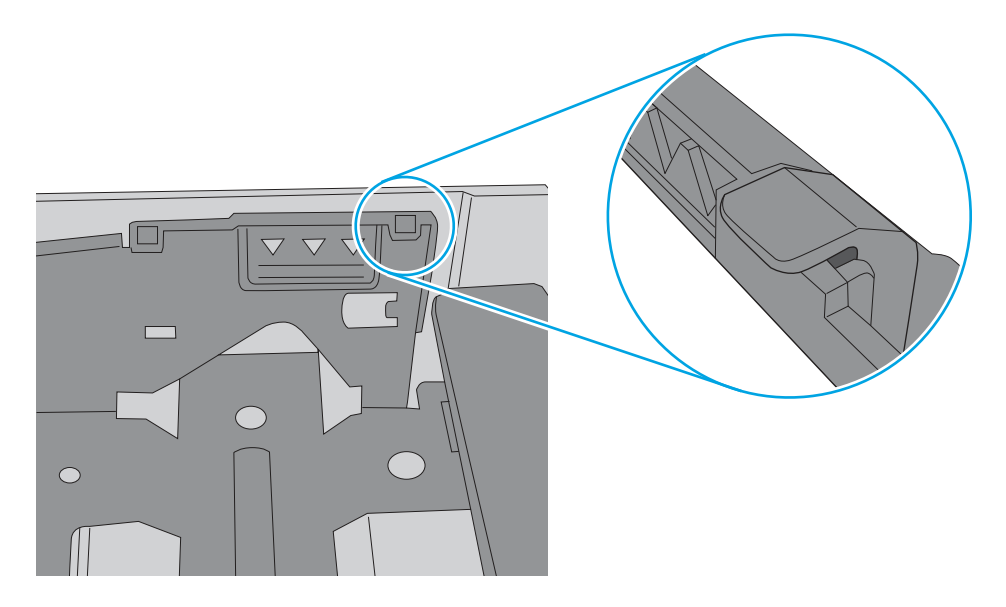

- 7. Kullanılan kağıt türünün ve kalitesinin yazıcı için HP teknik özelliklerini karşıladığından emin olun.
- 8. Hata devam ederse <u>www.hp.com/go/contactHP</u> adresinden müşteri desteğiyle iletişime geçin ya da HP yetkili servisi veya destek sağlayıcısına başvurun.

#### Arka kapakta 13.B2 sıkışma hatası

Arka kapağın içindeki kağıt sıkışmasını kontrol etmek için aşağıdaki prosedürü kullanın.

#### Müşteriler için önerilen eylem

Bir sıkışma meydana geldiğinde kontrol panelinde, sıkışmanın giderilmesine yardımcı olacak bir mesaj ve animasyon görüntülenir.

- 13.B2.A1 Arka kapakta sıkışma
- 13.B2.D1 Arka kapakta sıkışma
- 13.B2.A2 Arka kapakta sıkışma
- 13.B2.D2 Arka kapakta sıkışma
- 13.B2.A3 Arka kapakta sıkışma
- 13.B2.D3 Arka kapakta sıkışma
- 13.B2.AD Arka kapakta sıkışma
- 13.B2.DD Arka kapakta sıkışma

1. Tepsiyi yazıcıdan tamamen dışarı çekin.

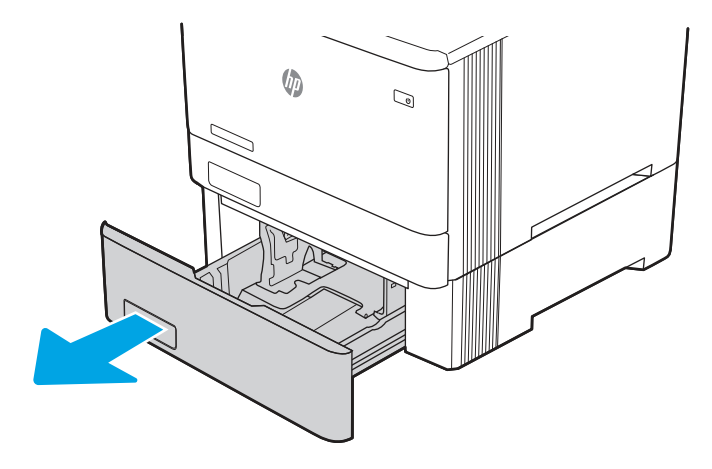

2. Varsa sıkışmış veya zarar görmüş kağıtları çıkarın.

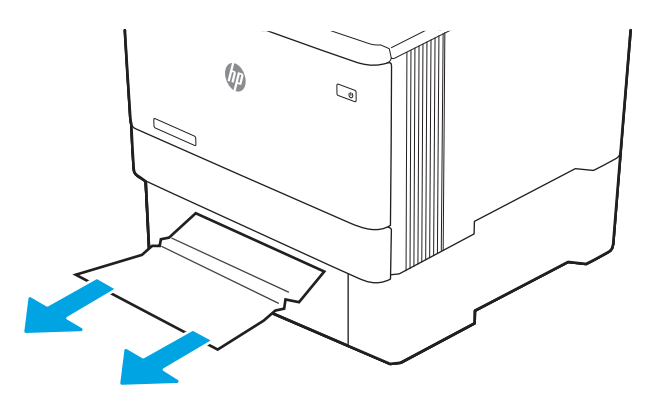

3. Tepsi 3'yi yeniden takıp kapatın.

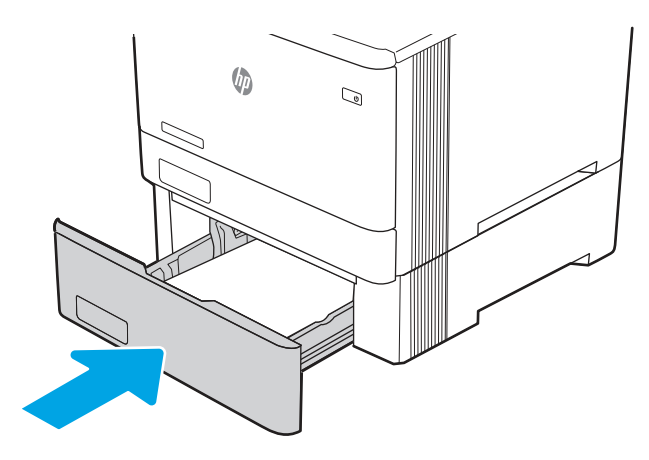

**NOT:** Kağıdı tekrar yerleştirirken kağıt kılavuzlarının kağıt boyutuna uygun şekilde ayarlandığından emin olun.
4. Arka kapağı açın ve kağıt yolunda herhangi bir kağıt veya başka bir tıkanıklık varsa kağıt yolunu temizleyin.

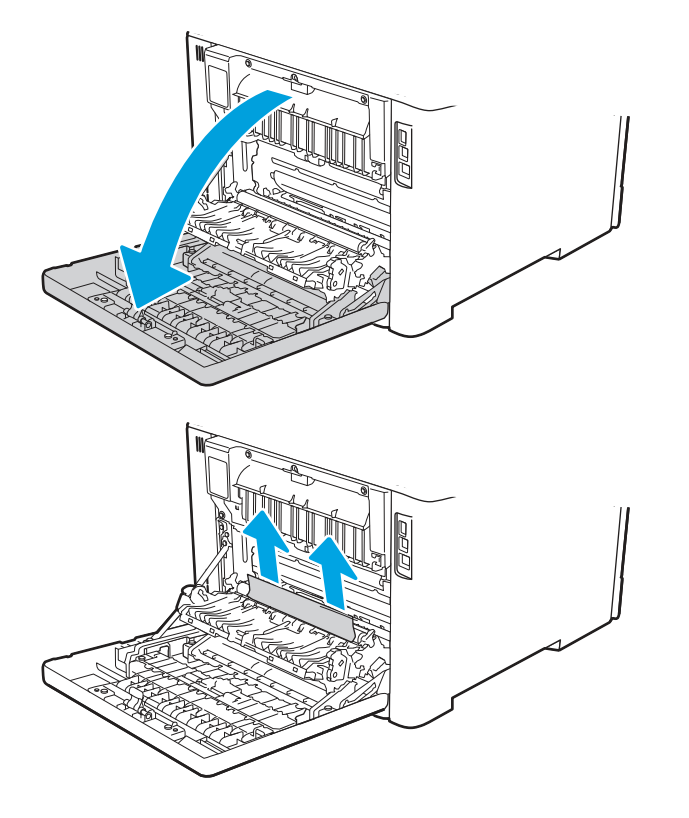

5. Hata devam ederse tepsi genişliği ve uzunluğu kılavuzlarının, tepsiye yerleştirilen kağıda uygun kağıt boyutuna ayarlandığından ve tepsinin doldurma işaretinin ya da çıkıntının üzerinde (3 üçgenin altındaki çizgi) kalacak şekilde doldurulmadığından emin olun. Aşağıdaki görüntülere bakın.

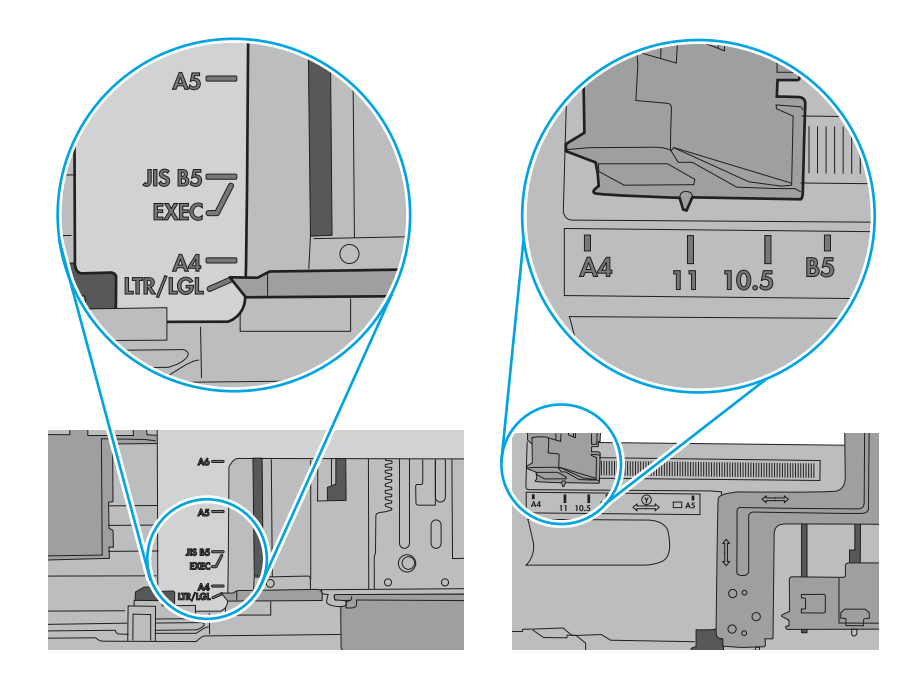

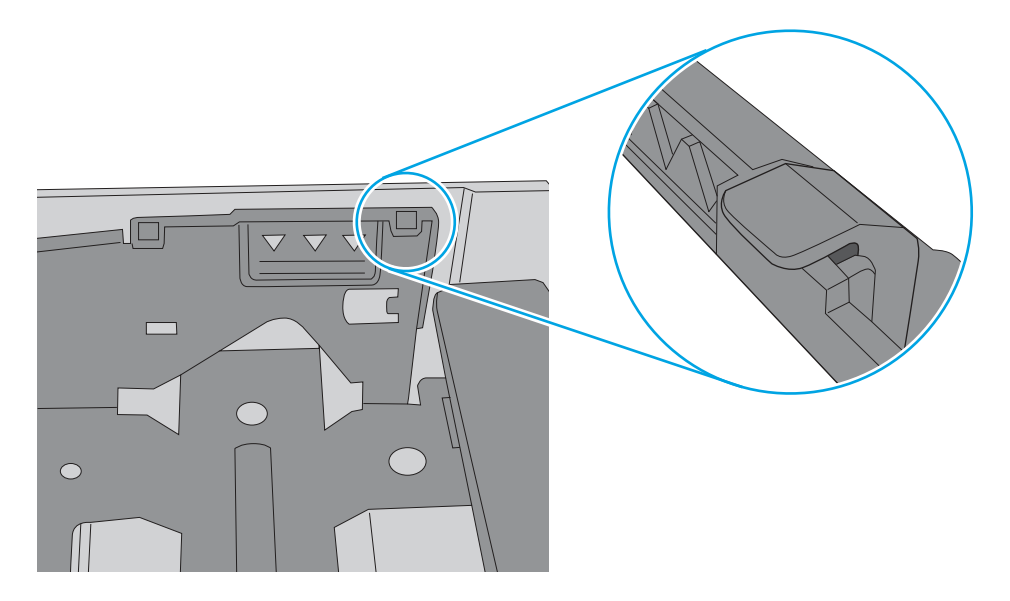

- 6. Kullanılan kağıt türünün ve kalitesinin yazıcı için HP teknik özelliklerini karşıladığından emin olun.
- 7. Hata devam ederse <u>www.hp.com/go/contactHP</u> adresinden müşteri desteğiyle iletişime geçin ya da HP yetkili servisi veya destek sağlayıcısına başvurun.

# Füzer girişinde 13.B4, 13.B5 sıkışma hatası

Füzer bölgesinde bulunan tüm olası sıkışma konumlarındaki kağıtları kontrol etmek için aşağıdaki yordamı kullanın.

#### Müşteriler için önerilen eylem

Bir sıkışma meydana geldiğinde kontrol panelinde, sıkışmanın giderilmesine yardımcı olacak bir mesaj ve animasyon görüntülenir.

- 13.B4.yz Arka kapakta sıkışma
- 13.B5.yz Arka kapakta sıkışma
- y = sıkışma türü (A veya D)

z = yazdırma işleminin yapıldığı kağıt türü. Bu 0-9 veya A-F olabilir.

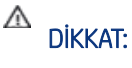

Yazıcı kullanılırken füzer sıcak olabilir. Tutmadan önce füzerin soğumasını bekleyin.

1. Arka kapağı açın.

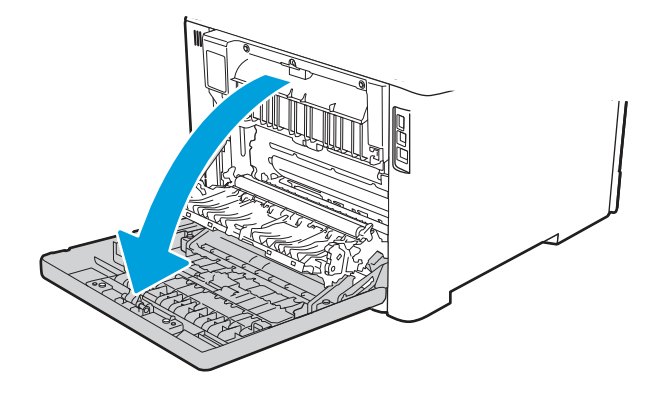

2. Sıkışan kağıtları, yavaşça çekerek arka kapak alanındaki silindirlerden çıkarın.

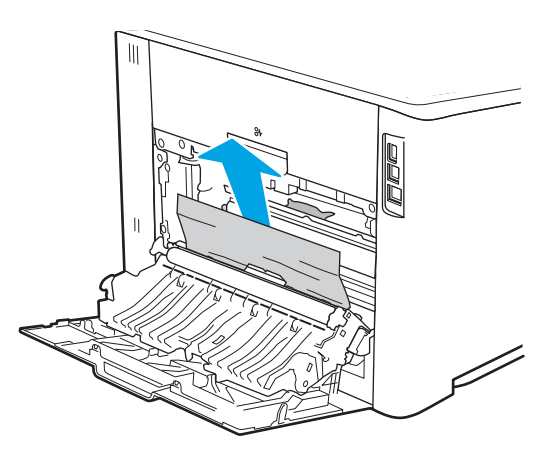

**3.** Üst silindirlerde kağıt bulunuyorsa sıkışan kağıtları yavaşça çekerek arka kapak alanındaki silindirlerden çıkarın.

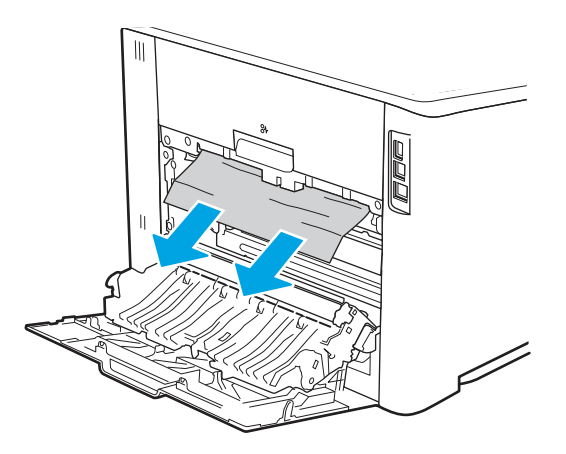

4. Arka kapağı kapatın.

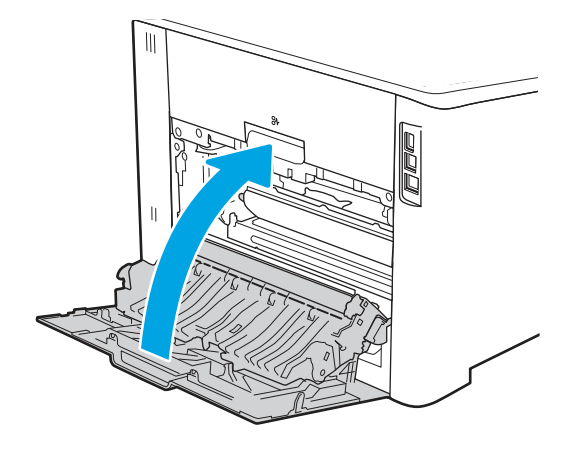

- 5. Kullanılan kağıt türünün ve kalitesinin yazıcı için HP teknik özelliklerini karşıladığından emin olun.
- 6. Kağıt tepsisi kılavuzlarının, yüklenen kağıt için doğru boyuta ayarlanmış olduğundan emin olun.
- 7. Hata devam ederse HP yetkili servisine veya destek sağlayıcısına başvurun ya da <u>www.hp.com/go/contactHP</u> adresinden destek birimiyle iletişime geçin.

# Füzer çıkışında 13.89 sıkışma hatası

Füzer bölgesinde bulunan tüm olası sıkışma konumlarındaki kağıtları kontrol etmek için aşağıdaki yordamı kullanın.

#### Müşteriler için önerilen eylem

Bir sıkışma meydana geldiğinde kontrol panelinde, sıkışmanın giderilmesine yardımcı olacak bir mesaj ve animasyon görüntülenir.

- 13.B9.yz Arka kapakta sıkışma
- y = sıkışma türü (A, C veya D)

z = yazdırma işleminin yapıldığı kağıt türü. Bu 0-9 veya A-F olabilir.

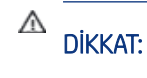

Yazıcı kullanılırken füzer sıcak olabilir. Tutmadan önce füzerin soğumasını bekleyin.

1. Arka kapağı açın.

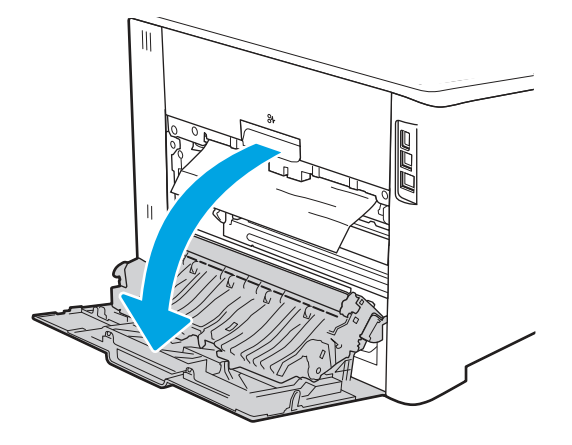

2. Sıkışan kağıtları, yavaşça çekerek arka kapak alanındaki silindirlerden çıkarın.

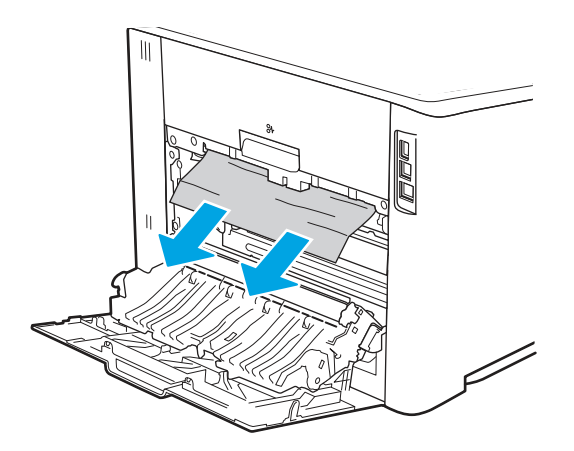

3. Arka kapağı kapatın.

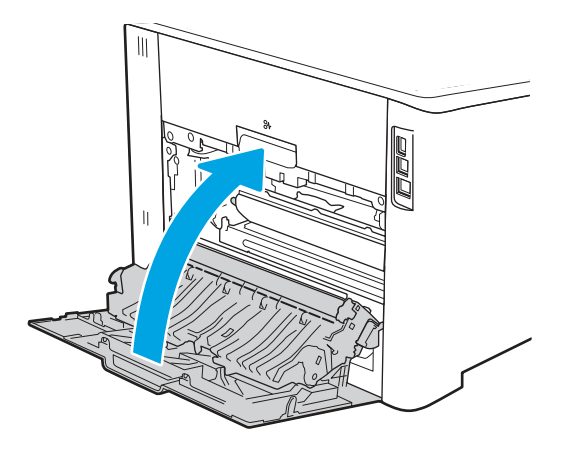

- 4. Hata devam ederse kullanılan kağıt türünün ve kalitesinin yazıcı için HP teknik özelliklerini karşıladığından emin olun.
- 5. Hata devam ederse HP yetkili servisine veya destek sağlayıcısına başvurun ya da <u>www.hp.com/go/contactHP</u> adresinden destek birimiyle iletişime geçin.

# Dupleksleyicide 13.D1, 13.D3 sıkışma hatası

Otomatik dupleksleyicide bulunan tüm olası sıkışma konumlarındaki kağıtları kontrol etmek için aşağıdaki prosedürü kullanın.

#### Müşteriler için önerilen eylem

Bir sıkışma meydana geldiğinde kontrol panelinde, sıkışmanın giderilmesine yardımcı olacak bir mesaj ve animasyon görüntülenir.

- 13.D1.yz Dupleksleyicide kağıt sıkışması (dupleksleyicinin üst kısmı)
- 13.D3.yz Dupleksleyicide kağıt sıkışması (dupleksleyicinin alt kısmı)
- y = A veya D
- x = 0-9 veya A-F
- 1. Yazıcının çıkış alanını kontrol edin. Kağıt yavaş bir şekilde çıkıyorsa yazıcıdan dışarı çekin.
- 2. Yazıcının arkasında, dupleksleyiciyi açın.

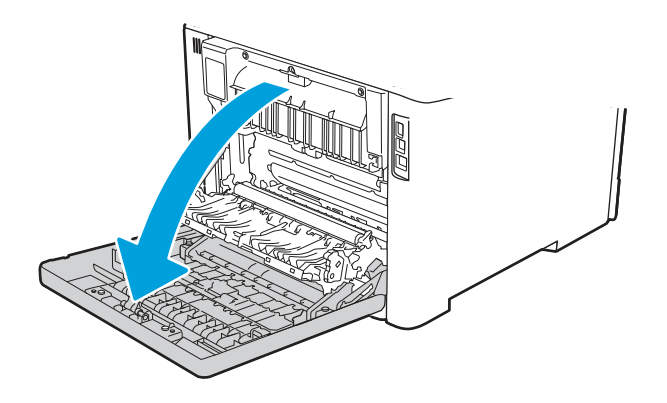

- 3. Sıkışmış veya zarar görmüş tüm kağıtları yazıcının arka kapağından çıkarın.
- DİKKAT: Eüzer, arka kapağın üzerinde yer alır ve sıcaktır. Kaynaştırıcı soğuyuncaya kadar, arka

kapağın üzerindeki alana erişmeyi denemeyin.

NOT: Kağıt bulunup bulunmadığının kontrol edilmesi gereken 3 alan vardır: Füzerin üst kısmı, dupleksleyicinin girişi ve dupleksleyicinin çıkışı.

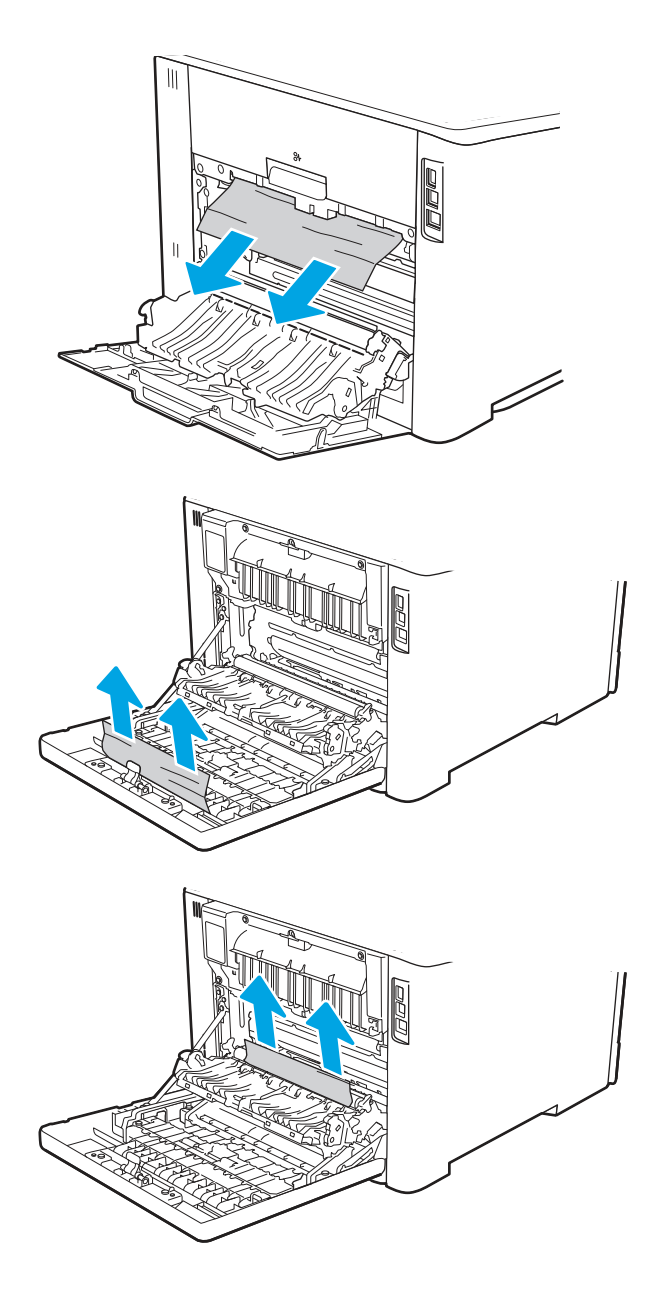

4. Dupleksleyiciyi kapatın.

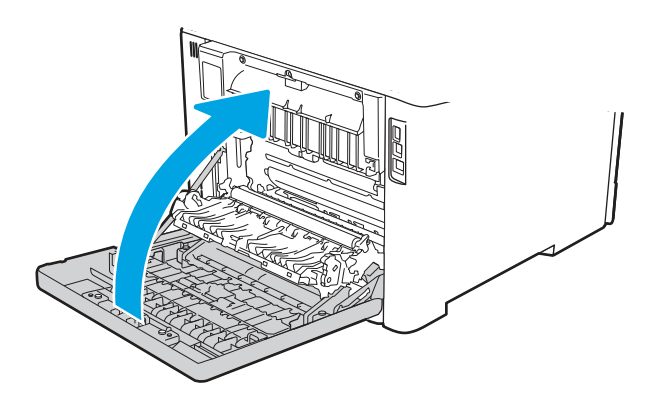

- 5. Hata devam ederse kullanılan kağıt türünün ve kalitesinin yazıcı için HP teknik özelliklerini karşıladığından emin olun.
- 6. Hata devam ederse HP yetkili servisine veya destek sağlayıcısına başvurun ya da <u>www.hp.com/go/contactHP</u> adresinden destek birimiyle iletişime geçin.

# Çıkış bölmesinde 13.E1 sıkışması hatası

Çıkış bölmesiyle ilgili tüm olası sıkışma konumlarındaki kağıtları kontrol etmek için aşağıdaki yöntemi uygulayın.

Bir sıkışma meydana geldiğinde kontrol panelinde, sıkışmanın giderilmesine yardımcı olacak bir mesaj ve animasyon görüntülenir.

- 13.E1.yz çıkış bölmesinde sıkışma
- y = A veya D
- z = 0-9 veya A-F
- ▲ Çıkış bölmesinde kağıt görünüyorsa ön kenarını kavrayıp çıkarın.

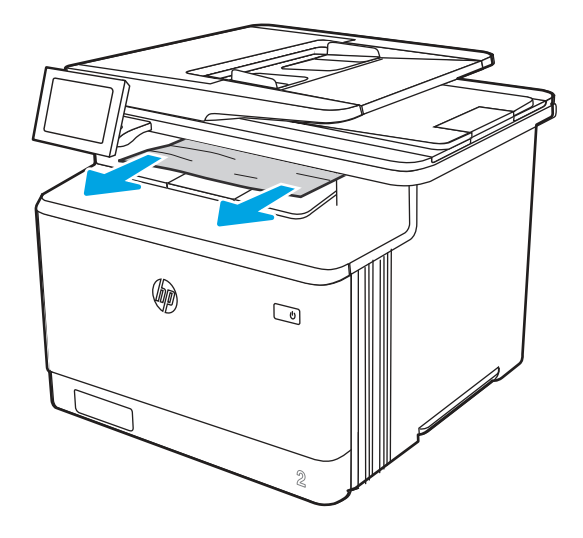

# Renkli baskı kalitesi sorunlarını giderme

HP Color LaserJet Enterprise yazıcılarda baskı kalitesi, renk kalitesi ve görüntü kalitesi ile ilgili sorunları gidermek için aşağıdaki bilgileri kullanın.

# Giriş

Sorun giderme adımları, aşağıdaki hataların çözümlenmesine yardımcı olabilir:

- Boş sayfalar
- Siyah sayfalar
- Hizalanmayan renkler
- Kıvrılmış kağıt
- Koyu veya açık şeritler

- Koyu veya açık çizgiler
- Bulanık baskı
- Gri arka plan veya koyu baskı
- Açık renk baskı
- Yapışmamış toner
- Toner yok
- Dağılmış toner parçacıkları
- Eğik görüntüler
- Lekeler
- Çizgiler

# Baskı kalitesi sorunlarını giderme

Baskı kalitesi sorunlarını gidermek için bu adımları verilen sırayla deneyin.

Belirli görüntü bozukluklarını gidermek için Görüntü bozukluklarını giderme bölümüne bakın.

## Yazıcı ürün yazılımını güncelleme

Yazıcı ürün yazılımını yükseltmeyi deneyin.

Daha fazla yönerge için <u>www.hp.com/support</u> adresini ziyaret edin.

### Farklı bir yazılım programından yazdırma

Farklı bir yazılım programından yazdırmayı deneyin.

Sayfalar düzgün yazdırılıyorsa sorun yazdırma işlemini yaptığınız yazılım programıyla ilgilidir.

### Yazdırma işi için kağıt türü ayarını kontrol etme

Yazılım programından yazdırırken ve yazdırılan sayfalarda leke, bulanık veya karanlık alanlar bulunuyorsa kağıt kırışıyorsa aralıklı toner noktaları, yetersiz toner ya da tonerin bulunmadığı küçük alanlar mevcutsa kağıt türü ayarını kontrol edin.

#### Kontrol panelindeki kağıt türü ayarını kontrol etme

Yazıcı kontrol panelinde kağıt türü ayarını kontrol edin ve ayarları gereken şekilde değiştirin.

- 1. Kağıt tepsisini açın ve kapatın.
- 2. Tepsinin kağıt türü ve boyutu ayarlarını doğrulamak veya değiştirmek için kontrol paneli yönergelerini izleyin.
- **3.** Yerleştirilen kağıdın özelliklere uygun olduğundan emin olun.
- 4. Kontrol panelindeki nem ve direnç ayarını ortama uyacak şekilde ayarlayın.
  - a. Aşağıdaki menüleri açın:
    - i. Ayarlar

- ii. Kopyala/Yazdır
- iii. Baskı kalitesi
- iv. Kağıt türünü ayarla
- b. Tepsiye yerleştirilen türle eşleşen kağıt türünü seçin.
- c. Nem ve direnç ayarını artırmak veya azaltmak için okları kullanın.
- 5. Sürücü ayarlarının kontrol paneli ayarları ile eşleştiğinden emin olun.
- NOT: Yazıcı sürücüsü ayarları kontrol paneli ayarlarını geçersiz kılar.

#### Kağıt türü ayarını denetleme (Windows)

Windows için kağıt türü ayarını kontrol edin ve gerekirse ayarı değiştirin.

**NOT:** Yazıcı sürücüsü ayarları kontrol paneli ayarlarını geçersiz kılar.

- 1. Yazılım programından, **Yazdır** seçeneğini belirleyin.
- 2. Yazıcıyı seçin ve ardından Özellikler veya Tercihler düğmesine tıklayın.
- 3. Kağıt/Kalite sekmesine tıklayın.
- 4. Kağıt Türü açılır listesinden Diğer... seçeneğine tıklayın.
- 5. Tür: seçenekleri listesini genişletin.
- 6. Kağıdınızı en iyi tanımlayan kağıt türleri kategorisini genişletin.
- 7. Kullandığınız kağıdın türü ile ilgili seçeneği belirtin ve **Tamam** düğmesine tıklayın.
- 8. Tamam düğmesine tıklayarak Belge Özellikleri iletişim kutusunu kapatın. İşi yazdırmak için Yazdır iletişim kutusunda Tamam düğmesine tıklayın.

#### Kağıt türü ayarını denetleme (macOS)

macOS'ta kağıt türü ayarını kontrol edin ve gerekirse ayarı değiştirin.

- 1. Dosya menüsüne ve ardından Yazdır seçeneğine tıklayın.
- 2. Yazıcı menüsünde yazıcıyı seçin.
- 3. Yazdırma sürücüsü, varsayılan olarak **Kopyalar ve Sayfalar** menüsünü gösterir. Menüler açılır listesini açın ve ardından **Son İşlem** menüsünü tıklatın.
- 4. Ortam Türü açılır listesinden bir tür seçin.
- 5. Yazdır düğmesine tıklayın.

### Toner kartuşu durumunu kontrol etme

Toner kartuşlarında kalan tahmini kullanım miktarını ve varsa diğer değiştirilebilir bakım parçalarının durumunu kontrol etmek için bu adımları uygulayın.

#### Birinci adım: Sarf Malzemeleri Durumu Sayfasını yazdırma

Sarf malzemeleri durumu sayfası kartuş durumunu gösterir.

- 1. Yazıcı kontrol panelindeki Giriş ekranı'ndan, Raporlar menüsünü seçin.
- 2. Yapılandırma/Durum Sayfaları menüsünü seçin.
- 3. Sayfayı yazdırmak için Sarf Malzemeleri Durum Sayfası öğesini ve ardından Yazdır seçeneğini belirleyin.

#### İkinci adım: Sarf malzemeleri durumunu denetleme

Sarf malzemeleri durumu raporunu aşağıdaki gibi kontrol edin.

1. Sarf malzemeleri durum raporuna bakarak toner kartuşlarının kalan kullanım süresi oranını ve varsa diğer değiştirilebilir bakım parçalarının durumunu kontrol edin.

Tahmini ömrünün sonuna gelmiş bir toner kartuşu kullanılırken yazdırma kalitesi sorunlarıyla karşılaşılabilir. Bir sarf malzemesinin düzeyi çok azaldığında sarf malzemeleri, durum sayfasında görüntülenir. Bir HP sarf malzemesi çok düşük düzey eşiğine ulaştığında, HP'nin söz konusu sarf malzemesi ile ilgili yüksek koruma garantisi sona erer.

Baskı kalitesi kabul edilebilir olduğu sürece, toner kartuşunun bu aşamada değiştirilmesi gerekmez. Baskı kalitesi kabul edilemez duruma geldiğinde takmak üzere yeni bir kartuşu hazırda bulundurun.

Toner kartuşunu veya diğer değiştirilebilir bakım parçalarını değiştirmeniz gerektiğini saptamanız durumunda orijinal HP parça numaraları, sarf malzemesi durum sayfasında listelenir.

2. Orijinal HP kartuşu kullandığınızdan emin olun.

Orijinal HP toner kartuşunun üzerinde "HP" sözcüğü veya HP logosu yer alır. HP kartuşlarının tespit edilmesi hakkında daha fazla bilgi için <u>www.hp.com/go/learnaboutsupplies</u> adresine gidin.

#### Temizleme sayfası yazdırma

Yazdırma işlemi sırasında yazıcının içinde kağıt, toner ve toz parçacıkları birikebilir; bu durum toner benekleri, sıçraması, lekeler, şeritler, çizgiler ya da tekrarlanan işaretler gibi kalite sorunlarına yol açabilir.

Bu adımları uygulayarak yazıcının kağıt yolunu temizleyin:

- 1. Yazıcı kontrol panelindeki Ana ekranda Destek Araçları menüsünü seçin.
- 2. Aşağıdaki menüleri seçin:
  - a. Bakım
  - b. Ayarlama/Temizlik
  - c. Temizleme Sayfası
- 3. Sayfayı yazdırmak için Yazdır öğesini seçin.

Yazıcı kontrol panelinde **Temizleniyor...** mesajı görüntülenir. Temizleme işleminin tamamlanması birkaç dakika sürer. Temizleme işlemi bitmeden yazıcıyı kapatmayın. İşlem tamamlandıktan sonra yazdırılan sayfayı atın.

### Toner kartuşunun veya kartuşlarının zarar görüp görmediğini gözle kontrol etme

Her toner kartuşunu bu adımları uygulayarak denetleyin:

- 1. Toner kartuşunu yazıcıdan çıkarın ve koruyucu bandın çıkarıldığını doğrulayın.
- 2. Bellek yongasının hasar görüp görmediğini denetleyin.

- 3. Yeşil görüntüleme tamburunun yüzeyini inceleyin.
- ▲ DİKKAT: Görüntü tamburuna dokunmayın. Görüntü tamburunun üstündeki parmak izleri yazdırmada kalite sorunlarına yol açabilir.
- **4.** Görüntü tamburunda herhangi bir çizik, parmak izi veya başka bir hasar görürseniz, toner kartuşunu değiştirin.
- 5. Toner kartuşunu yerine takın ve sorunun giderilip giderilmediğini görmek için birkaç sayfa yazdırın.

### Kağıdı ve yazdırma ortamını denetleme

Kağıt seçimini ve yazdırma ortamını denetlemek için aşağıdaki bilgileri kullanın.

#### Birinci adım: HP özelliklerine uygun kağıt kullanma

HP özelliklerini karşılamayan kağıtların kullanılması bazı baskı kalitesi sorunlarına neden olabilir.

- Her zaman bu yazıcının desteklediği bir kağıt türü ve ağırlığı kullanın.
- İyi kalitede, kesik, kertik, yırtık, lekeli, gevşek parçacıklı, tozlu, kırışık, boşluklu, zımba telli ve kenarları kıvrık veya bükülmüş olmayan kağıt kullanın.
- Daha önce üzerine yazdırılmamış kağıt kullanın.
- Parıltı verici bileşenler gibi metalik materyal içermeyen kağıt kullanın.
- Lazer yazıcılarda kullanılmak üzere tasarlanmış kağıt kullanın. Yalnızca Inkjet yazıcılarda kullanılmak için tasarlanmış kağıt kullanmayın.
- Aşırı pürüzlü olmayan kağıt kullanın. Daha düzgün kağıt kullanmak genellikle daha iyi baskı kalitesi sağlar.

#### İkinci adım: Ortamı denetleme

Ortam, baskı kalitesini doğrudan etkileyebilir ve baskı kalitesi veya kağıt besleme sorunlarının ana nedenidir. Aşağıdaki çözümleri deneyin:

- Yazıcıyı açık pencere, kapılar veya klima açıklıkları gibi hava akımı olan bölgelerden uzak tutun.
- Yazıcının, yazıcı teknik özelliklerini aşan ısı ya da nem oranlarına maruz kalmamasını sağlayın.
- Yazıcıyı dolap gibi kapalı bir yere yerleştirmeyin.
- Yazıcıyı sağlam ve düz bir zemin üzerine yerleştirin.
- Yazıcının üzerine havalandırmayı engelleyen herhangi bir nesne koymayın. Yazıcı, üstü de dahil olmak üzere her yönden iyi bir havalandırma gerektirir.
- Yazıcıyı havadan kaynaklanan kir, toz, buhar, yağdan veya yazıcının içinde tortu bırakabilecek diğer öğelerden koruyun.

### Üçüncü adım: Tepsileri ayrı ayrı ayarlama

Belirli bir tepsiden yazdırırken yazdırılan sayfadaki metin veya görüntüler düzgün ortalanmadığı ya da hizalanmadığı takdirde bu adımları uygulayın.

- 1. Yazıcı kontrol panelindeki Ana ekranda Ayarlar menüsünü seçin.
- **2.** Aşağıdaki menüleri seçin:

- a. Kopyala/Yazdır veya Yazdır
- b. Yazdırma Kalitesi
- c. Görüntü Hizalama
- 3. Tepsi öğesine dokunun ve ardından ayarlanacak tepsiyi seçin.
- 4. Test Sayfası Yazdır öğesini seçin ve yazdırılan sayfadaki talimatları uygulayın.
- 5. Sonuçları onaylamak için Test Sayfası Yazdır öğesini tekrar seçin ve ardından gerekirse başka ayarlamalar yapın.
- 6. Yeni ayarları kaydetmek için Bitti öğesine dokunun.

### Farklı bir yazdırma sürücüsü deneme

Bir yazılım programından yazdırırken ve yazdırılan sayfalardaki grafiklerde beklenmedik çizgiler, eksik metin, eksik grafik, yanlış biçimlendirme veya başka yazı tipleri çıkıyorsa farklı bir yazdırma sürücüsü kullanmayı deneyin.

HP Web sitesinden aşağıdaki sürücülerden birini indirin: <u>http://www.hp.com/support/colorljM480MFP</u>.

| Sürücü             | Açıklama                                                                                                    |
|--------------------|----------------------------------------------------------------------------------------------------|
| HP PCL.6 sürücüsü  | Varsa yazıcıya özel olan bu yazdırma sürücüsü, Windows XP ve Windows Vista gibi<br>daha eski işletim sistemlerini destekler. Desteklenen işletim sistemlerinin listesi için<br><u>www.hp.com/go/support</u> adresine gidin.                                 |
| HP PCL 6 sürücüsü  | Bu yazıcıya özel yazdırma sürücüsü, Windows 7 ve sürüm 3 sürücülerini destekleyen daha yeni işletim sistemlerini destekler. Desteklenen işletim sistemlerinin listesi için <a href="http://www.hp.com/qo/support">www.hp.com/qo/support</a> adresine gidin. |
| HP PCL-6 sürücüsü  | Bu ürüne özel yazdırma sürücüsü, Windows 8 ve sürüm 4 sürücülerini destekleyen daha yeni işletim sistemlerini destekler. Desteklenen işletim sistemlerinin listesi için <a href="http://www.hp.com/go/support">www.hp.com/go/support</a> adresine gidin.    |
| HP UPD PS sürücüsü | <ul> <li>Adobe yazılım programlarıyla veya diğer grafik ağırlıklı yazılım programlarıyla yapılan<br/>yazdırma işlemlerinde önerilir</li> </ul>                                                                                                    |
|                    | <ul> <li>Postscript emülasyonlu yazdırma ihtiyaçları veya Postscript flash yazı tipi özelliği için<br/>destek sağlar</li> </ul>                                                                                                    |
| HP UPD PCL 6       | Tüm Windows ortamlarında yazdırmak için önerilir                                                                                                    |
|                    | <ul> <li>Toplam olarak en iyi hızı, baskı kalitesini ve çoğu kullanıcı için yazıcı özelliği desteğini<br/>sağlar</li> </ul>                                                                                                    |
|                    | • Windows ortamlarında en iyi hız için Windows Grafik Aygıt Arabirimi (GDI)                                                                                                    |
|                    | • PCL 5'e dayalı üçüncü taraf ve özel yazılım programlarıyla tam uyumlu olmayabilir                                                                                                    |

#### Tablo 9-2 Yazdırma sürücüleri

### Renk kalitesi sorunlarını giderme

Yazıcının ayarlanması, renkli baskı kalitesini artırabilir.

#### Renkleri hizalamak için yazıcıyı kalibre etme

Kalibrasyon, baskı kalitesini en iyi duruma getiren bir yazıcı işlevidir.

Hatalı renk hizalama, renkli gölgeler, net olmayan grafikler gibi yazdırma kalitesi sorunları veya yazdırma kalitesiyle ilgili diğer sorunları gidermek için aşağıdaki adımları uygulayın.

- 1. Yazıcı kontrol panelindeki Ana ekranda Destek Araçları menüsünü seçin.
- 2. Aşağıdaki menüleri seçin:
  - Bakım
  - Ayarlama/Temizlik
  - Tam Kalibrasyon
- 3. Kalibrasyon işlemini başlatmak için Başlat öğesini seçin.

Yazıcı kontrol panelinde **Kalibre Ediliyor** mesajı görüntülenir. Kalibrasyon işleminin tamamlanması birkaç dakika sürer. Kalibrasyon işlemi tamamlanana kadar yazıcıyı kapatmayın.

4. Yazıcı kalibre edilirken bekleyin ve ardından tekrar yazdırmayı deneyin.

### Görüntü bozukluklarını giderme

Görüntü bozukluklarına ve bu bozuklukları giderme adımlarına dair örnekleri inceleyin.

| Tablo 9-3 Gi | örüntü bozuklukla | rı tablosu hızl | ı referans |
|--------------|-------------------|-----------------|------------|
|--------------|-------------------|-----------------|------------|

| Bozukluk                                                           | Bozukluk                                                  | Bozukluk                                          |
|--------------------------------------------------------------------|-----------------------------------------------------------|---------------------------------------------------|
| <u>Tablo 9-11 Açık renk baskı, sayfa 188</u>                       | <u>Tablo 9-9 Gri arka plan veya koyu baskı, sayfa 187</u> | <u>Tablo 9-6 Boş sayfa — Baskı yok, sayfa 185</u> |
| AaBbCc<br>AaBbCc<br>AaBbCc<br>AaBbCc<br>AaBbCc<br>AaBbCc<br>AaBbCc | AaBbCc<br>AaBbCc<br>AaBbCc<br>AaBbCc<br>AaBbCc<br>AaBbCc  |                                                   |

 Bozukluk
 Bozukluk

 Tablo 9-5 Siyah sayfa, sayfa 185
 Tablo 9-4 Bant lekesi hataları, sayfa 184
 Tablo 9-13 Çizqi bozuklukları, sayfa 189

 Image: Siyah sayfa, sayfa 185
 Image: Siyah sayfa, sayfa 185
 Image: Siyah sayfa, sayfa 184
 Image: Siyah sayfa, sayfa 185

 Image: Siyah sayfa, sayfa, sayfa 185
 Image: Siyah sayfa, sayfa 185
 Image: Siyah sayfa, sayfa 184
 Image: Siyah sayfa, sayfa 185

 Image: Siyah sayfa, sayfa,

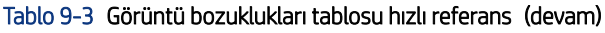

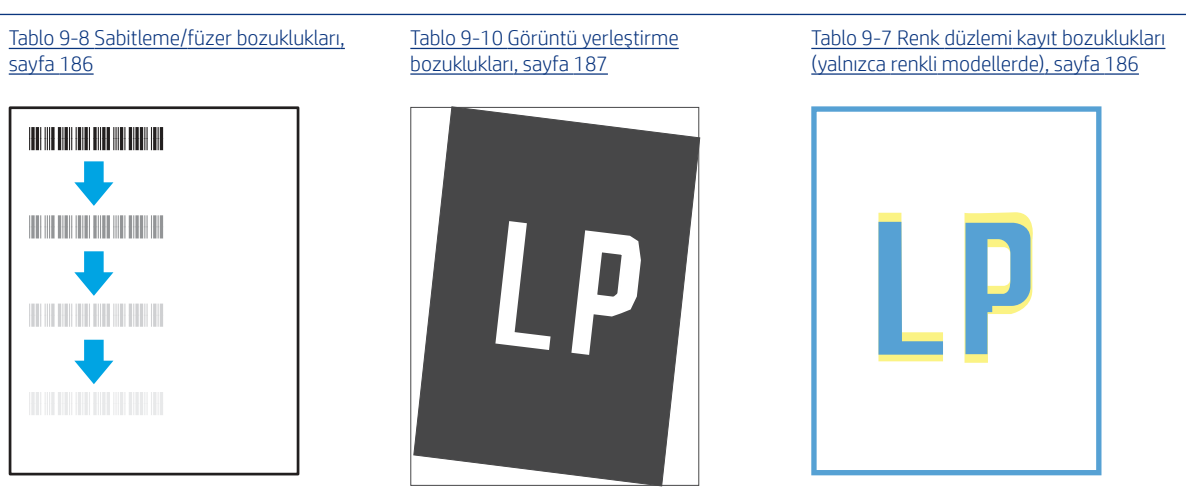

Tablo 9-12 Çıktı bozuklukları, sayfa 188

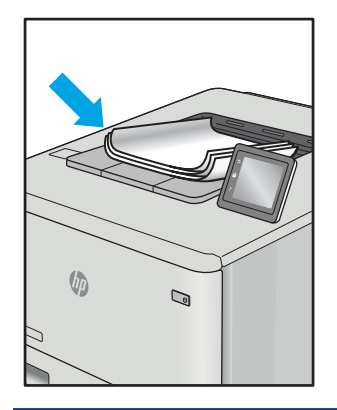

Görüntü bozuklukları, nedeni ne olursa olsun, çoğunlukla aynı adımlar takip edilerek çözümlenebilir. Görüntü bozukluğu sorunlarını gidermek için bir başlangıç noktası olarak aşağıdaki adımları kullanın.

- 1. Belgeyi yeniden yazdırın. Baskı kalitesi bozuklukları aralıklı bir yapıda olabilir veya sürekli yazdırma ile tamamen ortadan kaybolabilir.
- 2. Kartuş veya kartuşların durumunu kontrol edin. Bir kartuş **Çok Az** durumunda ise (belirlenen kullanım ömrünü geçmişse) kartuşu değiştirin.
- **3.** Sürücü ve tepsi yazdırma modu ayarlarının tepsiye yerleştirilmiş olan ortama uygun olduğundan emin olun. Farklı bir ortam destesi veya başka bir tepsi kullanmayı deneyin. Farklı bir baskı modu kullanmayı deneyin.
- 4. Yazıcının desteklenen çalışma sıcaklığı/nem aralığı içinde olduğundan emin olun.
- 5. Kağıt türü, boyutu ve ağırlığının yazıcı tarafından desteklendiğinden emin olun. Yazıcı için desteklenen kağıt boyutları ve türlerinin bir listesini görmek için <u>support.hp.com</u> adresindeki yazıcı desteği sayfasına bakın.

**NOT:** "Fusing" (fırınlama) terimi, yazdırma işleminde tonerin kağıda yapıştığı kısmı ifade eder.

Aşağıdaki örnekler, ilk önce kısa kenarı yazıcıdan geçmiş olan Letter boyutundaki kağıdı gösterir.

#### Tablo 9-4 Bant lekesi hataları

| Örnek | Açıklama                                                                                                    | Olas                       | sı çözümler                                                                                                    |
|-------|----------------------------------------------------------------------------------------------------|----------------------------|----------------------------------------------------------------------------------------------------|
|       | Sayfa boyunca tekrarlanan koyu veya açık<br>renkli şeritler, geniş alanlı ve/veya darbe<br>şeritleridir. Bunlar, keskin veya yumuşak<br>yapıya sahip olabilirler. Bu bozukluk,<br>yazdırılan içeriğin bulunmadığı metinde<br>veya bölümlerde değil, dolgu alanlarında<br>görüntülenir. | 1.<br>2.<br>3.<br>4.<br>5. | Belgeyi yeniden yazdırın.<br>Başka bir tepsiden yazdırmayı deneyin.<br>Kartuşu değiştirin.<br>Farklı bir kağıt türü kullanın.<br>Yalnızca Enterprise modelleri: Yazıcı<br>kontrol panelindeki Giriş ekranı'ndan,<br>Kağıt Türlerini Ayarla menüsüne<br>gidin ve ardından kullanmakta<br>olduğunuzdan biraz daha ağır bir<br>ortam için tasarlanmış olan bir baskı<br>modu seçin. Bu, baskı hızını yavaşlatır<br>ve baskı kalitesini iyileştirebilir. |
|       |                                                                                                    | 6.                         | Sorun devam ediyorsa <u>support.hp.com</u>                                                                                                    |

adresini ziyaret edin.

### Tablo 9-5 Siyah sayfa

| Örnek | Açıklama                           | Olas | sı çözümler                                                          |
|-------|------------------------------------|------|----------------------------------------------------------------------|
|       | Yazdırılan sayfanın tümü siyahtır. | 1.   | Kartuşu hasara karşı kontrol etmek<br>için görsel olarak inceleyin.  |
|       |                                    | 2.   | Kartuşun doğru takıldığından emin<br>olun.                           |
|       |                                    | 3.   | Kartuşu değiştirin.                                                  |
|       |                                    | 4.   | Sorun devam ediyorsa <u>support.hp.com</u><br>adresini ziyaret edin. |
|       |                                    |      |                                                                      |

### Tablo 9-6 Boş sayfa — Baskı yok

| Örnek | Açıklama                                                                    | Olas | sı çözümler                                                                                                    |
|-------|-----------------------------------------------------------------------------|------|----------------------------------------------------------------------------------------------------|
|       | Sayfa tamamen boştur ve üzerinde<br>yazdırılmış herhangi bir içerik yoktur. | 1.   | Kartuşların, orijinal HP kartuşları<br>olduğundan emin olun.                                                                                               |
|       |                                                                             | 2.   | Kartuşun doğru takıldığından emin<br>olun.                                                                                                    |
|       |                                                                             | 3.   | Farklı bir kartuş ile yazdırın.                                                                                                    |
|       |                                                                             | 4.   | Kağıt tepsisindeki kağıt türünü kontrol<br>edin ve yazıcı ayarlarını bununla<br>eşleşecek şekilde ayarlayın. Gerekirse<br>daha hafif bir kağıt türü seçin. |
|       |                                                                             | 5.   | Sorun devam ediyorsa <u>support.hp.com</u><br>adresini ziyaret edin.                                                                                       |

#### Tablo 9-7 Renk düzlemi kayıt bozuklukları (yalnızca renkli modellerde)

| Örnek | Açıklama                                                                                                    | Ola      | sı çözümler                                                                                                    |
|-------|----------------------------------------------------------------------------------------------------|----------|----------------------------------------------------------------------------------------------------|
|       | Bir veya daha fazla renk düzlemi, diğer renk<br>düzlemleri ile aynı hizada değildir. Bu kayıt<br>hatası, genellikle sarı renkte ortaya çıkar. | 1.<br>2. | Belgeyi yeniden yazdırın.<br>Yazıcı kontrol panelinden, yazıcıyı<br>kalibre edin.<br>Bir kartus <b>Cok Dücük</b> durumuna                                       |
|       |                                                                                                    | Э.       | ulaştıysa veya yazdırılan çıktı ciddi<br>oranda soluksa kartuşu değiştirin.                                                                                     |
|       |                                                                                                    | 4.       | Yazıcının kalibrasyon ayarlarını fabrika<br>varsayılan değerlerine sıfırlamak için<br>yazıcı kontrol panelinden Kalibrasyonu<br>Geri Yükle özelliğini kullanın. |
|       |                                                                                                    | 5.       | Sorun devam ediyorsa <u>support.hp.com</u><br>adresini ziyaret edin.                                                                                            |

#### Tablo 9-8 Sabitleme/füzer bozuklukları

| Örnek | Açıklama                                                                                                    | Olası çözümler                                                                                                    |
|-------|----------------------------------------------------------------------------------------------------|----------------------------------------------------------------------------------------------------|
|       | Görüntüdeki hafif gölgeler veya sapmalar<br>sayfa boyunca tekrarlanır. Tekrarlanan<br>görüntü, her yinelenme ile soluklaşabilir.                                                                                               | <ol> <li>Belgeyi yeniden yazdırın.</li> <li>Kağıt tepsisindeki kağıt türünü kontrol<br/>edin ve yazıcı ayarlarını bununla<br/>eşleşecek şekilde ayarlayın. Gerekirse<br/>daha hafif bir kağıt türü seçin.</li> <li>Sorun devam ediyorsa <u>support.hp.com</u><br/>adresini ziyaret edin.</li> </ol> |
|       | Toner, sayfanın herhangi bir kenarından<br>silinerek çıkar. Bu bozukluk, yüksek<br>kapatma oranı olan işlerin kenarlarında ve<br>hafif ortam türlerinde daha yaygındır ancak<br>sayfadaki herhangi bir yerde ortaya çıkabilir. | <ol> <li>Belgeyi yeniden yazdırın.</li> <li>Kağıt tepsisindeki kağıt türünü kontrol<br/>edin ve yazıcı ayarlarını bununla<br/>eşleşecek şekilde ayarlayın. Gerekirse<br/>daha ağır bir kağıt türü seçin.</li> </ol>                                                                                 |
|       |                                                                                                    | <ol> <li>Yalnızca Enterprise modelleri: Yazıcı<br/>kontrol panelinden Kenardan Kenara<br/>menüsüne gidin ve ardından Normal<br/>değerini seçin. Belgeyi yeniden<br/>yazdırın.</li> </ol>                                                                                                    |
|       |                                                                                                    | <ol> <li>Yalnızca Enterprise modelleri: Yazıcı<br/>kontrol panelinden, Kenar Boşluklarını<br/>Otomatik Olarak Dahil Et seçeneğini<br/>belirleyin ve ardından belgeyi yeniden<br/>yazdırın.</li> </ol>                                                                                               |
|       |                                                                                                    | 5. Sorun devam ediyorsa <u>support.hp.com</u><br>adresini ziyaret edin.                                                                                                    |

#### Tablo 9-9 Gri arka plan veya koyu baskı

| Örnek            | Açıklama                                                                        | Ola | sı çözümler                                                                                                    |
|------------------|---------------------------------------------------------------------------------|-----|----------------------------------------------------------------------------------------------------|
| AaBbCc<br>AaBbCc | Görüntü veya metin, beklenenden daha<br>koyudur ve/veya arka plan rengi gridir. | 1.  | Tepsilerdeki kağıdın daha önce<br>yazıcının içinden geçmemiş<br>olduğundan emin olun.                                                                     |
| AaBbCc           |                                                                                 | 2.  | Farklı bir kağıt türü kullanın.                                                                                                    |
|                  |                                                                                 | З.  | Belgeyi yeniden yazdırın.                                                                                                    |
|                  |                                                                                 | 4.  | Yalnızca Mono modeller için: Yazıcı<br>kontrol panelindeki Giriş ekranı'ndan,<br>Toner Yoğunluğunu Ayarla menüsüne<br>gidin ve ardından toner yoğunluğunu |
| Aabbot           |                                                                                 | F   | daha düşük bir düzeye ayarlayın.                                                                                                    |
|                  |                                                                                 | 5.  | razicinin destekleri en çalışma<br>sıcaklığı/nem aralığı içinde olduğundan<br>emin olun.                                                                  |
|                  |                                                                                 | 6.  | Kartuşu değiştirin.                                                                                                    |
|                  |                                                                                 | 7.  | Sorun devam ediyorsa <u>support.hp.com</u><br>adresini ziyaret edin.                                                                                      |

#### Tablo 9-10 Görüntü yerleştirme bozuklukları

| Örnek | Açıklama                                                                                                    | Olas                 | sı çözümler                                                                                                    |
|-------|----------------------------------------------------------------------------------------------------|----------------------|----------------------------------------------------------------------------------------------------|
|       | Görüntü tam ortalanmamıştır veya sayfada<br>eğri görünmektedir. Bu bozukluk, kağıdın<br>tepsiden çekilirken ve kağıt yolunda<br>ilerlerken doğru konumlandırılmamış olduğu<br>durumlarda ortaya çıkar. | 1.<br>2.<br>3.<br>4. | Belgeyi yeniden yazdırın.<br>Kağıdı çıkarın ve ardından tepsiye<br>yeniden yerleştirin. Tüm kağıt<br>kenarlarının her taraftan eşit hizada<br>olduğundan emin olun.<br>Kağıt yığınının üst kısmının, tepsi<br>dolu göstergesinin altında olduğundan<br>emin olun. Tepsiyi aşırı doldurmayın.<br>Kağıt kılavuzlarının, kullandığınız kağıt<br>için doğru olan kağıt boyutuna<br>ayarlanmış olduğundan emin olun.<br>Kağıt kılavuzlarını, kağıt yığınını<br>sıkıştıracak şekilde ayarlamayın.<br>Kılavuzları, tepsi üzerindeki girintilere<br>veya işaretlere göre ayarlayın.<br>Sorun devam ediyorsa <u>support.hp.com</u> |
|       |                                                                                                    |                      |                                                                                                    |

### Tablo 9-11 Açık renk baskı

| Örnek                                | Açıklama                                                          | Ola | sı çözümler                                                                                                    |
|--------------------------------------|-------------------------------------------------------------------|-----|----------------------------------------------------------------------------------------------------|
| AaBbCc                               | Sayfanın bütününde yazdırılan içerik, açık<br>renk veya soluktur. | 1.  | Belgeyi yeniden yazdırın.                                                                                                    |
| AaBbCc<br>AaBbCc<br>AaBbCc<br>AaBbCc |                                                                   | 2.  | Kartuşu çıkarın ve ardından toneri<br>yeniden dağıtmak için sallayın. Toner<br>kartuşlarını yazıcıya tekrar takın ve<br>kapağı kapatın. Bu işlemin şekilsel<br>gösterimi için bkz. <i>Toner kartuşlarını</i><br>değiştirme. |
| AaBbCc<br>AaBbCc                     |                                                                   | 3.  | Yalnızca Mono modeller için:<br>EconoMode ayarının, hem yazıcı<br>kontrol panelinde hem de yazdırma<br>sürücüsünde devre dışı olduğundan<br>emin olun.                                                                      |
|                                      |                                                                   | 4.  | Kartuşun doğru takıldığından emin<br>olun.                                                                                                    |
|                                      |                                                                   | 5.  | Bir Sarf Malzemeleri Durumu Sayfası<br>yazdırın ve kartuşun kullanımını ve<br>ömrünü kontrol edin.                                                                                                    |
|                                      |                                                                   | 6.  | Kartuşu değiştirin.                                                                                                    |
|                                      |                                                                   | 7.  | Sorun devam ediyorsa <u>support.hp.com</u><br>adresini ziyaret edin.                                                                                                    |

#### Tablo 9-12 Çıktı bozuklukları

| <ol> <li>Belgeyi yeniden yazdırın.</li> <li>Belgeyi yeniden yazdırın.</li> <li>Belgeyi yeniden yazdırın.</li> <li>Belgeyi yeniden yazdırın.</li> <li>Pozitif kıvrılma: Kağıt, yazdırılan yüze<br/>doğru kıvrılır. Bu bozukluk, kuru<br/>ortamlarda veya yüksek kapatma<br/>oranı olan sayfalar yazdırılırken<br/>gerçekleşir.</li> <li>Negatif kıvrılma: Kağıt, yazdırılan<br/>yüzden dışa doğru kıvrılır. Bu<br/>bozukluk, yüksek nem oranı olan<br/>ortamlarda veya düşük kapatma oranı<br/>olan sayfalar yazdırılırken oluşur.</li> <li>Gift yönlü modda yazdırın.</li> </ol> |
|----------------------------------------------------------------------------------------------------|
|                                                                                                    |

**4.** Sorun devam ediyorsa <u>support.hp.com</u> adresini ziyaret edin.

#### Tablo 9-12 Çıktı bozuklukları (devam)

-

| Kağıt, çıkış tepsisinde iyi yığınlanmıyordur.       1.       Belgeyi         Yığın düzensiz olabilir, eğik olabilir veya       1.       Belgeyi         sayfalar tepsiden dışarı itilerek yere       1.       Belgeyi         düşebilir. Aşağıdaki koşullardan herhangi biri       1.       Belgeyi         bu hataya neden olabilir:       2.       Çıkış bö         •       Aşırı seviyede kağıt kıvrılması       3.       Bozuklu kaynaklı ilgili sor         •       Tepsideki kağıt kırışıktır veya deforme olmuştur       •       Kağıt, zarflar gibi, standart dışı bir       4.         •       Kağıt türüdür       5.       Paketi y | nler                                                                                                    |
|----------------------------------------------------------------------------------------------------|----------------------------------------------------------------------------------------------------|
| <ul> <li>Aşırı seviyede kağıt kıvrılması</li> <li>Aşırı seviyede kağıt kıvrılması</li> <li>Bozuklu kaynak ilgili sor olmuştur</li> <li>Kağıt, zarflar gibi, standart dışı bir kağıt türüdür</li> <li>Farklı bir kağıt türüdür</li> <li>Paketi y</li> </ul>                                                                                                    | yi yeniden yazdırın.<br>pölmesi uzantısını dışarı doğru                                                                                                    |
| <ul> <li>Kağıt, zarflar gibi, standart dışı bir</li> <li>4. Farklı bir<br/>kağıt türüdür</li> <li>5. Paketi y</li> </ul>                                                                                                    | <luk, aşırı="" kağıt="" kıvrılmasından<br="">ıklanmışsa "Çıktı kıvrılması" ile<br/>orun giderme adımlarına<br/>ırun.</luk,>                                         |
| <ul> <li>Çıkış tepsisi çok doludur</li> <li>6. Tepsi ço<br/>tepsisir</li> <li>7. Sorun ço</li> </ul>                                                                                                    | bir kağıt türü kullanın.<br>i yeni açılmış kağıt kullanın.<br>çok fazla dolmadan önce çıkış<br>sindeki kağıtları çıkarın.<br>n devam ediyorsa <u>support.hp.com</u> |

### Tablo 9-13 Çizgi bozuklukları

| Örnek                                    | Açıklama                                                                                                    | Olası çözümler                                                                                                    |
|------------------------------------------|----------------------------------------------------------------------------------------------------|----------------------------------------------------------------------------------------------------|
| adanasiadasa, adasasa, asadasasa adanada | Genellikle, sayfanın uzunluğu boyunca<br>yayılan açık renkli ve dikey çizgilerdir. Bu<br>bozukluk, yazdırılan içeriğin bulunmadığı<br>metinde veya bölümlerde değil, dolgu<br>alanlarında görüntülenir.                                                                                      | <ol> <li>Belgeyi yeniden yazdırın.</li> <li>Kartuşu çıkarın ve ardından toneri<br/>yeniden dağıtmak için sallayın. Toner<br/>kartuşlarını yazıcıya tekrar takın ve<br/>kapağı kapatın. Bu işlemin şekilsel<br/>gösterimi için bkz. <i>Toner kartuşlarını</i><br/><i>değiştirme</i>.</li> <li>Sorun devam ediyorsa <u>support.hp.com</u><br/>adresini ziyaret edin.</li> <li>NOT: Yazdırma ortamı belirtilen sıcaklık<br/>veya nem aralığının dışında olduğunda, hem<br/>açık renkli hem de koyu renkli dikey çizgiler<br/>ortaya çıkabilir. Kabul edilebilir sıcaklık ve<br/>nem düzeylerini öğrenmek için yazıcınızın<br/>çevresel özelliklerine başvurun.</li> </ol> |
| LP                                       | Sayfa boyunca oluşan dikey ve koyu çizgiler.<br>Bu bozukluk, sayfanın herhangi bir yerinde,<br>dolgu alanlarında veya herhangi bir içeriğin<br>yazdırılmamış olduğu bölümlerde ortaya<br>çıkabilir. Renkli modellerde bu bantlar<br>veya çizgiler ITB temizleme sayfasında da<br>gösterilir. | <ol> <li>Belgeyi yeniden yazdırın.</li> <li>Kartuşu çıkarın ve ardından toneri<br/>yeniden dağıtmak için sallayın. Toner<br/>kartuşlarını yazıcıya tekrar takın ve<br/>kapağı kapatın. Bu işlemin şekilsel<br/>gösterimi için bkz. <i>Toner kartuşlarını</i><br/><i>değiştirme</i>.</li> <li>Bir temizleme sayfası yazdırın.</li> <li>Kartuştaki toner düzeyini kontrol edin.</li> <li>Sorun devam ediyorsa <u>support.hp.com</u><br/>adresini ziyaret edin.</li> </ol>                                                                                                    |

# Kopyalama görüntü kalitesini artırma

Yazıcıda kopyalama kalitesiyle ilgili sorunlar yaşıyorsanız aşağıdaki çözümleri verilen sırayla uygulayarak sorunu gidermeye çalışın.

İlk olarak aşağıdaki basit adımları uygulayın:

- Belge besleyici yerine düz yatak tarayıcı kullanmayı tercih edin.
- Yüksek kaliteli orijinal belgeler kullanın.
- Belge besleyici kullanırken, net olmayan veya eğik görüntüleri engellemek için kağıt kılavuzlarını kullanarak orijinal belgeyi besleyici doğru şekilde yerleştirin.

Sorun devam ederse aşağıdaki ek çözümleri deneyin. Bu çözümler de sorunu gidermezse daha fazla çözüm önerisi için "Baskı kalitesini geliştirme" başlığına bakın.

# Tarayıcı camında kir veya leke olup olmadığını kontrol etme

Kopyalama kalitesi temizleme sorunlarını çözme hakkında bilgi alın.

Zaman içinde tarayıcı camında ve belge besleyici beyaz plastik destekte biriken kir parçaları yazdırma sorunlarına yol açabilir. Yazdırılan sayfada şeritler, istenmeyen çizgiler, siyah noktalar, düşük baskı kalitesi veya okunaksız metinler olduğu takdirde, aşağıdaki yordamı kullanarak tarayıcıyı temizleyin.

1. Yazıcıyı kapatmak için güç düğmesine basın ve ardından güç kablosunu prizden çıkarın.

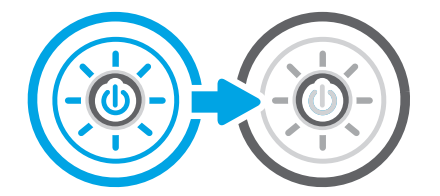

2. Tarayıcının kapağını açın.

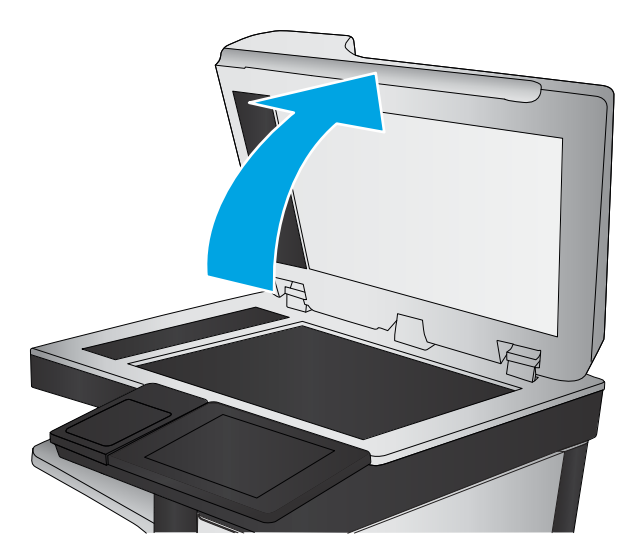

**3.** Tarayıcı camını (açıklama 1) ve belge besleyici şeritlerini (açıklama 2, açıklama 3), aşındırıcı olmayan bir cam temizleyici kullanarak nemli yumuşak bir bez veya süngerle temizleyin.

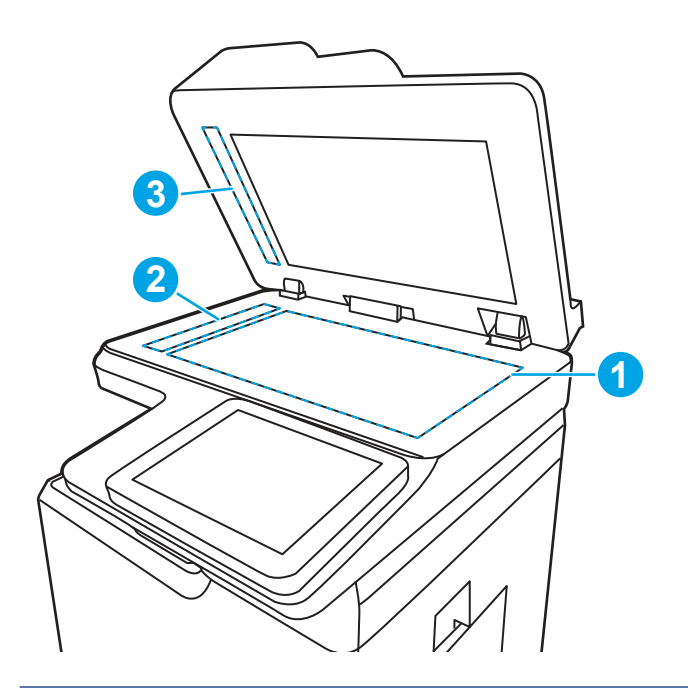

- ▲ DİKKAT: Yazıcının hiçbir parçasında aşındırıcı maddeler, aseton, benzen, amonyak, etil alkol veya karbon tetraklorür kullanmayın; bu maddeler yazıcıya zarar verebilir. Sıvıların cam veya plakaya doğrudan temas etmesine izin vermeyin. Bunlar yazıcının içine sızarak zarar verebilir.
- NOT: Belge besleyiciyi kullandığınızda sayfalarda oluşan çizgilerle ilgili bir sorun yaşıyorsanız tarayıcının sol tarafındaki küçük cam şeritleri temizlediğinizden emin olun (açıklama 2, açıklama 3).
- 4. Leke kalmasını önlemek için camı ve beyaz plastik parçaları bir güderi veya selüloz sünger ile kurulayın.
- 5. Yazıcıyı çalıştırmak için güç kablosunu bir prize bağlayın ve ardından güç düğmesine basın.

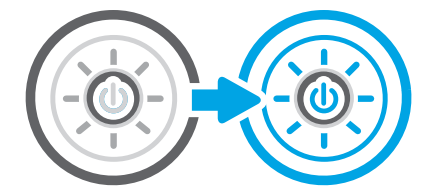

# Tarayıcı kalibrasyonu

Kalibrasyon, tarama kalitesini optimize eden bir işlemdir.

🕅 NOT: Belge besleyiciyi kullanırken giriş tepsisindeki kılavuzları orijinal belgeye dayanacak şekilde ayarlayın.

- 1. Yazıcı kontrol panelinin Giriş ekranından Destek Araçları uygulamasına gidin ve ardından Destek Araçları simgesini seçin.
- 2. Aşağıdaki menüleri açın:
  - a. Bakım
  - b. Ayarlama/Temizlik

- c. Tarayıcıyı Kalibre Et
- 3. Kalibrasyon işlemini başlatmak için Başlat düğmesine dokunun. Ekrandaki istemleri izleyin.
- 4. Yazıcı kalibre edilirken bekleyin ve ardından tekrar kopyalamayı deneyin.

### Kağıt ayarlarını denetleme

Kopyalanan sayfalarda lekeler, bulanık ya da koyu yazılmış yerler, kırışıklıklar veya pigmentin kağıttan ayrıldığı bölümler varsa bu adımları takip edin.

### Kağıt seçimi seçeneklerini kontrol etme

Kağıt seçimi seçeneklerini kontrol etmek için aşağıdaki adımları kullanın.

- 1. Yazıcı kontrol panelinin Giriş ekranından Kopyala uygulamasına gidin ve ardından Kopyala simgesini seçin.
- 2. Seçenekler öğesini seçin ve daha sonra Kağıt Seçimi öğesine giderek seçin.
- 3. Kağıt boyutu öğesini seçin ve ardından önceden belirlenen seçeneklerden birini belirleyin.
- 4. Kağıt türü öğesini seçin ve ardından önceden belirlenen seçeneklerden birini belirleyin.
- 5. Kağıt tepsisi öğesini seçin ve ardından önceden belirlenen seçeneklerden birini belirleyin.
- 6. Kağıt seçimi seçeneklerini kaydetmek için Bitti öğesini seçin.

# Görüntü ayarlama değerlerini denetleme

Görüntü kalitesini optimize etmek için Kopyalama menüsündeki ayarları düzenleyin.

- Netlik: Görüntüyü netleştirin veya yumuşatın. Örneğin keskinliği artırmak metnin daha net görünmesini sağlayabilir ama azaltmak fotoğrafların daha pürüzsüz görünmesine olanak verir.
- Koyuluk: Taranan görüntülerin renklerinde kullanılan beyaz ve siyah miktarını artırın veya azaltın.
- Kontrast: Sayfadaki en açık ve en koyu renk arasındaki farkı artırın veya azaltın.
- Arka Plan Temizleme: Taranan görüntülerin arka planından soluk renkleri çıkarın. Örneğin, orijinal belge renkli kağıda basılmışsa, görüntünün koyuluğunu etkilemeden arka planı aydınlatmak için bu özelliği kullanın.
- Otomatik Tonlama: Yalnızca Akış yazıcılarda kullanılabilir. Yazıcı, taranan belge için en uygun Koyuluk, Kontrast ve Arka Plan Temizleme ayarlarını otomatik olarak yapar.
- 1. Yazıcı kontrol panelinin Giriş ekranından Kopyala uygulamasına gidin ve ardından Kopyala simgesini seçin.
- 2. Seçenekler öğesini seçin ve daha sonra Görüntü Ayarı öğesine giderek seçin.
- 3. Düzeyleri ayarlamak için kaydırıcıları düzenleyin ve Bitti öğesini seçin.
- 4. Kopyalama işini başlatmak için Kopyala öğesini seçin.
- **NOT:** Bu ayarlar geçicidir. İşi tamamlamanızdan sonra yazıcı varsayılan ayarlara geri döner.

## Metin ya da resimler için kopyalama kalitesini en iyi duruma getirme

Kopyalanan görüntü türü için (metin, grafikler veya fotoğraflar) kopyalama işini en iyi duruma getirin.

1. Yazıcı kontrol panelinin Giriş ekranından Kopyala uygulamasına gidin ve ardından Kopyala simgesini seçin.

- 2. Seçenekler'i ve ardından Metni/Resmi Optimize Et'i seçin.
- 3. Öntanımlı seçeneklerden birini belirleyin.
- 4. Kopyalama işini başlatmak için Kopyala öğesini seçin.

NOT: Bu ayarlar geçicidir. İşi tamamlamanızdan sonra yazıcı varsayılan ayarlara geri döner.

### Kenardan kenara kopyalama

Orijinal belge kenarlara yakın yazdırıldığında kopyaların kenarları boyunca görülebilen gölgelere engel olmak için bu özelliği kullanın.

- 1. Yazıcı kontrol panelinin Giriş ekranından Kopyala uygulamasına gidin ve ardından Kopyala simgesini seçin.
- 2. Seçenekler öğesini ve ardından Kenardan Kenara öğesini seçin.
- 3. Orijinal belge kağıt kenarlarına yakın yazdırılmışsa Kenardan Kenara Çıktı seçeneğini belirleyin.
- 4. Kopyalama işini başlatmak için Kopyala öğesini seçin.

# Tarama görüntü kalitesini artırma

Taranan görüntü kalitesini artırmak için aşağıdaki temel çözümleri deneyin.

- Belge besleyici yerine düz yatak tarayıcı kullanmayı tercih edin.
- Yüksek kaliteli orijinal belgeler kullanın.
- Belge besleyici kullanırken, net olmayan veya eğik görüntüleri engellemek için kağıt kılavuzlarını kullanarak orijinal belgeyi besleyici doğru şekilde yerleştirin.

Sorun devam ederse aşağıdaki ek çözümleri deneyin. Bu çözümler de sorunu gidermezse daha fazla çözüm önerisi için "Baskı kalitesini geliştirme" başlığına bakın.

# Tarayıcı camında kir veya leke olup olmadığını kontrol etme

Kopyalama kalitesi temizleme sorunlarını çözme hakkında bilgi alın.

Zaman içinde tarayıcı camında ve belge besleyici beyaz plastik destekte biriken kir parçaları yazdırma sorunlarına yol açabilir. Yazdırılan sayfada şeritler, istenmeyen çizgiler, siyah noktalar, düşük baskı kalitesi veya okunaksız metinler olduğu takdirde, aşağıdaki yordamı kullanarak tarayıcıyı temizleyin.

1. Yazıcıyı kapatmak için güç düğmesine basın ve ardından güç kablosunu prizden çıkarın.

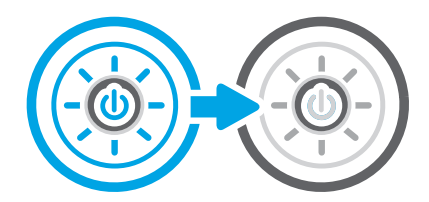

2. Tarayıcının kapağını açın.

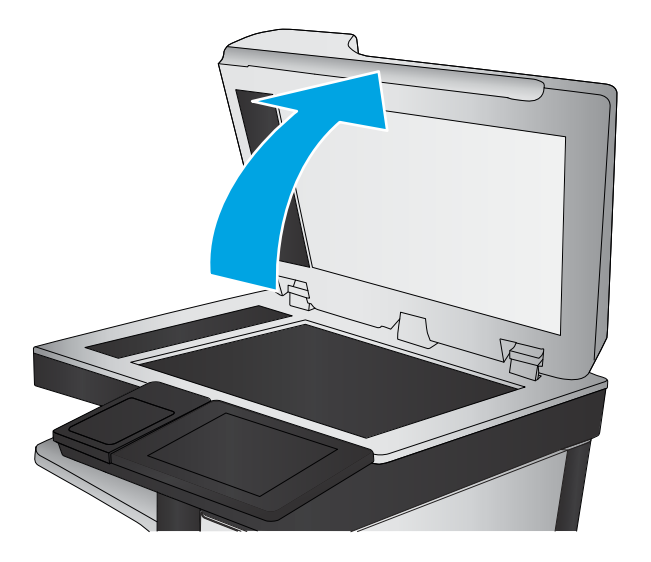

**3.** Tarayıcı camını (açıklama 1) ve belge besleyici şeritlerini (açıklama 2, açıklama 3), aşındırıcı olmayan bir cam temizleyici kullanarak nemli yumuşak bir bez veya süngerle temizleyin.

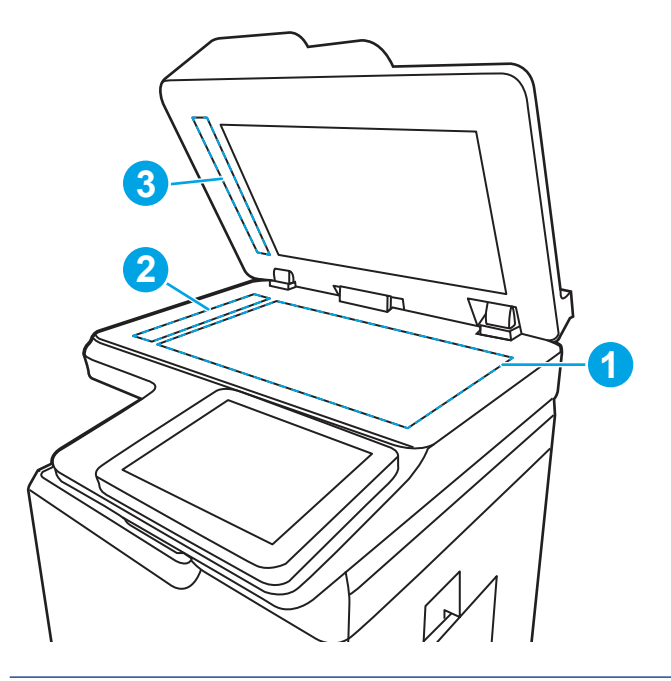

- ▲ DİKKAT: Yazıcının hiçbir parçasında aşındırıcı maddeler, aseton, benzen, amonyak, etil alkol veya karbon tetraklorür kullanmayın; bu maddeler yazıcıya zarar verebilir. Sıvıların cam veya plakaya doğrudan temas etmesine izin vermeyin. Bunlar yazıcının içine sızarak zarar verebilir.
- NOT: Belge besleyiciyi kullandığınızda sayfalarda oluşan çizgilerle ilgili bir sorun yaşıyorsanız tarayıcının sol tarafındaki küçük cam şeritleri temizlediğinizden emin olun (açıklama 2, açıklama 3).
- 4. Leke kalmasını önlemek için camı ve beyaz plastik parçaları bir güderi veya selüloz sünger ile kurulayın.

5. Yazıcıyı çalıştırmak için güç kablosunu bir prize bağlayın ve ardından güç düğmesine basın.

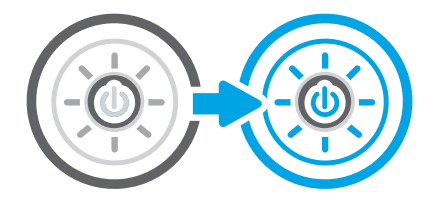

# Çözünürlük ayarlarını denetleme

Çözünürlük ayarını değiştirmek için bu adımları uygulayın. Çözünürlüğü yüksek bir düzeye ayarlamak dosya boyutunu ve tarama süresini artırır.

- 1. Yazıcı kontrol panelinin Giriş ekranından Tara uygulamasına gidin ve ardından Tara simgesini seçin.
- 2. Aşağıdaki Tarama özelliklerinden birini seçin:
  - E-postaya Tarama
  - Ağ Klasörüne Tara
  - USB Sürücüye Tara
  - SharePoint<sup>®</sup>'e Tarama
- 3. Seçenekler öğesini ve ardından Dosya Türü ve Çözünürlüğü öğesini seçin.
- 4. Önceden tanımlanmış Çözünürlük seçeneklerinden birini belirleyin ve ardından Bitti öğesini seçin.
- 5. Taramayı başlatmak için Gönder veya Kaydet seçeneğini belirleyin.

### Renk ayarlarını denetleme

Renk ayarını yapmak için bu adımları uygulayın.

- 1. Yazıcı kontrol panelinin Giriş ekranından Tara uygulamasına gidin ve ardından Tara simgesini seçin.
- 2. Aşağıdaki Tarama özelliklerinden birini seçin:
  - Aygıt Belleğine Kaydetme
  - E-postaya Tarama
  - Ağ Klasörüne Tara
  - USB'ye Tarama
  - SharePoint®'e Tarama
- 3. Seçenekler düğmesine dokunun.
- 4. Seçenekler bölmesinde Renkli/Siyah öğesine gidin ve seçin.
- 5. Öntanımlı seçeneklerden birini belirleyin.
- **6.** Gönder düğmesine dokunun.

# Görüntü ayarlama değerlerini denetleme

Görüntü kalitesini optimize etmek için Tarama menüsündeki ayarları düzenleyin.

- Netlik: Görüntüyü netleştirin veya yumuşatın. Örneğin keskinliği artırmak metnin daha net görünmesini sağlayabilir ama azaltmak fotoğrafların daha pürüzsüz görünmesine olanak verir.
- Koyuluk: Taranan görüntülerin renklerinde kullanılan beyaz ve siyah miktarını artırın veya azaltın.
- Kontrast: Sayfadaki en açık ve en koyu renk arasındaki farkı artırın veya azaltın.
- Arka Plan Temizleme: Taranan görüntülerin arka planından soluk renkleri çıkarın. Örneğin, orijinal belge renkli kağıda basılmışsa, görüntünün koyuluğunu etkilemeden arka planı aydınlatmak için bu özelliği kullanın.
- Otomatik Tonlama: Yalnızca Akış yazıcılarda kullanılabilir. Yazıcı, taranan belge için en uygun Koyuluk, Kontrast ve Arka Plan Temizleme ayarlarını otomatik olarak yapar.
- 1. Yazıcı kontrol panelinin Giriş ekranından Tara uygulamasına gidin ve ardından Tara simgesini seçin.
- 2. Aşağıdaki Tarama özelliklerinden birini seçin:
  - E-postaya Tarama
  - Ağ Klasörüne Tara
  - USB Sürücüye Tara
  - İş Depolamasına Tara
  - SharePoint<sup>®</sup>'e Tarama
- 3. Seçenekler öğesini ve daha sonra Görüntü Ayarı öğesini seçin.
- 4. Düzeyleri ayarlamak için kaydırıcıları düzenleyin ve ardından Bitti öğesini seçin.
- 5. Taramayı başlatmak için Gönder veya Kaydet seçeneğini belirleyin.

🕱 NOT: Bu ayarlar geçicidir. İşi tamamlamanızdan sonra yazıcı varsayılan ayarlara geri döner.

### Metin ya da resimler için tarama kalitesini en iyi duruma getirme

Taranan görüntü türü için (metin, grafikler veya fotoğraflar) tarama işini en iyi duruma getirin.

- 1. Yazıcı kontrol panelinin Giriş ekranından Tara uygulamasına gidin ve ardından Tara simgesini seçin.
- 2. Aşağıdaki Tarama özelliklerinden birini seçin:
  - E-postaya Tarama
  - Ağ Klasörüne Tara
  - USB Sürücüye Tara
  - İş Depolamasına Tara
  - SharePoint<sup>®</sup>'e Tarama
- 3. Seçenekler'i ve ardından Metni/Resmi Optimize Et'i seçin.
- 4. Öntanımlı seçeneklerden birini belirleyin.

5. Taramayı başlatmak için Gönder veya Kaydet seçeneğini belirleyin.

🕅 NOT: Bu ayarlar geçicidir. İşi tamamlamanızdan sonra yazıcı varsayılan ayarlara geri döner.

# Çıkış kalitesi ayarlarını denetleme

Bu ayar, dosyayı kaydederken sıkıştırma düzeyini belirler. En yüksek kalite için en yüksek ayarı seçin.

- 1. Yazıcı kontrol panelinin Giriş ekranından Tara uygulamasına gidin ve ardından Tara simgesini seçin.
- 2. Aşağıdaki Tarama özelliklerinden birini seçin:
  - E-postaya Tarama
  - Ağ Klasörüne Tara
  - USB Sürücüye Tara
  - SharePoint®'e Tarama
- 3. Seçenekler öğesini ve ardından Dosya Türü ve Çözünürlüğü öğesini seçin.
- **4.** Önceden tanımlanmış Kalite ve Dosya Boyutu seçeneklerinden birini belirleyin ve ardından Bitti öğesini seçin.
- 5. Taramayı başlatmak için Gönder veya Kaydet seçeneğini belirleyin.

# Faks görüntü kalitesini arttırma

Yazıcıda faks kalitesiyle ilgili sorunlar yaşıyorsanız aşağıdaki çözümleri verilen sırayla uygulayarak sorunu gidermeye çalışın.

İlk olarak aşağıdaki basit adımları uygulayın:

- Belge besleyici yerine düz yatak tarayıcı kullanmayı tercih edin.
- Yüksek kaliteli orijinal belgeler kullanın.
- Belge besleyici kullanırken, net olmayan veya eğik görüntüleri engellemek için kağıt kılavuzlarını kullanarak orijinal belgeyi besleyici doğru şekilde yerleştirin.

Sorun devam ederse aşağıdaki ek çözümleri deneyin. Bu çözümler de sorunu gidermezse daha fazla çözüm önerisi için "Baskı kalitesini geliştirme" başlığına bakın.

## Tarayıcı camında kir veya leke olup olmadığını kontrol etme

Kopyalama kalitesi temizleme sorunlarını çözme hakkında bilgi alın.

Zaman içinde tarayıcı camında ve belge besleyici beyaz plastik destekte biriken kir parçaları yazdırma sorunlarına yol açabilir. Yazdırılan sayfada şeritler, istenmeyen çizgiler, siyah noktalar, düşük baskı kalitesi veya okunaksız metinler olduğu takdirde, aşağıdaki yordamı kullanarak tarayıcıyı temizleyin.

1. Yazıcıyı kapatmak için güç düğmesine basın ve ardından güç kablosunu prizden çıkarın.

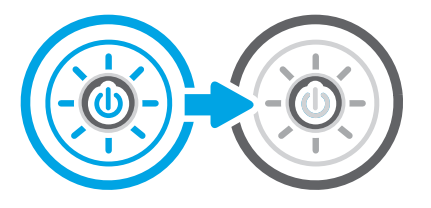

2. Tarayıcının kapağını açın.

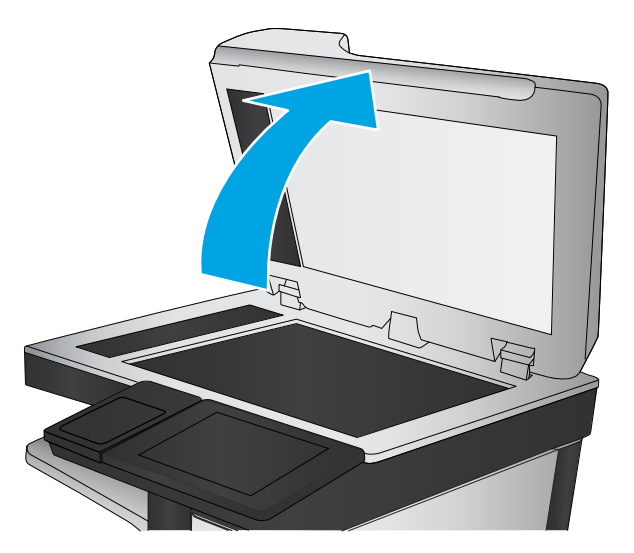

**3.** Tarayıcı camını (açıklama 1) ve belge besleyici şeritlerini (açıklama 2, açıklama 3), aşındırıcı olmayan bir cam temizleyici kullanarak nemli yumuşak bir bez veya süngerle temizleyin.

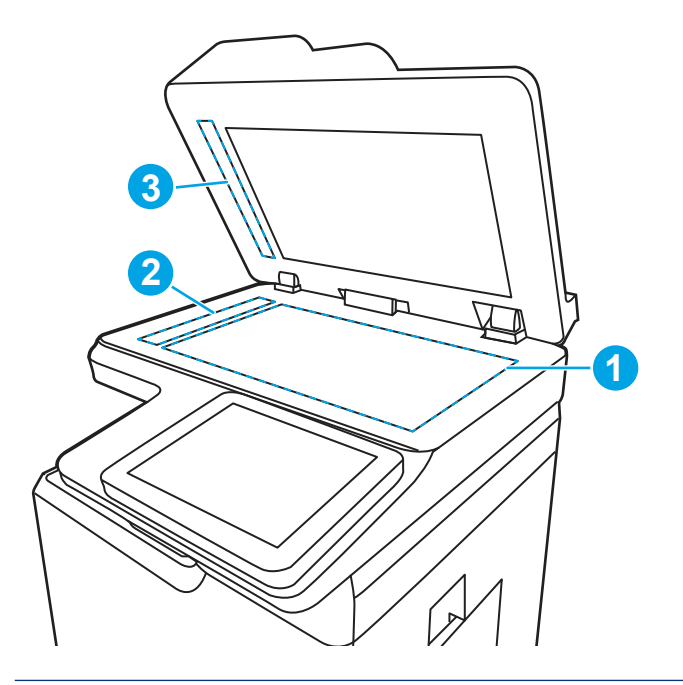

▲ DİKKAT: Yazıcının hiçbir parçasında aşındırıcı maddeler, aseton, benzen, amonyak, etil alkol veya karbon tetraklorür kullanmayın; bu maddeler yazıcıya zarar verebilir. Sıvıların cam veya plakaya doğrudan temas etmesine izin vermeyin. Bunlar yazıcının içine sızarak zarar verebilir.

- NOT: Belge besleyiciyi kullandığınızda sayfalarda oluşan çizgilerle ilgili bir sorun yaşıyorsanız tarayıcının sol tarafındaki küçük cam şeritleri temizlediğinizden emin olun (açıklama 2, açıklama 3).
- 4. Leke kalmasını önlemek için camı ve beyaz plastik parçaları bir güderi veya selüloz sünger ile kurulayın.
- 5. Yazıcıyı çalıştırmak için güç kablosunu bir prize bağlayın ve ardından güç düğmesine basın.

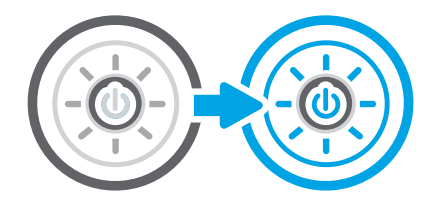

## Faks gönderme çözünürlüğü ayarlarını denetleme

Gönderilen faksların çözünürlüğünü gerektiği gibi ayarlayın. Daha yüksek çözünürlük ayarı faks boyutunu ve gönderme süresini artırır.

- 1. Yazıcı kontrol panelinin Giriş ekranından Faks uygulamasına gidin ve ardından Faks simgesini seçin.
- 2. Seçenekler'i seçin.
- 3. Seçenekler bölmesinde Çözünürlük öğesine gidin ve seçin.
- **4.** Önceden belirlenen seçeneklerden birini belirleyin ve daha sonra Gönder seçeneğini belirleyerek faksı gönderin.

### Görüntü ayarlama değerlerini denetleme

Görüntü kalitesini optimize etmek için Faks menüsündeki ayarları düzenleyin.

- Netlik: Görüntüyü netleştirin veya yumuşatın. Örneğin keskinliği artırmak metnin daha net görünmesini sağlayabilir ama azaltmak fotoğrafların daha pürüzsüz görünmesine olanak verir.
- Koyuluk: Taranan görüntülerin renklerinde kullanılan beyaz ve siyah miktarını artırın veya azaltın.
- Kontrast: Sayfadaki en açık ve en koyu renk arasındaki farkı artırın veya azaltın.
- Arka Plan Temizleme: Taranan görüntülerin arka planından soluk renkleri çıkarın. Örneğin, orijinal belge renkli kağıda basılmışsa, görüntünün koyuluğunu etkilemeden arka planı aydınlatmak için bu özelliği kullanın.
- Otomatik Tonlama: Yalnızca Akış yazıcılarda kullanılabilir. Yazıcı, taranan belge için en uygun Koyuluk, Kontrast ve Arka Plan Temizleme ayarlarını otomatik olarak yapar.
- 1. Yazıcı kontrol panelinin Giriş ekranından Faks uygulamasına gidin ve ardından Faks simgesini seçin.
- **2.** Seçenekler'i seçin.
- 3. Seçenekler bölmesinde Görüntü Ayarı öğesine gidin ve seçin.
- 4. Düzeyleri ayarlamak için kaydırıcıları düzenleyin ve ardından Bitti öğesini seçin.
- 5. Faksı göndermek için Gönder seçeneğine tıklayın.

🕎 NOT: Bu ayarlar geçicidir. İşi tamamlamanızdan sonra yazıcı varsayılan ayarlara geri döner.

# Metin ya da resimler için faks kalitesini en iyi duruma getirme

Taranan görüntü türü için (metin, grafikler veya fotoğraflar) faks işini en iyi duruma getirin.

- 1. Yazıcı kontrol panelinin Giriş ekranından Faks uygulamasına gidin ve ardından Faks simgesini seçin.
- 2. Seçenekler'i seçin.
- 3. Seçenekler bölmesinde Metin/Resim İyileştirme öğesine gidin ve seçin.
- 4. Öntanımlı seçeneklerden birini belirleyin.
- 5. Faksı göndermek için Gönder seçeneğine tıklayın.

🕅 NOT: 🛛 Bu ayarlar geçicidir. İşi tamamlamanızdan sonra yazıcı varsayılan ayarlara geri döner.

# Hata düzeltme ayarını denetleme

Hata Düzeltme Modu ayarının etkinleştirildiğinden emin olun. Bu ayar, görüntü kalitesini artırabilir.

- 1. Yazıcı kontrol panelinin Giriş ekranından Ayarlar uygulamasına gidin ve ardından Ayarlar simgesini seçin.
- 2. Aşağıdaki menüleri açın:
  - a. Faks
  - b. Faks Gönderme Ayarları
  - c. Genel Faks Gönderme Ayarları
- 3. Hata Düzeltme Modu seçeneğini belirleyin. Bitti düğmesine dokunun.

### Sayfaya sığdır ayarını denetleme

Sayfaya Sığdır ayarı etkinse ve gelen faks varsayılan sayfa boyutundan daha büyükse yazıcı, görüntüyü sayfaya sığacak şekilde ölçeklendirmeye çalışır. Bu ayar devre dışıysa büyük görüntüler birden fazla sayfaya bölünür.

- 1. Yazıcı kontrol panelinin Giriş ekranından Ayarlar uygulamasına gidin ve ardından Ayarlar simgesini seçin.
- 2. Aşağıdaki menüleri açın:
  - a. Faks
  - b. Faks Alma Ayarları
  - c. Varsayılan İş Seçenekleri
  - d. Sayfaya Sığdır
- 3. Ayarı etkinleştirmek için Açık seçeneğine veya devre dışı bırakmak için Kapalı seçeneğini belirleyin.

### Farklı bir faks makinesine gönderme

Sorun, faks makinesi ayarları veya sarf malzemeleri durumuyla ilgili olabilir.

Faksı başka bir makineye göndermeyi deneyin. Faks kalitesi daha iyiyse sorun ilk alıcının faks makinesinin ayarlarıyla ya da sarf malzemelerinin durumuyla ilgilidir.

# Gönderenin faks makinesini denetleme

Gönderenin faks makinesini denetlemek için aşağıdakileri deneyin.

Göndericiden, faksı farklı bir faks makinesinden göndermeyi denemesini isteyin. Faks kalitesi daha iyiyse sorun gönderenin faks makinesiyle ilgilidir. Faksı farklı bir faks makinesiyle gönderme seçeneği bulunmuyorsa gönderici aşağıdaki değişiklikleri yapmayı denemelidir:

- Orijinal belgenin (renkli değil) beyaz kağıt üzerinde olmasını sağlama.
- Faks çözünürlüğünü, kalite düzeyini ya da karşıtlık ayarlarını arttırma.
- Mümkünse, faksı bir bilgisayar yazılım programından gönderme.

# Kablolu ağ sorunlarını çözme

Kablolu ağ sorunlarını çözmek için aşağıdaki bilgileri kontrol edin.

# Giriş

Belirli problem türleri bir ağ iletişimi sorunu olduğuna işaret edebilir. Bu problemler aşağıdaki sorunları içerir:

# Kötü fiziksel bağlantı

Kablo bağlantılarını kontrol edin.

- 1. Yazıcının doğru uzunlukta bir kabloyla doğru ağ bağlantı noktasına bağlı olduğunu doğrulayın.
- 2. Kablo bağlantılarının güvenli olduğunu doğrulayın.
- 3. Yazıcının arkasındaki ağ bağlantı noktası bağlantısına bakın ve ağ trafiğinin olduğunu belirten koyu sarı renkli etkinlik ışığının ve bir ağ bağlantısı bulunduğunu belirten yeşil renkli bağlantı durumu ışığının sürekli olarak yanar durumda olduğunu doğrulayın.
- 4. Sorun devam ederse, hub üzerindeki farklı bir kablo veya bağlantı noktasını deneyin.

### Bilgisayar yazıcıyla iletişim kuramıyor

Yazıcının ağ ve bilgisayarınız ile iletişim kurduğunu doğrulayın.

- 1. Ağa ping komutu göndererek ağ iletişimini test edin.
  - a. Bilgisayarınızda bir komut satırı istemi açın.
    - Windows için **Başlat** öğesine tıklayın, **Çalıştır** öğesine tıklayın, cmd yazın ve Enter tuşuna basın.
    - macOS için **Uygulamalar**'a, ardından **Yardımcı Programlar**'a gidin ve **Terminal** uygulamasını açın.
  - b. Önce ping yazın, ardından yazıcınızın IP adresini yazın.
  - c. Pencere gidiş geliş sürelerini görüntülüyorsa ağ çalışıyordur.
- 2. Ping komutu başarısız olduysa ağ hub'larının açık olduğunu doğrulayın ve ardından ağ ayarlarının, yazıcının ve bilgisayarın aynı ağ (alt ağ olarak da bilinir) için yapılandırılmış olduğunu doğrulayın.
- **3.** Yazıcı özelliklerini açın ve **Bağlantı Noktaları** sekmesine tıklayın. Yazıcının geçerli IP adresinin seçildiğinden emin olun. Yazıcı IP adresi, yazıcı yapılandırma sayfasında listelenir.

- 4. Yazıcıyı HP standart TCP/IP bağlantı noktasını kullanarak yüklediyseniz **IP adresi değişse bile her zaman bu** yazıcıyı kullanarak yazdır etiketli kutuyu seçin.
- 5. Yazıcıyı bir Microsoft standart TCP/IP bağlantı noktasını kullanarak yüklediyseniz IP adresi yerine yazıcının ana bilgisayar adını kullanın.
- 6. IP adresi doğruysa yazıcıyı silip yeniden ekleyin.
- 7. Yazıcı yazılımını ve sürücüsünü yeniden yükleyin.

## Yazıcı, ağ için hatalı bağlantı ve dupleks ayarları kullanıyor

HP, bu ayarların otomatik modda (varsayılan ayar) bırakılmasını önerir. Bu ayarları değiştirirseniz onları ağınız için de değiştirmeniz gerekir.

### Yeni yazılım programları uyumluluk sorunlarına neden olmuş olabilir

Yeni yazılım programlarının doğru şekilde yüklendiğini ve doğru yazdırma sürücüsünü kullandığını doğrulayın.

### Bilgisayar veya iş istasyonu hatalı ayarlanmış olabilir

Yanlış yapılandırılmış bir bilgisayar, yazdırma sorunlarına yol açabilir.

- 1. Ağ sürücülerini, yazıcı sürücülerini ve ağ yönlendirmesi ayarlarını kontrol edin.
- 2. İşletim sisteminin doğru yapılandırıldığını doğrulayın.

# Yazıcı devre dışı veya diğer ağ ayarları yanlış

Ağ ayarlarını kontrol edin.

- 1. Ağ ayarları ve protokolleri durumunu denetlemek için yazıcının yapılandırma/ağ sayfalarını gözden geçirin.
- 2. Gerekirse ağ ayarlarını yeniden yapılandırın.

# Kablosuz ağ sorunlarını çözme

Kablosuz ağ sorunlarını çözmek için aşağıdaki bilgileri kontrol edin.

## Giriş

Sorunları çözerken yardım almak için sorun giderme bilgilerini kullanın.

- NOT: HP NFC, Wi-Fi, BLE veya diğer kablosuz yazdırma özelliklerinin yazıcıda etkin olup olmadığını belirlemek için yazıcı kontrol panelinden bir yapılandırma sayfası yazdırın.
- NOT: Ağ bağlantısını aralıklı olarak kaybediyorsanız öncelikle yazıcı ürün yazılımını güncelleyin. Yazıcı ürün yazılımını güncelleme hakkında yönergeler için <u>http://support.hp.com</u> adresine gidin, yazıcınızı arayın ve ardından "ürün yazılımını güncelleme" seçeneğini arayın.

## Kablosuz bağlantı kontrol listesi

Kablosuz bağlantı sorunlarını çözmek için kontrol listesini kullanabilirsiniz.

- Aynı anda kablolu ve kablosuz bağlantıyı desteklemeyen yazıcılarda, ağ kablosunun bağlı olmadığından emin olun.
- Yazıcının ve kablosuz yönlendiricinin açık olduğundan ve güç aldığından emin olun. Yazıcıdaki kablosuz radyonun açık olduğundan da emin olun. (Yazıcı kablosuz ağa bağlıyken kablosuz ağ göstergesi sabittir, kablosuz ağ ararken ise yanıp söner.)
- Hizmet kümesi tanımlayıcısının (SSID) doğru olduğundan emin olun:
  - Ağınızla kablosuz bağlantı için mobil aygıtınızın doğru yönlendirici/erişim noktasına bağlı olduğunu onaylayın.
  - Wi-Fi Direct bağlantısı için bir yapılandırma sayfası yazdırarak yazıcının SSID'sini belirleyin.

SSID değerinin doğru olduğundan emin değilseniz kablosuz kurulumunu yeniden çalıştırın.

- Güvenli ağlarda, güvenlik bilgilerinin doğru olduğundan emin olun. Güvenlik bilgisi hatalıysa kablosuz kurulumu yeniden çalıştırın.
- Kablosuz ağ düzgün çalışıyorsa kablosuz ağdaki diğer bilgisayarlara erişmeyi deneyin. Ağın Internet erişimi varsa Internet'e kablosuz bağlantı üzerinden bağlanmayı deneyin.
- Şifreleme yönteminin (AES veya TKIP) yazıcıda ve kablosuz erişim noktasında (WPA güvenliğini kullanan ağlarda) aynı olduğundan emin olun.
- Yazıcının kablosuz ağ aralığında olduğunu doğrulayın. Çoğu ağda yazıcı, kablosuz erişim noktası (kablosuz yönlendirici) ile en fazla 30 m ( mesafede olmalıdır.
- Engellerin kablosuz sinyalini engellemediğinden emin olun. Erişim noktası ile yazıcı arasındaki tüm büyük metal cisimleri kaldırın. Metal veya beton içeren direklerin, duvarların ya da destek sütunlarının yazıcı ile kablosuz erişim noktası arasında olmadığından emin olun.
- Yazıcının kablosuz sinyale parazit yapabilecek elektronik aygıtlardan uzakta durduğundan emin olun. Motorlar, telsiz telefonlar, güvenlik sistemi kameraları, diğer kablosuz ağlar ve bazı Bluetooth aygıtları dahil birçok aygıt kablosuz sinyalinde parazit oluşturabilir.
- Kablosuz yazıcıya bağlanan bilgisayarlarda:
  - Yazdırma sürücüsünün bilgisayara yüklü olduğundan emin olun.
  - Doğru yazıcı bağlantı noktasını seçtiğinizden emin olun.
  - Bilgisayar ve yazıcının aynı kablosuz ağa bağlandığını doğrulayın.
  - Ortamınızda birden çok kablosuz sinyali varsa ve yazıcının hem 2,4 GHz ve 5 GHz üzerindeki çift bant ağlarını desteklemesi gerekiyorsa HP Jetdirect 2900nw yazdırma sunucusu aksesuarını takın.
  - macOS işletim sisteminde, kablosuz yönlendiricinin Bonjour'u desteklediğini doğrulayın.

### Kablosuz yapılandırma tamamlandıktan sonra yazıcı yazdırmıyor

Bilgisayarınız ve yazıcı arasındaki sorunları giderin.

- 1. Yazıcının açık ve hazır durumda olduğundan emin olun.
- 2. Bilgisayarınızdaki tüm üçüncü taraf güvenlik duvarlarını kapatın.
- **3.** Kablosuz ağın düzgün çalıştığından emin olun.

- 4. Bilgisayarınızın doğru çalıştığından emin olun. Gerekirse, bilgisayarınızı yeniden başlatın.
- 5. Ağ üzerindeki bir bilgisayardan yazıcının HP Katıştırılmış Web Sunucusu'nu açabildiğinizi doğrulayın.

# Yazıcı yazdırmıyor ve bilgisayarda üçüncü taraf güvenlik duvarı yüklü

Kablosuz iletişime müdahale eden bir güvenlik duvarı olmadığından emin olun.

- 1. Güvenlik duvarını, üreticide bulunan en son güncelleştirmeyle güncelleştirin.
- 2. Yazıcıyı yüklediğinizde veya yazdırmayı denediğinizde programlar güvenlik duvarı erişimi istiyorsa programların çalışmasına izin verdiğinizden emin olun.
- **3.** Güvenlik duvarını geçici olarak kapatın ve kablosuz yazıcıyı bilgisayara yükleyin. Kablosuz yüklemesini tamamladıktan sonra güvenlik duvarını etkinleştirin.

### Kablosuz yönlendirici veya yazıcı taşındıktan sonra kablosuz bağlantı çalışmıyor

Yazıcı ve ağ ayarlarının doğru olduğundan emin olun.

- 1. Yönlendiricinin veya yazıcının, bilgisayarınızın bağlandığı ağla aynı ağa bağlandığından emin olun.
- 2. Bir yapılandırma sayfası yazdırın.
- **3.** Yapılandırma sayfasındaki hizmet kümesi tanımlayıcısını (SSID) bilgisayarınızın yazıcı yapılandırmasındaki SSID ile karşılaştırın.
- 4. Numaralar aynı değilse, aygıtlar aynı ağa bağlanmıyordur. Yazıcının kablosuz ayarını yeniden yapılandırın.

### Kablosuz yazıcıya daha fazla bilgisayar bağlanamıyor

Bağlantı sorunlarını çözmek için aşağıdaki adımları tamamlayın.

- 1. Diğer bilgisayarların kablosuz kapsama alanında olduğundan ve hiçbir engelin sinyali engellemediğinden emin olun. Çoğu ağda, kablosuz kapsama aralığı kablosuz erişim noktasının 30 m dahilindedir.
- 2. Yazıcının açık ve hazır durumda olduğundan emin olun.
- 3. Aynı anda en fazla 5 Kablosuz Doğrudan Yazdırma kullanıcısının bulunduğundan emin olun.
- 4. Bilgisayarınızdaki tüm üçüncü taraf güvenlik duvarlarını kapatın.
- 5. Kablosuz ağın düzgün çalıştığından emin olun.
- 6. Bilgisayarınızın doğru çalıştığından emin olun. Gerekirse, bilgisayarınızı yeniden başlatın.

# Kablosuz yazıcı VPN'ye bağlandığında iletişim kesiliyor

Normalde, VPN'e ve diğer ağlara aynı anda bağlanamazsınız.

# Ağ, kablosuz ağlar listesinde görünmüyor

Bilgisayarınızdaki veya telefonunuzdaki kablosuz ağ listesinde ağ görünmediğinde bu adımları uygulayın.

- Kablosuz yönlendiricinin açık olduğundan ve güç geldiğinden emin olun.
- Ağ gizlenmiş olabilir. Bununla birlikte, gizli bir ağa yine de bağlanabilirsiniz. Mobil aygıtınızın gördüğü kullanılabilir ağlarda SSID'yi kontrol ederek yönlendirici/erişim noktasının SSID'yi gösterdiğinden emin olun.
# Kablosuz ağ çalışmıyor

Ağın düzgün çalıştığından emin olmak için aşağıdaki adımları izleyin.

- 1. Aynı anda kablolu ve kablosuz bağlantıyı desteklemeyen yazıcılarda, ağ kablosunun takılı olmadığından emin olun.
- 2. Ağın bağlantısının kesilip kesilmediğini doğrulamak için ağa başka aygıtlar bağlamayı deneyin.
- 3. Ağa ping komutu göndererek ağ iletişimini test edin.
  - a. Bilgisayarınızda bir komut satırı istemi açın.
    - Windows için **Başlat** öğesine tıklayın, **Çalıştır** öğesine tıklayın, cmd yazın ve Enter tuşuna basın.
    - macOS için **Uygulamalar**'a, ardından **Yardımcı Programlar**'a gidin ve **Terminal** uygulamasını açın.
  - **b.** ping komutunu ve hemen ardından yönlendiricinin IP adresini yazın.
  - c. Pencere gidiş geliş sürelerini görüntülüyorsa ağ çalışıyordur.
- 4. Yönlendiricinin veya yazıcının, bilgisayarın bağlandığı ağa bağlandığından emin olun.
  - a. Bir yapılandırma sayfası yazdırın.
  - **b.** Yapılandırma raporundaki hizmet kümesi tanımlayıcısını (SSID) bilgisayarın yazıcı yapılandırmasındaki SSID ile karşılaştırın.
  - **c.** Numaralar aynı değilse, aygıtlar aynı ağa bağlanmıyordur. Yazıcının kablosuz ayarını yeniden yapılandırın.

#### Kablosuz ağda paraziti azaltma

Aşağıdaki ipuçları, kablosuz ağda paraziti azaltabilir:

- Kablosuz aygıtları dosya dolapları gibi büyük metal eşyalardan ve mikrodalga fırın, telsiz telefon gibi diğer elektromanyetik aygıtlardan uzak tutun. Bu eşyalar radyo sinyallerini bozabilir.
- Kablosuz aygıtları büyük taş duvarlı yapılardan ve diğer bina yapılarından uzak tutun. Bu nesneler radyo dalgalarını emebilir ve sinyal gücünü zayıflatabilir.
- Kablosuz yönlendiriciyi, ağdaki kablosuz yazıcıların görebileceği merkezi bir konuma yerleştirin.

# Faks sorunlarını giderme

Yazıcı faks işlevleriyle ilgili sorunları çözmek için aşağıdaki bölümleri kullanın.

# Faks sorunlarını gidermek için denetim listesi

Faksla ilgili olarak karşılaşacağınız sorunların nedenini bulmanıza yardımcı olabilecek aşağıdaki denetim listesini kullanın:

• Faks aksesuarı ile birlikte verilen faks kablosunu mu kullanıyorsunuz? Bu faks aksesuarı, birlikte verilen faks kablosuyla denenmiş, RJ11 ve işlevsel koşullarına uygun olduğu saptanmıştır. Başka bir faks kablosu kullanmayın; analog faks aksesuarında analog faks kablosu kullanılmalıdır. Ayrıca analog bir telefon bağlantısı gerektirir.

- Faks/telefon hattı konektörü faks aksesuarındaki yuvaya takılı mı? Telefon fişinin yuvaya tam olarak takılı olduğundan emin olun. Bağlantı ucunu yuvaya "tıklama" sesi çıkana dek itin.
- NOT: Telefon jakının faks bağlantı noktasına bağlı olduğunu (ağ bağlantı noktasına değil) doğrulayın. Bağlantı noktaları benzerdir.
- **Telefon prizi düzgün çalışıyor mu?** Prize bir telefon bağlayarak çevir sesinin gelip gelmediğine bakın. Çevir sesi duyabiliyor ve telefonda çağrı gönderme ya da alma yapabiliyor musunuz?

#### Ne tür bir telefon hattı kullanıyorsunuz?

Kullandığınız telefon hattı türünü doğrulayın ve ilgili telefon hattı için önerileri inceleyin.

- Ayrı hat: Faks alma veya göndermeye ayrılmış standart analog faks/telefon hattı.
- NOT: Telefon hattı yalnızca yazıcı faksı için kullanılmalı ve başka tür telefon aygıtlarıyla paylaştırılmamalıdır. Güvenlik firmalarına bilgi göndermek için telefon hattını kullanan alarm sistemleri de buna dahildir.
- **PBX sistemi:** İş ortamı için telefon sistemi. Standart ev telefonlarında ve faks aksesuarında analog telefon sinyali kullanılır. Bazı PBX sistemleri dijitaldir ve faks aksesuarı ile uyumlu olmayabilir. Faks makinesini dijital PBX sistemlerine bağlamak için arayüz oluşturacak bir Analog Telefon Adaptörü'ne (ATA) ihtiyaç duyabilirsiniz.
- **Yönlendirme hatları:** İlk gelen arama hattı meşgul olduğunda yeni aramanın bir sonraki uygun hatta "yönlendirildiği" bir telefon sistemi özelliğidir. Yazıcıyı ilk gelen arama telefon hattına bağlamayı deneyin. Faks aksesuarı, yanıtlama zil sesi sayısı ayarında belirlenen sayıda çaldıktan sonra telefona yanıt verir.

#### Akım düzenleyici aygıt kullanıyor musunuz?

Faks aksesuarını telefon hatlarındaki elektrik akımında meydana gelen dalgalanmalara karşı korumak için priz ile faks aksesuarı arasında akım düzenleyici bir aygıt kullanılabilir. Bu aygıtlar telefon sinyalini zayıflatarak faks iletişiminde bazı sorunlara neden olabilir.

Bu tür aygıtlardan birini kullanıyor ve faks alırken veya gönderirken sorunlarla karşılaşıyorsanız sorunun akım düzenleyici aygıtla ilgili olup olmadığını anlamak için yazıcıyı doğrudan telefon prizine bağlayın.

#### Bir telefon şirketinin sesli mesaj sistemini ya da telesekreter kullanıyor musunuz?

Mesaj hizmetinin yanıtlama zil sesi sayısı, faks aksesuarının yanıtlama zil sesi sayısından daha az olursa çağrıyı mesaj hizmeti yanıtlar, faks aksesuarı ise faksları alamaz.

Faks aksesuarının yanıtlama zil sesi sayısı, mesaj hizmetinin yanıtlama zil sesi sayısından daha az olursa bütün çağrıları faks aksesuarı yanıtlar.

#### Telefon hattınızda arama bekletme özelliği var mı?

Faks telefon hattında arama bekletme özelliği etkinleştirilmişse, arama bekletme bildirimi devam etmekte olan bir faks aramasını iptal ederek iletişim hatasına sebep olabilir.

Faks telefon hattı üzerinde arama bekletme özelliğinin etkinleştirilmediğinden emin olun.

#### Faks aksesuarı durumunu kontrol etme

Analog faks aksesuarı çalışmıyor gibi görünüyorsa, durumu kontrol etmek üzere bir Yapılandırma Sayfası raporu yazdırın.

1. Giriş ekranından Raporlar öğesine gidin ve seçin.

- 2. Aşağıdaki menüleri açın:
  - **a.** Yapılandırma/Durum Syf.
  - b. Yapılandırma Sayfası
- **3.** Raporu yazdırmak için Yazdır düğmesine veya raporu ekranda görüntülemek için Görüntüle düğmesine dokunun. Rapor birkaç sayfadan oluşur.

🕅 NOT: Jetdirect Sayfasında yazıcı IP adresi veya ana bilgisayar adı gösterilir.

- 4. Yapılandırma Sayfası'nın Faks Aksesuarı Sayfası'nda, Donanım Bilgisi başlığı altında, Modem Durumu'nu gözden geçirin. Aşağıdaki tabloda durumla ilgili sorunlara ve olası çözümlere yer verilmektedir.
- NOT: Faks Aksesuarı Sayfası yazdırmıyorsa analog faks aksesuarında bir sorun olabilir. LAN faksı ya da Internet faksı kullanıyorsanız o yapılandırmalar bu özelliği devre dışı bırakıyor olabilir.

| Tablo 9-14 | Analog faks aksesuarında sorun giderme |
|------------|----------------------------------------|
|------------|----------------------------------------|

| Durum koşulları                            | Olası çözümler                                                                                                    |
|--------------------------------------------|----------------------------------------------------------------------------------------------------|
| Çalışıyor/Etkin <sup>1</sup>               | Analog faks aksesuarı takılı ve hazır.                                                                                                    |
| Çalışıyor / Devre Dışı <sup>1</sup>        | Faks aksesuarı takılı ama henüz istenen faks ayarlarını<br>yapmadınız.                                                                                                    |
|                                            | Faks aksesuarı takılıdır ve çalışmaktadır; ancak HP Dijital<br>Gönderme yardımcı programı yazıcı faks özelliğini devre<br>dışı bırakmış veya LAN faksı etkinleştirmiştir. LAN faksı<br>etkinleştirildiğinde analog faks özelliği devre dışı kalır. Aynı anda<br>yalnızca tek bir faks işlevi (LAN faksı veya analog faks) etkin<br>olabilir.<br>NOT: LAN faksı etkinse yazıcı kontrol panelinde Faksa Tara |
|                                            | özelliği bulunmaz.                                                                                                    |
| Çalışmıyor / Etkin/Devre Dışı <sup>1</sup> | Yazıcı, bir ürün yazılımı hatası algıladı. Ürün yazılımını yükseltin.                                                                                                    |
| Hasarlı / Etkin/Devre Dışı <sup>1</sup>    | Faks aksesuarı başarısız olmuştur. Faks aksesuarı kartını yeniden<br>takın ve kavisli pimleri kontrol edin. Durum için HASARLI ifadesi<br>görüntülenmeye devam ediyorsa, analog faks aksesuar kartını<br>değiştirin.                                                                                                    |

ETKİN, analog faks aksesuarının etkin ve açık olduğunu; DEVRE DIŞI ise LAN faksının etkin olduğunu (analog faks kapalıdır) gösterir.

#### Genel faks sorunları

Genel faks sorunlarına yönelik çözümler hakkında bilgi alın.

#### Faks gönderilemedi

Faks sorununu doğrulayın ve önerilen çözümü deneyin.

JBIG etkindir ama alan faks makinesinde JBIG özelliği yoktur.

JBIG ayarını kapatın.

#### Faks adres defteri düğmesi görünmüyor

Faks sorununu doğrulayın ve önerilen çözümü deneyin.

Seçili kişiler listesindeki hiçbir kişiyle ilgili faks bilgisi bulunmamaktadır. Gerekli faks bilgilerini ekleyin.

#### HP Web Jetadmin'de Faks ayarları bulunamıyor

Faks sorununu doğrulayın ve önerilen çözümü deneyin.

HP Web Jetadmin'de faks ayarları aşağı doğru açılan aygıt durum sayfası menüsü altındadır.

Açılan menüden **Dijital Gönderme ve Faks** öğesini seçin.

#### Kaplama seçeneği etkinleştirildiğinde, başlık sayfanın üst kısmına ekleniyor

Bu faks sorunu, çalışmanın normal bir parçasıdır.

Yazıcı, tüm iletilen fakslarda kaplama başlığını sayfanın üst kısmına ekler.

Bu normal çalışma biçimidir.

#### Alıcı kutusunda adlar ve numaralar var

Bu faks sorunu, çalışmanın normal bir parçasıdır.

Nereden geldiklerine bağlı olarak adlar ve numaralar bir arada gösterilebilir. Faks adres defteri adları gösterir, diğer tüm veritabanları ise numaraları gösterir.

Bu normal çalışma biçimidir.

#### Tek sayfalık bir faks belgesi iki sayfa olarak yazdırılıyor

Faks sorununu doğrulayın ve önerilen çözümü deneyin.

Faks üstbilgisi faksın üst kısmına ekleniyor, bu nedenle metin ikinci bir sayfaya taşıyor.

Tek sayfalık bir faksın tek bir sayfaya yazdırılması için kaplama üstbilgisini kaplama moduna ayarlayın ya da sayfaya sığdır ayarını yapın.

#### Belge faks gönderme işleminin ortasında belge besleyicide kalıyor

Faks sorununu doğrulayın ve önerilen çözümü deneyin.

Belge besleyicide bir sıkışma vardır.

Sıkışmayı giderin ve faksı tekrar gönderin.

#### Faks aksesuarından gelen seslerin seviyesi çok yüksek veya çok düşük

Faks sorununu doğrulayın ve önerilen çözümü deneyin.

Ses düzeyi ayarının yapılması gerekir.

Faks Gönderme Ayarları ve Faks Alma Ayarları menüsünden ses düzeyini ayarlayın.

# A Servis ve destek

# HP sınırlı garanti bildirimi

| HP ÜRÜNÜ                              | SINIRLI GARANTİ SÜRESİ*                              |
|---------------------------------------|------------------------------------------------------|
| HP Color LaserJet Enterprise MFP M480 | Bir yıllık, ertesi iş günü, yerinde servis garantisi |

NOT: \*Garanti ve destek seçenekleri ürüne, ülkeye/bölgeye ve yerel yasal gerekliliklere bağlı olarak değişiklik gösterir. Ülkenizde/bölgenizde sunulan ödüllü HP servis ve destek seçenekleri hakkında daha fazla bilgi için <u>support.hp.com</u> adresine gidin.

HP, son kullanıcı olan siz müşterisine, bu Sınırlı HP Garantisinin yalnızca a) HP Inc. şirketinden, alt ve yan kuruluşlarından, yetkili satıcılarından veya ülke/bölge distribütörlerinden satın alınan veya kiralanan HP markalı ürünler için geçerli olduğunu ve b) bu Sınırlı HP Garantisi ile HP donanım ve aksesuarlarının malzeme ve işçilik açısından satın alınma tarihinden itibaren geçerli olmak üzere yukarıda belirtilen süre boyunca kusurlu olmayacağını garanti eder. HP, garanti süresi içinde bu tür hata ve kusurlara ilişkin bir bildirim alırsa kendi seçimine bağlı olarak, kusurlu olduğu anlaşılan ürünleri onaracak veya değiştirecektir. Değiştirilen ürünler yeni veya performans açısından yeni ürünün eşdeğeri olabilir.

HP, doğru biçimde kurulması ve kullanılması koşuluyla, HP yazılımının, satın alma tarihinden itibaren yukarıda belirtilen süre boyunca malzeme ve işçilik hataları nedeniyle programlama talimatlarını yerine getirmekte başarısız olmayacağını garanti eder. Garanti süresi içinde bu tür hata ve kusurlara ilişkin bir bildirim alması durumunda HP, söz konusu hatalar nedeniyle programlama komutlarını yerine getirmeyen yazılımı yenisiyle değiştirir.

HP, ürünlerinin kesintisiz veya hatasız çalışacağının garantisini vermez. HP, ürünü garanti edildiği şekilde makul bir süre içinde onaramazsa veya değiştiremezse ürünün gecikmeden iade edilmesinin ardından satın alma bedeli geri ödenir.

HP ürünleri, performans olarak yenisiyle eşdeğerde olan yenileştirilmiş veya dolaylı olarak kullanılmış parçalar içerebilir.

Garanti şu nedenlerden kaynaklanan kusurlar için geçerli değildir: (a) yanlış veya yetersiz bakım ya da kalibrasyon (b) HP tarafından tedarik edilmemiş yazılım, arabirim, parçalar veya sarf malzemeleri, (c) yetkisiz değişiklik veya yanlış kullanım (d) ürünün yayınlanan çevresel özellikler dışında kullanımı veya (e) uygun olmayan bir konumda kullanılması veya bakım yapılması.

YUKARIDAKİ GARANTİLER YEREL YASALARIN İZİN VERDİĞİ ÖLÇÜDE ÖZEL OLUP BUNLARIN DIŞINDA AÇIKLIKLA VEYA DOLAYLI OLARAK YAZILI YA DA SÖZLÜ HİÇBİR GARANTİ VEYA KOŞUL SAĞLANMAMIŞTIR VE HP ÖZELLİKLE TİCARİ OLARAK SATILABİLİRLİK, YETERLİ KALİTE VE BELİRLİ BİR AMACA UYGUNLUK İLE İLGİLİ HİÇBİR KOŞUL VEYA KOŞULSUZ GARANTİ VERİLMEDİĞİNİ BEYAN EDER. Bazı ülkeler/bölgeler, eyaletler ya da illerde, zımni garanti süresine ilişkin sınırlamalara izin verilmemektedir. Bu yüzden, yukarıdaki sınırlama veya istisna sizin için geçerli olmayabilir. Bu sınırlı garanti size belirli yasal haklar tanımaktadır ve eyalete, kente veya ülkeye/bölgeye göre değişen başka haklarınız da olabilir.

HP sınırlı garantisi, söz konusu ürünle ilgili destek hizmetinin verildiği ve ürünün pazarlandığı ülkede/bölgede veya yerlerde geçerlidir. Aldığınız garanti hizmetinin düzeyi yerel standartlara bağlı olarak farklılık gösterebilir. HP, yasal

veya mevzuata bağlı nedenlerle çalıştırılması hiçbir zaman öngörülmemiş olan ülkelerde/bölgelerde çalıştırılması için ürün üzerinde, biçim, uygunluk ve işlev değişikliği yapmayacaktır.

YEREL YASALARIN İZİN VERDİĞİ ÖLÇÜDE YEGANE TAZMİNAT VE TELAFİ HAKLARINIZ, BU GARANTİ BİLDİRİMİNDE BELİRTİLENLERDİR. YUKARIDA BELİRTİLEN DURUMLAR DIŞINDA KALAN, VERİ KAYBI VEYA DOĞRUDAN, ÖZEL, ARIZİ VEYA DOLAYLI OLARAK ORTAYA ÇIKAN (KAR VEYA VERİ KAYBI DAHİL) İSTER SÖZLEŞME İSTER TAZMİNAT YÜKÜMLÜLÜĞÜ UYARINCA VEYA BAŞKA NEDENLERLE, KASITLA YA DA BAŞKA BİÇİMDE OLUŞAN ZARARLARDAN HİÇBİR ŞEKİLDE HP VEYA TEDARİKÇİLERİ SORUMLU TUTULAMAZ. Bazı ülkeler/bölgeler, eyaletler ya da illerde, dolaylı veya arızi zararların kapsam dışında bırakılmasına veya sınırlanmasına izin verilmemektedir; bu yüzden, yukarıdaki sınırlama veya istisna sizin için geçerli olmayabilir.

YASALARIN İZİN VERDİĞİ ÖLÇÜDE BU BİLDİRİMDEKİ GARANTİ KOŞULLARI, ÜRÜNÜN SİZE SATILMIŞ OLMASI NEDENİYLE TANINAN ZORUNLU YASAL HAKLARI HARİÇ TUTMADIĞI, SINIRLAMADIĞI VEYA DEĞİŞTİRMEDİĞİ GİBİ BUNLARA EK OLARAK SAĞLANMAKTADIR.

#### İngiltere, İrlanda ve Malta

The HP Limited Warranty is a commercial guarantee voluntarily provided by HP. The name and address of the HP entity responsible for the performance of the HP Limited Warranty in your country/region is as follows:

UK: HP Inc UK Limited, Cain Road, Amen Corner, Bracknell, Berkshire, RG12 1HN

Ireland: Hewlett-Packard Ireland Limited, Liffey Park Technology Campus, Barnhall Road, Leixlip, Co.Kildare

**Malta**: Hewlett-Packard Europe B.V., Amsterdam, Meyrin Branch, Route du Nant-d'Avril 150, 1217 Meyrin, Switzerland

**United Kingdom**: The HP Limited Warranty benefits apply in addition to any legal rights to a guarantee from seller of nonconformity of goods with the contract of sale. These rights expire six years from delivery of goods for products purchased in England or Wales and five years from delivery of goods for products purchased in Scotland. However various factors may impact your eligibility to receive these rights. For further information, please consult the following link: Consumer Legal Guarantee (<u>www.hp.com/go/eu-legal</u>) or you may visit the European Consumer Centers website (<u>http://ec.europa.eu/consumers/solving\_consumer\_disputes/non-judicial\_redress/ecc-net/index\_en.htm</u>). Consumers have the right to choose whether to claim service under the HP Limited Warranty or against the seller under the legal guarantee.

**Ireland**: The HP Limited Warranty benefits apply in addition to any statutory rights from seller in relation to nonconformity of goods with the contract of sale. However various factors may impact your eligibility to receive these rights. Consumer statutory rights are not limited or affected in any manner by HP Care Pack. For further information, please consult the following link: Consumer Legal Guarantee (<u>www.hp.com/go/eu-legal</u>) or you may visit the European Consumer Centers website (<u>http://ec.europa.eu/consumers/solving\_consumer\_disputes/non-judicial\_redress/ecc-net/index\_en.htm</u>). Consumers have the right to choose whether to claim service under the HP Limited Warranty or against the seller under the legal guarantee.

**Malta**: The HP Limited Warranty benefits apply in addition to any legal rights to a two-year guarantee from seller of nonconformity of goods with the contract of sale; however various factors may impact your eligibility to receive these rights. Consumer statutory rights are not limited or affected in any manner by the HP Limited Warranty. For further information, please consult the following link: Consumer Legal Guarantee (<u>www.hp.com/go/eu-legal</u>) or you may visit the European Consumer Centers website (<u>http://ec.europa.eu/consumers/solving\_consumer\_disputes/non-judicial\_redress/ecc-net/index\_en.htm</u>). Consumers have the right to choose whether to claim service under the HP Limited Warranty or against the seller under two-year legal guarantee.

# Avusturya, Belçika, Almanya ve Lüksemburg

Die beschränkte HP Herstellergarantie ist eine von HP auf freiwilliger Basis angebotene kommerzielle Garantie. Der Name und die Adresse der HP Gesellschaft, die in Ihrem Land für die Gewährung der beschränkten HP Herstellergarantie verantwortlich ist, sind wie folgt:

Deutschland: HP Deutschland GmbH, Schickardstr. 32, D-71034 Böblingen

Österreich: HP Austria GmbH., Technologiestrasse 5, A-1120 Wien

Luxemburg: Hewlett-Packard Luxembourg S.C.A., 75, Parc d'Activités Capellen, Rue Pafebruc, L-8308 Capellen

Belgien: HP Belgium BVBA, Hermeslaan 1A, B-1831 Diegem

Die Rechte aus der beschränkten HP Herstellergarantie gelten zusätzlich zu den gesetzlichen Ansprüchen wegen Sachmängeln auf eine zweijährige Gewährleistung ab dem Lieferdatum. Ob Sie Anspruch auf diese Rechte haben, hängt von zahlreichen Faktoren ab. Die Rechte des Kunden sind in keiner Weise durch die beschränkte HP Herstellergarantie eingeschränkt bzw. betroffen. Weitere Hinweise finden Sie auf der folgenden Website: Gewährleistungsansprüche für Verbraucher (<u>www.hp.com/go/eu-legal</u>) oder Sie können die Website des Europäischen Verbraucherzentrums (<u>http://ec.europa.eu/consumers/solving\_consumer\_disputes/non-judicial\_redress/ecc-net/index\_en.htm</u>) besuchen. Verbraucher haben das Recht zu wählen, ob sie eine Leistung von HP gemäß der beschränkten HP Herstellergarantie in Anspruch nehmen oder ob sie sich gemäß der gesetzlichen zweijährigen Haftung für Sachmängel (Gewährleistung) sich an den jeweiligen Verkäufer wenden.

#### Belçika, Fransa ve Lüksemburg

La garantie limitée HP est une garantie commerciale fournie volontairement par HP. Voici les coordonnées de l'entité HP responsable de l'exécution de la garantie limitée HP dans votre pays:

**France**: HP France SAS, société par actions simplifiée identifiée sous le numéro 448 694 133 RCS Evry, 1 Avenue du Canada, 91947, Les Ulis

**G.D. Luxembourg**: Hewlett-Packard Luxembourg S.C.A., 75, Parc d'Activités Capellen, Rue Pafebruc, L-8308 Capellen

Belgique: HP Belgium BVBA, Hermeslaan 1A, B-1831 Diegem

**France**: Les avantages de la garantie limitée HP s'appliquent en complément des droits dont vous disposez au titre des garanties légales applicables dont le bénéfice est soumis à des conditions spécifiques. Vos droits en tant que consommateur au titre de la garantie légale de conformité mentionnée aux articles L. 211-4 à L. 211-13 du Code de la Consommation et de celle relatives aux défauts de la chose vendue, dans les conditions prévues aux articles 1641 à 1648 et 2232 du Code de Commerce ne sont en aucune façon limités ou affectés par la garantie limitée HP. Pour de plus amples informations, veuillez consulter le lien suivant : Garanties légales accordées au consommateur (www.hp.com/go/eu-legal). Vous pouvez également consulter le site Web des Centres européens des consommateurs (http://ec.europa.eu/consumers/solving\_consumer\_disputes/non-judicial\_redress/ecc-net/index\_en.htm). Les consommateurs ont le droit de choisir d'exercer leurs droits au titre de la garantie limitée HP, ou auprès du vendeur au titre des garanties légales applicables mentionnées ci-dessus.

#### POUR RAPPEL:

Garantie Légale de Conformité:

« Le vendeur est tenu de livrer un bien conforme au contrat et répond des défauts de conformité existant lors de la délivrance.

Il répond également des défauts de conformité résultant de l'emballage, des instructions de montage ou de l'installation lorsque celle-ci a été mise à sa charge par le contrat ou a été réalisée sous sa responsabilité ». Article L211-5 du Code de la Consommation:

« Pour être conforme au contrat, le bien doit:

1° Etre propre à l'usage habituellement attendu d'un bien semblable et, le cas échéant:

- correspondre à la description donnée par le vendeur et posséder les qualités que celui-ci a présentées à l'acheteur sous forme d'échantillon ou de modèle;

- présenter les qualités qu'un acheteur peut légitimement attendre eu égard aux déclarations publiques faites par le vendeur, par le producteur ou par son représentant, notamment dans la publicité ou l'étiquetage;

2° Ou présenter les caractéristiques définies d'un commun accord par les parties ou être propre à tout usage spécial recherché par l'acheteur, porté à la connaissance du vendeur et que ce dernier a accepté ».

Article L211-12 du Code de la Consommation:

« L'action résultant du défaut de conformité se prescrit par deux ans à compter de la délivrance du bien ».

Garantie des vices cachés

Article 1641 du Code Civil : « Le vendeur est tenu de la garantie à raison des défauts cachés de la chose vendue qui la rendent impropre à l'usage auquel on la destine, ou qui diminuent tellement cet usage que l'acheteur ne l'aurait pas acquise, ou n'en aurait donné qu'un moindre prix, s'il les avait connus. »

Article 1648 alinéa 1 du Code Civil:

« L'action résultant des vices rédhibitoires doit être intentée par l'acquéreur dans un délai de deux ans à compter de la découverte du vice. »

**G.D. Luxembourg et Belgique**: Les avantages de la garantie limitée HP s'appliquent en complément des droits dont vous disposez au titre de la garantie de non-conformité des biens avec le contrat de vente. Cependant, de nombreux facteurs peuvent avoir un impact sur le bénéfice de ces droits. Vos droits en tant que consommateur au titre de ces garanties ne sont en aucune façon limités ou affectés par la garantie limitée HP. Pour de plus amples informations, veuillez consulter le lien suivant: Garanties légales accordées au consommateur (<u>www.hp.com/go/eu-legal</u>) ou vous pouvez également consulter le site Web des Centres européens des consommateurs (<u>http://ec.europa.eu/consumers/solving\_consumer\_disputes/non-judicial\_redress/ecc-net/index\_en.htm</u>). Les consommateurs ont le droit de choisir de réclamer un service sous la garantie limitée HP ou auprès du vendeur au cours d'une garantie légale de deux ans.

#### İtalya

La Garanzia limitata HP è una garanzia commerciale fornita volontariamente da HP. Di seguito sono indicati nome e indirizzo della società HP responsabile della fornitura dei servizi coperti dalla Garanzia limitata HP nel vostro Paese:

Italia: HP Italy S.r.l., Via G. Di Vittorio 9, 20063 Cernusco S/Naviglio

I vantaggi della Garanzia limitata HP vengono concessi ai consumatori in aggiunta ai diritti derivanti dalla garanzia di due anni fornita dal venditore in caso di non conformità dei beni rispetto al contratto di vendita. Tuttavia, diversi fattori possono avere un impatto sulla possibilita' di beneficiare di tali diritti. I diritti spettanti ai consumatori in forza della garanzia legale non sono in alcun modo limitati, né modificati dalla Garanzia limitata HP. Per ulteriori informazioni, si prega di consultare il seguente link: Garanzia legale per i clienti (www.hp.com/go/eu-legal), oppure visitare il sito Web dei Centri europei per i consumatori hanno il diritto di scegliere se richiedere un servizio usufruendo della Garanzia limitata HP oppure rivolgendosi al venditore per far valere la garanzia legale di due anni.

# İspanya

Su Garantía limitada de HP es una garantía comercial voluntariamente proporcionada por HP. El nombre y dirección de las entidades HP que proporcionan la Garantía limitada de HP (garantía comercial adicional del fabricante) en su país es:

**España**: Hewlett-Packard Española S.L. Calle Vicente Aleixandre, 1 Parque Empresarial Madrid - Las Rozas, E-28232 Madrid

Los beneficios de la Garantía limitada de HP son adicionales a la garantía legal de 2 años a la que los consumidores tienen derecho a recibir del vendedor en virtud del contrato de compraventa; sin embargo, varios factores pueden afectar su derecho a recibir los beneficios bajo dicha garantía legal. A este respecto, la Garantía limitada de HP no limita o afecta en modo alguno los derechos legales del consumidor (<u>www.hp.com/go/eu-legal</u>). Para más información, consulte el siguiente enlace: Garantía legal del consumidor o puede visitar el sitio web de los Centros europeos de los consumidores (<u>http://ec.europa.eu/consumers/solving\_consumer\_disputes/non-judicial\_redress/ecc-net/index\_en.htm</u>). Los clientes tienen derecho a elegir si reclaman un servicio acogiéndose a la Garantía limitada de HP o al vendedor de conformidad con la garantía legal de dos años.

#### Danimarka

Den begrænsede HP-garanti er en garanti, der ydes frivilligt af HP. Navn og adresse på det HP-selskab, der er ansvarligt for HP's begrænsede garanti i dit land, er som følger:

Danmark: HP Inc Danmark ApS, Engholm Parkvej 8, 3450, Allerød

Den begrænsede HP-garanti gælder i tillæg til eventuelle juridiske rettigheder, for en toårig garanti fra sælgeren af varer, der ikke er i overensstemmelse med salgsaftalen, men forskellige faktorer kan dog påvirke din ret til at opnå disse rettigheder. Forbrugerens lovbestemte rettigheder begrænses eller påvirkes ikke på nogen måde af den begrænsede HP-garanti. Se nedenstående link for at få yderligere oplysninger: Forbrugerens juridiske garanti (<u>www.hp.com/go/eu-legal</u>) eller du kan besøge De Europæiske Forbrugercentres websted (<u>http://ec.europa.eu/consumers/solving\_consumer\_disputes/non-judicial\_redress/ecc-net/index\_en.htm</u>). Forbrugere har ret til at vælge, om de vil gøre krav på service i henhold til HP's begrænsede garanti eller hos sælger i henhold til en toårig juridisk garanti.

#### Norveç

HPs garanti er en begrenset og kommersiell garanti som HP selv har valgt å tilby. Følgende lokale selskap innestår for garantien:

Norge: HP Norge AS, Rolfbuktveien 4b, 1364 Fornebu

HPs garanti kommer i tillegg til det mangelsansvar HP har i henhold til norsk forbrukerkjøpslovgivning, hvor reklamasjonsperioden kan være to eller fem år, avhengig av hvor lenge salgsgjenstanden var ment å vare. Ulike faktorer kan imidlertid ha betydning for om du kvalifiserer til å kreve avhjelp iht slikt mangelsansvar. Forbrukerens lovmessige rettigheter begrenses ikke av HPs garanti. Hvis du vil ha mer informasjon, kan du klikke på følgende kobling: Juridisk garanti for forbruker (<u>www.hp.com/go/eu-legal</u>) eller du kan besøke nettstedet til de europeiske forbrukersentrene (<u>http://ec.europa.eu/consumers/solving\_consumer\_disputes/non-judicial\_redress/ecc-net/index\_en.htm</u>). Forbrukere har retten til å velge å kreve service under HPs garanti eller iht selgerens lovpålagte mangelsansvar.

# İsveç

HP:s begränsade garanti är en kommersiell garanti som tillhandahålls frivilligt av HP. Namn och adress till det HP-företag som ansvarar för HP:s begränsade garanti i ditt land är som följer:

Sverige: HP PPS Sverige AB, SE-169 73 Stockholm

Fördelarna som ingår i HP:s begränsade garanti gäller utöver de lagstadgade rättigheterna till tre års garanti från säljaren angående varans bristande överensstämmelse gentemot köpeavtalet, men olika faktorer kan påverka din rätt att utnyttja dessa rättigheter. Konsumentens lagstadgade rättigheter varken begränsas eller påverkas på något sätt av HP:s begränsade garanti. Mer information får du om du följer denna länk: Lagstadgad garanti för konsumenter (<u>www.hp.com/go/eu-legal</u>) eller så kan du gå till European Consumer Centers webbplats (<u>http://ec.europa.eu/consumers/solving\_consumer\_disputes/non-judicial\_redress/ecc-net/index\_en.htm</u>). Konsumenter har rätt att välja om de vill ställa krav enligt HP:s begränsade garanti eller på säljaren enligt den lagstadgade treåriga garantin.

#### Portekiz

A Garantia Limitada HP é uma garantia comercial fornecida voluntariamente pela HP. O nome e a morada da entidade HP responsável pela prestação da Garantia Limitada HP no seu país são os seguintes:

**Portugal**: HPCP – Computing and Printing Portugal, Unipessoal, Lda., Edificio D. Sancho I, Quinta da Fonte, Porto Salvo, Lisboa, Oeiras, 2740 244

As vantagens da Garantia Limitada HP aplicam-se cumulativamente com quaisquer direitos decorrentes da legislação aplicável à garantia de dois anos do vendedor, relativa a defeitos do produto e constante do contrato de venda. Existem, contudo, vários fatores que poderão afetar a sua elegibilidade para beneficiar de tais direitos. Os direitos legalmente atribuídos aos consumidores não são limitados ou afetados de forma alguma pela Garantia Limitada HP. Para mais informações, consulte a ligação seguinte: Garantia legal do consumidor (www.hp.com/go/eu-legal) ou visite o Web site da Rede dos Centros Europeus do Consumidor (http://ec.europa.eu/consumers/solving\_consumer\_disputes/non-judicial\_redress/ecc-net/index\_en.htm). Os consumidores têm o direito de escolher se pretendem reclamar assistência ao abrigo da Garantia Limitada HP ou contra o vendedor ao abrigo de uma garantia jurídica de dois anos.

#### Yunanistan ve Kıbrıs

Η Περιορισμένη εγγύηση ΗΡ είναι μια εμπορική εγγύηση η οποία παρέχεται εθελοντικά από την ΗΡ. Η επωνυμία και η διεύθυνση του νομικού προσώπου ΗΡ που παρέχει την Περιορισμένη εγγύηση ΗΡ στη χώρα σας είναι η εξής:

Ελλάδα /Κύπρος: HP Printing and Personal Systems Hellas EPE, Tzavella 1-3, 15232 Chalandri, Attiki

**Ελλάδα /Κύπρος**: ΗΡ Συστήματα Εκτύπωσης και Προσωπικών Υπολογιστών Ελλάς Εταιρεία Περιορισμένης Ευθύνης, Tzavella 1-3, 15232 Chalandri, Attiki

Τα προνόμια της Περιορισμένης εγγύησης ΗΡ ισχύουν επιπλέον των νόμιμων δικαιωμάτων για διετή εγγύηση έναντι του Πωλητή για τη μη συμμόρφωση των προϊόντων με τις συνομολογημένες συμβατικά ιδιότητες, ωστόσο η άσκηση των δικαιωμάτων σας αυτών μπορεί να εξαρτάται από διάφορους παράγοντες. Τα νόμιμα δικαιώματα των καταναλωτών δεν περιορίζονται ούτε επηρεάζονται καθ' οιονδήποτε τρόπο από την Περιορισμένη εγγύηση ΗΡ. Για περισσότερες πληροφορίες, συμβουλευτείτε την ακόλουθη τοποθεσία web: Νόμιμη εγγύηση καταναλωτή (www.hp.com/go/eu-legal) ή μπορείτε να επισκεφτείτε την τοποθεσία web των Ευρωπαϊκών Κέντρων Καταναλωτή (<u>http://ec.europa.eu/consumers/solving\_consumer\_disputes/non-judicial\_redress/ecc-net/index\_en.htm</u>). Οι καταναλωτές έχουν το δικαίωμα να επιλέξουν αν θα αξιώσουν την υπηρεσία στα πλαίσια της Περιορισμένης εγγύησης ΗΡ ή από τον πωλητή στα πλαίσια της νόμιμης εγγύησης δύο ετών.

#### Macaristan

A HP korlátozott jótállás egy olyan kereskedelmi jótállás, amelyet a HP a saját elhatározásából biztosít. Az egyes országokban a HP mint gyártó által vállalt korlátozott jótállást biztosító HP vállalatok neve és címe:

Magyarország: HP Inc Magyarország Kft., H-1117 Budapest, Alíz utca 1.

A HP korlátozott jótállásban biztosított jogok azokon a jogokon felül illetik meg Önt, amelyek a termékeknek az adásvételi szerződés szerinti minőségére vonatkozó kétéves, jogszabályban foglalt eladói szavatosságból, továbbá ha az Ön által vásárolt termékre alkalmazandó, a jogszabályban foglalt kötelező eladói jótállásból erednek, azonban számos körülmény hatással lehet arra, hogy ezek a jogok Önt megilletik-e. További információért kérjük, keresse fel a következő webhelyet: Jogi Tájékoztató Fogyasztóknak (www.hp.com/go/eu-legal) vagy látogassa meg az Európai Fogyasztói Központok webhelyét (http://ec.europa.eu/consumers/solving\_consumer\_disputes/non-judicial\_redress/eccnet/index\_en.htm). A fogyasztóknak jogában áll, hogy megválasszák, hogy a jótállással kapcsolatos igényüket a HP korlátozott jótállás alapján vagy a kétéves, jogszabályban foglalt eladói szavatosság, illetve, ha alkalmazandó, a jogszabályban foglalt kötelező eladói jótállás alapján érvényesítik.

# Çek Cumhuriyeti

Omezená záruka HP je obchodní zárukou dobrovolně poskytovanou společností HP. Názvy a adresy společností skupiny HP, které odpovídají za plnění omezené záruky HP ve vaší zemi, jsou následující:

Česká republika: HP Inc Czech Republic s. r. o., Za Brumlovkou 5/1559, 140 00 Praha 4

Výhody, poskytované omezenou zárukou HP, se uplatňuji jako doplňek k jakýmkoli právním nárokům na dvouletou záruku poskytnutou prodejcem v případě nesouladu zboží s kupní smlouvou. Váš nárok na uznání těchto práv však může záviset na mnohých faktorech. Omezená záruka HP žádným způsobem neomezuje ani neovlivňuje zákonná práva zákazníka. Další informace získáte kliknutím na následující odkaz: Zákonná záruka spotřebitele (<u>www.hp.com/go/eu-legal</u>) případně můžete navštívit webové stránky Evropského spotřebitelského centra (<u>http://ec.europa.eu/consumers/solving\_consumer\_disputes/non-judicial\_redress/ecc-net/index\_en.htm</u>). Spotřebitelé mají právo se rozhodnout, zda chtějí službu reklamovat v rámci omezené záruky HP nebo v rámci zákonem stanovené dvouleté záruky u prodejce.

# Slovakya

Obmedzená záruka HP je obchodná záruka, ktorú spoločnosť HP poskytuje dobrovoľne. Meno a adresa subjektu HP, ktorý zabezpečuje plnenie vyplývajúce z Obmedzenej záruky HP vo vašej krajine:

Slovenská republika: HP Inc Slovakia, s.r.o., Galvaniho 7, 821 04 Bratislava

Výhody Obmedzenej záruky HP sa uplatnia vedľa prípadných zákazníkových zákonných nárokov voči predávajúcemu z vád, ktoré spočívajú v nesúlade vlastností tovaru s jeho popisom podľa predmetnej zmluvy. Možnosť uplatnenia takých prípadných nárokov však môže závisieť od rôznych faktorov. Služby Obmedzenej záruky HP žiadnym spôsobom neobmedzujú ani neovplyvňujú zákonné práva zákazníka, ktorý je spotrebiteľom. Ďalšie informácie nájdete na nasledujúcom prepojení: Zákonná záruka spotrebiteľa (www.hp.com/go/eu-legal), prípadne môžete navštíviť webovú lokalitu európskych zákazníckych stredísk (<u>http://ec.europa.eu/consumers/solving\_consumer\_disputes/non-judicial\_redress/ecc-net/index\_en.htm</u>). Spotrebitelia majú právo zvoliť si, či chcú uplatniť servis v rámci Obmedzenej záruky HP alebo počas zákonnej dvojročnej záručnej lehoty u predajcu.

#### Polonya

Ograniczona gwarancja HP to komercyjna gwarancja udzielona dobrowolnie przez HP. Nazwa i adres podmiotu HP odpowiedzialnego za realizację Ograniczonej gwarancji HP w Polsce:

**Polska**: HP Inc Polska sp. z o.o., Szturmowa 2a, 02-678 Warszawa, wpisana do rejestru przedsiębiorców prowadzonego przez Sąd Rejonowy dla m.st. Warszawy w Warszawie, XIII Wydział Gospodarczy Krajowego Rejestru Sądowego, pod numerem KRS 0000546115, NIP 5213690563, REGON 360916326, GIOŚ E0020757WZBW, kapitał zakładowy 480.000 PLN.

Świadczenia wynikające z Ograniczonej gwarancji HP stanowią dodatek do praw przysługujących nabywcy w związku z dwuletnią odpowiedzialnością sprzedawcy z tytułu niezgodności towaru

z umową (rękojmia). Niemniej, na możliwość korzystania z tych praw mają wpływ różne czynniki. Ograniczona gwarancja HP w żaden sposób nie ogranicza praw konsumenta ani na nie nie wpływa. Więcej informacji można znaleźć pod następującym łączem: Gwarancja prawna konsumenta (<u>www.hp.com/go/eu-legal</u>), można także odwiedzić stronę internetową Europejskiego Centrum Konsumenckiego (<u>http://ec.europa.eu/consumers/solving\_consumer\_disputes/non-judicial\_redress/ecc-net/index\_en.htm</u>). Konsumenci mają prawo wyboru co do możliwosci skorzystania albo z usług gwarancyjnych przysługujących w ramach Ograniczonej gwarancji HP albo z uprawnień wynikających z dwuletniej rękojmi w stosunku do sprzedawcy.

#### **Bulgaristan**

Ограничената гаранция на HP представлява търговска гаранция, доброволно предоставяна от HP. Името и адресът на дружеството на HP за вашата страна, отговорно за предоставянето на гаранционната поддръжка в рамките на Ограничената гаранция на HP, са както следва:

HP Inc Bulgaria EOOD (Ейч Пи Инк България EOOД), гр. София 1766, район р-н Младост, бул. Околовръстен Път No 258, Бизнес Център Камбаните

Предимствата на Ограничената гаранция на HP се прилагат в допълнение към всички законови права за двугодишна гаранция от продавача при несъответствие на стоката с договора за продажба. Въпреки това, различни фактори могат да окажат влияние върху условията за получаване на тези права. Законовите права на потребителите не са ограничени или засегнати по никакъв начин от Ограничената гаранция на HP. За допълнителна информация, моля вижте Правната гаранция на потребителки център (<u>http://ec.europa.eu/consumers/solving\_consumer\_disputes/non-judicial\_redress/ecc-net/index\_en.htm</u>). Потребителите имат правото да избират дали да претендират за извършване на услуга в рамките на Ограничената гаранция на HP или да потърсят такава от търговеца в рамките на двугодишната правна гаранция.

#### Romanya

Garanția limitată HP este o garanție comercială furnizată în mod voluntar de către HP. Numele și adresa entității HP răspunzătoare de punerea în aplicare a Garanției limitate HP în țara dumneavoastră sunt următoarele:

**Romănia**: HP Inc Romania SRL, 5 Fabrica de Glucoza Str., Building F, Ground Floor and Floor 8, 2nd District, București

Beneficiile Garanției limitate HP se aplică suplimentar față de orice drepturi privind garanția de doi ani oferită de vânzător pentru neconformitatea bunurilor cu contractul de vânzare; cu toate acestea, diverși factori pot avea impact asupra eligibilității dvs. de a beneficia de aceste drepturi. Drepturile legale ale consumatorului nu sunt limitate sau afectate în vreun fel de Garanția limitată HP. Pentru informații suplimentare consultați următorul link: garanția acordată consumatorului prin lege (<u>www.hp.com/go/eu-legal</u>) sau puteți accesa site-ul Centrul European al Consumatorilor (<u>http://ec.europa.eu/consumers/solving\_consumer\_disputes/non-judicial\_redress/ecc-net/index\_en.htm</u>). Consumatorii au dreptul să aleagă dacă să pretindă despăgubiri în cadrul Garanței limitate HP sau de la vânzător, în cadrul garanției legale de doi ani.

#### Belçika ve Hollanda

De Beperkte Garantie van HP is een commerciële garantie vrijwillig verstrekt door HP. De naam en het adres van de HP-entiteit die verantwoordelijk is voor het uitvoeren van de Beperkte Garantie van HP in uw land is als volgt:

Nederland: HP Nederland B.V., Startbaan 16, 1187 XR Amstelveen

België: HP Belgium BVBA, Hermeslaan 1A, B-1831 Diegem

De voordelen van de Beperkte Garantie van HP vormen een aanvulling op de wettelijke garantie voor consumenten gedurende twee jaren na de levering te verlenen door de verkoper bij een

gebrek aan conformiteit van de goederen met de relevante verkoopsovereenkomst. Niettemin kunnen diverse factoren een impact hebben op uw eventuele aanspraak op deze wettelijke rechten. De wettelijke rechten van de consument worden op geen enkele wijze beperkt of beïnvloed door de Beperkte Garantie van HP. Raadpleeg voor meer informatie de volgende webpagina: Wettelijke garantie van de consument (<u>www.hp.com/go/eu-legal</u>) of u kan de website van het Europees Consumenten Centrum bezoeken (<u>http://ec.europa.eu/consumers/solving\_consumer\_disputes/non-judicial\_redress/ecc-net/index\_en.htm</u>). Consumenten hebben het recht om te kiezen tussen enerzijds de Beperkte Garantie van HP of anderzijds het aanspreken van de verkoper in toepassing van de wettelijke garantie.

#### Finlandiya

HP:n rajoitettu takuu on HP:n vapaaehtoisesti antama kaupallinen takuu. HP:n myöntämästä takuusta maassanne vastaavan HP:n edustajan yhteystiedot ovat:

Suomi: HP Finland Oy, Piispankalliontie, FIN - 02200 Espoo

HP:n takuun edut ovat voimassa mahdollisten kuluttajansuojalakiin perustuvien oikeuksien lisäksi sen varalta, että tuote ei vastaa myyntisopimusta. Saat lisätietoja seuraavasta linkistä: Kuluttajansuoja (<u>www.hp.com/go/eu-legal</u>) tai voit käydä Euroopan kuluttajakeskuksen sivustolla (<u>http://ec.europa.eu/consumers/solving\_consumer\_disputes/non-judicial\_redress/ecc-net/index\_en.htm</u>). Kuluttajilla on oikeus vaatia virheen korjausta HP:n takuun ja kuluttajansuojan perusteella HP:lta tai myyjältä.

#### Slovenya

Omejena garancija HP je prostovoljna trgovska garancija, ki jo zagotavlja podjetje HP. Ime in naslov poslovne enote HP, ki je odgovorna za omejeno garancijo HP v vaši državi, sta naslednja:

**Slovenija**: Hewlett-Packard Europe B.V., Amsterdam, Meyrin Branch, Route du Nant-d'Avril 150, 1217 Meyrin, Switzerland

Ugodnosti omejene garancije HP veljajo poleg zakonskih pravic, ki ob sklenitvi kupoprodajne pogodbe izhajajo iz dveletne garancije prodajalca v primeru neskladnosti blaga, vendar lahko na izpolnjevanje pogojev za uveljavitev pravic vplivajo različni dejavniki. Omejena garancija HP nikakor ne omejuje strankinih z zakonom predpisanih pravic in ne vpliva nanje. Za dodatne informacije glejte naslednjo povezavo: Strankino pravno jamstvo (<u>www.hp.com/go/eu-legal</u>); ali pa obiščite spletno mesto evropskih središč za potrošnike (<u>http://ec.europa.eu/consumers/solving\_consumer\_disputes/non-judicial\_redress/ecc-net/index\_en.htm</u>). Potrošniki imajo pravico izbrati, ali bodo uveljavljali pravice do storitev v skladu z omejeno garancijo HP ali proti prodajalcu v skladu z dvoletno zakonsko garancijo.

#### Hırvatistan

HP ograničeno jamstvo komercijalno je dobrovoljno jamstvo koje pruža HP. Ime i adresa HP subjekta odgovornog za HP ograničeno jamstvo u vašoj državi:

Hrvatska: HP Computing and Printing d.o.o. za računalne i srodne aktivnosti, Radnička cesta 41, 10000 Zagreb

Pogodnosti HP ograničenog jamstva vrijede zajedno uz sva zakonska prava na dvogodišnje jamstvo kod bilo kojeg prodavača s obzirom na nepodudaranje robe s ugovorom o kupnji. Međutim, razni faktori mogu utjecati na vašu mogućnost ostvarivanja tih prava. HP ograničeno jamstvo ni na koji način ne utječe niti ne ograničava zakonska prava potrošača. Dodatne informacije potražite na ovoj adresi: Zakonsko jamstvo za potrošače (<u>www.hp.com/go/eu-legal</u>) ili možete posjetiti web-mjesto Europskih potrošačkih centara (<u>http://ec.europa.eu/consumers/solving\_consumer\_disputes/non-judicial\_redress/ecc-net/index\_en.htm</u>). Potrošači imaju pravo odabrati žele li ostvariti svoja potraživanja u sklopu HP ograničenog jamstva ili pravnog jamstva prodavača u trajanju ispod dvije godine.

#### Letonya

HP ierobežotā garantija ir komercgarantija, kuru brīvprātīgi nodrošina HP. HP uzņēmums, kas sniedz HP ierobežotās garantijas servisa nodrošinājumu jūsu valstī:

Latvija: HP Finland Oy, PO Box 515, 02201 Espoo, Finland

HP ierobežotās garantijas priekšrocības tiek piedāvātas papildus jebkurām likumīgajām tiesībām uz pārdevēja un/vai rażotāju nodrošinātu divu gadu garantiju gadījumā, ja preces neatbilst pirkuma līgumam, tomēr šo tiesību saņemšanu var ietekmēt vairāki faktori. HP ierobežotā garantija nekādā veidā neierobežo un neietekmē patērētāju likumīgās tiesības. Lai iegūtu plašāku informāciju, izmantojiet šo saiti: Patērētāju likumīgā garantija (<u>www.hp.com/go/eu-legal</u>) vai arī Eiropas Patērētāju tiesību aizsardzības centra tīmekļa vietni (<u>http://ec.europa.eu/consumers/solving\_consumer\_disputes/non-judicial\_redress/ecc-net/index\_en.htm</u>). Patērētājiem ir tiesības izvēlēties, vai pieprasīt servisa nodrošinājumu saskaņā ar HP ierobežoto garantiju, vai arī pārdevēja sniegto divu gadu garantiju.

#### Litvanya

HP ribotoji garantija yra HP savanoriškai teikiama komercinė garantija. Toliau pateikiami HP bendrovių, teikiančių HP garantiją (gamintojo garantiją) jūsų šalyje, pavadinimai ir adresai:

Lietuva: HP Finland Oy, PO Box 515, 02201 Espoo, Finland

HP ribotoji garantija papildomai taikoma kartu su bet kokiomis kitomis įstatymais nustatytomis teisėmis į pardavėjo suteikiamą dviejų metų laikotarpio garantiją dėl prekių atitikties pardavimo sutarčiai, tačiau tai, ar jums ši teisė bus suteikiama, gali priklausyti nuo įvairių aplinkybių. HP ribotoji garantija niekaip neapriboja ir neįtakoja įstatymais nustatytų vartotojo teisių. Daugiau informacijos rasite paspaudę šią nuorodą: Teisinė vartotojo garantija (<u>www.hp.com/go/eu-legal</u>) arba apsilankę Europos vartotojų centro internetinėje svetainėje (<u>http://ec.europa.eu/consumers/solving\_consumer\_disputes/non-judicial\_redress/ecc-</u> <u>net/index\_en.htm</u>). Vartotojai turi teisę prašyti atlikti techninį aptarnavimą pagal HP ribotąją garantiją arba pardavėjo teikiamą dviejų metų įstatymais nustatytą garantiją.

#### Estonya

HP piiratud garantii on HP poolt vabatahtlikult pakutav kaubanduslik garantii. HP piiratud garantii eest vastutab HP üksus aadressil:

Eesti: HP Finland Oy, PO Box 515, 02201 Espoo, Finland

HP piiratud garantii rakendub lisaks seaduses ettenähtud müüjapoolsele kaheaastasele garantiile, juhul kui toode ei vasta müügilepingu tingimustele. Siiski võib esineda asjaolusid, mille puhul teie jaoks need õigused ei pruugi kehtida. HP piiratud garantii ei piira ega mõjuta mingil moel tarbija seadusjärgseid õigusi. Lisateavet leiate järgmiselt lingilt: tarbija õiguslik garantii (<u>www.hp.com/go/eu-legal</u>) või võite külastada Euroopa tarbijakeskuste veebisaiti (<u>http://ec.europa.eu/consumers/solving\_consumer\_disputes/non-judicial\_redress/ecc-net/index\_en.htm</u>). Tarbijal on õigus valida, kas ta soovib kasutada HP piiratud garantiid või seadusega ette nähtud müüjapoolset kaheaastast garantiid.

# HP'nin Yüksek Koruma Garantisi: LaserJet toner kartuşu sınırlı garanti bildirimi

Bu HP ürününün malzeme ve işçilik yönünden arıza yapmayacağı garanti edilmiştir.

Bu garanti (a) yeniden doldurulmuş, yenilenmiş, yeniden üretilmiş veya herhangi bir şekilde değiştirilmiş, (b) yanlış kullanımdan, depolamadan, çalışmadan veya yazıcı ürünü için belirtilen ortam koşullarının dışında kullanımdan kaynaklanan sorunlar yaşayan veya (c) normal kullanım sonrası eskiyen ürünler için geçerli değildir. Garanti hizmetinden yararlanmak için lütfen ürünü satın aldığınız yere geri götürün (sorunun yazılı bir açıklaması ve baskı örnekleri ile birlikte) veya HP müşteri desteğine başvurun. Arızalı ürünleri değiştirmek veya satın alma ücretini iade etmek, HP'nin insiyatifindedir.

YUKARIDAKİ GARANTİ, YEREL YASALARIN İZİN VERDİĞİ ÖLÇÜDE ÖZEL OLUP BUNLARIN DIŞINDA AÇIKLIKLA VEYA DOLAYLI OLARAK YAZILI YA DA SÖZLÜ HİÇBİR GARANTİ VEYA KOŞUL SAĞLANMAMIŞTIR VE HP, ÖZELLİKLE TİCARİ OLARAK SATILABİLİRLİK, YETERLİ KALİTE VE BELİRLİ BİR AMACA UYGUNLUK İLE İLGİLİ HİÇBİR KOŞUL VEYA KOŞULSUZ GARANTİ VERİLMEDİĞİNİ BEYAN EDER.

YEREL YASALARIN İZİN VERDİĞİ ÖLÇÜDE, NE HP NE DE TEDARİKÇİLERİ; SÖZLEŞMEDEN, HAKSIZ FİİLDEN YA DA BİR BAŞKA DURUMDAN DOĞAN DOĞRUDAN, ÖZEL, ARIZİ, NEDEN OLUNAN (KÂR VE VERİ KAYBI DAHİL) VEYA BENZERİ HASARDAN SORUMLU DEĞİLDİR.

YASALARIN İZİN VERDİĞİ ÖLÇÜDE BU BİLDİRİMDEKİ GARANTİ KOŞULLARI, ÜRÜNÜN SİZE SATILMIŞ OLMASI NEDENİYLE TANINAN ZORUNLU YASAL HAKLARI HARİÇ TUTMADIĞI, SINIRLAMADIĞI VEYA DEĞİŞTİRMEDİĞİ GİBİ BUNLARA EK OLARAK SAĞLANMAKTADIR.

#### Uzun ömürlü sarf malzemesi ve bakım kiti sınırlı garanti bildirimi

Bu HP ürününün a) yazıcının kontrol panelinde ürünün ömrünün azaldığına ilişkin bir gösterge görüntülenene ya da b) garanti döneminin sonuna (hangisi önce gelirse) kadar malzeme ve işçilik açısından kusurlu olmayacağı garanti edilmektedir. Yedek Önleyici Bakım setleri veya LLC ürünleri, yalnızca parçalar için geçerli olan, son satın alma tarihinden itibaren 90 günlük garanti kapsamındadır.

Bu garanti (a) yenilenmiş, yeniden üretilmiş veya herhangi bir şekilde değiştirilmiş, (b) yanlış kullanımdan, depolamadan, çalışmadan veya yazıcı ürünü için belirtilen ortam koşullarının dışında kullanımdan kaynaklanan sorunlar yaşayan veya (c) normal kullanım sonrası eskiyen ürünler için geçerli değildir.

Garanti hizmetinden yararlanmak için, lütfen ürünü satın aldığınız yere geri götürün (sorunun yazılı bir açıklaması ile birlikte) veya HP müşteri desteğine başvurun. Arızalı ürünleri değiştirme veya satın alma ücretini iade etme HP'nin inisiyatifindedir.

YUKARIDAKİ GARANTİ YEREL YASALARIN İZİN VERDİĞİ ÖLÇÜDE ÖZEL OLUP BUNLARIN DIŞINDA AÇIKÇA VEYA DOLAYLI OLARAK YAZILI YA DA SÖZLÜ HİÇBİR GARANTİ VEYA KOŞUL SAĞLANMAMIŞTIR. HP ÖZELLİKLE TİCARİ OLARAK SATILABİLİRLİK, YETERLİ KALİTE VE BELİRLİ BİR AMACA UYGUNLUK İLE İLGİLİ HER TÜRLÜ ZIMNİ GARANTİLERİ VEYA KOŞULLARI REDDEDER.

YEREL YASALARIN İZİN VERDİĞİ ÖLÇÜDE, HP YA DA TEDARİKÇİLERİ, SÖZLEŞMEDEN, HAKSIZ FİİLDEN YA DA BİR BAŞKA DURUMDAN DOĞAN DOĞRUDAN, ÖZEL, ARIZİ, NEDEN OLUNAN (KÂR VE VERİ KAYBI DAHİL) VEYA BENZERİ HASARDAN SORUMLU DEĞILDİR.

YASALARIN İZİN VERDİĞİ ÖLÇÜDE BU BİLDİRİMDEKİ GARANTİ KOŞULLARI, ÜRÜNÜN SİZE SATILMIŞ OLMASI NEDENİYLE TANINAN ZORUNLU YASAL HAKLARI HARİÇ TUTMADIĞI, SINIRLAMADIĞI VEYA DEĞİŞTİRMEDİĞİ GİBİ BUNLARA EK OLARAK SAĞLANMAKTADIR.

# HP olmayan sarf malzemeleri hakkındaki HP ilkeleri

HP; HP ürünü olmayan yeni veya yeniden üretilmiş toner kartuşlarının kullanılmasını önermez.

**NOT:** HP yazıcı ürünlerinde, markası HP olmayan bir toner kartuşunun veya tekrar doldurulmuş bir toner kartuşunun kullanımı, müşteri açısından garantiyi ve müşteriyle yapılan herhangi bir HP destek sözleşmesini etkilemez. Bununla birlikte, üründeki arızanın veya hasarın nedeni, markası HP olmayan ya da yeniden doldurulmuş bir toner kartuşunun kullanılması ise ilgili arıza veya hasara yönelik servis işlemi için HP, standart zaman ve malzeme masraflarını ücretlendirecektir.

# HP sahte ürünlerle mücadele web sitesi

Bir HP kartuşu taktığınızda kontrol panelinde kartuşun HP ürünü olmadığını belirten bir ileti görürseniz, <u>www.hp.com/go/anticounterfeit</u> adresine gidin. HP, kartuşun orijinal olup olmadığının belirlenmesine yardımcı olur ve sorunu çözmek için gerekeni yapar.

Aşağıdaki durumlarla karşılaşıyorsanız kartuşunuz orijinal HP kartuşu olmayabilir:

- Sarf malzemeleri durumu sayfasında, HP ürünü olmayan bir sarf malzemesinin takılı olduğu belirtiliyorsa.
- Toner kartuşuyla ilgili çok sayıda sorun yaşıyorsanız.
- Kartuş genelde göründüğünden farklı görünüyorsa (örneğin, ambalajı HP ambalajından farklıysa).

#### Toner kartuşuna depolanan veriler

Bu üründe kullanılan HP toner kartuşlarında ürünün çalışmasına yardımcı olan bir bellek yongası vardır.

Ayrıca bu bellek yongası ürünün kullanımı ile ilgili olarak şu bilgiler dahil sınırlı miktarda bilgi toplar: toner kartuşunun ilk takıldığı tarih, toner kartuşunun son kullanıldığı tarih, toner kartuşu kullanılarak yazdırılan sayfaların sayısı, sayfa doluluğu, kullanılan yazdırma modları, gerçekleşen tüm yazdırma hataları ve ürün modeli. Bu bilgiler, HP'nin gelecek ürünleri müşterilerimizin yazdırma gereksinimlerini karşılayacak şekilde tasarlamasına yardımcı olur.

Toner kartuşu bellek yongasından toplanan veriler, toner kartuşunun kullanıcısını veya müşteriyi ya da bu kişilerin ürününü tanımlamak için kullanılabilecek bilgileri içermez.

HP, kendisinin ücretsiz iade ve geri dönüşüm programına gönderilen toner kartuşlarındaki bellek yongalarından örnek toplar (HP Planet Partners: <u>www.hp.com/recycle</u>). Gelecekteki HP ürünlerini geliştirmek için bu örnek bellek yongaları okunur ve incelenir. Bu toner kartuşunun geri dönüştürülmesine yardımcı olan HP iş ortakları da bu verilere erişebilir.

Toner kartuşunu alan diğer tüm üçüncü taraflar bellek yongasındaki adsız bilgilere erişebilir.

#### Son Kullanıcı Lisans Sözleşmesi

BU YAZILIM ÜRÜNÜNÜ KULLANMADAN ÖNCE DİKKATLE OKUYUN: Bu Son Kullanıcı Lisans Sözleşmesi ("EULA") (a) sizinle (kişi veya tek bir kuruluş olarak) (b) HP Inc. ("HP") arasında, yazdırma aygıtınızla kullanılmak üzere yüklenmiş ya da HP tarafından sağlanmış Sign-In Once uygulamasını ("Yazılım") nasıl kullanacağınızı düzenleyen yasal bir sözleşmedir.

HP Ürünü ile birlikte bu EULA için bir ek ya da düzeltme gelebilir.

YAZILIMDAKİ HAKLAR YALNIZCA BU EULA'DAKİ TÜM HÜKÜM VE KOŞULLARI KABUL ETMENİZ DURUMUNDA SUNULMAKTADIR. YAZILIMI YÜKLEYEREK, KOPYALAYARAK, İNDİREREK VEYA BAŞKA BİR ŞEKİLDE KULLANARAK BU EULA'NIN HÜKÜMLERİNİN BAĞLAYICI OLACAĞINI KABUL ETMİŞ OLURSUNUZ. BU LİSANS KOŞULLARINI KABUL ETMEDİĞİNİZ TAKDİRDE TEK ÇÖZÜM YOLUNUZ BU YAZILIMI KULLANMAYI BIRAKMAK VE AYGITINIZDAN BU YAZILIMI KALDIRMAKTIR.

BU EULA GENEL BİR SÖZLEŞME OLDUĞU İÇİN HERHANGİ BİR ÜLKEYE/BÖLGEYE, EYALETE VEYA BÖLGEYE ÖZGÜ DEĞİLDİR. YAZILIMI ÜLKENİZDEKİ/BÖLGENİZDEKİ, EYALETİNİZDEKİ VEYA BÖLGENİZDEKİ İLGİLİ TÜKETİCİ YASALARI ANLAMI DAHİLİNDE BİR TÜKETİCİ OLARAK EDİNMENİZ DURUMUNDA, BU EULA'NIN AKSİNE OLABİLECEK HERHANGİ BİR ŞEYE RAĞMEN, BU EULA'DAKİ HİÇBİR ŞEY SÖZ KONUSU TÜKETİCİ YASALARI KAPSAMINDA SAHİP OLABİLECEĞİNİZ DIŞLANAMAYAN YASAL HAKLARI VEYA YASAL YOLLARI ETKİLEMEZ VE İŞBU EULA SÖZ KONUSU HAKLARA VE YASAL YOLLARA TABİDİR. TÜKETİCİ HAKLARINIZ HAKKINDA DAHA FAZLA BİLGİ İÇİN 17. BÖLÜME BAKIN.

- LİSANS VERME. HP, bu EULA'nın tüm hüküm ve koşullarına uyduğunuz sürece tarafınıza aşağıdaki hakları vermektedir. Bir tüzel kişi veya kuruluşu temsil ediyor olmanız durumunda işbu 1. Bölüm'de bulunan şart ve koşullar, Yazılım'ın temsil ettiğiniz tüzel kişi veya kuruluşa ait aygıtlarda kullanılması, kopyalanması ve depolanması için de geçerli olacaktır.
  - a. Kullanım. Yazılım'ın bir kopyasını, Yazılım'a erişme ve Yazılım'ı kullanma amacıyla aygıtınızda kullanabilirsiniz. Yazılım'ın bileşen parçalarını, birden fazla aygıtta kullanmak için ayıramazsınız. Yazılım'ı dağıtma hakkınız, Yazılım'da değişiklik yapma hakkınız veya Yazılım'ın herhangi bir lisans ya da kontrol özelliğini devre dışı bırakma hakkınız bulunmamaktadır. Yazılım'ı kullanmak amacıyla Yazılım'ı aygıtınızın geçici belleğine (RAM) yükleyebilirsiniz.
  - b. Depolama. Yazılım'ı aygıtınızın yerel belleğine veya depolama aygıtına kopyalayabilirsiniz.
  - c. Kopyalama. Kopyanın, orijinal Yazılım'ın mülkiyet bildirimlerinin tamamını içermesi ve yalnızca yedekleme amaçları için kullanılması koşuluyla Yazılım'ın arşiv veya yedek kopyalarını oluşturabilirsiniz.
  - d. Hakların Saklı Tutulması. HP ve bayileri, bu EULA'da açıkça size verilmeyen tüm hakları saklı tutmaktadır.
  - e. Ücretsiz Yazılım. Bu EULA'nın hüküm ve koşullarına bakılmaksızın, telifsiz HP yazılımı veya kamu lisansı altında üçüncü taraflarca sağlanan yazılımın ("Ücretsiz Yazılım") oluşturduğu Yazılımın tümü veya herhangi bir bölümü, bu yazılım lisans sözleşmesinde ya da indirme, yükleme veya kullanma anında bu tür Ücretsiz Yazılımlarla birlikte gelen diğer belgelerde bulunan hüküm ve koşullara tabi olmak koşuluyla size lisanslanır. Ücretsiz yazılımın tarafınızdan kullanımı, tamamen, bu türdeki bir lisansın hüküm ve koşulları tarafından düzenlenir.
- 2. YÜKSELTMELER. Yükseltme olarak tanımlanan Yazılım'ı kullanmak için öncelikle, yükseltme açısından uygun olduğu HP tarafından tanımlanmış orijinal Yazılım için lisans almanız gerekir. Yükseltmeden sonra, artık, yükseltme açısından uygunluğunuzun temelini oluşturan orijinal Yazılım Ürünü'nü kullanamayabilirsiniz.
- 3. EK YAZILIM. Bu EULA, HP'nin güncelleştirme veya eklerle birlikte başka koşullar belirtmemesi halinde, HP tarafından sağlanan orijinal Yazılım için olan güncelleştirme ve ekler için geçerlidir. Bu tür hükümler arasında bir uyuşmazlık olması durumunda, diğer hükümler geçerli olacaktır.

#### 4. DEVIR.

- a. Üçüncü Taraf. Yazılım'ın ilk kullanıcısı, Yazılım'ı bir defaya mahsus olmak üzere başka bir son kullanıcıya devredebilir. Herhangi bir devir işleminin; tüm bileşen parçaları, ortam, basılı malzemeler, bu EULA ve mümkünse Orijinallik Sertifikası'nı içermesi gerekir. Devir, konsinye satış gibi dolaylı bir devir olamaz. Devirden önce, devredilen ürünü alan son kullanıcının bu EULA hükümlerinin tamamını kabul etmesi gerekir. Yazılım'ın devredilmesinin ardından lisansınız otomatik olarak sona erecektir.
- **b.** Kısıtlamalar. Yazılım'ı kiralayamaz, ödünç veremez, ticari amaçlarla başkalarının kullanmasına izin veremez veya büro kullanımına açamazsınız. Bu EULA'da aksi belirtilmediği müddetçe, lisansın ya da Yazılım'ın alt lisansını veremez, atayamaz veya devredemezsiniz.
- 5. MÜLKİYET HAKLARI. Yazılım'ın ve kullanıcı belgelerinin tüm fikri mülkiyet hakları HP veya tedarikçilerine aittir ve diğer yürürlükteki kanunlar ve uluslararası antlaşma hükümleri olduğu kadar, Birleşik Devletler telif hakkı, mesleki sır ve patent kanunu dahil ancak bunlarla sınırlı olmamak üzere kanunlar tarafından koruma altına alınmıştır. Yazılım'dan, herhangi bir ürün tanıtımını, telif hakkı bildirimlerini veya mülkiyet sınırlamalarını çıkartamazsınız.
- 6. TERS MÜHENDİSLİKLE İLGİLİ SINIRLAMALAR. Bu sınırlamaya bakılmaksızın ya da bu EULA'da açıkça belirtilmedikçe, yürürlükteki yasaların izin verdiği durumlar haricinde, Yazılım üzerinde ters mühendislik işlemi yapamaz, kaynak koda dönüştüremez ya da bileşenlerine ayıramazsınız.
- 7. GEÇERLİLİK SÜRESİ. Bu EULA, sonlandırılmadıkça ya da reddedilmedikçe, geçerlidir. Bu EULA'nın başka bir yerinde ileri sürülen koşullara göre ya da bu EULA'nın herhangi bir hükmüne uymamanız durumunda da bu EULA sonlanacaktır.

#### 8. HESAP KURULUMU.

- **a.** Yazılım'ı kullanmak için HP ID'ye kaydolmalı ve bir hesap oluşturmalısınız. HP ID hesabınıza erişmek ve hesabınızı kullanmak için ihtiyaç duyduğunuz tüm ekipman, hizmetler ve yazılımların, Yazılım aracılığıyla bağlanan tüm uygulamaların edinilmesi ve korunması, ayrıca gerekli tüm ödemelerin yapılması sizin sorumluluğunuzdadır.
- b. YAZILIM TARAFINDAN TOPLANAN TÜM KULLANICI ADI VE ŞİFRELERİN GİZLİLİĞİNİN KORUNMASI YALNIZCA VE TAMAMEN SİZİN SORUMLULUĞUNUZDADIR. HP ID hesabınızın yetkisiz kullanımı veya bu Yazılım ya da Yazılım'ın yüklü olduğu aygıtlarla ilişkili diğer güvenlik ihlallerinde derhal HP'yi bilgilendirmeniz gerekmektedir.
- 9. VERİ TOPLAMA BİLDİRİMİ. HP, HP ID ve bu Yazılım aracılığıyla bağlandığınız çeşitli uygulamalara erişmek için sizin tarafınızdan kullanılan kullanıcı adı, parola, aygıt IP adresleri ve/veya diğer kimlik doğrulama bilgilerini toplayabilir. HP, kullanıcı tercihlerine göre yazılım performansını optimize etme, destek ve bakım sağlama, güvenlik ve yazılım bütünlüğünü güvence altına alma gibi amaçlar için bu verileri kullanabilir. <u>HP</u> <u>Gizlilik Bildirimi'nin</u> "Topladığımız Veriler" ve "Verileri Kullanımımız" başlıklı bölümlerinden veri toplama işlemi hakkında daha fazla bilgi edinebilirsiniz.
- 10. GARANTİLERİN REDDİ. YÜRÜRLÜKTEKİ KANUNLARIN İZİN VERDİĞİ AZAMİ ÖLÇÜDE, HP VE TEDARİKÇİLERİ YAZILIMI "OLDUĞU GİBİ" VE TÜM HATALARIYLA BİRLİKTE SAĞLAR VE AÇIK, ZIMNİ VEYA YASAL DİĞER TÜM GARANTİLERİ, GÖREVLERİ VE DURUMLARI AŞAĞIDAKİLERLE SINIRLI OLMAMAK ÜZERE BEYAN EDER. GARANTİLER ŞUNLARDIR: (i) ZAPTA VE İHMAL ETMEMEYE KARŞI; (ii) TİCARİ; (iii) BELİRLİ BİR AMACA UYGUNLUK; (iv) YAZILIM'IN HP OLMAYAN SARF MALZEMELERİ VEYA AKSESUARLARLA ÇALIŞMASI VE (v) YAZILIM İLE İLGİLİ OLAN VİRÜSLERİN OLMAYIŞI. Bazı eyaletlerde/hukuk sistemlerinde zımni garantilerin veya zımni garanti süresi üzerindeki sınırlamaların hariç tutulmasına izin verilmediğinden, yukarıdaki sorumluluk reddi tamamıyla tarafınız için geçerli olmayabilir.
- 11. SORUMLULUĞUN SINIRLANDIRILMASI. Yerel kanuna göre, maruz kalabileceğiniz hasara bakılmaksızın, HP ve tedarikçilerinden herhangi birinin bu EULA kapsamındaki tüm sorumluluğu ve sizin tek tazminat hakkınız, Yazılım için ödediğiniz tutarla veya 5,00 ABD doları ile (hangisi fazla ise) sınırlıdır. YÜRÜRLÜKTEKİ KANUNLARIN İZİN VERDİĞİ AZAMİ ÖLÇÜDE, HP VEYA TEDARİKÇİLERİ, KAR KAYBI VEYA GİZLİ YA DA DİĞER BİLGİLERİN KAYBI, İŞİN KESİNTİYE UĞRAMASI, FİZİKSEL YARALANMA VEYA GİZLİLİK KAYBI DA DAHİL ANCAK BUNLARLA SINIRLI OLMAMAK ÜZERE, YAZILIM'IN KULLANILMASIYLA YA DA KULLANILAMAMASIYLA İLİŞKİLİ OLARAK ORTAYA ÇIKAN VEYA BUNUNLA HERHANGİ BİR ŞEKİLDE İLİŞKİLİ OLAN YA DA İŞBU EULA'NIN HERHANGİ BİR HÜKMÜ İLE BAĞLANTILI OLARAK BAŞKA BİR ŞEKİLDE DOĞAN ZARARLARDAN, ÖZEL, ARIZİ, DOLAYLI VEYA SONUÇ NİTELİĞİNDEKİ ZARARLARDAN HİÇBİR ŞEKİLDE SORUMLU TUTULAMAZ (HP VEYA HERHANGİ BİR TEDARİKÇİSİ BU TÜR ZARAR OLASILIĞINDAN ÖNCEDEN HABERDAR OLSA VE ÇÖZÜM YOLU ESAS AMACINA ULAŞAMASA DAHİ). Bazı eyaletlerde/yargı bölgelerinde arızi veya sonuç niteliğindeki zarar ziyanın hariç tutulmasına veya sınırlandırılmasına izin verilmediğinden, yukarıdaki sınırlamalar ya da hariç tutmalar sizin için geçerli olmayabilir.
- **12.** ABD MÜŞTERİLERİ. FAR 12.211 ve FAR 12.212 uyarınca, Ticari Bilgisayar Yazılımı, Bilgisayar Yazılımı Belgeleri ve Ticari Kalemler için Teknik Veriler, HP'nin standart ticari lisansı altında ABD'ye lisanslıdır.
- 13. İHRACAT KANUNLARINA UYMA. Yazılım'ın; (1) doğrudan veya dolaylı olarak İhracat Kanunları'nı ihlal edecek şekilde ihraç edilmemesi veya (2) nükleer, kimyasal ve biyolojik silahların yayılması olmak üzere, ancak bunlarla sınırlı kalmamak kaydıyla İhracat Kanunları tarafından yasaklanmış herhangi bir amaç doğrultusunda kullanılmamasını sağlamak üzere Amerika Birleşik Devletleri'nin ve diğer ülkelerin/bölgelerin tüm kanunlarına ve yönetmeliklerine ("İhracat Kanunları") uymanız gerekir.
- 14. ANLAŞMA YAPMA KABİLİYETİ VE YETKİSİ. İkamet etmekte olduğunuz eyaletin yasaları uyarınca reşit olduğunuzu ve bu anlaşmayı yapmak üzere işvereniniz tarafından gerektiği şekilde yetkilendirildiğinizi arz ve ibraz etmiş olursunuz.
- **15.** YÜRÜRLÜKTEKİ KANUNLAR. İşbu EULA, ABD'nin Kaliforniya Eyaleti yasalarına göre yönetilir.

- 16. TÜM SÖZLEŞME. Yazılım için ayrı bir lisans sözleşmesi akdetmediğiniz müddetçe, işbu EULA (HP Ürünü ile birlikte verilen bu EULA'nın tüm tadil veya ekleri dahil), Yazılım'la ilgili olarak HP ve sizin aranızdaki sözleşmenin tümüdür ve Yazılım'a veya işbu EULA kapsamındaki diğer konulara ilişkin olarak önceki ya da mevcut sözlü veya yazılı iletişimleri, önerileri ve beyanları geçersiz kılıp bunların yerini alır. Destek hizmetleriyle ilgili HP politikaları veya programlarının içerdiği hükümlerin işbu EULA'daki hükümlerle çelişmesi durumunda, bu EULA'daki hükümler geçerli olacaktır.
- 17. TÜKETİCİ HAKLARI. Bazı ülkelerdeki/bölgelerdeki, eyaletlerdeki veya bölgelerdeki kullanıcılar, HP'nin yükümlülüğünün yasal olarak hariç tutulamaması veya sınırlandırılamaması ile ilgili tüketici yasaları kapsamında belirli yasal hakların ve yasal yolların getirdiği faydalara sahip olabilir. Yazılım'ı ülkenizdeki/bölgenizdeki, eyaletinizdeki veya bölgenizdeki ilgili tüketici yasaları anlamı dahilinde bir tüketici olarak elde etmeniz durumunda, bu EULA'nın hükümleri (garantilerin reddi, sorumluluk sınırlamaları ve hariç tutmaları dahil) geçerli yasalara tabidir ve yalnızca yürürlükteki kanunların izin verdiği azami ölçüde geçerlidir.

**Avustralyalı Tüketiciler**: Yazılım'ı, 2010 Avustralya Rekabet ve Tüketici Yasası (Cth) kapsamındaki 'Avustralya Tüketici Yasası' anlamı dahilinde bir tüketici olarak elde etmeniz durumunda, işbu EULA'nın herhangi başka bir hükmüne karşın:

- a. Yazılım, malın kabul edilebilir kalitede olması ve hizmetlerin gerekli dikkat ve beceri ile sağlanması dahil olmak üzere, Avustralya Tüketici Yasası kapsamında hariç tutulamayan garantilerle birlikte sunulur. Önemli bir arıza ve diğer mantıklı öngörülebilir kayıp veya hasarın tazmini için bir değiştirme veya geri ödemeye hak kazanırsınız. Kabul edilebilir kalite dışına çıkması ve arızanın önemli bir arıza olmaması durumunda da Yazılım'ın onarılması ya da değiştirilmesine hak kazanırsınız.
- **b.** işbu EULA'daki hiçbir şey, yasal olarak hariç tutulamayan ya da kısıtlanamayan Avustralya Tüketici Yasası tarafından belirtilen veya uygulamaya konan herhangi bir hakkı ya da yasal yolu, herhangi bir garantiyi veya başka bir hükmü ya da koşulu hariç tutmaz, kısıtlamaz veya değiştirmez ve
- c. bu EULA'daki açık garantilerin size sağladığı faydalar, Avustralya Tüketici Yasası kapsamında size sunulan diğer hak ve yasal yollara ek olarak verilmiştir. Avustralya Tüketici Yasası kapsamındaki haklarınız, açık garantide yer alan herhangi bir sınırlamaya aykırı olduğu ölçüde geçerlidir.

Yazılım'ın kullanıcı tarafından oluşturulan verileri muhafaza etme özelliği olabilir. HP, bu vesileyle, HP'nin Yazılım'ınızı onarması durumunda bu onarımın söz konusu verilerin kaybına yol açabileceği konusunda sizi bilgilendirmektedir. Yürürlükteki kanunların izin verdiği azami ölçüde, HP'nin bu EULA'daki sorumluluklarının sınırlamaları ve hariç tutmaları, söz konusu veri kaybıyla ilgili olarak geçerlidir.

Bu sözleşme veya yukarıdaki yasal yollardan herhangi biri kapsamında garanti hakkına sahip olduğunuzu düşünüyorsanız, lütfen HP ile iletişime geçin:

#### Tablo A-1

| <br>HP PPS Australia Pty Ltd        |
|-------------------------------------|
| Building F, 1 Homebush Bay<br>Drive |
| Rhodes, NSW 2138                    |
|                                     |

Avustralya

Bir destek talebi veya garanti kapsamında işlem talebi başlatmak için lütfen 13 10 47 (Avustralya içinde) veya +61 2 8278 1039 (uluslararası arama yapılıyorsa) numaralı telefonları arayın veya www.hp.com.au adresini ziyaret ederek en güncel müşteri hizmetleri seçenekleri için "Destek" sekmesini seçin. Avustralya Tüketici Yasası anlamı dahilinde bir tüketici olmanız ve Yazılım'ı veya normal olarak kişisel, yerel veya ev içi kullanım ya da tüketim için elde edilen türden olmayan Yazılım garantisini ve destek hizmetlerini satın alıyor olmanız durumunda, işbu EULA'nın herhangi başka bir hükmüne karşın, HP, tüketici garantisine uyulmaması nedeniyle yükümlülüğünü aşağıdaki gibi sınırlandırır:

- **a.** Yazılım için garanti veya destek hizmetleri sağlanması: şunların herhangi biri veya birden fazlası: hizmetlerin yeniden ikmali veya hizmetlerin yeniden ikmalinin maliyetinin ödenmesi;
- b. Yazılım'ın sağlanması: şunların herhangi biri veya birden fazlası: Yazılım'ın değiştirilmesi veya eşdeğer yazılımın sağlanması; Yazılım'ın onarımı; Yazılım'ın değiştirilmesi veya eşdeğer bir yazılımın alınması maliyetlerinin ödenmesi veya Yazılım'ın onarım masraflarının ödenmesi ve
- c. aksi takdirde, yürürlükteki kanunların izin verdiği azami ölçüde.

Yeni Zelandalı Tüketiciler: Yeni Zelanda'da, Yazılım, 1993 tarihli Tüketici Garantileri Yasası kapsamında hariç tutulamayan garantilerle sunulur. Yeni Zelanda'da, Tüketici İşlemi, bir iş amacıyla değil, kişisel, yerel ya da ev içi kullanımı veya tüketimi için mal satın alan bir kişiyi içeren bir işlem anlamına gelir. Yeni Zelandalı tüketiciler kişisel, yerel ya da ev içi kullanımı veya tüketimi için satın aldıkları ve bir iş amacıyla satın almadıkları mallar için, ("Yeni Zelandalı Tüketiciler") bir arıza ve diğer mantıklı öngörülebilir kayıp veya hasarın tazmini için tamir, değiştirme veya geri ödemeye hak kazanırlar. Yeni Zelandalı Tüketici (yukarıda tanımlandığı gibi), Yeni Zelanda tüketici yasası ihlal edildiğinde ürünü satın aldığı yere iade etme masraflarını geri alabilir; dahası, Yeni Zelandalı Tüketicinin malları HP'ye iade etmesi önemli bir masraf çıkarırsa, HP bu malları kendi maliyetinden tahsil edecektir. Ürünlerin veya hizmetlerin iş amacıyla tedarik edildiği herhangi bir durumda, 1993 tarihli Tüketici Garantileri Yasası'nın geçerli olmadığını ve bunun, işlemin doğası ve değeri gereği adil ve makul olduğunu kabul etmiş olursunuz.

© Telif hakkı 2019 HP Development Company, L.P.

Bu belgede yer alan bilgiler önceden bildirilmeden değiştirilebilir. Burada adı geçen tüm diğer ürünler, ait oldukları şirketlerin ticari markaları olabilir. Yürürlükteki kanunların izin verdiği ölçüde, HP ürün ve hizmetlerine ait yegane garantiler, bu tür ürün ve hizmetlerle birlikte sağlanan açık garanti bildirimlerinde sıralanmıştır. Bu belgede yer alan hiçbir ifade ek garanti oluşturacak şekilde yorumlanmamalıdır. Yürürlükteki kanunların izin verdiği ölçüde HP, burada kapsanan teknik hatalar veya düzeltim hataları ya da eksikliklerden sorumlu tutulmaz.

Sürüm: Nisan 2019

#### Müşteri kendi kendine onarım garanti servisi

HP ürünleri onarım süresini azaltmak ve kusurlu parçaların değiştirilmesi konusunda daha fazla esneklik sağlamak için pek çok Müşteri Kendi Kendine Onarım (CSR) parçasıyla tasarlanmıştır. Tanı sırasında HP onarımın CSR parçasıyla gerçekleştirilebileceğini belirlerse, değiştirmeniz için bu parçayı doğrudan size gönderecektir. CSR parçaları iki kategoridedir: 1) Onarımı müşterinin kendisinin yapmasının zorunlu olduğu parçalar. Bu parçaları HP'nin değiştirmesini isterseniz, bu servisin seyahat ve işçilik masraflarını sizin karşılamanız gerekecektir. 2) Onarımı müşterinin kendisinin yapmasının isteğe bağlı olduğu parçalar. Bu parçalar aynı zamanda Müşterinin Kendi Kendine Onarımı için tasarlanmıştır. Ancak HP'nin bunları sizin için değiştirmesini isterseniz, ürününüz için belirlenen garanti hizmeti türü kapsamında ek masraf alınmadan bu yapılabilir.

Ürünlerin bulunup bulunmamasına göre ve coğrafi konumun izin verdiği ölçüde, CSR parçaları bir sonraki iş gününde teslim edilmek üzere gönderilir. Coğrafi konum izin verdiği takdirde, ek ücret karşılığında aynı gün veya dört saat içinde teslimat yapılabilir. Yardım gerekirse, HP Teknik Destek Merkezini arayabilirsiniz; teknisyenlerimiz size telefonla yardımcı olacaklardır. HP, yedek CSR parçasıyla birlikte gönderilen malzemelerde, arızalı parçanın HP'ye iade edilmesi gereken durumlarda, arızalı parçayı belirtilen süre içinde [genellikle beş (5) iş günü] HP'ye geri göndermeniz gerekir. Arızalı parça, gönderilen ambalajda yer alan ilgili belgelerle birlikte iade edilmelidir. Arızalı parçayı göndermemeniz halinde HP, değiştirilen parçanın ücretini sizden talep edebilir. Müşteri kendi kendine onarım parçaları için HP, tüm nakliye ve parça iade masraflarını karşılar ve kullanılacak kuryeyi/taşıyıcıyı belirler.

# Müşteri desteği

| Ülkenizin/bölgenizin telefon desteğinden yararlanın<br>Ürün adını, seri numarasını, satın alındığı tarihi ve sorunun<br>açıklamasını hazır bulundurun. | Ülke/bölge telefon numaraları ürünün kutusundaki broşürden veya<br><u>www.hp.com/support/</u> adresinden bulunabilir. |
|----------------------------------------------------------------------------------------------------|----------------------------------------------------------------------------------------------------|
| 24 saat İnternet desteği alın ve yazılım yardımcı programlarını ve<br>sürücülerini indirin                                                             | http://www.hp.com/support/colorljM480MFP                                                                              |
| Ek HP hizmet veya bakım anlaşmaları isteyin                                                                                                    | www.hp.com/go/carepack                                                                                                |
| Ürününüzü kaydettirin                                                                                                    | www.register.hp.com                                                                                                   |

# B Çevre korumayla ilgili ürün yönetim programı

# Çevreyi koruma

HP, çevresel sorunlara duyarlı biçimde kaliteli ürünler üretmektedir. Bu ürün, çevremize olan etkileri en aza indirecek çeşitli özelliklerle tasarlanmıştır.

#### Ozon üretimi

Bu ürünün havadaki ozon emisyonları, standart protokole\* göre ölçülmüştür ve bu emisyon verileri bir ofis çalışma alanında beklenen yüksek kullanım senaryosuna\*\* uygulandığında, HP, baskı sırasında kayda değer miktarda ozon üretilmediğini ve seviyelerin mevcut iç mekan hava kalitesi standartları ve prensipleri dahilinde olduğunu saptamıştır.

\* Yazdırma işlevine sahip ofis cihazlarına çevre dostu etiketi verilmesiyle ilgili olarak basılı kopya üreten cihazlardan kaynaklanan emisyonların tespitine yönelik test yöntemi; DE-UZ 205 – BAM Ocak, 2018

\*\* Saatte 0,68 hava değişimli havalandırma oranına sahip 30,6 metreküplük bir odada HP sarf malzemeleriyle günde 2 saat baskı yapıldığı durumdaki ozon konsantrasyonu

#### Güç tüketimi

Hazır, Uyku veya Kapalı modunda güç kullanımı önemli ölçüde düşer; böylece bu ürünün yüksek performansını etkilemeden doğal kaynaklar korunurken harcamalar azaltılır. ENERGY STAR<sup>®</sup> logosunu taşıyan HP baskı ve görüntüleme ekipmanları, ABD Çevre Koruma Kurumu'nun görüntüleme ekipmanlarıyla ilgili ENERGY STAR şartnamelerine uygundur. ENERGY STAR onaylı görüntüleme ürünlerinde aşağıdaki amblem bulunacaktır:

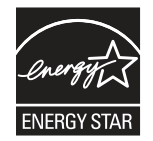

İlave ENERGY STAR uyumlu görüntüleme ürünü model bilgileri, şu adreste bulunur:

www.hp.com/go/energystar

#### Toner tüketimi

EconoMode daha az toner kullanır ve bu da baskı kartuşunun ömrünü uzatabilir. HP, EconoMode'un tam zamanlı kullanılmasını önermez. EconoMode sürekli kullanılırsa, tonerin ömrü, yazıcı kartuşu içindeki mekanik parçaların ömründen daha uzun olabilir. Baskı kalitesi düşmeye başlar ve kabul edilemez bir düzeye gelirse, yazıcı kartuşunu değiştirebilirsiniz.

# Kağıt Kullanımı

Bu ürünün çift taraflı yazdırma özelliği (el ile veya otomatik) ve mizanpaj (bir sayfaya birden fazla sayfa yazdırma) yeteneği kağıt kullanımını ve dolayısıyla doğal kaynaklara talebi azaltabilir.

# Plastik

25 gramın üzerindeki plastik parçalar uluslararası standartlara göre işaretlenerek, ürünün kullanım ömrü sona erdiğinde geri dönüşüm için belirlenmeleri kolaylaştırılmıştır.

#### HP LaserJet baskı sarf malzemeleri

Orijinal HP sarf malzemeleri, çevresel etkiler göz önüne alınarak tasarlanmıştır. HP; yazdırırken kaynakların ve kağıtların korunmasını kolaylaştırır. Ayrıca işiniz bittiğinde geri dönüşüm işlemlerini de kolay hale getiririz.<sup>1</sup>

HP Planet Partners'a geri gönderilen tüm HP kartuşları, malzemelerin ayrıştırıldığı, ardından da yeni Orijinal HP kartuşlarında ve gündelik kullanılan ürünlerde ham madde olarak kullanılmak üzere işlendiği çok aşamalı bir geri dönüşüm sürecinden geçerler. HP Planet Partners'a geri gönderilen hiçbir Orijinal HP kartuşu çöp toplama alanlarına yollanmaz ve HP asla eski Orijinal HP kartuşlarını tekrar doldurmaz veya tekrar satmaz.

HP Planet Partners iade ve geri dönüşüm programına katılmak için <u>www.hp.com/recycle</u> sayfasını ziyaret edin. HP baskı sarf malzemelerini iade etme konusunda bilgi almak için ülkenizi/bölgenizi seçin. Program hakkında birden çok dilde bilgi ve yönergeler ayrıca her yeni HP LaserJet yazıcı kartuşu paketinde yer alır.

<sup>1</sup> Program uygunluğu değişiklik gösterir. Daha fazla bilgi için <u>www.hp.com/recycle</u> adresini ziyaret edin.

#### Kağıt

Bu ürün, kağıdın *HP LaserJet Yazıcı Ailesi Yazdırma Ortamı Kılavuzu*'nda belirtilen yönergelere uygun olması halinde geri dönüştürülmüş kağıt ve hafif kağıt (EcoFFICIENT™) kullanabilecek özelliğe sahiptir. Bu ürün EN12281:2002'ye uygun olarak geri dönüştürülmüş kağıtların ve hafif kağıtların (EcoFFICIENT™) kullanımı için uygundur.

#### Malzeme kısıtlamaları

Bu HP ürünü ek cıva içermez.

# Pil bilgileri

Bu ürün şunu içerebilir:

- Kullanım ömrü sonunda özel işlem gerektirebilecek Poli-karbonmonoflorür lityum (BR tipi) veya
- Lityum mangan dioksit (CR tipi)

pil (kullanım ömrü sonunda özel işlem gerektirebilir).

NOT: Yalnızca CR tipi için NOT: Perklorür malzemesi: özel taşıma prosedürleri geçerli olabilir. Bkz. http://dtsc.ca.gov/hazardouswaste/perchlorate.

Ağırlık: ~3 g

Konum: Ana kartta

Kullanıcı Tarafından Çıkarılabilir: Hayır

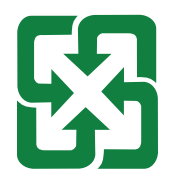

#### 廢電池請回收

Geri dönüşüm bilgileri için <u>http://www.hp.com/recycle</u> adresine veya bölgenizdeki yetkili makamlara veya <u>http://www.eiae.org</u> adresinden Electronics Industries Alliance kuruluşuna başvurun.

# Atık ekipmanların kullanıcılar tarafından imha edilmesi (AB, Birleşik Krallık ve Hindistan)

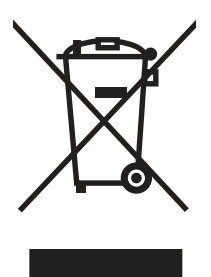

Bu simge, ürününüzü diğer ev atıkları ile atmamanız gerektiği anlamına gelir. Bunun yerine atık cihazınızı, elektrikli ve elektronik atık cihazların geri dönüştürülmesi için belirtilen toplama noktasına teslim ederek insan sağlığını ve çevreyi korumalısınız. Daha fazla bilgi için lütfen ev atığı imha hizmetlerine danışın veya bkz.: <a href="https://www.hp.com/recycle">www.hp.com/recycle</a>.

# Elektronik donanım geri dönüşümü

HP, müşterilerinin kullanılmış elektronik donanımları geri dönüştürmelerini desteklemektedir. Geri dönüşüm programları hakkında daha fazla bilgi için şu adresi ziyaret edin: <u>www.hp.com/recycle</u>.

# Brezilya donanım geri dönüşüm bilgileri

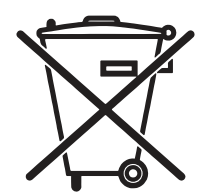

Não descarte o produto eletrônico em lixo comum Este produto eletrônico e seus componentes não devem ullanim descartados hiçbir lixo comum pois embora estejam em conformidade com padrões mundiais de restrição substâncias nocivas, podem conter, ainda que em quantidades mínimas, substâncias impactantes ao meio ambiente. AO son da vida útil deste produto, o usuário deverá entregá-lo bir HP. Bir não observância dessa orientação sujeitará o infrator às sanções previstas em lei.

Após o pilhas e/ou baterias dos produtos HP deverão ullanım entregues ao estabelecimento comercial ou rede de assistência técnica autorizada pela HP olarak uso.

Para Saber maiores informações inclusive sobre os pontos de recebimento, acesse:

www.hp.com.br/reciclar

# Kimyasal maddeler

HP, REACH (Avrupa Parlamentosu ve Konseyi'nin 1907/2006/EC sayılı Direktifi) gibi yasal zorunluluklara uyum sağlamak amacıyla müşterilerine ürünlerindeki kimyasal maddelerle ilgili bilgi vermeye özen göstermektedir. Bu ürünün kimyasal bilgileri raporu şu adreste bulunabilir: <u>www.hp.com/go/reach</u>.

# Avrupa Birliği Komisyonu Yasal Düzenlemesi 1275/2008 ve Birleşik Krallık İlgili Yasal Gereksinimler gereğince Ürün Güç Verileri

Ürünün tüm kablolu ağ bağlantı noktalarının bağlı ve tüm kablosuz ağ bağlantı noktalarının etkin olduğu durumda, ağ bağlantılı bekleme modunda tükettiği güç de dahil olmak üzere ürünle ilgili güç verilerine ulaşmak için <u>www.hp.com/hpinfo/globalcitizenship/environment/productdata/itecodesktop-pc.html</u> sayfasında bulabileceğiniz IT ECO Declaration belgesinin P14 kodlu "Ek Bilgiler" bölümüne bakın.

# SEPA Çevre Dostu Etiketi Kullanıcı Bilgileri (Çin)

中国环境标识认证产品用户说明

噪声大于 63.0 dB(A)的办公设备不宜放置于办公室内,请在独立的隔离区域使用。

如需长时间使用本产品或打印大量文件,请确保在通风良好的房间内使用。

如您需要确认本产品处于零能耗状态,请按下电源关闭按钮,并将插头从电源插座断开。

您可以使用再生纸,以减少资源耗费。

#### Yazıcı, faks ve fotokopi makinesi için Çin enerji etiketi uygulama mevzuatı

依据"复印机、打印机和传真机能源效率标识实施规则",本打印机具有中国能效标签。根据"复印机、打印 机和传真机能效限定值及能效等级"("GB21521")决定并计算得出该标签上所示的能效等级和 TEC (典型 能耗)值。

1.**能效等级** 

能效等级分为三个等级,等级1级能效最高。根据产品类型和打印速度标准决定能效限定值。

2. 能效信息

2.1 LaserJet 打印机和高性能喷墨打印机

• 典型能耗

典型能耗是正常运行 GB21521 测试方法中指定的时间后的耗电量。此数据表示为每周千瓦时 (kWh)。

标签上所示的能效数字按涵盖根据"复印机、打印机和传真机能源效率标识实施规则"选择的登记装置中 所有配置的代表性配置测定而得。因此,本特定产品型号的实际能耗可能与标签上所示的数据不同。

有关规格的详细信息,请参阅 GB21521 标准的当前版本。

#### Tehlikeli Maddelere İlişkin Kısıtlama ifadesi (Hindistan)

This product, as well as its related consumables and spares, complies with the reduction in hazardous substances provisions of the "India E-waste Rule 2016." It does not contain lead, mercury, hexavalent chromium, polybrominated biphenyls or polybrominated diphenyl ethers in concentrations exceeding 0.1 weight % and 0.01 weight % for cadmium, except where allowed pursuant to the exemptions set in Schedule 2 of the Rule.

# AEEE (Türkiye)

Türkiye Cumhuriyeti: AEEE Yönetmeliğine Uygundur

# Malzeme Tablosu (Çin)

产品中有害物质或元素的名称及含量 The Table of Hazardous Substances/Elements and their Content

根据中国《电器电子产品有害物质限制使用管理办法》

很据中国《电盔电丁广面有舌彻烦限耐使用管理外法》 As required by China's Management Methods for Restricted Use of Hazardous Substances in Electrical and Electronic Products

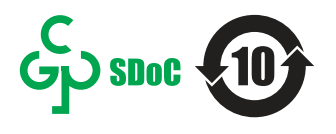

|                   | 有害物质<br>Hazardous Substances |                      |                      |                                           |                                              |                                                      |  |
|-------------------|------------------------------|----------------------|----------------------|-------------------------------------------|----------------------------------------------|------------------------------------------------------|--|
| 部件名标<br>Part Name | 铅<br>Lead<br>(Pb)            | 汞<br>Mercury<br>(Hg) | 镉<br>Cadmium<br>(Cd) | 六价铬<br>Hexavalent<br>Chromium<br>(Cr(VI)) | 多溴联苯<br>Polybrominated<br>biphenyls<br>(PBB) | 多溴二苯醚<br>Polybrominated<br>diphenyl ethers<br>(PBDE) |  |
| 打印引擎              | Х                            | 0                    | 0                    | 0                                         | 0                                            | 0                                                    |  |
| 复印机组件             | Х                            | 0                    | 0                    | 0                                         | 0                                            | 0                                                    |  |
| 控制面板              | Х                            | 0                    | 0                    | 0                                         | 0                                            | О                                                    |  |
| 塑料外壳              | Ο                            | 0                    | 0                    | 0                                         | 0                                            | О                                                    |  |
| 格式化板组件            | Х                            | 0                    | 0                    | 0                                         | 0                                            | 0                                                    |  |
| 碳粉盒               | Х                            | 0                    | 0                    | 0                                         | 0                                            | 0                                                    |  |
|                   |                              |                      |                      |                                           |                                              | CHR-LJ-PK-MFP-02                                     |  |

表格依据SJ/T 11364 的规定编制。

This form has been prepared in compliance with the provisions of SJ/T 11364.

o: 表示该有害物质在该部件所有均质材料中的含量均在GB/T 26572 规定的限量要求以下。 O: Indicates that the content of said hazardous substance in all of the homogenous materials in the component is within the limits required by GB/T 26572.

X: 表示该有害物质至少在该部件的某一均质材料中的含量超出GB/T 26572 规定的限量要求。 X: Indicates that the content of said hazardous substance exceeds the limits required by GB/T 26572 in at least one homogenous material in the component.

此表中所有名称中含 "X" 的部件均符合中国 RoHS达标管理目录限用物质应用例外清单的豁免。 All parts named in this table with an "X" are in compliance with the China RoHS "List of Exceptions to RoHS Compliance Management Catalog (or China RoHS Exemptions)".

此表中所有名称中含"X"的部件均符合欧盟 RoHS 立法。

All parts named in this table with an "X" are in compliance with the European Union's RoHS Legislation.

注:环保使用期限的参考标识取决于产品正常工作的温度和湿度等条件

Note: The referenced Environmental Protection Use Period Marking was determined according to normal operating use conditions of the product such as temperature and humidity.

# Malzeme Güvenliği Veri Sayfası (MSDS)

Kimyasal madde içeren sarf malzemelerinin (örneğin toner) Malzeme Güvenliği Veri Sayfaları (MSDS) www.hp.com/go/msds HP Web sitesine erişilerek edinilebilir.

#### **EPEAT**

Birçok HP ürünü EPEAT standartlarını karşılayacak şekilde tasarlanmıştır. EPEAT, daha yeşil elektronik donanımların tanımlanmasına yardımcı olan kapsamlı bir çevresel etki derecelendirmesidir. EPEAT hakkında daha fazla bilgi için <u>www.epeat.net</u> adresine gidin. HP'nin EPEAT tescilli ürünleri hakkında bilgi için <u>www.hp.com/hpinfo/qlobalcitizenship/environment/pdf/epeat\_printers.pdf</u> adresine gidin.

# Maddeler Tablosu (Tayvan)

台灣限用物質含有情況標示聲明書

Taiwan Declaration of the Presence Condition of the Restricted Substances Marking

若要存取產品的最新使用指南或手冊,請前往 http://www.hp.com/support。選取搜尋您的產品,然後

依照畫面上的指示繼續執行。

To access the latest user guides or manuals for your product. Go to

http://www.support.hp.com. Select Find your product, and then follow the on-screen instructions.

| 單元                                                                                                    | 限用物質及其化學符號<br>Restricted substances and chemical symbols |           |           |                            |               |                 |  |
|----------------------------------------------------------------------------------------------------|----------------------------------------------------------|-----------|-----------|----------------------------|---------------|-----------------|--|
| unit                                                                                                    | 鉛<br>(Pb)                                                | 汞<br>(Hg) | 鎘<br>(Cd) | 六價鉻<br>(Cr <sup>+6</sup> ) | 多溴聯苯<br>(PBB) | 多溴二苯醚<br>(PBDE) |  |
| 列印引擎<br>Print engine                                                                                                    | _                                                        | 0         | 0         | 0                          | 0             | 0               |  |
| 外殼和纸匣<br>External Casing and<br>Trays                                                                                                    | 0                                                        | 0         | 0         | 0                          | 0             | О               |  |
| 電源供應器<br>Power Supply                                                                                                    | _                                                        | Ο         | Ο         | Ο                          | О             | О               |  |
| 電線<br>Cables                                                                                                    | Ο                                                        | Ο         | Ο         | Ο                          | О             | О               |  |
| 印刷電路板<br>Print printed circuit<br>board                                                                                                    | _                                                        | 0         | 0         | 0                          | 0             | О               |  |
| 控制面板<br>Control panel                                                                                                    | _                                                        | Ο         | Ο         | Ο                          | О             | О               |  |
| 碳粉匣<br>Cartridge                                                                                                    | Ο                                                        | 0         | О         | Ο                          | 0             | О               |  |
| 掃描器組件<br>Scanner assembly                                                                                                    | _                                                        | 0         | 0         | 0                          | 0             | О               |  |
| 備考 1. "超出 0.1wt%"及"超出 0.01wt%"係指限用物質之百分比含量超出百分比含量基準值。<br>Note 1: "Exceeding 0.1 wt %" and "exceeding 0.01 wt %" indicate that the percentage content of the<br>restricted substance exceeds the reference percentage value of presence condition.<br>備考 2. "o"係指該項限用物質之百分比含量未超出百分比含量基準值。<br>Note 2: "o" indicates that the percentage content of the restricted substance does not exceed the<br>percentage of reference value of presence.<br>備考 3. "_" 係指該項限用物質為排除項目<br>Note 3: "—" indicates that the restricted substance corresponds to the exemption. |                                                          |           |           |                            |               |                 |  |

TWR-LJ-MFP-02

# Daha fazla bilgi için

Bu çevresel konular hakkında bilgi almak için:

- Bu ve buna birçok ilgili HP ürünü için ürünün çevresel bilgileri
- HP'nin çevreye verdiği önem
- HP'nin çevre yönetim sistemi
- HP'nin kullanım ömrü sonu ürün iade ve geri dönüşüm programı
- Malzeme Güvenliği Veri Sayfaları

www.hp.com/go/environment adresini ziyaret edin.

Ayrıca, <u>www.hp.com/recycle</u> adresini ziyaret edin.

# C Yasal düzenleme bilgileri

# Yasal bildirimler

# Yasal model kimlik numaraları

Yasal tanımlama amacıyla, ürününüze bir yasal model numarası verilmiştir. Yasal model numaraları, pazarlama adları veya ürün numaralarıyla karıştırılmamalıdır.

| Ürün model numarası                   | Yasal model numarası |
|---------------------------------------|----------------------|
| HP Color LaserJet Enterprise MFP M480 | BOISB-1901-01        |

# Avrupa Birliği ve Birleşik Krallık Yasal Düzenleme Bildirimi

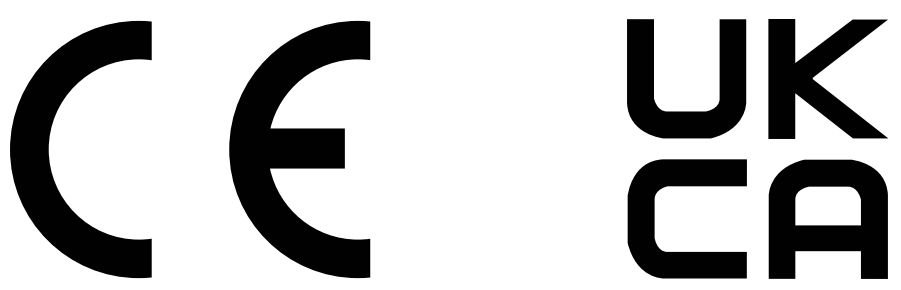

CE işareti ve UKCA işareti taşıyan ürünler, aşağıdaki geçerli olabilecek AB Direktiflerinin ve/veya Birleşik Krallık Destekleyici Yasalarının biri veya daha fazlası ile uyumludur: Düşük Voltaj Direktifi 2014/35/EU, EMC Direktifi 2014/30/EU, Eko Tasarım Direktifi 2009/125/EC, RED 2014/53/EU, ROHS Direktifi 2011/65/EU.

Bu direktiflere uyum, geçerli Avrupa Uyumlaştırılmış Standartlar kullanılarak değerlendirilir. Tam AB ve Birleşik Krallık Uyumluluk Beyanı aşağıdaki web sitesinde bulunabilir: www.hp.com/go/certificates (Yasal düzenleme etiketi üzerinde bulunabilen ürün modeli adı veya Yasal Model Numarası (RMN) ile birlikte arayın.)

Yasal düzenleme hususlarında iletişim noktası: E-posta techregshelp@hp.com

Yasal düzenleme hususlarıyla ilgili AB iletişim noktası:

HP Deutschland GmbH, HP HQ-TRE, 71025 Boeblingen, Almanya

Yasal düzenleme hususlarıyla ilgili Birleşik Krallık iletişim noktası:

HP Inc UK Ltd, Yasal Talepler, Earley West, 300 Thames Valley Park Drive, Reading, RG6 1PT

Ürün EN 55032 gerekliliklerini ve eşdeğeri UK/BS EN standartlarını karşılar ve bu durumda aşağıdakiler geçerlidir: 'Uyarı – Bu A Sınıfı bir üründür. Kapalı ortamda bu ürün radyo parazitine neden olabilir ve bu durumda kullanıcının gerekli önlemleri alması gerekebilir.

# FCC mevzuati

Bu aygıt test edilmiş ve FCC kuralları Bölüm 15'te bulunan A Sınıfı dijital aygıtların tabi olduğu sınırlara uygun bulunmuştur. Bu sınırlamalar, donanım ticari bir ortamda çalıştırıldığında, zararlı girişime karşı makul düzeyde koruma sağlamak üzere tasarlanmıştır. Bu aygıt; radyo frekans enerjisi yaratır, kullanır, yayabilir ve üreticinin talimatlarına göre kurulup kullanılmazsa, radyo iletişimine zararlı girişime yol açabilir. Bu aygıtın konutların bulunduğu bir alanda kullanılması zararlı parazite neden olabilir; bu durumda, kullanıcı masrafları üstlenerek paraziti gidermek zorundadır.

NOT: Yazıcıda yapılan, HP tarafından açıkça onaylanmamış değişiklikler veya modifikasyonlar, kullanıcının bu ekipmanı çalıştırma yetkisini geçersiz kılabilir.

FCC kurallarının 15. Bölümünün A Sınıfı şartlarıyla uyumlu, blendajlı bir arabirim kablosunun kullanılması gerekir.

# Kanada - Industry Canada ICES-003 Uygunluk Beyanı

CAN ICES-3(A)/NMB-3(A)

# VCCI bildirimi (Japonya)

VCCI 32-1 規定適合の場合

この装置は、クラスA機器です。この装置を住宅環境で使用すると電波妨害 を引き起こすことがあります。この場合には使用者が適切な対策を講ずるよう 要求されることがあります。 VCCI-A

#### EMC bildirimi (Kore)

| A 급 기기       | 이 기기는 업무용 환경에서 사용할     |
|--------------|------------------------|
| (업무용방송통신기자재) | 목적으로 적합성평가를 받은 기기로서    |
|              | 가정용 환경에서 사용하는 경우 전파간섭의 |
|              | 우려가 있습니다.              |

# EMC bildirimi (Çin)

此为A级产品,在生活环境中,该 产品可能会造成无线电干扰。在这种情 况下,可能需要用户对其干扰采取切实 可行的措施。

# Elektrik kablosu yönergeleri

Güç kaynağınızın ürün voltaj değerine uygun olduğundan emin olun. Voltaj değeri ürün etiketi üzerinde belirtilmektedir. Üründe 100-127 Vac veya 220-240 Vac ve 50/60 Hz kullanılmaktadır.

Güç kablosunu ürüne ve topraklı bir AC prizine bağlayın.

▲ DİKKAT: Ürünün hasar görmesini önlemek için yalnızca ürünle birlikte verilen güç kablosunu kullanın.

# Güç kablosu bildirimi (Japonya)

製品には、同梱された電源コードをお使い下さい。 同梱された電源コードは、他の製品では使用出来ません。

# Lazer güvenliği

ABD Gıda ve İlaç Dairesi Aygıtlar ve Radyolojik Sağlık Merkezi (CDRH) 1 Ağustos 1976'dan beri üretilen lazer ürünleri için düzenlemeler uygulamaktadır. Uyumluluk, ABD'de pazarlanan ürünler için zorunludur. Aygıt, 1968 tarihli Sağlık ve Güvenlik Yasası Radyasyon Kontrolü'ne göre ABD Sağlık ve İnsani Hizmetler Bakanlığı (DHHS) Radyasyon Performansı Standardı kapsamında "1. Sınıf" lazer ürün olarak onaylanmıştır. Aygıt içinde yayılan radyasyon, koruyucu muhafazalar ve harici kapaklar içerisinde tamamen hapsedildiği için normal kullanıcı kullanımının herhangi bir aşaması sırasında lazer ışını dışarı kaçamaz.

**UYARI!** Kontrolleri kullanmak, ayarlar yapmak veya bu kullanım kılavuzunda belirtilenler dışında prosedürler gerçekleştirmek, tehlikeli radyasyona maruz kalmaya yol açabilir.

ABD/Kanada'yı ilgilendiren diğer yasal hususlar için lütfen aşağıdaki adresle iletişim kurun:

HP Inc.

1501 Page Mill Rd, Palo Alto, CA 94304, ABD

E-posta ile iletişim: techregshelp@hp.com veya Telefon ile iletişim: +1 (650) 857-1501

#### Finlandiya için lazer bildirimi

#### Luokan 1 laserlaite

HP Color Laser Jet Enterprise MFP M480, laserkirjoitin on käyttäjän kannalta turvallinen luokan 1 laserlaite. Normaalissa käytössä kirjoittimen suojakotelointi estää lasersäteen pääsyn laitteen ulkopuolelle. Laitteen turvallisuusluokka on määritetty standardin EN 60825-1 (2014) mukaisesti.

#### VAROITUS !

Laitteen käyttäminen muulla kuin käyttöohjeessa mainitulla tavalla saattaa altistaa käyttäjän turvallisuusluokan 1 ylittävälle näkymättömälle lasersäteilylle.

#### VARNING !

Om apparaten används på annat sätt än i bruksanvisning specificerats, kan användaren utsättas för osynlig laserstrålning, som överskrider gränsen för laserklass 1.

#### HUOLTO

HP Color Laser Jet Enterprise MFP M480 - kirjoittimen sisällä ei ole käyttäjän huollettavissa olevia kohteita. Laitteen saa avata ja huoltaa ainoastaan sen huoltamiseen koulutettu henkilö. Tällaiseksi huoltotoimenpiteeksi ei katsota väriainekasetin vaihtamista, paperiradan puhdistusta tai muita käyttäjän käsikirjassa lueteltuja, käyttäjän tehtäväksi tarkoitettuja ylläpitotoimia, jotka voidaan suorittaa ilman erikoistyökaluja.

#### VARO!

Mikäli kirjoittimen suojakotelo avataan, olet alttiina näkymättömällelasersäteilylle laitteen ollessa toiminnassa. Älä katso säteeseen.

#### VARNING !

Om laserprinterns skyddshölje öppnas då apparaten är i funktion, utsättas användaren för osynlig laserstrålning. Betrakta ej strålen.

Tiedot laitteessa käytettävän laserdiodin säteilyominaisuuksista: Aallonpituus 775-795 nm Teho 5 m W Luokan 3B laser.

# İskandinav Ülkelerine Yönelik Bildirimler (Danimarka, Finlandiya, Norveç, İsveç)

#### Danimarka:

Apparatets stikprop skal tilsuttes en stikkontakt med jord, som giver forbindelse stikproppens jord til.

#### Finlandiya:

Laite liitettävä suojakoskettimilla varustettuun pistorasiaan açık.

#### Norveç:

Apparatet må tilkoples jordet stikkontakt.

#### İsveç:

Apparaten skall anslutas jordat uttag till.

#### GS Bildirimi (Almanya)

Das Gerät ist nicht für die Benutzung im unmittelbaren Gesichtsfeld am Bildschirmarbeitsplatz vorgesehen. Um störende Reflexionen am Bildschirmarbeitsplatz zu vermeiden, darf dieses Produkt nicht im unmittelbaren Gesichtsfeld platziert werden.

Das Gerät ist kein Bildschirmarbeitsplatz gemäß BildscharbV. Bei ungünstigen Lichtverhältnissen (z. B. direkte Sonneneinstrahlung) kann es zu Reflexionen auf dem Display und damit zu Einschränkungen der Lesbarkeit der dargestellten Zeichen kommen.

Die Bilddarstellung dieses Gerätes ist nicht für verlängerte Bildschirmtätigkeiten geeignet.

# Avrasya Uygunluğu (Ermenistan, Beyaz Rusya, Kazakistan, Kırgızistan, Rusya)

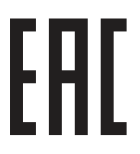

#### Өндіруші және өндіру мерзімі

HP Inc. Мекенжайы: 1501 Page Mill Road, Palo Alto, California 94304, U.S.

Өнімнің жасалу мерзімін табу үшін өнімнің қызмет көрсету жапсырмасындағы 10 таңбадан тұратын сериялық нөмірін қараңыз.

4-ші, 5-ші және 6-шы сандар өнімнің жасалған жылы мен аптасын көрсетеді. 4-ші сан жылын көрсетеді, мысалы «3» саны «2013» дегенді білдіреді.

5-ші және 6-шы сандары берілген жылдың қай аптасында жасалғанын көрсетеді, мысалы, «12» саны «12-ші» апта дегенді білдіреді.

#### Жергілікті өкілдіктері:

**Ресей:** 000 "ЭйчПи Инк",

Ресей Федерациясы, 125171, Мәскеу, Ленинград шоссесі, 16А блок 3, Телефон/факс: +7 495 797 35 00 / +7 499 92132 50

**Қазақстан:** "ЭйчПи Глобал Трэйдинг Би.Ви." компаниясынын Қазақстандағы филиалы, Қазақстан Республикасы, 050040, Алматы к., Бостандык ауданы, Әл-Фараби даңғылы, 77/7, Телефон/факс: +7 727 355 35 52

# EHC

#### Производитель и дата производства

HP Inc. Aдрес: 1501 Page Mill Road, Palo Alto, California 94304, U.S.

Дата производства зашифрована в 10-значном серийном номере, расположенном на наклейке со служебной информацией изделия.

4-я, 5-я и 6-я цифры обозначают год и неделю производства. 4-я цифра обозначает год, например, «З» обозначает, что изделие произведено в «2013» году.

5-я и 6-я цифры обозначают номер недели в году производства, например, «12» обозначает «12-ю» неделю.

#### Местные представители:

Россия: 000 "ЭйчПи Инк",

Российская Федерация, 125171, г. Москва, Ленинградское шоссе, 16А, стр.3, Телефон/факс: +7 495 797 35 00 / +7 499 92132 50

**Казахстан:** Филиал компании "ЭйчПи Глобал Трэйдинг Би.Ви.", Республика Казахстан, 050040, г. Алматы, Бостандыкский район, проспект Аль-Фараби, 77/7, Телефон/факс: + 7 727 355 35 52

# EMI bildirimi (Tayvan)

#### 警告使用者:

# 此為甲類資訊技術設備,於居住環境中使用時,可能會造成射頻擾動, 在此種情況下,使用者會被要求採取某些適當的對策。

# Ürün kararlılığı

Bir seferde birden fazla kağıt tepsisi uzatmayın.

Kağıt tepsisini basamak olarak kullanmayın.

Kağıt tepsisini kapatırken ellerinizi sıkıştırmayın.

Yazıcıyı taşırken tüm tepsilerin kapalı olması gerekir.

# Telekom (faks) bildirimleri

# Faks Kablosu Bildirimi

Ürüne, faks/telefon kablosu dahil olabilir veya olmayabilir. Kablo ürünle birlikte temin edilmemişse, yangın riskini azaltmak için yalnızca No. 26 AWG ya da daha büyük bir telekomünikasyon kablosu kullanın.

# Telekom Operasyonu için AB ve Birleşik Krallık Bildirimi

Yazıcı, geçerli AB Direktiflerini ve Birleşik Krallık Destekleyici Yasalarını karşılar ve buna uygun CE ve UKCA işareti taşır. Ayrıntılar için üretici tarafından düzenlenen AB ve Birleşik Krallık Uygunluk Beyanı'na bakın.

Analog Genel Aktarmalı Telekomünikasyon Ağlarına (PSTN) bağlanma özelliğine sahip yazıcılar için:

Avrupa'daki ayrı ulusal PSTN'ler arasındaki farklılıklar nedeniyle ürünün tüm PSTN sonlandırma noktalarında her koşulda sorunsuz çalışacağı garanti edilemeyebilir. Ağ uyumluluğu, müşteri ürünü PSTN'ye bağlamaya hazırlarken doğru ayarın seçilmesine bağlıdır. Lütfen kullanıcı kılavuzunda verilen talimatları uygulayın. Ağ uyumluluğu ile ilgili sorunlar yaşıyorsanız lütfen ekipman sağlayıcınıza veya ülkenizdeki/bölgenizdeki HP Inc. yardım masasına başvurun. Bir PSTN sonlandırma noktasına bağlanmak, yerel PSTN operatörü tarafından belirlenen ek gerekliliklere tabi tutulabilir.

# Brazil (Portugueses)

Para maiores informações consulte o site da ANATEL - <u>www.anatel.gov.br</u>

# Yeni Zelanda Telekom Bildirimleri

The grant of a Telepermit for any item of terminal equipment indicates only that Telecom has accepted that the item complies with minimum conditions for connection to its network. It indicates no endorsement of the product by Telecom, nor does it provide any sort of warranty. Above all, it provides no assurance that any item will work correctly in all respects with another item of Telepermitted equipment of a different make or model, nor does it imply that any product is compatible with all of Telecom's network services.

This equipment may not provide for the effective hand-over of a call to another device connected to the same line.

This equipment shall not be set up to make automatic calls to the Telecom "111" Emergency Service.

This product has not been tested to ensure compatibility with the FaxAbility distinctive ring service for New Zealand.

#### Telekom ürünleri için ek FCC bildirimi (ABD)

This equipment complies with Part 68 of the FCC rules and the requirements adopted by the ACTA. On the back of this equipment is a label that contains, among other information, a product identifier in the format US:AAAEQ##TXXXX. If requested, this number must be provided to the telephone company.

The REN is used to determine the quantity of devices, which may be connected to the telephone line. Excessive RENs on the telephone line may result in the devices not ringing in response to an incoming call. In most, but not all, areas, the sum of the RENs should not exceed five (5.0). To be certain of the number of devices that may be connected to the line, as determined by the total RENs, contact the telephone company to determine the maximum REN for the calling area.

This equipment uses the following USOC jacks: RJ11C.

FCC-compliant telephone cord, jack and modular plug should be used with this equipment. This equipment is designed to be connected to the telephone network or premises wiring using a compatible modular jack, which is Part 68 compliant. This equipment cannot be used on telephone company-provided coin service. Connection to Party Line Service is subject to state tariffs.

If this equipment causes harm to the telephone network, the telephone company will notify you in advance that temporary discontinuance of service may be required. If advance notice is not practical, the telephone company will notify the customer as soon as possible. Also, you will be advised of your right to file a complaint with the FCC if you believe it is necessary.

The telephone company may make changes in its facilities, equipment, operations, or procedures that could affect the operation of the equipment. If this happens, the telephone company will provide advance notice in order for you to make the necessary modifications in order to maintain uninterrupted service.

If trouble is experienced with this equipment, please see the numbers in this manual for repair and (or) warranty information. If the trouble is causing harm to the telephone network, the telephone company may request you remove the equipment from the network until the problem is resolved.

The customer can do the following repairs: Replace any original equipment that came with the device. This includes the toner cartridge, the supports for trays and bins, the power cord, and the telephone cord. It is recommended that the customer install an AC surge arrestor in the AC outlet to which this device is connected. This is to avoid damage to the equipment caused by local lightning strikes and other electrical surges.

# Telefon Tüketicilerini Koruma Yasası (ABD)

The Telephone Consumer Protection Act of 1991 makes it unlawful for any person to use a computer or other electronic device, including fax machines, to send any message unless such message clearly contains, in a margin at the top or bottom of each transmitted page or on the first page of the transmission, the date and time it is sent and an identification of the business, other entity, or individual sending the message and the telephone number of the sending machine or such business, or other entity, or individual. (The telephone number provided cannot be a 900 number or any other number for which charges exceed local or long distance transmission charges).

#### Industry Canada CS-03 gereksinimleri

**Notice**: The Industry Canada label identifies certified equipment. This certification means the equipment meets certain telecommunications network protective, operational, and safety requirements as prescribed in the appropriate Terminal Equipment Technical Requirement document(s). The Department does not guarantee the equipment will operate to the user's satisfaction. Before installing this equipment, users should ensure that it is permissible for the equipment to be connected to the facilities of the local telecommunications company. The

equipment must also be installed using an acceptable method of connection. The customer should be aware that compliance with the above conditions may not prevent degradation of service in some situations. Repairs to certified equipment should be coordinated by a representative designated by the supplier. Any repairs or alterations made by the user to this equipment, or equipment malfunctions, may give the telecommunications company cause to request the user to disconnect the equipment. Users should ensure for their own protection that the electrical ground connections of the power utility, telephone lines, and internal metallic water pipe system, if present, are connected together. This precaution can be particularly important in rural areas.

▲ DİKKAT: Users should not attempt to make such connections themselves, but should contact the appropriate electric inspection authority, or electrician, as appropriate. The Ringer Equivalence Number (REN) of this device is shown on the regulatory chassis label.

This product meets the applicable Innovation, Science and Economic Development Canada technical specifications.

The Ringer Equivalence Number (REN) indicates the maximum number of devices allowed to be connected to a telephone interface. The termination of an interface may consist of any combination of devices subject only to the requirement that the sum of the RENs of all the devices not exceed five (5).

The standard connecting arrangement code (telephone jack type) for equipment with direct connections to the telephone network is CA11A.

**Remarque**: L'étiquette Industrie Canaca identifie un équiement certifié. Cette certification signifie que l'équipement satisfait à certaines exigences en matière de protection, d'exploitation et de sécurité du réseau de télécommunications, conformément au(x) document(s) sur les exigences techniques relatives à l'équipement terminal. Le Ministère ne garantit pas que l'équipement donnera satisfaction à l'utilisateur. Avant d'installer cet équipement, les utilisateurs doivent s'assurer qu'ils sont autorisés à connecter l'équipement aux installations de l'entreprise locale de télécommunications. L'équipement doit également être installé via une méthode de connexion appropriée. Le client doit être conscient que le respect des conditions ci-dessus ne peut pas empêcher la dégradation du service dans certaines situations. Les réparations de l'équipement certifié doivent être coordonnées par un représentant désigné par le fournisseur. Toute réparation ou modification apportée par l'utilisateur à cet équipement ou tout dysfonctionnement de l'équipement. Pour leur propre protection, les utilisateurs doivent s'assurer que les connexions électriques à la terre du service public d'électricité, des lignes téléphoniques et, le cas échéant, des conduites d'eau métalliques internes sont raccordées ensemble. Cette précaution peut être particulièrement importante dans les zones rurales.

▲ DİKKAT: Les utilisateurs ne doivent pas tenter d'effectuer eux-mêmes de tels raccordements, mais doivent prendre contact avec les services d'inspection électrique appropriés ou avec un électricien, selon le cas. Le numéro d'équivalence de sonnerie (REN) de cet appareil est indiqué sur l'étiquette réglementaire du châssis.

Ce produit est conforme aux spécifications techniques applicables d'Innovation, Sciences et Développement économique Canada.

Le numéro d'équivalence de sonnerie (REN) indique le nombre maximum d'appareils pouvant être connectés à une interface téléphonique. La terminaison d'une interface peut consister en n'importe quelle combinaison de dispositifs, à la seule condition que la somme des REN de tous les dispositifs ne dépasse pas cinq (5).

Le code de raccordement standard (type prise téléphonique) pour les appareils directement raccordés au réseau téléphonique est CA11A.

# Japan Telecom İşareti

この製品には、認定済みファックスモジュールが含まれています。
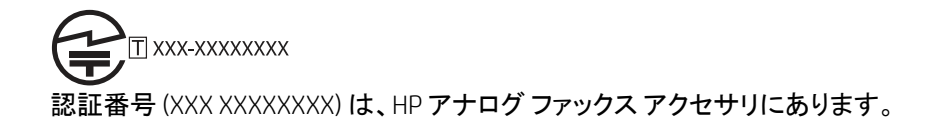

### Beyaz Rusya

В соответствии с Постановлением Совета Министров Республики Беларусь от 24 мая 2017 года № 383 (об описании и порядке применения знака соответствия к техническому регламенту Республики Беларусь) продукция, требующая подтверждения соответствия техническому регламенту Республики Беларусь, размещенная на рынке Республики Беларусь, должна быть маркирована знаком соответствия ТР ВҮ.

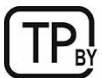

# Dizin

### Simgeler / Sayısal öğeler

| 5 |
|---|
|   |

#### Α

| açma/kapatma düğmesi<br>bulma3          |
|-----------------------------------------|
| ağ                                      |
| ayarlar, değiştirme135                  |
| ayarlar, görüntüleme135                 |
| yazıcı adı, değiştirme135               |
| ağ ayarları                             |
| HP Gömülü Web Sunucusu 125,             |
| 126, 133                                |
| ağ bağlantı hızı ayarları, değiştirme   |
| 135                                     |
| ağ çift taraflı ayarları, değiştirme135 |
| ağ geçici, varsayılan ayar 135          |
| Ağ Klasörü, tarama hedefi 107           |
| Ağ Klasörüne Tara 107                   |
| ilk kurulum83                           |
| ağı yönetme135                          |
| ağırlık, yazıcı10                       |
| ağlar                                   |
| alt ağ maskesi135                       |
| destekleniyor7                          |
| HP Web Jetadmin141                      |
| IPv4 adresi135                          |
| IPv6 adresi135                          |
| varsayılan ağ geçidi135                 |
| AirPrint56, 58                          |
| aksesuarlar                             |
| parça numaraları31                      |
| sipariş etme31                          |
| akustik teknik özellikleri 13           |
| alt ağ maskesi                          |
| alternatif antetli kağıt modu15, 22, 26 |
| Android aygitlar                        |
| şu aygıtlardan yazdırma:56, 58          |

| arabirim bağlantı noktaları     |     |
|---------------------------------|-----|
| bulma                           | 3   |
| arka kapak                      |     |
| sıkışmalar                      | 167 |
| asetatlar                       |     |
| yazdırma (Windows)              | 47  |
| atıkların bertarafı227,         | 229 |
| atma, ömür sonu227,             | 228 |
| Avrasya uygunluğu 233,          | 237 |
| ayarla                          |     |
| renkler                         | 181 |
| tarayıcı                        | 190 |
| ayarlar                         |     |
| fabrika (varsayılan) ayarlarına |     |
| sıfırlama                       | 143 |
| faks116,                        | 122 |
|                                 |     |

### В

| bağlantı noktaları              |
|---------------------------------|
| bulma3                          |
| belge besleyici                 |
| kağıt besleme sorunları146, 152 |
| sıkışmalar 153, 154             |
| bellek                          |
| dahil7                          |
| bellek yongaları, toner kartuşu |
| açıklama209, 220                |
| bellek yongası (toner)          |
| bulma                           |
| besleme sorunları 205, 207      |
| Bilgi düğmesi                   |
| bulma                           |
| bilgi sayfaları                 |
| HP Gömülü Web Sunucusu          |
|                                 |
| Bonjour                         |
| tanımlama 125                   |
| boyutlar, yazıcı10              |
| bölmesi, cıkıs                  |
| bulma                           |
|                                 |

### С

| cam, temizleme      | 190, 193, 197 |
|---------------------|---------------|
| cıva içermeyen ürün |               |

# Ç

| çevresel düzenleme programı227       |
|--------------------------------------|
| çevrimiçi destek209, 225             |
| çevrimiçi yardım, kontrol paneli 143 |
| çift taraflı yazdırma                |
| Мас 50                               |
| manuel (Mac)50                       |
| manuel (Windows)47                   |
| Windows47                            |
| çıkış bölmesi                        |
| bulma3                               |
| sıkışmaları giderme153, 176          |

# D

| değiştirme                             |
|----------------------------------------|
| toner kartuşları39                     |
| depolama, iş                           |
| Mac ayarları53                         |
| depolanan işler                        |
| oluşturma (Mac)53                      |
| oluşturma (Windows)53                  |
| silme53, 55                            |
| yazdırma53, 55                         |
| destek                                 |
| çevrimiçi209, 225                      |
| desteklenen işletim sistemleri 8       |
| diğer bağlantılar listesi              |
| HP Gömülü Web Sunucusu 125<br>126, 129 |
| dijital gönderme                       |
| belge gönderme 103                     |
| klasörler107                           |
| USB 112                                |
| yazıcı belleği105                      |
| dijital gönderme ayarları              |
| HP Gömülü Web Sunucusu 125             |
| 126, 129                               |
|                                        |

### Ε

| e-postaya gönderme<br>belge gönderme103 |
|-----------------------------------------|
| e-postaya tarama                        |
| belge gönderme 103                      |
| elektronik donanım geri dönüşümü        |
|                                         |
| enerji kullanımı, optimize etme140      |
| Ethernet (RJ-45) bağlantı noktası       |
| bulma3                                  |
| etiket                                  |
| yön 27                                  |
| etiketler                               |
| yazdırma27                              |
| yazdırma (Windows)47                    |
| etiketler, yerleştirme27                |
| Explorer, desteklenen sürümler          |
| HP Gömülü Web Sunucusu 125              |
|                                         |

# F

| fabrika ayarlarına sıfırlama143          |
|------------------------------------------|
| faks                                     |
| ayarlar116, 122                          |
| besleme sorunları 205, 207               |
| engelle122                               |
| genel bakış 115                          |
| gerekli ayarlar 115                      |
| kurulum115                               |
| metin veya resimler için en iyi          |
| duruma getirme197                        |
| faks ayarları                            |
| gerekli115                               |
| HP Gömülü Web Sunucusu 125,              |
| 126, 131                                 |
| faks bağlantı noktası                    |
| bulma3                                   |
| faks görüntülerini en iyi duruma         |
| getirme197                               |
| FCC mevzuati 233, 234                    |
| Fince lazer güvenlik bildirimi. 233, 235 |
| füzer                                    |
| sıkışmalar 153, 170, 172                 |

### G

| garanti                                  |
|------------------------------------------|
| lisans209, 220                           |
| müşteri kendi kendine onarım.209,<br>224 |
| toner kartuşları 209, 218                |
| ürün 209                                 |
| genel yapılandırma                       |
| HP Gömülü Web Sunucusu 125,<br>126, 128  |
| gerekli ayarlar                          |
| faks115                                  |
| geri dönüşüm227, 228                     |
| elektronik donanım227, 229               |
| Gömülü Web Sunucusu                      |
| açma135                                  |
| ağ ayarlarını değiştirme135              |
| yazıcı adını değiştirme 135              |
| Gömülü Web Sunucusu (EWS)                |
| ağ bağlantısı125                         |
| özellikler125                            |
| parolaları atama 138                     |
| görüntü kalitesi                         |
| toner kartuşu durumunu kontrol           |
| etme 177, 178                            |
| güç                                      |
| tüketimi12                               |
| güç bağlantısı                           |
| bulma3                                   |
| güç düğmesi                              |
| bulma3                                   |
| güç kullanımı140                         |
| güvenlik                                 |
| şifreli sabit disk138, 139               |
| güvenlik ayarları                        |
| HP Gömülü Web Sunucusu 125,              |
| 126, 132                                 |
| güvenlik bildirimleri233, 235            |

#### Н

| her iki tarafa yazdır      |   |
|----------------------------|---|
| Mac50                      | 0 |
| manuel, Windows4           | 7 |
| Windows4                   | 7 |
| her iki yüze yazdırma      |   |
| ayarlar (Windows)4         | 7 |
| hız, optimize etme 14      | 0 |
| HP ePrint                  | 6 |
| HP ePrint yazılımı         | 6 |
| HP Gömülü Web Sunucusu     |   |
| açma13                     | 5 |
| ağ ayarları125, 126, 13    | 3 |
| ağ ayarlarını değiştirme13 | 5 |
| bilgi sayfaları 125-12     | 7 |
|                            |   |

#### L

| Internet Explorer, desteklenen |
|--------------------------------|
| sürümler                       |
| HP Gömülü Web Sunucusu 125     |
| IP Güvenliği138, 139           |
| IPsec138, 139                  |
| IPv4 adresi135                 |
| IPv6 adresi135                 |
|                                |

#### i

| ihbar web sitesi2                | 09, 220 |
|----------------------------------|---------|
| iki taraflı yazdırma             |         |
| ayarlar (Windows)                | 47      |
| işler, depolanan                 |         |
| Mac ayarları                     | 53      |
| oluşturma (Windows)              | 53      |
| silme                            | 53, 55  |
| yazdırma                         | 53, 55  |
| işleri depolama                  |         |
| Windows ile                      | 53      |
| işletim sistemleri, desteklenen. | 8       |
|                                  |         |

#### J

| Japonya VCCI bildirimi233 | , 234 |
|---------------------------|-------|
| Jetadmin, HP Web          | .141  |
| JetAdvantage              | .114  |

# Κ

| kablosuz ağ                     |
|---------------------------------|
| sorun giderme202                |
| kablosuz ağ paraziti202, 205    |
| kağıt                           |
| secme                           |
| sıkısmalar 153 154              |
| Tanzi 1 vön 15 17               |
| Tapsi 1'a variastirma           |
|                                 |
| Tepsi z yonu                    |
| Tepsi 2'e yerleştirme           |
| lepsi 3 yon24                   |
| Tepsi 3'e yerleştirme22         |
| kağıt alma sorunları            |
| sorun giderme 146, 149          |
| kağıt başına birden fazla sayfa |
| yazdırma (Mac)50                |
| vazdırma (Windows)              |
| kaŭit basina savfa              |
| secme (Mac) 50                  |
| socmo (Windows)                 |
|                                 |
|                                 |
| 550 yapraklik lepsi             |
| arka kapak 167                  |
| belge besleyici153, 154         |
| çıkış bölmesi153, 176           |
| dupleksleyici153, 174           |
| füzer153, 170, 172              |
| konumlar153                     |
| Tepsi 1153, 158                 |
| Tepsi 2                         |
| Tensi 3                         |
| kağıt tensileri                 |
| renel hakis 15                  |
|                                 |
| parça numaratan                 |
|                                 |
| seçme (Mac)50                   |
| kağıt türü                      |
| seçme (Windows)47               |
| kağıt, sipariş etme31           |
| kartuş                          |
| değiştirme39                    |
| kartuş ilkeleri                 |
| kartus koruması                 |
| kartuslar                       |
| naranti 209.218                 |
|                                 |
|                                 |
|                                 |
| Siparış numaraları              |
| kartuşları koru 34, 36          |
| kenar boşlukları, küçük         |
| kopyalama190                    |
| kenardan kenara kopyalama 190   |
|                                 |

#### kilit

| ixiti t                             |
|-------------------------------------|
| biçimlendirici 138, 139             |
| klasöre tarama107                   |
| klasörler                           |
| gönderme107                         |
| kolay erişimli USB'den yazdırma 59  |
| kontrol listesi                     |
| kablosuz bağlantı 202               |
| kontrol paneli                      |
| bulma3                              |
| dokunmatik kontrol panelindeki      |
| özellikleri bulma 4                 |
| yardım143                           |
| kopya görüntüleri optimize etme 190 |
| kopyala                             |
| metin veya resimler için en iyi     |
| duruma getirme190                   |
| kopyalama                           |
| genel bakış63                       |
| kopyalama ayarları                  |
| HP Gömülü Web Sunucusu 125,         |
| 126, 129                            |
| Kore EMC bildirimi233, 234          |
| küçük kenar boşlukları190           |
|                                     |

# L

| LAN bağlantı noktası        |          |
|-----------------------------|----------|
| bulma                       |          |
| lazer güvenlik bildirimleri | 233, 235 |
| lisans, yazılım             | 209, 220 |

### Μ

| Mac sürücü ayarları           |         |
|-------------------------------|---------|
| İş Depolama                   | 53      |
| Malzeme Güvenliği Veri Sayfas | I       |
| (MSDS)2                       | 27, 231 |
| malzeme kısıtlamaları2        | 27, 228 |
| manuel çift taraflı           |         |
| Мас                           |         |
| Windows                       | 47      |
| minimum sistem gereksinimler  | ri      |
| mac0S                         | 8       |
| Windows                       | 8       |
| mobil yazdırma                |         |
| Android aygıtlar              | 56, 58  |
| mobil yazdırma, desteklenen   |         |
| yazılımlar                    | 10      |
| müşteri desteği               |         |
| çevrimiçi2                    | 09, 225 |

### Ν

| Netscape Navigator, desteklenen |   |
|---------------------------------|---|
| sürümler                        |   |
| HP Gömülü Web Sunucusu 12       | 5 |
| NFC Connect and Print5          | 6 |

# 0

| olası elektrik çarpması tehlikesi2 |
|------------------------------------|
| orijinal HP kartuşları34           |
| Oturum Aç düğmesi                  |
| bulma 4                            |
| Oturumu Kapat düğmesi              |
| bulma 4                            |
|                                    |

# Ö

| ömür sonunda atma  | 227, 228 |
|--------------------|----------|
| özel kağıt         |          |
| yazdırma (Windows) | 47       |
| özel yazdırma      | 53       |

#### Ρ

| parça numaraları |    |
|------------------|----|
| aksesuarlar      | 31 |
| sarf malzemeleri | 31 |
| toner kartuşları | 31 |
| yedek parçalar   | 33 |

# R

| renkler                |     |
|------------------------|-----|
| ayarla                 | 181 |
| RJ-45 bağlantı noktası |     |
| bulma                  | 3   |
|                        |     |

# S

| sabit diskler                      |
|------------------------------------|
| şifreli138, 139                    |
| sahte sarf malzemeleri 209, 220    |
| sahte sarf malzemeleriyle mücadele |
| 209, 220                           |
| sarf malzemeleri                   |
| düşük eşik ayarları 144            |
| düşükken kullanma144               |
| geri dönüşüm227, 228               |
| HP Gömülü Web Sunucusu 131         |
| HP olmayan209, 219                 |
| parça numaraları31                 |
| sahte209, 220                      |
| sipariş etme31                     |
| toner kartuşlarını değiştirme 39   |
| sayfa/dakika7                      |
| seri numarası                      |
| bulma3                             |
|                                    |

| sıkışmalar                         |
|------------------------------------|
| 550 yapraklık tepsi153             |
| arka kapak167                      |
| belge besleyici153, 154            |
| çıkış bölmesi153, 176              |
| dupleksleyici153, 174              |
| füzer153, 170, 172                 |
| konumlar153                        |
| nedenler154                        |
| otomatik gezinme154                |
| Tepsi 1153, 158                    |
| Tepsi 2153, 161                    |
| Tepsi 3164                         |
| silme                              |
| depolanan işler53, 55              |
| sipariş etme                       |
| sarf malzemeleri ve aksesuarlar 31 |
| sistem gereksinimleri              |
| HP Gömülü Web Sunucusu 125         |
| sorun giderme                      |
| ağ sorunları 201                   |
| genel bakış 143                    |
| kablolu ağ 201                     |
| kablosuz ağ 202                    |
| kağıt besleme sorunları146         |
| sıkışmalar 153, 154                |
| toner kartuşu durumunu kontrol     |
| etme 177, 178                      |
|                                    |
| sorun giderme araçıarı             |
| HP Gömülü Web Sunucusu 125,        |

# Т

| teknik destek                   |
|---------------------------------|
| çevrimiçi209, 225               |
| temizleme                       |
| cam190, 193, 197                |
| kağıt yolu 177                  |
| Tepsi 1                         |
| kağıt yönü15, 17                |
| sıkışmalar 153, 158             |
| zarfları yerleştirme 26         |
| Tepsi 2                         |
| kağıt yönü21                    |
| sıkışmalar 153, 161             |
| yerleştirme18                   |
| Tepsi 3                         |
| kağıt yönü 24                   |
| sıkışmalar164                   |
| yerleştirme22                   |
| tepsiler                        |
| alternatif antetli kağıt modunu |
| kullanma                        |
| bulma3                          |
| dahil7                          |
| kapasite7                       |
| toner kartuşları                |
| bellek yongaları 209, 220       |
| bileşenler                      |
| deăistirme39                    |
| garanti                         |
| aeri dönüsüm                    |
| HP olmavan                      |
| parca numaraları                |
| siparis numaraları              |
| Bkz. toner kartusları           |
| toner kartusu                   |
| dücük oçik əvərləri 144         |
|                                 |

#### U

| USB                               |
|-----------------------------------|
| gönderme112                       |
| USB 2.0 yazdırma bağlantı noktası |
| bulma3                            |
| USB bağlantı noktası              |
| bulma3                            |
| etkinleştirme59, 60               |
| USB depolama aksesuarları         |
| şu aygıtlardan yazdırma: 59       |
| USB Sürücüye Tara112              |
| etkinleştirme99                   |
| USB'ye tarama 112                 |
| uyku gecikmesi                    |
| ayarlama140                       |
|                                   |

# Ü

| ürün numarası |   |
|---------------|---|
| bulma3        | 3 |

#### ۷

| varsayılan ağ geçidi, a | ıyar135  |
|-------------------------|----------|
| verilen piller          | 227, 228 |

#### W

| web siteleri                   |
|--------------------------------|
| HP Web Jetadmin, indirme14     |
| Web siteleri                   |
| ihbar raporları 209, 220       |
| Malzeme Güvenliği Veri Sayfası |
| (MSDS)227, 23 <sup>-</sup>     |
| müşteri desteği209, 225        |
| web tarayıcısı gereksinimleri  |
| HP Gömülü Web Sunucusu 125     |
| Wi-Fi Direct Print 10, 56      |
|                                |

### Y

| Yakın Alan İletişimi yazdırma56<br>Yardım düğmesi |
|---------------------------------------------------|
| bulma                                             |
| yardım, kontrol paneli143                         |
| yazdırma                                          |
| depolanan işler53, 55                             |
| genel bakış47                                     |
| USB depolama aksesuarlarından                     |
|                                                   |
| yazdırma ayarları                                 |
| HP Gömülü Web Sunucusu 125,                       |
| 126, 129                                          |
| yazdırma işlerini depolama53                      |
| yazdırma ortamı                                   |
| Tepsi 1'e yerleştirme15                           |
| yazdırma sürücüleri                               |
| Linux8                                            |
| macOS8                                            |
| UNIX8                                             |
| Windows8                                          |
| Vazici                                            |
| <i>y</i> a <u></u> <i>zzzzzzzzzzzzz</i>           |
| genel bakış 1                                     |
| genel bakış 1<br>yazıcı belleği                   |
| genel bakış 1<br>yazıcı belleği<br>gönderme       |
| genel bakış                                       |
| genel bakış                                       |
| genel bakış                                       |
| genel bakış                                       |
| genel bakış                                       |
| genel bakış                                       |
| genel bakış                                       |

| yedek parçalar              |   |
|-----------------------------|---|
| parça numaraları3           | 3 |
| yerel ağ (LAN)              |   |
| bulma                       | 3 |
| Yerleşik Web Sunucusu (EWS) |   |
| parolaları atama138         | 3 |
| yerleştirme                 |   |
| Tepsi 1'e kağıt1!           | 5 |
| Tepsi 2'e kağıt18           | З |
| Tepsi 3'e kağıt22           | 2 |

# Ζ

| zarflar     |      |
|-------------|------|
| yerleştirme | .26  |
| yön         | . 26 |